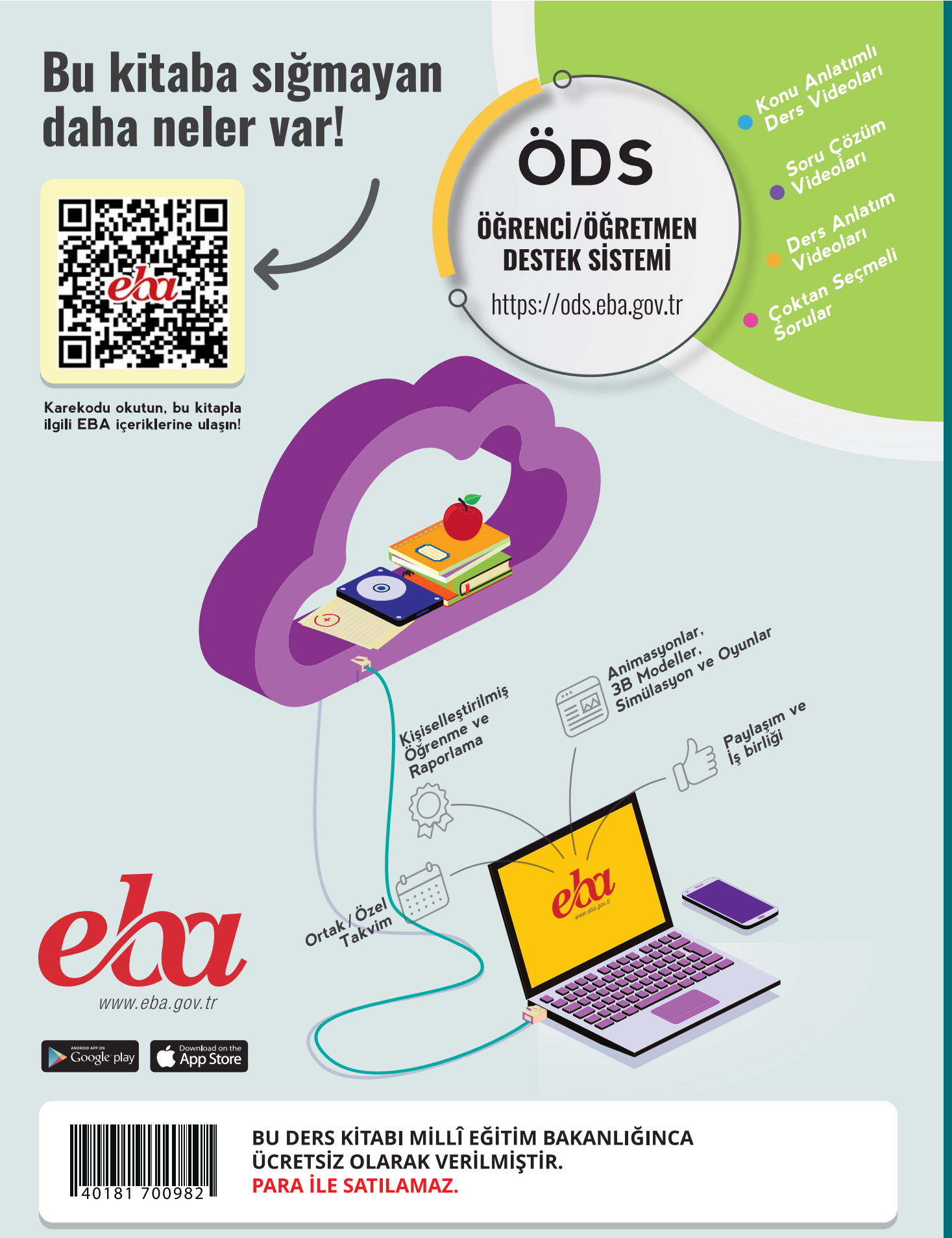

**ISBN :** 978-975-11-6825-2

Bandrol Uygulamasına İlişkin Usul ve Esaslar Hakkında Yönetmelik'in 5'inci Maddesinin İkinci Fıkrası Çerçevesinde Bandrol Taşıması Zorunlu Değildir.

MESLEKİ TEKNİK ANADOLU LİSESİ BÜRO YÖNETİMİ VE YÖNETİCİ

# **TASARIM**

Büro Yönetimi ve Yönetici Asistanlığı Alanı

**TASARIM PROGRAMLARI** 

=

Ders Materyali

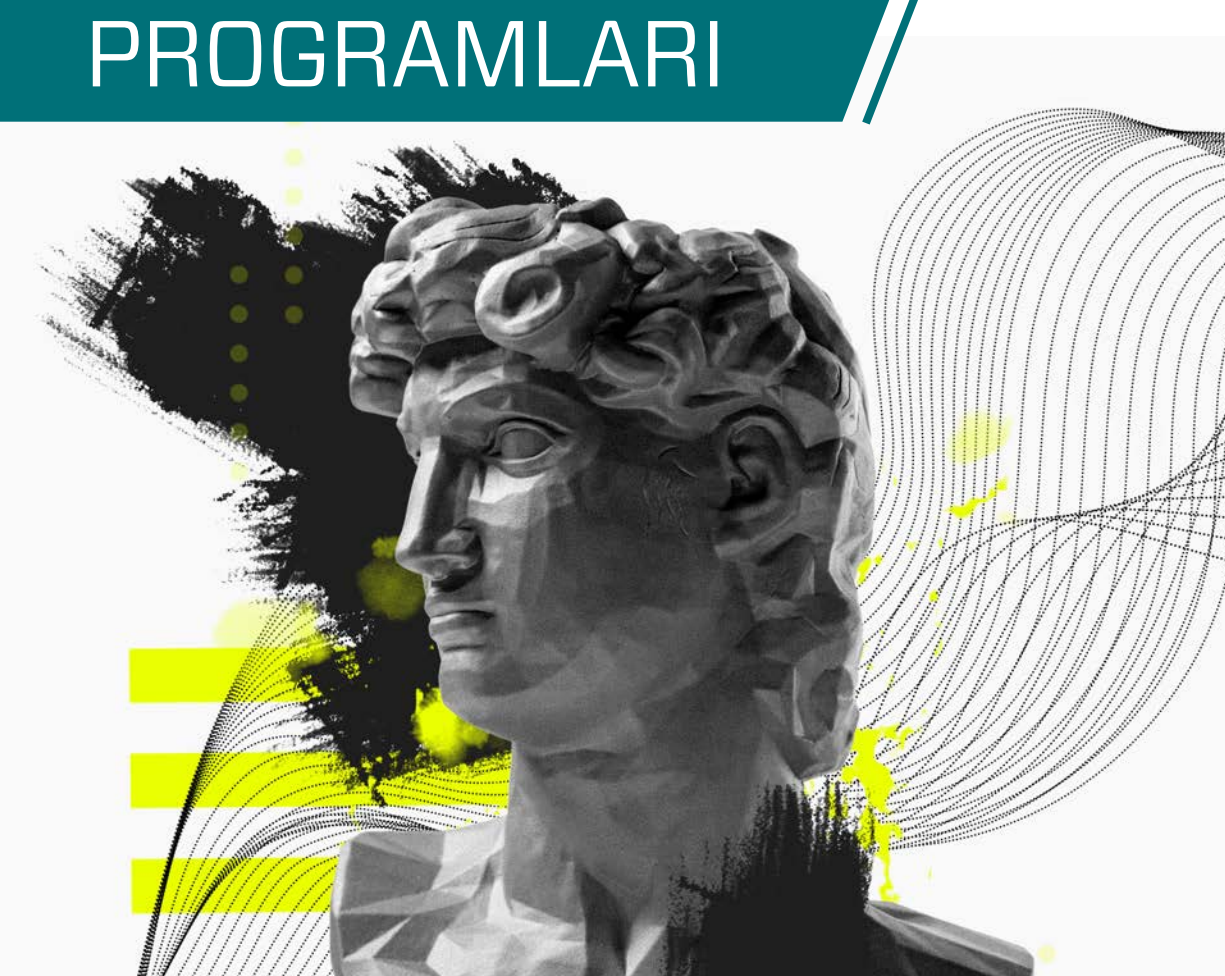

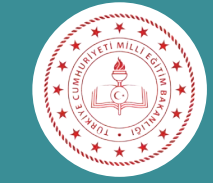

# ASİSTANLIĞI ALANI

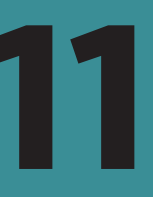

#### DERS MATERYALİ

# MESLEKİ TEKNİK ANADOLU LİSESİ BÜRO YÖNETİMİ VE YÖNETİCİ ASİSTANLIĞI ALANI

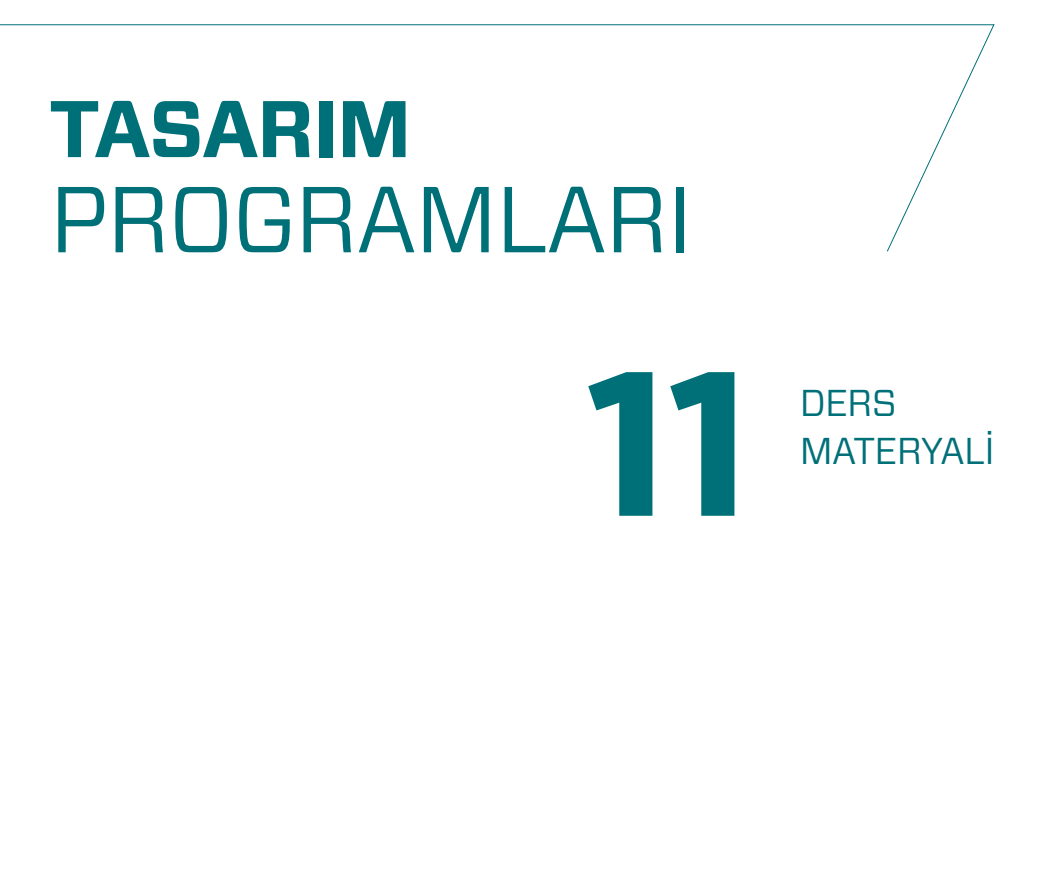

#### YAZARLAR

Havva BİLGİÇ Sevim YAŞLI Zehriban BAYRAM

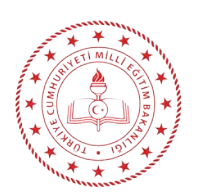

| MİLLÎ EĞİTİM BAKANLIĞI YAYINLARI   | .:8373 |
|------------------------------------|--------|
| YARDIMCI VE KAYNAK KİTAPLAR DİZİSİ | .:2265 |

Her hakkı saklıdır ve Millî Eğitim Bakanlığına aittir. Ders materyalinin metin, soru ve şekilleri kısmen de olsa hiçbir surette alınıp yayımlanamaz.

#### HAZIRLAYANLAR

Dil Uzmanı

Oya ÇETİN

Program Geliştirme Uzmanı Dr. Eda ÖZ

Ölçme ve Değerlendirme Uzmanı Dr. Elif SEYLİM

> Rehberlik Uzmanı Ali İLİŞ

Görsel Tasarım Uzmanı

#### Vefa AKSOY

#### ISBN: 978-975-11-6825-2

Millî Eğitim Bakanlığının 24.12.2020 gün ve sayılı 18433886 sayılı oluru ile Meslekî ve Teknik Eğitim Genel Müdürlüğünce ders materyali olarak hazırlanmıştır.

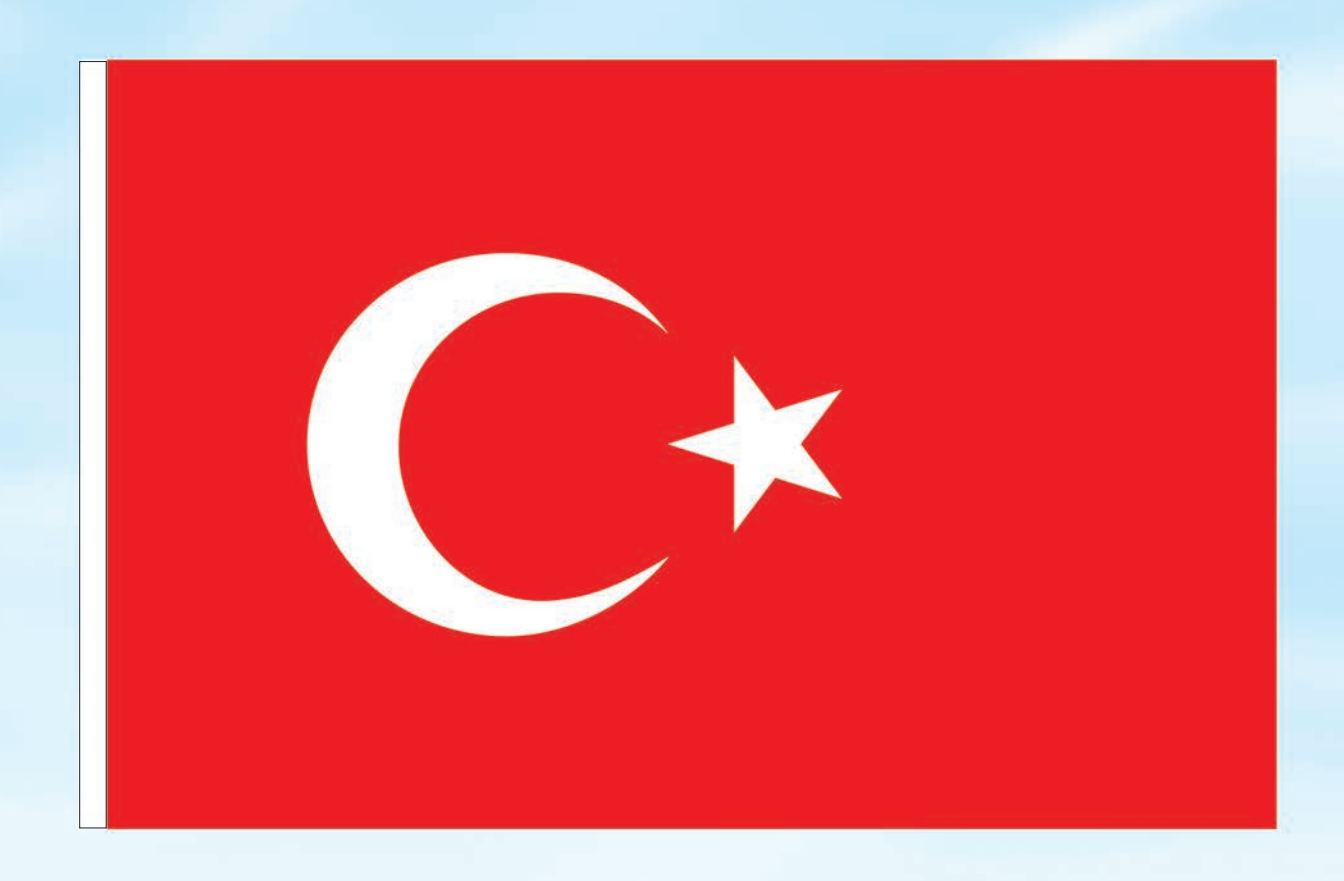

### İSTİKLÂL MARŞI

Korkma, sönmez bu şafaklarda yüzen al sancak; Sönmeden yurdumun üstünde tüten en son ocak. O benim milletimin yıldızıdır, parlayacak; O benimdir, o benim milletimindir ancak.

Çatma, kurban olayım, çehreni ey nazlı hilâl! Kahraman ırkıma bir gül! Ne bu şiddet, bu celâl? Sana olmaz dökülen kanlarımız sonra helâl. Hakkıdır Hakk'a tapan milletimin istiklâl.

Ben ezelden beridir hür yaşadım, hür yaşarım. Hangi çılgın bana zincir vuracakmış? Şaşarım! Kükremiş sel gibiyim, bendimi çiğner, aşarım. Yırtarım dağları, enginlere sığmam, taşarım.

Garbın âfâkını sarmışsa çelik zırhlı duvar, Benim iman dolu göğsüm gibi serhaddim var. Ulusun, korkma! Nasıl böyle bir imanı boğar, Medeniyyet dediğin tek dişi kalmış canavar?

Arkadaş, yurduma alçakları uğratma sakın; Siper et gövdeni, dursun bu hayâsızca akın. Doğacaktır sana va'dettiği günler Hakk'ın; Kim bilir, belki yarın, belki yarından da yakın. Bastığın yerleri toprak diyerek geçme, tanı: Düşün altındaki binlerce kefensiz yatanı. Sen şehit oğlusun, incitme, yazıktır, atanı: Verme, dünyaları alsan da bu cennet vatanı.

Kim bu cennet vatanın uğruna olmaz ki feda? Şüheda fışkıracak toprağı sıksan, şüheda! Cânı, cânânı, bütün varımı alsın da Huda, Etmesin tek vatanımdan beni dünyada cüda.

Ruhumun senden İlâhî, şudur ancak emeli: Değmesin mabedimin göğsüne nâmahrem eli. Bu ezanlar -ki şehadetleri dinin temeli-Ebedî yurdumun üstünde benim inlemeli.

O zaman vecd ile bin secde eder -varsa- taşım, Her cerîhamdan İlâhî, boşanıp kanlı yaşım, Fışkırır ruh-ı mücerret gibi yerden na'şım; O zaman yükselerek arşa değer belki başım.

Dalgalan sen de şafaklar gibi ey şanlı hilâl! Olsun artık dökülen kanlarımın hepsi helâl. Ebediyyen sana yok, ırkıma yok izmihlâl; Hakkıdır hür yaşamış bayrağımın hürriyyet; Hakkıdır Hakk'a tapan milletimin istiklâl!

#### Mehmet Âkif Ersoy

#### GENÇLİĞE HİTABE

Ey Türk gençliği! Birinci vazifen, Türk istiklâlini, Türk Cumhuriyetini, ilelebet muhafaza ve müdafaa etmektir.

Mevcudiyetinin ve istikbalinin yegâne temeli budur. Bu temel, senin en kıymetli hazinendir. İstikbalde dahi, seni bu hazineden mahrum etmek isteyecek dâhilî ve hâricî bedhahların olacaktır. Bir gün, istiklâl ve cumhuriyeti müdafaa mecburiyetine düşersen, vazifeye atılmak için, içinde bulunacağın vaziyetin imkân ve şeraitini düşünmeyeceksin! Bu imkân ve şerait, çok namüsait bir mahiyette tezahür edebilir. İstiklâl ve cumhuriyetine kastedecek düşmanlar, bütün dünyada emsali görülmemiş bir galibiyetin mümessili olabilirler. Cebren ve hile ile aziz vatanın bütün kaleleri zapt edilmiş, bütün tersanelerine girilmiş, bütün orduları dağıtılmış ve memleketin her köşesi bilfiil işgal edilmiş olabilir. Bütün bu şeraitten daha elîm ve daha vahim olmak üzere, memleketin dâhilinde iktidara sahip olanlar gaflet ve dalâlet ve hattâ hıyanet içinde bulunabilirler. Hattâ bu iktidar sahipleri şahsî menfaatlerini, müstevlîlerin siyasî emelleriyle tevhit edebilirler. Millet, fakr u zaruret içinde harap ve bîtap düşmüş olabilir.

Ey Türk istikbalinin evlâdı! İşte, bu ahval ve şerait içinde dahi vazifen, Türk istiklâl ve cumhuriyetini kurtarmaktır. Muhtaç olduğun kudret, damarlarındaki asil kanda mevcuttur.

#### Mustafa Kemal Atatürk

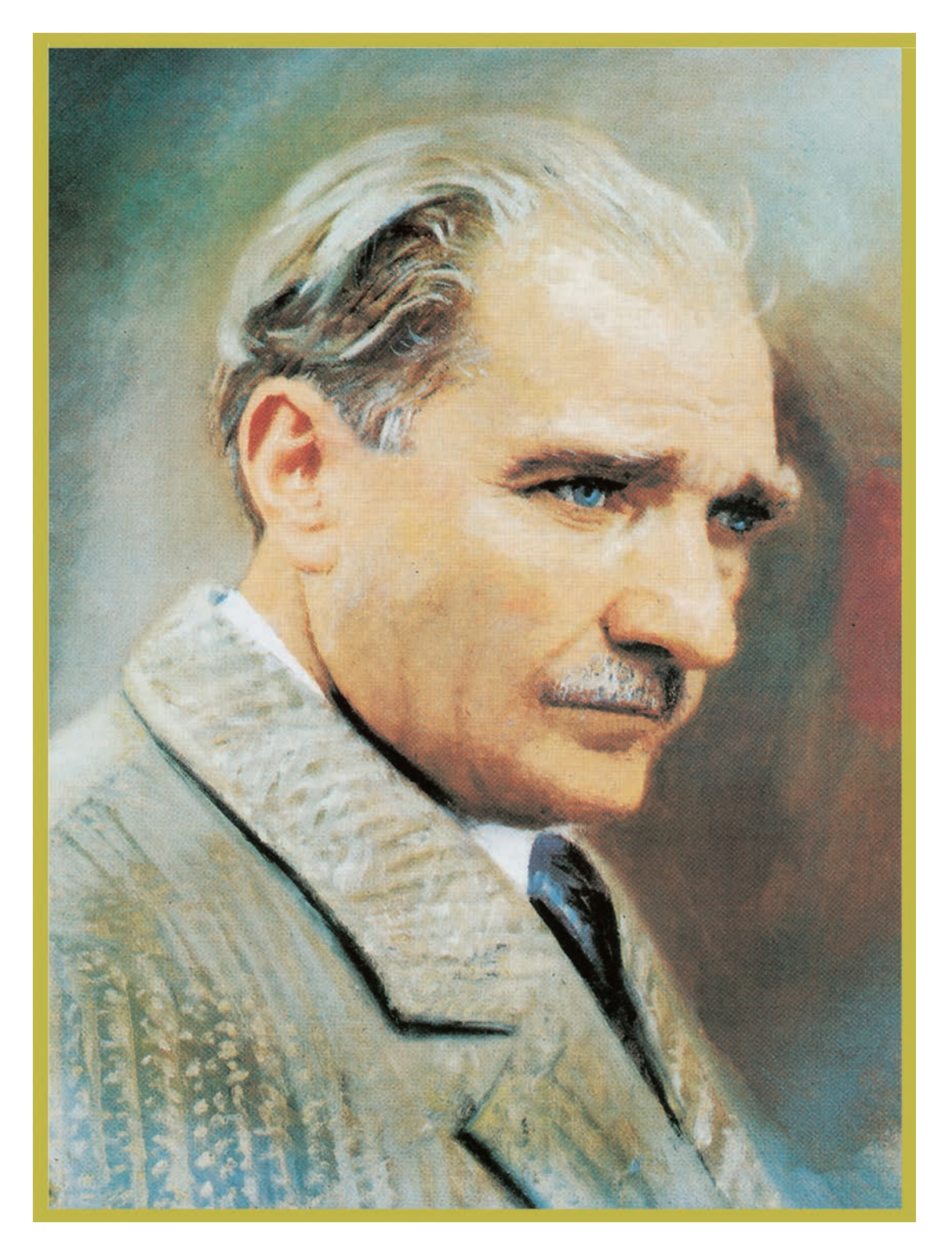

MUSTAFA KEMAL ATATÜRK

# İÇİNDEKİLER

1

- - -

T

|   | DERS MATERYALİNİN TANITIMI                             | 15   |
|---|--------------------------------------------------------|------|
|   | 1. BİLGİSAYARDA FOTOĞRAF                               | . 18 |
|   | 1.1. FOTOĞRAFLARI BOYUTLANDIRMA VE ÇÖZÜNÜRLÜK          | 18   |
|   | 1.1.1. Görüntü Düzenleme Programı                      | 18   |
|   | 1.1.2. Görüntü Düzenleme Programı Arayüzü              | 19   |
|   | 1.1.2.1. Araçlar Paneli                                | 20   |
| _ | 1.1.2.2. Menü Paneli                                   | 21   |
|   | 1.1.2.3. Kontrol Paneli                                | 21   |
|   | 1.1.2.4. Sekmeler                                      | 22   |
|   | 1.1.2.5. Paneller                                      | 22   |
|   | 1.1.2.6. Katmanlar                                     | 22   |
| - | 1.1.3. Dosya Açma                                      | 25   |
|   | 1.1.4. Fotoğrafta Boyutlandırma                        | 26   |
|   | 1.1.5. Tuval Boyutu                                    | 26   |
|   | 1.1.6. Fotoğrafta Çözünürlük                           | 27   |
|   | 1.2. RENK AYARI                                        | 30   |
|   | 1.2.1. Renk Modlar                                     | 30   |
|   | 1.2.2. Görüntünün Ton ve Doygunluk Ayarını Değiştirmek | 30   |
|   | 1.3. IŞIK AYARI                                        | 32   |
|   | 1.3.1. Görüntünün Parlaklık / Kontrastı Ayarı          | 32   |
|   | 1.3.2. Görüntünün Canlılık Ayarı                       | 32   |
|   | 1.4. RÖTUŞLAMA                                         | 36   |
|   | 1.4.1. Seçim Alanı Oluşturma                           | 36   |
|   | 1.4.2. Doku Taşıma                                     | 37   |
|   | 1.4.3. Renklendirme                                    | 40   |
|   |                                                        |      |

| 1.5. | DEKUPE ETME                                 | 46  |
|------|---------------------------------------------|-----|
|      | 1.5.1. Nesne Seçme Aracı                    | 46  |
|      | 1.5.2. Seç ve Maskeleme                     | 48  |
|      | 1.5.3. Kare Aracı                           | .50 |
|      | 1.5.4. Eğik Kadrajı Düzeltme / Kırpma Aracı | .52 |
|      | 1.5.5. Kalem Aracıyla Çalışma               | 53  |
|      | 1.5.6. Şekiller Aracıyla Çalışma            | 55  |
|      | 1.5.7. Metin Düzenleme                      | 57  |
|      | 1.5.8. Görsele Metin Ekleme                 | .61 |
|      |                                             |     |

| 1.6. | KAYDETME            | <br>64 |
|------|---------------------|--------|
| ÖLÇ  | ME VE DEĞERLENDİRME | <br>68 |

| 2.1. | KOLAJ / MONTAJ                  | 72 |
|------|---------------------------------|----|
|      | 2.1.1. Kolaj / Montaj Çalışması | 72 |
|      | 2.1.2. Cetveller ve Izgaralar   | 73 |
|      | 2.1.3. Degradeler               | 74 |
|      | 2.1.4. Katman Stili             | 74 |
|      | 2.1.5. Yazıyı Maskeleme         | 77 |
|      |                                 |    |

| 2.2. | RESTORASYON/ DÜZELTME        | 80  |
|------|------------------------------|-----|
|      | 2.2.1. Restorasyon Çalışması | 80  |
|      | 2.2.2. Renklendirme          | .81 |
|      | 2.2.3. Filtreler             | .82 |
|      | 2.2.4. Akıllı Nesne          | .82 |

| 2.3. | MANİPÜLASYON        | 86  |
|------|---------------------|-----|
|      | 2.3.1. Manipülasyon | 86  |
| ÖLC  | ME VE DEĞERLENDİRME | .90 |

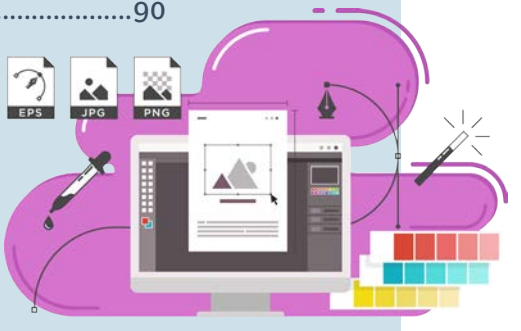

EPS

|     | 3   | 3. VEKTÖREL ÇİZİM                                      | 94                |
|-----|-----|--------------------------------------------------------|-------------------|
|     |     | 3.1. VEKTÖREL ÇİZİM PROGRAMI                           |                   |
|     |     | 3.1.1. Vektörel Düzenleme Aravüzü                      |                   |
|     |     | 3.1.1.1. Araçlar Paneli                                |                   |
| L   |     | 3.1.1.2. Menü Paneli                                   |                   |
|     |     | 3.1.1.3. Kontrol Paneli                                | 97                |
|     |     | 3.1.1.4. Sekmeler                                      |                   |
|     |     | 3.1.1.5. Paneller                                      | 98                |
|     |     | 3.1.2. Yeni Belge Açma                                 |                   |
|     |     | 3.1.3. Kaydetme                                        | 100               |
|     |     | 3.1.4. Yakınlaştırma ve El Aracı                       | 102               |
|     |     | - 3.1.5. Geometrik Çizimler                            |                   |
|     |     | 3.2. BOYUTLANDIRMA VE YÖNLENDİRME ARAÇLARI İ           | LE ÇALIŞMA<br>112 |
|     |     | 3.2.1. Nesneleri Ölceklendirme                         | 112               |
|     |     | 3.2.2. Dönüstür                                        | 113               |
|     |     | 3.2.3. Hizalama                                        |                   |
|     |     | 3.2.4. Yol Bulucu                                      |                   |
|     |     | 3.2.5. Geometrik Formları Tasarı İlkelerine Göre Düzer | ıleme 118         |
| Ito | lic | 3.3. METİN DÜZENLEME                                   | 124               |
| Ild |     | 3.3.1. Nokta Metin Oluşturma                           |                   |
|     |     | 3.3.2. Alan Metin Oluşturma                            |                   |
|     |     | 3.3.3. Metin Dolgu ve Kontur Rengi Oluşturma           | 125               |
|     |     | 3.3.4. Temel Karakter Ayarı                            | 126               |
|     | Λu  | 3.3.5. Bloklama Çeşitleri                              | 127               |
|     |     | ÖLÇME VE DEĞERLENDİRME                                 | 132               |
| 4   |     | 4. TİPOGRAFİK DÜZENLEMELER                             | 136               |
|     |     | 4.1. TİPOGRAFİ                                         | 136               |
|     |     | 4.1.1. Tipografinin Tarihî Gelişimi                    |                   |
|     |     | 4.1.2. Harf / Harflerin Anatomisi                      |                   |

|      | 4.1.4. | Renklerin Psikolojik Etkisi                                  |
|------|--------|--------------------------------------------------------------|
|      | 4.1.5. | Tipografide Görsel Anlatım Öğelerine Göre Yüzey Düzenlenmesi |
|      |        |                                                              |
|      |        | 4.1.5.1. Zıtlık                                              |
|      |        | 4.1.5.2. Ritim                                               |
|      |        | 4.1.5.3. Denge                                               |
|      |        |                                                              |
| 4.2. | KELI   | ME VE FORM ILIŞKISI140                                       |
|      | 4.2.1. | Fontlarda Deformasyon                                        |
|      | 4.2.2. | Vektörel Programda Harfleri Nesnenin Formuna Göre            |
|      |        | Deforme Etme                                                 |
|      |        | 4.2.2.1. Kelimeyi Form İçine Biçimlendirme                   |
|      |        | 4.2.2.2. Kelimeyi Form İçine Kurşun Kalem Aracıyla           |
|      |        | Yol Bulucu Kullanarak Biçimlendirme 141                      |
|      |        | 4.2.2.3. Kelimeyi Form İçine Serbest Çizgilerle Yol Bulucu   |
|      |        | Kullanarak Biçimlendirme142                                  |
|      | TIDO   |                                                              |
| 4.3. | TIPO   | GRAFIK DUZENLEMELER146                                       |
|      | 4.3.1. | Tipografide Görsel Hiyerarşi147                              |
|      | 4.3.2. | Tipografik Sistemler                                         |
|      | 4.3.3. | Tipografide Çizgi ve Dairenin Kullanımı149                   |
|      | 4.3.4. | Cetveller ve Izgaralar149                                    |
|      | 4.3.5. | Vektörel Programda Anahat Oluşturma150                       |
|      | 4.3.6. | Vektörel Programda Yol Üzerine Metin Yazma                   |
|      |        | -                                                            |

## 5. BROŞÜR VE AFİŞ TASARIMI......160

| 5.1. | BROŞÜR TASARIMI                                            | 160 |
|------|------------------------------------------------------------|-----|
|      | 5.1.1. Broşür Çeşitleri                                    | 160 |
|      | 5.1.2. Kullanım Alanları                                   | 160 |
|      | 5.1.3. Broşürde Bulunması Gereken Öğeler                   | 160 |
|      | 5.1.4. Broşür Tasarımında Dikkat Edilmesi Gereken Hususlar | 161 |
|      | 5.1.5. Broşür Kırım Çeşitleri                              | 161 |

# Abc

| 5.2. SAYISAL (BİLGİSAYAR) ORTAMDA BROŞÜR OLUŞTURMA 162         |
|----------------------------------------------------------------|
| 5.2.1. Broşür Eskiz Çalışması 162                              |
| 5.2.2. Dış Yüzey Broşür 162                                    |
| 5.2.3. İç Yüzey Broşür 165                                     |
|                                                                |
| 5.3. AFIŞ TASARIMI 171                                         |
| 5.3.1. Afiş Çeşitleri171                                       |
| 5.3.2. Afiş Ölçüleri172                                        |
| 5.3.3. Afişte Bulunması Gereken Öğeler                         |
| 5.3.4. Afiş Tasarımında Dikkat Edilmesi Gereken Hususlar172    |
|                                                                |
| 5.4. BAŞKALAŞTIRMA (MANİPÜLASYON) 173                          |
| 5.4.1. Görüntü Düzenleme Programında Hazırlanan Manipülasyonun |
| Vektörel Tabanlı Programa Aktarılması173                       |
|                                                                |
| 5.5. BİLGİSAYARDA AFİŞ OLUŞTURMA180                            |
| ÖLÇME VE DEĞERLENDİRME182                                      |
| 6. MİZANPAJ PROGRAMINDA TEMEL YAZI186                          |

M

Т

## 6. MİZANPAJ PROGRAMINDA TEMEL YAZI..186

| 6.1. | HARF ANATOMİSİ18                   | 36 |
|------|------------------------------------|----|
|      | 6.1.1. Mizanpaj Programi18         | 86 |
|      | 6.1.2. Mizanpaj Programı Arayüzü18 | 86 |
|      | 6.1.2.1. Araçlar Paneli18          | 87 |
|      | 6.1.2.2. Menü Paneli 18            | 88 |
|      | 6.1.2.3. Kontrol Paneli18          | 88 |
|      | 6.1.2.4. Sekmeler 18               | 89 |
|      | 6.1.2.5. Paneller18                | 89 |
|      | 6.1.3. Yeni Belge Açma19           | 90 |
| I    | 6.1.4. Şablon Sayfa Oluşturma19    | 90 |
|      | 6.1.5. Cetveller ve Izgaralar 19   | 92 |
|      |                                    |    |

| 6.2. | DİK VE    | EĞİK    | TEMEL    | YAZI | ÇALIŞMALARI | <br>193 |
|------|-----------|---------|----------|------|-------------|---------|
|      | 6.2.1. Ya | azılarl | a Calısm | a    |             | <br>193 |

| 6.3. | BLOKLAMA                   | 195 |
|------|----------------------------|-----|
|      | 6.3.1. Nesnelerle Çalışma  | 197 |
|      | 6.3.2. Köşe Seçenekleri    | 197 |
|      | 6.3.3. Efektler            | 198 |
|      | 6.3.4. Hizalama            | 198 |
|      | 6.3.5. Nesneleri Düzenleme | 199 |
| ÖLC  | ME VE DEĞERLENDİRME        | 202 |

| 7.1. DERGİ, E-DERGİ TASARIMI VE ÖZELİKLERİ 20 | )6 |
|-----------------------------------------------|----|
| 7.1.1. Dergi Tasarımı Özellikleri             | 06 |
| 7.1.2. E-Dergi Tasarımı Özellikleri 20        | 09 |

7.2. MİZANPAJ PROGRAMINDA DERGİ TASARIMI ...... 209

| 7.3. DERGİ KAPAĞI TASARIMI                              | 220   |
|---------------------------------------------------------|-------|
| 7.3.1. Dergi Kapak Tasarımında Bulunması Gereken Öğeler | . 220 |
| 7.3.2. Mizanpaj Programında Dergi Kapağı                | . 220 |
| ÖLÇME VE DEĞERLENDİRME                                  | .222  |
| EK-1                                                    | .225  |
| CEVAP ANAHTARI                                          | .228  |
| KAYNAKÇA                                                | .229  |

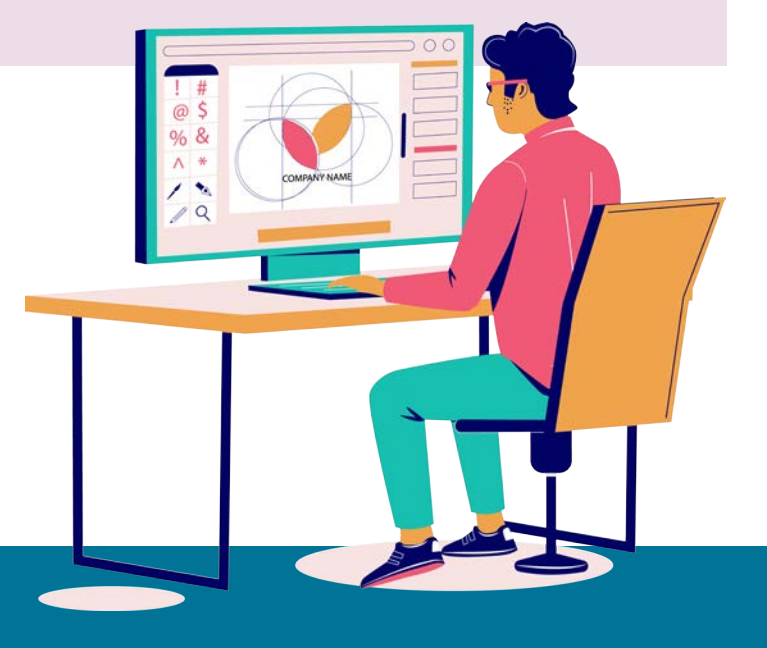

### **DERS MATERYALİNİN TANITIMI**

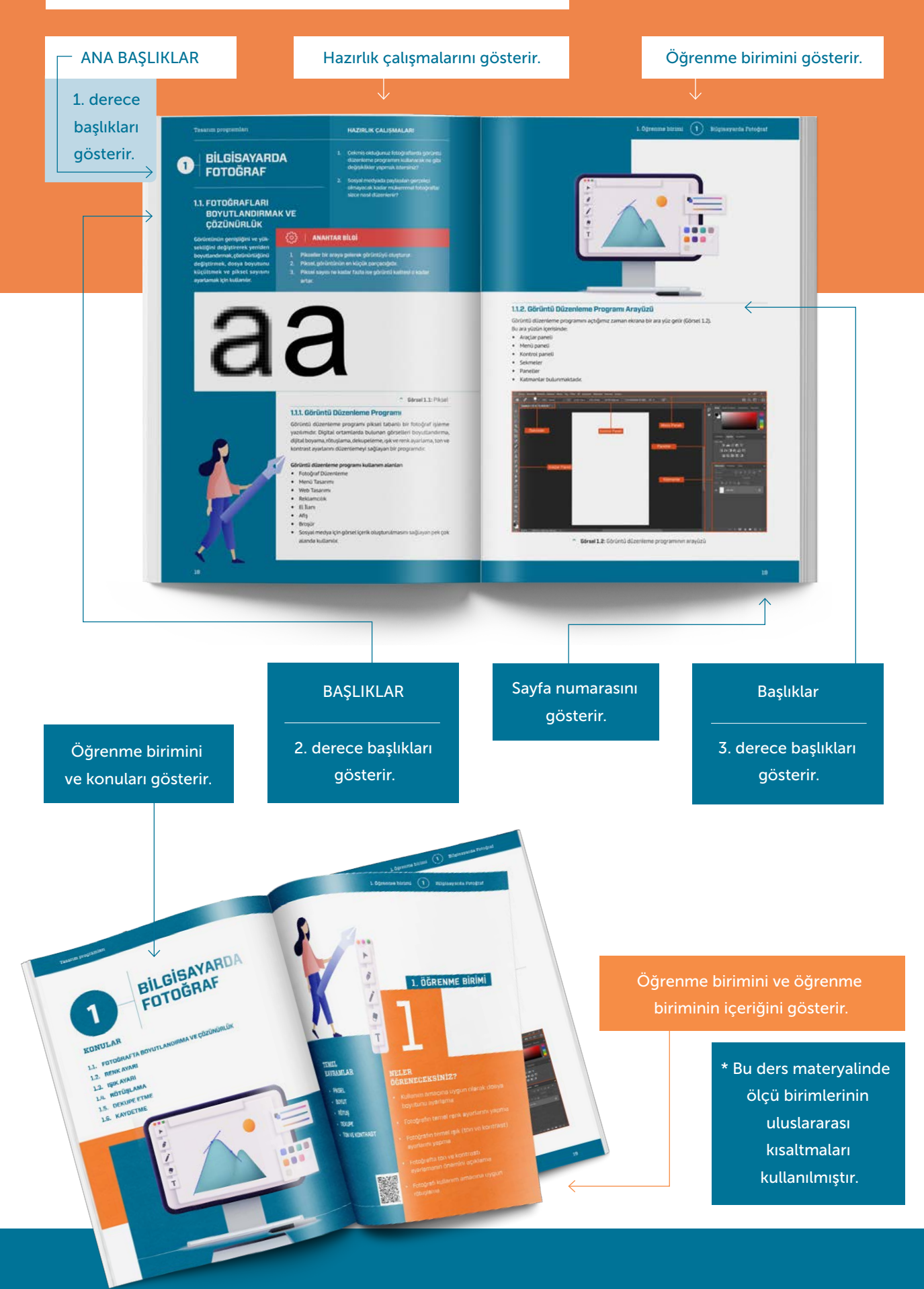

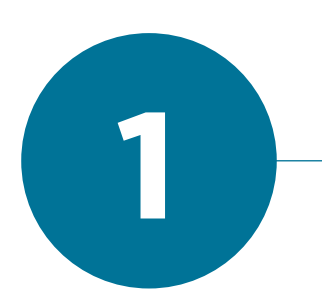

# BİLGİSAYARDA FOTOĞRAF

#### KONULAR

- 1.1. FOTOĞRAFTA BOYUTLANDIRMA VE ÇÖZÜNÜRLÜK
- 1.2. RENK AYARI
- 1.3. IŞIK AYARI
- 1.4. RÖTUŞLAMA
- **1.5. DEKUPE ETME**
- **1.6. KAYDETME**

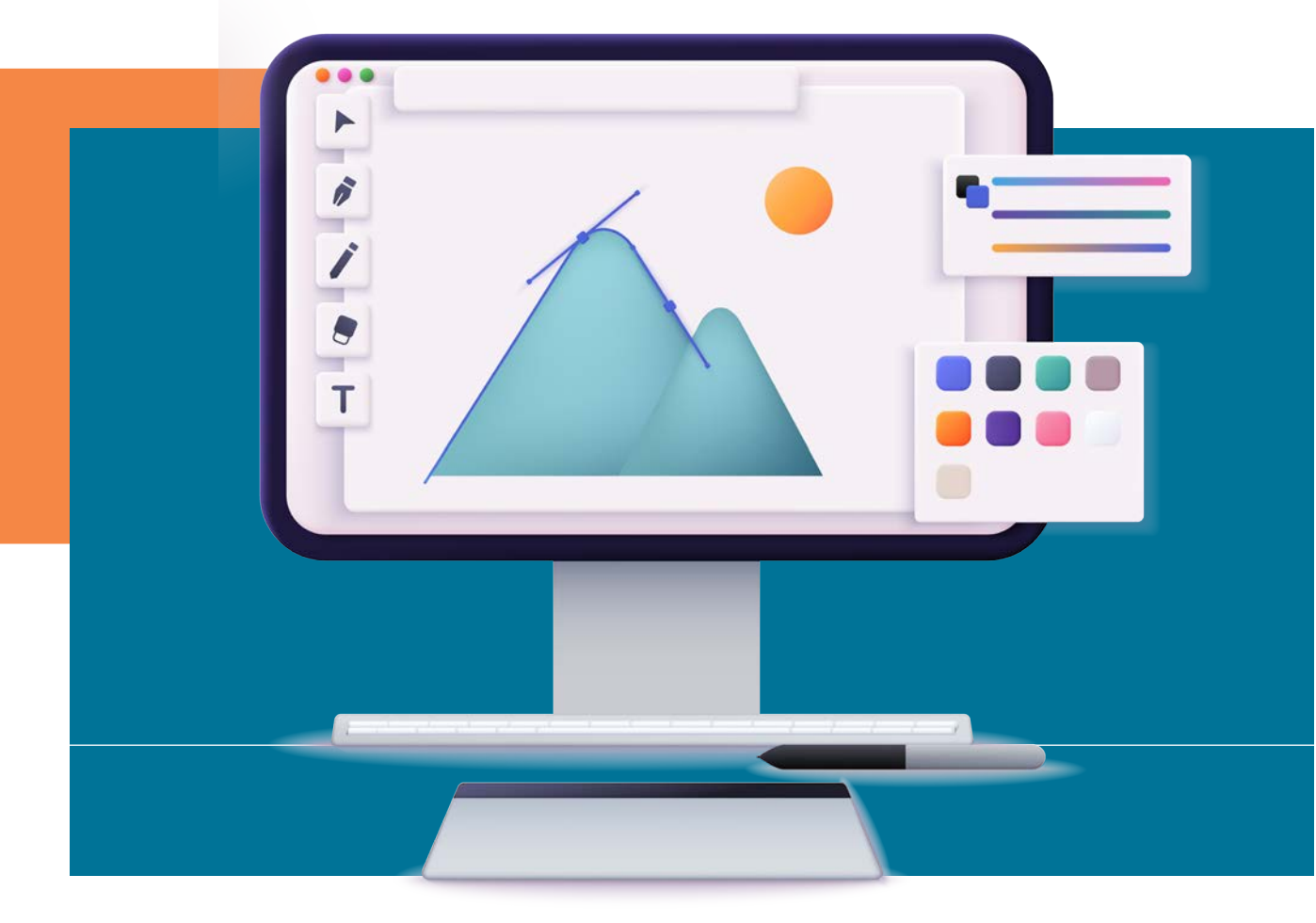

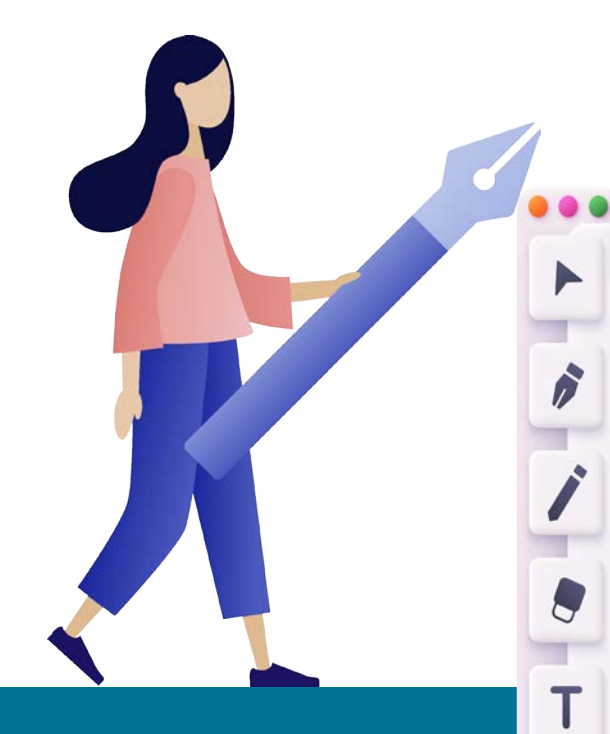

#### TEMEL KAVRAMLAR

- PİKSEL
- BOYUT
- RÖTUŞ
- DEKUPE
- TON VE KONTRAST

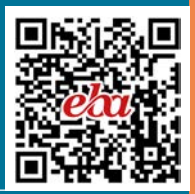

## 1. ÖĞRENME BİRİMİ

#### NELER ÖĞRENECEKSİNİZ?

- Kullanım amacına uygun olarak dosya boyutunu ayarlama
- Fotoğrafın temel renk ayarlarını yapma
- Fotoğrafın temel ışık (ton ve kontrast) ayarlarını yapma
- Fotoğrafta ton ve kontrastı ayarlamanın önemini açıklama
- Fotoğrafı kullanım amacına uygun rötuşlama

## 1 BILGISAYARDA FOTOĞRAF

#### 1.1. FOTOĞRAFLARI BOYUTLANDIRMA VE ÇÖZÜNÜRLÜK

Program, görüntünün genişliğini ve yüksekliğini değiştirerek yeniden boyutlandırmak, çözünürlüğünü değiştirmek, dosya boyutunu küçültmek ve piksel sayısını ayarlamak için kullanılır.

#### HAZIRLIK ÇALIŞMALARI

- Çekmiş olduğunuz fotoğraflarda görüntü düzenleme programını kullanarak ne gibi değişiklikler yapmak istersiniz?
- 2. Sosyal medyada paylaşılan gerçekçi olmayacak kadar mükemmel fotoğraflar sizce nasıl düzenlenir?

#### **ANAHTAR BİLGİ**

- 1. Pikseller bir araya gelerek görüntüyü oluşturur.
- 2. Piksel görüntünün en küçük parçacığıdır.
- 3. Piksel sayısı ne kadar fazla ise görüntü kalitesi o kadar artar (Görsel 1.1).

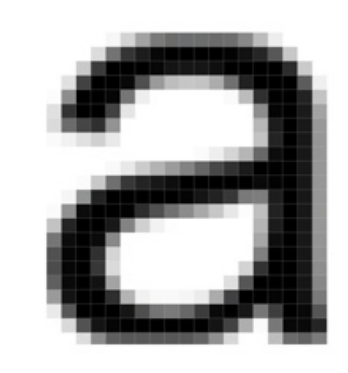

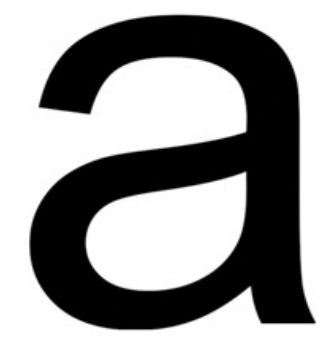

ર્િક

Görsel 1.1: Piksel

#### 1.1.1. Görüntü Düzenleme Programı

Görüntü düzenleme programı piksel tabanlı bir fotoğraf işleme yazılımıdır. Dijital ortamlarda bulunan görselleri boyutlandırma, dijital boyama, rötuşlama, dekupeleme, ışık ve renk ayarlama, ton ve kontrast ayarlarını düzenlemeyi sağlayan bir programdır.

#### Görüntü düzenleme programı kullanım alanları

- Fotoğraf Düzenleme
- Menü Tasarımı
- Web Tasarımı
- Reklamcılık
- El İlanı
- Afiş
- Broşür
- Sosyal medya

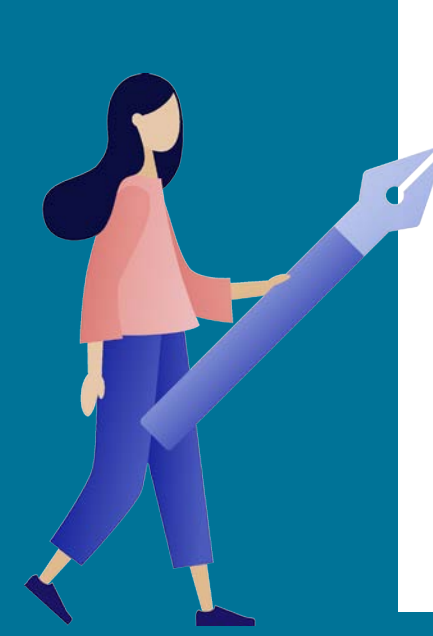

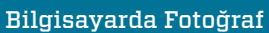

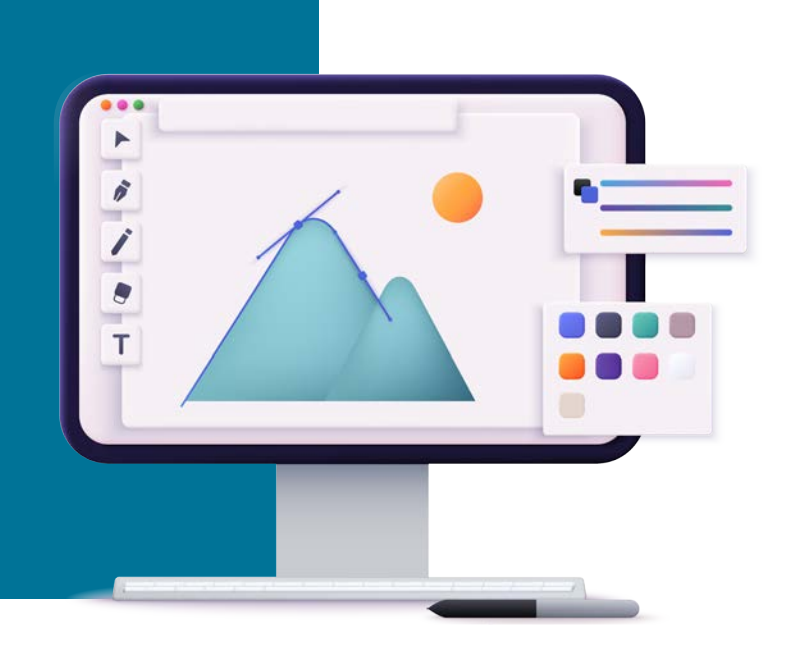

#### 1.1.2. Görüntü Düzenleme Programı Arayüzü

Görüntü düzenleme programı açıldığı zaman ekrana bir ara yüz gelir (Görsel 1.2). Bu ara yüzün içerisinde:

- Araçlar paneli
- Menü paneli
- Kontrol paneli
- Sekmeler
- Paneller
- Katmanlar bulunmaktadır.

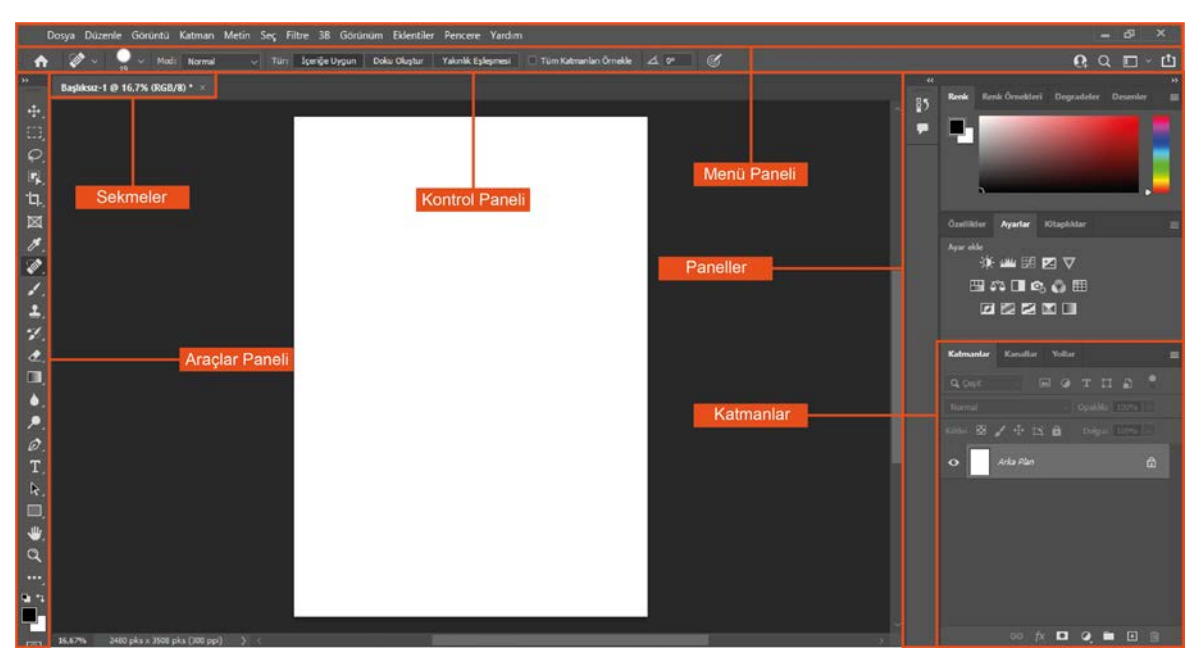

Görsel 1.2: Görüntü düzenleme programının arayüzü

#### 1.1.2.2. Menü Paneli

Menü paneli, menü seçenekleri ve dosya işlemlerini içerir. Bu paneldeki başlıklar tıklandığında menüyle ilgili işlemlerin yapılmasını sağlayan komutlar görüntülenir (Görsel 1.4).

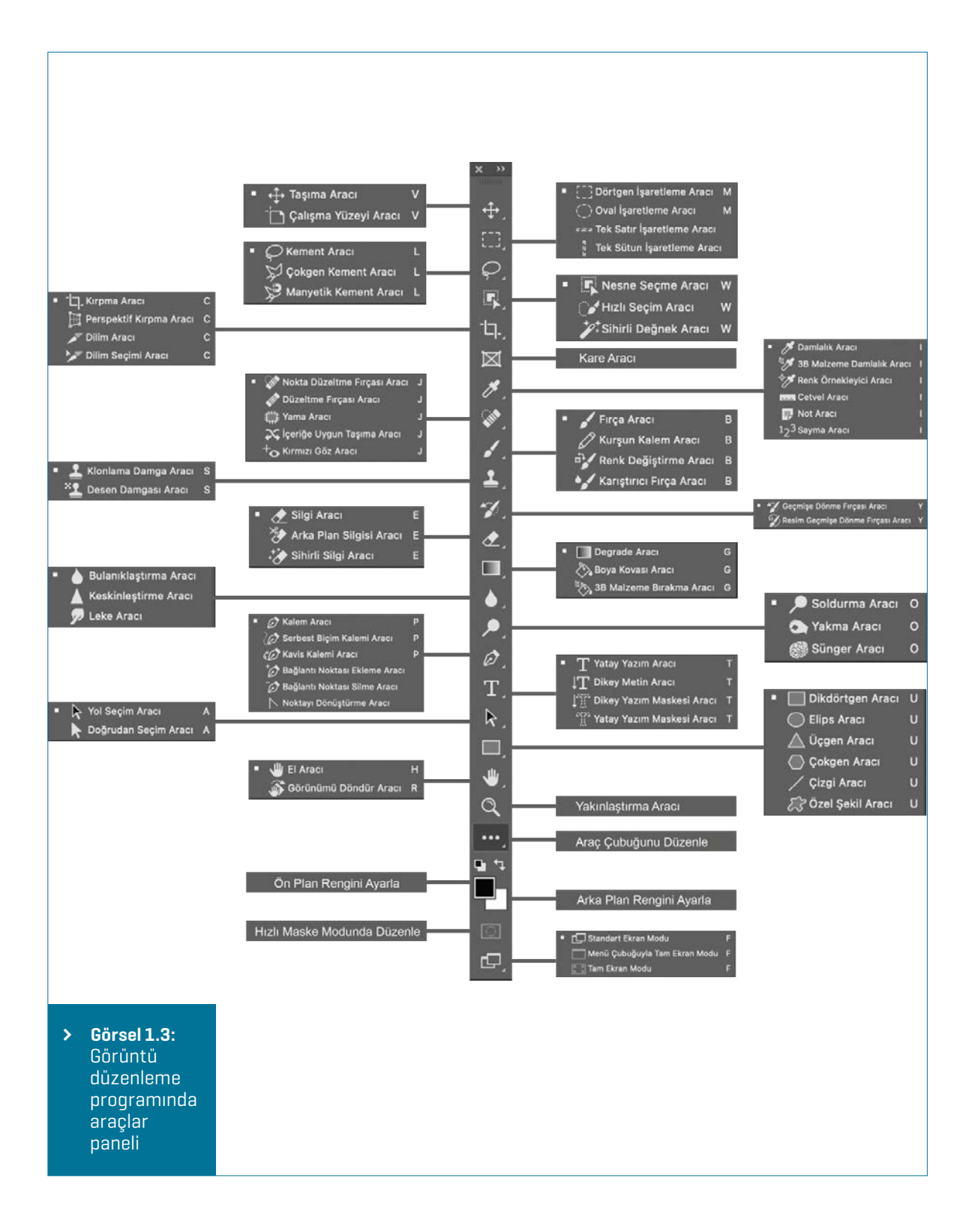

Dosya Düzenle Görüntü Katman Metin Seç Filtre 3B Görünüm Eklentiler Pencere Yardım

Corsel 1.4: Görüntü düzenleme programında menü paneli

**Dosya:** Dosyaların formatını belirleme, yeni çalışma alanı oluşturma, açma kapama, kaydetme, dosyaları başka programlara aktarma, çıkış gibi işlemler yapmak için kullanılır.

**Düzenle:** Görüntüleri yineleme, geri alma, kesme, kopyalama, yapıştırma, bul değiştirme, desen tanımlama gibi işlemler yapmak için kullanılır.

**Görüntü:** Görüntülerin modunu ayarlama, otomatik kontrast, renk verme, tonlama, görüntü boyutlandırma, tuval boyutlandırma, kırpma, kesme ve çoğaltma gibi işlemler yapmak için kullanılır.

**Katman:** Katmanları çoğaltma, yeniden adlandırma, katman stili verme, katman maskeleme, akıllı nesne oluşturma, rasteleştirme, katmanları gruplama, grubu çözme, grubu gizleme, hizalama, kilitleme gibi işlemler yapmak için kullanılır.

**Metin:** Karakter paneli, yazı sitili tanımlama, kenar yumuşatma, yatay dikey yönlendirme, iş yolu oluşturma, şekle dönüştürme, yazım katmanını rasterleştirme, metni çarpıtma, font eşleştirme gibi işlemler yapmak için kullanılır.

**Seç:** Katmanların tümünü seçme, seçimi kaldırma, yeniden seçme, ters seçme, tüm katmanlar, katmanların seçimini kaldırma, renk aralığı verme, seç ve maskeleme, seçimi dönüştürme, hızlı maskeleme modu gibi işlemler yapmak için kullanılır.

**Filtre:** Görüntülere filtre uygulama, camera RAW, sıvılaştırma, bulanıklaştırma, deforme etme, görüntüyü oluşturma, stilize etme gibi işlemler yapmak için kullanılır.

3B Nesne Araçları: Bir modeli döndürme, ölçeklendirme gibi işlemler yapmak için kullanılır.

**Görünüm:** Bu menüdeki dosyaların görüntü ayarı ve prova renklerini ayarlama, nesneleri yakınlaştırma, uzaklaştırma, ekrana sığdırma, baskı boyutu ve ekran modu oluşturma, klavuz çizgileri gösterme, kilitleme, cetvelleri gösterme gibi işlemler yapmak için kullanılır.

Eklentiler: Eklentiler panelini arama ve yönetme için kullanılır.

**Pencere**: Bu menüde dosyaların paletlerini açma kapama, çalışma alanlarını düzenleme gibi işlemler yapmak için kullanılır.

**Yardım:** Bu menüde görüntü düzenleme programında yardım, uygulamalı eğitimler, yenilikler ve eklentiler, sistem bilgisi, hesabı yönetme ve güncellemelerle ilgili işlemleri yapmak için kullanılır.

#### 1.1.2.3. Kontrol Paneli

Kontrol paneli menü panelinin altında bulunur. Seçilen araca göre menü panelinde farklı seçenekler yer alır (Görsel 1.5).

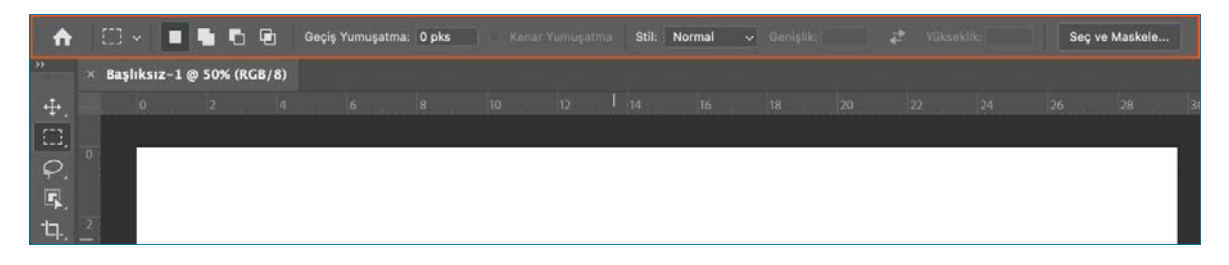

**Görsel 1.5:** Kontrol panelinde işaretleme aracı seçenekleri

#### 1.1.2.4. Sekmeler

Sekmeler, görsel dosyaların üstünde ve çalışma alanın sol üst köşesinde yan yana bulunur. Her çalışma dosyasının ismi sekme üzerinde yer alır (Görsel 1.6).

#### 1.1.2.5. Paneller

Paneller, çalışma alanın sağ tarafında bulunur. Bir paneli açma, kapama, ekleme ve çıkarma yapmak için pencere menüsünden panelin adı tıklanarak istenen panel seçilir (Görsel 1.7).

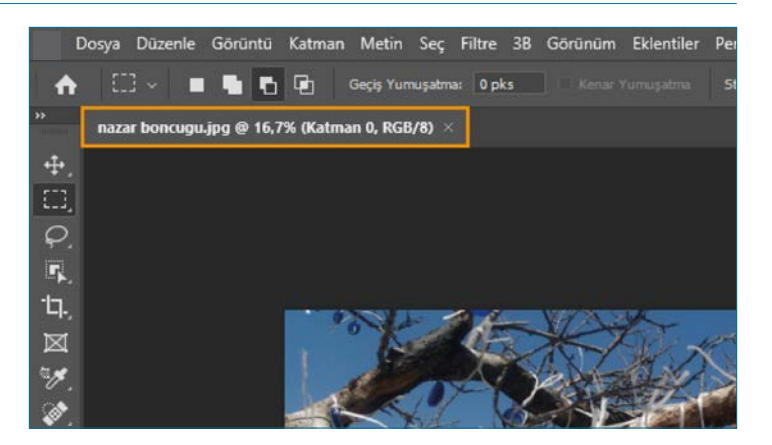

Görsel 1.6: Sekme Aracı

~

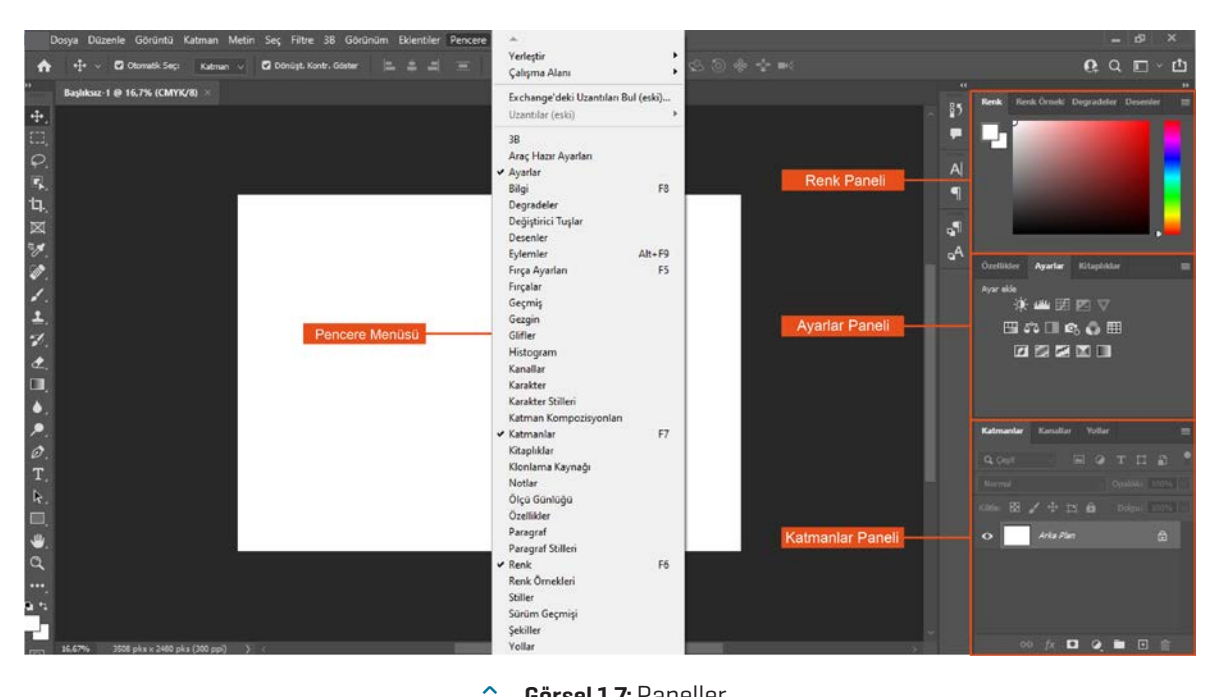

Görsel 1.7: Paneller

#### 1.1.2.6. Katmanlar

Katmanlar panelinde, görüntüdeki katmanlar ve katmanlara ait efektler, görünürlük ve gizlilik, gruplandırma, yeni bir katman oluşturma, katmanları bağlama, katman stili, opaklık, dolgu, mod, çeşit, kilitleme ve maskeleme gibi seçenekler kullanılır (Görsel 1.8).

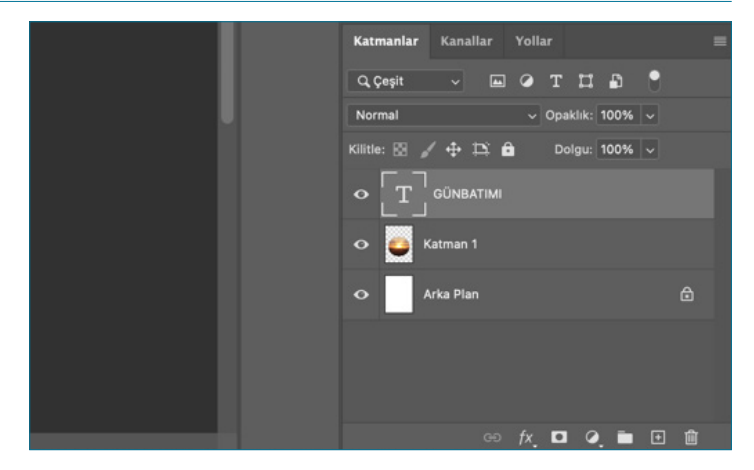

Görsel 1.8: Katmanlar

~

**Katmanlar**, çalışma alanının sağ kısmında bulunur. Katmanlar paneli görünmüyorsa **Pencere> Katmanlar** seçilir. Kırmızı kutular ve sayılarla gösterilen katman bölüm ve simgeleri aşağıda verilmiştir (Görsel 1.9).

- Katman Arama ve Filtreleme Katman panelinde çeşit, ad, efekt, mod, nitelik, renk akıllı nesne, seçili çalışma gibi seçimler yapılır.
- Katmanlar panelinde bulunan Görüntü Modunun içeriği ton, doygunluk, renk, renk parlaklığı gibi ayarlar seçilen katmana uygulanır.

Katmanlar panelinde, herhangi bir katman içeriğini kilitlemek için katman panelinin üst kısmında **Kilit İşareti** konumu tıklanır. Katman paneli kilitlendiğinde yeniden düzenleneme yapılmaz. Kilidi açmak için katmanlar panelinde katman adının sağındaki **Kilit Simgesi** tıklanır.

 Katmanlar panelinde, herhangi bir katmanın konumunu kilitlemek için katman panelinin üst kısmında Çift Yönlü Artı İşaretini tıklayın. Katman kilitlendiğinde Katmanlar panelinde yeniden düzenlenebilir. Kilidini açmak için katmanlar panelinde katman adının sağındaki kilit simgesini tıklanır.

|   | Katmanlar    | Kanallar       | Yollar     |             |            | = |
|---|--------------|----------------|------------|-------------|------------|---|
| 1 | Q Çeşit      | ~              | σT         | ц В         | ð          |   |
| 2 | Normal       |                | √ Op       | aklık: 100% | <b>4</b>   |   |
| 3 | Kilitle: 🔝 🖌 | ' <b>⊕</b> ⊡ । | <b>b</b> D | olgu: 100%  | <b>~ 5</b> |   |
|   | •   T        | GÜNBATIMI      |            |             | 6          |   |
|   | о 🧕 к        | atman 1        |            |             |            |   |
| 7 | • A          | 'ka Plan       |            |             | 8 🖨        |   |
|   |              |                |            |             |            |   |
|   |              | 9              | 1.         | 1 13        | 15         |   |
|   |              |                | fx_ C      | 0. 🖿        | ⊡前         |   |
|   |              |                | 10         | 12          | 14         |   |

Görsel 1.9: Katmanlar

- 4. Bir katmanın **Opaklık** değerini değiştirmek için Katmanlar panelinde bir katman seçin ve Katmanlar panelinin sağ üst kısmında bulunan opaklık kaydırıcısını sürükleyerek veya **(0-100)** arası bir değer girilerek katman az ya da çok saydam hâle getirilir.
- 5. Dolgu ve Opaklık değeri arasındaki fark; Opaklık bütün olarak uygulanmış efektlerin şeffaflığını değiştirirken, Dolgu ise uygulanmış efektlerin katmanların şeffaflığını değiştirir.Bir katmanın dolgu alanını değiştirmek için, katmanlar panelinden bir katman seçip katmanlar panelinin sağ üst kısmında bulunan Dolgu Kaydırıcısını sürükleyerek veya (0-100) arası bir değer girerek katman az ya da çok saydam hâl getirilir. Dolgu alanı ile opaklık arasındaki fark opaklık seçili katmanın bütüne etki eder dolgu ise katmanda bulunan kontur, layer stiller dışındaki alana etki eder.
- 6. Bir katmana resim eklemek için Dosya> Gömülü Yerleştir seçilir, açılan dosya penceresinden bir görüntü dosyası seçilir ve Yerleştir tıklanır. Görüntünün bozulmasını önlemek için Shift tuşu basılı tutulur ve eklenen görüntüyü yeniden boyutlandırmak için görüntü kenarlığının köşesindeki çift yönlü ok ile sürüklenir. Eklenen görüntüyü istenilen yere yerleştirilir. Yerleşimi tamamlamak için Seçenekler Çubuğundaki onay işaretini veya Enter tıklanır. Otomatik olarak eklenen görüntüyü içeren yeni bir katman oluşur.
- 7. Katmanlar panelinde, katman içeriğini gizlemek için katmanın solundaki göz simgesi tıklanır. Katman İçeriğini tekrar ortaya çıkarmak için aynı nokta tekrar tıklanır.
- Arka Plan katmanı kilitli olduğundan, Belge penceresinde taşınamaz veya katmanlar panelinde yeniden düzenlenemez ve bazı düzenleme işlevleri bu katmanda çalışmaz.
   Katmanlar panelinde, bir katmanı seçmek için katman adının sağına bir kez tıklanır. Seçiminize daha fazla katman eklemek için diğer katmanları tıklatırken **Control** tuşunu basılı tutulur. Arka Plan katmanını normal bir katmana dönüştürmek için Katmanlar panelinde katman adının sağındaki kilit simgesi tıklanır.

9. Katmanlar panelinde, bir katmanı bağlamak için **Shift** tuşuna basılı tutarak katman panelinin sağ alt tarafında bulunan katmanı bağlama simgesini tıklanarak, seçime daha fazla katman eklenip bağlanabilir.

| • •                | •                                                                                                    | Adobe Photoshop 2022                                                                                                    |                                                                                                    |
|--------------------|----------------------------------------------------------------------------------------------------|----------------------------------------------------------------------------------------------------|----------------------------------------------------------------------------------------------------|
|                    | 👑 🗸 🗆 Tüm Pencereleri Kaydır 🛛 %100 Ekrana Sığdır                                                                                       | Ekrani Doldur                                                                                                    | Q. Q. 🗆 🛛                                                                                                    |
| ▶ ●○の局は図えるとものを言くえる | × Başlıksız-1 @ 33,3% (Katman 1, RCB/8) *  Stiller  Karştırma Seçenekleri  Eğim Ver ve Kabart  Kontur  Doku  Kontur  İç ödüğe  İç fujma | Katman Stili<br>Genel Kargtima<br>Genel Kargtima<br>Gelipnig Kargtima<br>Opakia: Normal<br>Opakia: Normal<br>Opaki | Ver.<br>Ver.<br>Ver. |
| Ø, T. &            | ☐ Saten<br>☐ Renk Kaplama<br>☐ Degrade Xaplama<br>☐ Degrade Xaplama<br>☐ Dig tjema<br>☐ Gölge<br>fx_ 常 ♣                                |                                                                                                    | Katematikit     Yallar       Quege     Image: The particular of the particular of the particular of                                                                                                    |
|                    | 33,33% 2480 pks x 3508 pks (300 ppi) >                                                                                                  |                                                                                                    | eə fx D Q 🖿 🖲 🗊                                                                                                    |

^ Görsel 1.10: Katmanlar katman stili

- 10. Seçilen katman üzerinde karıştırma seçenekleri, eğim, kabartma, iç ve dış ışıma, gölge, kontur gibi düzenlemeler yapılır. Menü panelinden **Katman> Katman Stili** seçilerek ulaşılır (Görsel 1.10).
- 11. Katmanlar panelinde, bir katmana vektörel maske eklemek için katmanlar panelinin sağ alt köşesinde bulunan ikon tıklanır. Katmanın sağ tarafına boş bir maske katmanı açılır. Eklenen maske katmanı seçilen görselin bölümlerini gizlemek, ayırmak, silmek ve altındaki katmanları ortaya çıkarmak için kullanılır.
- 12. Katmanlar panelinde bulunan yeni bir dolgu veya ayar katmanı oluşturulur. İçeriğinde parlaklık, kontrast, ton, doygunluk, siyah beyaz ters çevir gibi ayarlar seçilen katmanın üzerinde yeni katman olarak açılır. Bu katmanı seçerek özelikleri ayarlanır.
- 13. Katmanlar panelinde, bir katmanı grup oluşturmak için **Shift** tuşuna basılı tutarak katman panelinin sağ alt tarafından bulunan grup oluşturma ikonu tıklanarak seçimimize daha fazla katman ekleyip gruplandırma yapılır.
- 14. Yeni bir katman oluşturmak için katmanlar panelinin altındaki **Yeni Katman Oluştur** simgesi tıklanır. Bu katman, bir şey eklenene kadar şeffaftır. Görüntüdeki katmanlı nesnelerin sırasını değiştirmek, öne getirmek, bir alta göndermek, arka plana atmak için katmanlar panelindeki bir katman tutulup yukarı veya aşağı sürüklenir. Bir katmanı isimlendirmek için katman adı çift tıklanır. Katman için yeni bir isim yazılır ve **Enter** tuşuna basılır.
- 15. Bir katmanı silmek için Katmanlar panelinde bir katman seçilir ve katmanlar panelinin sağ alt köşesinde bulunan katmanı sil **Çöp Kutusu** ikonuna tıklanarak silme işlemi gerçekleştirilir.

#### 1.1.3. Dosya Açma

Görüntü düzenleme programında yeni görüntü oluşturmak için

- Menü panelinden Dosya> Yeni tıklanır. Görüntüleri açmak için Menü panelinde, Dosya> Aç seçeneği tıklanır.
- Ekrana gelen yeni belge panelinin üst tarafındaki menü seçeneklerinden Baskı tıklanır.
   Tüm Hazır Ayarları Göster Tıklanır. Çalışmaya uygun sayfa ölçüsü olarak A4 tıklanır.

#### ANAHTAR BİLGİ

TDK'ye göre verilmiştir.

ζο

Santimetre (cm): Bir metrenin yüzde biri uzunluğunda bir ölçü birimidir. Kısaca cm harfleri ile gösterilir. Milimetre (mm): Bir metrenin binde biri uzunluğunda bir ölçü

1

birimidir. Kısaca **mm** harfi ile gösterilir.

İnç: Uzunluğu 2,54 santimetre olan İngiliz uzunluk ölçü birimidir.

- Çalışma alanın sağ tarafında belge Hazır Ayar Ayrıntılar bulunur.
- Açılan sağ panelde çalışmaya isim verilir.
- Ölçü birimi Milimetre veya Santimetre olarak ayarlanır.
- Çalışma yüzeyi Yönlendirme bölümünden Yatay veya Dikey olarak tıklanır.
- Çözünürlüğü 300 ppi ayarlanır.
- Renk modu ekran RGB, baskı için CMYK tıklanır.
- RGB, "Kırmızı (Red), Yeşil (Green), Mavi (Blue)" renklerden oluşur.
- CMYK "Mavi (Cyan), Kırmızı (Magenta), Sarı (Yellow),
- K Siyah Anahtar (Key) kelimesinin kısaltmasıdır.
- **Oluştur** düğmesi tıklanır (Görsel 1.11).

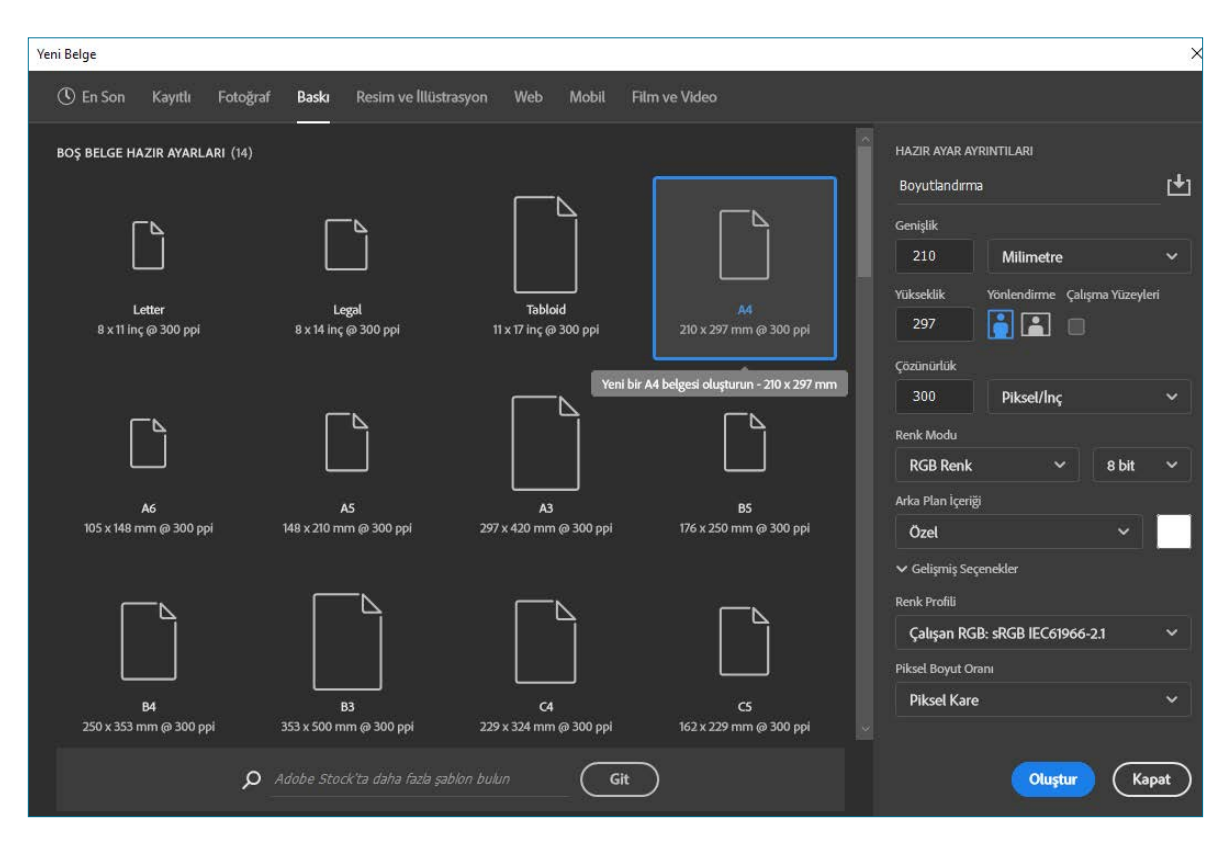

Görsel 1.11: Yeni belge

#### 1.1.4. Fotoğrafta Boyutlandırma

- Menü panelinde, mevcut görüntüleri açmak için Dosya> Aç seçeneği tıklanır.
- Menü panelinden Görüntü> Görüntü Boyutu tıklanır (Görsel 1.12).
- Ekranda kullanılan görüntüler için genişlik ve yükseklik ayarını piksel cinsinden veya baskı için milimetre veya santimetre cinsinden ölçülür. Ölçülerin oranını korumak için Bağlantı Simgesi tıklanır. Bu, genişlik değiştirildiğinde yükseklik otomatik olarak ayarlanır.
- Görüntüdeki piksel sayısını ve boyutunu değiştirmek için Yeniden Örnekle işaretlenerek Tamam düğmesi tıklanır (Görsel 1.13).

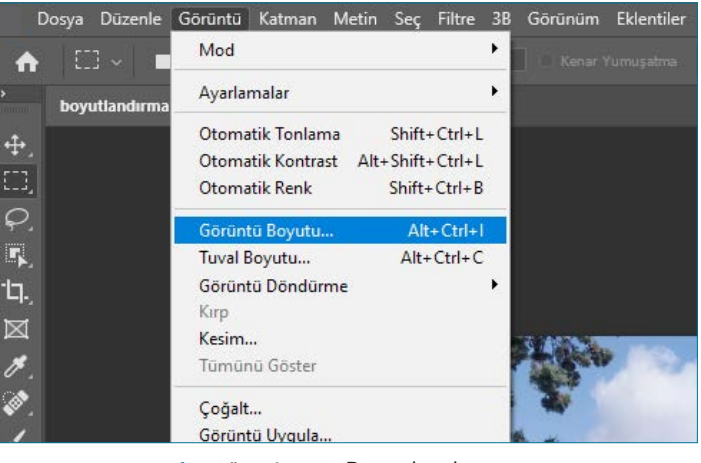

Görsel 1.12: Boyutlandırma

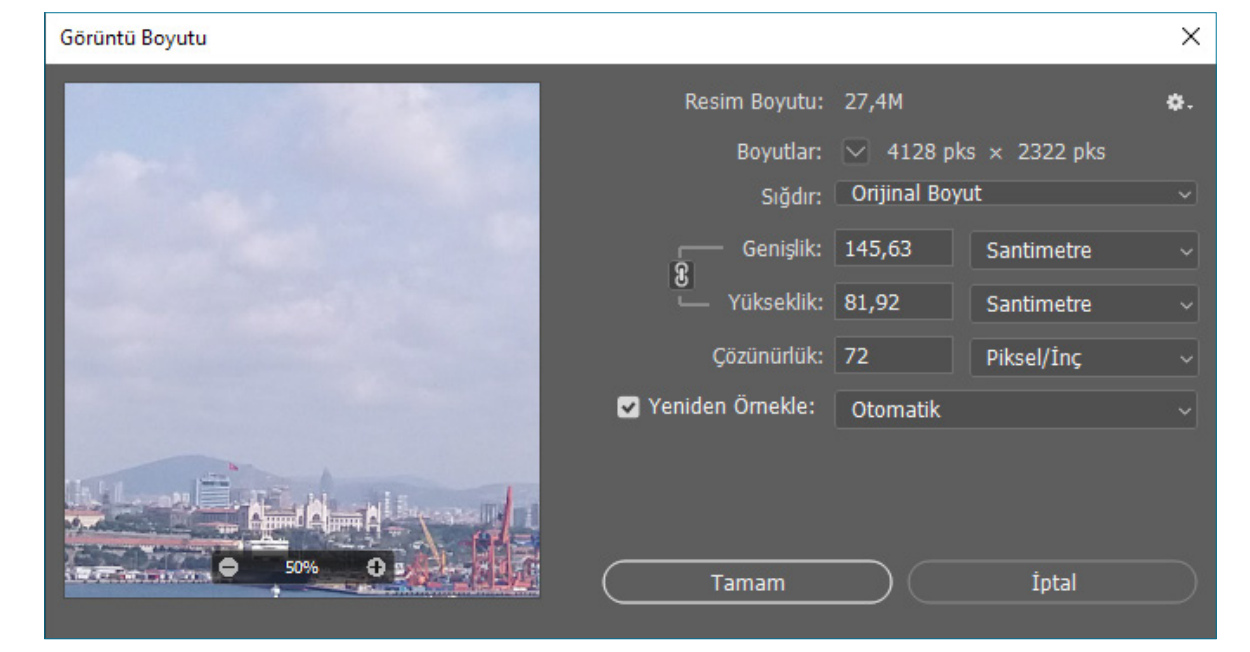

Görsel 1.13: Boyutlandırma

#### 1.1.5. Tuval Boyutu

- Menü panelinden **Görüntü> Tuval Boyutu** tıklanır (Görsel1.14).
- Ekrandaki görüntüye tuval boyutu eklemek için Genişlik ve Yükseklik ölçülerini santimetre cinsinden girilir.
- Göreli tıklanır.

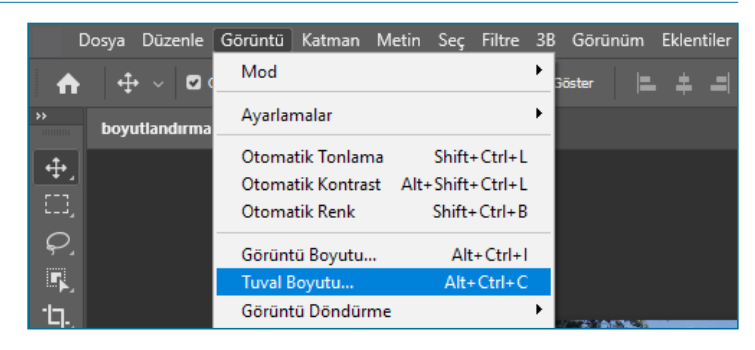

Görsel 1.14: Tuval boyutu

• Bağlantı kutucuğunda görselle tuval eklenecek yönler oklarla gösterilir. Eklenecek tuvale göre (sağ, sol, yukarı, aşağı, köşelerden) ok yönleri değiştirilir. **Tamam** düğmesi tıklanır (Görsel 1.15).

| boyellandema.jpg ⊕ 16,75 666/03 + ∞<br>↓ | Tuval Boyu                                                                                                    | ×              |
|------------------------------------------|----------------------------------------------------------------------------------------------------|----------------|
|                                          | Geçerli Boyut: 27,4M<br>Genişlik: 145,63 cm<br>Yükseklik: 81,92 cm<br>Yeni Boyut: 35,8M<br>Genişlik: 15 Santimetre ∨<br>Yükseklik: 15 Santimetre ∨<br>© Göreli<br>Bağlantı:<br>↓↓↓<br>Tuval uzantı rengi: Arka Plan ∨ | Tamam<br>tptal |

Görsel 1.15: Tuval boyutu

#### 1.1.6. Fotoğrafta Çözünürlük

- Menü panelinden Görüntü> Görüntü Boyutu tıklanır.
- Bu görseldeki çözünürlük, görüntü baskıya gönderildiğinde her bir santime atanacak görüntü piksel sayısı anlamına gelir.
- Sığdır kısmından hazır ölçü birimlerinden de seçim yapılır.
- Baskı için genişlik ve yüksekliği Santimetre olarak ayarlanır.
- Görüntüdeki orijinal piksel sayını korumak için Yeniden Örnekle seçimi kaldırılır.
- Baskı için çözünürlük 300 olarak ayarlanır. Tamam düğmesi tıklanır (Görsel 1.16).

| Görüntü Boyutu                                                                                                    |                    |           |              | ×  |
|----------------------------------------------------------------------------------------------------|--------------------|-----------|--------------|----|
|                                                                                                    | Resim Boyutu:      | 27,4M     |              | ¢. |
| and the second second second                                                                                                    | Boyutlar:          | 🖂 4128 pk | s × 2322 pks |    |
| A CONTRACTOR OF A                                                                                                    | Sığdır:            | Özel      |              |    |
|                                                                                                    | Genişlik:          | 34,95     | Santimetre   |    |
|                                                                                                    | 8 — Yükseklik:     | 19,66     | Santimetre   |    |
| and the second second se | Çözünürlük:        | 300       | Piksel/İnç   |    |
| and the second second se | 🗌 Yeniden Örnekle: |           |              |    |
|                                                                                                    |                    |           |              |    |
|                                                                                                    | (Tamam             |           | İptal        |    |

#### ^ Görsel 1.16: Görüntü boyutu penceresi

1.1. UYGULAMA \_ **ARAC GEREC** ÖĞRENME BİRİMİ: Boyutlandırma ve > çözünürlük için fotoğraf **BILGISAYARDA FOTOĞRAF** > Bilgisayar AMAÇ: FOTOĞRAFI BOYUTLANDIRMAK > Görüntü düzenleme VE ÇÖZÜNÜRLÜĞÜ AYARLAMAK programi \_ İŞLEM BASAMAKLARI Uygulamaya başlamadan önce iş sağlığı ve güvenliği tedbirlerini alınız. 1. Araç gerecinizi hazırlayınız. 2. Bilgisayarınızda görüntü işleme programını açınız. 3. Görüntüleri açmak için Menü panelinde, Dosya> Aç seçeneğini tıklayınız. 4. Menü panelinden Görüntü> Görüntü Boyutu seçiniz. 5. Dijital ortamda kullanmak için görüntünün çözünürlüğünü 72 ppi olarak ayarlayınız. 6. Piksel ölçüsü belirlerken yandaki Kilit düğmesini açınız. 7. 8. Görüntünüzün genişlik ve yükseklik boyutunu piksel cinsinden 1080x1080 px belirleyiniz. Tamam düğmesini tıklayınız (Görsel 1.17). 9.

| • • | Görüntü Boyutu                                         |                                                          |                                |    |
|-----|--------------------------------------------------------|----------------------------------------------------------|--------------------------------|----|
|     | Resim Boyutu:<br>Boyutlar:                             | /utu: 3,34M (105,9M idi)<br>Itlar: ☑ 1080 pks × 1080 pks |                                | ø. |
|     | Sığdır:<br>Genişlik:<br>8<br>Yükseklik:<br>Çözünürlük: | Ozel<br>1080<br>1080<br>72                               | Piksel<br>Piksel<br>Piksel/İnç |    |
|     | Yeniden Örnekle:                                       | Otomatik                                                 | Tamam                          |    |

Görsel 1.17: Görüntü çözünürlüğü

(1)

| > | KONTROL LİSTESİ                                                                                                    |      |       |  |  |  |  |
|---|----------------------------------------------------------------------------------------------------|------|-------|--|--|--|--|
| > | Yönerge: Uygulama faaliyetleri kapsamında aşağıda listelenen ölçütlerden öğrencinin kazandığı gözlenen<br>beceriler için EVET, kazanamadığı gözlenen beceriler için HAYIR kutucuğuna (X) işareti koyarak değerlendiriniz.<br>Başlatılan uygulamayı bitiş sürecine kadar gözlemleyiniz ve ölçütleri işaretleyerek değerlendiriniz. |      |       |  |  |  |  |
| > | DEĞERLENDİRME ÖLÇÜTLERİ                                                                                                    | EVET | HAYIR |  |  |  |  |
| > | Görsel açıldı.                                                                                                    |      |       |  |  |  |  |
| > | Görsel sayfaya yerleştirildi.                                                                                                    |      |       |  |  |  |  |
| > | Görselin çözünürlüğü değiştirildi.                                                                                                    |      |       |  |  |  |  |
| > | Görselin boyutu ayarlandı.                                                                                                    |      |       |  |  |  |  |
| > | Öğretmen Görüşleri:                                                                                                    |      |       |  |  |  |  |
| > | HAYIR olan ölçütlerdeki eksiklerinizi tamamlayınız.                                                                                                    |      |       |  |  |  |  |

#### > NOTLAR

#### **1.2. RENK AYARI**

Bir görüntünün tamamını veya belirli bir alanını seçerek, ton ve doygunluk ayarı açıklık ayarını değiştirerek daha kaliteli bir görüntü elde edilir.

#### 1.2.1. Renk Modlar

Menü panelinden **Görüntü>Mod** tıklanır (Görsel 1.18). **Gri Tonlamalı** modu seçildiğinde bir görsel sadece siyah beyaza çevrilir. Telefon, bilgisayar, tablet gibi dijital cihazlar için hazırlanacak çalışmalarda **RGB Renk** modu seçilir. İnternet ortamında kullanılan renk modu **RGB**'dir. İnsan gözünü en yakın taklit edebilen renk modudur. Üç temel renkten oluşur. Baş harflerini ingilizce renklerden alır. "Red (kırmızı), Green (yeşil), Blue (mavi)" renklerden oluşur. Sınırsız ekran renk seçeneği vardır.

|                      | Dosya | Düzenle  | Görüntü                 | Katman                                  | Metin         | Seç                        | Filtre                           | 3B  | Görünüm                                | Eklentiler     |
|----------------------|-------|----------|-------------------------|-----------------------------------------|---------------|----------------------------|----------------------------------|-----|----------------------------------------|----------------|
|                      | •     | • ~   •  | Mod                     |                                         |               |                            |                                  | •   | Bitmap                                 |                |
| >><br>>>             | IMG   | 7668.jpg | Ayarla                  | malar                                   |               |                            |                                  | ۲   | Gri Tonlan<br>Çift Ton                 | nalı           |
|                      |       |          | Otoma<br>Otoma<br>Otoma | itik Tonlan<br>itik Kontra<br>itik Renk | na<br>st Alt+ | Shift+<br>Shift+<br>Shift+ | + Ctrl+L<br>+ Ctrl+L<br>- Ctrl+B | v   | Indekslenr<br>RGB Renk<br>CMYK Ren     | niş Renk<br>ık |
| <i>ନ</i> ୁ<br>କ      |       |          | Görün<br>Tuval E        | tü Boyutu.<br>Boyutu                    |               | Alt<br>Alt+                | +Ctrl+I<br>·Ctrl+C               |     | Çok Kanal                              | h              |
| רם <sup>.</sup><br>ש |       |          | Görün<br>Kırp<br>Kesim  | tü Döndür                               | me            |                            |                                  | • • | 8 Bit/Kana<br>16 Bit/Kan<br>32 Bit/Kan | l<br>al<br>al  |
| ۳,                   |       |          | Tümür                   | nü Göster                               |               |                            |                                  | -   | Renk Table                             | osu            |

Görsel 1.18: Görüntü modu

Baskı için hazırlanacak çalışmada ise **CMYK renk** modu seçilmelidir. Dört temel renkten oluşur. Baş harflerini İngilizce renklerden alır. "Cyan, Magenta, Yellow, K (Black) sadece siyah renk baş harfi ile kullanılmaz. Siyah renk baş harfini İngilizce KEY (anahtar) kelimesinden alır."

#### 1.2.2. Görüntünün Ton ve Doygunluk Ayarını Değiştirmek

- Görüntüleri açmak için Menü panelinde, **Dosya> Aç** seçeneği tıklanır.
- Menü panelinden Görüntü> Ayarlamalar> Ton/ Doygunluk tıklanır.
- Açılan penceredeki Ton/ Doygunluk ve Açıklık değerleriyle oynamak için altlarında bulunan imleç, görseli koyulaştırmak ve açmak için sağa sola kaydırılır (Görsel 1.19).

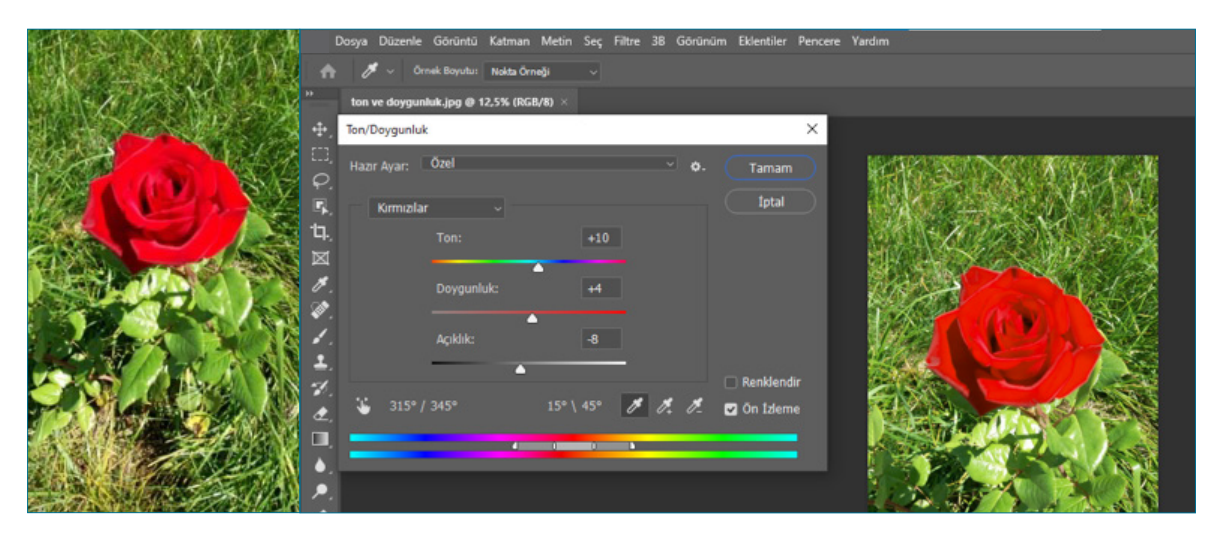

- **Görsel 1.19:** Ton/Doygunluk
- Görselde bulunan sadece bir rengin Ton/ Doygunluk ve Açıklık ayarlarıyla oynamak için Kalıp seçeneğinden değiştirilmek istenen renk seçilir. Daha sonra Ton/ Doygunluk ve Açıklık imleci kaydırılır. Tamam düğmesine tıklanır.

#### 1. Öğrenme Birimi

1

| 1.2 | . UYGULAMA                                                                                                    | – ARAÇ GEREÇ                                                           |  |  |  |  |  |
|-----|----------------------------------------------------------------------------------------------------|------------------------------------------------------------------------|--|--|--|--|--|
| >   | ÖĞRENME BİRİMİ: BİLGİSAYARDA<br>Fotoğraf                                                                                                    | <ul> <li>Boyutlandırma ve çözünürlük</li> <li>için fotoğraf</li> </ul> |  |  |  |  |  |
| >   | AMAÇ: FOTOĞRAFI BOYUTLANDIRMAK                                                                                                    | > Bilgisayar                                                           |  |  |  |  |  |
|     | TEMEL RENGİ AYARLAMAK                                                                                                    | > Görüntü düzenleme programı                                           |  |  |  |  |  |
| -   | – İŞLEM BASAMAKLARI                                                                                                    |                                                                        |  |  |  |  |  |
| 1.  | Uygulamaya başlamadan önce iş sağlığı                                                                                                    | ve güvenliği tedbirlerini alınız.                                      |  |  |  |  |  |
| 2.  | Araç gerecinizi hazırlayınız.                                                                                                    |                                                                        |  |  |  |  |  |
| 3.  | Bilgisayarınızda görüntü işleme program                                                                                                    | nını açınız.                                                           |  |  |  |  |  |
| 4.  | Görüntüleri açmak için Menü panelinde, <b>Dosya&gt; Aç</b> seçeneğini tıklayınız.                                                                                                    |                                                                        |  |  |  |  |  |
| 5.  | . Menü panelinden <b>Görüntü&gt; Ayarlamalar&gt; Ton/ Doygunluk</b> seçiniz.                                                                                                    |                                                                        |  |  |  |  |  |
| 6.  | 5. Açılan penceredeki Kalıp seçeneğinden Kırmızılar seçeneği tıklayınız.                                                                                                    |                                                                        |  |  |  |  |  |
| 7.  | Ton değerini- 11 ve Doygunluk değerini                                                                                                    | + 74 olarak ayarlayınız.                                               |  |  |  |  |  |
| 8.  | Tamam düğmesini tıklayınız (Görsel 1.20                                                                                                    | o).                                                                    |  |  |  |  |  |
|     | Image: Section of the section of the section of th |                                                                        |  |  |  |  |  |
|     |                                                                                                    |                                                                        |  |  |  |  |  |
| >   | KONTROL LISTESI                                                                                                    |                                                                        |  |  |  |  |  |

 Yönerge: Uygulama faaliyetleri kapsamında aşağıda listelenen ölçütlerden öğrencinin kazandığı gözlenen beceriler için EVET, kazanamadığı gözlenen beceriler için HAYIR kutucuğuna (X) işareti koyarak değerlendiriniz.
 Başlatılan uygulamayı bitiş sürecine kadar gözlemleyiniz ve ölçütleri işaretleyerek değerlendiriniz.

| > | DEĞERLENDİRME ÖLÇÜTLERİ                             | EVET | HAYIR |
|---|-----------------------------------------------------|------|-------|
| > | Görsel açıldı.                                      |      |       |
| > | Görsel sayfaya yerleştirildi.                       |      |       |
| > | Görselin ton / doygunluğu değiştirildi.             |      |       |
| > | Görselin boyutu ayarlandı.                          |      |       |
| > | Öğretmen Görüşleri:                                 |      |       |
|   |                                                     |      |       |
| > | HAYIR olan ölçütlerdeki eksiklerinizi tamamlayınız. |      |       |

#### **1.3. IŞIK AYARI**

Görüntünün parlaklık, kontrast, canlılık ve doygunluk, siyah beyaz ayarı düzenlenir.

#### 1.3.1. Görüntünün Parlaklık / Kontrastı Ayarı

- Menü panelinde Görüntü> Ayarlamalar> Parlaklık/ Kontrast tıklanır.
- Açılan penceredeki görselin Parlaklık/Kontrast değeri için Otomatik sekmesi tıklanır. Artırmak ve azaltmak için de altlarında bulunan imleç, sağa ve sola kaydırılır.
- Ön İzleme sekmesine tıklayarak görsele uygulanan işlem görünür. Tamam düğmesi tıklanır (Görsel 1.21).

| D                | Dosya Dü  | izenle  | Görüntü     | Katman     | Metin   | Seç   | Filtre  | 3B | Görünüm | Eklentiler | Pencere |
|------------------|-----------|---------|-------------|------------|---------|-------|---------|----|---------|------------|---------|
| A                | # -       | Ör      | nek Boyutu: | Nokta Örn  | eği     |       |         |    |         |            |         |
| ••               | kontrast  | parlal  | klik_201772 | 3478.jpg ( | @ 12,5% | (RGB) | /8#) ×  |    |         |            |         |
| <b>.</b>         | Parlaklık | /Konti  | rast        |            |         |       |         | ×  |         |            |         |
| □,<br><i>Q</i> , | Parlak    | lık:    |             | 21         |         | Ţ     | amam    |    | _       |            | _       |
| ۳.<br>ات.        | Kontra    | st:     |             | 54         |         |       | Íptal   |    |         |            |         |
|                  |           |         |             | -          |         | Ot    | tomatik |    |         |            |         |
| <b>B</b> .       | 🗌 Esk     | iyi Kul | lan         |            |         | 🖸 Ör  | 1zlem   | е  |         |            |         |
| <b>\$</b>        |           |         |             |            |         |       |         |    |         |            |         |
| 1.               |           |         |             |            |         |       |         |    |         |            | 1.      |

**Görsel 1.21:** Parlaklık/Kontrast

#### 1.3.2. Görüntünün Canlılık Ayarı

- Menü panelinde Görüntü> Ayarlamalar> Canlılık tıklanır.
- Açılan penceredeki görselin Canlılık ve Doygunluk değerini artırmak ve azaltmak için altlarında bulunan imleç, sağa ve sola kaydırılır. Tamam düğmesi tıklanır (Görsel 1.22).

#### Görüntünün Yeni Ayarlama Katmanı

- Görüntüleri açmak için Menü panelinde, **Dosya> Aç** seçeneği tıklanır.
- Çalışma alanının sağ tarafındaki
   Panellerden katmanlar paneline gelinir veya Menü Paneli> Katman>
   Yeni Ayarlama Katmanı> Siyah
   Beyaz seçilir.
- Dosya Düzenle Görüntü Katman Metin Seç Filtre 38 Görünüm Eklentiler Pencere

   Image: State of the state of the state of

Görsel 1.22: Canlılık

- Katmanlar panelinin alt tarafında bulunan 🥥 Yeni bir Dolgu Ayar Katmanı Oluştur sekmesi tıklanır.
- Açılır pencereden Siyah/Beyaz ayarı seçilir. Bu seçilen ayar sadece alttaki katmanı etkiler.
- Katman seçiliyken **Siyah/ Beyaz** penceresindeki renklerin altında bulunan imleçleri sağa sola kaydırarak renkli görüntünün değerleri **Siyah/ Beyaz** olarak ayarlanır.

 Görüntüyü Siyah/ Beyaza çevirmek için panelin sağ üst köşesinde Otomatik sekmesi tıklanarak hazır ayar seçilir (Görsel 1.23).

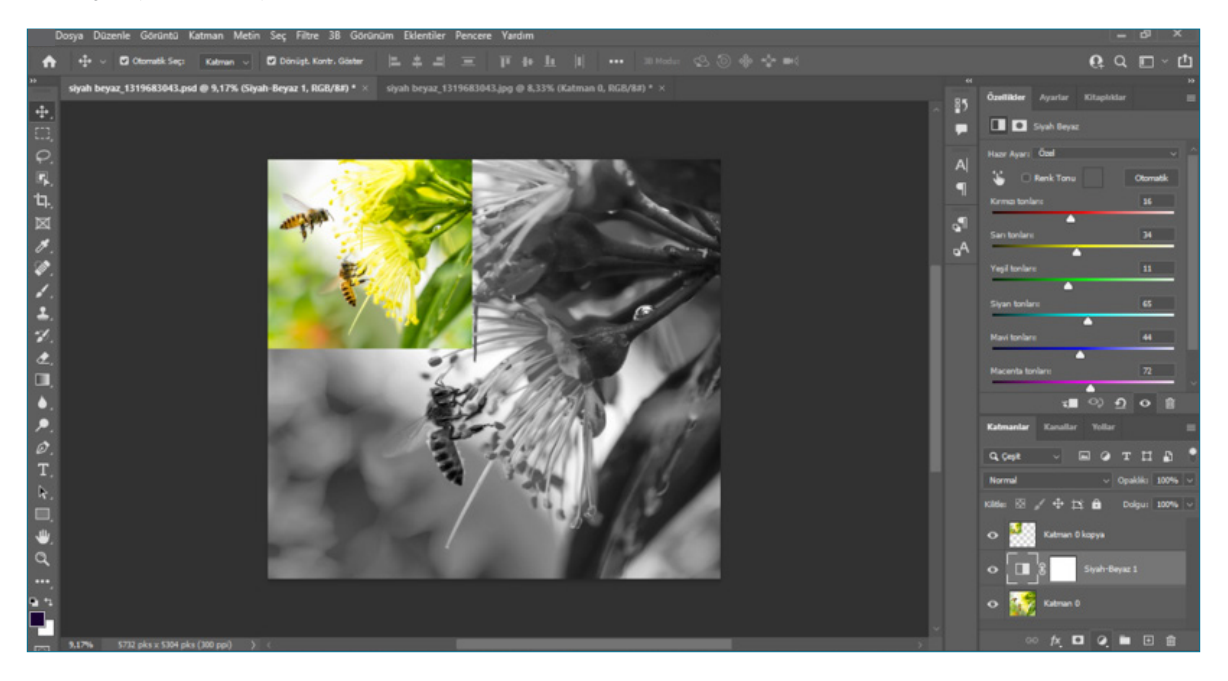

- ^ Görsel 1.23: Yeni ayarlama katmanı
- Bir renkli görseli otomatik olarak siyah beyaz çevirmek için **Görüntü> Ayarlar> Siyah Beyaz** seçilir. Gelen pencerede **Otomatik** sekmesi tıklanır.

#### 🔇 📋 ANAHTAR BİLGİ

Görüntü düzenleme programında menüden komuta tıklamak yerine klavyeden kısayolları kullanarak hızlı bir şekilde komut verilir.

| • | Kaydetme              | <br>Ctrl+S         |
|---|-----------------------|--------------------|
| • | Geri Al (1 defa)      | <br>Ctrl+Z         |
| • | Geri Al (1'den fazla) | <br>Ctrl+Alt+Z     |
| • | Tuval Boyutu          | <br>Ctrl+Alt+C     |
| • | Katmanları Grupla     | <br>Ctrl+Alt+G     |
| • | Yeni Katman Açma      | <br>Ctrl+Shift+N   |
| • | Farklı İsimle Kaydet  | <br>Ctrl+Shift+S   |
| • | Görüntüyü Büyütmek    | <br>Ctrl+Alt+Space |
| • | Yeni Katmana Kopyala  | <br>Ctrl+J         |
| • | Kes                   | <br>Ctrl+X         |
| • | Yapıştır              | <br>Ctrl+V         |
|   |                       |                    |

| 1.4. UYGULAMA      |                                                                                           | – ARAÇ GEREÇ                                       |                                     |  |  |
|--------------------|-------------------------------------------------------------------------------------------|----------------------------------------------------|-------------------------------------|--|--|
| >                  | ÖĞRENME BİRİMİ:<br>BİLGİSAYARDA FOTOĞRAF                                                  | <ul> <li>Temel ışık için<br/>fotoğraf</li> </ul>   |                                     |  |  |
| >                  | AMAÇ:                                                                                     | > Bilgisayar                                       | 1000年1月1日<br>1000年1月1日<br>1010年1月1日 |  |  |
|                    | FOTOĞRAFIN TEMEL IŞIĞINI<br>Ayarlamak                                                     | <ul> <li>Görüntü düzenleme<br/>programı</li> </ul> |                                     |  |  |
| -                  | İŞLEM BASAMAKLARI                                                                         |                                                    |                                     |  |  |
| 1.                 | Uygulamaya başlamadan önce iş sağlığı ve güvenliği tedbirlerini alınız.                   |                                                    |                                     |  |  |
| 2.                 | Araç gerecinizi hazırlayınız.                                                             |                                                    |                                     |  |  |
| 3.                 | Bilgisayarınızda görüntü işleme programını açınız.                                        |                                                    |                                     |  |  |
| 4.                 | Görüntüleri açmak için Menü panelinde, <b>Dosya&gt; Aç</b> seçeneğini tıklayınız.         |                                                    |                                     |  |  |
| 5.                 | Menü panelinden Görüntü> Ayarlamalar> Parlaklık/ Kontrast seçiniz.                        |                                                    |                                     |  |  |
| 6.                 | Parlaklık değerini 27 ve Kontrast değerini 50 olarak ayarlayınız.                         |                                                    |                                     |  |  |
| 7.                 | Menü panelinden Görüntü>Ayarlamalar> Canlılık seçiniz. Canlılık Değerini +33 ayarlayınız. |                                                    |                                     |  |  |
| 8.                 | 8. Tamam tıklayınız (Görsel 1.24).                                                        |                                                    |                                     |  |  |
| Parlaklık/Kontrast |                                                                                           |                                                    |                                     |  |  |

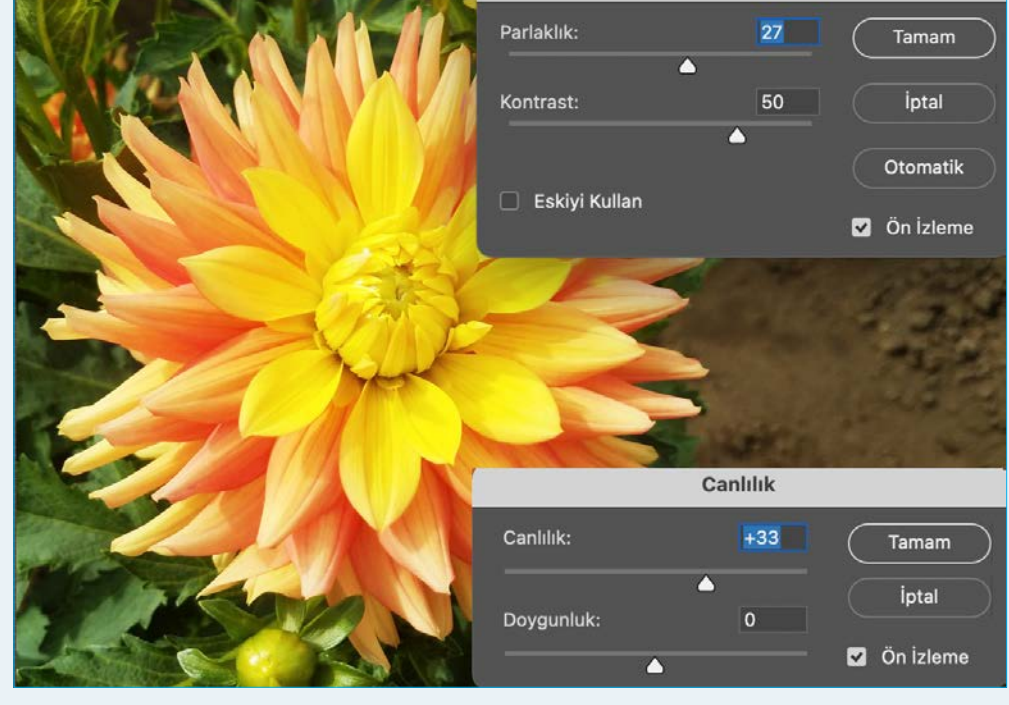

↑ Görsel 1.24: Işık ayarı

(1)

| > | KONTROL LISTESI                                                                                                    |      |       |  |  |
|---|----------------------------------------------------------------------------------------------------|------|-------|--|--|
| > | Yönerge: Uygulama faaliyetleri kapsamında aşağıda listelenen ölçütlerden öğrencinin kazandığı gözlenen<br>beceriler için <b>EVET</b> , kazanamadığı gözlenen beceriler için <b>HAYIR</b> kutucuğuna (X) işareti koyarak değerlendiriniz.<br>Başlatılan uygulamayı bitiş sürecine kadar gözlemleyiniz ve ölçütleri işaretleyerek değerlendiriniz. |      |       |  |  |
| > | DEĞERLENDİRME ÖLÇÜTLERİ                                                                                                    | EVET | HAYIR |  |  |
| > | Görsel açıldı.                                                                                                    |      |       |  |  |
| > | Görsel sayfaya yerleştirildi.                                                                                                    |      |       |  |  |
| > | Görselin kontrast ayarı değiştirildi.                                                                                                    |      |       |  |  |
| > | Görselin canlılık değeri ayarlandı.                                                                                                    |      |       |  |  |
| > | Öğretmen Görüşleri:                                                                                                    |      |       |  |  |
| > | HAYIR olan ölçütlerdeki eksiklerinizi tamamlayınız.                                                                                                    |      |       |  |  |

#### > NOTLAR

#### 1.4. RÖTUŞLAMA

Görüntülerde istenmeyen lekeleri temizlemek, onarmak, klonlamak ve kusurları düzeltmek için kullanılır.

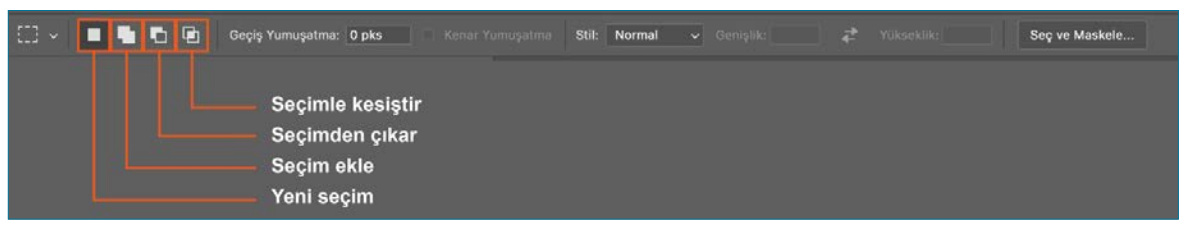

**Görsel 1.25:** Kontrol panelinde seçim aracı

#### 1.4.1. Seçim Alanı Oluşturma

Araçlar panelinden herhangi bir seçim aracı seçiliyken kontrol panelinde

- Yeni seçim
- Seçim ekle
- Seçimden çıkar
- Seçimle kesiştir seçenekleri görünür (Görsel 1.25).
- Seçime seçim eklemek için klavyeden Shift tuşuna basılı tutulur. Seçimden seçim çıkarmak için klavyeden Alt Tuşuna basılı tutulur. Seçimi kesiştirmek için klavyeden Alt+Shift tuşuna basılı tutulur. Seçim kare oluşturmak için klavyeden Shift Tuşuna basılı tutulur.
- Seçim işlemi bittiğinde Menü panelinden Seç>
   Seçimi Kaldır seçeneği tıklanır. Klavyeden Control+D tuşlarına basarak seçim kaldırılır.
- Tümünü seçmek için Ctrl+A seçimi, ters çevirmek için Shift+Ctrl+I seçilir. Seçim işlemi yapılmadan önce kenarlarının sertliğini yumuşatmak için Geçiş Yumuşatma> Kontrol Panelinden seçilir. 0-3 arası normal yumuşatma değeridir. 3'ten sonra yumuşatma değerinde bulanıklık artar. Seçim Stili normal Sabit Oran ve Sabit Boyut olarak ayarlanır. Seç ve Maskele seçeneği seçimin kenarlarını daha ayrıntılı temizlemek için kullanılır. Menü paneli Seç> Seç ve Maskele seçeneği tıklanır.
- Dikdörtgen İşaretleme Aracı, sol tarafta bulunan Araçlar panelinden tıklanır ve basılı tutularak seçim işlemi gerçekleştirilir (Görsel 1.26).
- Oval İşaretleme Aracı Sol tarafta bulunan Araçlar panelinden Oval İşaretleme Aracı tıklanıp basılı tutularak seçim işlemi gerçekleştirilir (Görsel 1.27).

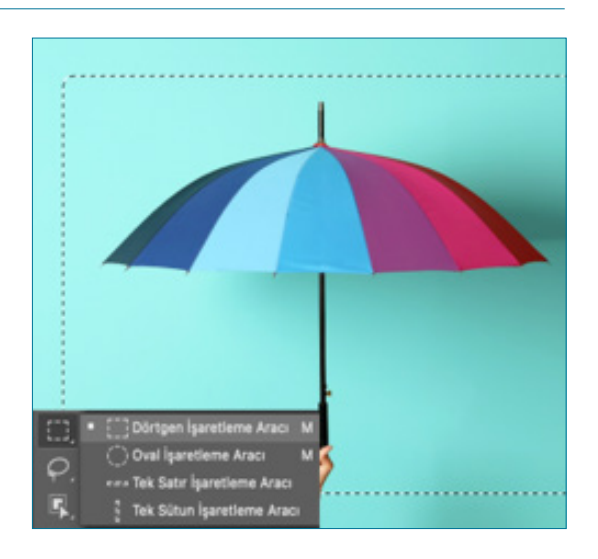

**Görsel 1.26:** Dikdörtgen işaretleme aracı

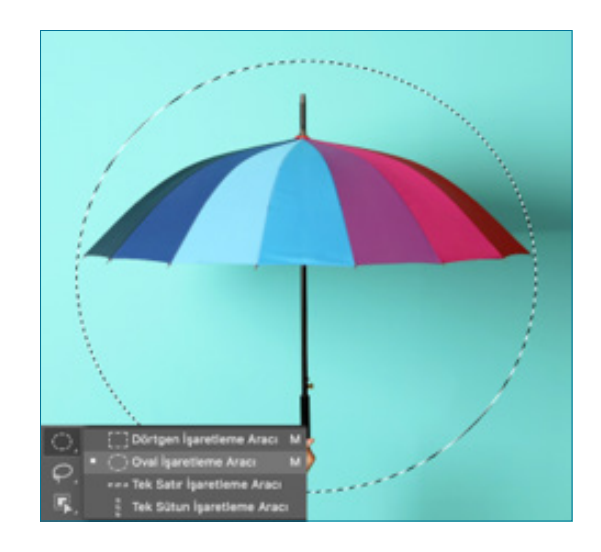

**Görsel 1.27:** Oval işaretleme aracı
- Kement Aracı: Sol tarafta bulunan Araçlar panelinden Kement Aracı tıklanıp basılı tutularak seçim işlemi gerçekleştirilir. Seçimin kenarlarını kapatmak için seçim yapılırken ALT tuşuna basılı tutulur (Görsel 1.28).
- Manyetik Kement Aracı: Sol tarafta bulunan Araçlar panelinden Manyetik Aracı tıklanıp basılı tutularak seçim işlemi gerçekleştirilir. Başlangıç noktasına gelindiğinde ok işaretinin altında küçük bir daire göründüğünde tıklanır (Görsel 1.29).

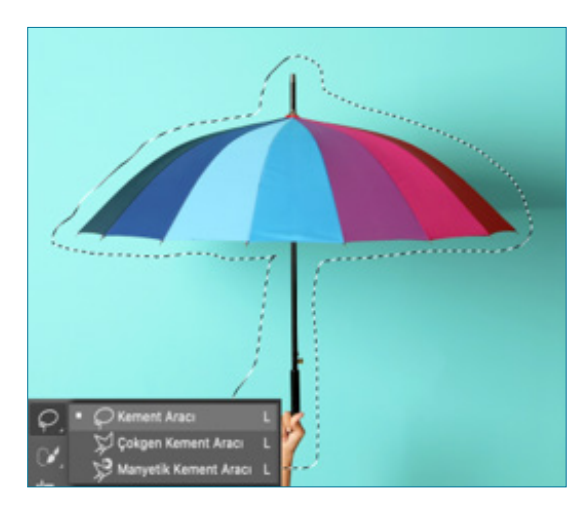

**Görsel 1.28:** Kement aracı

## 1.4.2. Doku Taşıma

#### Nokta Düzeltme Fırçası Aracı

• Katmandaki istemediğimiz görüntüleri ve lekeleri kaldırmak için araç panelinden **Nokta Düzeltme Fırçası** Aracı seçilir (Görsel 1.30).

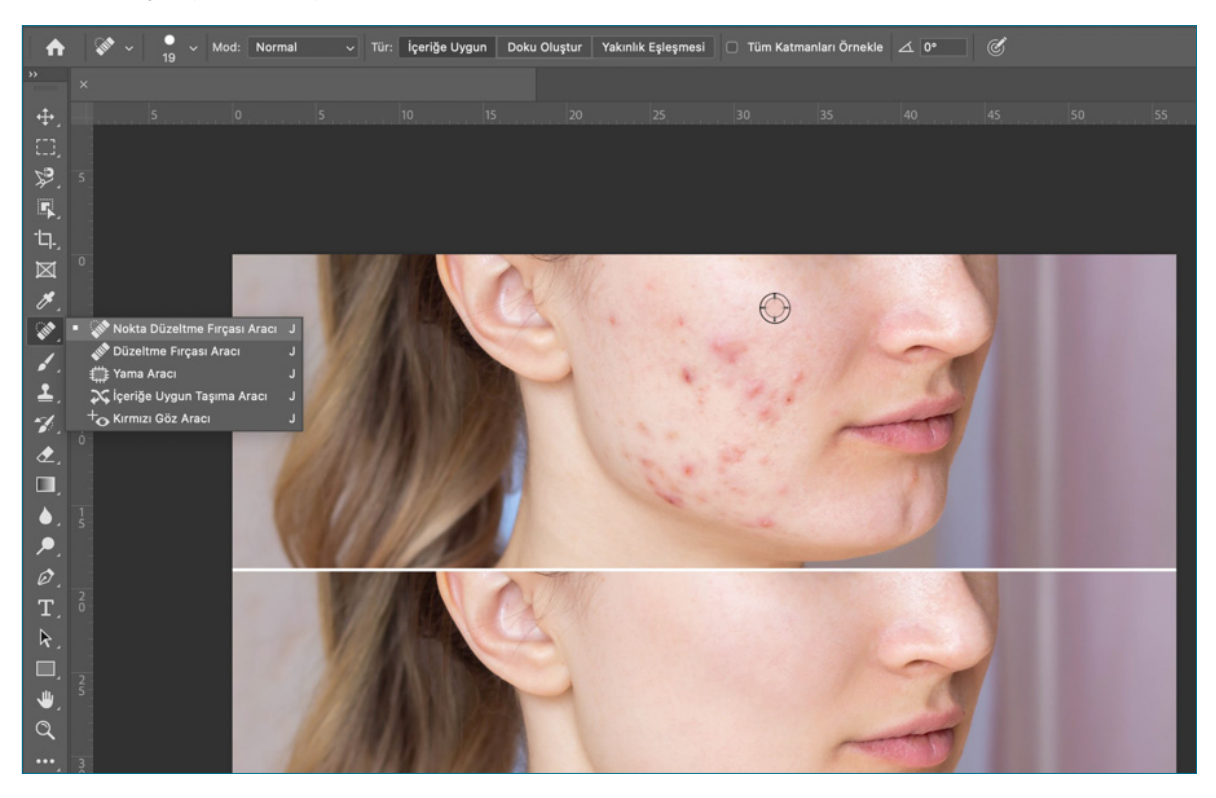

Görsel 1.30: Nokta düzeltme fırçası aracı

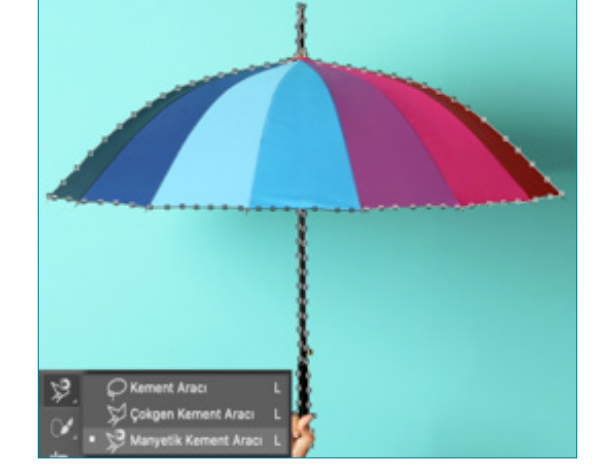

**Görsel 1.29:** Manyetik kement aracı

- Görüntüleri açmak için Menü panelinde bulunan **Dosya> Aç** seçeneği tıklanır.
- Nokta düzeltme fırçasının boyutunu ve sertliğini ayarlamak için kontrol panelinden Fırça Aracı seçilir.
- Temizlemek istenen alanın büyüklüğüne ya da küçüklüğüne göre Fırça Boyutu ayarlanarak üzerine tıklanır (Görsel 1.31).

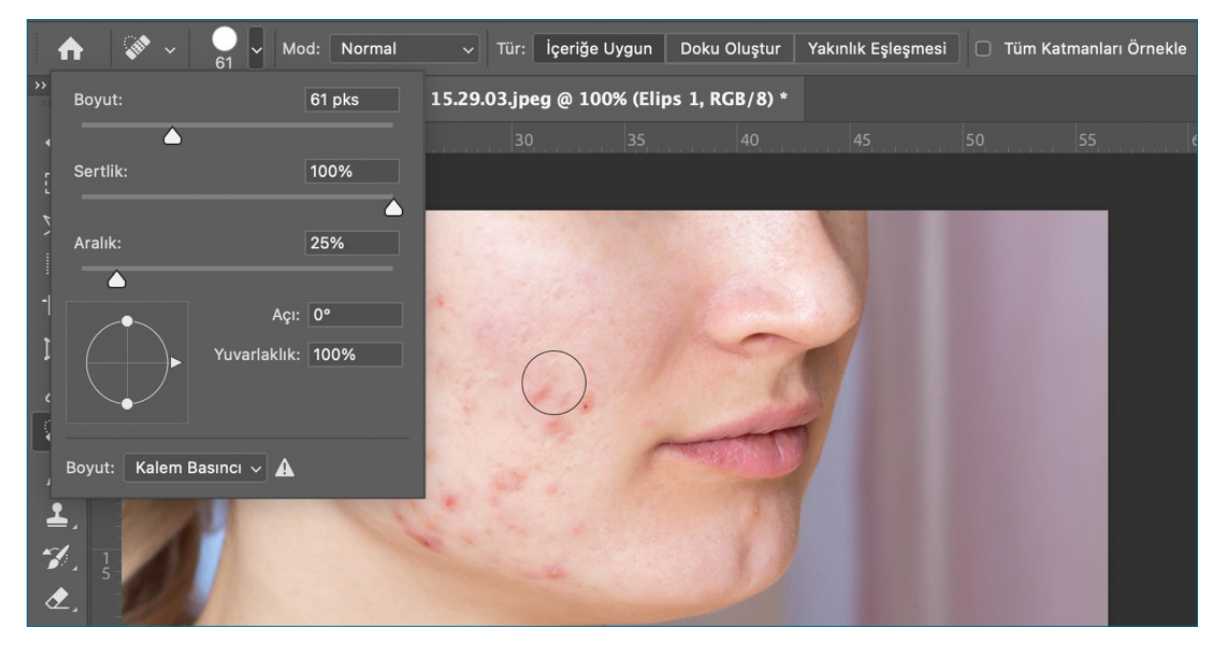

Görsel 1.31: Fırça aracı

#### Düzeltme Fırçası Aracı

- Katmandaki istemediğimiz görüntüleri ve lekeleri kaldırmak için araç panelinden Düzeltme Fırçası aracı seçilir.
- Temizlemek istenen alanın büyüklüğüne ya da küçüklüğüne Fırça Boyutu ayarlanarak üzerine tıklanır.
- Katmanda başka bir alandan doku boyama yaparak lekeleri temizler.
- Araçlar panelinden düzeltme fırçası tıklanarak çıkan daire imleci temiz bir alanın üzerine getirilir. Klavyeden Alt tuşuna basılarak alınan temiz doku tıklanır.
- Mouse basılı tutularak hareket ettirilir.

#### Yama Aracı

- Araçlar panelinde nokta düzeltme fırçası tıklanır ve Yama Aracı seçilir.
- Yama Aracı ile temizlenmek istenen alan seçilir (Görsel 1.32).
- Taşınmak istenen doku alanı seçilir yamalamak istenen alana sürüklenip kopyalanır.

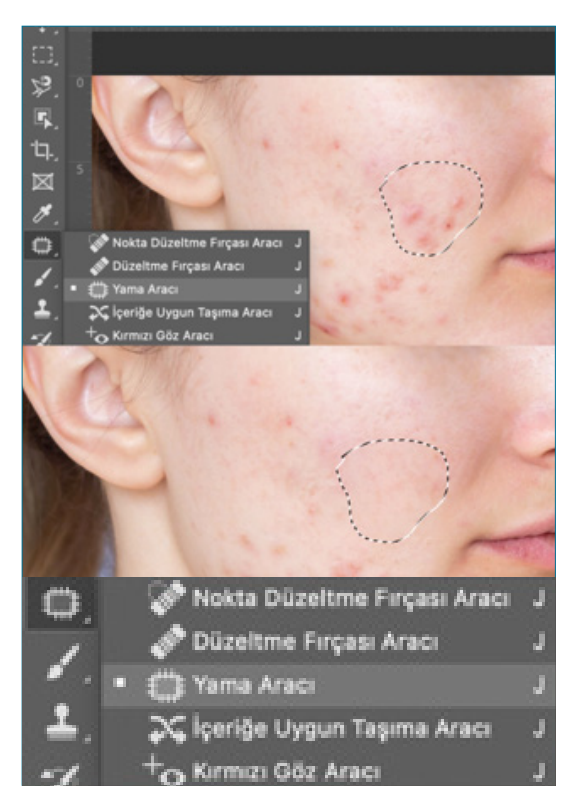

Görsel 1.32: Yama aracı

1

#### Klonlama Damga Aracı

Görüntünün üzerindeki bir bölümü başka bir bölüme kopyalar.

- Görüntüleri açmak için Menü panelinde bulunan **Dosya> Aç** seçeneği tıklanır.
- Araçlar panelinde, Klonlama Aracı seçilir (Görsel 1.33).

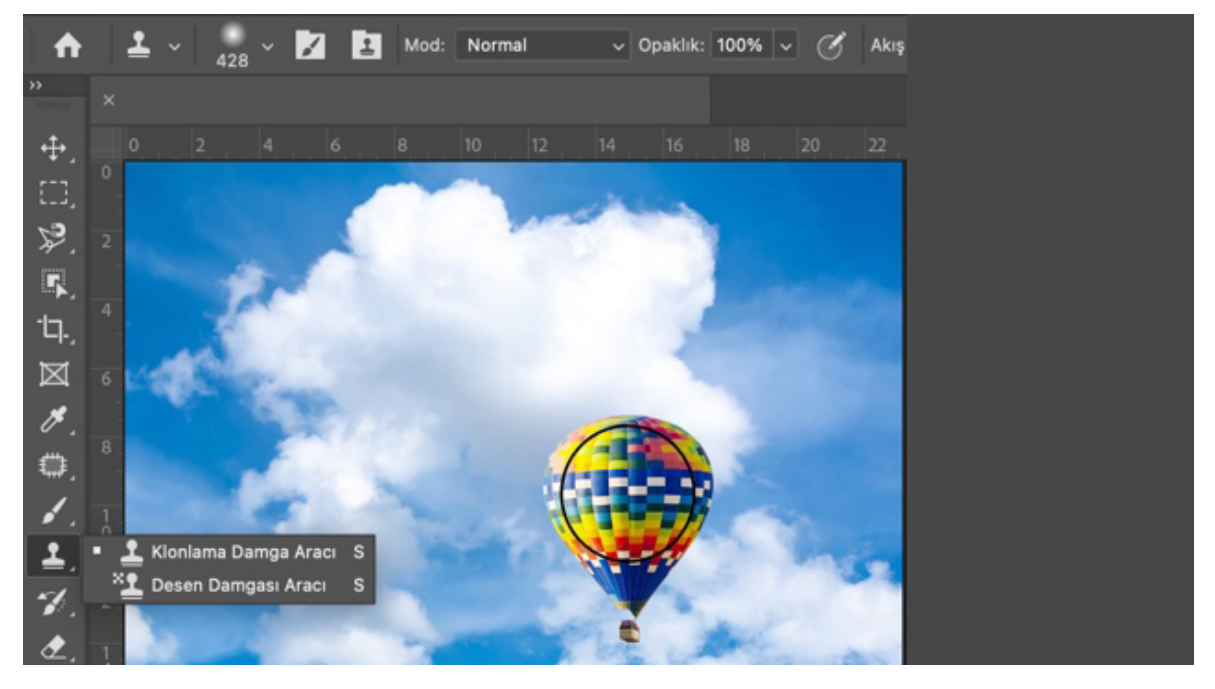

**Görsel 1.33:** Klonlama damga aracı

- Klonlamak istenen alanın büyüklüğüne ya da küçüklüğüne göre **Fırça Boyutu** ayarlanarak istenen alana tıklanır.
- Alt tuşuna basılarak kopyalanmak istenen alan tıklanır (Görsel 1.34).

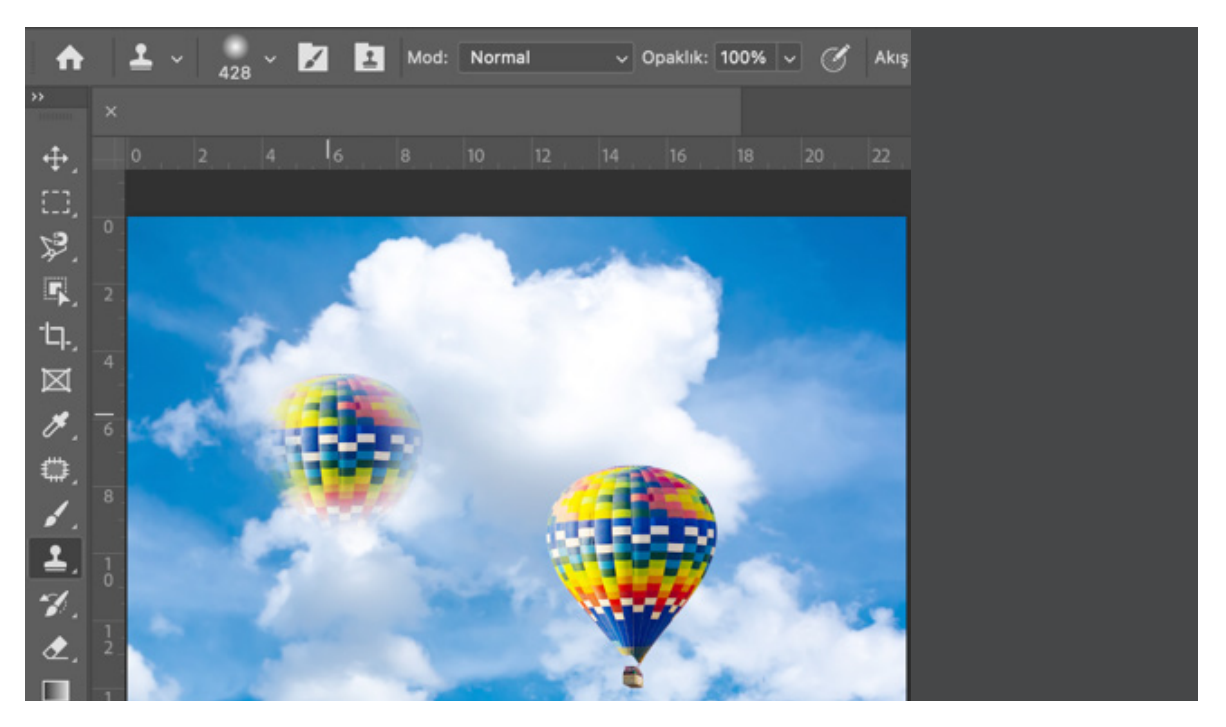

^ Görsel 1.34: Klonlama damga aracı

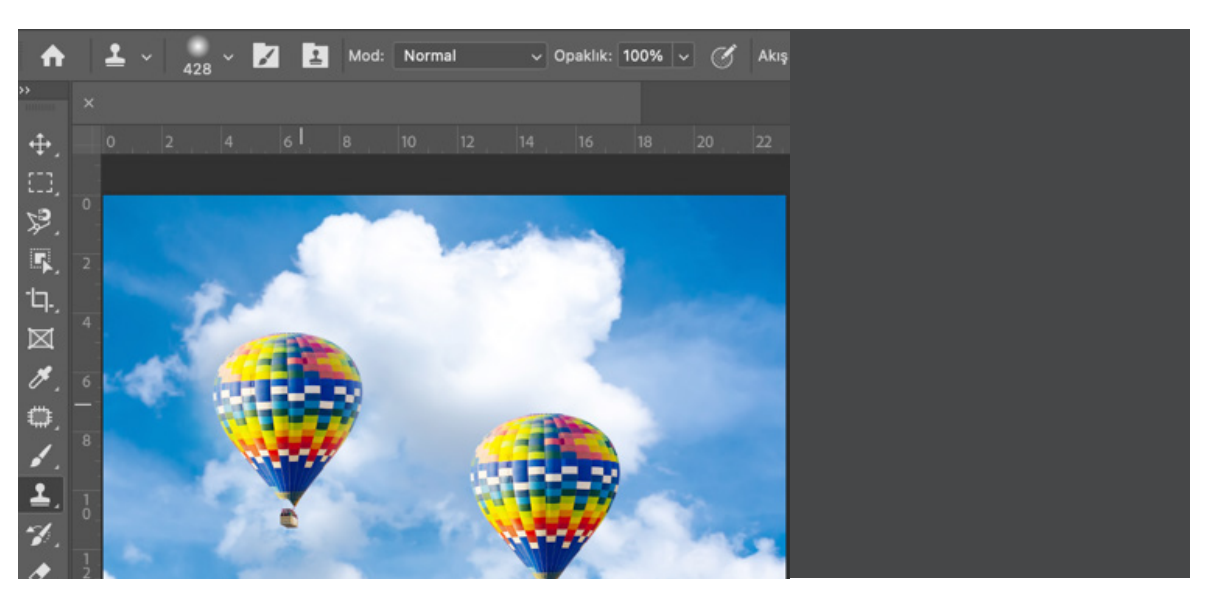

**Görsel 1.35:** Klonlama damga aracı

- Yeni bir alanın üzerine başlangıç noktası belirlenip Mouse tıklanarak sürüklenir.
- Yeni alana boyanarak kopyalanır (Görsel 1.35).

### 1.4.3. Renklendirme

Görüntünün üzerindeki değiştirilmek istenen alanı renklendirme şu şekilde yapılır:

- Görüntüleri açmak için Menü panelinde Dosya> Aç seçeneği tıklanır.
- Araçlar panelinde bulunan seçim araçlarından Hızlı Seçim Aracıyla boyanacak alan seçilir (Görsel 1.36).
- Araçlar panelinde altında bulunan ön plan ve arka plan renklerinden ön plan tıklanır. Çıkan renk seçici panelinden imleç aşağı yukarı hareket ettirilerek istenen renk seçilir.
- Görüntüde bir renk örneği seçilecek ise imleç görüntünün üzerine getirilir çıkan Damlalık Aracıyla istenen renk seçilir.

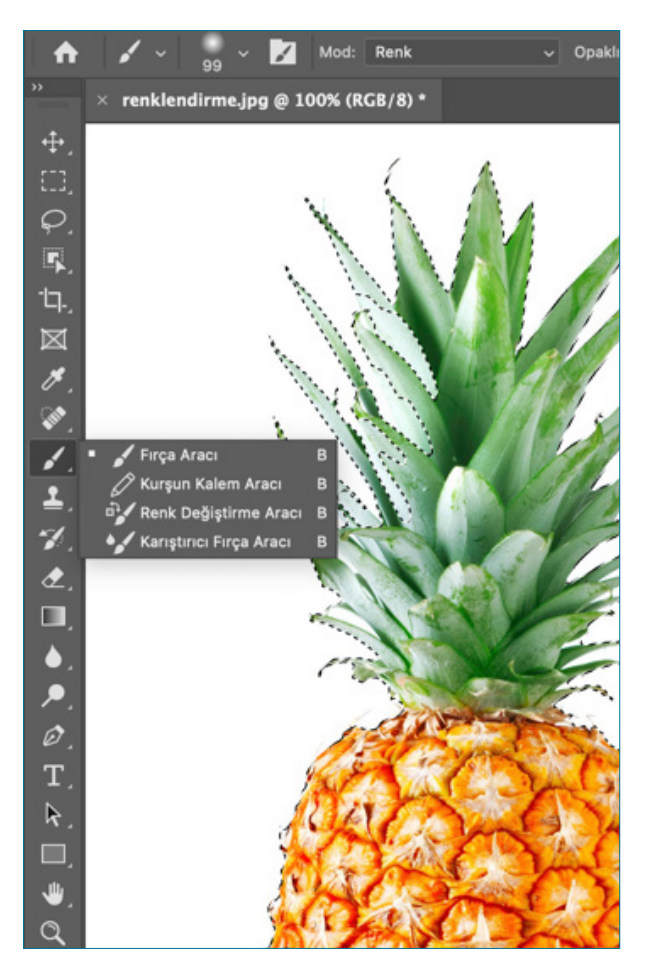

Görsel 1.36: Fırça aracıyla renklendirme

 Kontrol panelinden fırça boyutu ya da sertliğine göre Fırça Boyutu ayarlanarak üzerine tıklanır (Görsel 1.37).

## {ဂ်ိန် 📔 ANAHTAR BİLGİ

Araçlar Panelinde **Ön Plan ve Arka Plan renk** kutularının rengini değiştirmek için kutucuğun üzerindeki çift noktalı oka tıklanır veya klavyeden **X** tuşuna basılarak renkler arasından geçiş yapılır.

Bir renk koduyla çalışılacaksa renk seçici panelinde bulunan **HSB** (Ton doygunluk parlaklığı), **CMYK, RGB** renk modu seçilerek hangi renk kodu isteniyorsa o renk modundaki renk değerleri girilerek ayarlanır.

| ♠ 🖌 -                                                                                                    | 99 ~           | 📝 Mod: Ren | k  |
|----------------------------------------------------------------------------------------------------|----------------|------------|----|
| »                                                                                                    | Boyut:         | 99 pks     | ¢. |
|                                                                                                    | Sertlik:       | 0%         | Ŧ  |
| (<br>                                                                                                    |                |            |    |
| C Firça Ara                                                                                                    |                |            |    |
|                                                                                                    |                |            |    |
| Genel Genel Gen | Fırçalar       |            |    |
| 🖌 🔪 Kuru                                                                                                    | Ortam Fırçala  | arı        |    |
| ) 🗖 Islak                                                                                                    | Ortam Fırçala  | ırı        |    |
| > 🗖 Özel I                                                                                                    | Efekt Fırçalar | 1          |    |
|                                                                                                    |                |            |    |
| [                                                                                                    |                | -          | 11 |

1

Görsel 1.37: Fırça boyutu

Mod> Renk ayarı seçilip fırça boyutuna göre seçilen görüntü alanı boyanır (Görsel 1.38).

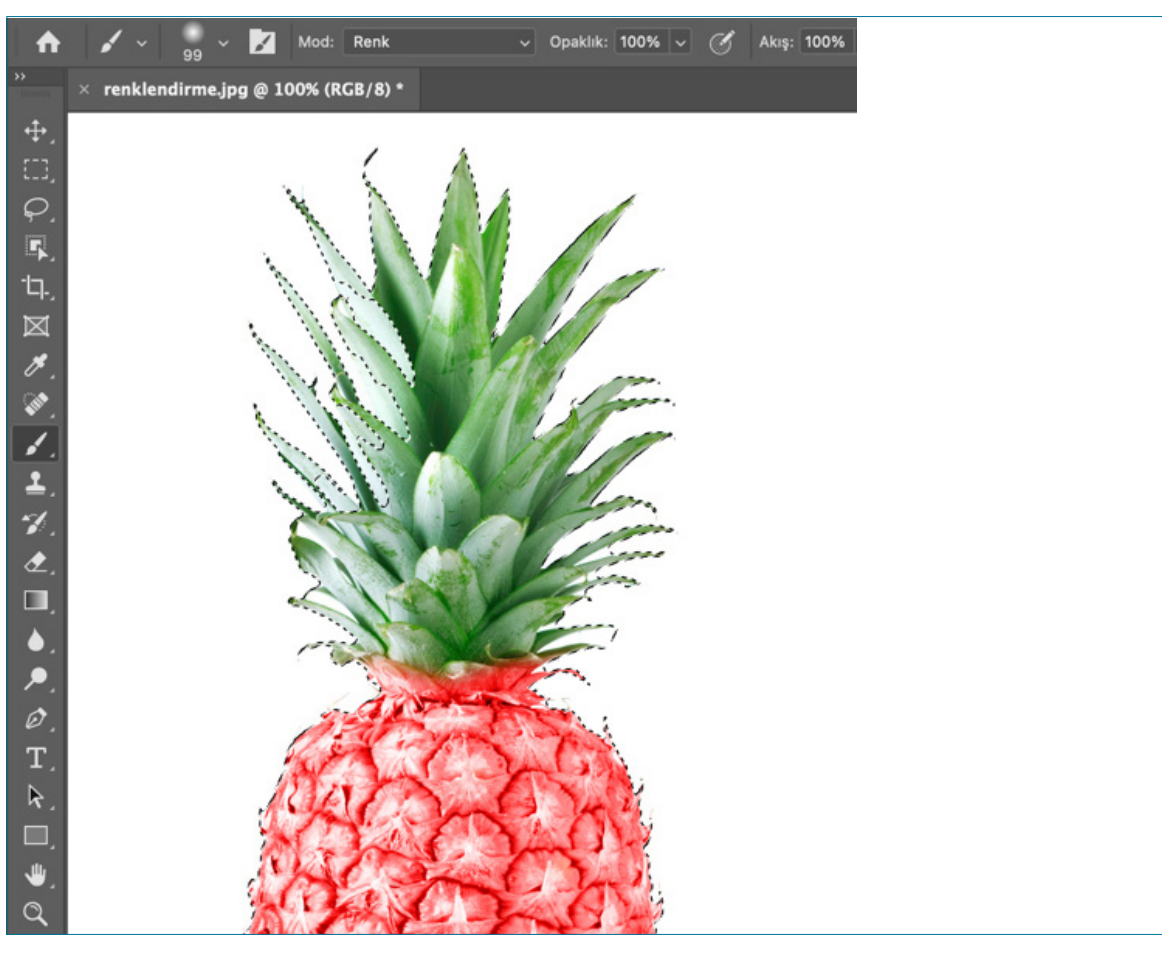

Görsel 1.38: Fırça aracıyla renklendirme

• Fırça Aracı kullanılarak farklı renk seçenekleri uygulanır (Görsel1.39).

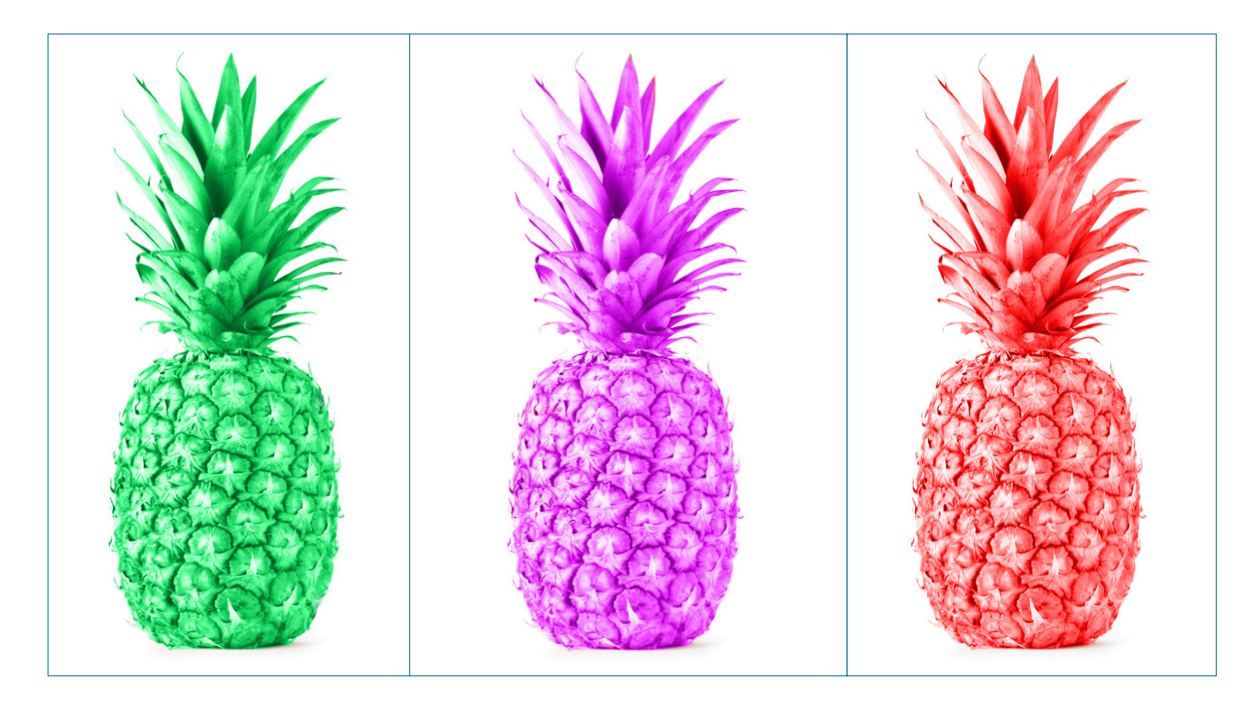

**Görsel 1.39:** Fırça aracıyla renklendirme

#### Ton/ Doygunlukla Renklendirme

- Siyah/Beyaz görüntünün belli bir alanı renklendirme için kullanılır.
- Görüntüleri açmak için Menü panelinde bulunan Dosya> Aç seçeneği tıklanır (Görsel 1.40).

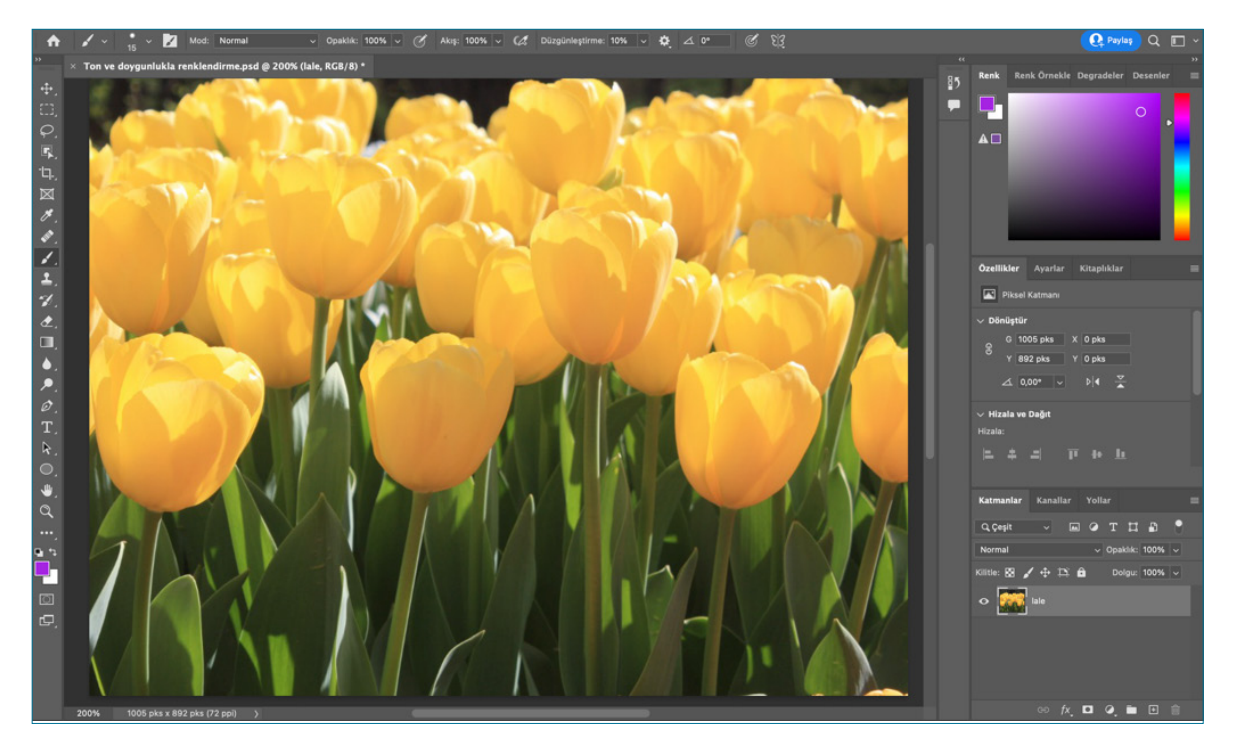

^ Görsel 1.40: Ton/Doygunlukla renklendirme

1

G 1005 pks X 0

Y 892 pks

⊿ 0,00° √

arsigma Hizala ve Dağıt

✓ Dönüştür

Solid Renk...

Parlaklık/Kontrast...

Degrade... Desen...

Düzeyler...

- Paneller bölümünden katmanlar paneli tıklanır. Arka plan katmanı üzerine iki kere tıklanarak katmana . isim verilir.
- Katmana lale ismi verilir. Tamam düğmesi tıklanır. Arka plan katman kilidi acılmış olur.
- Lale katmanı seciliyken klavyeden Alt tuşuna başılı tutularak, katman alta doğru sürüklenip yeni bir katman kopyası oluşturulur.
- Üstteki lale katmanı seçiliyken alt tarafta bulunan Yeni bir Dolgu veya Ayar Katmanı Oluştur tuşu tıklanır. Çıkan pencere menüsünden Siyah/ Beyaz seçilir.
- Yeni açılan Siyah/Beyaz, Katman Maskesi Minik Resmi tıklanır (Görsel 1.41).
- Araçlar panelinden Fırça Aracı seçilir. Fırça seçiliyken kontrol panelinde fırçanın boyutu çalışmanın renklendirilecek alanına göre ayarlanır.
- Araçlar panelinde Yakınlaştırma Aracına gelerek görüntü yakınlaştırılıp uzaklaştırılabilir.
- Araçlar panelinden ön plan renginin siyah olmasına dikkat edilir. Siyah renk, maskede silme isle-

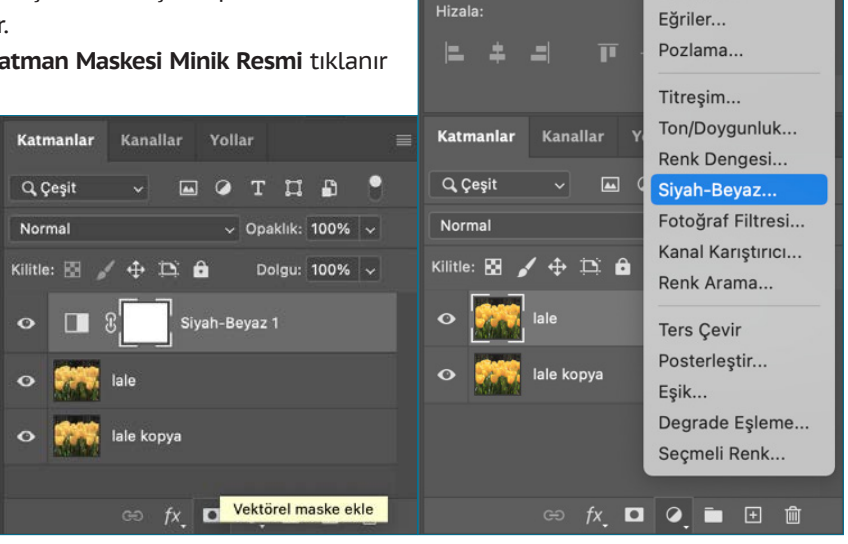

^ Görsel 1.41: Ton/Doygunlukla renklendirme

mini gerceklestirir. Beyaz renkte silinen alanlar eklenerek geri getirilir.

Fırça Aracı seçilip görüntünün üzerinde sürüklenerek, istenen alan boyanıp renklendirilir (Görsel 1.42).

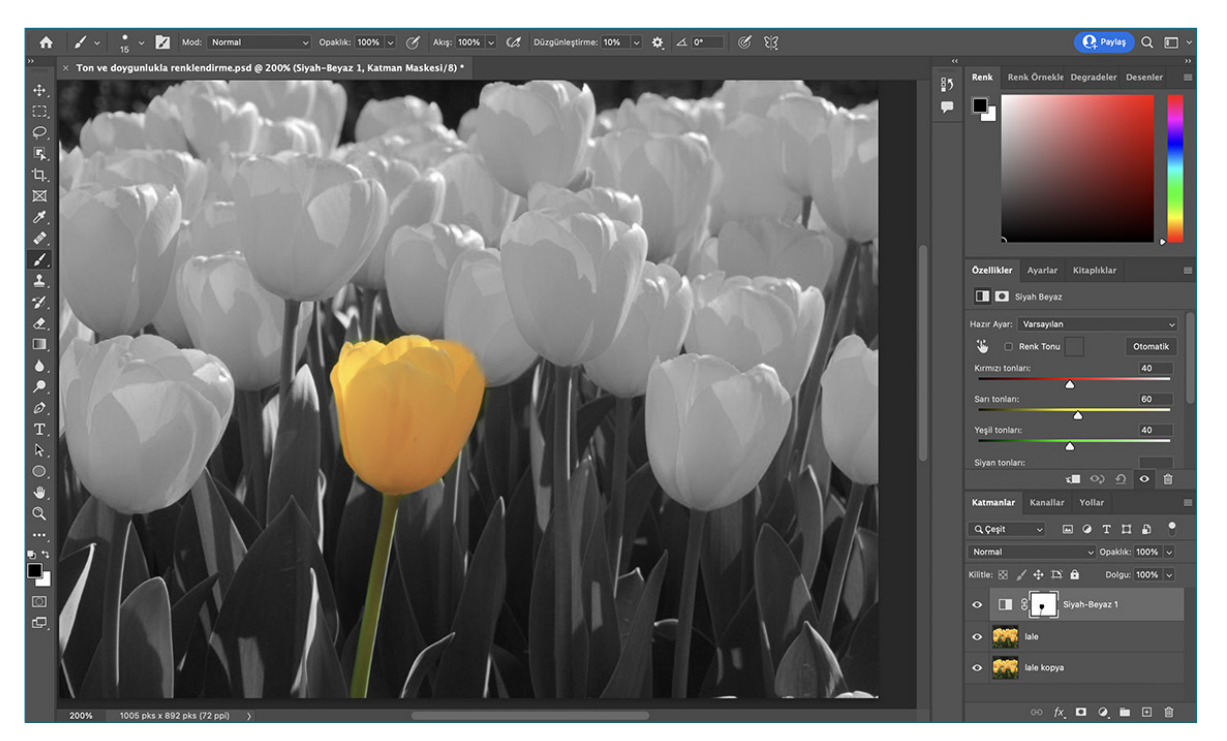

Görsel 1.42: Ton/Doygunlukla renklendirme

| 1.4                                                                                                    | UYGULAMA                                                                                                 | – ARAÇ GEREÇ                                       |      |  |  |
|----------------------------------------------------------------------------------------------------|----------------------------------------------------------------------------------------------------|----------------------------------------------------|------|--|--|
| >                                                                                                    | ÖĞRENME BİRİMİ:<br>Bilgisayarda fotoğraf                                                                 | <ul> <li>Rötuşlama için<br/>fotoğraf</li> </ul>    |      |  |  |
| >                                                                                                    | AMAÇ:                                                                                                    | > Bilgisayar                                       |      |  |  |
|                                                                                                    | BİR GÖRÜNTÜ ÜZERİNDE<br>Rötuşlamak                                                                       | <ul> <li>Görüntü düzenleme<br/>programı</li> </ul> |      |  |  |
| -                                                                                                    | İŞLEM BASAMAKLARI                                                                                        |                                                    |      |  |  |
| 1.                                                                                                    | Uygulamaya başlamadan önce iş sa                                                                         | ğlığı ve güvenliği tedbirlerini alı                | nız. |  |  |
| 2.                                                                                                    | 2. Araç gerecinizi hazırlayınız.                                                                         |                                                    |      |  |  |
| 3.                                                                                                    | . Bilgisayarınızda görüntü işleme programını açınız.                                                     |                                                    |      |  |  |
| 4.                                                                                                    | . Görüntüleri açmak için Menü panelinde, <b>Dosya&gt; Aç</b> seçeneğini tıklayınız.                      |                                                    |      |  |  |
| 5. Nokta Düzeltme Fırçasını tıklayınız. Kontrol panelinden Fırça Boyutunu 65 px yaparak görüntünün istenmeyen bölümlerini tıklayarak temizleyiniz.                                  |                                                                                                    |                                                    |      |  |  |
| 6.                                                                                                    | 6. Araçlar panelinden Nesne Seçim Aracı seçip rengini değiştirmek istediğiniz alanın üzerine tıklayınız. |                                                    |      |  |  |
| <ul> <li>Kontrol panelinden rengini değiştirmek istediğimiz alan Mod ayarlarından Renk sekmesi seçilip fırça Boyutu</li> <li>70 değeri verilerek seçili alanı boyayınız.</li> </ul> |                                                                                                    |                                                    |      |  |  |
| 8. Seçili alanı iptal etmek için klavyeden <b>Ctrl+D</b> tuşuna basınız (Görsel 1.43).                                                                                              |                                                                                                    |                                                    |      |  |  |
|                                                                                                    |                                                                                                    |                                                    |      |  |  |
|                                                                                                    |                                                                                                    |                                                    |      |  |  |

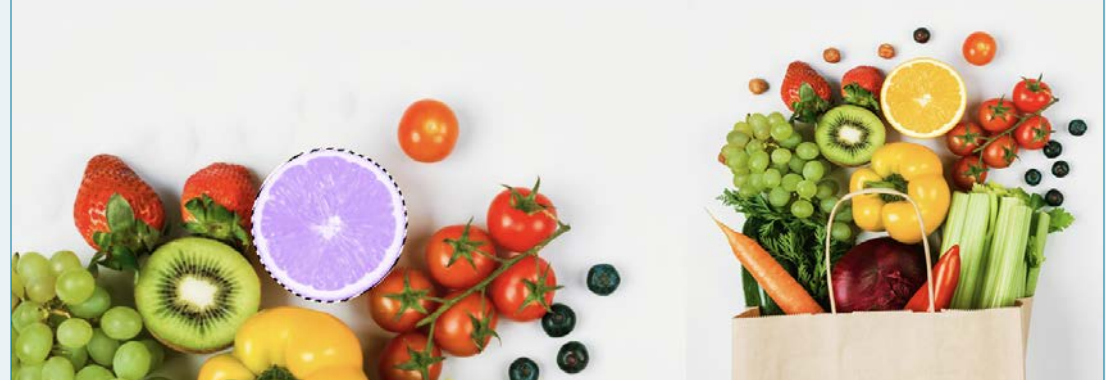

↑ Görsel 1.43: Rötuşlama

(1)

| > | KONTROL LİSTESİ                                                                                                    |      |       |
|---|----------------------------------------------------------------------------------------------------|------|-------|
| > | Yönerge: Uygulama faaliyetleri kapsamında aşağıda listelenen ölçütlerden öğrencinin kazandığı gözlenen<br>beceriler için <b>EVET</b> , kazanamadığı gözlenen beceriler için <b>HAYIR</b> kutucuğuna (X) işareti koyarak değerlendiriniz.<br>Başlatılan uygulamayı bitiş sürecine kadar gözlemleyiniz ve ölçütleri işaretleyerek değerlendiriniz. |      |       |
| > | DEĞERLENDİRME ÖLÇÜTLERİ                                                                                                    | EVET | HAYIR |
| > | Görsel açıldı.                                                                                                    |      |       |
| > | Görsel sayfaya yerleştirildi.                                                                                                    |      |       |
| > | Nokta düzeltme fırçasıyla istenmeyen bölümler temizlendi.                                                                                                    |      |       |
| > | Seçili nesne renklendirildi.                                                                                                    |      |       |
| > | Öğretmen Görüşleri:                                                                                                    |      |       |
| > | HAYIR olan ölçütlerdeki eksiklerinizi tamamlayınız.                                                                                                    |      |       |

## > 1.1. SIRA SİZDE / RÖTÜŞLAMA

> Aşağıda istenen işlemleri uygulayınız.

- 1. Genel ağdan bir görüntü seçiniz.
- 2. Görüntü düzenleme programında temizlenmesi gereken görüntüyü seçerek rötuşlama işlemini gerçekleştiriniz.

## > NOTLAR

## **1.5. DEKUPE ETME**

Dekupe, görüntüdeki nesneler ya da nesnelerin bir bölümünün seçilip yeni bir görüntü alanın oluşturulmasıdır.

### 1.5.1. Nesne Seçme Aracı

- Görüntüdeki nesneleri algılayarak, otomatik olarak seçip seçim işlemini kolaylaştırır.
- Görüntüleri açmak için Menü Panelinde bulunan
   Dosya> Aç seçeneği tıklanır.
- Katmanlar Panelinde arka plan katmanının kilidini açmak için iki kere tıklanır. Katmana isim verilerek **Tamam** tıklanır (Görsel 1.44).
- Araç panelinden **Nesne Seçme Aracı** seçilir. Seçmek istediğimiz görüntünün üzerine gelinir (Görsel 1.45).
- Otomatik nesne seçimi aracı yerine Kontrol panelinden seçim Modu Dikdörtgen (sadece bir alanı tanımlamak için sürüklenir) ve Kement (nesnenin etrafından çizilerek seçili hâle gelir) seçimi aracıyla nesne seçimi yapılır.
- Katmanlar panelinde katman seçiliyken Ctrl+J ile seçtiğimiz alan yeni bir katman olarak açılır (Görsel 1.46).
- Alt katmandaki sarı yumurtanın önünde bulunan göz sekmesine gelip tıklanır ve göz kapanır (Görsel 1.47).

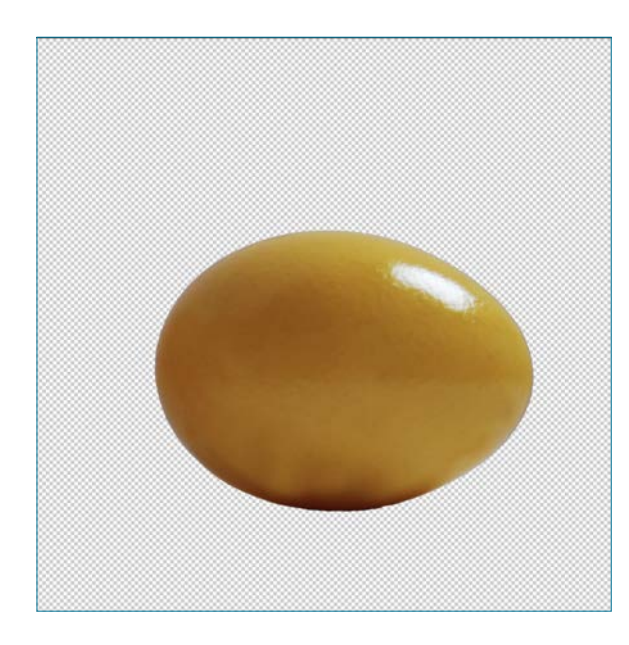

**Görsel 1.47:** Nesne seçme aracında katmanlar

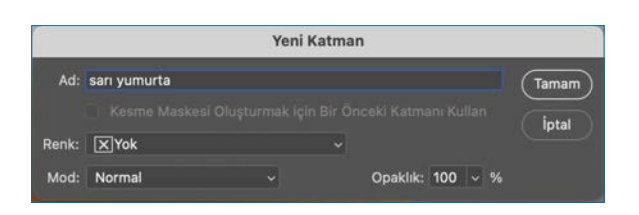

• Görsel 1.44: Nesne seçme aracında yeni katman

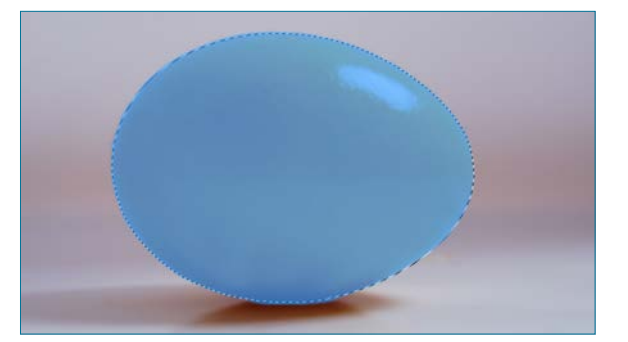

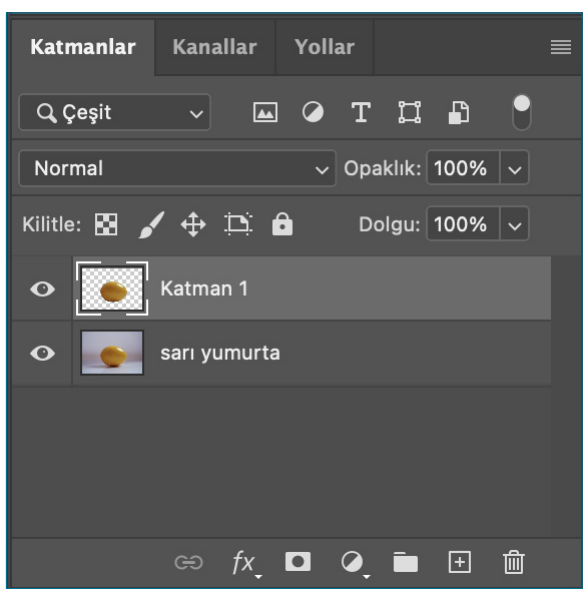

**Görsel 1.45:** Nesne seçme aracı

**Görsel 1.46:** Nesne seçme aracında katmanlar

Katmanlar panelinden sağ alt köşeden + işaretine tıklanarak Yeni Katman oluşturulur. Oluşturulan yeni katman seçiliyken Araçlar panelinden Ön Plan Rengi tıklanarak bir renk seçilir. Gökyüzü klavyeden Alt+Delete tıklanarak Ön Plan Rengi verilir. Ctrl+D arka plan rengi verilir. Katmanlar panelindeki katman sürüklenerek bir alt katmana getirilir. Arka plan katmanı altta yeni oluşturulan seçim katmanı arka plan üstüne gelecek şekilde ayarlanır (Görsel 1.48).

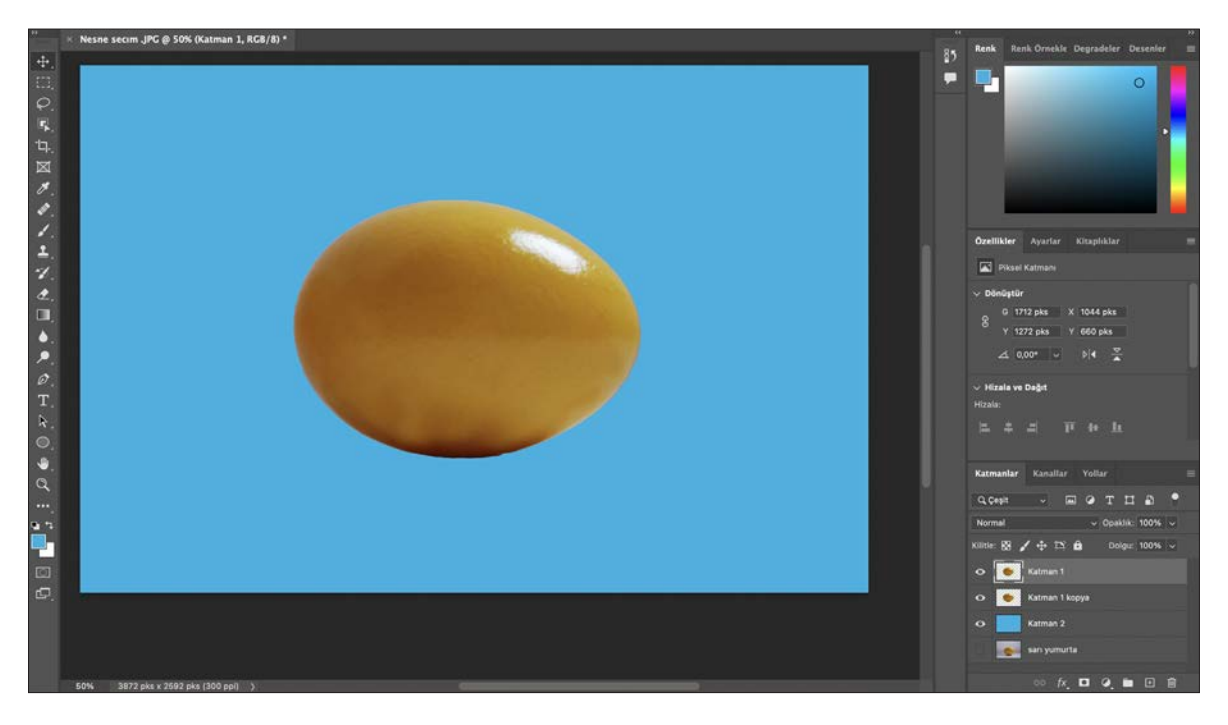

^ Görsel 1.48: Nesne seçme aracında katmanlar

• Seçim işlemi kontrol panelinden ayrıca Özne Seç işaretlenerekten seçim oluşturulur (Görsel 1.49).

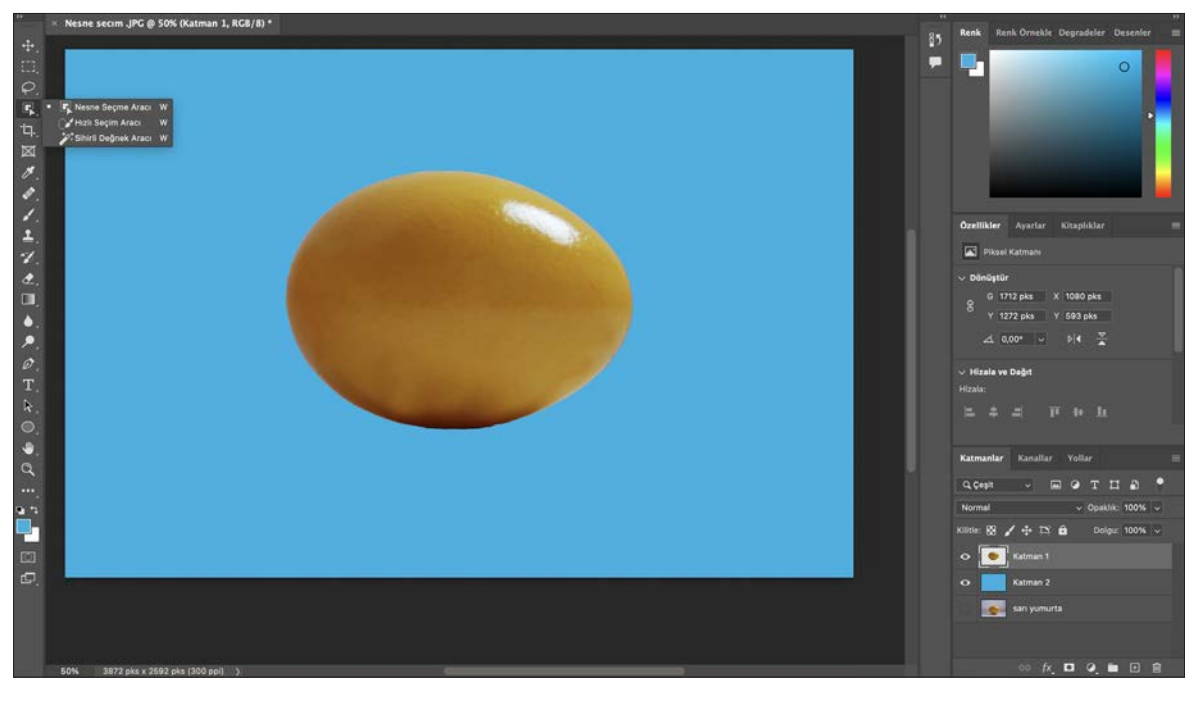

**Görsel 1.49:** Nesne seçme aracında katmanlar

## 1.5.2. Seç ve Maskeleme

- Görüntüleri açmak için Menü panelinde bulunan Dosya> Aç seçeneği tıklanır.
- Arka plan resminin üzerine iki kere tıklanır. Katman kilidine isim verilerek Tamam tıklanır.
- Araçlar panelinden nesne seçme aracı seçilerek, görüntüde seçilecek alanın üzerine gelinip bir kere tıklanır.
- Menü panelinden Seç> Seç ve Maskele ya da kontrol panelinin sağ tarafından Seç ve Maskele tıklanır. Paneller bölümünde Seç ve Maskele paneli açılır. Açılan kontrol panelinde Saç İyileştir seçeneği tıklanır (Görsel 1.50).

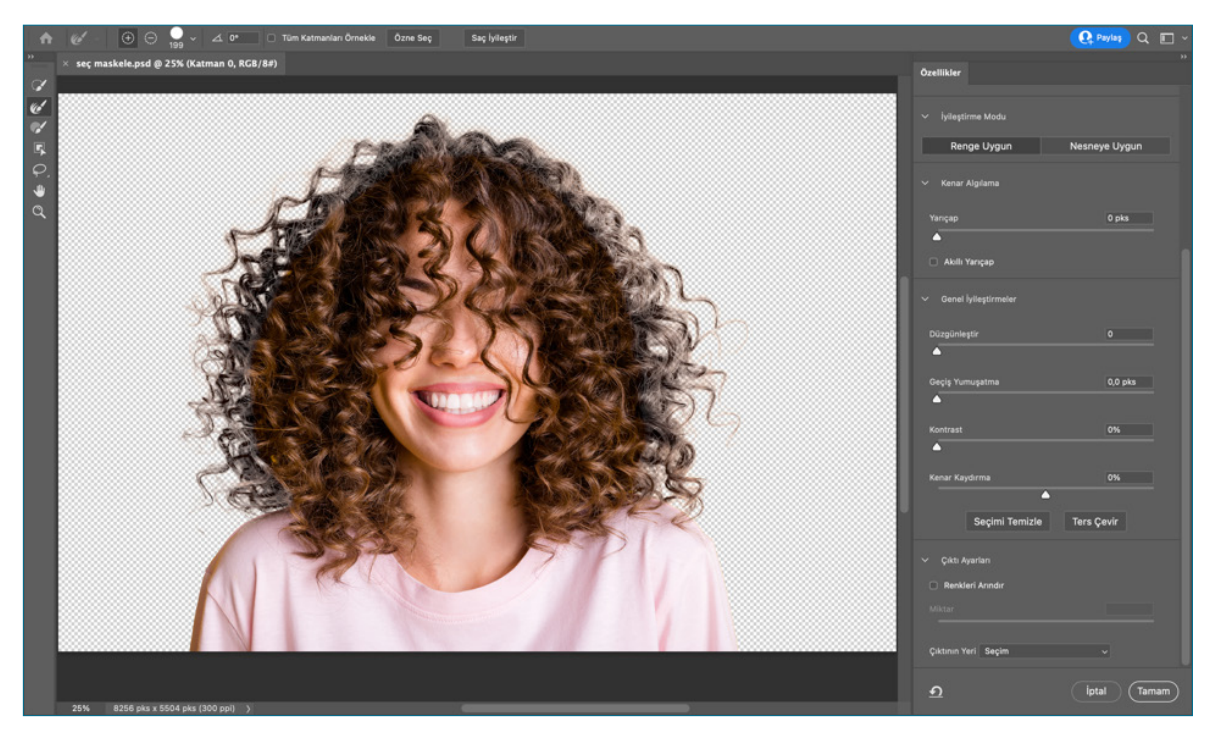

^ Görsel 1.50: Seç ve maskele

- Görüntüleme Modu bölümünden görünüm seçiminin katmanda nasıl görüleceği seçilir.
- Seç ve Maskele araç panelinden Kenarı İncelt Fırçası seçilerek ve katmanın üzerinde seçili tutularak görüntünün kenarları temizlenir.
- Sağ panelden kenar algılama, genel iyileştirme, geçiş yumuşatma seçenek ayarları seçilir.
- Çıktı ayarları tıklanarak, çıkartma yerinden Katman Maskeli Yeni Katman olarak çıkarılır (Görsel 1.51).

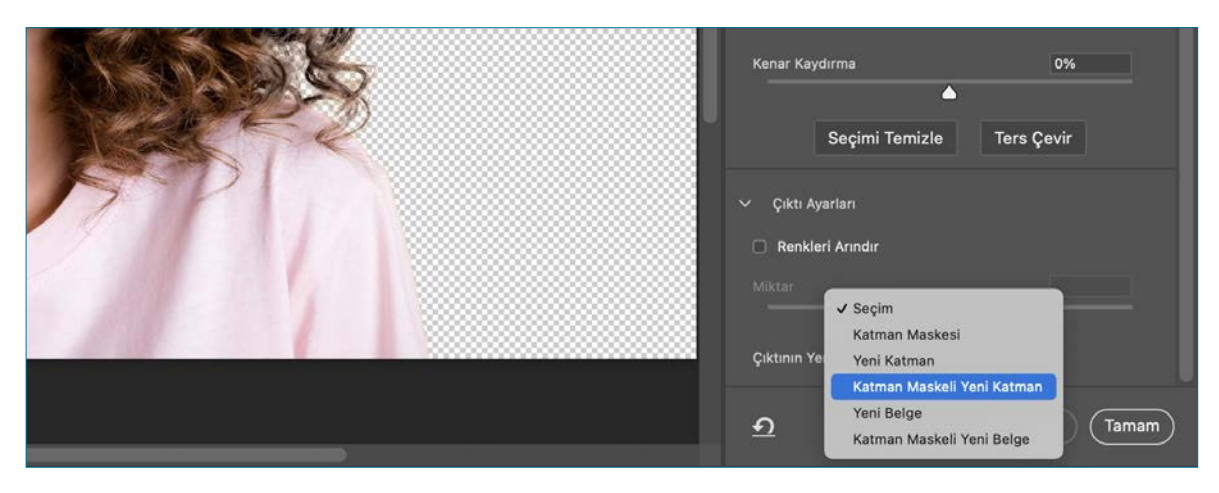

**Görsel 1.51:** Seç ve maskele

1

• Tamam düğmesi tıklanır (Görsel 1.52).

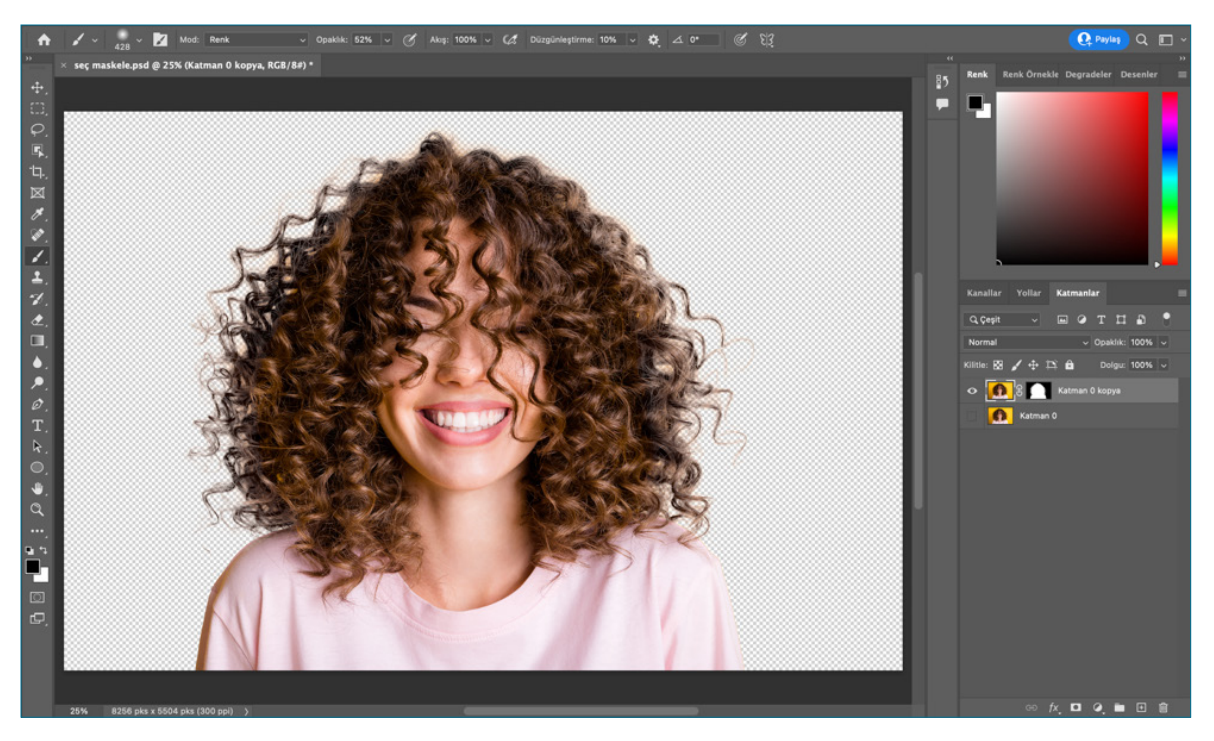

- Görsel 1.52: Seç ve maskele
- Maske katmanının altına yeni bir maske katmanı eklenir. Buraya da **Alt+Delete** tuşuyla seçilen zemin rengi verilir (Görsel 1.53).

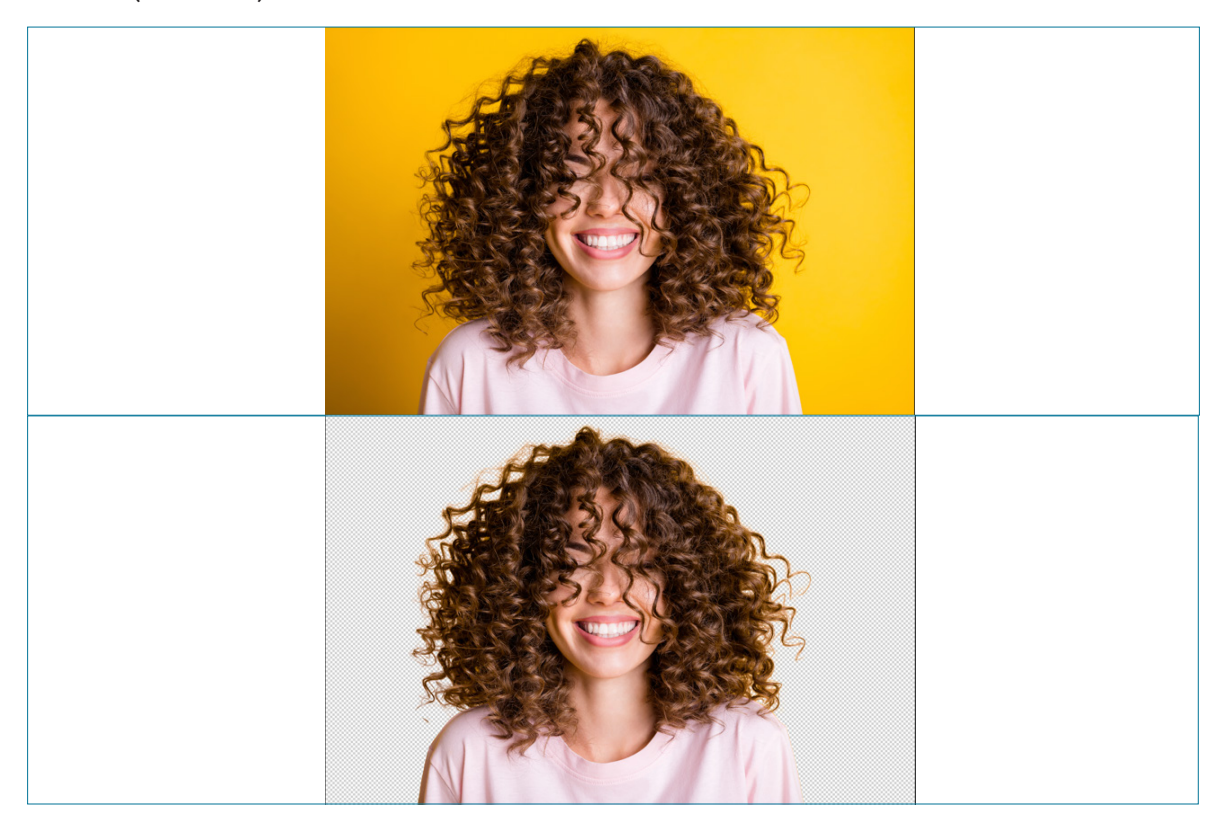

^ Görsel 1.53: Seç ve maskele

**Hızlı seçim Aracı:** Sol tarafta bulunan Araçlar panelinden Hızlı Seçim tıklanıp basılı tutularak seçim işlemi gerçekleştirilir. Seçime eklemek için **Shift** Tuşuna basılır. Seçimden çıkarmak için **Alt** tuşuna basılır. Kontrol panelinde hızlı seçimin seçim boyutu, sertliği ayarlanır (Görsel 1.54).

Sihirli Değnek Aracı: Sol tarafta bulunan Araçlar panelinden Sihirli Değnek tıklanıp basılarak seçim işlemi gerçekleştirilir. Seçilen alanın renk aralığı belirlenir. Seçime eklemek için Shift Tuşuna basılır. Seçimden çıkarmak için Alt tuşuna basılır. Kontrol panelinden toleransı, örnek boyutu ayarlanır (Görsel 1.55).

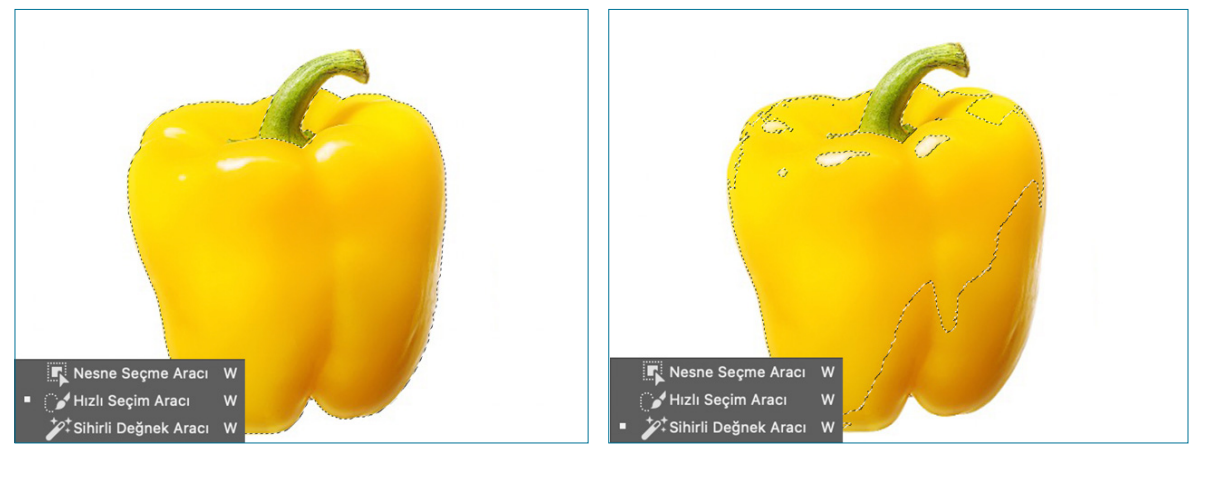

🔪 Görsel 1.54: Hızlı seçim aracı

**Görsel 1.55:** Sihirli değnek aracı

## 1.5.3. Kare Aracı

- Görüntüleri açmak için Menü panelinde bulunan Dosya> Aç seçeneği Tıklanır.
- Araçlar panelinden Kare Aracı seçilir.
- Kontrol panelinde Dikdörtgen ya da Epliktik Aracı tıklanır (Görsel 1.56).

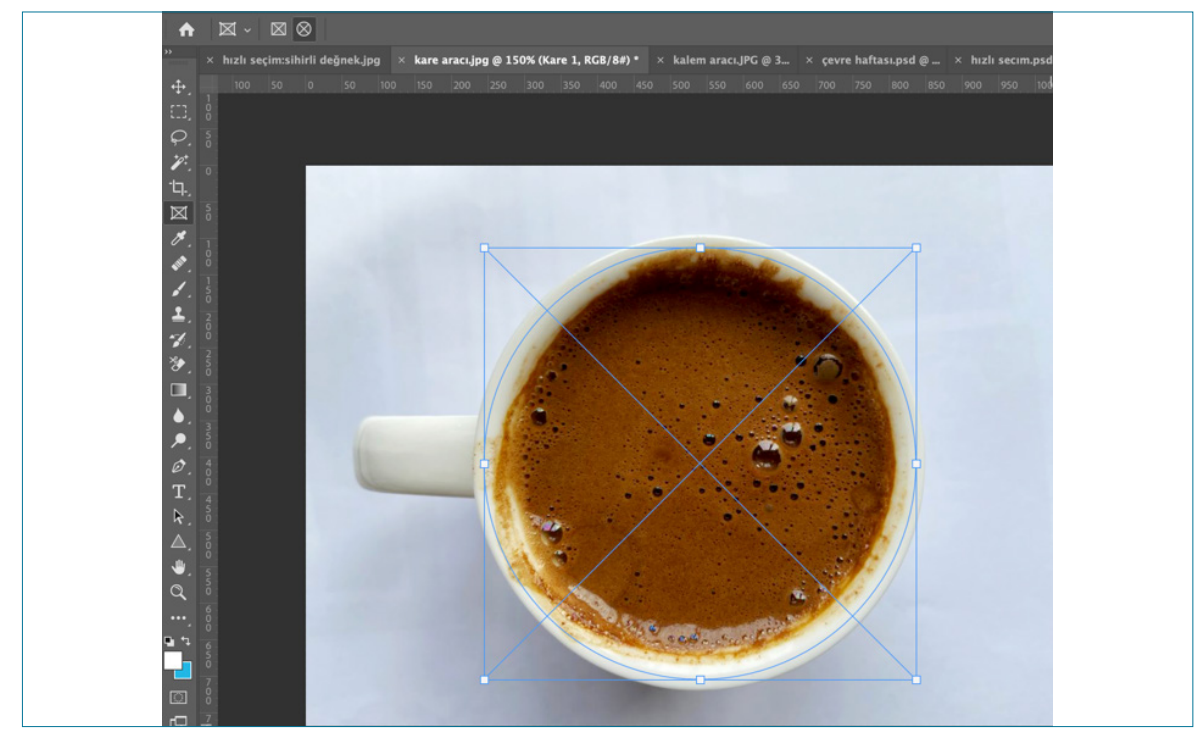

Görsel 1.56: Kare aracı

- Epliktik aracı seçilip sürüklenerek çalışmanın üzerine bırakılır.
- Menü panelinde Dosya> Gömülü Öğeyi Yerleştir seçeneğinden görsel alanın içine yerleştirilir (Görsel 1.57).

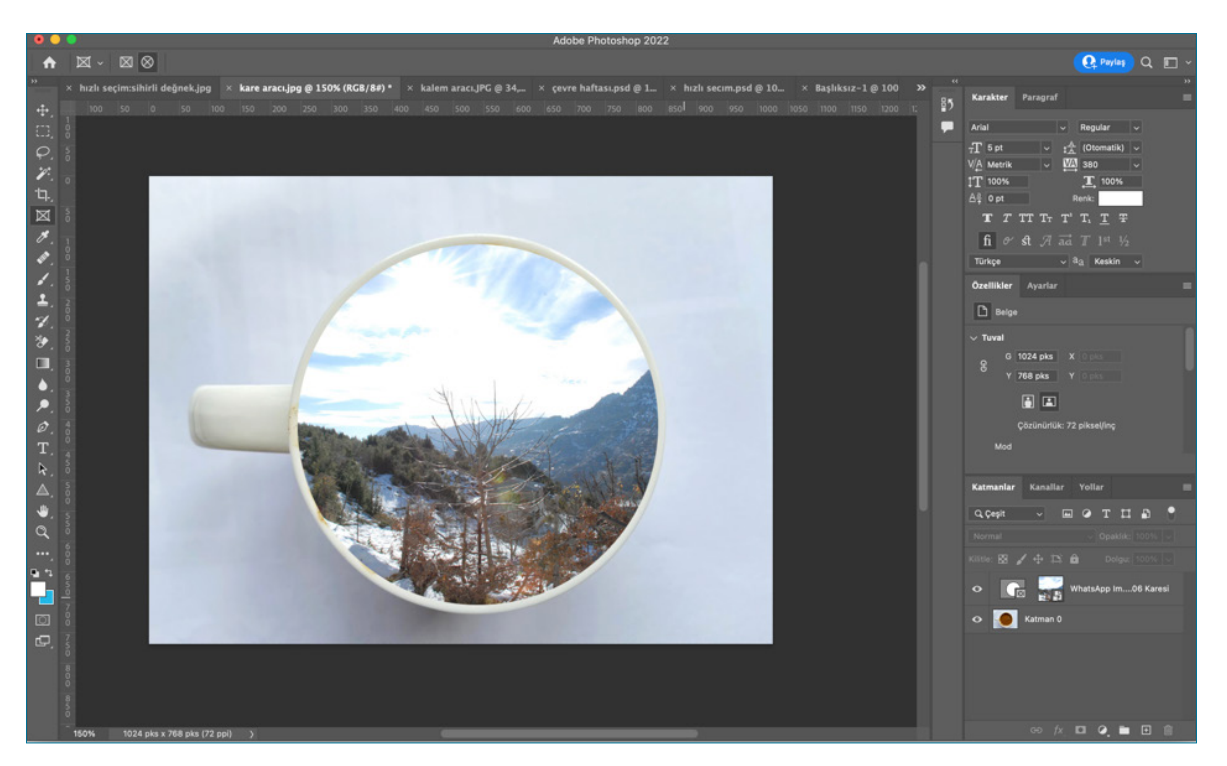

Görsel 1.57: Kare aracı

## 🔇 📋 ANAHTAR BİLGİ

El Aracı, Araçlar panelinin içerinde yer alır. El aracı seçiliyken görselin üzerinde farklı alanlarını görmek ve görüntüyü hareket ettirmek için kullanılır.

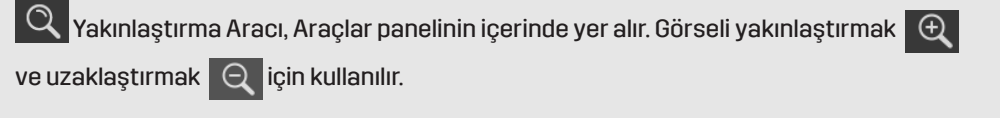

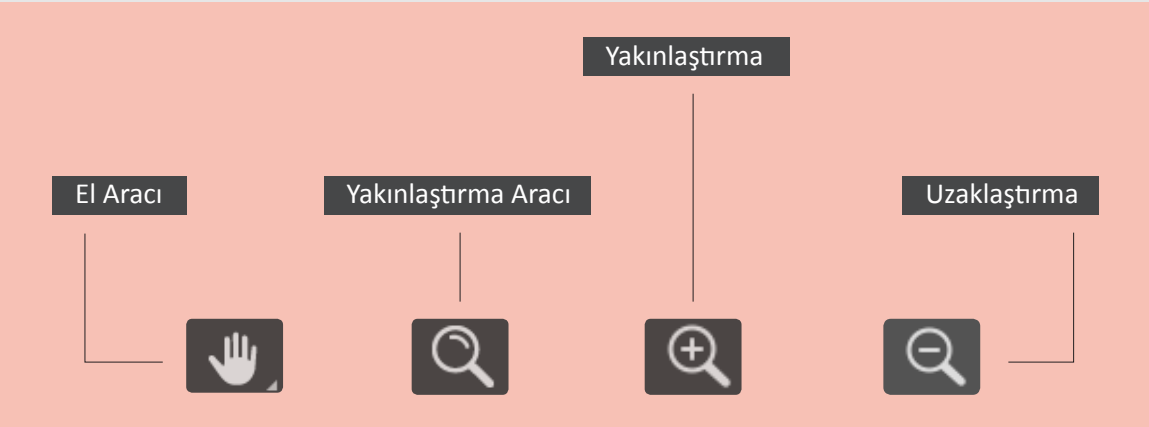

## 1.5.4. Eğik Kadrajı Düzeltme / Kırpma Aracı

- Görüntüleri açmak için Menü panelinde, Dosya> Aç seçeneği tıklanır.
- Araçlar panelinden Kırpma Aracı seçilir.
- Kontrol panelinden Düzleştir seçeneği tıklanır.
- İmleç görüntünün üzerine götürülür. Çıkan **Cetvel +** işaretiyle düzeltmek istenen görüntü açısı düzeltilir. Klavyeden **Enter** tuşuna basılır.
- Kırpma aracı seçilir. Görüntünün etrafında ve köşesinde beyaz kenarlıklar görünür. Bu kenarların içine doğru sürükleyerek kırpma işlemi yapılır (Görsel 1.58).

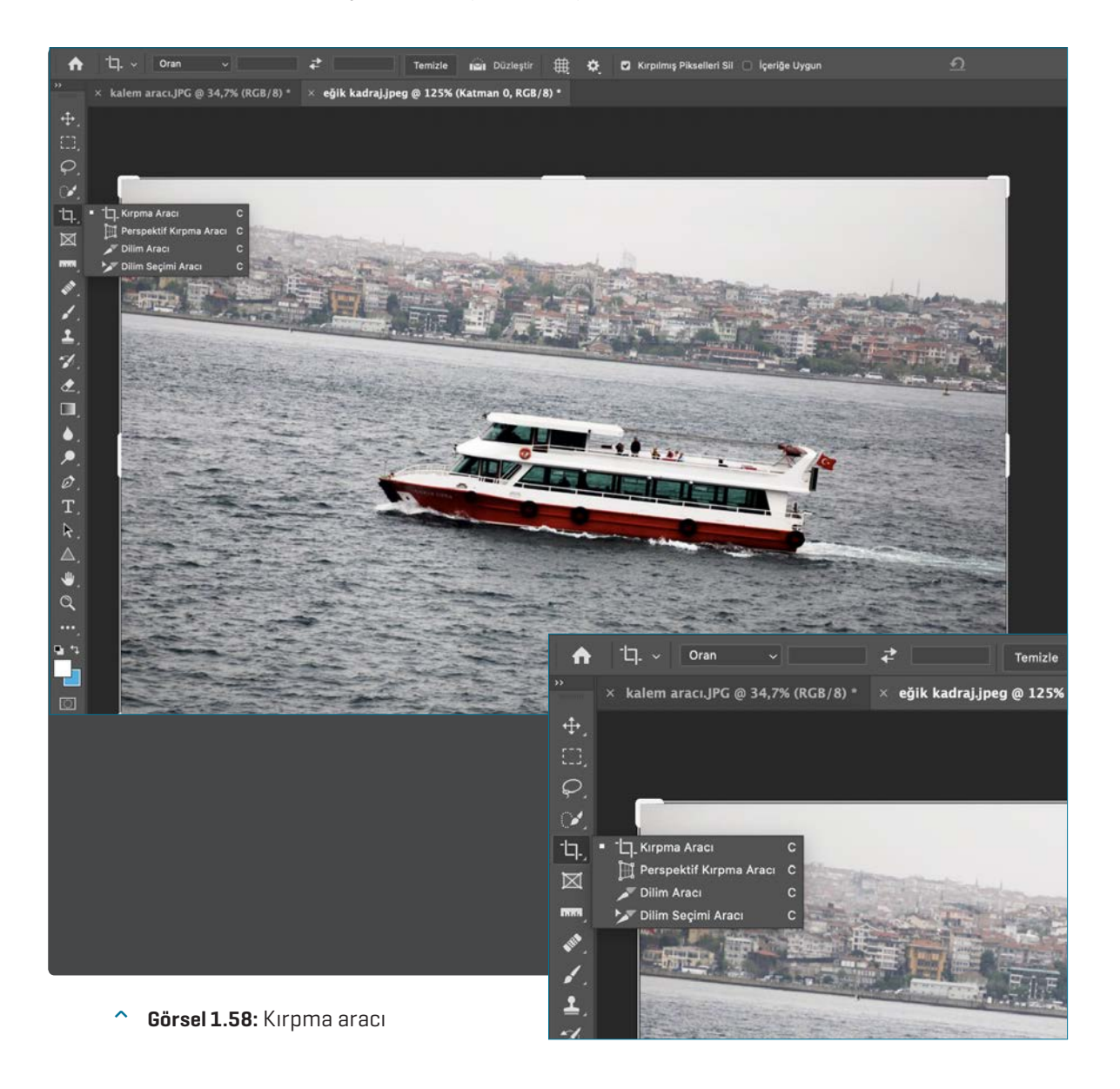

- Shift tuşuna basılı tutularak sürüklendiğinde görüntü boyutunda kırpma yapılır.
- Kontrol panelinden istenen hazır oranlarda kullanılır.
- İmleç görüntünün köşesine götürüldüğünde çift yönlü ok görünür. Ok sağa sola hareket ettirilerek görüntünün ufuk çizgisi düzeltilir. Klavyeden **Enter** tuşuna basılır (Görsel 1.59).

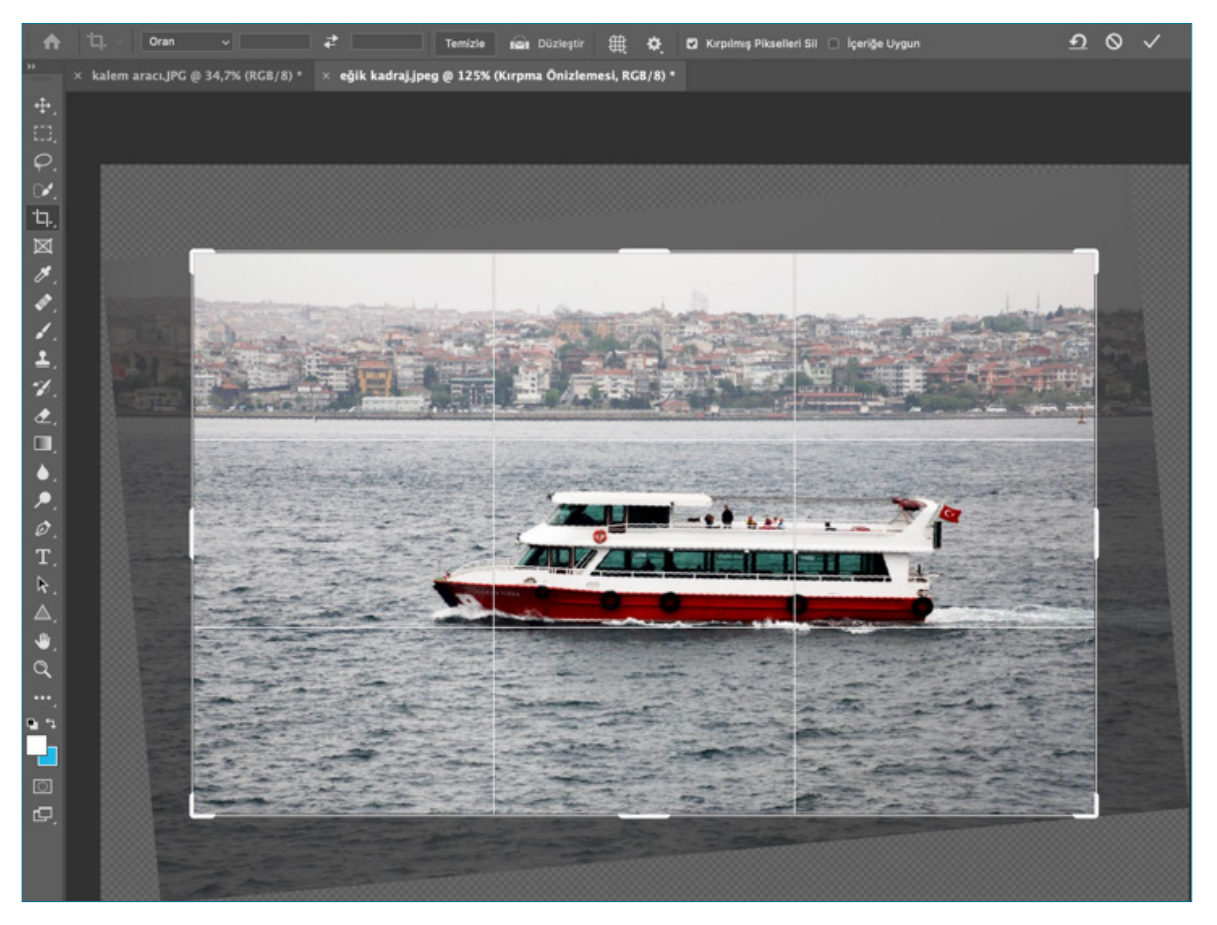

^ Görsel 1.59: Kırpma aracıyla eğik kadrajı düzeltme

### 1.5.5. Kalem Aracıyla Çalışma

- Görüntüleri açmak için Menü panelinde Dosya>Aç seçeneği tıklanır.
- Araçlar panelinden Kalem Aracı seçilir (Görsel 1.60).
- Kalem aracı görselde başlamak istenen noktaya konumlandırılır (Görsel 1.61).

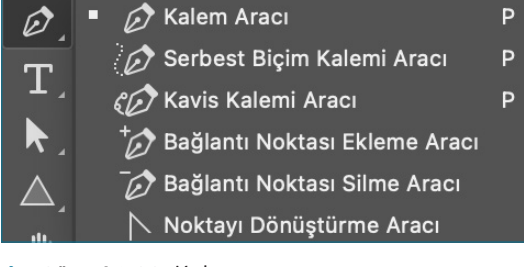

Görsel 1.60: Kalem aracı

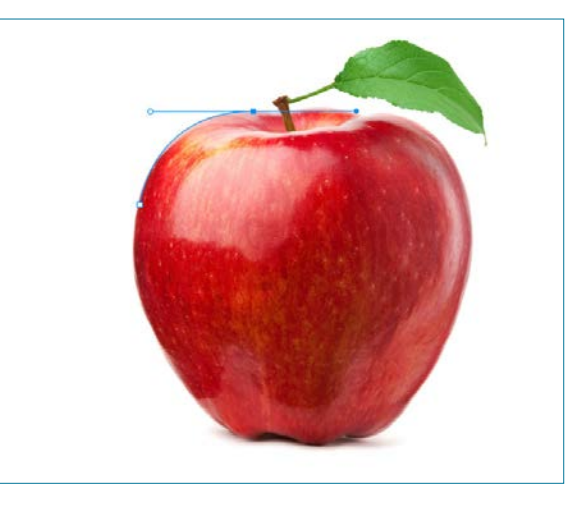

 Görsel 1.61: Kalem aracıyla başlangıç noktası oluşturma

- Görüntüde başlanmak istenen noktaya Mouse aracıyla bir başlangıç noktası oluşturulur. Daha sonra fare sürüklenerek ikinci bir nokta oluşturulur.
- İkinci nokta oluşturulurken Mouse düğmesine basılı tutulur ve Mouse hareket ettirilerek istenen eğri görüntüye göre düzenlenir.
- Yolun yönünü değiştirmek için klavyeden **Alt** tuşuna basılarak nokta tıklanır.
- Mouse basılıyken kalem aracı sürüklenerek farklı bir nokta oluşturulur ve çizime devam edilir.
- Başlangıç noktasına gelindiğinde kalem aracının yanında küçük bir daire görünür. Bu yolu kapatmak için başlangıç noktasına tıklanır ve çizim bitirilir.
- Paneller bölümündeki katmanlar panelinden yollar tıklanır. Yollar menüsü açık değil ise **Menü> Pencere> Yollar** seçilir.
- Çalışma yolunun yanındaki sağ kutucuk tıklanır (Görsel 1.62).
- Açılan pencerede yola ad verilir. **Tamam** tıklanır (Görsel 1.63)
- Ardından açılır pencereden Seçim Yap tıklanır. Açılan pencereden Geçiş Yumuşatma Yarıçapı 3 olarak verilerek Tamam tıklanır (Görsel 1.64). Çalışma alanında görüntü seçili hâle gelir (Görsel 1.65).

| Yeni yol                        |         |
|---------------------------------|---------|
| Yolu Çoğalt                     |         |
| Yolu Sil                        |         |
| Çalışma Yolu Yap                |         |
| Seçim Yap                       |         |
| Yolu Doldur                     |         |
| Yola Kontur Ver                 |         |
| Kırpma Yolu                     |         |
| Simetri Yolu Yap                |         |
| Simetri Yolunu Devre Dışı Bırak |         |
| ×                               | <b></b> |
| Katmanlar Kanallar Yollar       |         |
| Elma                            |         |

**Görsel 1.62:** Kalem aracıyla yollar

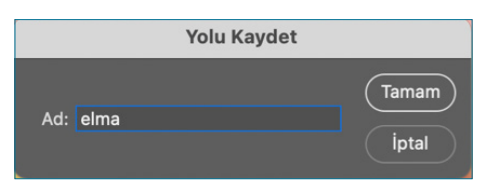

Görsel 1.63: Yolu kaydet

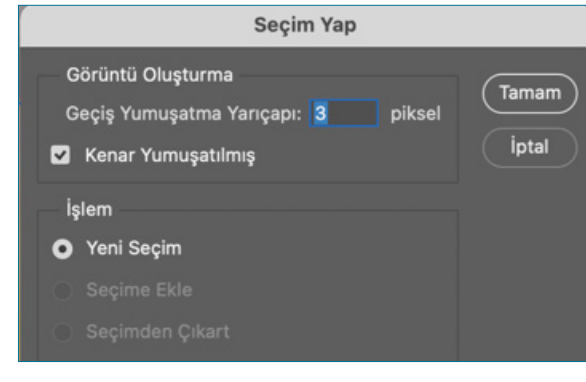

• Görsel 1.64: Seçim aracı

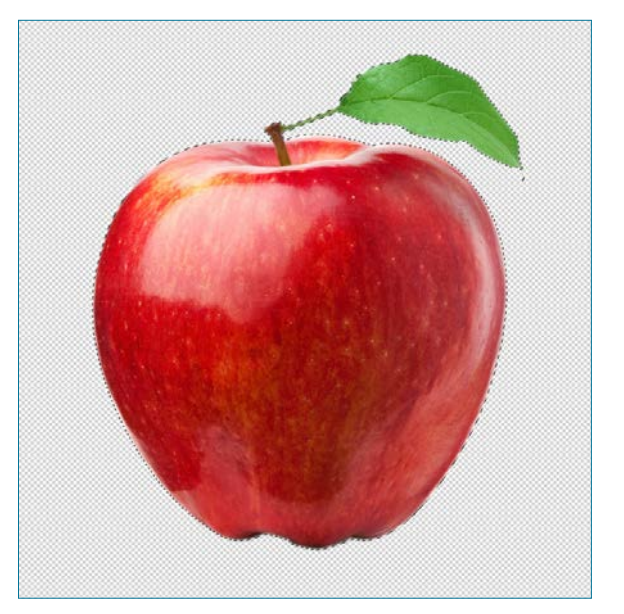

Görsel 1.65: Kalem aracı

1

Katmanlar paneline gelerek görüntü katmanı seçilir. Klavyeden Ctrl+J tuşlarına başılarak yapılan seçim • yeni bir görüntü katmanı olarak açılır (Görsel 1.66).

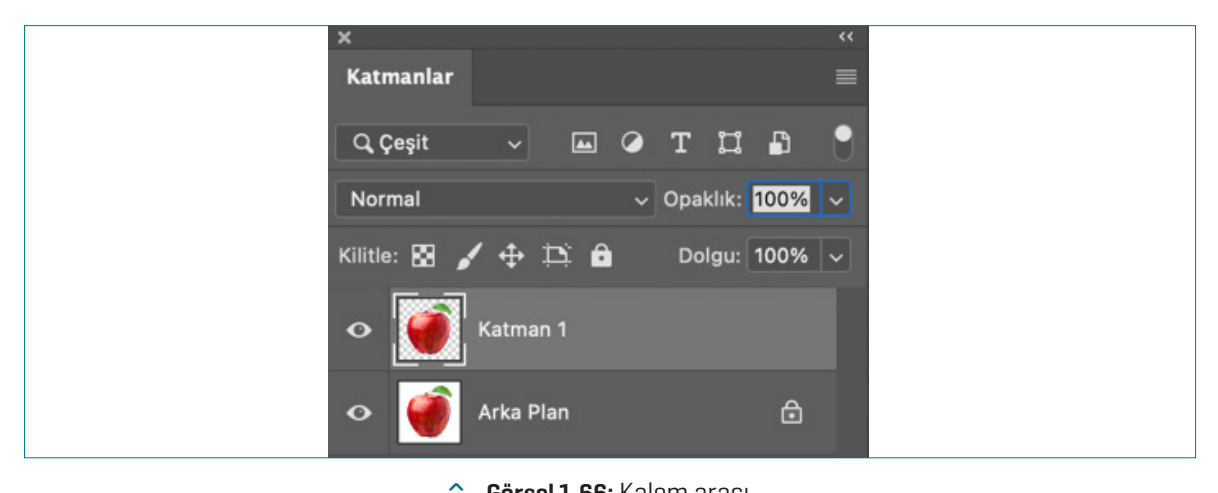

Görsel 1.66: Kalem aracı

## 1.5.6. Şekiller Aracıyla Çalışma

Araçlar panelinde hangi şekil aracı görünüyorsa tıklanıp, basılı tutularak çizilmek istenen şekil için bir araç seçilir. Kontrol panelinde seçilen şekil için dolgu rengi kontur boyutu kontur seçenekleri yol işlemleri yol hizalama ek şekil seçenekleri düzenlenebilir.

#### Özel Sekil Aracı

- Görüntüleri açmak için Menü panelinde, Yeni>Dosya>Baskı için A4 sayfa seçilir.
- Araçlar panelinde Özel Şekil Aracı tıklanır (Görsel 1.67).
- Kontrol panelinde bulunan şekil aracı tıklanarak ٠ çıkan Şekil penceresinden Yabani Hayvanlar sekmesinde bulunan Fil seçilir (Görsel 1.68).

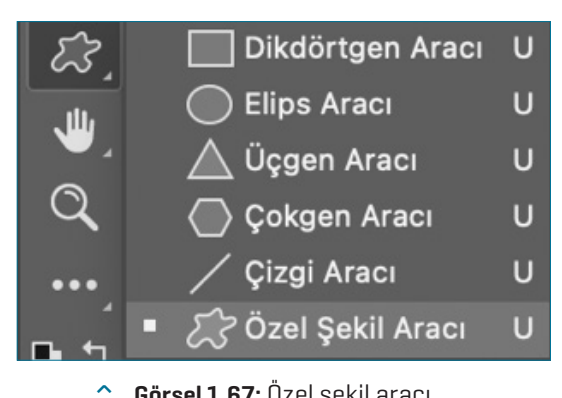

Görsel 1.67: Özel şekil aracı

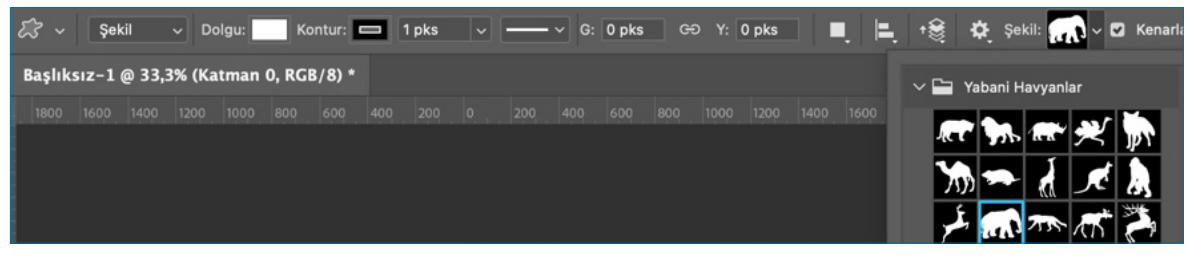

^ Görsel 1.68: Özel şekil aracı

- Çalışma sayfasında + imleç işareti görünür klavyeden **Shift** tuşuna basılı tutularak, Mouse tıklanıp sürüklenir ve şekle istenen boyut verilir.
- Kontrol panelinden şekil dolgu rengi seçilir, istenirse kontur rengi de verilir.
- Katmanlar panelinde şekil aracı yeni bir katman olarak görünür. Şekil katmanı seçili hâle getirilir ve klavyeden **Ctrl+T** tıklanır. Şeklin etrafındaki dönüştürme kutusu köşesine gelerek **Shift** ve Mouse aynı anda tıklanarak görüntünün orantılı bir şekilde büyültülüp küçültülmesi sağlanır.
- Dönüştürme kutusu köşesine gelerek çıkan çift yönlü ok simgesi Mouse basılı tutularak döndürülür ve açısı değiştirilir. Her dönüştür işleminden sonra **Enter** tuşuna basılması gerekir veya kontrol panelinden dönüştürmeyi tamamla simgesi tıklanır.
- **Panellerden> Özellikleri Dönüştür Panelinden** şeklin genişliği, yüksekliği, açısı, sayfadaki konumu, yatay ve dikey çevirme işlemleri gerçekleştirilir (Görsel 1.69).

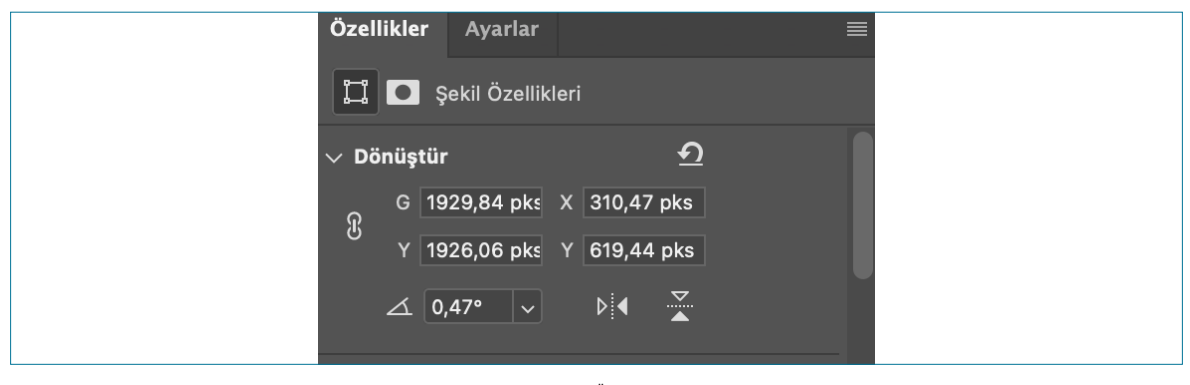

**Görsel 1.69:** Özellikler paneli

• Katmanlar panelinden şekil katmanı seçilerek **Ctrl+J** veya **Alt** tuşuna basılı tutularak katman sürüklenerek çoğaltılır. Çoğaltılan Katmanlar çalışma alanında seçim yapılan görselin altında bulunur (Görsel 1.70).

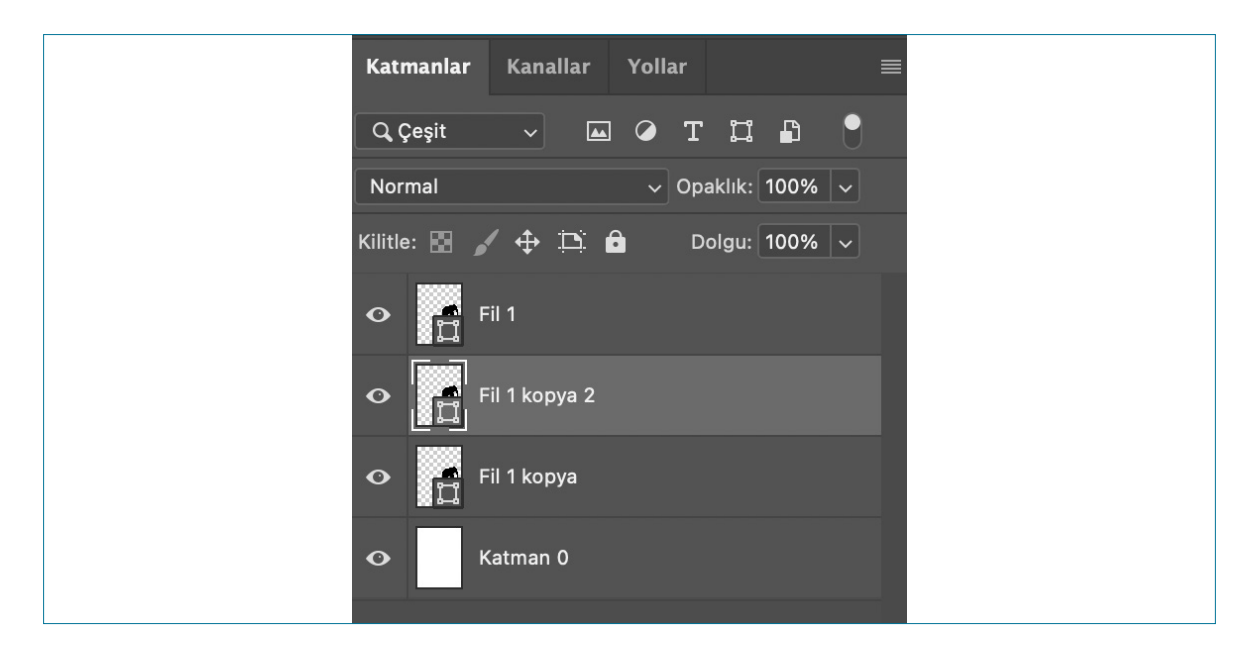

**Görsel 1.70:** Katmanlar

- Boyutlandırılmak istenen katman tıklanır. Mouse seçim için üzerine gelerek sürüklenir. Klavyeden Ctrl+T tuşuna basılarak Shift ve Mouse tıklanır, orantılı olarak küçültülür ve Enter düğmesine basılır.
- Kopyalanan diğer katmanın üzerine tıklanır.
- Klavyeden CTRL +T tıklanır. Çıkan dönüştürme imleci Shift ve Mouse tıklanarak orantılı bir şekilde çalışma alanına yerleştirilir (Görsel 1.71).
- Şeklin rengini değiştirmek için katmanlar panelinde bulunan şekil katmanına iki kere tıklanarak çıkan pencereden istenen renk seçilerek Tamam düğmesi tıklanır (Görsel 1.72).

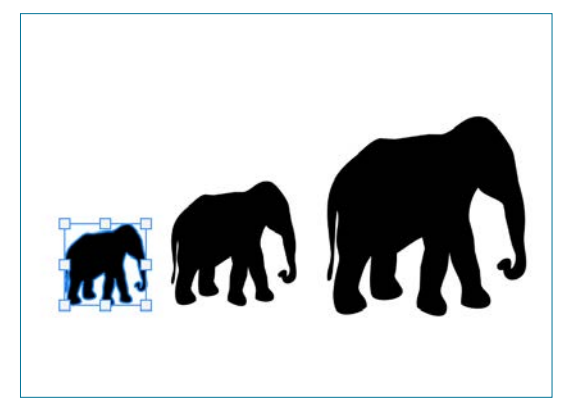

Görsel 1.71: Özel şekil aracı kullanımı

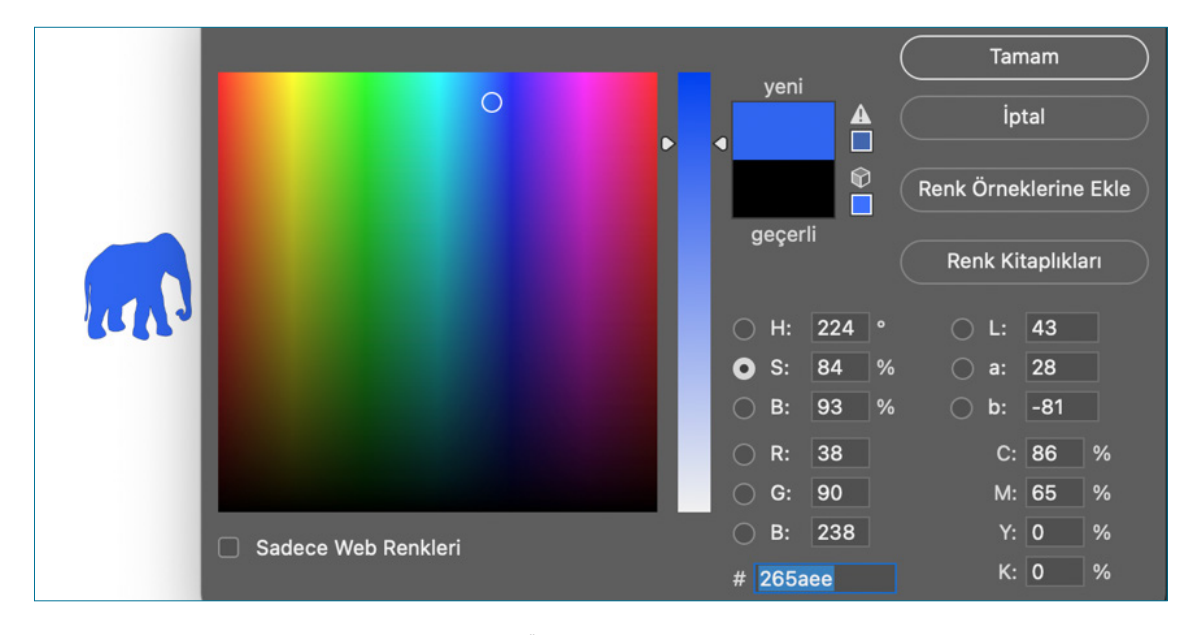

Görsel 1.72: Özel şekil aracı renklendirme

## 1.5.7. Metin Düzenleme

- Görüntüleri açmak için Menü panelinde, Dosya>Aç seçeneği tıklanır.
- Araç panelinde Yazım Aracı T tıklanır (Görsel 1.73). Açılan pencereden yatay yazım aracı seçilir. Diğer yazım seçenekler için Yatay Yazım Aracı, Dikey Yazım Aracı, yatay ve dikey yazım maskesi seçilir.

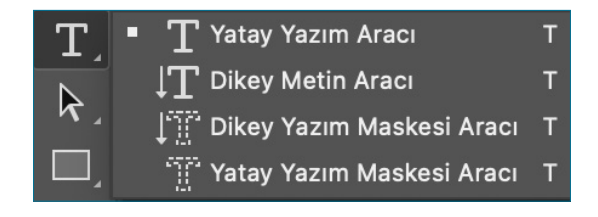

**Görsel 1.73:** Yatay yazım aracı

• Ekranın üst kısımdaki kontrol panelinde yazı karakteri boyutunu değiştirmek, renk vermek, metni yeniden boyutlandırmak, metin rengini değiştirme ve onaylama simgesi bulunur (Görsel 1.74).

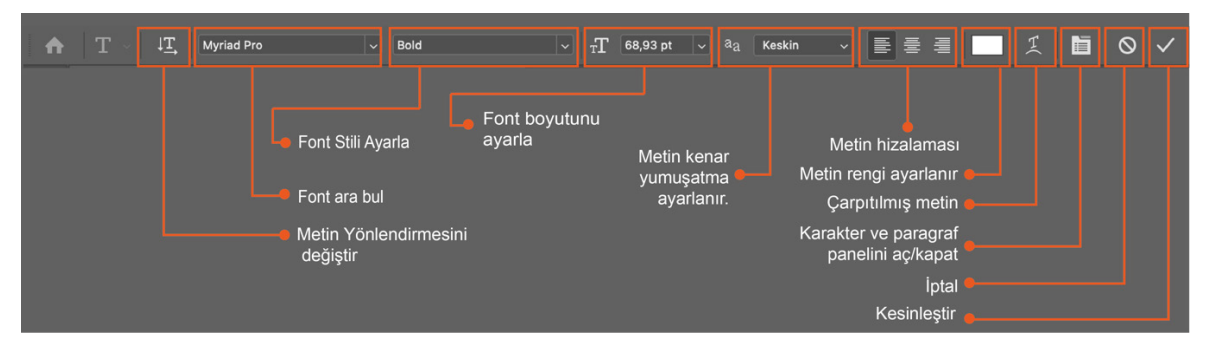

• Görsel 1.74: Kontrol panelinde yazı

Yazı yazmak için çalışma alanı üzerinde herhangi bir yere tıklanır ve çalışma alanına metin yazılır (Görsel 1.75).

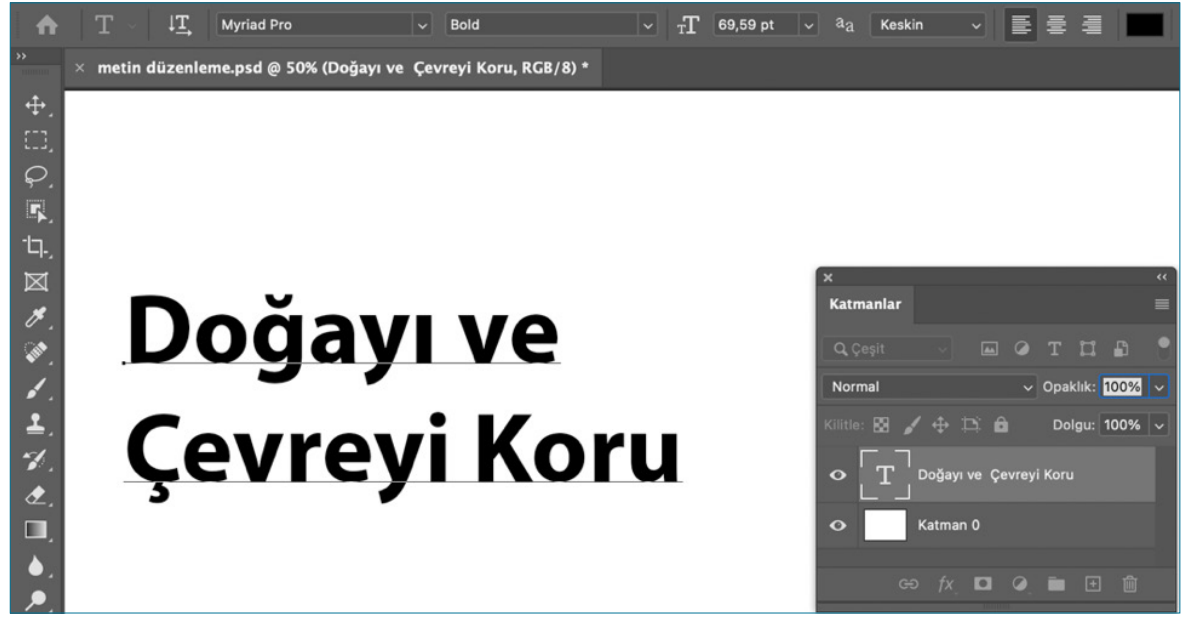

- Görsel 1.75: Metin yazma
- Paragraf yazmak istenildiğinde, paragraf yazılabilecek sınırlayıcı kutu oluşturmak için çalışma alanı üzerinde imleç tıklanıp sürüklenir.
- Yazım Aracı seçilip bir yazı oluşturulduğunda otomatik olarak bir yazım katmanı oluşturulur ve bu yazım katmanı, Katmanlar panelinde **T** simgesi ile gösterilir.

Paragraf panelini görüntülemek için menü paneli Pencere> Paragraf'ı seçilir (Görsel 1.76).

| <ul> <li>* corem ipsum dolor sit<br/>antet, consecteur<br/>adipiscing elit, sed do<br/>elusmod tempor incididunt<br/>ut labore et dolore magna<br/>aliqua. Quis ipsum<br/>suspendisse ultrices<br/>oravida. Risus commodo<br/>viverra maecenas<br/>accumsan lacus vel facilisis.<br/>Lorem ipsum dolor sit<br/>antet, consecteur<br/>adipiscing elit, sed do<br/>elusmod tempor incididunt<br/>ut labore et dolore magna</li> </ul> | 2 872,87 pks G: 100,00% or<br>Ipsum dolor sit amet, consecte<br>Lorem ipsum dolor sit<br>amet, consectetur<br>adipiscing elit, sed do<br>eiusmod tempor incididunt<br>ut labore et dolore magna<br>aliqua, Quis ipsum<br>suspendise ultrices<br>gravida. Risus commodo<br>viverra maecenas<br>accumsan lacus vel facilisis.<br>Lorem ipsum dolor sit<br>amet, consectetur<br>adipiscing elit, sed do<br>eiusmod tempor incididunt<br>ut labore et dolore magna | Y: 100,00% 🖉 0,00 • Y<br>tur adipiscing elit, sed do, RGB<br>Lorem ipsum dolor sit<br>amet, consecteur<br>adipiscing elit, sed do<br>elusmod tempor incididunt<br>ut labore et dolore magna<br>alqua. Quis ipsum<br>suspendisse ultrices<br>gravida. Risus commodo<br>viverra maecenas<br>accumsan lacus vel facilisis.<br>Lorem ipsum dolor sit<br>amet, consecteur<br>adipiscing elit, sed do<br>elusmod tempor incididunt<br>ut labore et dolore magna | 2000 • V: 0.00 • Enterp<br>(8).<br>Lorem ipsum dolor sit<br>amet, consecteur<br>adipiscing elit, sed ua<br>eliusmod tempor incididunt<br>ut labore et dolore magna<br>aliqua. Quis ipsum<br>suspendisse ultrices<br>gravida. Risus commodo<br>viverra maecenas<br>accumsan lacus vel facilisis.<br>Lorem ipsum dolor sit<br>amet, consecteur<br>adipiscing elit, sed ua<br>eliusmod tempor incididunt<br>ut labore et dolore magna | Normal       Q       ↓       Q       ✓         Normal       Qegit       Image: Constraint of the constraint of the c |
|----------------------------------------------------------------------------------------------------|----------------------------------------------------------------------------------------------------|----------------------------------------------------------------------------------------------------|----------------------------------------------------------------------------------------------------|----------------------------------------------------------------------------------------------------|
| ν<br>Τ<br>λ                                                                                                    |                                                                                                    |                                                                                                    |                                                                                                    | • T Lorem ipsum dolg elit, sed do • $T$ Lorem ipsum dolg elit, sed do                                                                                                    |

Görsel 1.76: Metin yazma

- Bloklanmak istenen paragraf, yazım katmanının Katmanlar panelinden seçilir. Paragraf panelindeki paragrafı bloklama seçeneklerinden görüntülenir.
- Metni yazın. Değişikliklerinizi kaydetmek için kontrol panelinden 🗹 çubuğuna tıklatın veya **Enter** tuşuna basılır.
- Seçili metni kopyalamak için Ctrl+C, yapıştırmak Ctrl+V tuşuna basılır.
- Kopyalanmak istenen metin seçilir ve Düzenle> Kopyala tıklanır veya Ctrl+C tuşuna basılır.
- Çalışma alanına bir metni yapıştırmak için **Düzenle> Yapıştır** seçilir. Kopyalana metni aynı şekilde yapıştırmak için **Düzenle> Özel Yapıştır> Yerine Yapıştır** seçilir (Görsel 1.77).

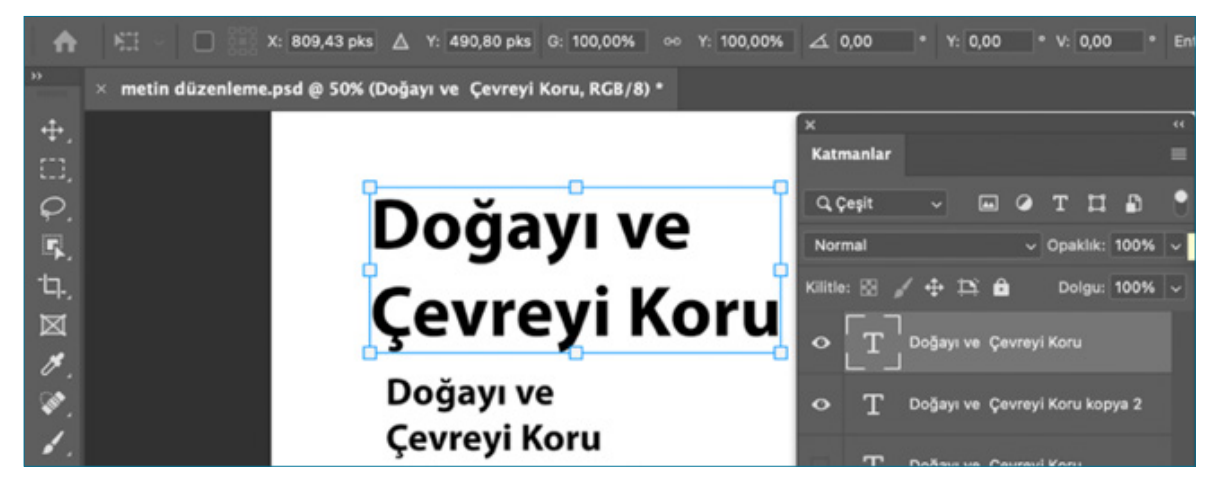

Görsel 1.77: Metin yazma

- Yeniden boyutlandırılmak istenen metin için klavyeden **Ctrl+ T** seçilerek dönüştürme işlemi gerçekleştirilir. Metin etrafında dönüştürme kutusunun köşesine gelinerek, **Shift** tuşuna ve Mouse'a basılarak metin büyütülüp küçültülür veya kontrol panelinde metin boyutu değeri girilerek ayarlanır.
- Araçlar panelinden **Renk Seçici** simgesi tıklanır. Açılan renk seçici penceresinden renk kaydırıcısı seçilir ve sürüklenerek istenilen renk seçilip **Tamam** düğmesi tıklanır (Görsel 1.78).

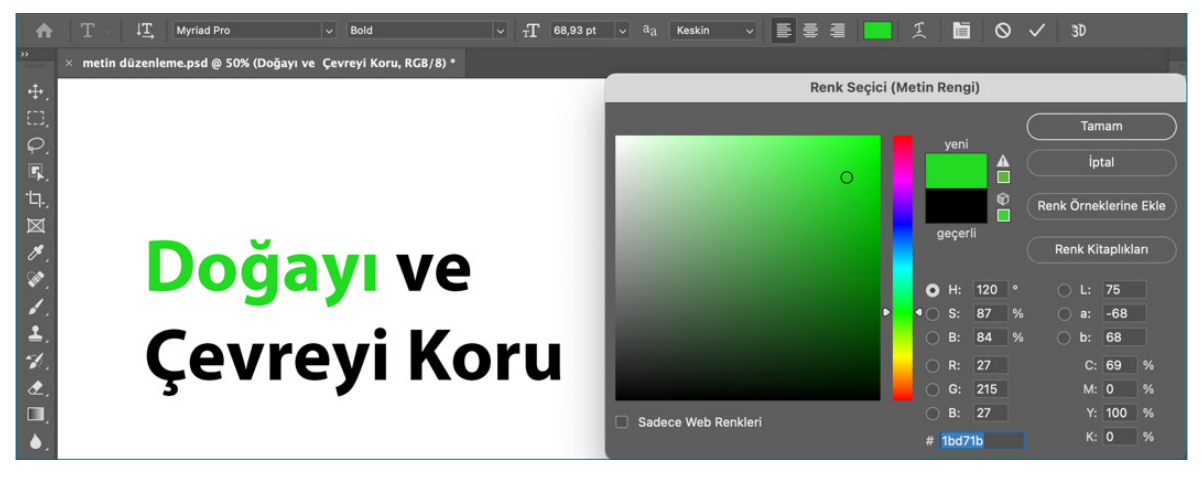

Görsel 1.78: Metin yazma

• Kontrol panelinden **Çarpıtılmış Metin Oluştur** simgesine tıklanır. Çıkan pencereden verilmek istenen stil seçilir. Yatay ve dikey eğri sürüklenerek istenen şekil oluşturulur (Görsel 1.79).

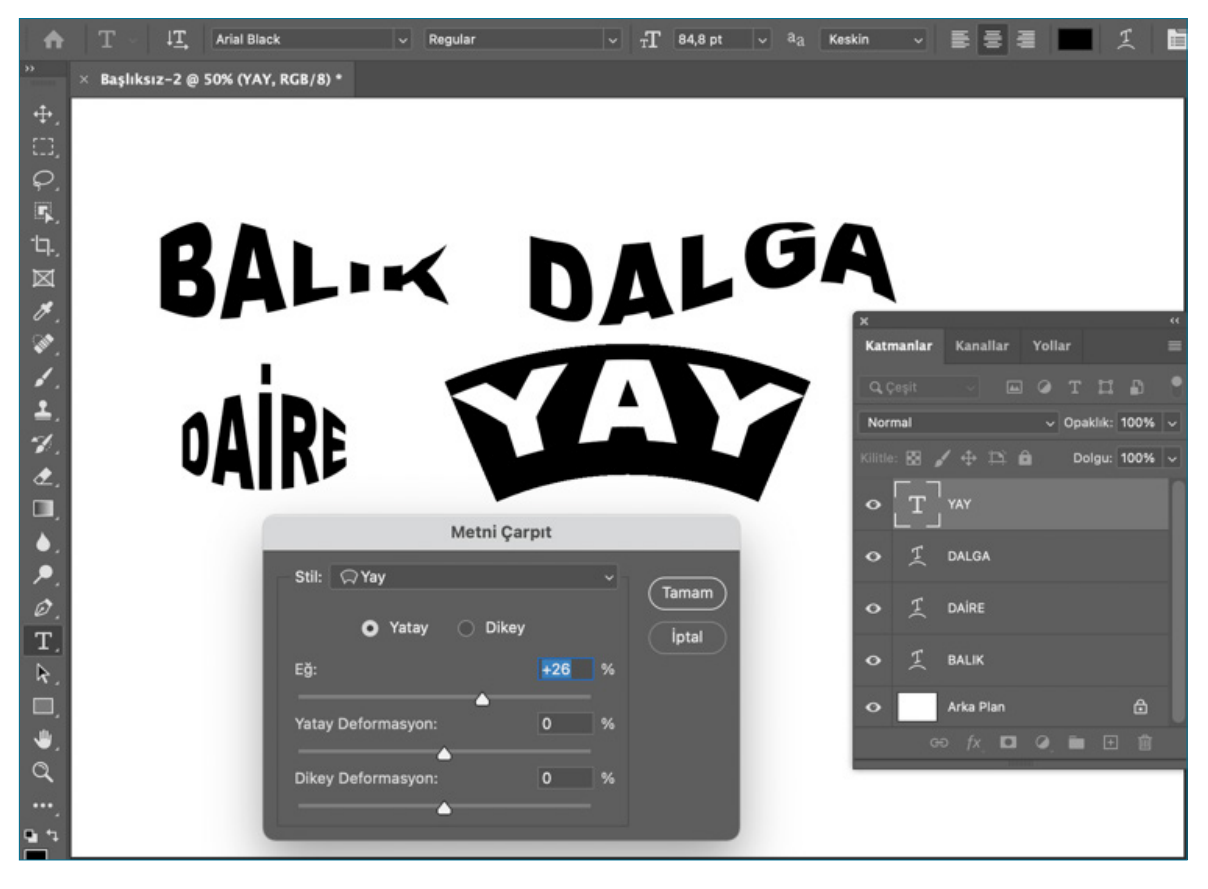

Görsel 1.79: Metin yazma

### 1.5.8. Görsele Metin Ekleme

- Görüntüleri açmak için Menü panelinde Dosya>Aç seçeneği tıklanır.
- Araç panelinde **Yazım** aracı **T** tıklanır. Açılan pencereden yatay yazım aracı seçilir (Görsel 1.80).
- Yatay yazım aracı seçilerek, çalışma alanına bir kare tıklanıp içerisine yazılmak istenen metin yazılır. Daha sonra taşıma aracı tıklanır. Yazının üzerine gelinir. Metin çalışma alanına sürüklenip çalışma alanında konumu belirlenir. Ctrl+T tıklanarak dönüştürme aracı açılır. Mavi dönüştürme kutusu köşesine Shift tuşuyla ve Mouse tıklanarak büyütülür.
- Katmanlar panelinden T harfi üzeri iki kere tıklanarak metin seçili hâle getirilir. Kontrol panelinden Metin Rengi tıklanır. Çıkan renk seçici penceresindeki daire imleci görüntüdeki alınmak istenen renk pikselinin üzerinden belirlenir veya renk seçiciden istenen renk seçilir. Tamam tıklanır.
- Yazı seçilerek kontrol panelinden Metni Ortala tıklanır. Taşıma aracına gelerek sürüklenir.
- Çalışma alanına eklenmek istenen diğer metinler yazılır çalışma alanı renklendirilip, boyutlandırılır ve yazı sitili belirlenip yerleştirilir (Görsel 1.81).

♠ T - IT Myriad Pro Bold çevre haftası.psd @ 100% (Katman 1, RGB/8) \* ÷ Q R  $\boxtimes$ × , III . 1 1 ٩ ۵ ۶ Ø Yatav Yazım Arac Т Dikey Metin Aracı Г R Dikey Yazım Maskesi Aracı ay Yazım Maskesi Aracı 🛛 T

1

Görsel 1.80: Metin düzenleme

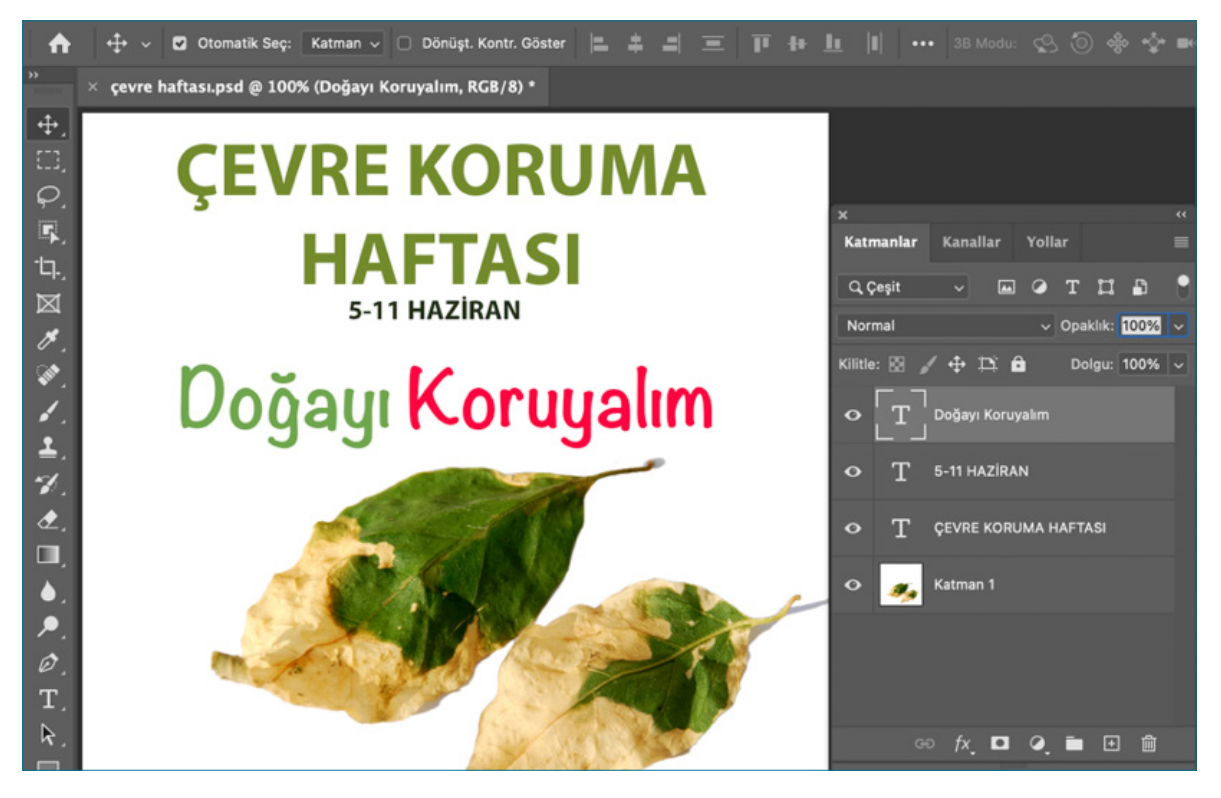

Görsel 1.81: Metin düzenleme

| 1.5                                                                                                    | . UYGULAMA                                                                                                    | – ARAÇ GEREÇ                                                                                      |       |  |  |
|----------------------------------------------------------------------------------------------------|----------------------------------------------------------------------------------------------------|---------------------------------------------------------------------------------------------------|-------|--|--|
| >                                                                                                    | ÖĞRENME BİRİMİ:<br>Bilgisayarda fotoğraf                                                                                    | > Dekupe etmek için<br>fotoğraf                                                                   |       |  |  |
| >                                                                                                    | AMAÇ:                                                                                                    | > Bilgisayar                                                                                      |       |  |  |
|                                                                                                    | DEKUPE ETMEK                                                                                                    | > Görüntü düzenleme programı                                                                      |       |  |  |
| -                                                                                                    | İŞLEM BASAMAKLARI                                                                                                    |                                                                                                   |       |  |  |
| 1.                                                                                                    | Uygulamaya başlamadan önd                                                                                                   | e iş sağlığı ve güvenliği tedbirlerini alınız.                                                    |       |  |  |
| 2.                                                                                                    | Araç gerecinizi hazırlayınız.                                                                                               |                                                                                                   |       |  |  |
| 3.                                                                                                    | Bilgisayarınızda görüntü işlen                                                                                              | e programını açınız.                                                                              |       |  |  |
| 4.                                                                                                    | Görüntüleri açmak için Menü                                                                                                 | panelinde, <b>Dosya&gt; Aç</b> seçeneği tıklayınız.                                               |       |  |  |
| 5.                                                                                                    | Araç panelinden Nesne Seçm<br>tarafında bulunan Seç ve Mas                                                                  | e Aracı seçilir. Kontrol panelinden Özne Seç simgesi tıkladıktan sonra<br>kele simgesini seçiniz. | a sağ |  |  |
| 6.                                                                                                    | Açılan Seç ve Maskele pencer                                                                                                | sinden kontrol panelinden saç iyileştir seçeneğini tıklayınız.                                    |       |  |  |
| 7.                                                                                                    | 7. Özellikler panelinden Çıktının yeri tıklanarak çıkartma seçeneklerinden Yeni Katman sekmesini seçip tamam<br>tıklayınız. |                                                                                                   |       |  |  |
| 8.                                                                                                    | Klavyeden <b>Ctrl</b> tuşu basılıyker                                                                                       | katmanlar panelinden + simgesini tıklayarak yeni katman oluşturunu                                | IZ.   |  |  |
| 9.                                                                                                    | Yeni oluşturulan katmanı tıkla                                                                                              | yınız arka plan için renk paletinden renk belirleyiniz.                                           |       |  |  |
| 10.                                                                                                    | Klavyeden ön plan rengi Alt+                                                                                                | <b>Jelete</b> tuşuna basarak arka plan rengi veriniz.                                             |       |  |  |
| 11.                                                                                                    | Araçlar panelinden yatay yazı                                                                                               | n aracına tıklayınız.                                                                             |       |  |  |
| 12.                                                                                                    | Kontrol panelinden metin ren                                                                                                | gini seçiniz. Yazının rengini siyah renk olarak belirleyiniz.                                     |       |  |  |
| 13.                                                                                                    | Yazım metnini yazınız kontrol                                                                                               | panelinden metni ortalayınız.                                                                     |       |  |  |
| 14. Yazı Stili başlık için Arial Boyut 95 pt alt metin için herhangi bir el yazı stili seçiniz Boyutu 115 pt olarak ayarlayınız (Görsel 1.82). |                                                                                                    |                                                                                                   |       |  |  |
| DÜNYA HAYVANLARI<br>KORUMA GÜNÜ<br>Mutlu Olyun                                                                                                 |                                                                                                    |                                                                                                   |       |  |  |

↑ Görsel 1.82: Dekupe

| > | KONTROL LİSTESİ                                                                                                    |      |       |
|---|----------------------------------------------------------------------------------------------------|------|-------|
| > | Yönerge: Uygulama faaliyetleri kapsamında aşağıda listelenen ölçütlerden öğrencinin kazandığı gözlenen<br>beceriler için <b>EVET</b> , kazanamadığı gözlenen beceriler için <b>HAYIR</b> kutucuğuna (X) işareti koyarak değerlendiriniz.<br>Başlatılan uygulamayı bitiş sürecine kadar gözlemleyiniz ve ölçütleri işaretleyerek değerlendiriniz. |      |       |
| > | DEĞERLENDİRME ÖLÇÜTLERİ                                                                                                    | EVET | HAYIR |
| > | Görsel açıldı.                                                                                                    |      |       |
| > | Görsel sayfaya yerleştirildi.                                                                                                    |      |       |
| > | Nesne seçim aracıyla görüntü seçilip maske uygulandı.                                                                                                    |      |       |
| > | Maske uygulanan görüntü yeni bir katman olarak oluşturuldu.                                                                                                    |      |       |
| > | Arka plan rengi verildi                                                                                                    |      |       |
| > | Görsele metin yazıldı.                                                                                                    |      |       |
| > | Metin boyutu ve yazı stili verildi.                                                                                                    |      |       |
| > | Öğretmen Görüşleri:                                                                                                    |      |       |
| > | HAYIR olan ölcütlerdeki eksiklerinizi tamamlayınız.                                                                                                    |      |       |

### > 1.2. SIRA SİZDE / EĞİK KADRAJI DÜZELTME / KALEM ARACIYLA ÇALIŞMA

- > Aşağıda istenen işlemleri uygulayınız.
- 1. Kadrajı düzgün olmayan bir görüntü seçip Kırpma Aracı kullanarak kadrajını düzeltiniz.
- 2. Genel ağdan bir görüntü seçerek seçilen görüntüyü Kalem Aracı kullanarak dekupe ediniz.

## > 1.3. SIRA SİZDE / NESNE SEÇME ARACI / SEÇ MASKELEME

- > Aşağıda istenen işlemleri uygulayınız.
- 1. Genel ağdan bir görüntü seçerek görüntü düzenleme programında istediğiniz seçim aracıyla görüntünün istenen kısmını seçip dekupe ediniz.
- 2. Genel ağdan dekupe işlemine uygun bir görsel seçerek nesne seçim aracını kullanarak seç ve maskeleme işlemi gerçekleştiriniz.

## > 1.4. SIRA SİZDE / METİN DÜZENLEME

- > Aşağıda istenen işlemleri uygulayınız.
- 1. 29 Ekim Cumhuriyet Bayramı ile ilgili bir metin yazıp düzenleyiniz.
- 2. Çarpıtılmış Metin Oluştur sekmesi kullanılarak yazdığınız metne stil verip renklendiriniz.

## **1.6. KAYDETME**

kaydetmek için Dosya> Kaydet seçilir.

#### a) Farklı Kaydetme

- Görüntüleri farklı bir formatta kaydetmek için Dosya> Farklı Kaydet tıklanır.
- Dosya adına isim verilir.
- Kayıt türü olarak (PSD), Büyük Belge Formatı (PSB), ٠ PDF, TIFF çalışmaya uygun format seçilir.
- Kaydet tıklanır. Dosya formatına göre Tamam seçilir.

#### b) Dışa Aktar

 Görüntüleri farklı bir formatta Dosya> Dışa Aktar> PNG olarak Hızlı Dışa Aktar tıklanır.

#### c) Farklı Dışa Aktar

- Görüntüleri farklı bir formatta Dosya> Dışa Aktar> Farklı Dışa Aktar tıklanır.
- Dosya Ayarları (format, kalite, görüntü boyutu, ölçek, • yeniden örnekle, tuval boyutu), tümünü Ölçekle ayarları düzenlenir.

- Görüntüdeki yapılan değişiklikleri kullanılan formatta Dosya Ayarları olarak PNG, JPG, GIF çalışmaya uygun format seçilir.
  - Dışa Aktar tıklanır.
  - Dosya adına isim verilir.
  - Kaydet tıklanır.

#### d) Dosya Formatları

- PSD: Görüntü Düzenleme formatı (PSD) varsayılan • dosya formatıdır. Görüntü Düzenleme programı özelliklerini destekleyen tek formattır. PSD dosyası tüm verileri katman içerikleri düzenlenebilir sekildedir.
- JPEG: Görüntüyü sıkıştırarak kaydeder. Düşük ve • Yüksek Sıkıştırma düzeyi kullanılarak görüntü kalitesi belirlenir.
- PNG: Görüntünün arka planını saydam olarak ve görüntü kaybı oluşturmadan kaydeder.
- TIFF: Yüksek kalitedeki ve çözünürlükteki görüntüleri • sıkıştırarak kaydeder.
- GIF: Görüntü kalitesini düşürmeden dosya boyutunu küçülten bir dosya formatıdır.

## NOTLAR

(1)

## > NOTLAR

| 1.6. UYGULAMA                                                                                 | – ARAÇ GEREÇ                                                                                    |                                                                                                    |  |
|-----------------------------------------------------------------------------------------------|-------------------------------------------------------------------------------------------------|----------------------------------------------------------------------------------------------------|--|
| <ul> <li>&gt; ÖĞRENME BİRİMİ:</li> <li>BİLGİSAYARDA FOTOĞRAF</li> </ul>                       | <ul> <li>Çalışmada kullanılan<br/>fotoğraflar</li> </ul>                                        |                                                                                                    |  |
| > AMAÇ:                                                                                       | > Bilgisayar                                                                                    |                                                                                                    |  |
| KAYDETME                                                                                      | > Görüntü düzenleme programı                                                                    |                                                                                                    |  |
| – İŞLEM BASAMAKLARI                                                                           |                                                                                                 |                                                                                                    |  |
| 1. Uygulamaya başlamadan önce                                                                 | iş sağlığı ve güvenliği tedbirlerini alınız                                                     | <u>'.</u>                                                                                                    |  |
| 2. Araç gerecinizi hazırlayınız.                                                              |                                                                                                 |                                                                                                    |  |
| 3. Bilgisayarınızda görüntü işleme                                                            | programını açınız.                                                                              |                                                                                                    |  |
| <ol> <li>Dosya&gt; Dışa Aktar&gt; Farklı Dışı<br/>işaretleyiniz çıkan pencereden d</li> </ol> | <b>a Aktar</b> seçeneğinden <b>JPEG</b> formatır<br>lokümanıza isim verip <b>Kaydet</b> seçeneğ | ıı seçiniz ve <b>Dışa Aktar</b> sekmesini<br>gi tıklayınız (Görsel 1.83).                                                                                                    |  |
| Boyut: Sonek:<br>1x →<br>Tümünü Seç<br>Tümünü Seç<br>dekupa<br>JPG 1600 x 599 183,8 KB        | DÜNYA HAYVANLARI<br>KORUMA GÜNÜ<br>Hutlu Olsun                                                  | Format: JPG ~<br>Kalite: O 6<br>Düşük Yüksek<br>Görüntü Boyutu<br>Genişlik: 1600 pks<br>Vükseklik: 599 pks<br>Ölçek: 100% ~<br>Yeniden<br>Örnekle: Bikübik Otoma ~<br>Tuval Boyu<br>Genişlik: 1600 pks<br>Sifurla<br>Sifurla |  |
|                                                                                               |                                                                                                 | O Telif Hakkı ve Kişi Bilgileri                                                                                                    |  |
| <ul> <li>Görsel 1.83: Dekupe</li> </ul>                                                       |                                                                                                 |                                                                                                    |  |

(1)

| > | KONTROL LİSTESİ                                                                                                    |      |       |
|---|----------------------------------------------------------------------------------------------------|------|-------|
| > | Yönerge: Uygulama faaliyetleri kapsamında aşağıda listelenen ölçütlerden öğrencinin kazandığı gözlenen<br>beceriler için <b>EVET</b> , kazanamadığı gözlenen beceriler için <b>HAYIR</b> kutucuğuna (X) işareti koyarak değerlendiriniz.<br>Başlatılan uygulamayı bitiş sürecine kadar gözlemleyiniz ve ölçütleri işaretleyerek değerlendiriniz. |      |       |
| > | DEĞERLENDİRME ÖLÇÜTLERİ                                                                                                    | EVET | HAYIR |
| > | Görsel açıldı.                                                                                                    |      |       |
| > | Görsel istenen formatta kaydedildi.                                                                                                    |      |       |
| > | Nesne seçim aracıyla görüntü seçilip maske uygulandı.                                                                                                    |      |       |
| > | Maske uygulanan görüntü yeni bir katman olarak oluşturuldu.                                                                                                    |      |       |
| > | Arka plan rengi verildi                                                                                                    |      |       |
| > | Görsele metin yazıldı.                                                                                                    |      |       |
| > | Metin boyutu ve yazı stili verildi.                                                                                                    |      |       |
| > | Öğretmen Görüşleri:                                                                                                    |      |       |
| > | HAYIR olan ölçütlerdeki eksiklerinizi tamamlayınız.                                                                                                    |      |       |

## > 1.5. SIRA SİZDE / KAYDETME

- > Aşağıdaki işlemleri uygulayarak sonuçları arkadaşlarınızla paylaşınız.
- 1. Görüntü düzenleme programında düzenlediğiniz çalışmayı **Farklı Kaydetme** ve **Dışa Aktar** seçeneklerini kullanarak kaydediniz.

## > NOTLAR

## ÖLÇME VE DEĞERLENDİRME

- A) Aşağıda verilmiş olan cümlelerin başında boş bırakılan parantezlere cümlelerde verilen bilgiler doğru ise (D), yanlış ise (Y) yazınız.
- () Pikseller bir araya gelerek görüntüyü oluşturur.
- **2.** ( ) Piksel sayısı ne kadar fazla ise görüntü kalitesi o kadar artar.
- **3.** ( ) İnsan gözünü en yakın taklit eden renk modu RGB'dir.
- ( ) Sık kullanılan araçların bulunduğu panel menü panelidir.
- ( ) Araçlar paneli menü seçenekleri ve dosya işlemlerini içerir.
- B) Aşağıda verilmiş olan cümlelerde yer alan boşlukları doğru kelimelerle doldurunuz.
- Görüntü düzenleme programında
   ...... menü panelinin altında bulunur. Seçilen araca göre menü panelinde farklı seçenekler yer alır.
- Telefon, bilgisayar, tablet gibi dijital cihazlar için hazırlanacak çalışmalarda ...... renk modu seçilir.
- Görüntü düzenleme programında
   menüsünde dosyaların modu, görsel renk ayarı, siyah-beyaz, kontrast, görüntü ve tuval boyutu, kırp, kesim, çoğaltma gibi işlemler yapmak için kullanılır.
- 9. Görüntü düzenleme programında ..... menüsünde dosyaların paletlerini açma kapama, çalışma alanlarını düzenleme gibi işlemler yapmak için kullanılır.

- 10. Görüntünün bozulmasını önlemek için ..... tuşu basılı tutulur ve eklenen görüntüyü yeniden boyutlandırmak için görüntü kenarlığının köşesindeki çift yönlü ok ile sürüklenir.
- C) Aşağıda verilmiş olan soruların doğru cevaplarını işaretleyiniz.
- 11. Bu araç <sup>1</sup>, simgesinin görevi aşağıdakilerden hangisidir?
  - A) Görüntüyü kırpmak
  - B) Seçimi ve katmanı taşımak
  - C) Serbest seçim yapmak
  - D) Nesneyi hareket ettirmek
  - E) Maske yapmak
- 12. Bu araç
   simgesinin görevi

   aşağıdakilerden hangisidir?
  - A) Bir resmi yeniden boyutlandırmak
  - B) Görüntüdeki düzeltmek istenen alanlar
  - C) Serbest seçim yapmak
  - D) Görüntüdeki rengi almak
  - E) Maske yapmak

## 13. Baskı için bir görüntünün çözünürlüğü rakam cinsinden ne ppi olmalıdır?

- **A)** 300
- **B)** 200
- **C)** 150
- **D)** 100
- **E)** 72

- 14. Bir görüntünün çözünürlük ayarını değiştirmek için aşağıdaki seçeneklerden hangi adımlar sırasıyla seçilmelidir?
  - A) Dosya> Farklı Kaydet
  - B) Görüntü> Tuval boyutu
  - C) Görüntü> Görüntü boyutu
  - D) Katman> Katmanı çoğalt
  - E) Seç> Tümü
- 15. Bir seçim işlemi yapılırken mevcut seçim işlemine seçim eklenmesi için aşağıda verilen hangi tuş basılı tutulmalıdır?
  - A) Alt
  - B) Ctrl
  - C) Caps Lock
  - D) Enter
  - E) Shift

# 16. Aşağıdaki araçlardan hangisi nesnelerin bulunup otomatik olarak seçilmesini sağlar?

- A) Silgi aracı
- B) Kement aracı
- C) Fırça aracı
- D) Nesne seçme aracı
- E) Kırpma aracı
- D) Aşağıda verilmiş olan soruları cevaplayınız.
- 17. Görüntü düzenleme programında CMYK renk modunun açılımını yazınız?

.....

18. Piksel nedir? Ne işe yarar? Açıklayınız.

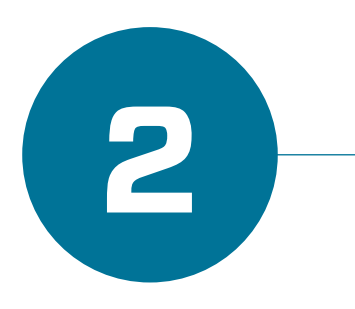

# BİLGİSAYARDA FOTOĞRAF / GÖRÜNTÜ İŞLEME

## KONULAR

- 2.1. KOLAJ / MONTAJ
- 2.2. RESTORASYON / DÜZELTME
- 2.3. MANİPÜLASYON

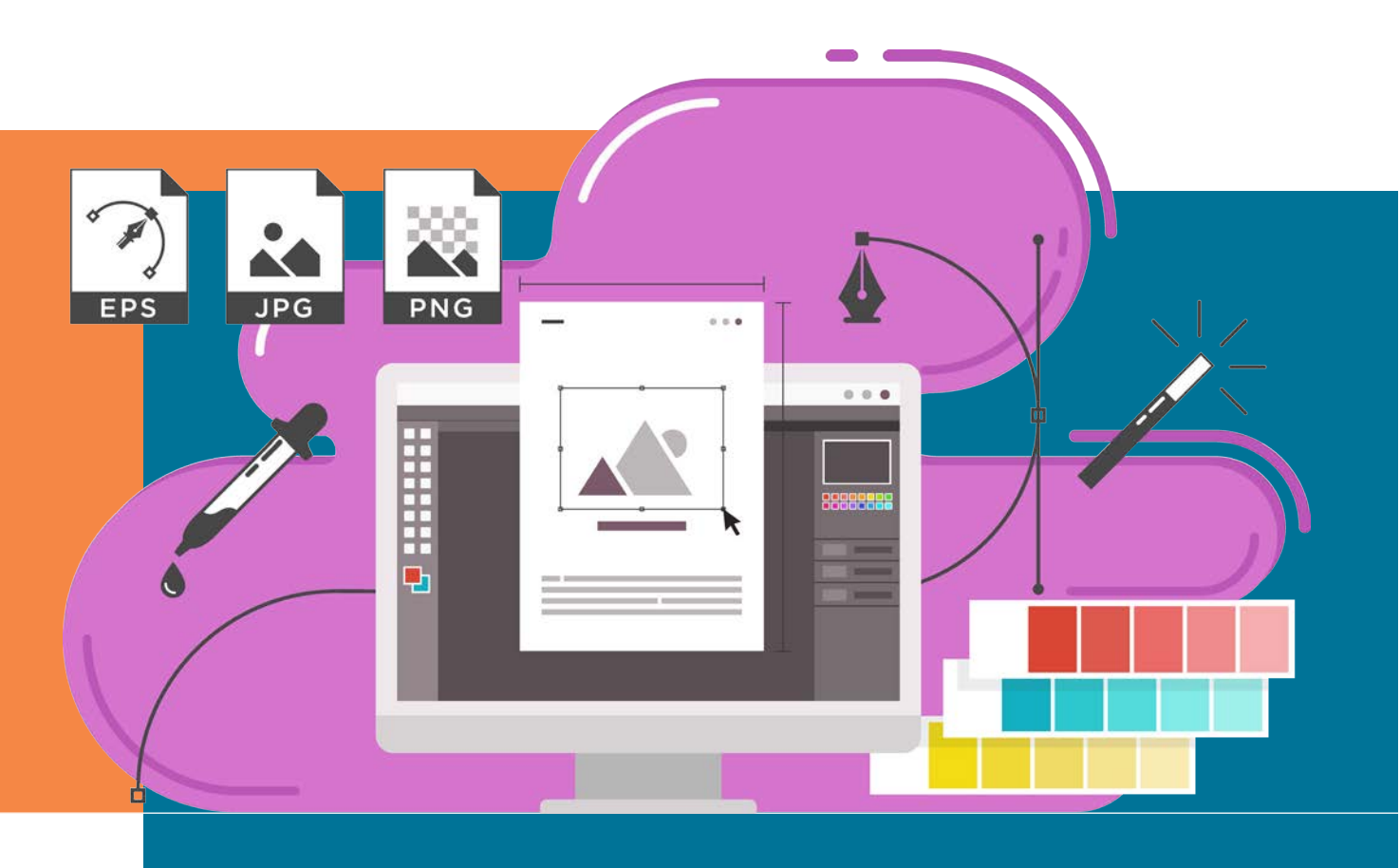

## TEMEL KAVRAMLAR

- PİKSEL
- BOYUT
- RÖTUŞ
- DEKUPE
- TON VE KONTRAST

## 2. ÖĞRENME BİRİMİ

## NELER ÖĞRENECEKSİNİZ?

- Fotoğrafa kolaj / montaj işlemlerini uygulama
- Fotoğraf üzerinde gerekli restorasyon/ düzeltme
- Fotoğrafın kullanım amacına uygun manipülasyon çalışması yapma

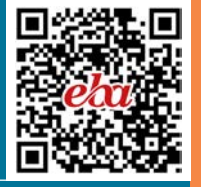

## 2 BİLGİSAYARDA FOTOĞRAF / GÖRÜNTÜ İŞLEME

## 2.1. KOLAJ / MONTAJ

Kolaj, farklı görsellerin istenilen alanlarının belirlenip kes yapıştır yöntemiyle bir araya getirilerek oluşturulmasıdır.

Görüntü düzenleme programında seçilen farklı görseller ya da görsel ayrıntıları yapılacak çalışmanın konusuna göre ışık ayarı, renk ayarı gibi özellikler göz önüne alınarak ayrı bir katman olarak yeniden boyutlandırılır. Her görsel ayrı bir katman olarak kullanılır ve oluşturulan görüntüler yeni bir görsel olarak montajlanır.

- 1. Birden fazla görüntü ile oluşturulmuş ve gerçek olamayacak kadar güzel, ilginç, mükemmel, sıra dışı vb. fotoğraflar sizce hangi bilgisayar programlarında yapılmaktadır?
- Siz birkaç görüntüyü birleştirmek isteseydiniz nasıl bir görüntü oluştururdunuz?

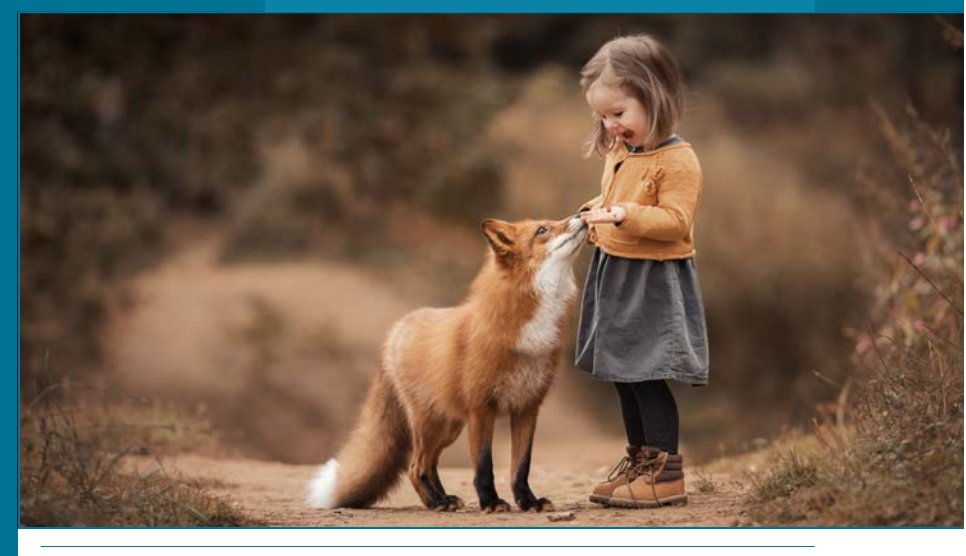

## 2.1.1. Kolaj / Montaj Çalışması

- Görüntüleri açmak için Menü panelinde, **Dosya> Aç** seçeneği tıklanır.
- Dosya> Gömülü Öğeyi yerleştir. Kitap seçilir. Alt tuşuna basılı tutularak çalışma alanına orantılı küçültülür. Enter tıklanır (Görsel 2.1).

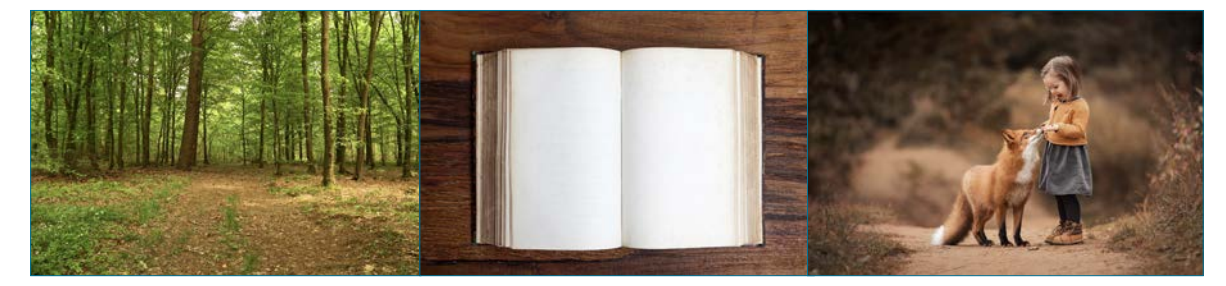

 Görsel 2.1: Kolaj/ Montaj için görseller

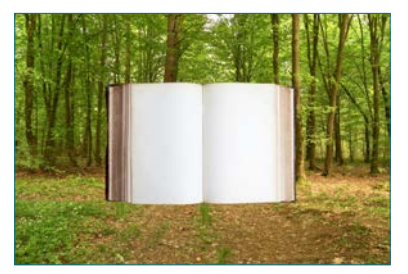

 Görsel 2.2: Kolaj/ Montaj çalışması

- Araçlar panelinden nesne seçme aracıyla kitap nesnesinin üzerine tıklanarak seçili hâle getirilir. Klavyeden Ctrl+J tuşuna basılarak yeni katman oluşturulur.
- Eski kitap katmanı tıklanarak katmanlar panelinin sağ alt köşesinde bulunan **Katmanı Sil** tıklanır. **Evet** seçilir (Görsel 2.2).
- Dosya> Gömülü Ögeyi yerleştir. Çocuk ve hayvan görselini yerleştir. Alt tuşuyla görselin köşesine gelerek boyutlandırılır.
- Araçlar panelinden **Nesne Seçme Aracı** seçilir. Katman 1 seçilir. Ardından **Shift** tuşuna basarak Katman 2 seçili hâle getirilir.
- Kontrol panelinden Seç Maskele tıklanır. Nesneye Uygun> Kenar Algılama> Yarı çap 15px verilir. Çıktı Ayarlar> Çıktının Yeri> Yeni Katman seçilir. Tamam düğmesi tıklanır.
Klavveden Ctrl+T tusuna basılarak görseller boyutlandırılıp konumlandırılır. Araclar panelinden Yatay Yazım Aracı seçilerek kontrol panelinden yazı sitili boyutu ve rengine karar verilir.

2

 Metin katmanı seçiliyken kontrol panelinden Metin Rengi Ayarla tıklanır. Görseldeki istenen rengin üzerine gelinir. Çıkan damlalık simgesiyle istenilen renk seçilir. Tamam düğmesi tıklanır (Görsel 2.3).

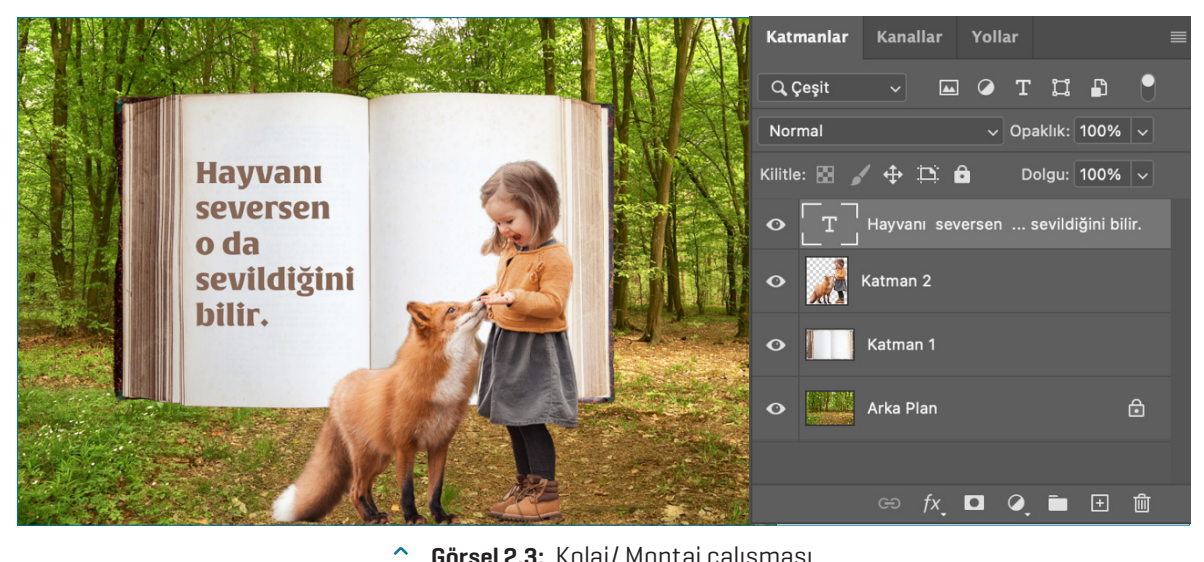

Görsel 2.3: Kolaj/ Montaj çalışması

# 2.1.2. Cetveller ve Izgaralar

Cetveller ve ızgaralar görsellerin yatay dikey olarak konumlandırılmasına yardımcı olur.

- Görüntü düzenleme programında cetveller calısılmak istenildiğinde Menü panelinde Görünüm> Cetveller seceneği tıklanır.
- Cetvelleri göstermek ya da gizlemek için klavyeden Ctrl+R • tuşuna basılır ya da sağ tarafta bulunan paneller Özellikler> Cetveller ve Izgaralar cetvel işareti tıklanarak gösterilir.
- Ölçü birimimizi değiştirmek için çalışma alanında cetvelin • üzerine gelinerek sağ tuşu tıklanarak istenilen ölçü birimi
- Cetveller ve Izgaralar  $\blacksquare$ Santimetre 🗸  $\sim$  Kılavuzlar ⋕⋼

Görsel 2.4: Cetveller ve ızgaralar

- seçilir. Paneller Özellikler> Cetveller ve Izgaralar panelinden ölçü birimi değiştirilir (Görsel 2.4).
- Çalışma sayfasında kullanılan ızgaralar belgemizde kullanılan yardımcı kılavuz çizgilerdir.
- Kılavuz çizgiler çalışma alanında istenilen yönde hareket ettirilebilir. Görünüm> Kılavuzları Temizle tıklanarak silinir. Görünüm> Kılavuzları Kilitle seçeneği işaretlenerek kilitlenir. Paneller Özellikler> Kılavuzlar kilitle seçeneği tıklanarak gösterilir. Bu çizgiler çalışma alanının sol ve üst tarafında bulunan cetvele gidilerek Mouse basili tutula-

rak sürüklenir. Izgaralarla çalışılmak istenildiğinde ise Menü panelinde Görünüm> Yapışma Yeri> Izgara seceneği tıklanır (Görsel 2.5).

5 Görsel 2.5: Kılavuzlar

| 0 2 | 4 6 | 8 10 12 | 2 14 | Pikseller<br>inç<br>Santimetre<br>Milimetre<br>Nokta |
|-----|-----|---------|------|------------------------------------------------------|
| 4   |     |         |      | Pika<br>Yüzde                                        |
| 8   |     |         |      |                                                      |

# 2.1.3. Degradeler

Degrade, görüntü düzenleme programında açılan sayfaya, metin katmanına, şekil dolgusuna ya da görüntüye renk geçişi verilmesidir.

- Araçlar panelinden Degrade Aracı seçilir. Çalışma sayfasına gelerek çıkan + imleci mouse basılı tutularak sürüklenir (Görsel 2.6).
- Kontrol panelinden renk kutucuğundan verilmek istenen degrade hazır ayarı seçilir. Kontrol panelinde renk kutucuğunun yanında bulunan doğrusal degrade, radyal degrade, açıl degrade yansımış degrade, baklava degrade seçeneklerinden birisi tıklanır (Görsel 2.7).

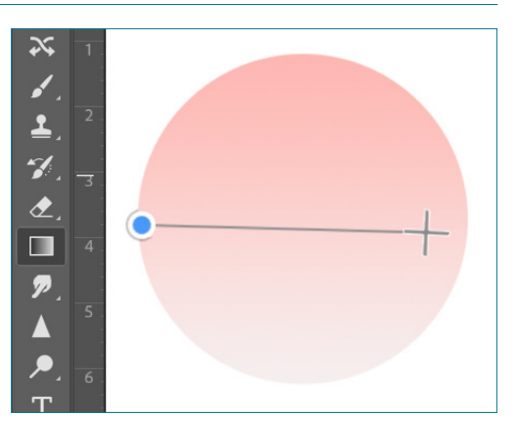

Görsel 2.6: Degradeler

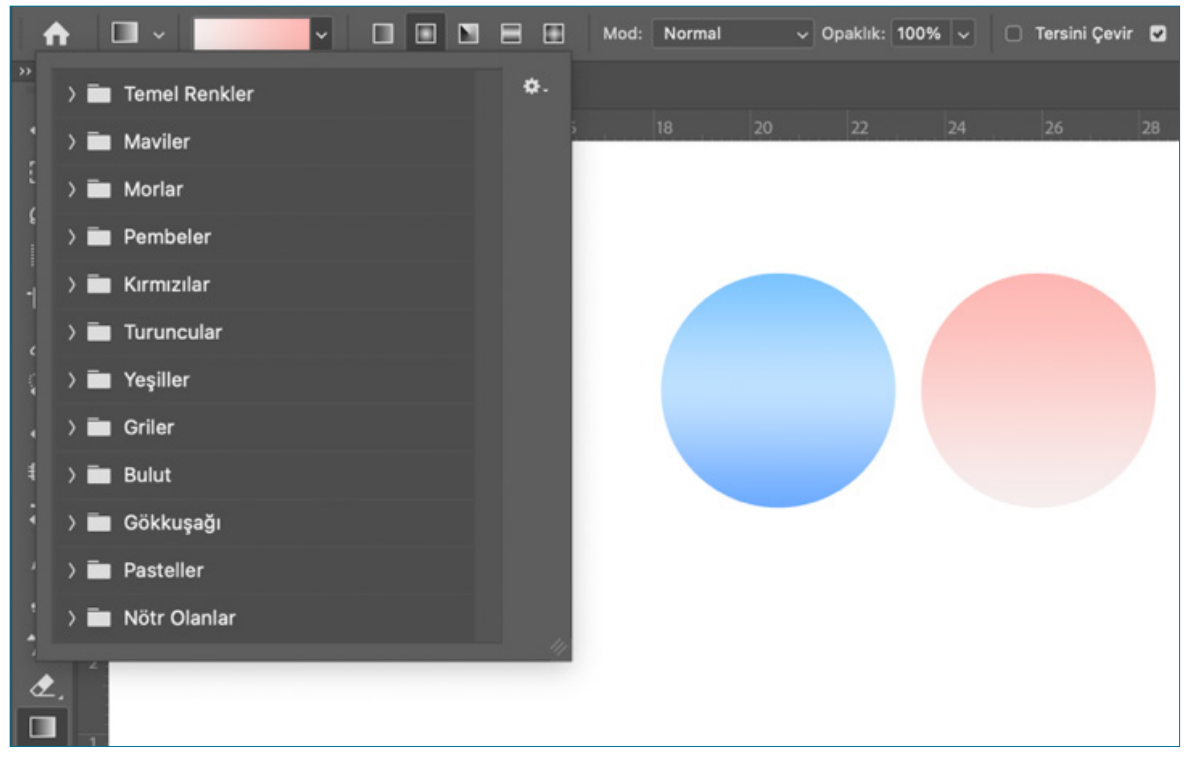

Görsel 2.7: Hazır Deqradeler

- Çalışma sayfasında çıkan imleç sürüklenerek bırakılır.
- Degrade paneli Menü panelinden Pencere> Degradeler işaretlenerek ulaşılabilir.
- Katmanlar panelinin alt kısmından **Yeni Bir Dolgu Ayar Katmanı Oluştur** simgesi tıklanır. Açılan pencereden **Degrade Eşleme** seçilir.
- **Degrade Seçicisini** açmak için kutucuğun sağında bulunan imleç tıklanır. Çıkan degrade hazır renk ayarları tıklanır.

# 2.1.4. Katman Stili

Katman ve katman gruplarına uygulanan katman stilleridir. Katman stili uygulanan her katman için bir veya birden fazla katmana stil uygulanmasını sağlar.

- Görüntüleri açmak için Menü panelinde, **Dosya> Aç** seçeneği tıklanır.
- Katmanlar panelinden arka plan katmanı çift tıklanarak katman kilidi açılır. Araçlar panelinden nesne seçim aracıyla görsel tıklanarak seçili hâle getirilir.

- Klavyeden Ctrl+ J tuşuna basılarak katman çoğaltılır.
- Katmanlar panelinden ilk katmanın göz simgesi kapatılır. Klavyeden **Ctrl** tuşu basılıyken katmanlar panelinin sağ alt köşesinden + simgesi tıklanarak yeni katman oluşturulur. **Alt+ Delete** tuşuna basılarak beyaz ön plan rengi verilir.

2

• Katman1 üzerine minik resme çift tıklanarak katman stili penceresi açılır. Sol taraftaki karıştırma seçeneklerinden **Gölge** tıklanır (Görsel 2.8).

|                                                            |   |                           | Katman Stili       |                     |           |
|------------------------------------------------------------|---|---------------------------|--------------------|---------------------|-----------|
| Stiller<br>Karıştırma Seçenekleri                          |   | Gölge<br>Yapı             |                    |                     | Tamam     |
| <ul> <li>Eğim Ver ve Kabart</li> </ul>                     |   | Karışım Modu:<br>Onaklık: | Çoğalt             | × 46                | iptal     |
| C Kontur                                                   |   | Açı:                      |                    | Global Işık Kullan  | Yeni Stil |
| C Kontur                                                   | Đ | Uzaklık:<br>Yavılmat      |                    | 14 px               |           |
| □ İç Gölge                                                 | ÷ | Boyut:                    | <b>_</b>           | 32 px               |           |
| Saten                                                      |   | Kalite                    |                    |                     |           |
| Renk Kaplama                                               | ÷ | Kontur:                   | Yumuş              | atılmış             |           |
| <ul> <li>Degrade Kaplama</li> <li>Desen Kaplama</li> </ul> | ÷ | Parazit:                  | ▲ Katman Gölgevi G | 0 %                 |           |
| <ul> <li>Dış lşıma</li> </ul>                              |   |                           | Varsayılan Yap     | Varsayılana Sıfırla |           |
| Gölge                                                      | ÷ |                           |                    |                     |           |
|                                                            |   |                           |                    |                     |           |
| fx_ # #                                                    | Û |                           |                    |                     |           |

- ^ Görsel 2.8: Katman Stili
- Gölgeyle ilgili özellikler seçilebilir. Gölgenin ışık kaynağının **Açısı** 130, kenarından **Uzaklığı** 14, **Yayılma** 9, **Boyut** 32 verilir (Görsel 2.9).
- Katman stiline uygulanan stiller ve farklı karıştırma seçeneklerini işaretlenir.

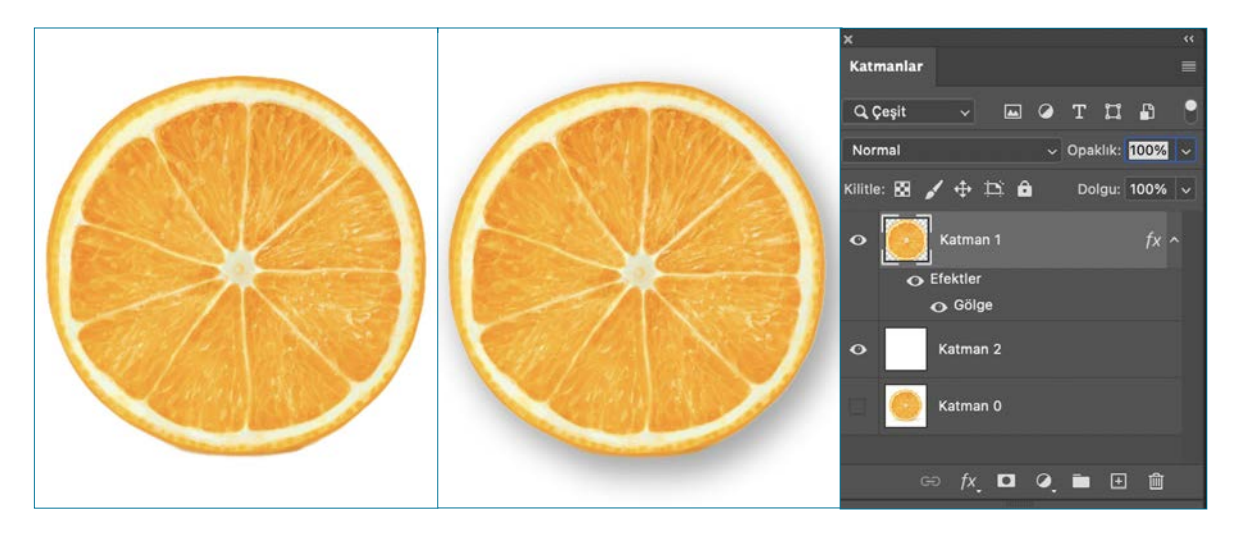

^ Görsel 2.9: Karıştırma seçeneklerinden gölge verme

- Katmanlar panelinin alt tarafında bulunan *k* simgesi tıklanarak katman stili verilir. **Fx** tıklanarak **Karıştırma Seçeneği** ile seçilir (Görsel 2.10).
- Görsel ve metinlere (kontur, iç gölge, eğim ver ve kabart, degrade kaplama gibi) farklı katman stilleri uygulanır (Görsel 2.11).

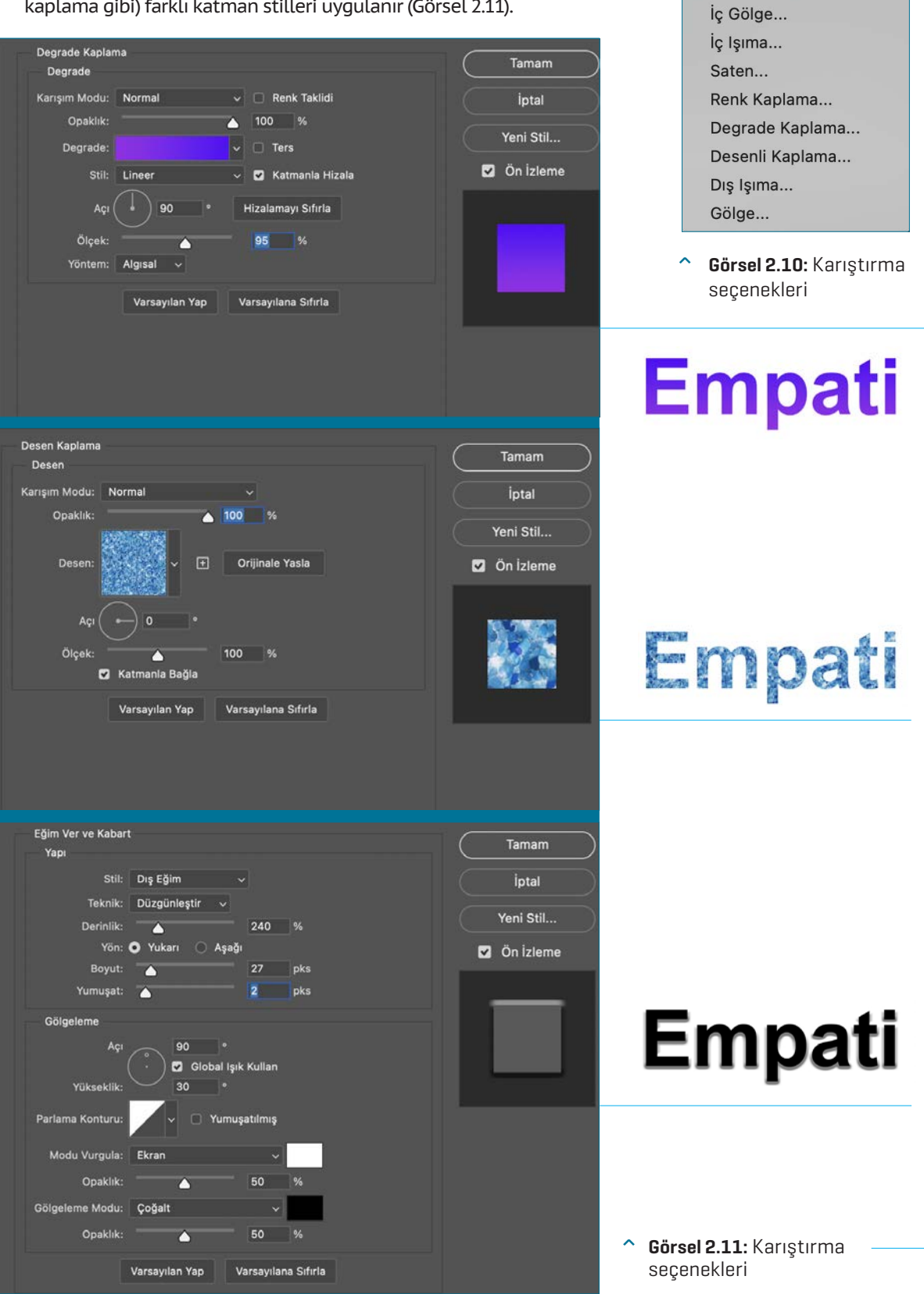

✓ Karıştırma Seçenekleri...

Eğim Ver ve Kabart...

Kontur...

# 2.1.5. Yazıyı Maskeleme

- Görüntüleri açmak için Menü panelinde, Dosya> Aç seçeneği tıklanır.
- Araçlar panelinden Yatay Yazım Aracı seçilir.
- Kontrol panelinden yazı stili boyutu ayarlanır. Görüntü üzerine tıklanarak yazı yazılır.
- Araçlar panelinden taşıma aracı tıklanır. Görselin üzerine de istenilen konuma getirilir. **Ctrl + T** tuşuna basılarak yazı boyutlandırılır. **Enter** tıklanır.

2

• Katmanlar panelinden zemin katmanı, metin katmanının üzerine sürüklenir. **Katman O** tıklanır. Katmanlar panelinin sağ üst köşesindeki kutucuktan sonra kırpma maskesi oluştur tıklanır. Ya da katman seçiliyken klavyeden **Ctrl + Alt + G** tuşu seçilerek kırpma maskesi oluşturulur (Görsel 2.12).

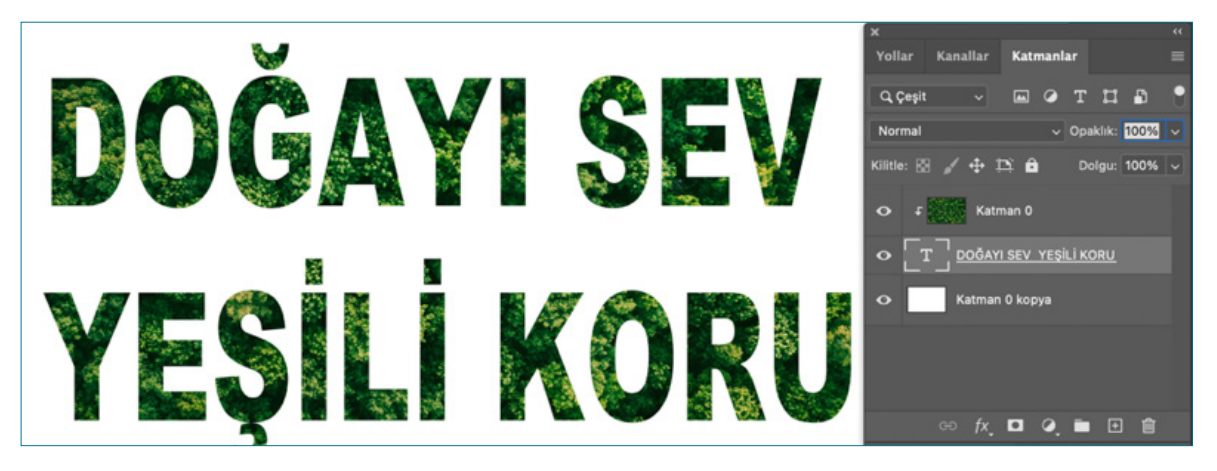

- Görsel 2.12: Yazıyı maskeleme
- Çalışma alanında imleç sağa sola hareket ettirilerek kırpma maskesinin konumu belirlenir. Metin katmanı seçili hâle getirilir. Katmanlar panelinin en altında bulunan **fx Katman Stili Ekle** simgesi tıklanarak açılır ve pencereden **Kontur** tıklanır. Katmanlar stili panelinden kontur renk tıklanarak renk seçiciden renk belirlenir. Kontur boyutu 30 seçilir konum **Dış** ayarlanır. **Tamam** düğmesi tıklanır (Görsel 2.13).

| DOĞ<br>YEŞ                                                                                                  | AYI SEV<br>ILI KORI      | Votlar Kanallar Katmanlar<br>Q Çepit Q T Doklik: 100%<br>Normal Opeklik: 100%<br>Kittle: 22 4 1 Dolgu: 100%<br>Fickler<br>Katman 0<br>Efektier<br>Katman 0 kopya<br>C fr L Q Efektier<br>Katman 0 kopya |
|----------------------------------------------------------------------------------------------------|--------------------------|----------------------------------------------------------------------------------------------------|
|                                                                                                    | Katman Still             |                                                                                                    |
| Stiller<br>Karıştırma Seçenekleri<br>Eğim Ver ve Kabart<br>Kontur<br>Doku<br>Kontur<br>İç Gölge<br>İç Gölge | Kontur<br>Yapı<br>Boyut: | Tamam<br>İptal<br>Yeni Stil<br>I Ön İzleme                                                                                                    |

Görsel 2.13: Yazıya katman stili verme

# 2.1. UYGULAMA

- > ÖĞRENME BİRİMİ: BİLGİSAYARDA FOTOĞRAF / GÖRÜNTÜ İŞLEME
- > AMAÇ: KOLAJ MONTAJ İŞLEMLERİ UYGULAMAK

# - ARAÇ GEREÇ

- > Kolaj/ Montaj için fotoğraf
- > Bilgisayar
- > Görüntü düzenleme programı
- İŞLEM BASAMAKLARI
- 1. Uygulamaya başlamadan önce iş sağlığı ve güvenliği tedbirlerini alınız.
- 2. Araç gerecinizi hazırlayınız.
- 3. Bilgisayarınızda görüntü işleme programını açınız.
- 4. Görüntüleri açmak için Menü panelinde, Dosya> Aç seçeneğini tıklayınız.
- Dosya> Gömülü Öğeyi yerleştiriniz. Katmanlar panelinden Katman 1 Alt tuşuna basılı tutularak seçiniz. Enter tıklayınız.
- Araçlar panelinden Nesne Seçme Aracıyla görüntünün üzerine tıklanarak seçili hâle getiriniz. Kontrol panelinden Seç Maskele tıklayınız. Özellikler panelinden Nesneye Uygun> Kenar Algılama> Yarı çap 9 px, Geçiş Yumuşatma 3px veriniz.
- 7. Çıktı Ayarlar> Çıktının Yeri> Yeni Katman seçiniz. Tamam düğmesini tıklayınız.
- 8. Klavyeden Ctrl + T tuşuna basarak görseli boyutlandırıp küçültünüz.
- 9. Katmanlar panelinden katman 1 kopya seçiniz. Klavyeden Ctrl + J tuşuna basılarak katmanı çoğaltınız.
- 10. Kopyalanan katmanı klavyeden Ctrl + T tuşuna basarak boyutlandırıp küçültünüz.
- 11. Dosya> Dışa Aktar> Farklı Dışa Aktar seçeneğinden JPEG formatını seçiniz ve Dışa Aktar sekmesini işaretleyiniz çıkan pencereden dokümanıza isim verip Kaydet seçeneği tıklayınız (Görsel 2.14).

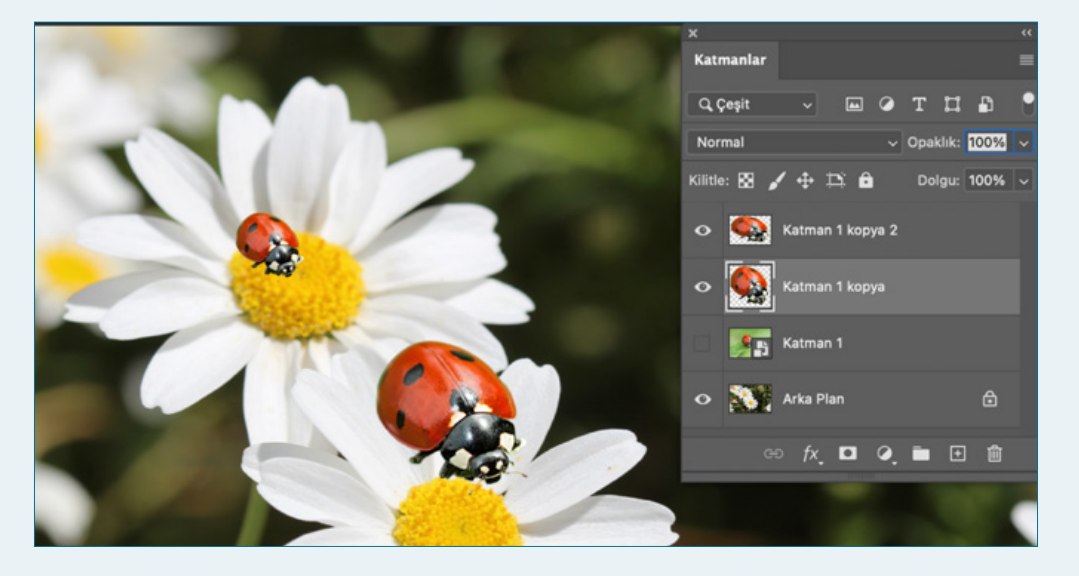

**Görsel 2.14:** Kolaj / montaj çalışması

| > | KONTROL LISTESİ                                                                                                    |                                                                                      |                                                           |
|---|----------------------------------------------------------------------------------------------------|--------------------------------------------------------------------------------------|-----------------------------------------------------------|
| > | Yönerge: Uygulama faaliyetleri kapsamında aşağıda listelenen ö<br>beceriler için <b>EVET</b> , kazanamadığı gözlenen beceriler için <b>HAYIR</b> ku<br>Başlatılan uygulamayı bitiş sürecine kadar gözlemleyiniz ve ölçi | ölçütlerden öğrencinin k<br>tucuğuna (X) işareti koyaı<br>ütleri işaretleyerek değer | azandığı gözlenen<br>rak değerlendiriniz.<br>rlendiriniz. |
| > | DEĞERLENDİRME ÖLÇÜTLERİ                                                                                                    | EVET                                                                                 | HAYIR                                                     |
| > | Görsel açıldı.                                                                                                    |                                                                                      |                                                           |
| > | Görsel sayfaya yerleştirildi.                                                                                                    |                                                                                      |                                                           |
| > | Nesne seçim aracıyla görüntü seçilip maske uygulandı.                                                                                                    |                                                                                      |                                                           |
| > | Maske uygulanan görüntü yeni bir katman olarak oluşturuldu.                                                                                                    |                                                                                      |                                                           |
| > | Görsel kopyalanıp küçültülerek boyutlandırıldı.                                                                                                    |                                                                                      |                                                           |
| > | Görsel formatına uygun kaydedildi.                                                                                                    |                                                                                      |                                                           |
| > | Öğretmen Görüşleri:                                                                                                    |                                                                                      |                                                           |
| > | HAYIR olan ölçütlerdeki eksiklerinizi tamamlayınız.                                                                                                    |                                                                                      |                                                           |

2

# > 2.1. SIRA SİZDE / KOLAJ / MONTAJ

> Aşağıda istenen işlemleri uygulayınız.

- 1. Genel ağdan amacına uygun farklı görsel seçerek görselde istenilen alanı belirleyip seç maskele yöntemiyle bir araya getirerek görüntü düzenleme programında kolaj/ montaj işlemini gerçekleştiriniz.
- 2. 10 Kasım Atatürk'ü Anma Programı kapsamında genel ağdan amacına uygun bir görsel seçiniz. Seçtiğiniz görsele 10 Kasım Atatürk'ü Anma Programı kapsamında bir metin yazınız. Oluşturulan metne dış kontur ve renk vererek görüntü düzenleme programında metne maskeleme işlemini gerçekleştiriniz.

# > NOTLAR

# 2.2. RESTORASYON/ DÜZELTME

Restorasyon, yenileme anlamına gelir. Genellikle tarihi binaları onarma, yenilme, temizleme, taşıma çalışmalarının bütününü kapsar. Görüntü düzenleme programında tarihî bir binanın aslına uygun bir şekilde doku taşıyarak onarılması, yıpranmış siyah beyaz fotoğrafın aslına uygun olarak dokularının tamir edilip renklendirilmesi ya da görüntüde istenmeyen alanların düzeltilip onarılması konularını kapsar.

# 2.2.1. Restorasyon Çalışması

- Görüntüleri açmak için Menü panelinde, Dosya> Aç seçeneği tıklanır.
- Arka plan kilidini çift tıklayarak açılır.
- Kement aracıyla görüntüdeki yıpranmış alan seçili hâle getirilir.
- Düzenle> Dolgu seçeneği açılan pencereden içindekiler kısmında içeriğe uygun Tamam tıklanır (Görsel 2.15).
- Araçlar panelinden Klonlama Damga aracı seçilir. Kontrol panelinden Fırça Boyutu ayarlanır. Taşınmak istenen doku Alt tuşuna basılarak tıklanır. Mouse sürüklenerek hasar görmüş doku onarılır (Görsel 2.16).
- Çatlakları onarmak için araçlar panelinden Nokta Düzeltme Fırçası çalışma alanı üzerinde sürüklenip doku temizlenir.
- Görüntü> Ayarlamalar> Parlaklık kontrast değerlerine Parlaklık 14 Kontrast 23 verilir.
- Görüntü> Ayarlamalar> Ton ve Doygunluk değerlerine Kalıp yerine Sarılar alanı Doygunluk 21 verilir.

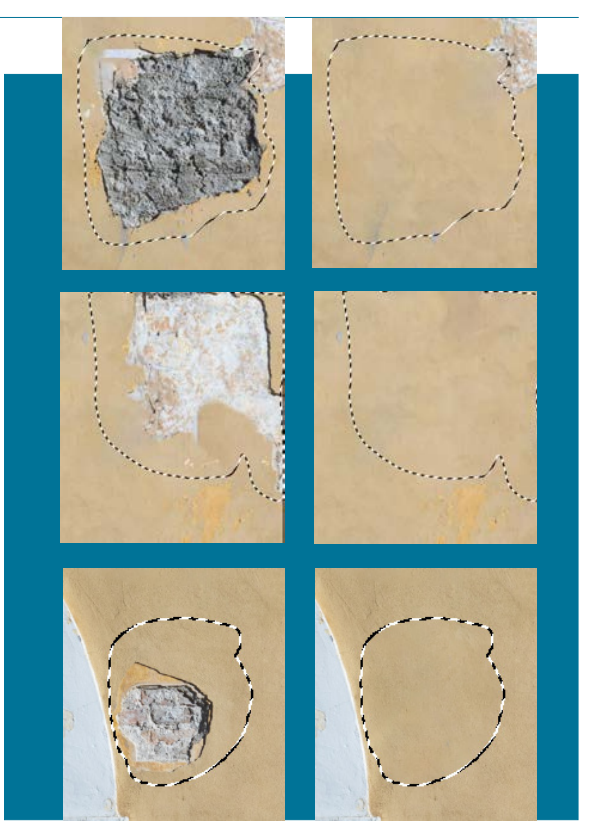

Görsel 2.15: Kement aracıyla çalışma

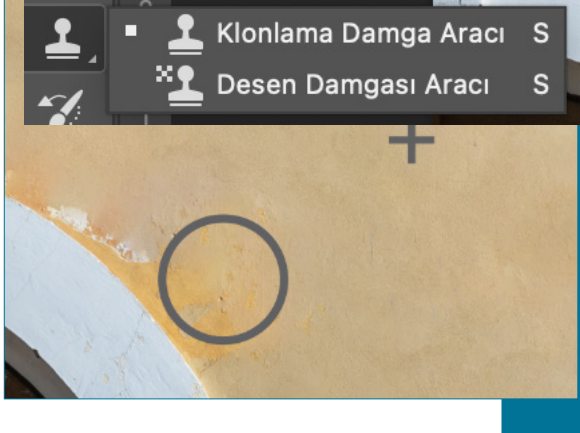

Görsel 2.16: Klonlama aracıyla çalışma

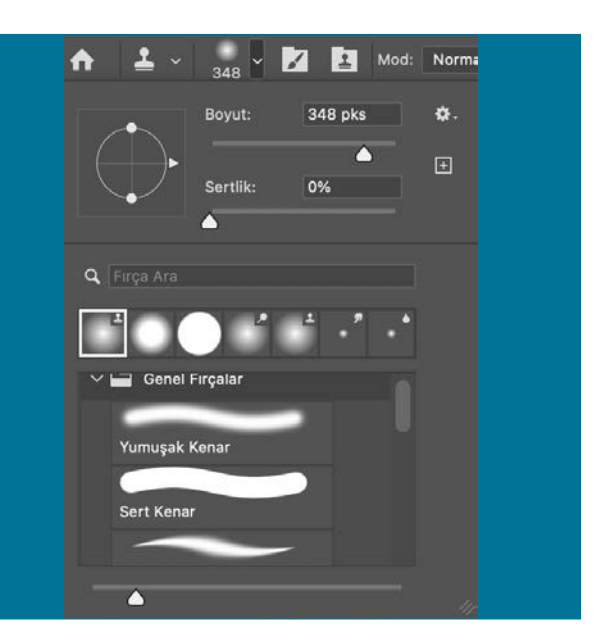

 Dosya> Dışa Aktar> Farklı Dışa Aktar seçeneğinden JPEG formatını seçiniz ve Dışa Aktar sekmesini işaretlenir çıkan pencereden dokümana isim verip Kaydet seçeneği tıklanır (Görsel 2.17).

2

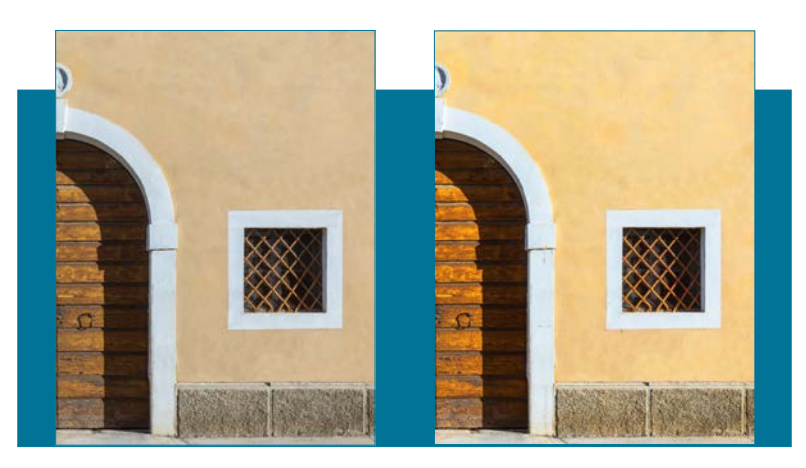

^ Görsel 2.17: Görüntüyü onarma ve renklendirme

# 2.2.2. Renklendirme

Yıpranmış siyah beyaz fotoğrafları ya da siyah beyaza çevrilmiş fotoğrafları renklendirmeyi kapsar.

- Araçlar panelinden Fırça Aracı seçilir.
- Kontrol panelinden Mod> Renk sekmesi seçilir.
- Araçlar panelinde bulunan ön plan rengine tıklanır.
- Açılan renk seçici penceresinden istenilen renk seçildikten sonra Tamam düğmesi seçilir.

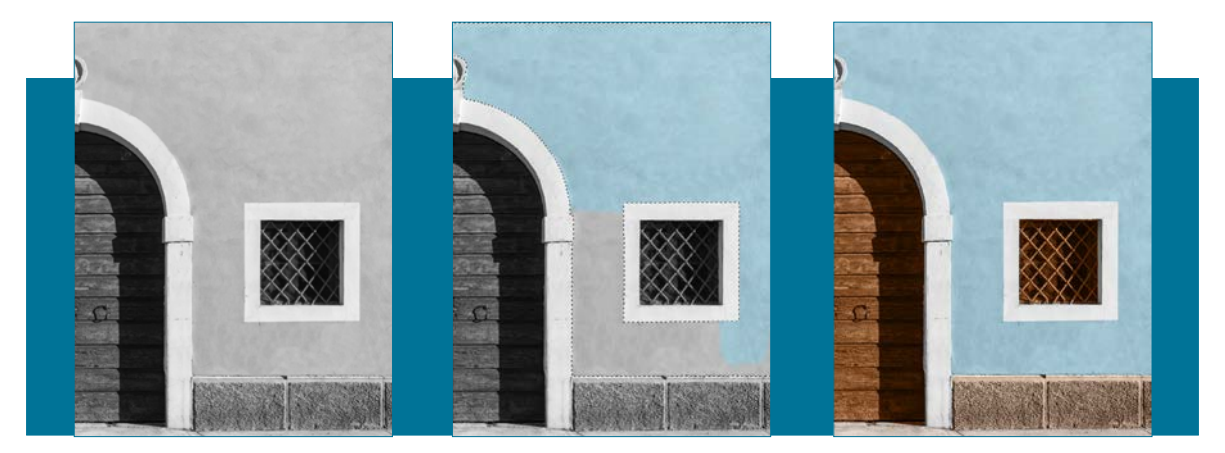

^ Görsel 2.18: Siyah beyaz görüntüyü renklendirme

- Mouse sürüklenerek seçili alan boyanır. Araçlar panelinden hızlı seçim aracıyla görüntüde boyanmak istenilen alan seçilir. **Shift** tuşuna basılarak seçime seçim eklenir. **Alt** tuşuna basarak seçimden seçim çıkarılır. Kontrol panelinden seçime ekle, seçim çıkar simgesi tıklanarak işleme devam edilir.
- Araçlar panelinden **Hızlı Seçim Aracı** seçilerek görüntüde boyanmak istenen diğer alanlar seçilerek istenilen renge boyanır.
- **Dosya> Dışa Aktar> Farklı Dışa Aktar** seçeneğinden **JPEG** formatı seçilir ve **Dışa Aktar** sekmesi işaretlenir veya çıkan pencereden dokümana isim verilerek **Kaydet** seçeneği tıkanır. (Görsel 2.18).

# 2.2.3. Filtreler

Görüntü düzenleme programında filtreler kullanarak fotoğrafı bulanıklaştırma, deforme etme, keskinleştirme, stilize etme menü panelinden **Filtre> Filtre Galerisi** yanında bulunan filtreleri kullanarak fotoğraflara sanatsal ve yaratıcılık efektler oluşturulur. Filtreler katmanlar panelinde açılan seçili katmana uygulanır. Filtreler görüntü modlarına göre çalışır. Filtreler **RGB** modunda aktif **CMYK** modunda filtreler aktif değildir (Görsel 2.19).

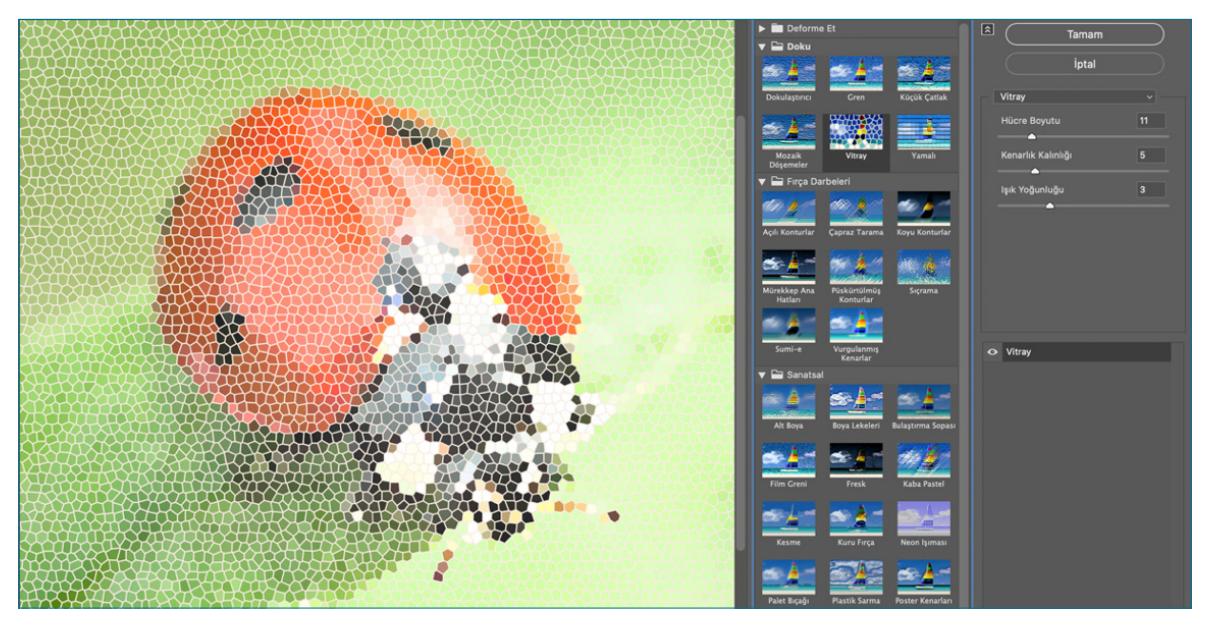

Görsel 2.19: Görüntüde filtreler

# 2.2.4. Akıllı Nesne

Görüntü düzenleme programında bir görselin boyutu küçültüldükten sonra yeniden boyutlandırılıp büyütüldüğünde görsel bulanıklaşır. Görselin bulanıklaşmaması için akıllı nesne kullanılır (Görsel 2.20).

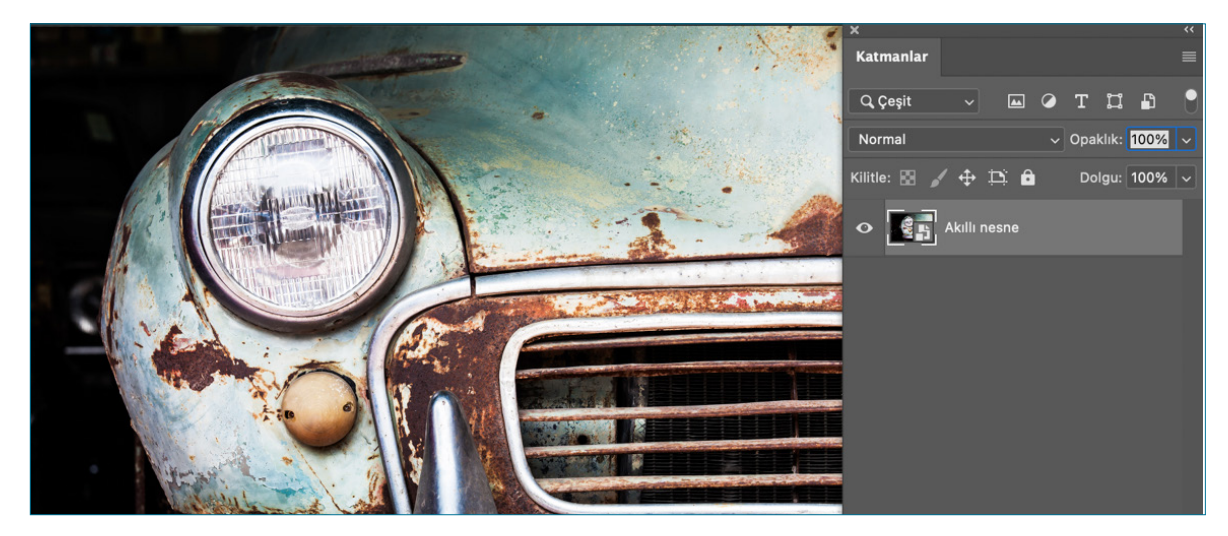

Görsel 2.20: Akıllı nesnesiz görüntü

• Bir görseli boyutlandırmadan önce görseli Katman> Akıllı Nesne> Akıllı Nesneye Dönüştür seçeneği tıklanır.

2

• Katman panelinde görselin sağ altında bir kutucuk oluşur. Bu katmanın akıllı nesneye dönüştüğünü gösterir. Katmanlar panelinin sağ üst köşesine tıklanarak **Akıllı Nesneye Dönüştür** seçeneği seçilir (Görsel 2.21).

| ✓ Karıştırma Seçenekleri |
|--------------------------|
| Eğim Ver ve Kabart       |
| Kontur                   |
| İç Gölge                 |
| İç Işıma                 |
| Saten                    |
| Renk Kaplama             |
| Degrade Kaplama          |
| Desenli Kaplama          |
| Dış Işıma                |
| Gölge                    |

#### Görsel 2.21: Akıllı nesne

• Akıllı nesne uygulaması görselin boyutu küçültülüp büyütüldüğünde görselde bozulma, bulanıklaştırma oluşturmaz. Görselin kalitesi korunur, değişmez (Görsel 2.22).

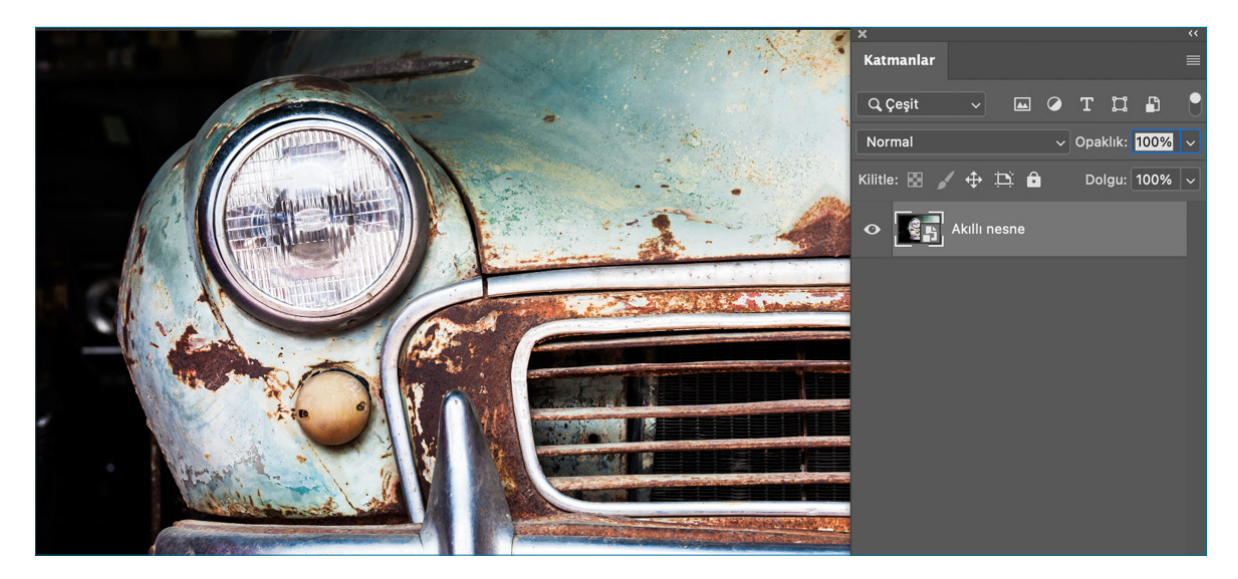

^ Görsel 2.22: Akıllı nesnesiz görüntü

 Katmanlar panelinde düzenlemek için sağ alt tarafında bulunan küçük kutucuk çift tıklanır. Görsel yeni bir belge olarak açılır. Açılan yeni sayfada düzenleme işlemi yaptıktan sonra Dosya> Kaydet tıklanır ve çalışma sayfasında işlem görünür.

# 2.2. UYGULAMA

- > ÖĞRENME BİRİMİ: BİLGİSAYARDA FOTOĞRAF / GÖRÜNTÜ İŞLEME
- > AMAÇ: RESTORASYON / DÜZELTME YAPMAK

# - ARAÇ GEREÇ

- > Restorasyon için fotoğraf
- > Bilgisayar
- > Görüntü düzenleme programı
- İŞLEM BASAMAKLARI
- 1. Uygulamaya başlamadan önce iş sağlığı ve güvenliği tedbirlerini alınız.
- 2. Araç gerecinizi hazırlayınız.
- 3. Bilgisayarınızda görüntü işleme programını açınız.
- 4. Görüntüleri açmak için Menü panelinde, Dosya> Aç seçeneğini tıklayınız.
- 5. Kement aracıyla görselin üzerindeki lekeleri seçiniz. Düzenle> Dolgu İçeriğe uygun Tamam tıklayınız. Bu işlemi büyük lekeler için uygulayınız.
- 6. Küçük lekeler için araçlar panelinde **Nokta Düzeltme Fırçasını** seçiniz. Kontrol panelinden fırçanın boyutunu ayarlayınız fırçanızı lekenin boyutuna göre ayarlayıp tıklayınız.
- 7. Dosya> Dışa Aktar> Farklı Dışa Aktar seçeneğinden JPEG formatını seçiniz ve Dışa Aktar sekmesini işaretleyiniz çıkan pencereden dokümanıza isim verip Kaydet seçeneği tıklayınız (Görsel 2.23).

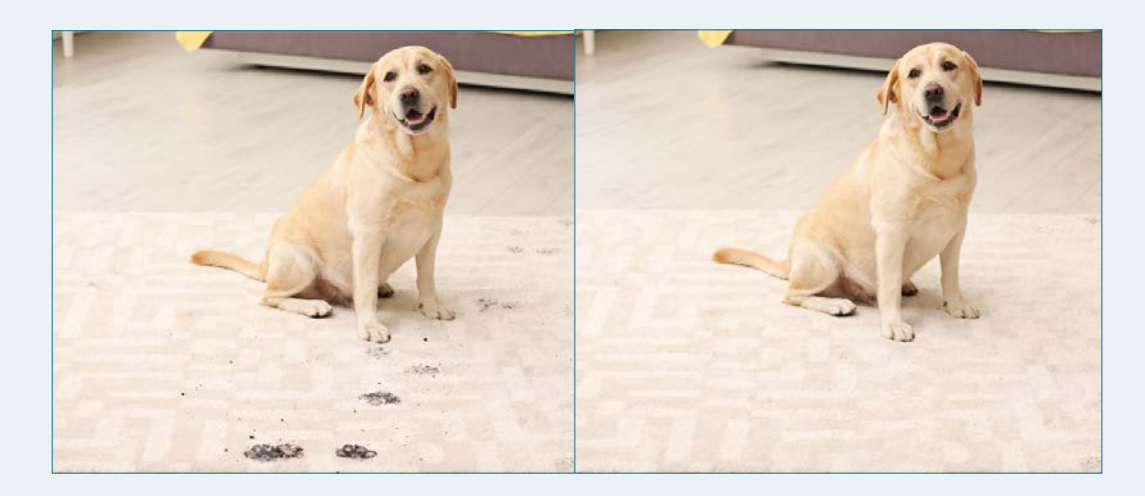

**Görsel 2.23:** Restorasyon çalışması

| > | KONTROL LİSTESİ                                                                                                    |                                                                                      |                                                           |
|---|----------------------------------------------------------------------------------------------------|--------------------------------------------------------------------------------------|-----------------------------------------------------------|
| > | Yönerge: Uygulama faaliyetleri kapsamında aşağıda listelenen ö<br>beceriler için <b>EVET</b> , kazanamadığı gözlenen beceriler için <b>HAYIR</b> ku<br>Başlatılan uygulamayı bitiş sürecine kadar gözlemleyiniz ve ölçi | ölçütlerden öğrencinin k<br>tucuğuna (X) işareti koyaı<br>ütleri işaretleyerek değer | azandığı gözlenen<br>rak değerlendiriniz.<br>rlendiriniz. |
| > | DEĞERLENDİRME ÖLÇÜTLERİ                                                                                                    | EVET                                                                                 | HAYIR                                                     |
| > | Görsel açıldı.                                                                                                    |                                                                                      |                                                           |
| > | Görsel sayfaya yerleştirildi.                                                                                                    |                                                                                      |                                                           |
| > | Kement Aracı kullanılarak leke temizleme yapıldı.                                                                                                    |                                                                                      |                                                           |
| > | Nokta Düzeltme Fırçasıyla leke temizlendi.                                                                                                    |                                                                                      |                                                           |
| > | Görsel formatına uygun kaydedildi.                                                                                                    |                                                                                      |                                                           |
| > | Öğretmen Görüşleri:                                                                                                    |                                                                                      |                                                           |
| > | HAYIR olan ölçütlerdeki eksiklerinizi tamamlayınız.                                                                                                    |                                                                                      |                                                           |

2

# > 2.2. SIRA SİZDE / RESTORASYON

- > Aşağıda istenen işlemleri uygulayınız.
- 1. Genel ağdan amacına uygun tarihî bir bina görseli seçerek görselde istenilen alanı belirleyip belirlediğiniz temizleme araçlarıyla görüntü düzenleme programında onarma işlemini gerçekleştiriniz.
- 2. Genel ağdan siyah beyaz bir görsel seçerek görüntü düzenleme programında renklendirme işlemi gerçekleştiriniz.

# > NOTLAR

# 2.3. MANİPÜLASYON

Manipülasyon görüntü düzenleme programında bir görüntüye yeni görseller ekleyerek renk ayarı, ışık ayarı, dekupe, fotomontaj, filtre, efektler, doku ve şekil gibi ayarlamalar aracılığı ile fotoğraf üzerinde gerekli değişiklikler yapabilmektir.

Kısaca dijital fotoğraf üzerinde gerçekleştirilen her türlü değişikliğe manipülasyon denir.

Görüntülerde dijital manipülasyon kullanmanın avantajları çalışmayı etkili hâle getirmek, yaratıcı tasarımların oluşmasına olanak sağlamak, hedef kitlenin ilgisini çekmek, farklı görüntüleri bir araya getirerek hayal gücünü kullanıp gerçekte olmayan ilginç ve gerçek ötesi görüntüler oluşturmaktır.

# Försel 2.24: Maninülasvon

Görsel 2.24: Manipülasyon görseli

# 2.3.1. Manipülasyon

- Dosya> Yeni> Baskı> A4 oluştur tıklanır.
- Dosya> Gömülü Öğeyi Yerleştir bulut görselini Yerleştir seçilir (Görsel 2.24).
- Shift tuşuna basılı tutarak sayfa alanına görüntüyü yerleştirilir.
- **Dosya> Gömülü Öğeyi Yerleştirden** kilit görselini **Yerleştir** tıklanır. Görseli çalışma sayfasına konumlandırıp boyutlandırılır. **Enter** tıklanır.
- **Dosya> Gömülü Öğeyi Yerleştirden** kilit görselini **Yerleştir** tıklanır. Görseli çalışma sayfasına konumlandırıp boyutlandırılır. **Enter** tıklanır (Görsel 2.25).
- **Dosya> Gömülü Öğeyi Yerleştir** orman görselini **Yerleştir** seçilir. Kilit katmanının içerisine yerleşecek şekilde konumlandırılıp boyutlandırılır. Katmanlar panelinden orman katmanı seçiliyken klavyeden **Ctrl + Alt + G** tuşuna basılarak, görüntü kilidin içerisinde hareket ettirilerek konumlandırılır. (Görsel 2.25).

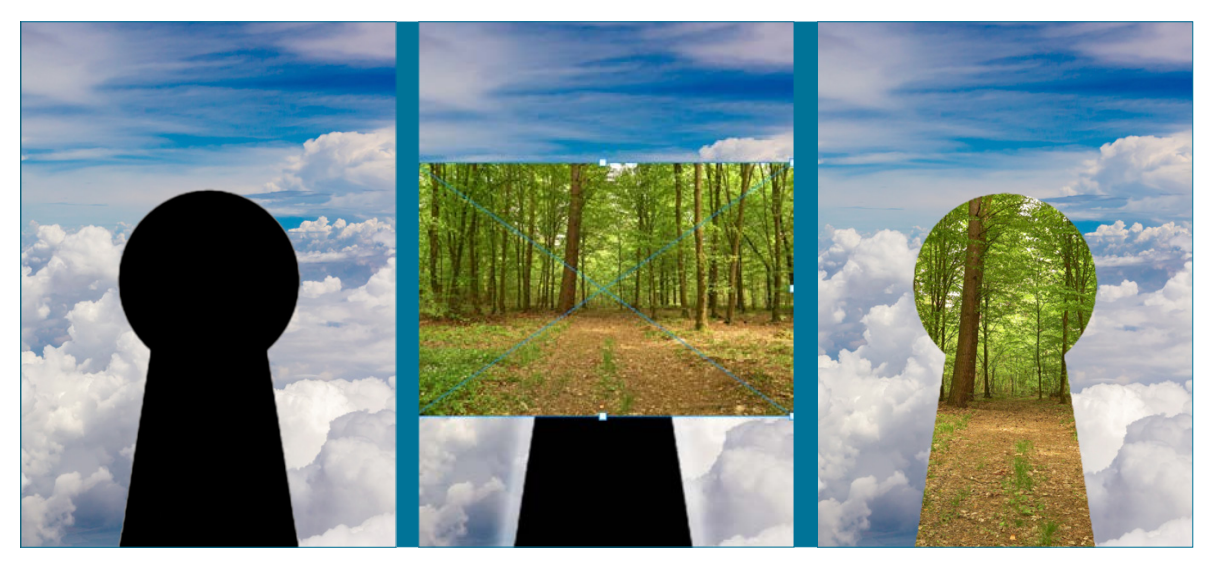

Görsel 2.25: Manipülasyon görsel yerleştirilmesi

2

- Dosya> Gömülü Öğeyi Yerleştir kelebek görselini Yerleştir tıklanır. Araçlar panelinden nesne seçim aracıyla kelebek görselinin üzerine tıklayarak seçilir. Klavyeden Ctrl+S tuşuna basılır. Kelebek katmanının gözü kapatılır. Katmanlar panelinden katman 1 seçilir. Klavyeden Ctrl + T tuşuna basarak açısı düzeltilir. Enter tuşuna basılır (Görsel 2.26).
- Katmanlar panelinden kilit katmanının üzerine çift tıklanır. Çıkan Katman Stili penceresinden İç Gölge tıklanır. İç gölge Uzaklık 24, Bog 17, Boyut 73 değerleri, Dış Işıma Opaklık 49, Yayılma 30, Boyut 191 olarak seçildikten sonra Tamam tıklanır (Görsel 2.26).

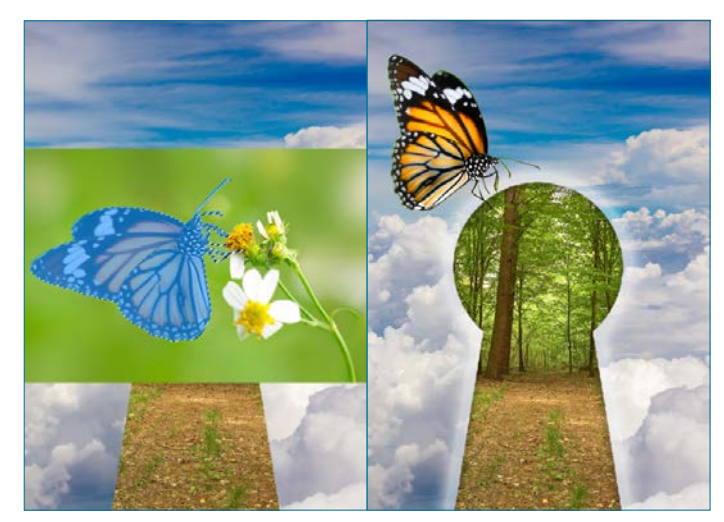

^ Görsel 2.26: Manipülasyon görsel yerleştirmesi

Dosya> Dışa Aktar> Farklı Dışa Aktar seçeneğinden JPEG formatı seçilir ve Dışa Aktar sekmesi işaretlenir.
 Açılan pencereden dokümana isim verilip Kaydet seçeneği tıklanır (Görsel 2.27).

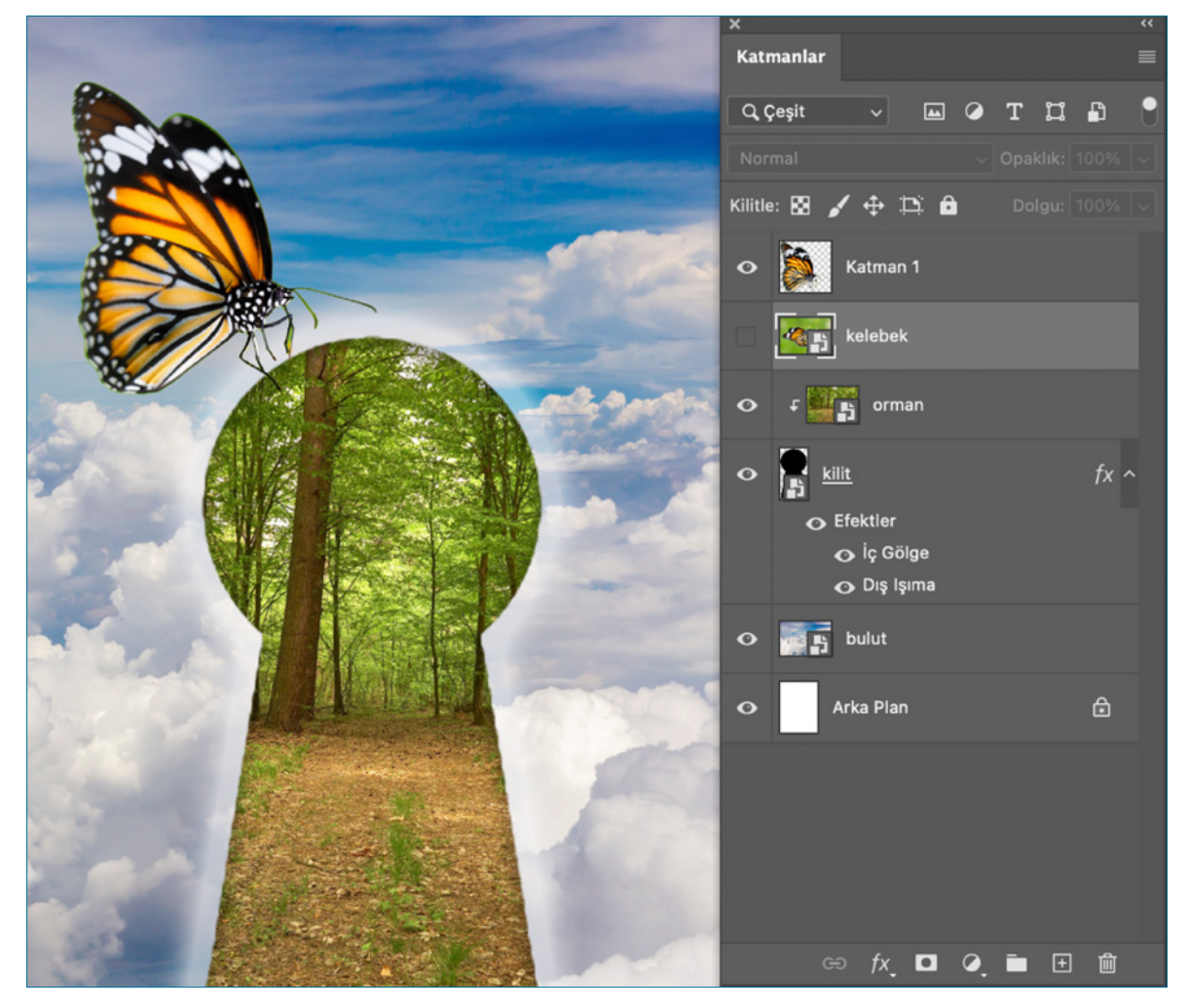

Görsel 2.27: Manipülasyon çalışması

| 2.3. | UYGULAMA                                                                                                    |                                                                                  |  |
|------|----------------------------------------------------------------------------------------------------|----------------------------------------------------------------------------------|--|
| >    | ÖĞRENME BİRİMİ: BİLGİSAYARDA FOTOĞRAF/ GÖR                                                                                                    | ÜNTÜ İŞLEME                                                                      |  |
| >    | AMAÇ: MANİPÜLASYON YAPMAK                                                                                                    |                                                                                  |  |
| -    | ARAÇ GEREÇ                                                                                                    |                                                                                  |  |
| >    | 1. Manipülasyon için fotoğraf                                                                                                    |                                                                                  |  |
| >    | 2. Bilgisayar                                                                                                    |                                                                                  |  |
| >    | 3. Görüntü düzenleme programı                                                                                                    |                                                                                  |  |
| -    | İŞLEM BASAMAKLARI                                                                                                    |                                                                                  |  |
| 1.   | Uygulamaya başlamadan önce iş sağlığı ve güven                                                                                                    | liği tedbirlerini alınız.                                                        |  |
| 2.   | Araç gerecinizi hazırlayınız.                                                                                                    |                                                                                  |  |
| 3.   | Bilgisayarınızda görüntü işleme programını açınız.                                                                                                    |                                                                                  |  |
| 4.   | Yeni Dosya> Baskı> Tüm Hazır Ayarları Göster 'Der<br>tıklayınız.                                                                                                    | <b>1 A3</b> belgesi seçiniz. Ölçü birimi olarak <b>cm</b> seçilip <b>Oluştur</b> |  |
| 5.   | Dosya> Gömülü Öğeyi Yerleştir görsele tıklanarak                                                                                                    | çalışma alanına yerleştiriniz.                                                   |  |
| 6.   | Shift+Alt tuşuna basarak çift yönlü oku sürükleyen tuşuna basınız.                                                                                                    | rek görüntüyü sayfa büyüklüğüne göre ayarlayıp <b>Enter</b>                      |  |
| 7.   | Görüntü> Görüntü Boyutundan çözünürlüğünü 3                                                                                                    | <b>oo ppi</b> olarak ayarlayıp tamamı tıklayınız.                                |  |
| 8.   | Görüntü> Parlaklık ve kontrast ayarından Parlaklı                                                                                                    | <b>k</b> -9 <b>Kontrast</b> 3 olarak ayarlayınız.                                |  |
| 9.   | Görüntü> Ton ve Doygunluk penceresinden kalıpt                                                                                                    | an sarılar seçilerek <b>Açıklık</b> ayarı <b>+33</b> olarak ayarlayınız.         |  |
| 10.  | Dosya> Gömülü Öğeyi Yerleştir Görsel seçilip Yerle                                                                                                    | e <b>ştir</b> tuşuna basınız sonra <b>Enter</b> tıklayınız.                      |  |
| 11.  | Araçlar panelinden <b>Nesne Seçim Aracını</b> seçerek kontrol panelinden <b>Özne Seçi</b> tıkladıktan sonra klavyeden <b>Ctrl+J</b> tuşuna basarak görüntüyü yeni katmana kaydediniz. Katman panelindeki görüntü iki gözünü kapatınız. Katman panelinden Katman 1 işaretleyerek <b>Ctrl+T</b> tuşuna basarak görüntüyü küçültüp yerleştirerek <b>Enter</b> tuşuna başınız. |                                                                                  |  |
| 12.  | Araçlar panelinden <b>Nesne Seçim Aracı</b> balık nesnesini seçiniz. Klavyede <b>Ctrl+J</b> tuşuna basarak yeni bir katman oluşturunuz. Taşıma aracı ile katman 2'yi sürükleyerek zemine yerleştiriniz. Katman 2 seçili ilken <b>Görüntü&gt;</b><br><b>Ayarlamalar&gt; Ton/ Doygunluk</b> ayarını <b>-55</b> olarak ayarlayıp <b>Tamam</b> düğmesi tıklayınız.             |                                                                                  |  |
| 13.  | Yatay Yazım Aracını seçip çalışma alanına tıklay<br>TÜKETME yazınız.                                                                                                    | varak sloganı SUYU VERİMLİ KULLAN GELECEĞİMİZİ                                   |  |
| 14.  | Katmanlar panelinde metin katmanının üzeri çift tı<br>80 pt olarak ayarlayınız.                                                                                                    | klanarak kontrol panelinden <b>Yazı Stili</b> Arial Black <b>Boyutu</b>          |  |
| 15.  | Araçlar panelinden <b>Yatay Yazım Aracı</b> ile renklendir<br>seçiciden rengini belirleyiniz.                                                                                                    | rilmek istenen kelimeyi seçiniz. Kontrol panelinden renk                         |  |
| 16.  | <b>Dosya&gt; Dışa Aktar&gt; Farklı Dışa Aktar</b> seçeneğinden <b>JPEG</b> formatını seçiniz ve <b>Dışa Aktar</b> sekmesini işaretleyiniz çıkan pencereden dokümanıza isim verip <b>Kaydet</b> seçeneği tıklayınız (Görsel 2.28).                                                                                                    |                                                                                  |  |

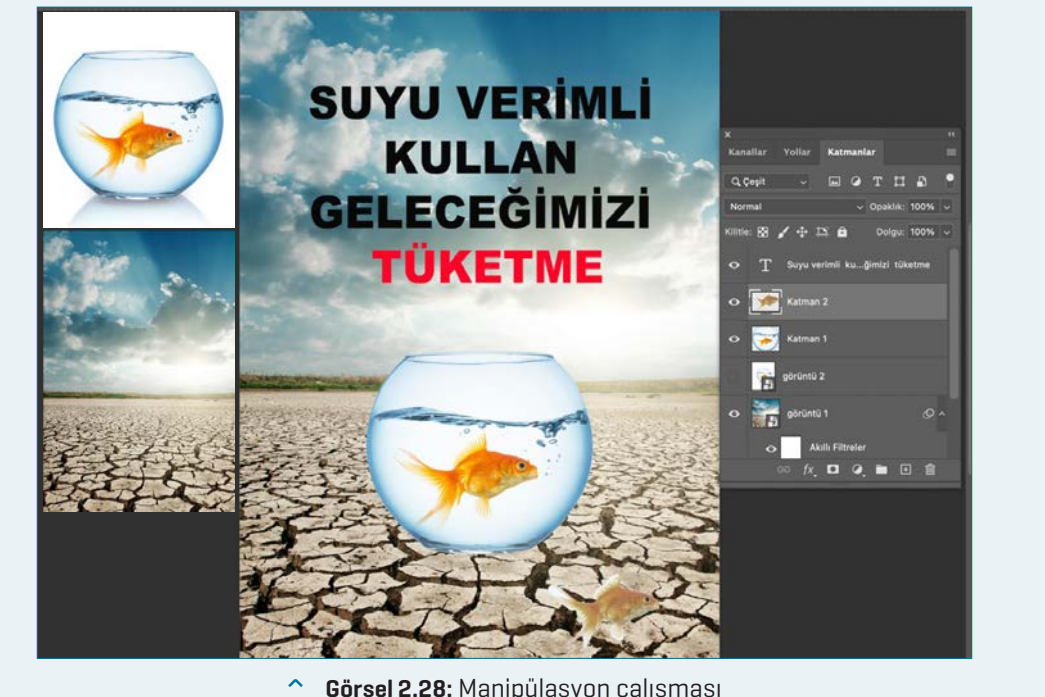

# Görsel 2.28: Manipülasyon çalışması

# **KONTROL LISTESI**

> Yönerge: Uygulama faaliyetleri kapsamında aşağıda listelenen ölçütlerden öğrencinin kazandığı gözlenen beceriler için EVET, kazanamadığı gözlenen beceriler için HAYIR kutucuğuna (X) işareti koyarak değerlendiriniz. Başlatılan uygulamayı bitiş sürecine kadar gözlemleyiniz ve ölçütleri işaretleyerek değerlendiriniz.

| > | DEĞERLENDİRME ÖLÇÜTLERİ                                            | EVET | HAYIR |
|---|--------------------------------------------------------------------|------|-------|
| > | Sayfa A3 ölçülerinde açıldı.                                       |      |       |
| > | Görsel sayfaya yerleştirildi.                                      |      |       |
| > | Görselin çözünürlüğü belirlenen ölçüde ayarlandı.                  |      |       |
| > | Görselin kontrast ve parlaklık değeri ayarlandı.                   |      |       |
| > | Görselin ton ve doygunluğu değiştirildi.                           |      |       |
| > | Görselde nesne seçme ve çoğaltma işlemi yapıldı.                   |      |       |
| > | Görselde metin düzenlemesinde stil, ölçü, renk ayarlaması yapıldı. |      |       |
| > | Görsel formatına uygun kaydedildi.                                 |      |       |
| > | Öğretmen Görüşleri:                                                |      |       |
| > | HAYIR olan ölcütlerdeki eksiklerinizi tamamlavınız.                |      |       |

# 2.3. SIRA SİZDE / MANİPÜLASYON

> Aşağıda istenen işlemi uygulayınız.

Genel ağdan amacına uygun farklı görseller seçilen görselde renk ayarı, ışık ayarı, dekupe, fotomontaj gibi > teknikleri kullanarak görüntü düzenleme programında manipülasyon işlemini gerçekleştiriniz.

# ÖLÇME VE DEĞERLENDİRME

- A) Aşağıda verilmiş olan cümlelerin başında boş bırakılan parantezlere cümlelerde verilen bilgiler doğru ise (D), yanlış ise (Y) yazınız.
- () Degrade paneline menü panelinden Pencere> Degradeler işaretlenerek ulaşılır.
- () Görüntü düzenleme programında cetvellerle çalışılmak istenildiğinde Menü panelinden Düzen> Cetveller seçeneği tıklanır.
- ( ) Akıllı nesne uygulaması, görselin boyutu değiştirildiğinde, görselde bozulma ve bulanıklaşmanın önüne geçer.
- **4.** ( ) Filtreler RGB modunda aktif, CMYK modunda aktif değildir.
- B) Aşağıda verilmiş olan cümlelerde yer alan boşlukları doğru kelimelerle doldurunuz.
- Farklı görsellerin istenilen alanlarının belirlenip kes yapıştır yöntemiyle bir araya getirilerek oluşturulmasına ...... denir.
- Katmanlar panelinin alt tarafından
   ..... simgesi tıklanarak katman stili verilir.
- Kopyalanan katmanı klavyeden
   ..... tuşuna basarak
   boyutlandırıp küçültülür.
- Klavyeden ..... tuşuna basılarak yeni katman oluşturulur.

- C) Aşağıda verilmiş olan soruların doğru cevaplarını işaretleyiniz.
- Aşağıdakilerden hangisi genellikle tarihi binaları onarma, yenileme, temizleme, taşıma çalışmalarını düzenleme işlemi için kullanılır?
  - A) Kolaj/Montaj
  - **B)** Manipülasyon
  - C) Restorasyon
  - D) Akıllı Nesne
  - E) Filtreler
- 10. Aşağıdakilerden hangisi katman stili karıştırma seçeneklerinden <u>değildir?</u>
  - A) Kontur
  - **B)** İç Gölge
  - C) Eğim ver
  - D) Kabart
  - E) Boyutlandırma
- D) Aşağıda verilmiş olan soruları cevaplayınız.
- 11. Görüntü düzenleme programında Kolaj/ Montaj nasıl oluşturulur? Açıklayınız.

2

....

.....

12. Görüntü düzenleme programında manipülasyonu açıklayınız.

.....

| > | NOTLAR |
|---|--------|
|   |        |
|   |        |
|   |        |
|   |        |
|   |        |
|   |        |
|   |        |
|   |        |
|   |        |
|   |        |
|   |        |
|   |        |
|   |        |
|   |        |
|   |        |
|   |        |
|   |        |
|   |        |
|   |        |
|   |        |
|   |        |
|   |        |
|   |        |
|   |        |

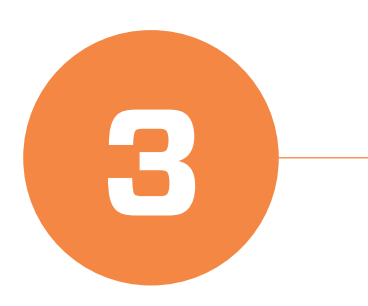

# **VEKTÖREL ÇİZİM**

# **KONULAR**

- 3.1. GEOMETRİK FORMLAR
- 3.2. TASARI İLKELERİ

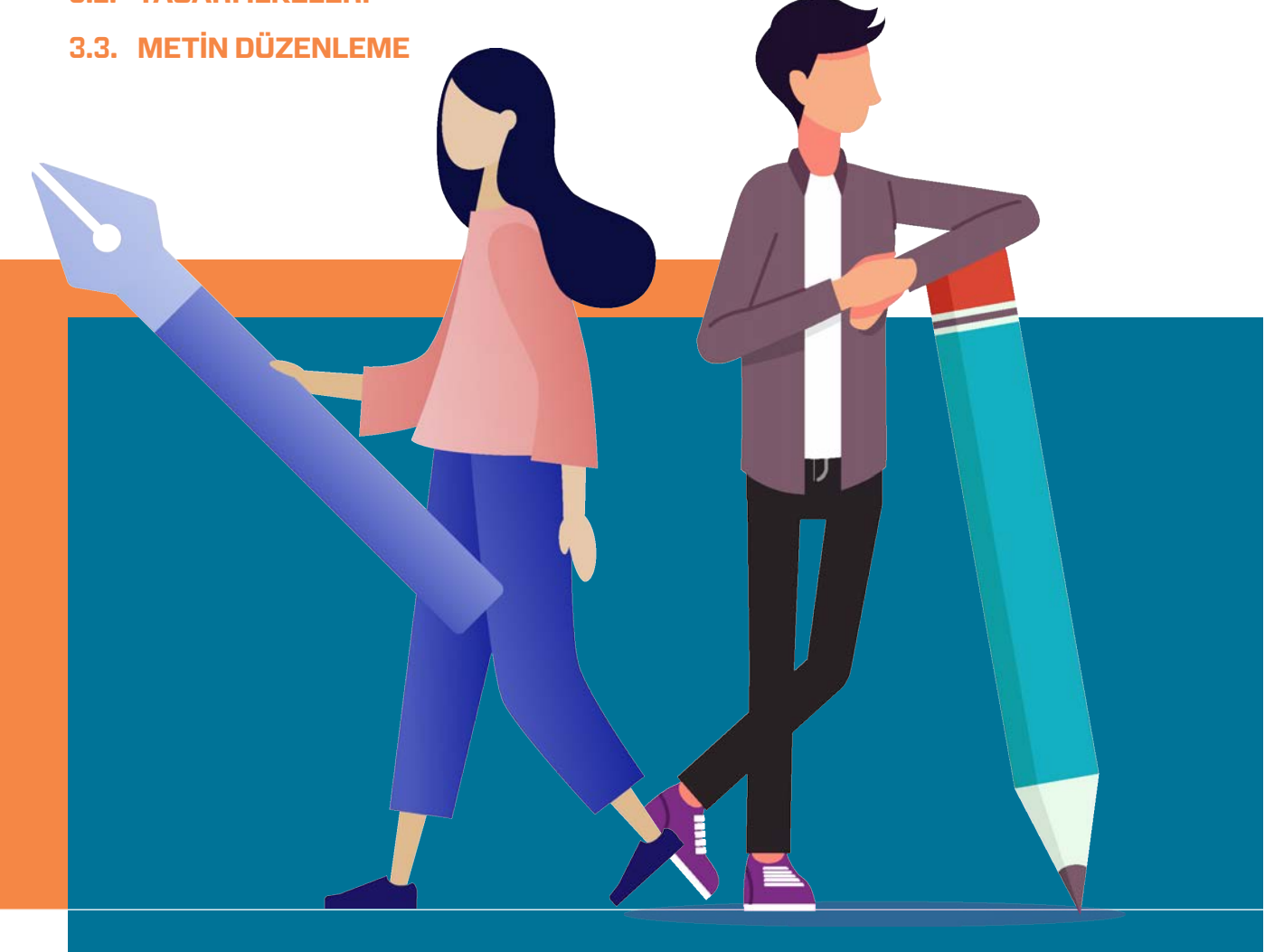

# TEMEL KAVRAMLAR

- VEKTÖREL ÇİZİM
   PROGRAMI
- BOYUTLANDIRMA
   VE YÖNLENDİRME
   ARAÇLARI İLE ÇALIŞMA
- METİN DÜZENLEME

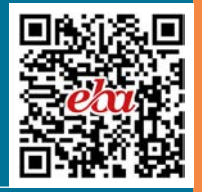

# **3. ÖĞRENME BİRİMİ**

# NELER Öğreneceksiniz?

- Vektörel tabanlı programda geometrik çizimler yapma
- Vektörel tabanlı programda geometrik tabanlı formlardan tasarı ilkelerine göre düzenleme yapma
- Vektörel tabanlı programda basit metin düzenlemeleri yapma

#### HAZIRLIK ÇALIŞMASI

Vektörel çizim programında oluşturulan

tasarımlar baskıda ne tür avantajlar

# **3** H VEKTÖREL ÇİZİM

# **3.1. VEKTÖREL ÇİZİM PROGRAMI**

Vektörel çizim programı tasarım ve çizim yapmak, afiş, logo, desen, karikatür, illüstrasyon, tipografi, kartvizit, davetiye, broşür, ambalaj gibi çeşitli baskı ve dijital görüntüler oluşturmak için kullanılır. Vektörel çizim programında oluşturulan görüntünün görüntü kalitesi, çözünürlük değerinden bağımsız bir şekilde büyültülüp küçültülebilir. Görüntü kalitesinde bozulma olmaz.

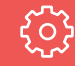

# ANAHTAR BİLGİ

Vektör, detay kaybetmeden istenilen bir boyutta yeniden ölçeklendirilebilen metamatiksel ifadelerle oluşturulan bir grafik türüdür (Görsel 3.1).

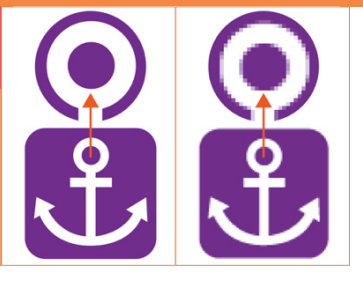

Görsel 3.1: Vektör

# 3.1.1. Vektörel Düzenleme Arayüzü

Vektörel çizim programı açıldığında ekrana bir arayüz gelir (Görsel 3.2). Bu arayüzün içerisinde aşağıdaki bölümler bulunur:

- Araçlar paneli
- Menü paneli
- Kontrol paneli
- Sekmeler
- Paneller

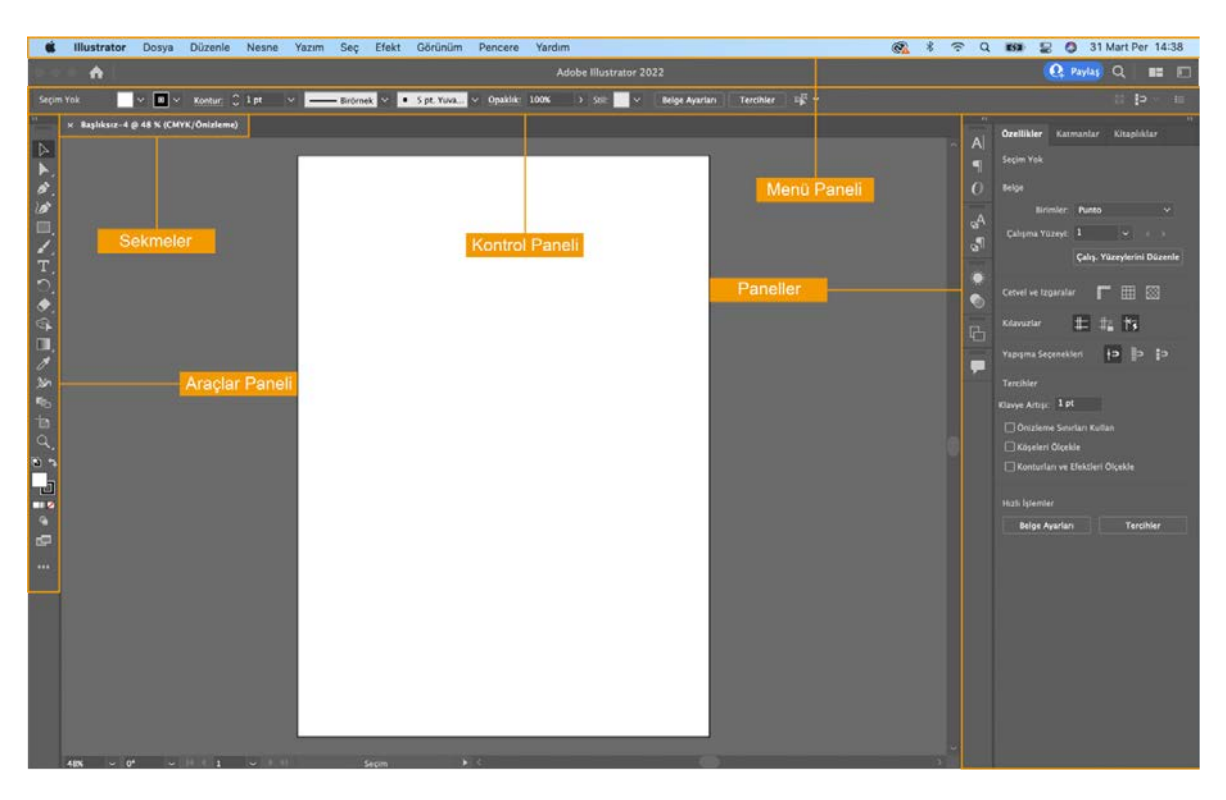

Görsel 3.2: Vektörel çizim programı arayüzü

# 3.1.1.1. Araçlar Paneli

Araçlar paneli ekranın sol tarafında yer alır. Bu panel, sık kullanılan araçların bulunduğu paneldir. Aracın sağ alt tarafında bir üçgen bulunur. Bu üçgene tıklandığında aracın altında gizlenen başka araç seçenekleri bulunur (Görsel3.3).

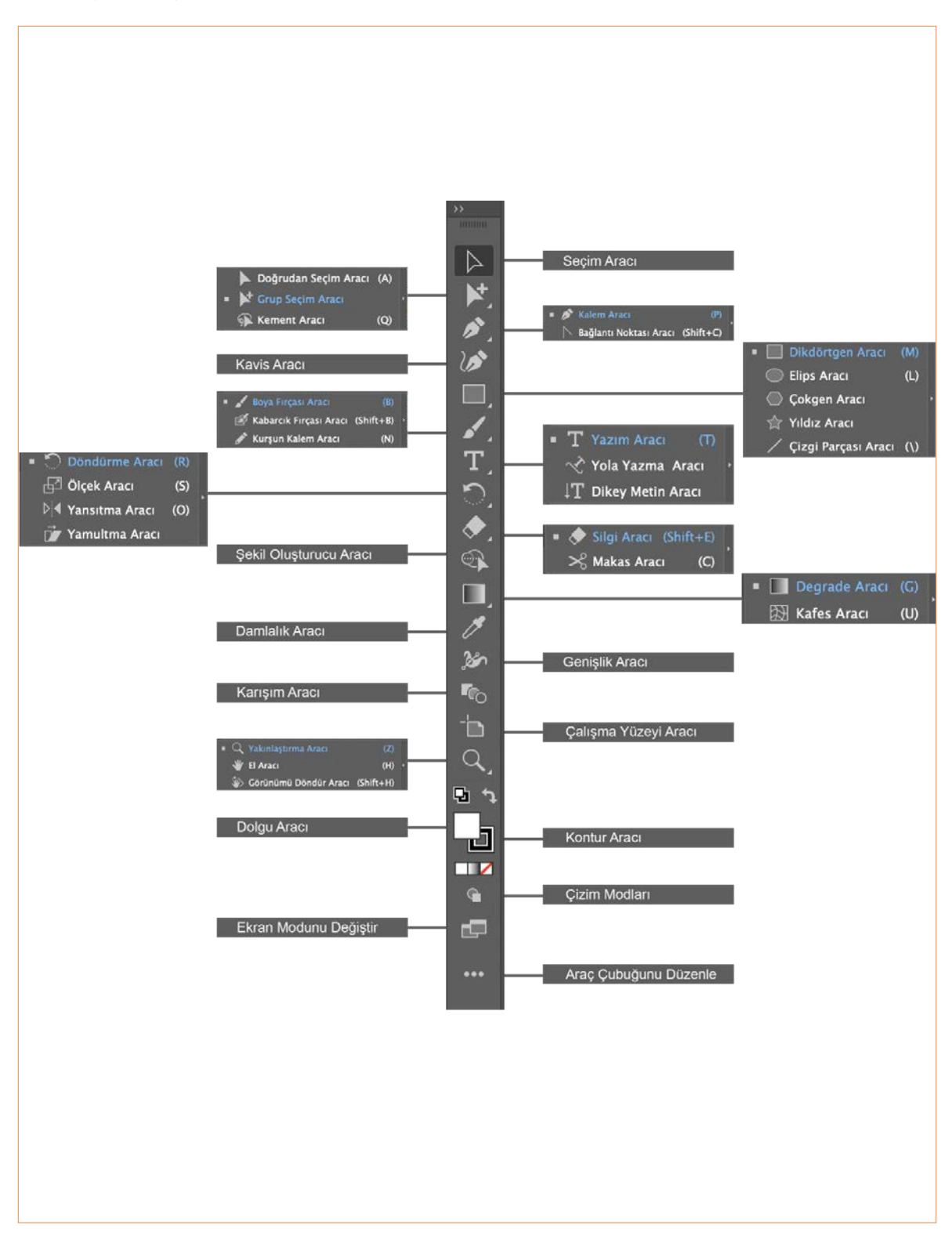

Görsel 3.3: Vektörel çizim programında araçlar paneli

Araç panelinin sol üst köşesinde bulunan üçgen tıklanarak panel genişletilir (Görsel3.4).

| S                | eçim                           |         |
|------------------|--------------------------------|---------|
| $\triangleright$ | Seçim Aracı                    | V       |
|                  | Doğrudan Seçim Aracı           | A       |
| ⊳‡               | Grup Seçimi Aracı              |         |
| ゲ                | Sihirli Değnek Aracı           | γ       |
| R                | Kement Aracı                   | Q       |
| 'n               | Çalışma Yüzeyi Aracı           | Shift+Q |
| Ç                | iz                             |         |
| ø                | Kalem Aracı                    | Р       |
| 0                | Bağlantı Noktası Ekleme Aracı  | +       |
| ø                | Bağlantı Noktası Silme Aracı   | -       |
|                  | Bağlantı Noktası Aracı         | Shift+C |
|                  | Kavis Aracı                    | Shift+~ |
| /                | Çizgi Parçası Aracı            | l       |
| (                | Yay Aracı                      |         |
| 0                | Spiral Aracı                   |         |
|                  | Dikdörtgen Izgara Aracı        |         |
| 8                | Yuvarlak Izgara Aracı          |         |
|                  | Dikdörtgen Aracı               | М       |
| $\bigcirc$       | Yuvarlak Köşeli Dikdörtgen Ara | сі      |
| $\bigcirc$       | Elips Aracı                    | L       |
| $\bigcirc$       | Çokgen Aracı                   |         |
| ☆                | Yıldız Aracı                   |         |
| Ø                | Mercek Parlaması Aracı         |         |
| 1                | Boya Fırçası Aracı             | В       |
| 6                | Kabarcık Fırçası Aracı         | Shift+B |
| <b>V</b>         | Shaper Aracı                   | Shift+N |
|                  | Kurşun Kalem Aracı             | Ν       |
| alla             | Düzgünleştirme Aracı           |         |
|                  | Yol Silme Aracı                |         |
| X                | Birleştirme Aracı              |         |
|                  |                                |         |

| 0            | Sembol Spreyi Aracı            | Shift+S |
|--------------|--------------------------------|---------|
| к. к.<br>к.® | Sembol Yer Değiştirme Aracı    |         |
| 80           | Sembol Ezici Aracı             |         |
| 6            | Sembol Boyutlandırma Aracı     |         |
| •            | Sembol Çevirme Aracı           |         |
| <b>`</b> ?@  | Sembol Boyama Aracı            |         |
| 6            | Sembol Perdeleyici Aracı       |         |
| 0            | Sembol Stilcisi Aracı          |         |
| ıll          | Sütun Grafik Aracı             | J       |
| ы            | Yığınlanmış Sütun Grafik Aracı |         |
| -            | Çubuk Grafik Aracı             |         |
|              | Yığınlanmış Çubuk Grafik Aracı |         |
| ×            | Çizgi Grafik Aracı             |         |
| $\approx$    | Alan Grafiği Aracı             |         |
| 10           | Saçılma Grafik Aracı           |         |
| U            | Pasta Grafik Aracı             |         |
| $\odot$      | Radar Grafik Aracı             |         |
| Ø            | Dilim Aracı                    | Shift+K |
| Ø            | Dilim Seçim Aracı              |         |
| ₽            | Perspektif Izgarası Aracı      | Shift+P |
| 6            | Perspektif Seçimi Aracı        | Shift+V |
| Ti           | ir                             |         |
| Т            | Yazım Aracı                    | τ       |
| T/           | Alan Metni Aracı               |         |
| Ż            | Yola Yazma Aracı               |         |
| T            | Dikey Metin Aracı              |         |
| T            | Dikey Alan Metni Aracı         |         |
| Ś            | Dikey Yola Yazma Aracı         |         |
| ĪŢ           | Dokunmatik Yazım Aracı         | Shift+T |
| B            | oya                            |         |
|              | Degrade Aracı                  | G       |

| 222       | Kafes Aracı               |          |
|-----------|---------------------------|----------|
| 621<br>60 | Cabil Olystymus Area      | ch:A . M |
| ~         | Şekil Oluşturucu Aracı    | Sniπ+M   |
|           | Canlı Boyama Boya Kovası  | K        |
| 4         | Canlı Boyama Seçim Aracı  | Shift+L  |
| D         | eğiştir                   |          |
| ී         | Döndürme Aracı            | R        |
| ⊳∢        | Yansıtma Aracı            | 0        |
| P         | Ölçek Aracı               | S        |
| i,        | Yamultma Aracı            |          |
| Ч         | Yeniden Şekillendir Aracı |          |
| 360       | Genişlik Aracı            | Shift+W  |
|           | Çarpıtma Aracı            | Shift+R  |
| <b>c</b>  | Burgu Aracı               |          |
| Ň         | Büzme Aracı               |          |
| ÷         | Şişirme Aracı             |          |
| E         | Tarak Aracı               |          |
| *         | Kristalleştirme Aracı     |          |
| μŴ.       | Kırışıklık Aracı          |          |
| *         | Kukla Çarpıtma Aracı      |          |
|           | Serbest Dönüştürme Aracı  | Ε        |
| Ø         | Damlalık Aracı            | 1        |
| TRA .     | Ölçüm Aracı               |          |
| r)        | Karışım Aracı             | W        |
| ۲         | Silgi Aracı               | Shift+E  |
| ℅         | Makas Aracı               | С        |
| P         | Bıçak                     |          |
| Ş         | uraya git                 |          |
| ₩         | El Aracı                  | н        |
| ₽         | Baskı Döşeme Aracı        |          |
| Q         | Yakınlaştırma Aracı       | Z        |
|           |                           |          |

• Görsel 3.4: Vektörel çizim programında araçlar paneli

3. Öğrenme Birimi (3) Vektörel Çizim

### 3.1.1.2. Menü Paneli

Menü paneli, menü seçenekleri ve dosya işlemlerini içerir. Bu paneldeki başlıklara tıklandığında açılan pencerede menü ile ilgili seçenekler yer alır (Görsel 3.5).

| Dosya | Düzenle | Nesne | Yazım | Seç | Efekt | Görünüm | Pencere | Yardım |
|-------|---------|-------|-------|-----|-------|---------|---------|--------|
|       |         |       |       |     |       |         |         |        |

Görsel 3.5: Vektörel çizim programında menü paneli

**Dosya:** Dosyaların formatını belirleme, yeni çalışma alanı oluşturma, açma kapama, kaydetme, dosyaları başka programlara aktarma, çıkış gibi işlemler yapmak için kullanılır.

**Düzenle:** Nesneleri yineleme, geri alma, kesme, kopyalama, yapıştırma, bulma değiştirme, renkleri düzenleme, renk ayarları, klavye kısayolları ve tercihler gibi işlemler yapmak için kullanılır.

Nesne: Nesneleri dönüştürme, düzenleme, hizalama, gruplama, kilitleme, genişletme, kırpma, rasteleştirme, zarf deformasyonu gibi işlemler yapmak için kullanılır. Yazım: Font, boyut, glifler, alan metnine dönüştürme, yola yazma, büyük/ küçük harf değiştirme, ana hat oluşturma, yer tutucu metinle doldurma gibi işlemler yapmak için kullanılır.

**Seç:** Nesnelerin tümünü seçme, seçimi kaldırma, yeniden seçme, ters seçme, bir üsteki nesne, bir alttaki nesne, nesne seçimi, seçimi kaydet gibi işlemler yapmak için kullanılır. **Efekt:** Nesneleri deforme etme ve dönüştürme, çarpıtma, yol bulucu, şekle dönüştürme, efekt galerisi uygulama, bulanıklaştırma, deforme etme, doku verme, stilize etme gibi işlemler yapmak için kullanılır.

**Görünüm:** Bu menüdeki nesnelere ana hat verme, üst baskı ön izleme, ekran modu, renkleri ayarlama, nesneleri yakınlaştırma, uzaklaştırma, çalışma yüzeyine sığdırma, sınırlayıcı kutuyu gizleme, gerçek boyut, akıllı kılavuzlar, perspektif ızgarası, cetveller, klavuzları çizgileri gösterme, kilitleme, cetvelleri gösterme gibi işlemler yapmak için kullanılır.

**Pencere**: Bu menüde araç çubukları, kontrol, degrade, dönüştürme, hizalama, katmanlar, renk, yol bulucu gibi panelleri açma kapama, çalışma alanlarını düzenleme gibi işlemler yapmak için kullanılır.

Yardım: Bu menüde vektörel düzenleme programında yardım, eğitimler, yenilikler, sistem bilgisi, hesabı yönetme ve güncellemelerle ilgili işlemleri yapmak için kullanılır.

# 3.1.1.3. Kontrol Paneli

Kontrol paneli, menü panelinin altında bulunur. Seçilen araca göre menü panelinde farklı seçenekler yer alır (Görsel 3.6).

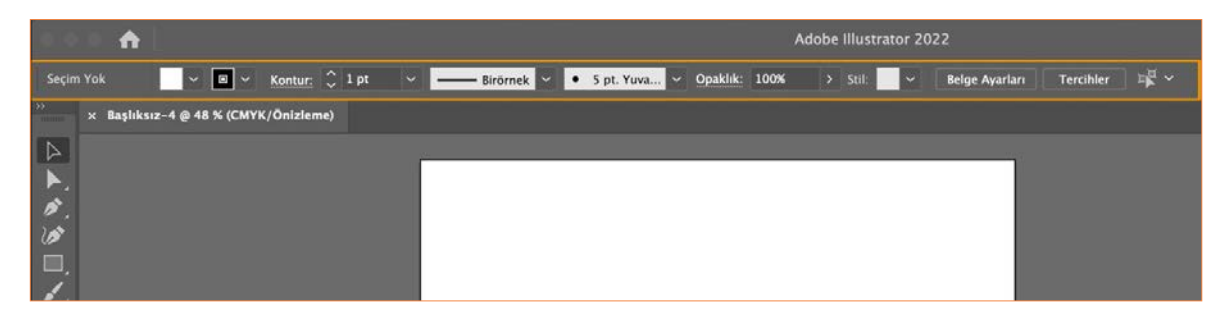

Görsel 3.6: Kontrol panelinde işaretleme aracı

# 3.1.1.4. Sekmeler

Açılan görsel dosyaları çalışma alanın sol üst köşesinde yan yana sekmeler hâlinde bulunur. Her çalışma dosyasının ismi sekme üzerinde yer alır (Görsel 3.7). Bu sekmeler sürüklenerek hareket ettirilir. Çalışma alanında istenilen yere konumlandırılır.

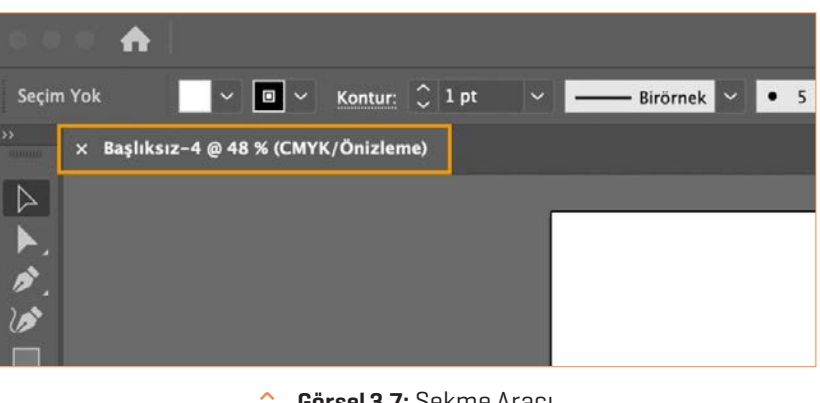

Görsel 3.7: Sekme Aracı

# 3.1.1.5. Paneller

Paneller, çalışma alanın sağ tarafında bulunur. Bir paneli açma, kapama, ekleme ve çıkarma yapmak için pencere menüsünden panelin adı tıklanarak istenen panel seçilir. Panelin sağ üst kösesinde bulunan oklar tıklanarak paneller daraltılıp genişletilir (Görsel 3.8).

| 🗯 Illustrator Dosya Düzenle Nesne Yazım Seç Efekt Görünüm | Pencere Yardım                                                                     | 🚳 * 🗢 Q                                        | 🛯 🖅 😭 31 Mart Per 14:50                                                                                 |
|-----------------------------------------------------------|------------------------------------------------------------------------------------|------------------------------------------------|----------------------------------------------------------------------------------------------------|
| ••• 🛧                                                     | Yeni Pencere                                                                       |                                                | 🝳 Paylas 🔍 🔳 🗉                                                                                          |
| Seçim Yok Kentur: () 1 pt Sirómek S 5 pt. Yuva.           | Yerleştir ><br>Exchange'de Eklentiler Bul<br>Çalışma Alanı >                       | Tercihler ==================================== | Szellikler Katmanlar Kitapliklar                                                                        |
|                                                           | Uzantılar >                                                                        | •                                              |                                                                                                    |
|                                                           | Araç çubukları ><br>Kontrol Uygulama Çerçevesi Uygulama Çubuğu                     | ୦<br>ଜ୍ୟ<br>ଜ୍ୟ                                | Belge<br>Birimler: Punto ~<br>Calişma Yüzeyi: 1 ~ ~ < ><br>Caliş. Yüzeylerini Düzenle                   |
|                                                           | 3D ve Malzemeler<br>Bağlantılar<br>Belge Bilgileri<br>Bilgi 98 ra                  | Paneller                                       | Cetvel ve izgaralar 📕 🏼 🔀                                                                               |
|                                                           | CSS Özellikleri<br>Degrade % F9<br>Desen Seçenekleri                               |                                                | Yapışma Seçenekleri                                                                                     |
| ්<br>ම<br>ද<br>ම ත                                        | Değişkenler<br>Dönüştür ☆ Pa<br>Düzleştirici Önizlemesi<br>Eylemler<br>Fırçalar P5 | •                                              | Klavye Artişt: 1 pt<br>Onizieme Sınırları Kullan<br>Köşeleri Ölçekle<br>Konturları ve Efektleri Ölçekle |
|                                                           | Gezgin<br>Grafik Stilleri Ors<br>Görüntü Izleme<br>Görünüm Ors                     |                                                | Hızlı işlemler<br>Belge Ayarları Tercihler                                                              |
|                                                           | Hizala O F7<br>Katmanlar F7<br>Kitapiklar<br>Kontur SEF10<br>Nitelikler SEF11      |                                                |                                                                                                    |
|                                                           | Renk F6<br>Renk Ayınmları Önizlemesi<br>Renk Kılavuzu Or F3<br>Renk Örnekleri      |                                                |                                                                                                    |
| AR CAN CHINA CHINA                                        | Saydamlık OʻSFIO<br>Semboller OʻSFII                                               |                                                |                                                                                                    |

Görsel 3.8: Paneller

# 3.1.2. Yeni Belge Açma

Vektörel çizim programında yeni belge oluşturmak için

- Menü panelinden Dosya> Yeni tıklanır. Açılan Yeni Belge penceresinin üst tarafındaki menü seçeneklerinden Baskı tıklanır.
- Tüm Hazır Ayarları Göster tıklanır. Çalışmaya uygun sayfa ölçüsü olarak A4 tıklanır.
- Çalışma alanının sağ tarafında belge Hazır Ayar Ayrıntılar bulunur.
- Açılan sağ panelde çalışmaya isim verilir.
- Ölçü birimi Milimetre veya Santimetre olarak ayarlanır.
- Yönlendirme bölümünden Yatay veya Dikey şeçenekleri tıklanır.
- Çalışma yüzeylerinden sayfa sayısı verilir.
- Taşma payı üst, alt, sol, sağ kutucuğundan 3-5 mm arası ölçü verilir.
- Gelişmiş seçenekler tıklanarak renk modu ekran RGB, baskı için CMYK tıklanır.
- **RGB**, "Red (kırmızı), Green (yeşil), Blue (mavi)" renklerden oluşur. **CMYK** "Cyan (Mavi), Magenta (Kırmızı), Yellow (Sarı), K Siyah Key (Anahtar) kelimesinin kısaltmasıdır.
- Raster Efektleri Yüksek (300 ppi) ayarlanır.
- Ön izleme Modu Varsayılan seçilir.
- Oluştur düğmesi tıklanır (Görsel 3.9).

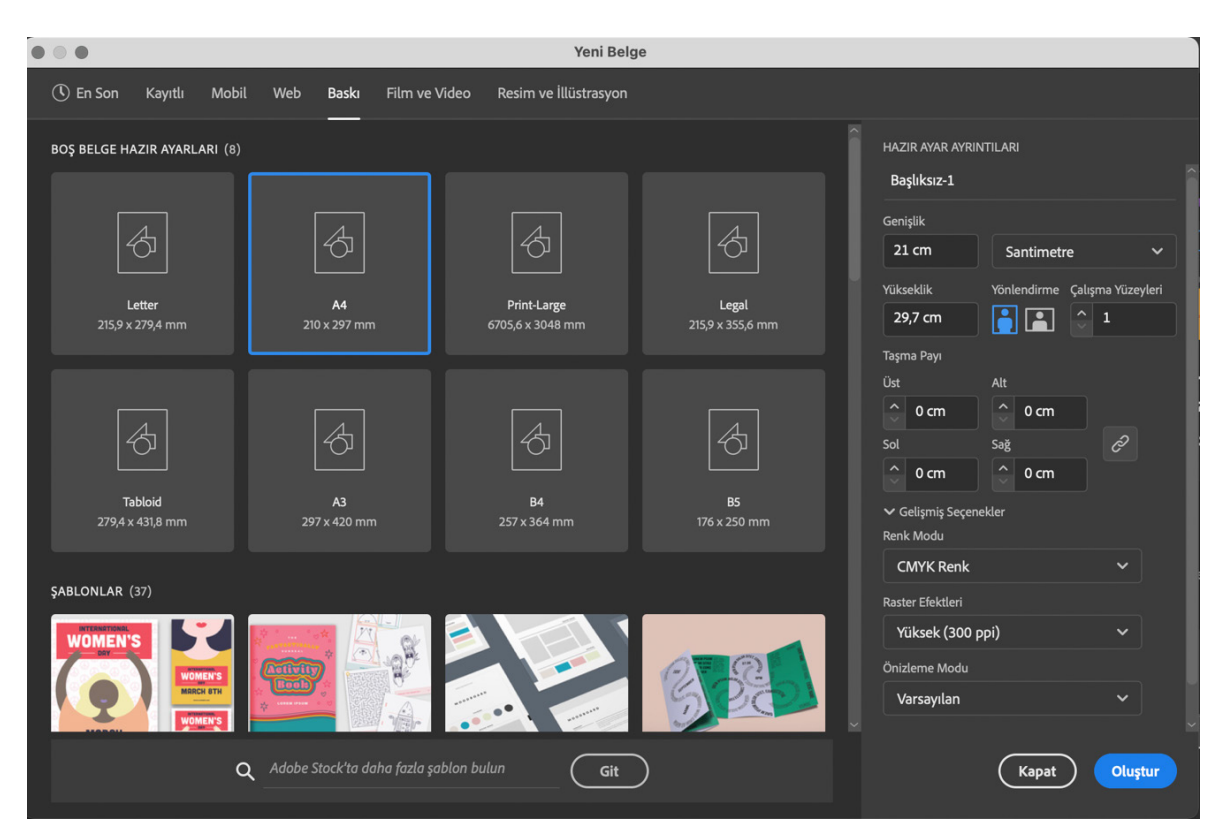

#### Görsel 3.9: Yeni belge açma

# 3.1.3. Kaydetme

Çalışma sayfasında görüntü üzerinde yapılan değişiklikleri kullanılan vektörel programı formatında kaydetmek için **Dosya> Kaydet** seçilir (Görsel 3.10).

| Dosya Düzenle Nesne         | Yazım S | Seç Efekt | Görünüm          | Pencere                      | Ya   |
|-----------------------------|---------|-----------|------------------|------------------------------|------|
| Yeni                        | 36 N    |           |                  |                              |      |
| Şablondan Yeni              | OH N    |           |                  |                              |      |
| Áç                          | 2ť O    |           | Temel            | <ul> <li>Opaklik:</li> </ul> | 1009 |
| Son Kullanılan Dosyaları Aç | >       | me)       |                  |                              |      |
| Bridge'de tara              | 72 M O  | -         |                  |                              |      |
| Kapat                       | 36 W    |           |                  |                              |      |
| Tümünü Kapat                | N≋V     |           |                  |                              |      |
| Kaydet                      | 36 S    |           |                  |                              |      |
| Farklı Kaydet               | 合號 S    |           |                  |                              |      |
| Kopyasını Kaydet            | XH S    |           |                  |                              |      |
| Seçili Dilimleri Kaydet     |         |           |                  |                              |      |
| Sürüm Geçmişi               |         |           |                  |                              |      |
| Şablon olarak Kaydet        |         |           |                  |                              |      |
| Son Kayda Geri Dön          | / F12   |           |                  |                              |      |
| Adobe Stock'ta Ara          |         |           |                  |                              |      |
| Yerleştir                   | O X P   |           |                  |                              |      |
| Dışa Aktar                  | >       | Ekranlar  | için Dışa Aktar. | ~~ H                         | €E)  |
| Seçimi Dışa Aktar           |         | Dışa Farl | klı Aktar        |                              |      |
| Paket                       | YOX P   | Web için  | kaydet (Eski)    | . YOR                        | \$S  |
| Komut Dosyaları             | >       |           |                  |                              |      |
| Belge Ayarları              | 7.36 P  |           |                  |                              |      |
| Belge Renk Modu             | >       |           |                  |                              |      |
| Dosya Bilgileri             | 1 第07   |           |                  |                              |      |
| Yazdır                      | жP      |           |                  |                              |      |

Görsel 3.10: Kaydetme

### Farklı Formatlarda Kaydetme

- Görüntüleri farklı bir formatta kaydetmek için Dosya> Farklı Kaydet tıklanır.
- Dosyaya isim verilir.
- Açılan Farklı kaydet penceresinden kayıt türü olarak çalışmanıza uygun format seçilir (Görsel 3.11)
- Kaydet Tıklanır. Dosya formatına göre Tamam seçilir.

#### Dışa Farklı Aktar

- Görüntüleri farklı bir formatta kaydetmek için
   Dosya> Dışa Aktar> Dışa Farklı Aktar tıklanır.
- Dosyaya isim verilir.
- Açılan **Dışa Aktar** penceresinden kayıt türü olarak çalışmaya uygun format seçilir (Görsel 3.12).
- Dışa Aktar tıklanır.
- Açılan pencerede seçilen kayıt formatına uygun özellik ve ayarlamalar yapılır.
- Dosya kayıt türüne göre Tamam seçilir.

|                               | Farklı Kaydet                                     |               |           |
|-------------------------------|---------------------------------------------------|---------------|-----------|
| Farklı Kaydet:                | başlıksız.1                                       |               |           |
| Etiketler;                    |                                                   |               |           |
| Yer:                          | Masaüstü 🕞                                        | ¥             |           |
| Bulut Belgesini Kaydet Format | Adobe Illustrator (ai)                            |               |           |
|                               | llustrator EPS (eps)<br>Ilustrator Template (ait) | imü 🔿 Aralıkı | 1         |
| ,                             | Adobe PDF (pdf)                                   | Vazgec        | Kaydet    |
|                               | SVG Sıkıştırılmış (svgz)                          |               | COOL STOR |

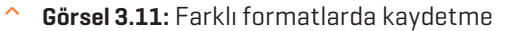

|        | Dışa                       | Aktar        |
|--------|----------------------------|--------------|
|        | Farklı Kaydet: Başlıksız   |              |
|        | Yer: 📄 Masaüs              | tü 💿 🗸       |
| Format | ✓ PNG (png)                |              |
|        | BMP (BMP)                  | O Aralık: 1  |
|        | CSS (css)                  |              |
|        | Autodesk RealDWG (dwg)     | ç Dışa Aktar |
|        | Autodesk RealDWG (dxt)     |              |
|        | Gelişmiş Meta Dosyası (emi | 0            |
|        | JPEG (Jpg)                 |              |
|        | Macintosh Picir (pct)      |              |
|        | SVG (svg)                  |              |

Görsel 3.12: Dışa farklı aktar

#### Ekranlar İçin Dışa Aktar

• Birden fazla çalışma yüzeyini aynı anda aynı formatta kaydetmek için kullanılır. Görüntüleri farklı bir formatta kaydetmek için **Dosya> Dışa Aktar> Ekranlar İçin Dışa Aktar** tıklanır (Görsel 3.13).

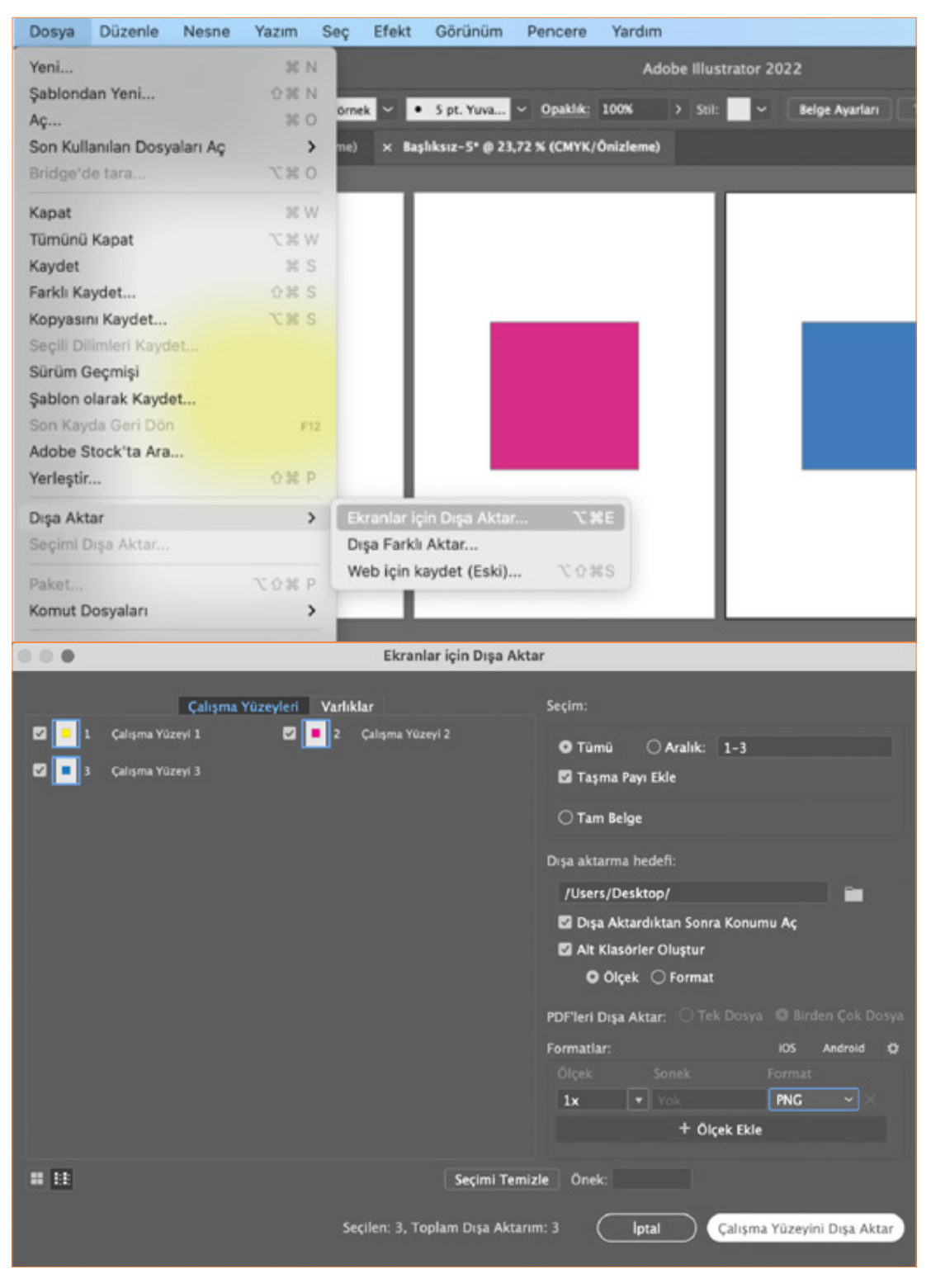

Görsel 3.13: Ekranlar için dışa aktar

- Açılan Ekranlar için Dışa Aktar penceresinin sağ tarafında bulunan çalışma yüzeyleri seçilerek formatlar bölümünden uygun kayıt formu tıklanır.
- Çalışma Yüzeyini Dışa Aktar seçilir (Görsel 3.14).

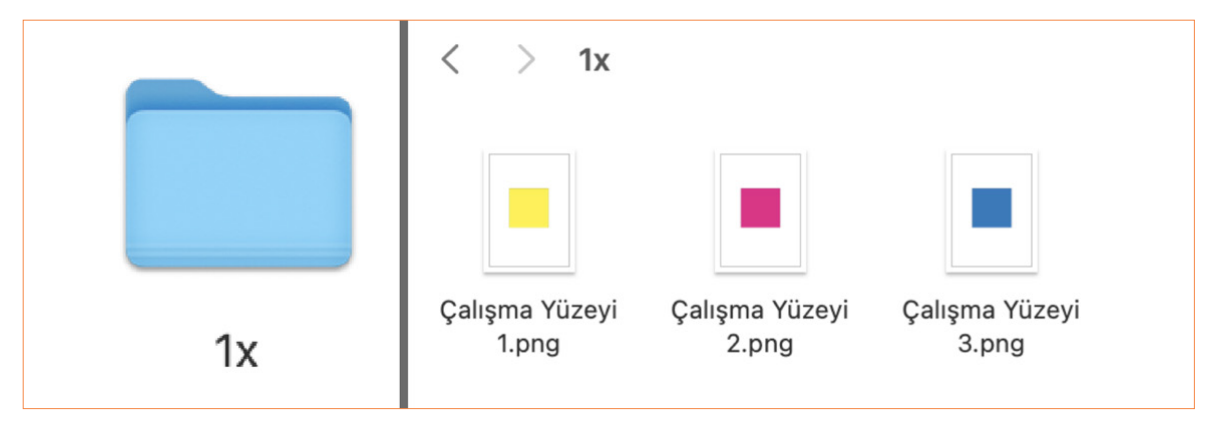

Görsel 3.14: Ekranlar için dışa aktar

# Paket

- Çalışma sayfaları paket olarak kaydedilmek istendiğinde bu çalışma içinde kullanılan tüm fontlar, görseller, bağlı grafikler, vektörel çizim belgesinin de içinde bulunduğu bir klasör oluşturulur.
- **Dosya> Paket** tıklanır. Açılan paket penceresinden kaydetme konumu, klasör adı, seçenekler işaretlenerek **Paket** seçilir.

# 3.1.4. Yakınlaştırma ve El Aracı

^

Yakınlaştırma aracı, araçlar panelinin içerisinde yer alır. Görseli yakınlaştırmak için  $\bigoplus$  uzaklaştırmak için ise  $\bigodot$  kullanılır.

• Çalışmada büyütülmek istenen alan tıklanır. Çalışmadaki detaylar görünür. Bu detayları küçültmek için klavyeden **Alt** tuşu basılı tutularak çalışmadan uzaklaşılır (Görsel 3.15).

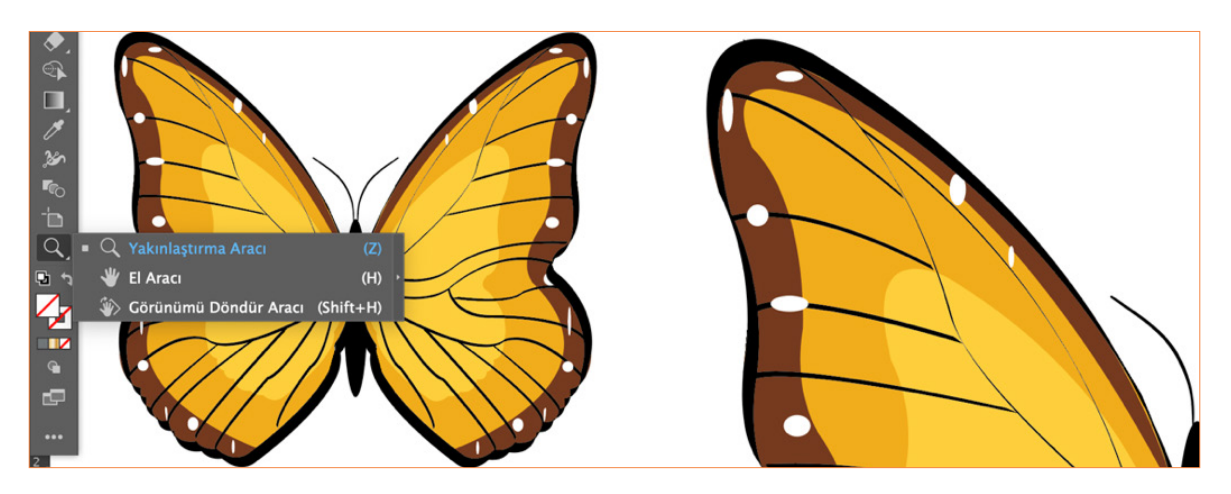

Görsel 3.15 Yakınlaştırma uzaklaştırma aracı çalışma

• El aracı, Araçlar panelinden **Yakınlaştırma Aracı> El Aracı** seçilir. Mouse basılı tutularak görselin üzerinde farklı alanları görmek ve çalışma alanında görüntüyü hareket ettirmek ve kaydırmak için kullanılır.

• **Görünümü Döndür Aracı**, Araçlar panelinde bulunan **El Aracı> Görünümü Döndür** ile seçilir. Çalışma alanında çalışma yüzeyinin döndürmek için Mouse basılı tutularak ve sağa sola hareket ettirilerek istenilen açı verilir (Görsel 3.16).

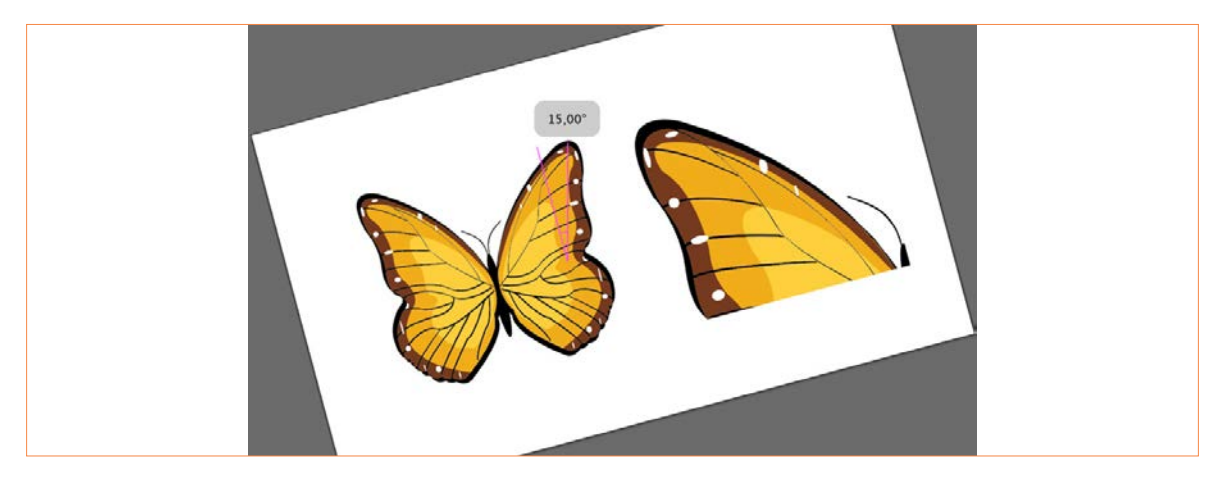

Görsel 3.16: Yakınlaştırma uzaklaştırma aracı çalışma

# 3.1.5. Geometrik Çizimler

Seçim araçları, çizim araçları ve geometrik şekil araçları kullanılarak, temel şekil ve çizimler oluşturulur.

# **Seçim Aracı**

Araçlar panelindeki seçim aracı tıklanarak, seçilecek nesnenin yerini ve boyutunu değiştirmek için kullanılır (Görsel 3.17).

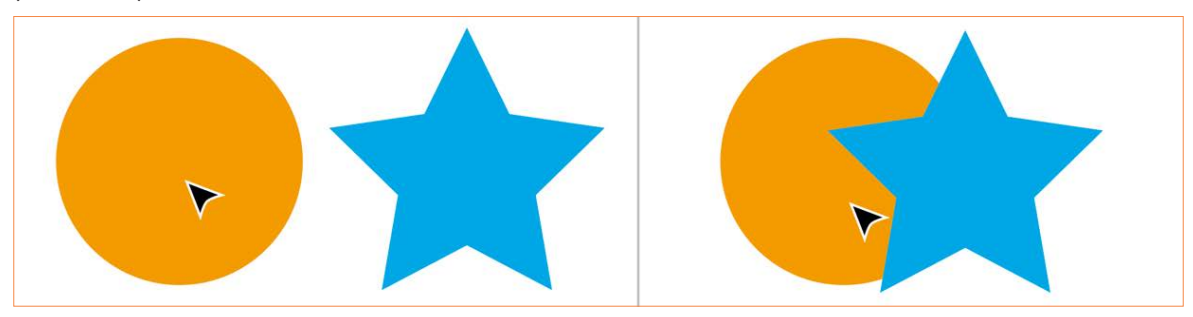

Görsel 3.17: Seçim aracı

# Doğrudan Seçim Aracı

Araçlar panelinde doğrudan seçim aracı ile seçilecek nesnenin bağlantı noktaları tıklanır ve sürüklenir. Seçimin şeklini değiştirmek için kullanılır. Birden çok bağlantı noktasını seçip değiştirmek için klavyeden **Shift** tuşuna basılır (Görsel 3.18).

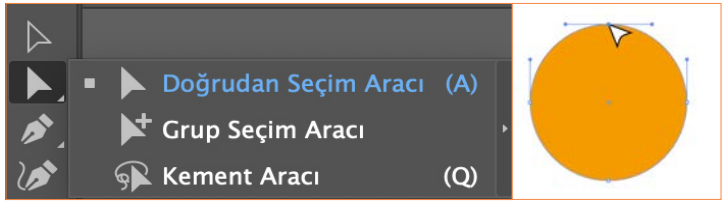

Görsel 3.18: Doğrudan seçim aracı

# **Grup Seçim Aracı**

Araçlar panelinde grup seçim aracı ile gruplandırılan nesnelerin üzerine çift tıklanarak grubu çözmeden nesneler üzerinde değişiklik yapılması sağlar.

#### **Kement Aracı**

Araçlar panelindeki kement aracı, nesnelerin bir bölümünü ya da tamamını seçmek için nesnenin etrafında sürükleyerek seçilmesini sağlar (Görsel 3.19).

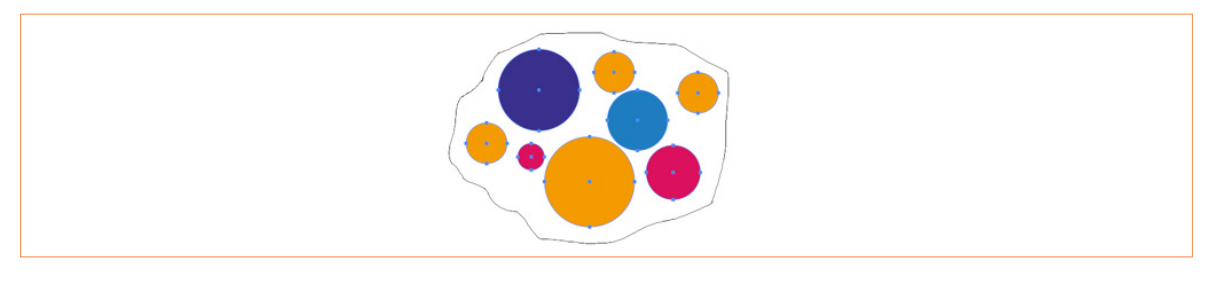

Görsel 3.19: Kement aracı

#### Kalem Aracı

Kalem aracı, düz ve eğri çizgiler oluşturmak için kullanılır. Kalem aracını kullanmak için klavyeden **P** harfine basılır. Kalem aracı çalışma alanında **X** işareti olarak görülüyorsa klavyeden **Caps Lock** tuşuna basılır. **Escape** tuşuna basarak çizim sonlandırılır. **Shift** tuşuna basarak düz ve 45° çizgiler oluşturulur. Kalem aracı ile çalışırken hizalamak için kılavuz çizgiler ile çalışılır. Kılavuz çizgiler görünmüyorsa aktif değilse **Görünüm> Akıllı Kılavuzlar** tıklanarak aktif hâle getirilir. Kalem aracı ile çizim yapılırken çizim dolgu alanı olarak görünüyorsa çizim başlamadan önce kontrol panelinden dolgu rengi tıklanarak **V Yok** seçilir. Kontur sekmesinden kontur değeri **1** olarak girilir. Çizgi rengi siyah olarak seçilir. Araçlar panelinden **Kalem Aracı** seçilir. Çalışma sayfasında bir başlangıç noktası ayarlanıp tıklanır. İkinci bir nokta tıklanırken mouse basılı tutulup sürüklenerek çizginin yönü oluşturulur. Çizginin yönünü silmek için **Alt** tuşuna basılı tutulur ve istenen kavis oluşturduktan sonra devam edilir. Çizim işlemi bittikten sonra ilk başlangıç noktasına gelindiğinde çizim tamamlanmış olur. Oluşturulan çizime dolgu rengi verilip kontur kalınlığı ayarlanır (Görsel 3.20).

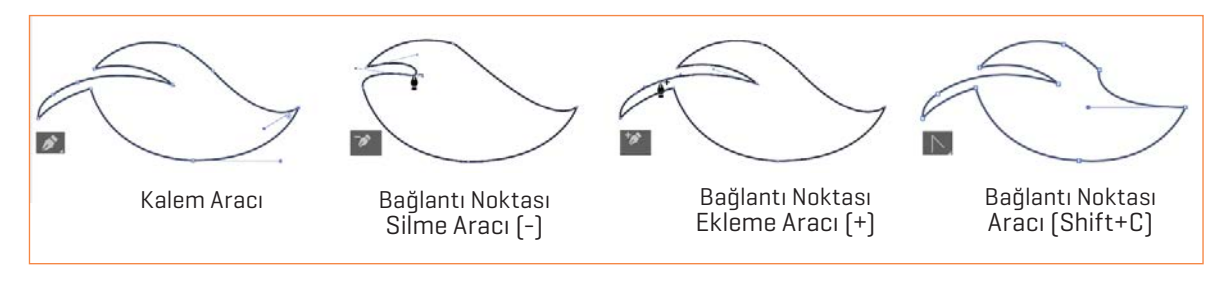

Görsel 3.20: Kalem aracı

# Kurşun Kalem Aracı

Kurşun kalem aracı, düz ve eğri çizgiler oluşturmak için kullanılır. Kalem aracını kullanmak için klavyeden N harfine basılır. Çalışma alanında mouse basılı tutularak istenilen şekil oluşturulur. Shaper aracı kullanılarak çalışma alanında serbest elle oluşturulan geometrik formlar, hazır geometrik formlara otomatik olarak dönüşür. Düzgünleştirme aracı ile çizimin üzerinde bulunan eğri bağlantı noktaları düzgünleştirilir. Yol silme aracı kullanılarak istenmeyen bağlantı noktaları silinir (Görsel 3.21).

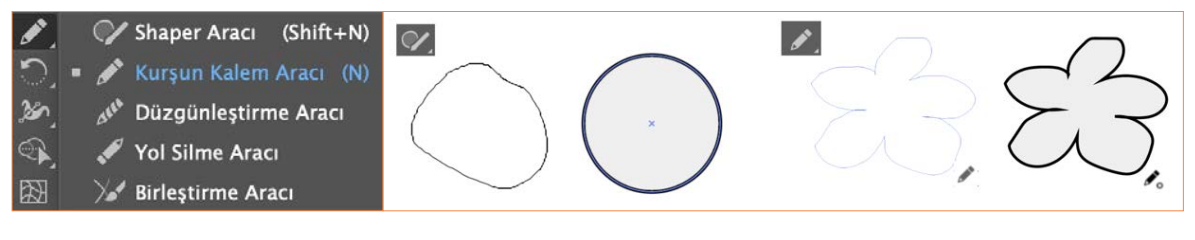

Görsel 3.21: Kurşun kalem aracı

# **Basit Çizgiler**

Basit çizgiler, hızlı ve pratik bir şekilde yay, spiral, dikdörtgen, yuvarlak ızgara çizmek için kullanılır. Araçlar panelinden istenen araç seçilerek çalışma alanı tıklanırken Mouse basılı tutulup sürüklenerek istenen boyutta şekil oluşturulur (Görsel 3.22).

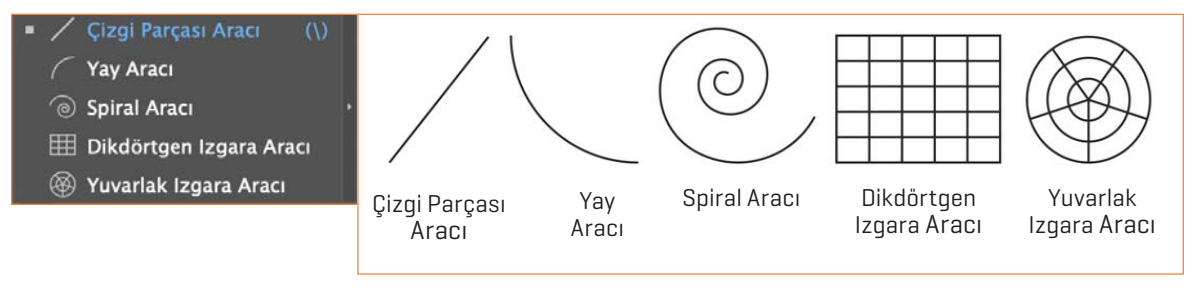

Görsel 3.22: Basit çizgiler

# Şekiller Çizme

- Araçlar panelinde dikdörtgen veya yuvarlak köşe dikdörtgen aracı seçilir. Çalışma alanına tıklanır **Dikdörtgen Aracı** genişlik ve yükseklik ayarı girilerek istenilen ölçü verilir.
- Yuvarlak Köşeli Dikdörtgen Araç için genişlik, yükseklik ve köşe yarıçapı değeri verilerek Tamam tıklanır.
- Kare Aracı çizmek için klavyeden Shift tuşuna basılır. Şeklin köşesinin iç tarafında bulunan daire noktası sürüklenerek kenarlar yumuşatılır.
- Elips Aracı seçilir. Çalışma alana tıklanarak açılan pencereden genişlik ve yükseklik ayarı yapılır ya da çalışma sayfasında mouse basılı tutulup sürüklenerek istenilen boyut verilir. Shift tuşuna basılı tutularak daire şekli oluşturulur.
- Çokgen Aracı seçilir. çalışma alanına tıklanarak açılan pencereden kenarlar kutucuğuna kenar sayısı verilir. Çokgen aracı seçilir çalışma alanına mouse basılı tutulup sürüklenirken klavyeden aşağı yukarı ok tuşlarına basarak kenar sayısında artırma ve eksiltme yapılır. Çokgenin içinde bulunan küçük daire içe doğru sürüklenerek kenarlar yumuşatılır (Görsel 3.23).
- Yıldız Aracı tıklanarak açılan pencerede Yarıçap 1 kutucuğuna sayı girilerek yıldız iç köşelerini, Yarıçap 2 kutucuğu ise yıldızlı dış köşe mesafelerini belirler punto sayısı girilerek yıldızın kaç köşeli olacağına karar verilir.

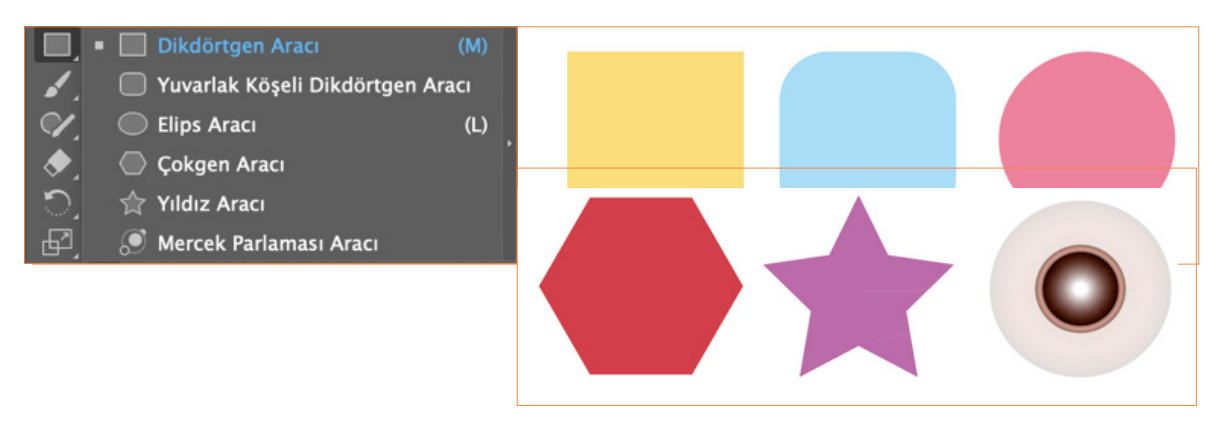

🔪 Görsel 3.23: Şekiller çizme

#### Dolgu ve Kontur Rengini Ayarlama

Çalışma yüzeyinde bulunan vektörel nesneye dolgu, kontur, renk ve degrade verilir. Çalışma yüzeyinin solundaki araçlar panelinin altında bulunan dolgu ve kontur kutucuğu çift tıklanarak açılan renk seçici panelinde istenilen renk değerleri verilir. Dolgu ve kontur kutucuğunun sağ kösesinde bulunan çift yönlü ok tıklanarak dolgu ve kontur rengi değiştirilir ya da klavyeden x tuşuna basılarak kontür rengi değiştirilir. Çalışma yüzeyinde bulunan vektörel nesneye seçim aracı ile tıklanarak kontrol panelinden dolgu rengi, kontur kutucuğuna tıklanarak istenilen hazır renk ayarı verilir. Renk örneği kitaplıkları menüsünden seçim yapılır. Kontur kalınlığı ayarlamak için kontur kutucuğuna tıklanarak istenilen değer verilir. Çalışma yüzeyinin sağında bulunan özellikler panelinden kontur ve dolgu rengi ayarlanır (Görsel 3.24).

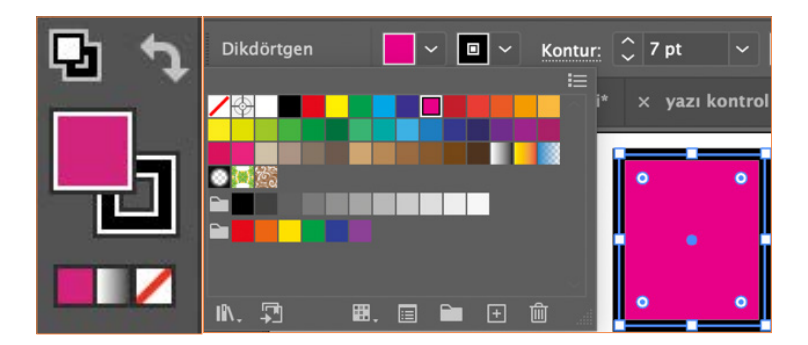

Görsel 3.24: Dolgu ve kontur rengi

**Degrade Aracı**, iki renk arasındaki geçişi gösterir. Çalışma yüzeyinde bulunan araçlar panelinde degrade aracı seçilir. Açılan degrade panelinde bulunan degrade sürgüsünün sağındaki ve solundaki küçük dairelere tıklanarak istenilen renk belirlenir. Araçlar panelinden dikdörtgen aracı seçilir. Degrade sürgüsünün sağındaki ve solundaki daireler sürüklenerek degrade sürgüsünün geçişi değiştirilir. Degradenin türü doğrusal degrade, radyal degrade, serbest biçim degrade olarak seçilir. Degrade panelinde bulunan kontur, açı, boyut oranı, ters degrade, opaklık, konum renk seçici işaretlenerek istenilen değişiklikler yapılır. Çalışma yüzeyinde bulunan nesnenin üzerindeki degrade çubuğu sağa sola sürüklenerek ya da sağ köşesinde oluşan döndür simgesi hareket ettirilerek degradenin yönü değiştirilir (Görsel 3.25).

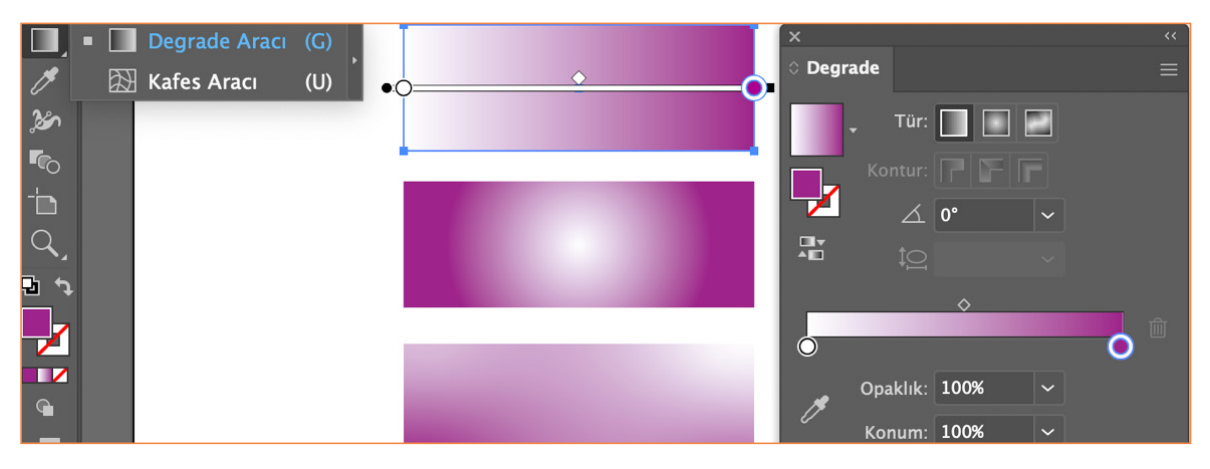

**Görsel 3.25:** Delgrade aracı

# > NOTLAR

# **3.1. UYGULAMA**

- ÖĞRENME BİRİMİ: VEKTÖREL CİZİM PROGRAMI
- AMAC: VEKTÖREL TABANLI PROGRAMDA **GEOMETRIK CIZIMLER YAPMAK**
- \_ **İSLEM BASAMAKLARI**
- Uygulamaya başlamadan önce iş sağlığı ve güvenliği tedbirlerini alınız. 1.
- Arac gerecinizi hazırlayınız. 2.
- Vektörel tabanlı programı açınız. 3.
- Dosya> Yeni tıklayınız. Baskı seçiniz hazır ayarlardan A4 boyutunda Yatay bir belge oluşturunuz. 4.
- Araçlar panelinden Dikdörtgen Aracı tıklayarak çalışma alanı üzerinde beyaz dolgu alanı ve siyah kontur 5. kalınlığı veriniz ve bir kare oluşturunuz.

\_

>

Σ

>

**ARAÇ GEREÇ** 

için şekiller Bilgisayar

Vektörel taban

programi

Geometrik çizimler

- Oluşturulan kareyi klavyeden Shift tuşuna basarak çoğaltıp çoğaltılan karenin sağ alt köşesine gelip Mouse 6. basılı tutarak çeviriniz.
- 7. Araclar panelinden Yıldız Aracını secip calısma alanına tıklayınız Punto değeri 3 olarak girip Tamam düğmesine tıklayınız.
- 8. Oluşan üçgeni klavyeden Shift tuşuna basarak küçültünüz ve çizilen karenin sağ tarafına Mouse basılı tutarak taşıyıp yerleştiniz.
- 9. Araçlar panelinden Çizgi Aracı tıklayarak klavyeden Shift tuşuna basılı tutarak dikey yönde düz bir çizgi oluşturunuz. Karenin sol köşesine de yatay küçük bir çizgi oluşturunuz.
- 10. Araçlar panelinde Elips Aracını seçip çalışma alanında klavyeden Shift tuşuna basarak bir daire oluşturunuz, siyah dolgu alanı verdikten sonra secim aracıyla karenin sol tarafına verleştiriniz (Görsel 3.26).
- 11. Çalışmanızı programın kendi formatında kaydediniz.

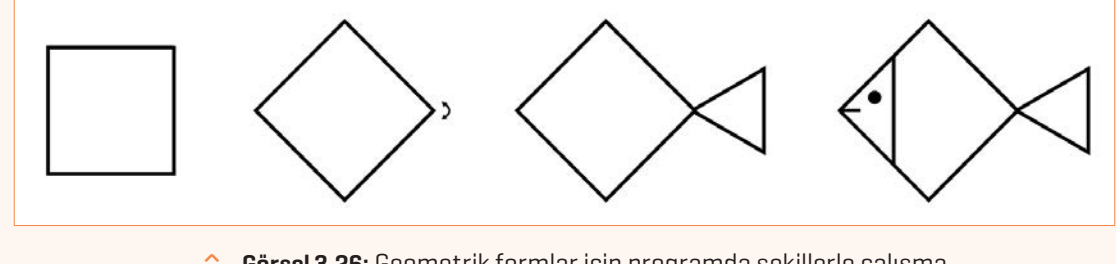

Görsel 3.26: Geometrik formlar için programda şekillerle çalışma
| > | KONTROL LİSTESİ                                                                                                    |                                                                                       |                                                           |
|---|----------------------------------------------------------------------------------------------------|---------------------------------------------------------------------------------------|-----------------------------------------------------------|
| > | Yönerge: Uygulama faaliyetleri kapsamında aşağıda listelenen ö<br>becerileriçin <b>EVET</b> , kazanamadığı gözlenen becerileriçin <b>HAYIR</b> kur<br>Başlatılan uygulamayı bitiş sürecine kadar gözlemleyiniz ve ölçü | ölçütlerden öğrencinin ka<br>tucuğuna (X) işareti koyar<br>ütleri işaretleyerek değer | azandığı gözlenen<br>rak değerlendiriniz.<br>rlendiriniz. |
|   | DEĞERLENDİRME ÖLÇÜTLERİ                                                                                                    | EVET                                                                                  | HAYIR                                                     |
| > | Yeni sayfa açıldı.                                                                                                    |                                                                                       |                                                           |
| > | Geometrik formlar kullanılarak şekiller oluşturuldu.                                                                                                    |                                                                                       |                                                           |
| > | Şeklin kopyası oluşturuldu.                                                                                                    |                                                                                       |                                                           |
| > | Çalışma formatına uygun kaydedildi.                                                                                                    |                                                                                       |                                                           |
| > | Öğretmen Görüşleri:                                                                                                    |                                                                                       |                                                           |
| > | HAYIR olan ölçütlerdeki eksiklerinizi tamamlayınız.                                                                                                    |                                                                                       |                                                           |

# > NOTLAR

#### 3.1. UYGULAMA

- > ÖĞRENME BİRİMİ: VEKTÖREL ÇİZİM PROGRAMI
- > AMAÇ: VEKTÖREL TABANLI PROGRAMDA GEOMETRİK CİZİMLER YAPMAK
- İŞLEM BASAMAKLARI
- 1. Uygulamaya başlamadan önce iş sağlığı ve güvenliği tedbirlerini alınız.
- 2. Araç gerecinizi hazırlayınız.
- 3. Vektörel tabanlı programı açınız.
- 4. Dosya> Yeni tıklayınız. Baskı seçiniz hazır ayarlardan A4 boyutundaYatay bir belge oluşturunuz.
- 5. Araçlar panelinden Kalem Aracı seçiniz.
- 6. Kalem aracı görselde başlamak istenen noktaya konumlandırınız.
- 7. Görselde başlanmak istenen noktaya Mouse aracıyla bir başlangıç noktası oluşturulur. Daha sonra Mouse'u sürükleyerek ikinci bir nokta oluşturunuz.

\_

>

>

>

**ARAÇ GEREÇ** 

için şekiller Bilgisayar

Vektörel taban

programi

Geometrik çizimler

- 8. İkinci nokta oluşturulurken Mouse düğmesine basılı tutulur ve Mouse hareket ettirilerek istenen eğri görüntüye göre düzenleyiniz.
- 9. Yolun yönünü değiştirmek için klavyeden Alt tuşuna basılarak nokta tıklayınız.
- 10. Mouse basılıyken kalem aracını sürükleyerek farklı bir nokta oluşturunuz ve çizime devam ediniz.
- 11. Başlangıç noktasına gelindiğinde kalem aracının yanında küçük bir daire bulunur. Bu yolu kapatmak için başlangıç noktasına tıklayınız ve çizimi bitiriniz.
- 12. Oluşturulan vektörel çizime araçlar panelinden istenilen dolgu rengi veriniz (Görsel 3.27).
- 13. Çalışmanızı programın kendi formatında kaydediniz.

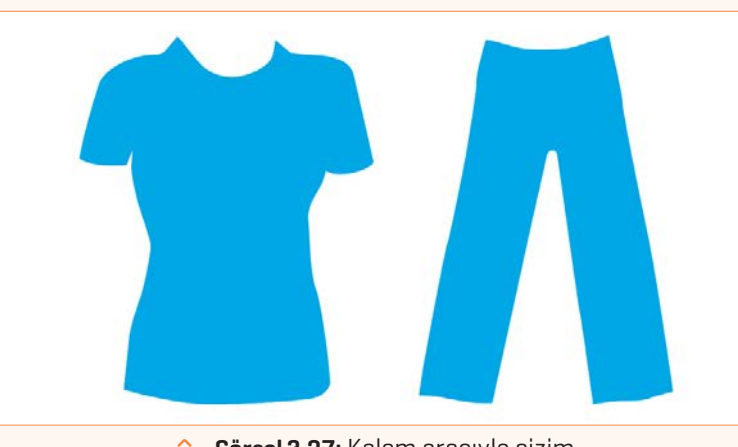

Görsel 3.27: Kalem aracıyla çizim

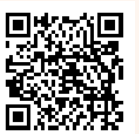

| KONTROL LISTESI |     |        |       |
|-----------------|-----|--------|-------|
|                 | K K | ΝΤΡΟΓΙ | ISTES |

 Yönerge: Uygulama faaliyetleri kapsamında aşağıda listelenen ölçütlerden öğrencinin kazandığı gözlenen beceriler için EVET, kazanamadığı gözlenen beceriler için HAYIR kutucuğuna (X) işareti koyarak değerlendiriniz.
 Başlatılan uygulamayı bitiş sürecine kadar gözlemleyiniz ve ölçütleri işaretleyerek değerlendiriniz.

|   | DEĞERLENDİRME ÖLÇÜTLERİ                                     | EVET | HAYIR |
|---|-------------------------------------------------------------|------|-------|
| > | Yeni sayfa açıldı.                                          |      |       |
| > | Kalem aracı kullanılarak görsel vektörel çizim oluşturuldu. |      |       |
| > | Vektörel çizim renklendirildi.                              |      |       |
| > | Çalışma formatına uygun kaydedildi.                         |      |       |
| > | Öğretmen Görüşleri:                                         |      |       |
| > |                                                             |      |       |
| > | HAYIR olan ölcütlerdeki eksiklerinizi tamamlayınız.         |      |       |

# > 3.2. SIRA SİZDE / VEKTÖREL ÇİZİM PROGRAMI

- > Aşağıda istenen işlemleri uygulayınız.
- 1. Geometrik çizimleri kullanarak yeni belgede geometrik formlar oluşturup oluşturulan formları dolgu, kontur ve çoğaltma işlemlerini gerçekleştiriniz.
- 2. Geometrik formlardan daire ve üçgen şeklini kullanarak güneş formu oluşturunuz oluşturulan formu renklendiriniz.
- 3. Genel ağdan istenilen bir görsel seçilerek seçilen görseli vektörel çizim programında kalem aracını kullanalarak vektörel çizim oluşturunuz.

#### > NOTLAR

# 3.2. BOYUTLANDIRMA VE YÖNLENDİRME ARAÇLARI İLE ÇALIŞMA

# 3.2.1. Nesneleri Ölçeklendirme

- Nesneleri dönüştürmek büyültmek, küçültmek, döndürmek ve yönünü değiştirmek için kullanılır. Araçlar panelinden Ölçek Aracı seçilir nesneyi orantılı büyütmek için Shift tuşuna basılı tutulur.
- Merkezden büyültme ve küçültme yapmak için klavyenin **Alt** tuşuna basılı tutulur. Nesnenin köşesinde oluşan çift yönlü Ok sürüklenerek büyütme ve küçültme işlemi yapılır
- Seçili nesneyi döndürmek için nesnenin köşesine oluşan çift yönlü yay şeklindeki ok sağa sola hareket ettirilerek çalışmanın yönü değiştirilir.
- Bir görseli veya yazıyı büyütmek için mutlaka klavyeden **Shift** tuşuna basılır. Shift tuşuna basılmadığında nesneler deforme olur ve şekli bozulur.
- Araçlar panelinde bulunan Ölçek aracının üzerine çift tıklandığında Ölçek penceresi açılır ya da **Menü Paneli> Nesne> Dönüştür> Ölçek** seçilir.
- Açılan Pencerede **Ölçek Bir** örnek kutucuğuna yüzdelik sayısal değer girilerek yüzdelik oranda büyültme küçültme yapılır. **Bir Örnek Değil** kutucuğuna yüzdelik değer girilerek yatay ve dikeyde küçük ve büyültme yapılır. (Görsel 3.28).

| 🗗 🖬 Ölçek Aracı (S)           |                                           |
|-------------------------------|-------------------------------------------|
| 🎉 💣 Yamultma Aracı 🔹 🕨        |                                           |
| 🛌 🥂 Yeniden Şekillendir Aracı |                                           |
|                               | Ölçek                                     |
|                               | Ölçek                                     |
|                               | O Birörnek: 50%                           |
|                               | ⊖ Birörnek Değil                          |
|                               | Yatay: 50%                                |
|                               | Dikey: 50%                                |
|                               |                                           |
|                               | Seçenekler                                |
|                               | 🗌 Köşeleri Ölçekle                        |
|                               | Konturları ve Efektleri Ölçekle           |
|                               | 🗹 Nesneleri Dönüştür 🗌 Modelleri Dönüştür |
|                               | 🖸 Önizleme                                |
|                               | Kanvala Jatal Tamam                       |
|                               |                                           |
|                               |                                           |
|                               |                                           |

Görsel 3.28: Nesneleri ölçeklendirme

Seçenekler kısmında bulunan **Köşeleri Ölçekle** işaretlendiğinde köşe yarı çaplarını orantılı ölçeklemek için kullanılır.

Konturları ve efektleri ölçekle işaretlendiğinde çizimde bulunan kontur ve efektler bozulmadan orantılı bir şekilde ölçeklenir. Bu kutucuk işaretli değilse çizimde bulunan kontur ve efektler bozulur, ölçeklenmez (Görsel 3.29).

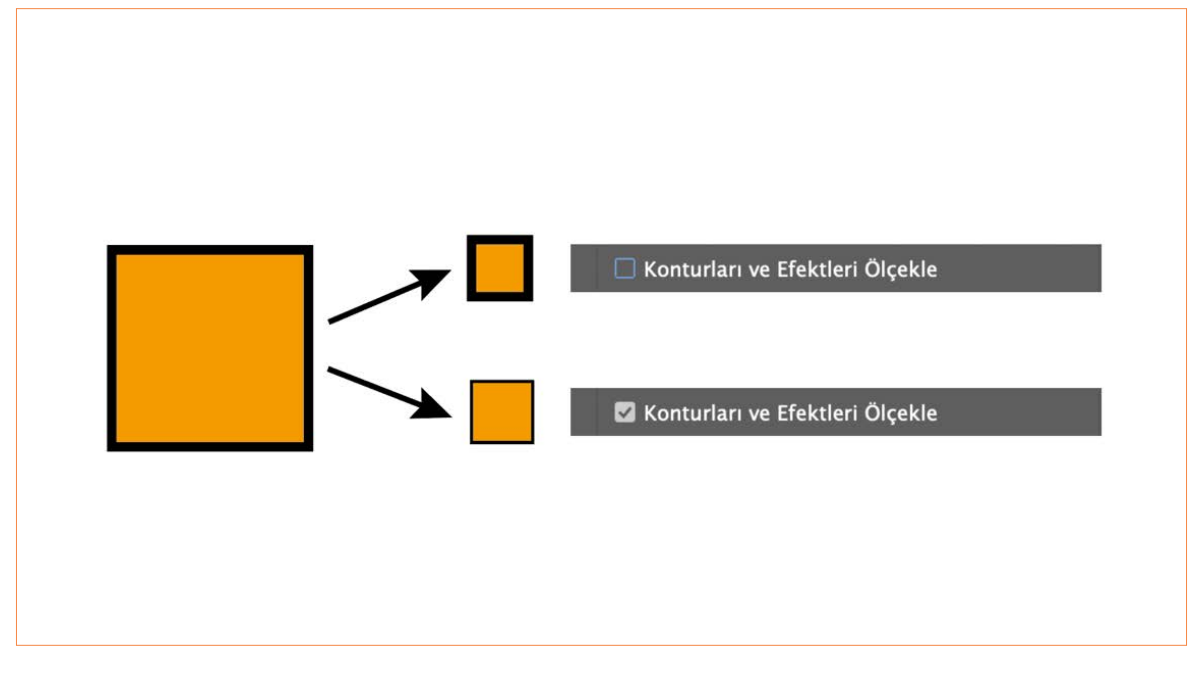

#### Görsel 3.29: Nesneleri ölçeklendirme

#### 3.2.2. Dönüştür

Nesneleri dönüştürmek, büyütmek, küçültmek, döndürmek, sayfada konumlandırmak, açısını değiştirmek ve yamultmak için kullanılır.

Dönüştür paneli için Menü paneli Pencere> Dönüştür veya Menü paneli Pencere> Özellikler tıklanır.

Açılan pencerede **X** nesnesine değer verilerek sayfada bulunan yatay konumunu, **Y** nesnesine değer verilerek sayfada bulunan dikey konumu belirlenir.

Açılan dönüştür penceresinde bulunan **G** nesnenin genişliğini, **H** nesnenin yüksekliğini belirtir.

Nesneyi Döndürmek ve açısını değiştirmek için **Döndür** kutucuğu tıklanarak istenilen açı değeri verilir. Nesneyi yamultmak için **Yamult** kutucuğu tıklanarak istenilen değer verilir.

Araçlar panelinden seçilen geometrik formların özelliklerine göre Dönüştür panelinin içinde nesneyle ilgili özellikler açılır.

- Araçlar Panelinden **Dikdörtgen Aracı** tıklanır.
- Menü paneli **Pencere> Dönüştür** tıklanarak açılan pencerede **Dikdörtgen Özelliklerinden** genişlik ve yükseklik değeri verilir. Dikdörtgenin **Açısı** belirlenir.

- Dikdörtgenin köşe türünün altında bulunan kutucuğa tıklanarak **Köşe Türü** (yuvarlak, oluklu, ters yuvarlak) belirlenir.
  - Dönüştür Hizala **Yol Bulucu** X: 12,4544 cm G: 4,955 cm 2 Y: 16,8419 cm H: 3,2583 cm ⊿: 180° 0 Dikdörtgen Özellikleri 4,955 cm D 3,2583 cm 🗄 180° ☐ 1,629 c 1,629 c 1,629 c 🗌 Köseleri Ölcekle 🗌 Konturları ve Efektleri Ölçekle
- Seçilen Köşe türüne göre Köşe Yarı Çap değeri girilir (Görsel 3.30).

Görsel 3.30: Dönüştür

# ာ္ခ်ို 📋 ANAHTAR BİLGİ

Nesnenin etrafında bulunan sınırlayıcı kutuyu gizleyip göstermek için **Görünüm> Sınırlı Kutucuğu Gizle** veya **Göster** seçeneği seçilir ve klavyeden **Shift+Ctrl+B** kısayolu tıklanır.

#### Nesneleri Çoğaltma

Çalışma yüzeyinde oluşturulan nesneyi çoğaltmak için seçim aracı tıklanarak menü panelinden **Düzenle> Kopyala (Ctrl + C)** ve **Düzenle> Yapıştır (Ctrl + V)** tıklanır. Ya da nesne seçiliyken klavyeden **Alt** tuşuna basılı tutulup sürüklenerek istenilen sayıda çoğaltılır.

#### Nesneleri Döndürme

Çalışma yüzeyinde oluşturulan nesneyi döndürmek için seçim aracı tıklanarak menü panelinden **Nesne> Dönüştür>Döndür** seçilir. Açılan pencereden istenilen açı değeri değiştirilir. Ön izleme kutucuğu tıklanarak verilen açı değeri çalışma yüzeyinde görünür. **Tamam** düğmesi tıklanır. Çalışma sayfasında bulunan nesne seçim aracıyla tıklanır. Nesnenin etrafındaki sınırlayıcı kutu köşesinde oluşan çift yönlü ok, Mouse basılıyken sağa sola hareket ettirilerek istenilen açı verilir (Görsel 3.31).

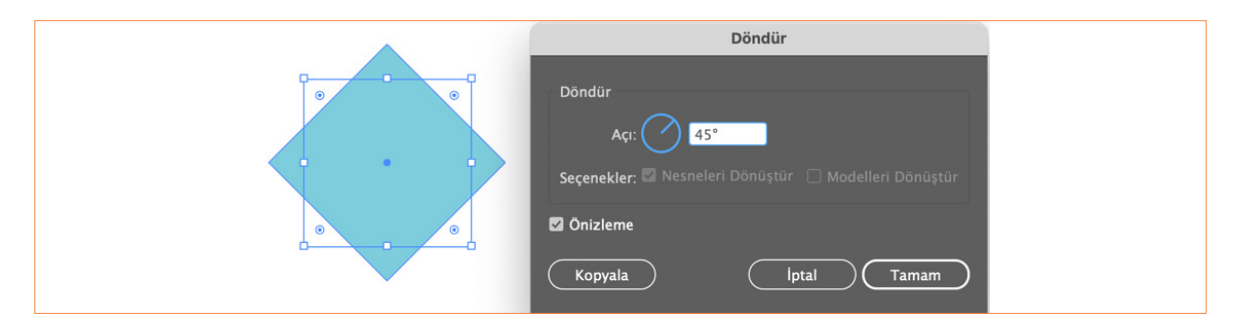

#### Görsel 3.31: Nesneleri döndürme

#### Nesneleri Yansıtma

Çalışma yüzeyinde oluşturulan nesneyi yansıtmak için seçim aracı tıklanarak menü panelinden **Nesne> Dönüştür> Yansıt** seçilir. Açılan pencereden nesnenin eksenini değiştirmek için yatay ve dikey seçeneği tıklanır ve istenilen açı verilir. **Kopyala** kutucuğuna basılarak istenilen yönde yansıması alınır (Görsel 3.32).

|            | Yansıt                                    |  |
|------------|-------------------------------------------|--|
|            | Eksen                                     |  |
|            | • Yatay                                   |  |
| 0 777 - 55 | ◯ Dikey ▷ ◀                               |  |
|            | ○ Açı: ( → 0°                             |  |
|            |                                           |  |
|            | Seçenekler                                |  |
|            | 🖾 Nesneleri Dönüştür 🛛 Modelleri Dönüştür |  |
| 3535       | 🖾 Önizleme                                |  |
|            |                                           |  |
|            | (Kopyala) (Iptal) (Tamam)                 |  |
|            |                                           |  |

Görsel 3.32: Nesneleri yansıtma

#### Nesneleri Düzenleme

Çalışma yüzeyinde oluşturulan nesneleri düzenlemek için seçim aracı tıklanarak menü panelinden **Nesne> Düzenle> En öne getir** seçeneği tıklanır ya da nesnenin üzerine sağ tıklanarak düzenle seçeneğinden istenilen işlem yapılır (Görsel 3.33).

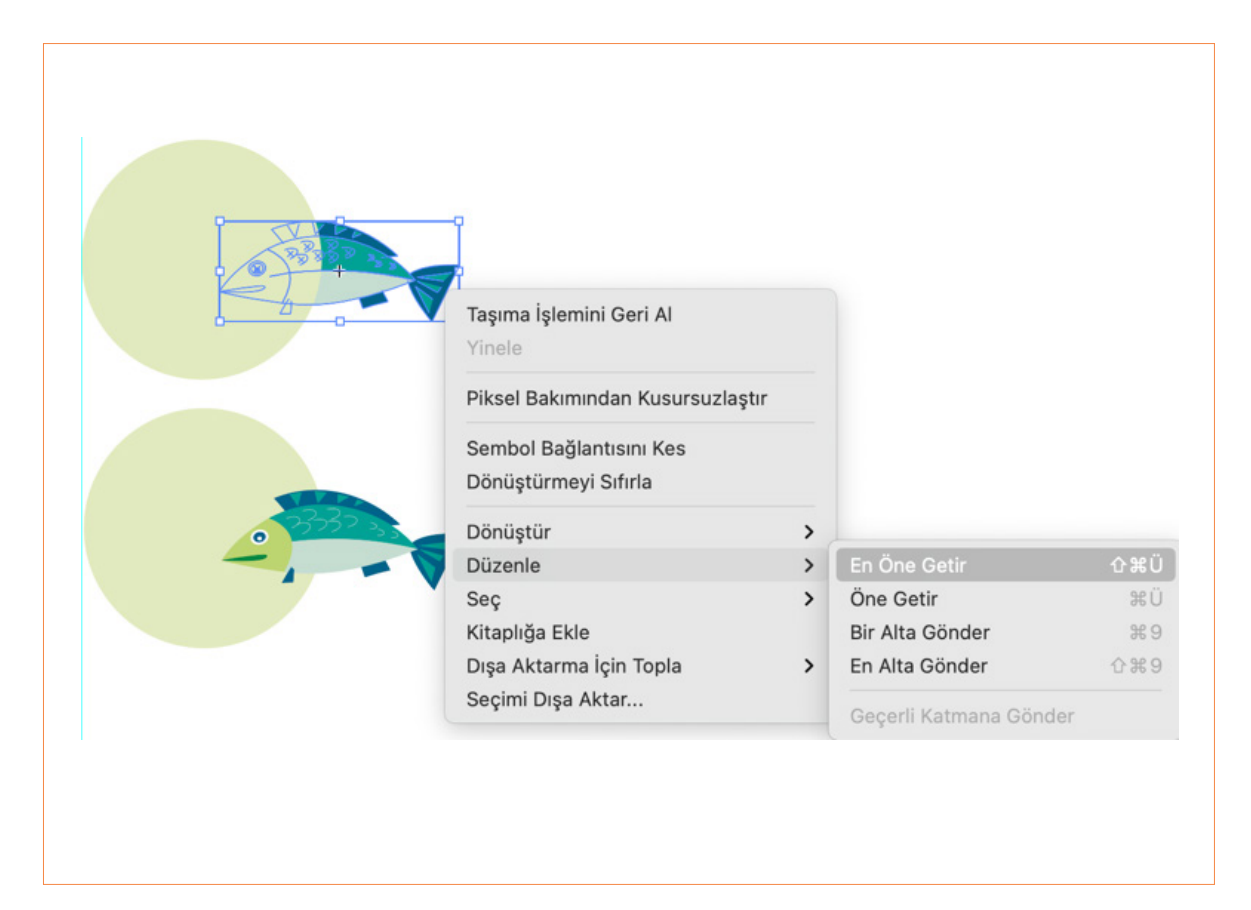

Görsel 3.33: Nesneleri düzenleme

#### Kilitleme

Çalışma yüzeyinde oluşturulan nesneleri kilitlemek için Menü panelinden **Nesne> Kilitle> Seçim (Ctrl + 2)** seçeneği tıklanır. Kilitlenen nesneyi açmak için **Nesne> Tümünün Kilidini Aç (Alt + Ctrl + 2)** seçilir (Görsel 3.34).

| Nesne    | Yazım        | Seç | Efekt | Görünüm | Pencere         | Yardım       |             |
|----------|--------------|-----|-------|---------|-----------------|--------------|-------------|
| Dönüştü  | r            |     |       | >       |                 | Adobe        | Illustrator |
| Düzenle  |              |     |       | >       | :ı kontrol pane | li.pdf* × fo | nt.ai* ×    |
| Hizala   |              |     |       | >       | 140  150        | 160  170     | 180 190     |
| Grupla   |              |     |       | ЖG      |                 |              |             |
| Grubu Ç  | öz           |     |       | ☆ ℋ G   |                 |              |             |
| Kilitle  |              |     |       | >       | Seçim           |              | <b>#</b> 2  |
| Tümünü   | n Kilidini A | ٩ç  |       | \7₩2    | Yukarıdaki      | Tüm Resimle  | r           |
| Gizle    |              |     |       | >       | Diğer Katm      | anlar        |             |
| Tümünü   | Göster       |     |       | ~#3     |                 |              |             |
| Genişlet |              |     |       |         | 9               |              |             |
| Görünür  | nü Genişle   | et  |       |         | 33              | 37 33        |             |
| Görüntü  | yü Kırp      |     |       |         |                 |              | 7           |
| Rasterle | ştir         |     |       |         | 4               | 0            | <u> </u>    |

Görsel 3.34: Kilitleme

#### Nesneleri Gruplandırma ve Çözme

Araçlar panelinden seçim aracı seçilir. Gruplanmak istenen nesneler klavyeden **Shift** tuşuna basılarak seçilir. Ya da mouse tıklanarak çıkan ok işareti seçilmek istenen nesnelerin etrafında sürüklenerek bırakılır. Seçilen birden fazla nesneyi gruplandırmak için menü panelinden **Nesne> Grupla (Ctrl + G)** seçeneği tıklanır. Gruplanan nesneyi çözmek için **Nesne> Grubu Çöz (Shift + Ctrl + G)** seçilir. Gruplanan nesneler aynı anda boyutlandırılır ya da çalışma yüzeyinde taşıma işlemi yapılır (Görsel 3.35).

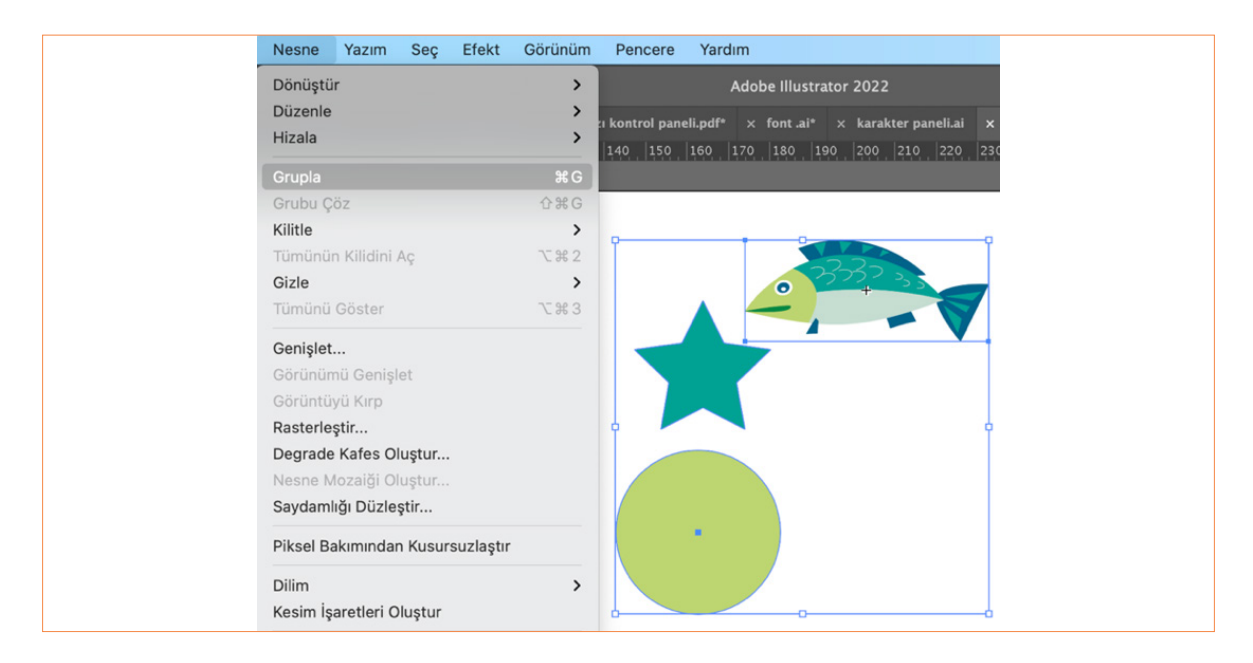

Görsel 3.35: Nesneleri gruplandırma ve çözme

# 3.2.3. Hizalama

Nesneleri çalışma yüzeyine hizalama, seçime hizalama, anahtar nesneye hizalamak için **Buraya Hizala** kutucuğu kullanılır. Hizalama paneline Menü panelinden **Pencere> Hizala** veya kontrol panelinden hizalama seçenekleri kullanılır.

Hizalanacak nesneler klavyeden **Shift** tuşuna basılı tutularak seçilir. Seçilen nesneler **Nesneleri Hizala** panelinden nesneler **Yatay Sola** ve **Ortaya, Sağa Dikey Üste, Ortaya** ve **Alta** hizalanır. Dağıtılacak nesneler klavyeden **Shift** tuşuna basılı tutularak seçilir. Nesne tıklanır ve diğer nesneler seçilen nesnenin çevresinde dağıtılır. **Aralığı Dağıt** menüsü kutucuğuna tıklanarak nesnelerin yatay da ve dikeyde eşit bir şekilde dağıtılması sağlanır (Görsel 3.36).

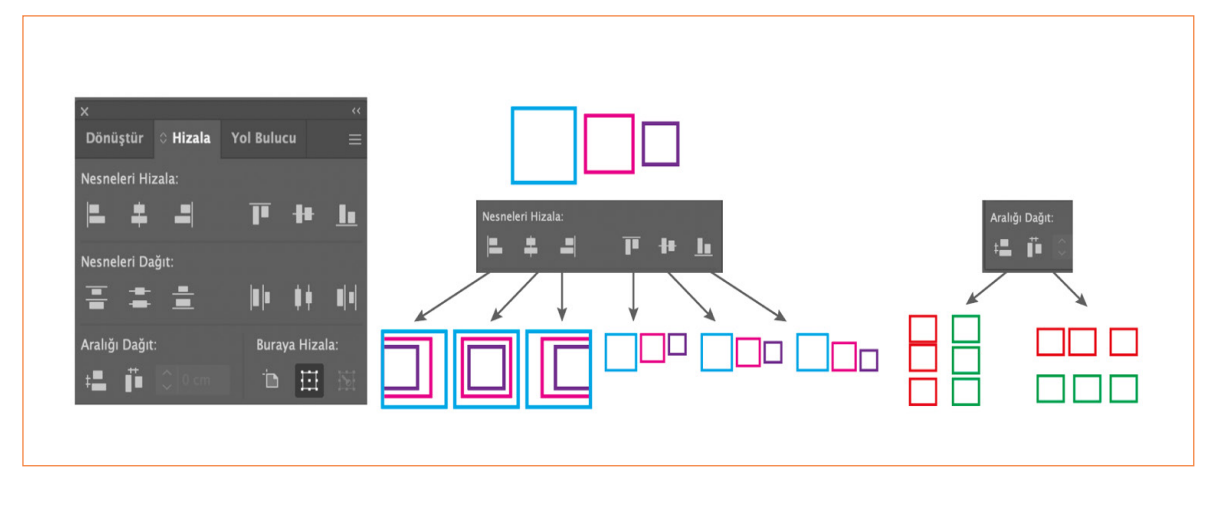

Görsel 3.36: Hizalama

# 3.2.4. Yol Bulucu

Keşişen nesnelere yol bulucu paneli kullanılarak yeni şekilleri bölme, kırpma işlemleri için kullanılır. Yol bulucu paneline menü panelinden **Pencere> Yol Bulucu tıklanır.** Açılan yol bulucu penceresinden Şekil **Modları** bölümünden **Birleştir, Öndekini Çıkar, Keşiştir** ve **Dışla** işlemleri yapılır. **Yol Bulucular** bölümünde ise **Böl, Kes, Birleştir, Kırp, Anahat** ve **Arkadakini Çıkar** işlemleri yapılır (Görsel 3.37).

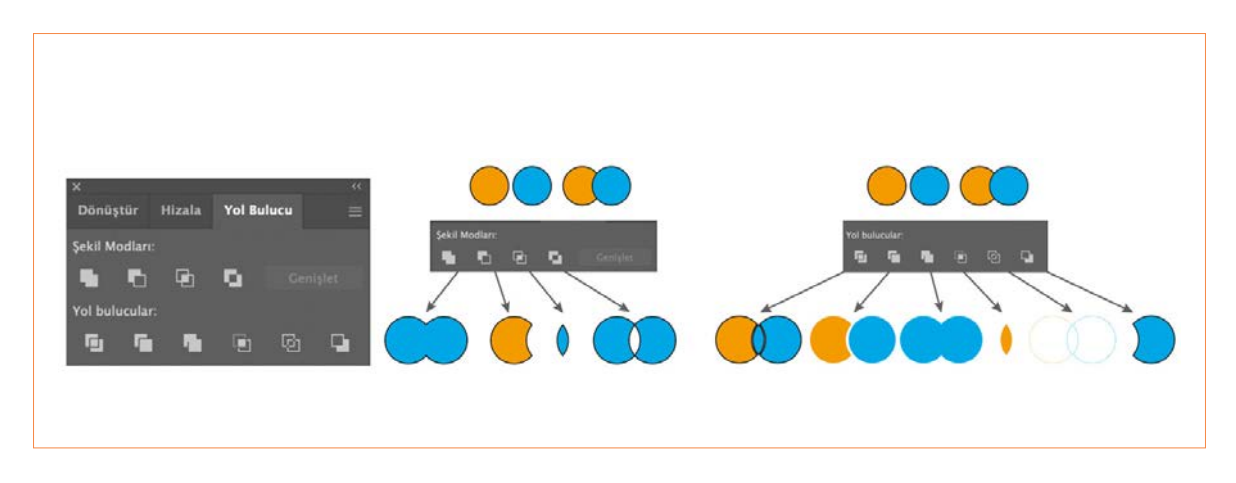

Görsel 3.37: Yol bulucu

# 3.2.5. Geometrik Formları Tasarı İlkelerine Göre Düzenleme

Bir tasarımın göze hoş görünmesi ve istenilen etkiyi vermesi için tasarım ilkeleri göz önünde bulundurulmalıdır. Tasarım öğeleri dikkate alınmadan yapılan bir tasarım etkili ve vurgulu olmaz. Gelişigüzel yerleştirme izlenimi verir. Geometrik formları düzenlerken Gestalt kuramına göre tasarı ilkeleri temel alınmalıdır. Tasarım ilkelerini belirleyen başlıca faktörler bulunmaktadır. Bütünü oluşturan parçalardan çok parçaların bir araya gelişleri ve aralarındaki ilişki önemlidir. Temel olarak benzerlik, şekil zemin, yakınlık, devamlılık, basitlik üzerinde ayırt edilmektedir.

#### Benzerlik

Bir tasarımın içindeki görsel unsurlar renk, şekil, ölçü, ton ve hizalama gibi özeliklerden oluşur. İnsanlar birbirine benzeyen şekilleri, bir grup şekil olarak algılar (Görsel 3.38).

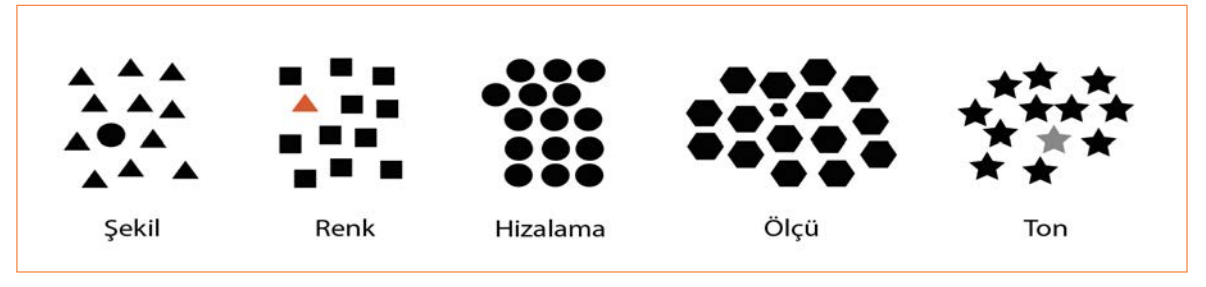

Görsel 3.38: Benzerlik

#### Tamamlama

İnsan zihni tamamlanmamış eksik bırakılmış şekilleri, nesneleri, harfleri tamamlayarak algılama eğilimindedir (Görsel 3.39).

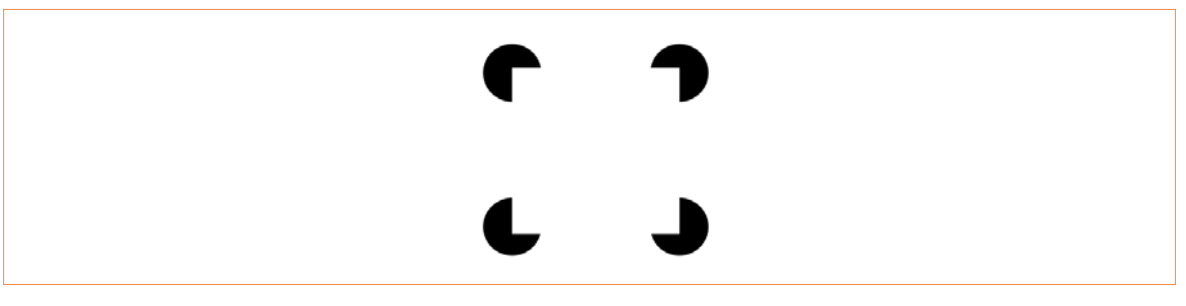

🔪 Görsel 3.39: Tamamlama

#### Şekil Zemin

Şekil ve zemin arasındaki ilişki, bazen pozitif bazen negatif ilişki içerisinde oluşur. Dikkatin yoğunlaştığı nesneye şekil denir. Diğer yüzeyler ise zemindir. Dikkatin yoğunlaştığı öğeye göre şekil zemin değişir (Görsel 3.40).

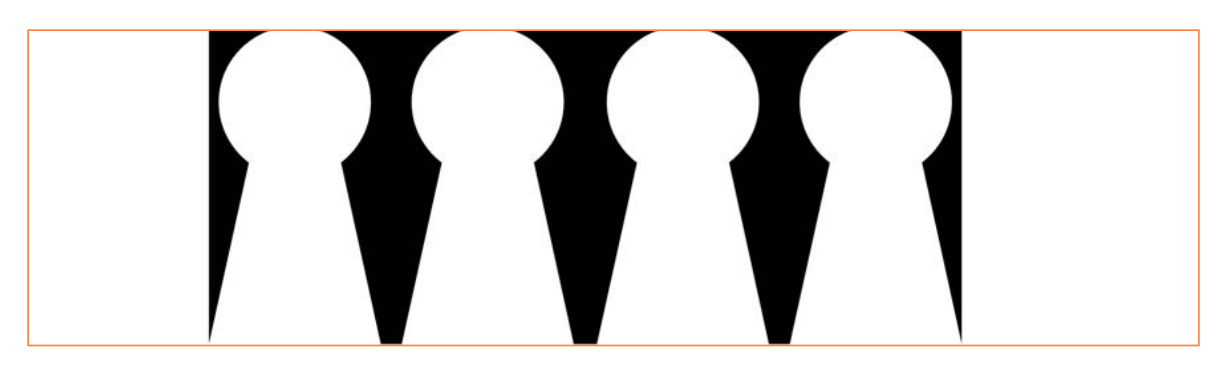

Görsel 3.40: Şekil zemin

 $\sim$ 

#### Yakınlık

Birbirine yakın nesneler görsel bir grup meydana getirme eğilimindedir (Görsel 3.41).

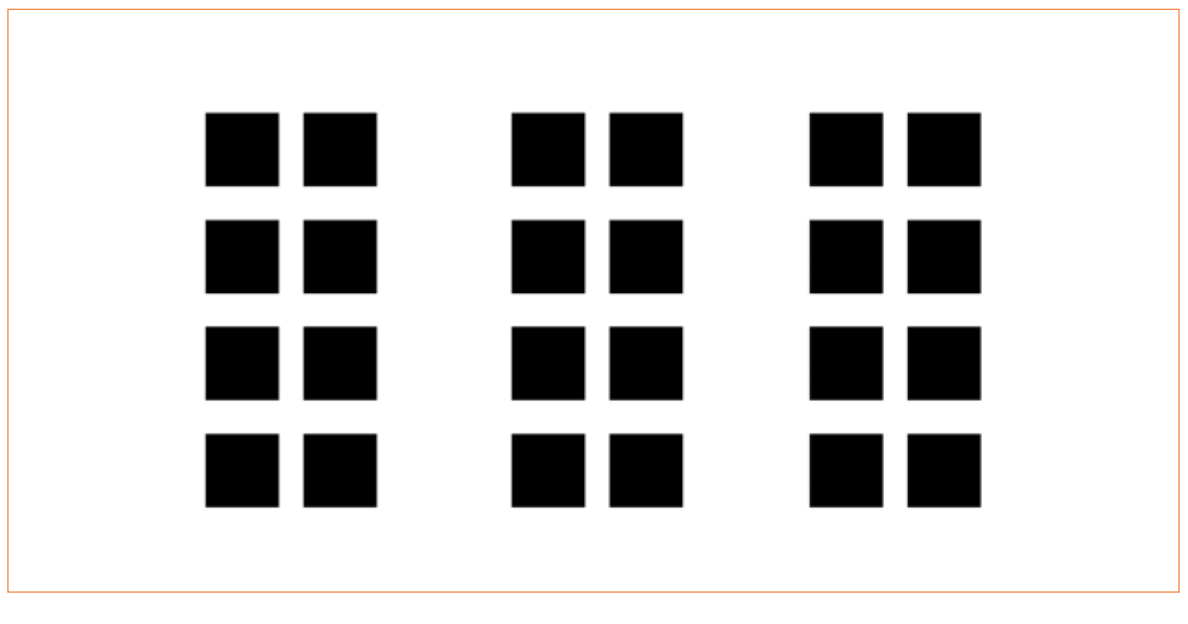

^ Görsel 3.41: Yakınlık

#### Devamlılık

İnsan gözü benzer şekilde belirli bir yöne hareket eden çizgi, kıvrım, şekil ve nesneleri gruplama eğilimi gösterir. Göz, bir unsurdan diğerine doğru kesintisiz geçişler yapabiliyorsa devamlılık sağlanmıştır (Görsel 3.42).

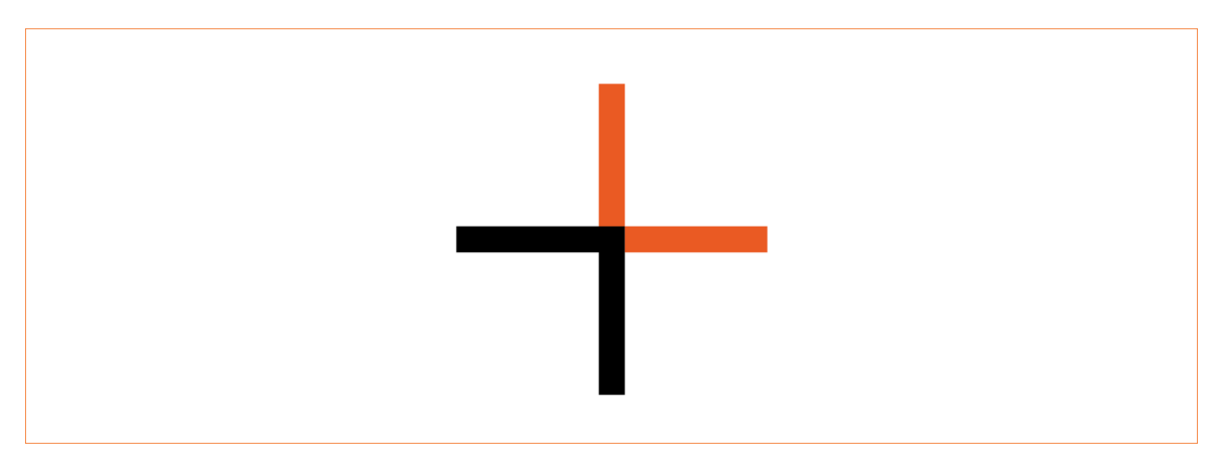

^ Görsel 3.42: Devamlılık

#### Geometrik formları Tasarı İlkelerine Göre Yerleştirme

- Dosya> Yeni tıklayınız. Baskı seçiniz hazır ayarlardan A4 boyutunda Yatay bir belge oluşturulur.
- Araçlar panelinden **Elips Aracı** tıklayarak çalışma alanı üzerinde beyaz dolgu alanı ve siyah kontur vererek daire oluşturulur. Araçlar panelinden **Yıldız Aracını** seçip çalışma alanına tıklanır. **Punto** değeri **3** verip **Tamam** düğmesine tıklanır. Kontrol panelin üçgen şekline **2 pt** beyaz renkte kontur kalınlığı verilir.
- Çalışma sayfasında bulunan iki şekli mouse basılı tutarak seçili hâle getirip hizalanır. Menü panelinden **Pencere>Yol bulucu** sekmesini işaretlenir. Açılan pencereden yol buluculardan **Böl** kutucuğunu seçilir.
- Şeklin üzerine sağ tıklayarak **Grubu Çöz** seçeneğini işaretlenir. Araçlar panelinden doğrudan seçim aracını seçerek çalışmada istenilen yeri seçerek renklendirilir.
- Mouse basılı tutulur ve iki şekil seçilerek klavyeden **Ctrl + G** tuşuyla gruplandırılır. Klavyeden Alt tuşuna basarak şekil çoğaltıp hizalanır.
- Sayfada çoğaltılan şekiller, seçili hâle getirip gruplanır. Şekiller üzerine sağ tıklanarak **Dönüştür> Yansıt** seçilir. Açılan pencereden **Yatay Eksen** işaretlenerek **Kopya** simgesini tıklanır. Nesneler üst kısma taşınıp hizalanır (Görsel 3.43).
- Çalışma, programın kendi formatında kaydedilir.

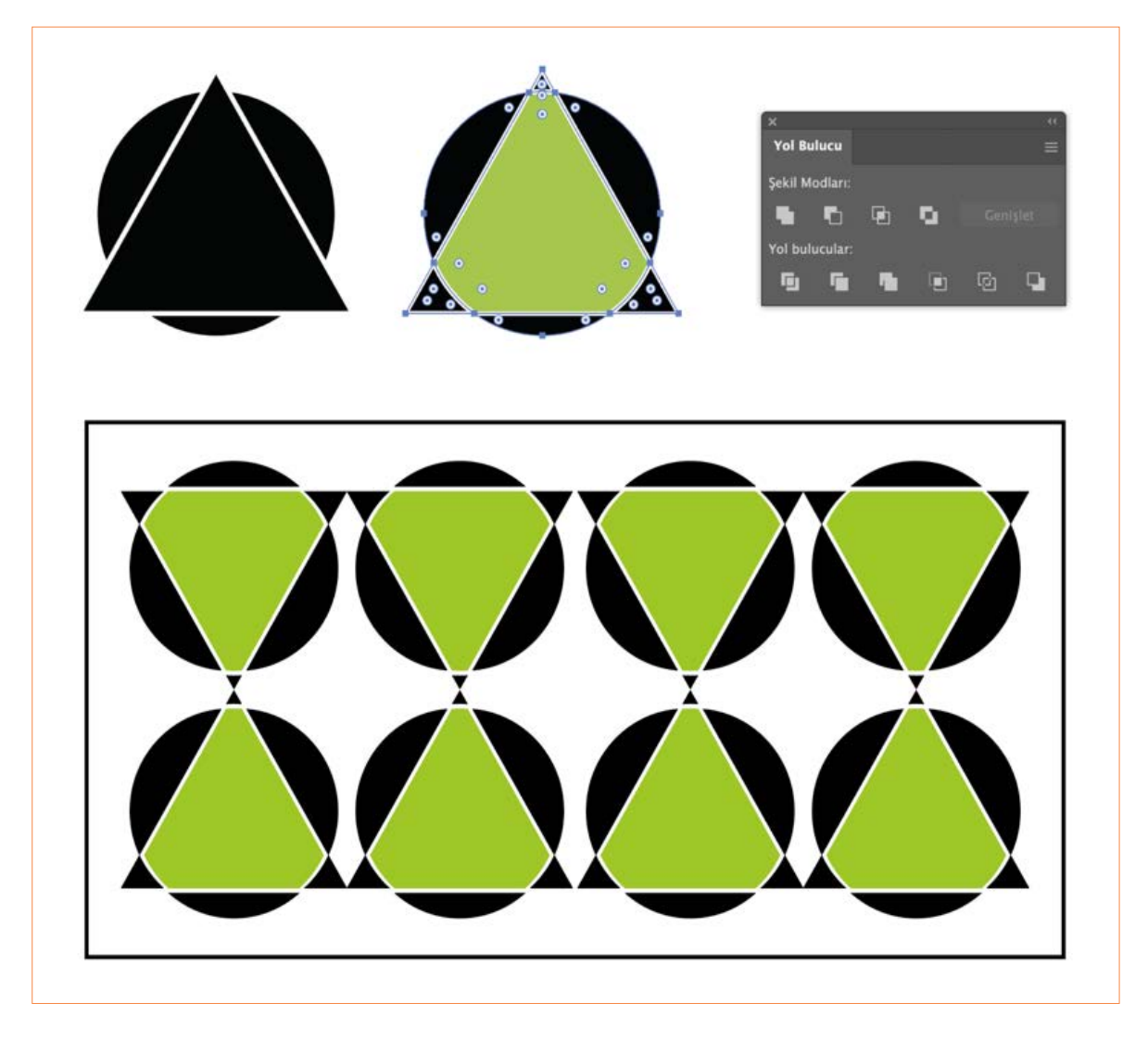

**Görsel 3.43:** Geometrik formları tasarı ilkelerine göre yerleştirme

# > NOTLAR

#### 3.2. UYGULAMA

- > ÖĞRENME BİRİMİ: BOYUTLANDIRMA VE YÖNLENDİRME ARAÇLARIYLA ÇALIŞMA
- > AMAÇ: GEOMETRİK FORMLARLA TASARI İLKELERİNE GÖRE DÜZENLEME YAPMAK

#### – İŞLEM BASAMAKLARI

- 1. Uygulamaya başlamadan önce iş sağlığı ve güvenliği tedbirlerini alınız.
- 2. Araç gerecinizi hazırlayınız.
- 3. Vektörel tabanlı programı açınız.
- 4. Dosya> Yeni tıklayınız. Baskı seçiniz hazır ayarlardan A4 boyutunda Yatay bir belge oluşturunuz.
- 5. Araçlar panelinden Yıldız Aracı tıklayarak çalışma alanı üzerinde yıldız oluşturunuz.
- 6. Oluşturulan yıldıza araçlar panelinden **Dolgu ve Kontur** rengi veriniz. Oluşturulan yıldızın üzerine sağa tıklanarak **Dönüştür> Yansıt** seçiniz.

**ARAÇ GEREÇ** 

Geometrik formlar

Bilgisavar

programi

Vektörel taban

>

>

5

- 7. Açılan pencereden Yatay Eksen işaretlenerek Kopya simgesini tıklayınız.
- 8. Kopyalanan yıldızı Mouse basılı tutarak aşağı doğru sürükleyip yerleştiriniz.
- 9. Mouse basılı tutarak iki yıldızı da seçip klavyeden Ctrl + G tuşuyla gruplandırınız.
- 10. Gruplandırılan şekle klavyeden Alt tuşuna basarak çoğaltınız.
- 11. Çoğaltılan nesneleri Shift tuşuna basarak orantılı bir şekilde küçültüp çalışma alanına yerleştiriniz.
- 12. Oluşturulan büyük ve küçük şekilleri seçip gruplandırınız. Alt tuşuyla birden fazla çoğaltıp çalışma alanına düzenleyip yerleştiriniz (Görsel 3.44).
- 13. Çalışmanızı programın kendi formatında kaydediniz.

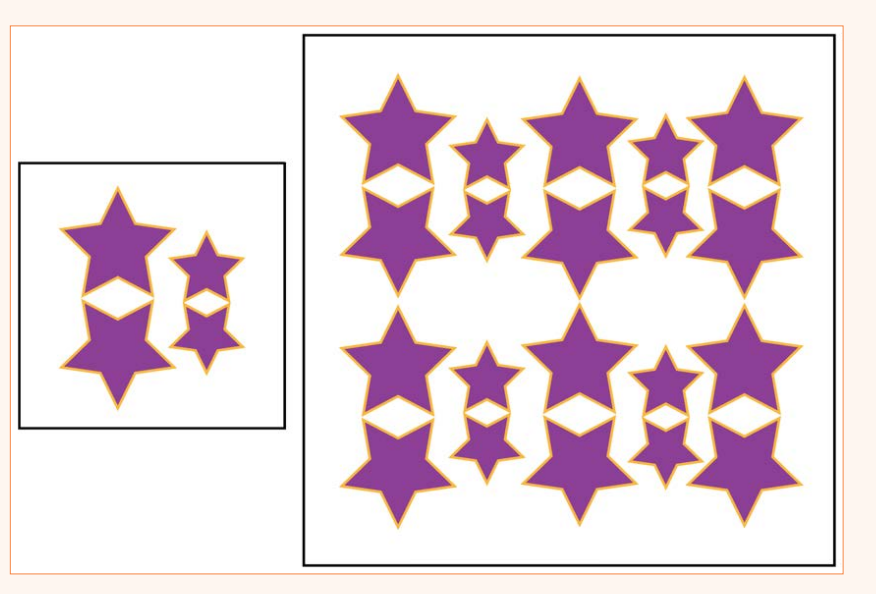

🔪 Görsel 3.44: Geometrik formlarla tasarı ilkelerine göre düzenleme yapma

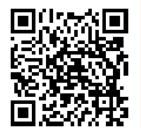

3. Öğrenme Birimi ( 3 ) Vektörel Çizim

|   | KONTROL LISTESI                                                                                                    |                                                                                     |                                                           |
|---|----------------------------------------------------------------------------------------------------|-------------------------------------------------------------------------------------|-----------------------------------------------------------|
| > | Yönerge: Uygulama faaliyetleri kapsamında aşağıda listelenen ö<br>beceriler için <b>EVET</b> , kazanamadığı gözlenen beceriler için <b>HAYIR</b> kur<br>Başlatılan uygulamayı bitiş sürecine kadar gözlemleyiniz ve ölçi | ilçütlerden öğrencinin k<br>tucuğuna (X) işareti koyaı<br>ütleri işaretleyerek değe | azandığı gözlenen<br>rak değerlendiriniz.<br>rlendiriniz. |
| > | DEĞERLENDİRME ÖLÇÜTLERİ                                                                                                    | EVET                                                                                | HAYIR                                                     |
| > | Yeni sayfa açıldı.                                                                                                    |                                                                                     |                                                           |
| > | Geometrik formlar kullanılarak şekil oluşturuldu.                                                                                                    |                                                                                     |                                                           |
| > | Geometrik forma kontur ve dolgu rengi verildi.                                                                                                    |                                                                                     |                                                           |
| > | Şekil kopyalama ve yansıtma işlemi yapıldı.                                                                                                    |                                                                                     |                                                           |
| > | Şekillerle gruplandırma ve çoğaltma işlemi yapıldı.                                                                                                    |                                                                                     |                                                           |
| > | Şekiller boyutlandırıldı.                                                                                                    |                                                                                     |                                                           |
| > | Çalışma formatına uygun kaydedildi.                                                                                                    |                                                                                     |                                                           |
| > | Öğretmen Görüşleri:                                                                                                    |                                                                                     |                                                           |
|   | HATIK OJAN OJCU UPROPELJEKSI KIPRINIZI TAMAMIAVINIZ.                                                                                                    |                                                                                     |                                                           |

# > 3.3. SIRA SİZDE / BOYUTLANDIRMA VE YÖNLENDİRME ARAÇLARI İLE ÇALIŞMA

- > Aşağıda istenen işlemleri uygulayınız.
- 1. Geometrik çizimleri kullanarak yeni belgede geometrik bir form oluşturunuz. Oluşturulan formu yansıtma, boyutlandırma, dolgu ve kontur rengi verdikten sonra tasarı ilkelerini göz önünde bulundurarak yüzey düzenlemesi yapınız.
- 2. İki farklı geometrik formdan yeni bir form oluşturup oluşturulan formu renklendirip, şekil zemin ve devamlılık yönünden tasarı ilkelerini göz önünde bulundurarak yüzey düzenlemesi yapınız.

# > NOTLAR

# **3.3. METİN DÜZENLEME**

### 3.3.1. Nokta Metin Oluşturma

Araçlar panelinden **Yazım Aracı** seçilir. Bir noktaya metin eklemek için çalışma yüzeyinde istenilen herhangi bir yere tıklanır ve yazım işlemi başlatılır (Görsel 3.45).

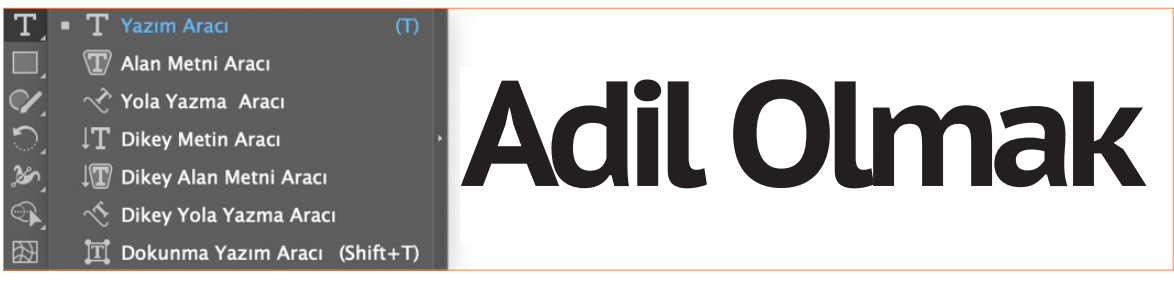

🔪 Görsel 3.45: Nokta metin oluşturma

#### 3.3.2. Alan Metin Oluşturma

Araçlar panelinden **Çokgen Aracı** seçilir mouse sürüklenerek istenilen boyuta getirilir. Alan metni olarak kullanmak için araçlar panelinden **Yazım Aracı** seçilir. Seçilen nesneye metin yazmak için sınırlayıcı kutuya tıklanır. Çokgen şeklin içi hazır metinle doldurulur. Alan metin seçeneklerine ulaşmak için araçlar panelinden **Alan Metni Aracına** çift tıklanır.

Açılan Alan Metni Seçenekleri panelinden metnin genişliği, yüksekliği satır ve sütun sayısı satır ölçüm aralığı, cilt payı, kaydırma ayarı, ilk satır taban çizgisi seçenekleri, hizala, metin akışı (satırlara göre soldan sağa sütunlara göre soldan sağa seçenekleri kullanılır. Alan metin aracına Menü panelinden **Yazım> Alan Metni** seçenekleri rine ulaşılır (Görsel 3.46).

|                                                                                                    |                                                                                                    | Alan Methi                                                                                                    | Seçenekleri                                                                                                    |
|----------------------------------------------------------------------------------------------------|----------------------------------------------------------------------------------------------------|----------------------------------------------------------------------------------------------------|----------------------------------------------------------------------------------------------------|
| Lorem ipsum dolor sit amet,<br>consectetuer adipiscing elit, sed<br>diam nonummy nibh euismod<br>tincidunt ut laoreet dolore<br>magna aliquam erat volutpat. Ut<br>wisi enim ad minim veniam, quis<br>nostrud exerci tation<br>ullamcorper suscipit lobortis nisl<br>ut aliquip ex ea commodo<br>consequat. Duis autem vel eum | Lorem ipsum<br>dolor sit amet,<br>adipiscing elit,<br>sed_diam<br>n.o.n.u.m.m.y<br>nibh_euismod<br>tioridunt_ut<br>laoreet_dolore<br>m_a_g_n_a<br>adiquam_erat<br>volutpat_Ut<br>Duis_autem<br>wisi_enim_ad<br>wisi_enim_ad<br>m_i_n_i_m<br>volutpat_Ut<br>volutpat_Ut<br>wisi_enim_ad<br>wisi_enim_ad<br>wisi_enim_ad<br>m_i_n_i_m<br>volutpat_Ut<br>volutpat_Ut<br>volutpat_Ut | Genişlik: 🗘 57,594 mm<br>Satırlar<br>Sayı: 🗘 1<br>Ölçüm Aralığı: 🗘 60,809 mm<br>📄 Sabit<br>Cilt payı: 💭 Sabit<br>Kaydırma<br>Ekleme Aralığı: 🗘 0 mm | Yükseklik: $ end{tabular} $ Sütunlar Sayı: $ end{tabular} $ Cilt payı: $ end{tabular} $ Sabit Cilt payı: $ end{tabular} $ 6,35 mm |
| Lorem ipsum dolor sit amet,<br>consectetuer adipiscing elit, sed<br>diam nonummy nibh euismod<br>tincidunt ut laoreet dolore<br>magna aliquam erat volutpat. Ut<br>wisi enim ad minim veniam, quis                                                                                                    | Lorem euismo minim<br>ipsum d veniam,<br>dolorsit tincidun quis<br>amet, t ut nostrud<br>consect laoreet exerci<br>etuer dolore tation<br>adipisci magna ullamco<br>ng elit, aliquam rper<br>sed erat suscipit                                                                                                    | lik Satır Taban Çizgisi: Harf üst çıkıntısı<br>Hizala<br>Yatay: Ost ~<br>Seçenekler<br>Metin Akışı: 🗱 👫                                             | - Minimum: 🗘 0 mm                                                                                                    |
| ullamcorper suscipit lobortis nisl<br>ut aliquip ex ea commodo <sup>9</sup>                                                                                                    | d iam volutpat lobortis<br>nonum .Utwisi nisl ut<br>mynibh enimad aliquip                                                                                                    | <ul> <li>Otomatik Boyutlandırma</li> <li>Onizleme</li> </ul>                                                                                        | (Iptal) (Tamam)                                                                                                    |

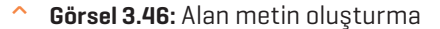

# 3.3.3. Metin Dolgu ve Kontur Rengi Oluşturma

^

Araçlar panelinden yazım aracı seçilir. Oluşturulacak metin için çalışma yüzeyine tıklanır (Görsel 3.47).

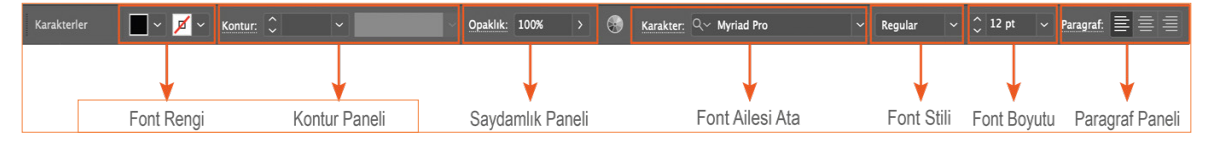

Görsel 3.47. Font rengi ve Kontur paneli

Çalışma yüzeyinde oluşturulan yazı, seçim aracıyla seçilir. Kontrol panelinden metne uygun dolgu, kontur rengi ve kontur kalınlığı belirlenir. Araçlar panelinde renk ve dolgu kutucuklarına çift tıklanarak açılan renk seçici penceresinden uygun renk seçilir. **Tamam** düğmesi tıklanır. Dolgu ve kontur rengi sağ köşesinde üst köşesinde bulunan çift yönlü ok tıklanarak renk değiştirme işlemi yapılır (Görsel 3.48).

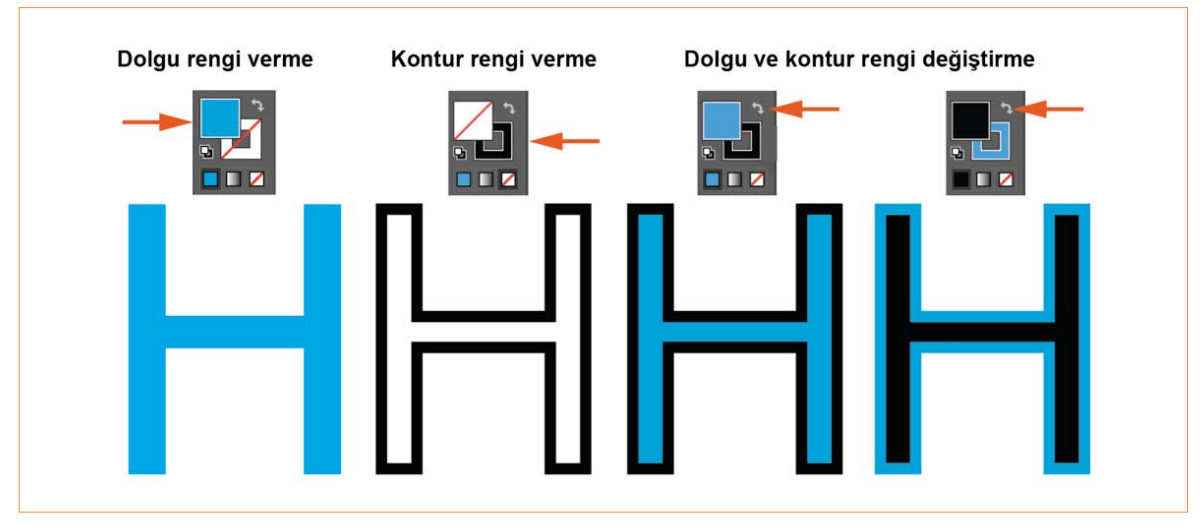

Görsel 3.48. Dolgu ve Kontur rengi verme

Araçlar panelinden yazım aracıyla çalışma yüzeyinde yazı yazılır. Hazırlanan metne degrade vermek için menü panelinden **Yazım> Anahat** (Shift+Ctrl+O) oluştur tıklanır. Ya da metnin üzerine mouse sağ tıklanarak **Anahat Oluştur** seçeneği seçilir. Araçlar panelinden dolgu ve kontur renginin altında bulunan degrade kutucuğu tıklanarak istenilen degrade rengi verilir. Otomatik olarak açılan degrade panelinden degradenin rengi ve türü düzenlenir (Görsel 3.49).

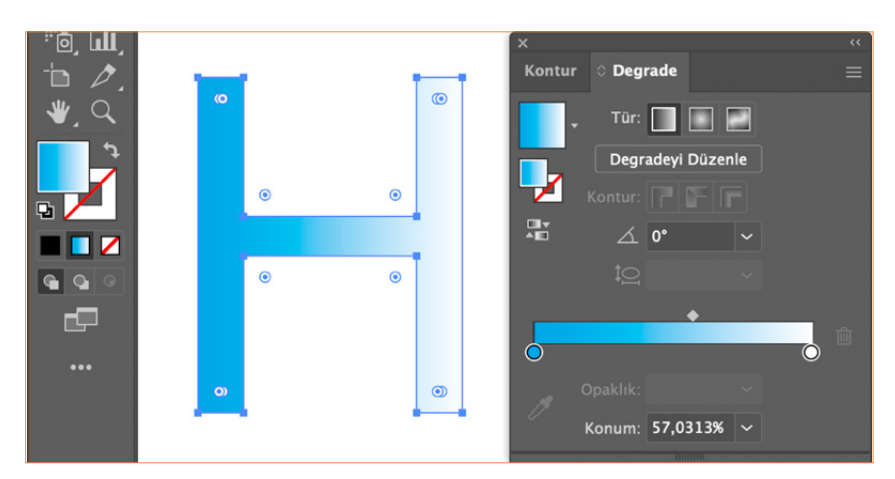

^ Görsel 3.49. Degrade verme

# 👌 📔 ANAHTAR BİLGİ

Metne anahat oluştur seçeneği tıklandığında metin nesneye dönüşür, yazı olmaktan çıkar ve üzerinde yazı düzenlemesi yapılamaz.

Hazırlanan tasarımda kullanılan font baskı merkezdeki bilgisayarda yüklü değilse tasarımınızda kullandığınız font değişir. Tasarımın bozulmaması için baskıya göndermeden önce yazı metinleri **Anahat Oluştur** ile çevrilir.

# 3.3.4. Temel Karakter Ayarı

Kontrol panelinden metin dolgu rengi, kontur rengi, kontur kalınlığı, opaklık, karakter, font stili, boyutu, metni bloklama gibi işlemler yapılır (Görsel 3.50).

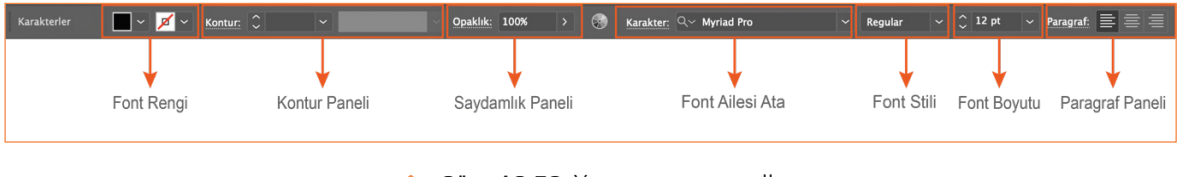

Görsel 3.50: Yazım aracı paneli

Araçlar panelinden yazım aracı seçilir. Çalışma yüzeyine tıklanarak istenilen metin yazılır. Yazılan metnin karakter özelliklerini değiştirmek için kontrol panelinde bulunan karakter kutucuğu tıklanır. Açılan karakter penceresinden istenilen özellik verilir. Menü panelinden **Pencere> Yazım> Karakter** seçilir (Görsel 3.51).

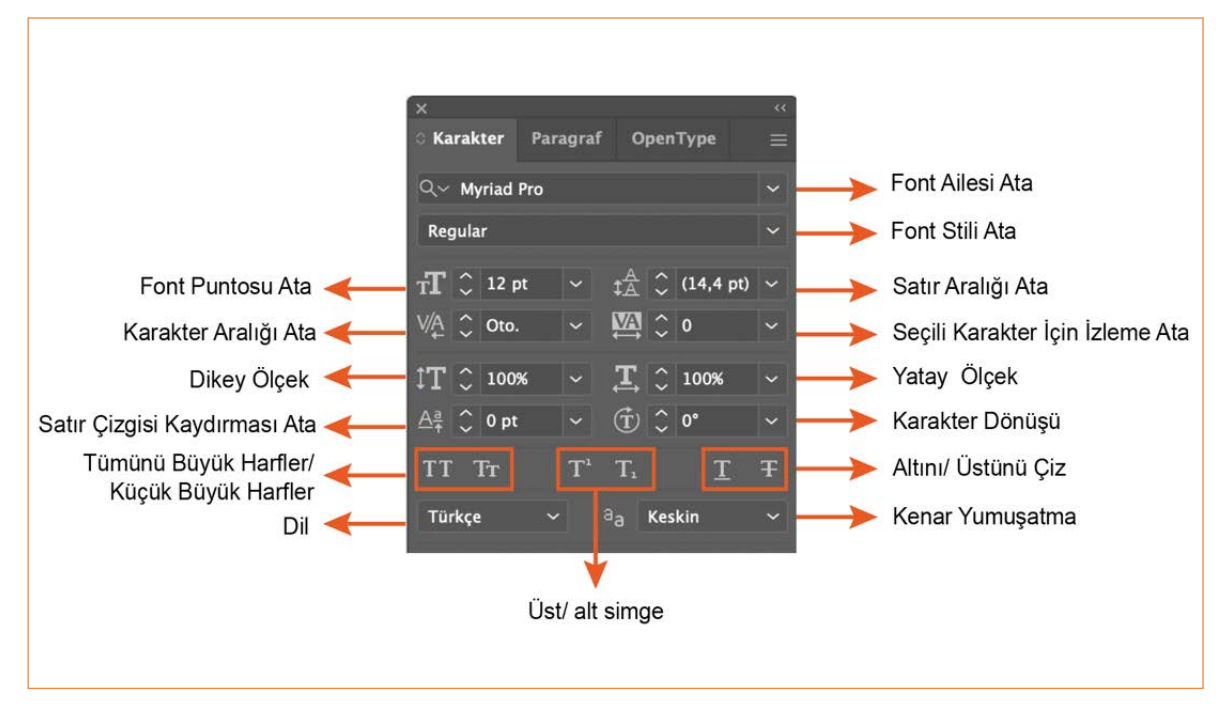

Görsel 3.51: Karakter paneli

Seçilen fontun boyutu kutucuğu tıklanarak metne istenilen font ölçüsü, yazı tipi ve yazı tipi stili verilir (Görsel 3.52).

| rakter: Qv Myriad Pro v | Regular 🗸 🗘 6 pt | <ul> <li>✓ Paragraf:</li> <li>Diğer</li> <li>✓ 6 pt</li> </ul> | <u>Karakter:</u> Q√ Times New Roman v Bold Italic v C<br>Regular<br>Italic<br>Bold |
|-------------------------|------------------|----------------------------------------------------------------|------------------------------------------------------------------------------------|
| Enterna                 | 6 pt             | 7 pt<br>8 pt                                                   | Çalışkanlık v Bold Italic<br>Çalışkanlık                                           |
| Çalışkarılık            | 9 pt             | 9 pt<br>10 pt                                                  | Çalışkanlık<br><i>Çalışkanlık</i>                                                  |
| Çalışkanlık             | 11 pt            | 12 pt<br>14 pt                                                 | Karakter: Q~ Myriad Pro V                                                          |
| Çalışkanlık             | 12 pt            | 18 pt<br>21 pt                                                 |                                                                                    |
| Çalışkanlık             | 18 pt            | 24 pt<br>36 pt                                                 | Çalışkanlık                                                                        |
| Çalışkanlık             | 24 pt            | 48 pt<br>60 pt                                                 | Çalışkanlık<br>ÇALIŞKANLIK                                                         |
| Çalışkanlık             | 36 pt            | 72 pt                                                          | Çalışkanlık<br>CALISKANLIK                                                         |
| Çalışkanlık             | 48 pt            |                                                                | <b>Çalışkanlık</b><br>Calışkanlık                                                  |

Görsel 3.52: Yazı tipi ve stili

# 3.3.5. Bloklama Çeşitleri

Paragraf yazmak için araçlar panelinden yazım aracı seçiliyken, çalışma yüzeyinde bir alan açmak için mouse sürüklenip bırakıldığında bu alan yer tutucu metinle doldurulur.

Yazılan metin nesnesini boyutlandırmak için metin kutucuğunun sağ alt köşesine gelindiğinde oluşan çift yönlü ok sürüklenir. Metin kutucuğuna sığmayan metin olduğunda metin kutucuğunun sağ alt köşesinde kırmızı + işareti oluşur. Kırmızı + işareti kutucuğa tıklandığında imlecin kenarında paraf işareti oluşur. İmleç çalışma yüzeyinde sürüklenip bırakıldığında sığmayan metin, yeni kutucukta devam eder (Görsel 3.53).

odio dignissim qui blandit Lorem ipsum dolor sit amet, Lorem ipsum dolor sit amet, consectetuer adipiscing elit, sed consectetuer adipiscing elit, sed praesent luptatum zzril diam nonummy nibh euismod delenit augue duis dolore te diam nonummy nibh euismod tincidunt ut laoreet dolore magna tincidunt ut laoreet dolore magna feugait nulla facilisi. aliquam erat volutpat. Ut wisi aliquam erat volutpat. Ut wisi Lorem ipsum dolor sit amet. enim ad minim veniam, quis enim ad minim veniam, quis cons ectetuer adipiscing nostrud exerci tation ullamcorper nostrud exerci tation ullamcorper elit, sed diam suscipit lobortis risl ut aliquip ex suscipit lobortis risl ut aliquip ex ea commodo consequat. Duis ea commodo consequat. Duis autem vel eum iriure dolor in autem vel eum iriure dolor in hendrerit in vulputate velit esse hendrerit in vulputate velit esse molestie conseguat, vel illum molestie consequat, vel illum dolore eu feugiat nulla facilisis at dolore eu feugiat nulla facilisis at vero eros et accumsan et iusto vero eros et accumsan et iusto 0 0

Görsel 3.53: Sığmayan metin

Yazılan metnin paragraf özelliklerini değiştirmek için kontrol panelinde bulunan paragraf kutucuğu tıklanır. Açılan paragraf penceresinden istenilen özellik verilir. Menü panelinden **Pencere> Yazım> Paragraf** seçilir (Görsel 3.54).

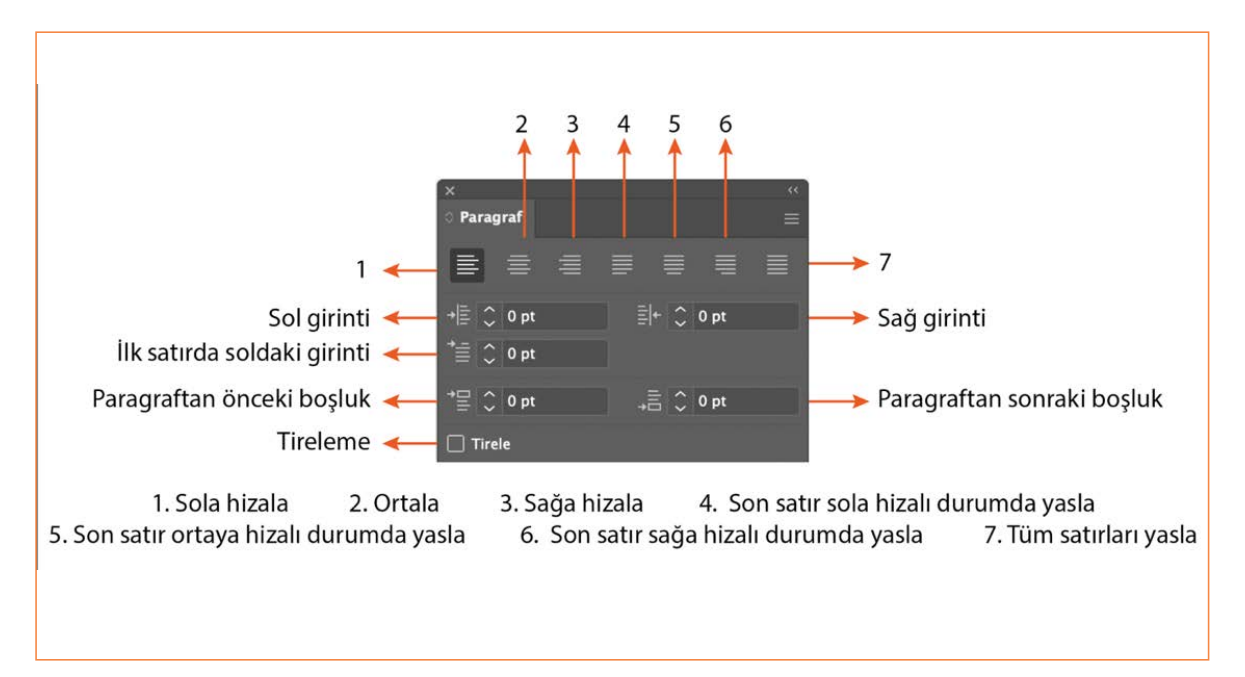

Görsel 3.54: Paragraf paneli

Seçilen paragraf kutucuğu tıklanarak paragrafa istenilen özellikler verilir (Görsel 3.55).

Lorem ipsum dolor sit amet, consectetuer adipiscing elit, sed diam nonummy nibh euismod tincidunt ut laoreet dolore magna aliquam erat volutpat. Ut wisi enim ad minim veniam, quis nostrud exerci tation ullamcorper suscipit lobortis nisl ut aliquip ex ea commodo consequat. Duis autem vel eum iriure dolor in hendrerit in vulputate veli tesse molestie consequat, vel illum dolore eu feugiat nulla facilisis at vero Lorem ipsum dolor sit amet, consectetuer adipiscing elit, sed diam nonummy nibh euismod tincidunt ut laoreet dolore magna aliquam erat volutpat. Ut wisi enim ad minim veniam, quis nostrud exerci tation ullamcorper suscipit lobortis nisl ut aliquip ex ea commodo consequat. Duis autem vel eum iriure dolor in hendrerit in vulputate velit esse molestie consequat, vel illum dolore eu feugiat nulla facilisis at vero Lorem ipsum dolor sit amet, consectetuer adipiscing elit, sed diam nonummy nibh euismod tincidunt ut laoreet dolore magna aliquam erat volutpat. Ut wisi enim ad minim veniam, quis nostrud exerci tation ullamcorper suscipit lobortis nisl ut aliquip ex ea commodo consequat. Duis autem vel eum iriure dolor in hendrerit in vulputate velit esse molestie consequat, veli ilum dolore eu feugiat nulla facilisis at vero Lorem ipsum dolor sit amet, consectetuer adipiscing elit, sed diam nonummy nibh euismod tincidunt ut laoreet dolore magna aliquam erat volutpat. Ut wisi enim ad minim veniam, quis nostrud exerci tation ullamcorper suscipit lobortis nisl ut aliquip ex ea commodo consequat. Duis autem vel eum iriure dolor in hendrerit in vulputate velit esse molestie consequat, vel illum dolore eu feugiat nulla facilisis at vero

Görsel 3.55: Bloklama çeşitleri

# > NOTLAR

129

#### 3.3. UYGULAMA

- > ÖĞRENME BİRİMİ: METİN DÜZENLEME
- > AMAÇ: VEKTÖREL TABANLI PROGRAMDA BASİT METİN DÜZENLEMELERİ YAPMAK
- ARAÇ GEREÇ
- > Bilgisayar
- Vektörel taban programı

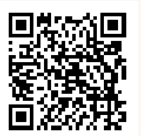

- İŞLEM BASAMAKLARI
- 1. Uygulamaya başlamadan önce iş sağlığı ve güvenliği tedbirlerini alınız.
- 2. Araç gerecinizi hazırlayınız.
- 3. Vektörel tabanlı programı açınız.
- 4. Dosya> Yeni tıklayınız. Baskı seçiniz hazır ayarlardan A4 boyutunda Yatay bir belge oluşturunuz.
- 5. Araçlar panelinden **Yazım Aracı** seçilerek çalışma alanına tıklanır. **50 pt ve 20 pt** kalınlığında tasarıma uygun bir yazı karakteri ve dolgu rengi belirlenerek bir metin başlığı oluşturunuz.
- 6. 25 pt büyüklüğünde tasarıma uygun bir renkte alt başlık oluşturunuz.
- 7. Araçlar panelinden Alan Metin Aracını seçerek çalışma alanında alt başlığın altına bir dikdörtgen Alan Metin oluşturunuz. Oluşturulan alanın içerisine 9 pt kalınlığında üç satır olacak şekilde sola dayalı bir paragraf oluşturunuz. Kontrol panelinden Alan Metin Seçenekleri sekmesi tıklanarak açılan pencereden Sütun sayısı olarak 2 değerini veriniz ve Tamam tıklayınız (Görsel 3.56).
- 8. Çalışmanızı programın kendi formatında kaydediniz.

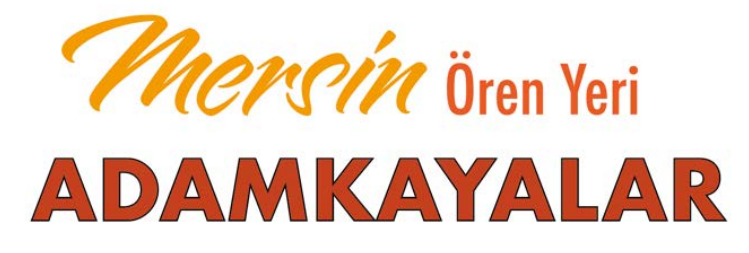

On bir ayrı çerçeve içerisinde yer alan Adamkayalar kabartmalarının yamaçtaki kompozisyonları içerisinde en sık yinelenen figürler, dört ölü ziyafeti sahnesine ait olanlardır.

Bu sahnelerde ölüler ya yalnız ya da eşleri ve oğulları ile beraber gösterilmişlerdir. Adamkayalar kabartmalarında ölülerin oğulları ve ayrıca iki erkek kabartması, asker olarak işlenmiştir. Bu kabartmalardan ölü ziyafetlerinin yer aldığı yamacın orta kesimine yakın yerde, alttaki platform seviyesinin hemen üstünde bir sunak taşı ile solunda bir adam, sağında bir kadın figürü ve bu figürün sağında, oturarak ayin yapmak amacıyla kaya içerisine oyulmuş beş basamaktan oluşan bir kompozisyon yer almaktadır.

Görsel 3.56: Metin düzenleme

|   | KONTROL LISTESI                                                                                                    |                                                                                       |                                                           |
|---|----------------------------------------------------------------------------------------------------|---------------------------------------------------------------------------------------|-----------------------------------------------------------|
| > | Yönerge: Uygulama faaliyetleri kapsamında aşağıda listelenen ö<br>beceriler için <b>EVET</b> , kazanamadığı gözlenen beceriler için <b>HAYIR</b> kur<br>Başlatılan uygulamayı bitiş sürecine kadar gözlemleyiniz ve ölçi | ölçütlerden öğrencinin ka<br>tucuğuna (X) işareti koyar<br>ütleri işaretleyerek değer | azandığı gözlenen<br>rak değerlendiriniz.<br>rlendiriniz. |
|   | DEĞERLENDİRME ÖLÇÜTLERİ                                                                                                    | EVET                                                                                  | HAYIR                                                     |
| > | Yazım aracını kullanılarak yazı alanı oluşturuldu.                                                                                                    |                                                                                       |                                                           |
| > | Oluşturulan yazıya font seçimi, boyutu ve dolgu rengi verildi.                                                                                                    |                                                                                       |                                                           |
| > | Alan metni kullanılarak paragraf oluşturuldu.                                                                                                    |                                                                                       |                                                           |
| > | Çalışma formatına uygun kaydedildi.                                                                                                    |                                                                                       |                                                           |
| > | Öğretmen Görüşleri:                                                                                                    |                                                                                       |                                                           |
| > | HAYIR olan ölçütlerdeki eksiklerinizi tamamlayınız.                                                                                                    |                                                                                       |                                                           |

# > 3.3. SIRA SİZDE / METİN DÜZENLEME

> Aşağıda istenen işlemi uygulayınız.

> Yaşadığınız şehrin tarihi ve kültürel mirasıyla ilgili bir metin düzenlemesi yapınız.

# > NOTLAR

# ÖLÇME VE DEĞERLENDİRME

- A) Aşağıda verilmiş olan cümlelerin başında boş bırakılan parantezlere cümlelerde verilen bilgiler doğru ise (D), yanlış ise (Y) yazınız.
- () Kalem aracı düz ve eğri çizgiler oluşturmak için kullanılır.
- **2.** ( ) Vektör detay kaybetmeden istenilen boyutta yeniden ölçeklendirilebilir.
- ( ) Kalem aracını kullanmak için klavyeden V harfine basılır.
- ( ) Degrade iki renk arasındaki geçişi gösterir.
- () Nesneyi orantılı büyütmek için Alt tuşuna basılı tutulur.
- B) Aşağıda verilmiş olan cümlelerde yer alan boşlukları doğru kelimelerle doldurunuz.
- Araçlar panelinde.....
   ile gruplandırılan nesnelerin üzerine çift tıklanarak grubu çözmeden nesneler üzerinde değişiklik yapılması sağlanır.
- Araçlar panelinde .....nesnelerin bir bölümünü ya da tamamını seçmek için nesnenin etrafında sürükleyerek seçilmesini sağlar
- 8. Vektörel çizim programında görüntüleri farklı bir formatta kaydetmek

için..... tıklanır.

- .....nesneleri dönüştürmek büyütmek, küçültmek, döndürmek, sayfada konumlandırmak, açısını değiştirmek ve yamultmak için kullanılır.
- 10. ..... hızlı ve pratik bir şekilde yay, spiral, dikdörtgen, yuvarlak ızgara çizmek için kullanılır.

- C) Aşağıda verilmiş olan soruların doğru cevaplarını işaretleyiniz.
- 11. Bu araç
   simgesinin görevi

   aşağıdakilerden hangisidir?
  - A) Nesneleri gruplandırmak
  - B) Nesneleri hizalamak
  - C) Serbest seçim yapmak
  - D) Nesneyi boyutlandırmak
  - E) Düz ve eğri çizgiler oluşturmak
- 12. Bu araç
   T
   simgesinin görevi

   aşağıdakilerden hangisidir?
  - A) Nesneleri birleştirmek
  - B) Nesneleri kilitlemek
  - C) Nesneleri çoğaltmak
  - D) Yazı yazmak
  - E) Yansıtmak
- 13. Aşağıdaki seçeneklerden hangisi birden fazla çalışma yüzeyini, aynı anda ve aynı formatta kaydetmek için kullanılır?
  - A) Kaydet
  - **B)** Farklı kaydet
  - C) Dışa aktar> Ekranlar içi dışa aktar
  - D) Dışa aktar> Dışa farklı aktar
  - E) Dışa aktar> Web için kaydet
- 14. Bir nesnenin yansıtma işlemini yapmak için aşağıdaki seçeneklerden hangisi sırasıyla seçilmelidir?
  - A) Nesne> Grupla
  - B) Nesne> Düzenle
  - C) Nesne> Dönüştür
  - D) Nesne> Hizala
  - E) Nesne> Genişlet

- 15. Nesneleri gruplandırma işlemi yapılırken klavyeden aşağıda verilen hangi tuş kısayolu kullanılmalıdır?
  - A) Ctrl + G
  - **B)** Ctrl + 2
  - **C)** Ctrl + 3
  - D) Ctrl + X
  - E) Ctrl + F
- 16. Aşağıdaki araçlardan hangisi çalışma alanında serbest elle oluşturulan geometrik formları hazır geometrik formlara otomatik olarak dönüştürmesini sağlar?
  - A) Kurşun kalem
  - B) Shaper
  - C) Yol silme
  - D) Birleştirme
  - E) Düzgünlentirme

# > NOTLAR

- D) Aşağıda verilmiş olan soruları cevaplayınız.
- 17. Vektörel çizim programının kullanım alanları nelerdir? Örnek veriniz.

······

18. Tasarım ilkelerini belirleyen başlıca faktörler nelerdir?

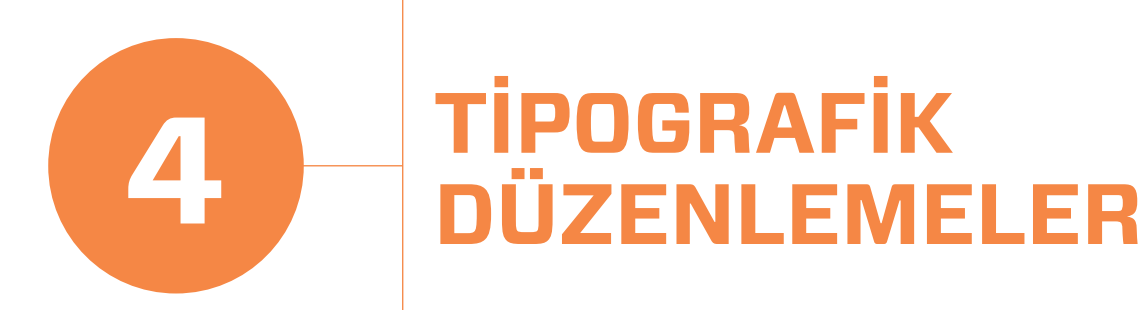

Italic

# KONULAR

- 4.1. Tipografi
- 4.2. KELİME VE FORM İLİŞKİSİ
- 4.3. TİPOGRAFİK DÜZENLEMELER

4

# TEMEL KAVRAMLAR

Abc

- ESPAS
- TIPOGRAFI
- AKS
- SATIR ARASI

# 4. ÖĞRENME BİRİMİ

# NELER ÖĞRENECEKSİNİZ?

- Tipografik elemanlarla kompozisyon ilkelerine uygun yüzey düzenlemesi yapma
- Seçilen bir nesnenin yalın formu
   içine nesnenin adını okunaklı
   biçimde deforme ederek tipografik
   düzenleme yapma
- Tipografik elemanları görsel hiyerarşiyi dikkate alarak tipografik sistemlere göre yüzey üzerinde yapma

#### HAZIRLIK ÇALIŞMASI

- **4** TİPOGRAFİK DÜZENLEMELER
- 1. Basılı medyada gazete, dergi, broşür gibi ürünlerde kullanılan yazı karakterleri ve renkleri ürünü satın almanızda etkili midir? Tartışınız.

# 4.1. TİPOGRAFİ

Tipografi bir yazı sanatıdır. Harfler ve sembollerden oluşur. Tipografi tasarımında harfleri ve metinleri yazının tipi stilini, okunabilirliği ve yazı karakterini görsel olarak okuyucuya çekici hâle getirecek şekilde düzenleme ve değiştirme sanatıdır.

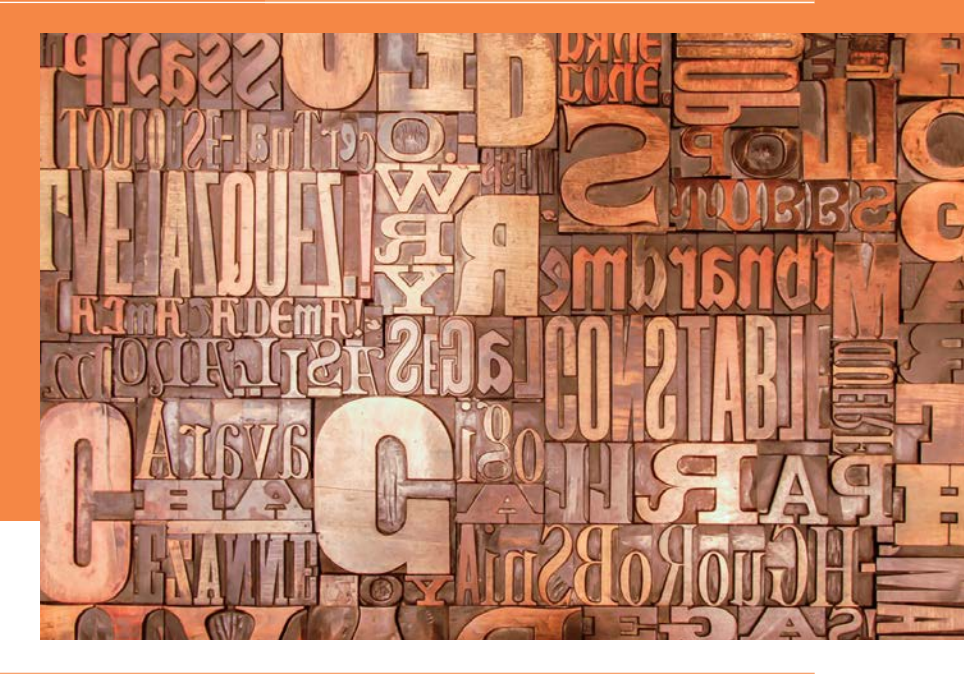

 Görsel 4.1: Vektörel çizim programı arayüzü

# 4.1.1. Tipografinin Tarihî Gelişimi

Tipografinin tarihsel gelişimi Sümerlerin MÖ önce 3300 yılında yazıyı icat etmesiyle başlamıştır. Yazının bir tasarım ürünü olarak görülmesi Rönesans Dönemi'nde gerçekleşmiştir. Farklı yazı karakterlerinin kullanılması yazı karakterindeki çeşitliliği artırmıştır. İlk matbaa fikri Orta Asya'da kullanılan hareketli metal harflerle başlamış, dizgi ve baskı ile gerçekleştirilmiştir. Avrupa'da 1450 yılında Johann Gutenberg tarafından hazırlanan dayanıklı harf bloklarının üretilmesiyle beraber baskı tekniği ortaya çıkmıştır. Gutenberg matbaayı keşfederek insanlık tarihinin gelişmesinde önemli bir rol oynadı. Bugün ise bütün yazı karakterleri ve sembollerin bir tipografi tasarımı olarak değerlendirilmesi ve teknolojinin önem kazanması ile 20 ve 21. yüzyıl tasarımcılarının dijital tipografi alanındaki yenilikleri ve gelişmeleri takip ederek günümüzde tipografinin yaygınlaşması sağlanmıştır (Görsel 4.1).

# 4.1.2. Harf / Harflerin Anatomisi

Harf anatomisinde alt ve üst satır taban çizgisi, başlık yüksekliği,h satır aralığı, harf genişliği, harf et kalınlığı, harf aralığı, serif, gövde, kontur, x yüksekliği gibi önemli özellikler bulunmaktadır (Görsel 4.2).

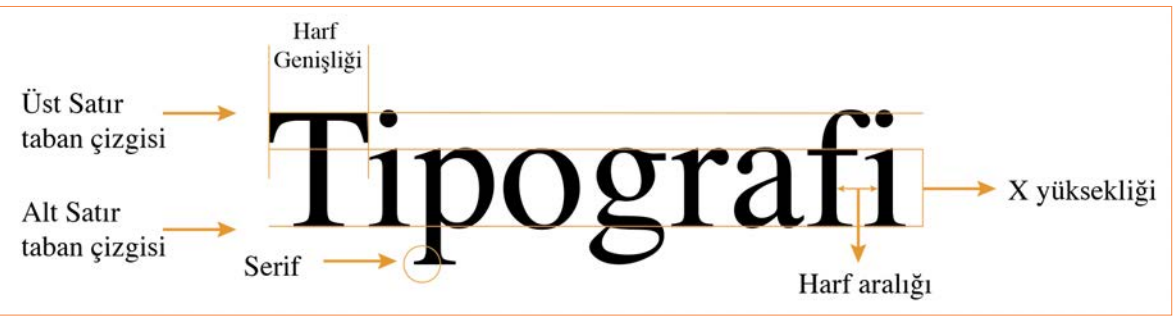

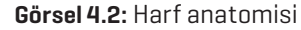

Harflerin arasındaki boşluğu azaltmak ve artırmak için espas kullanılır. Harf aralığı düzenlemesi tipografik tasarımda okunabilirliği artırır (Görsel 4.3).

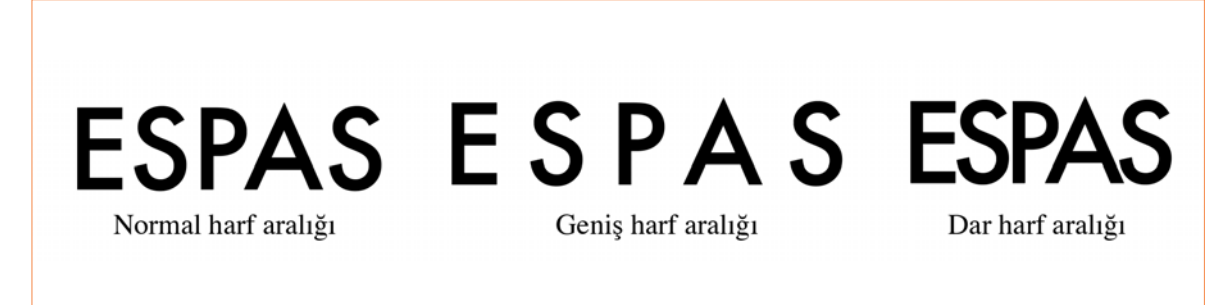

Görsel 4.3: Harf aralığı

Tasarımda, metinde kullanılan satır aralığı boşluğu geniş olursa gözün yorulmasına neden olur, dar olursa okunabilirlik oranı düşer. En uygun satır aralığı boşluğu normal satır arası boşluğun kullanılmasıdır. Tasarımda kullanılan başlığın ön planda olması için metinle başlık arasına uygun boşluk verilmelidir (Görsel 4.4).

Satır arası

# Satır arası Satır arası

Normal satır arası espas

Geniş satır arası espas

Satır arası

Dar satır arası espas

Satır arası Satır arası

Görsel 4.4: Satır arası

Bir harfin formunu meydana getiren et kalınlığıdır. Her yazı karakterinde bu çeşitlilik bulunmamaktadır. Kullanılan yazı karakterine göre değişkenlik gösterir. Tasarımda oluşturulan metinde vurgulanmak istenen kelime, başlık, cümle vb. farklı harf et kalınlıklarıyla gösterilir (Görsel 4.5).

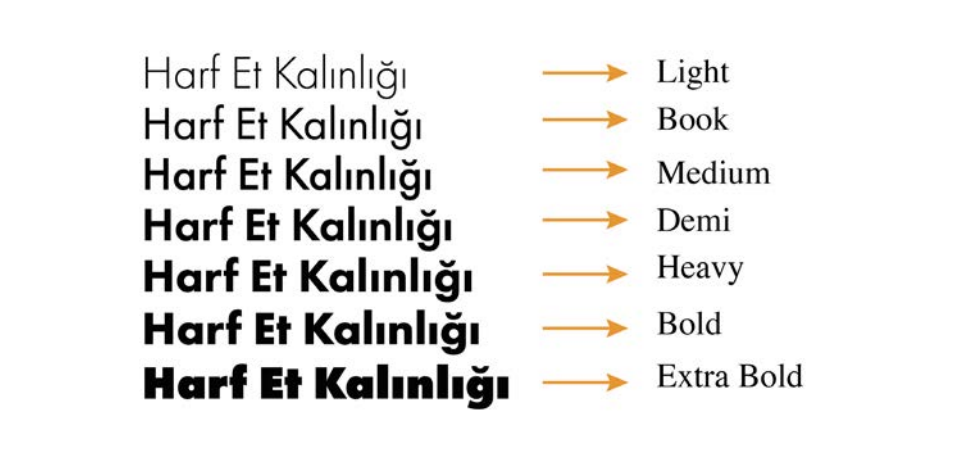

🔪 Görsel 4.5: Harf et kalınlığı

# 4.1.3. Tipografi Renk Kullanımı

Tipografi tasarımında renk kullanımı çok önemlidir. Hazırlanan tasarıma uygun renk ve yazı stili kullanılmalıdır. Eğlenceli ve dikkat çekici bir konu için canlı ve sıcak renkler tercih edilmelidir (Görsel 4.6). Tasarımda kullanılan soğuk renkler rahatlık, sakinlik, profesyonellik ve dinginlik etkisi gösterir (Görsel 4.7). Tasarımda vurgulanmak istenen kelime ve semboller zıt renkler kullanılarak ön plana çıkabilir (Görsel 4.8). Resmî bir konuda ise tasarım hazırlanırken daha koyu renkler tercih edilmelidir.

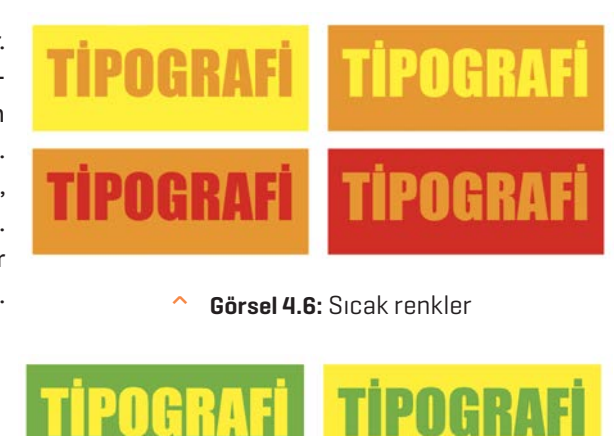

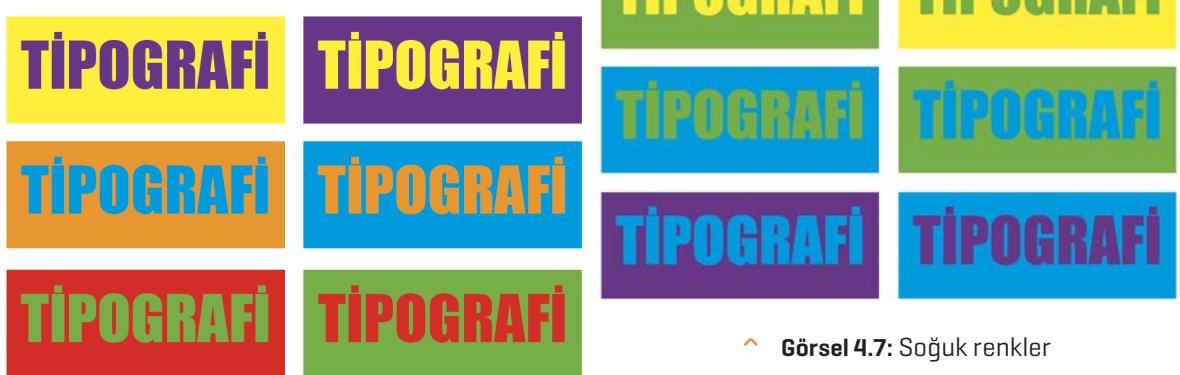

Görsel 4.8: Zit renkler

# 4.1.4. Renklerin Psikolojik Etkisi

Renklerin insanlar üzerinde fizyolojik ve psikolojik bir etkisi vardır. İnsan psikolojisini etkileyen bazı renkler dinamizm verirken bazı renklerde bu dinamizmi yavaşlatır. Rengin anlamı kültürden kültüre farklılık gösterebilir (Görsel 4.9).

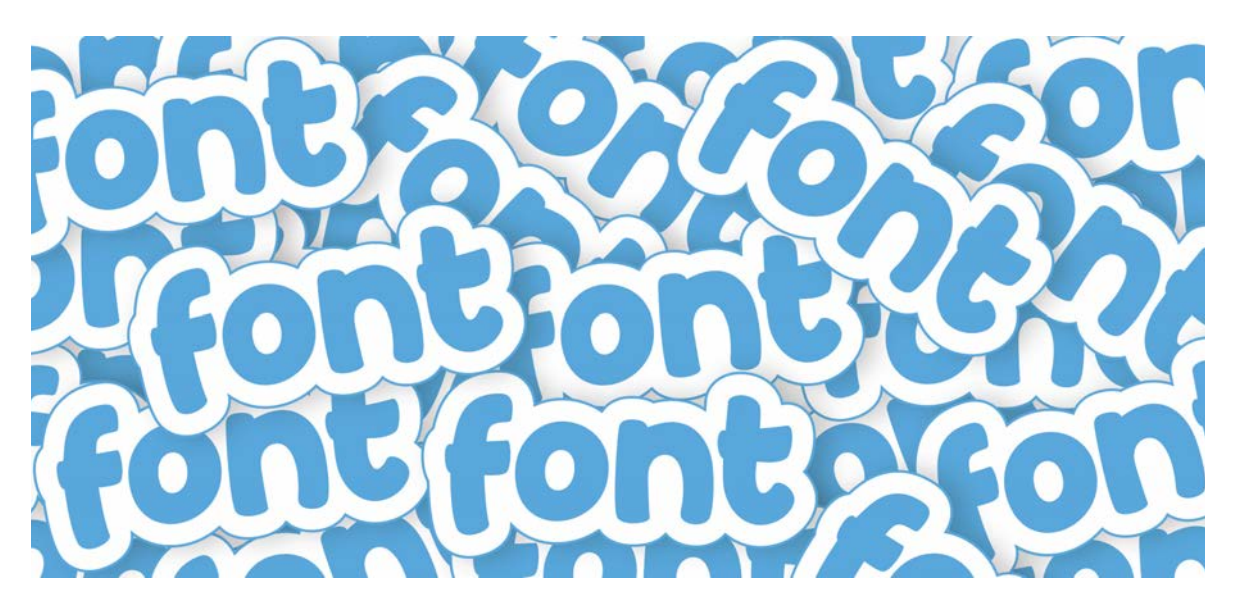

Görsel 4.9: Tipografide renk

**Sarı:** Üretim, verimlilik, dikkat çekiciliğin rengidir. Gözü en çok yoran renktir. Uyarı levhalarında kullanılır.

**Kırmızı:** Kan akışını hızlandırır. Tutku ve dinamizmi tetiklemektedir. İştah açıcı özelliği vardır bu yüzden yiyecek ve içecek sektöründe tercih edilen bir renktir. **Yeşil:** Huzur, güven ve dinginliğin rengidir. Rahatlatıcı etkiye sahiptir. Kurumsal firmalarda, çevre, sağlık ve finans sektöründe kullanılmaktadır.

**Mavi:** Sonsuzluk, sakinlik ve özgürlüğü temsil etmektedir. Verimliliği ve performansı artırır. Mavi renkte yazılan yazılar daha fazla akılda tutulur. Teknoloji ve su ürünlerinde mavi renk tercih edilir.

**Mor:** Asaleti ve lüksü temsil etmektedir. Bastırılmış duyguların açığa çıkmasında etkilidir.

**Pembe:** Neşeli, sevimli, rahat hissettiren bir renktir. Çocuklara yönelik markalarda, sağlık ve kozmetik sektöründe bu renk tercihen kullanılmaktadır.

**Beyaz:** Saflığı, temizliği, masumiyeti temsil etmektedir. Sağlık ve kozmetik sektöründe kullanılmaktadır.

**Kahverengi:** Toprağın rengidir. Kafe ve pastane sektöründe kullanılmaktadır.

**Siyah:** Gücü ve asaleti temsil etmektedir. Kullanım alanlarına göre matem, karamsarlık, hüznün rengidir.

# 4.1.5. Tipografide Görsel Anlatım Öğelerine Göre Yüzey Düzenlenmesi

Tipografik yüzey düzenleme; zıtlık, ritim ve denge gibi görsel tasarım öğeleri kullanılarak yapılan düzenlemedir.

### 4.1.5.1. Zıtlık

Tipografik tasarımda görsel unsurlar arasındaki yön, biçim, doku, boyut, renk, ton, çizgi, kontrat gibi farklılıkları temsil etmektedir. Zıtlık, herhangi bir görsel unsurun zıttının yan yana getirilmesi ile oluşturulur. Örneğin negatif ve pozitif alan. Zıtlık kullanılarak oluşturulan tasarımlar okuyucunun dikkatini çeker ve vurgulanmak istenen karşıtlığı ön plana çıkarır. (Görsel 4.10).

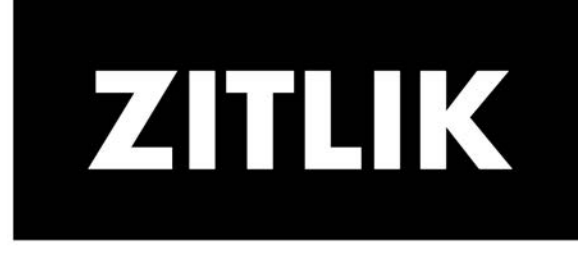

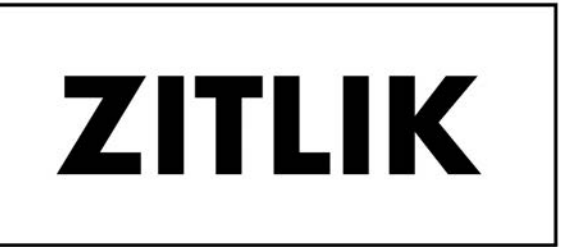

Görsel 4.10: Zitlik

#### 4.1.5.2. Ritim

İnsan gözü tasarım yüzeyinde belirli bir yönde hareket eden çizgi, ton, leke, doku gibi unsurları kopukluk yaratmadan geçişler sağlanabiliyorsa görsel devamlılık sağlanmış demektir. Hareket duygusu yaratan görsel ritimler süreklilik, hareketlilik ve akıcılık sağlar (Görsel 4.11).

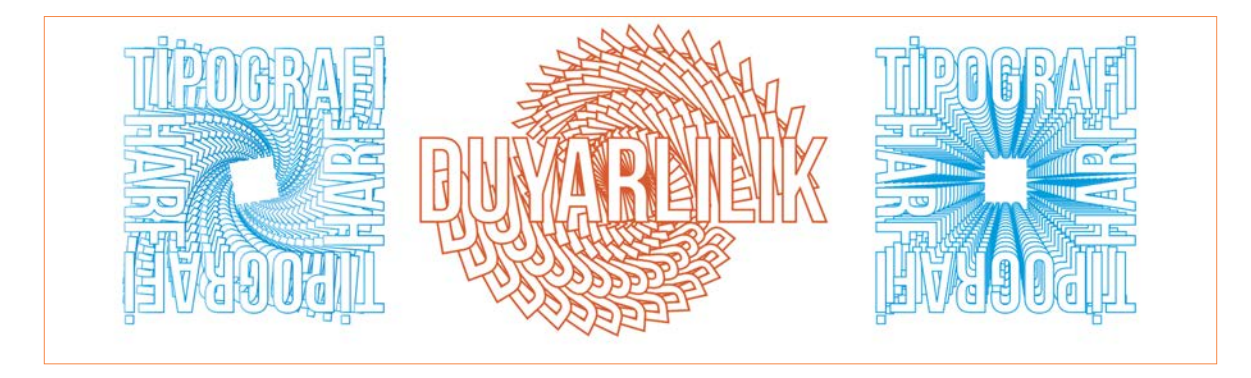

Görsel 4.11: Ritim

### 4.1.5.3. Denge

Tipografide tasarım öğelerinin uyum içinde yatay ve dikey olarak yüzeye eşit ağırlıkta estetik bir biçimde yerleştirilmesidir. Tipografik tasarım da iki farklı denge sistemi içinde (asimetrik denge ve simetrik denge) düzenlenmektedir. Simetrik denge, iyi oranlanmış ve eşit dengelenmiş öğelerin oluşturduğu genel bir yapıdır. Tipografik tasarımında simetrik denge monoton bir etki oluşturur. Asimetrik denge birbirine benzemeyen eşit olmayan görsel öğeler arasındaki dinamik dengedir. Tipografik tasarımda asimetrik denge, hareket ve enerji duyqusu uyandırır (Görsel 4.12).

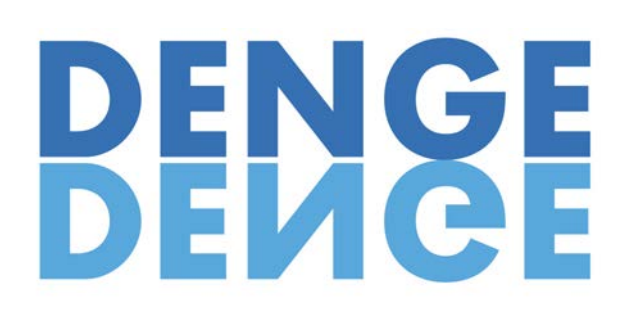

Görsel 4.12: Denge

#### > 4.1. SIRA SİZDE / TİPOGRAFİK DÜZENLEME

- > Aşağıda istenen işlemi uygulayınız.
- 1. "Tasarım programları" kelimesi ile tipografik elemanlardan denge ilkesine uygun yüzey düzenlemesi yapınız.

# 4.2. Kelime ve Form İlişkisi

Tipografi yazı ve formun bir araya gelmesiyle oluşan biçimdir. Tipografi de verilmek istenen mesaj harf, sayı, işaretler kullanılarak bir form oluşturma şeklidir.

# 4.2.1. Fontlarda Deformasyon

Fontlarda var olan bir harf karakterinin üzerinde değişiklik yapılması ve deforme edilmesidir. Fontun yatayda ve dikey de belli açılarda biçiminin bozulup değiştirilmesidir.

- Dosya> Yeni tıklanır. Baskı seçilir. Hazır ayarlardan A4 boyutunda Yatay bir belge oluşturulur.
- Araçlar panelinden Yazım Aracı seçilerek büyük harflerle "BALIK" yazılır. Tırnaksız, kalın ve düz bir yazı karakteri seçilir.
- Menü panelinden Efekt> Çarpıt> Balık seçeneğini seçilir.
- Açılır pencereden Çarpıt seçilip Eğ değeri olarak 50 verilir. Tamam tıklanır.
- Araçlar panelinden **Yıldız Aracı** tıklanarak **3** değeri verilir. Oluşan üçgen balık yazısının ön kısmına yerleştirilir. Doğrudan seçim aracı ile oluşturulan üçgenin ön kısmından tutularak içeri doğru sürüklenir.
- Araçlar panelinden Elips Aracı seçilerek üçgenin üzerine küçük bir göz olacak şekilde daire oluşturulur.
- Oluşturulan şekil ve yazılar klavyeden **Ctrl + G** tuşuna basılarak gruplandırılır.
- Çalışma programında kendi formatında kaydedilir (Görsel 4.13).

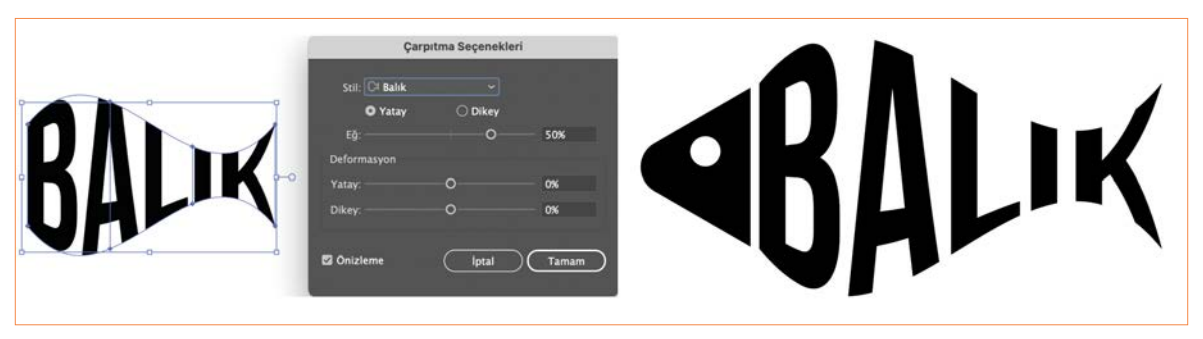

Görsel 4.13: Fontlarda deformasyon

# 4.2.2. Vektörel Programda Harfleri Nesnenin Formuna Göre Deforme Etme

TDK' ye göre deformasyon kalıbı, biçimi bozulma ve biçimsizleşmedir. Vektörel programda çeşitli araçlar kullanılarak fontların yapısını bozma yamultma, ölçeklendirme ve deforme işlemleri yapılır.

#### 4.2.2.1. Kelimeyi Form İçine Biçimlendirme

- Dosya> Yeni tıklanır. Baskı seçilir. Hazır ayarlardan A4 boyutunda Yatay bir belge oluşturulur.
- Araçlar panelinden Elips Aracı seçilerek çalışma alanında klavyeden Shift tuşuna basılı tutularak bir daire oluşturulur.
- Oluşturulan dairenin üst kısmında Kalem Aracı> Bağlantı Noktası Aracı seçerek sağ ve sol kısmına iki yeni bağlantı noktası oluşturulur. Doğrudan Seçim Aracı mouse basılı tutularak ortadaki bağ sürükleyenerek bırakılır.
- Araçlar panelinden **Dikdörtgen Aracı** seçilerek ince uzun bir dikdörtgen oluşturulur.
- Oluşturulan dikdörtgen Doğrudan Seçim Aracı kullanarak içinde bulunan daireleri mouse basılı tutularak sürüklenir.
- Açısını değiştirerek çizimin altında kalacak şekilde
   yerleştirilir. Çalışma alanında sağ tıklayarak Düzenle>
   En Alta Gönder seçilip yerleştirilir.
- Kalem Aracı ile sayfanızda bir yaprak çizimi
   oluşturulur. Oluşturulan yaprak görselinin açısının değiştirerek dikdörtgen kutucuk şeklindeki elma sapının altına gelecek şekilde yerleştirilir.
- Araçlar panelinden Yazım Aracı seçilerek büyük harflerle "ELMA" yazılır. Tırnaksız, kalın ve düz bir yazı karakteri seçilir.
- Yazılan yazıyı sağ tıkla Düzenle> En Alta Gönder tıklanır (Görsel 4.14).
- Yazı ve şekil klavyeden Shift tuşuyla seçili hâle getirilerek nesneden Zarf Deformasyonu>En Üstteki Nesne ile Oluştur seçeneği işaretlenir.
- Çalışma alanında oluşturulan elma yazısı seçili

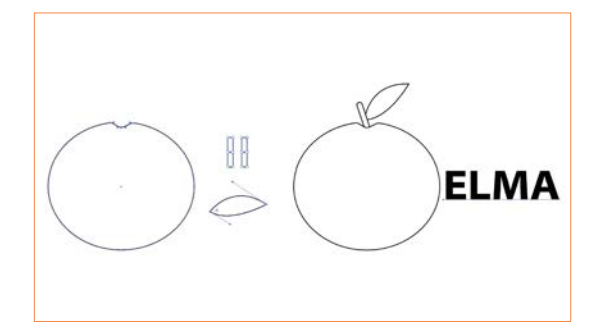

Görsel 4.14: Vektörel programda deformasyon

hâle getirilir. Kontrol panelinin sol üst tarafında bulunan **İçindekileri Düzenle** seçeneği tıklanır. Kontrol paneli üzerinde açılan renk kutucuğundan renklendirilir.

- Araçlar panelinden Yazım Aracı seçilerek yaprak kelimesi yazılır. Oluşturulan yazıya kontrol panelinden renk verilir. Yazı şeklin arkasına konumlandırılır. Şekil ve yazı seçili hâle getirilerek klavyeden Alt+ Ctrl + C tuşuyla kısayol kullanılarak yerleştirilir.
- Elmanın sap kısmının açısı ayarlanarak renklendirilir. Mouse basılı tutularak tüm nesneler seçilir ve gruplandırılır.
- Çalışma programında kendi formatında kaydedilir (Görsel 4.15).

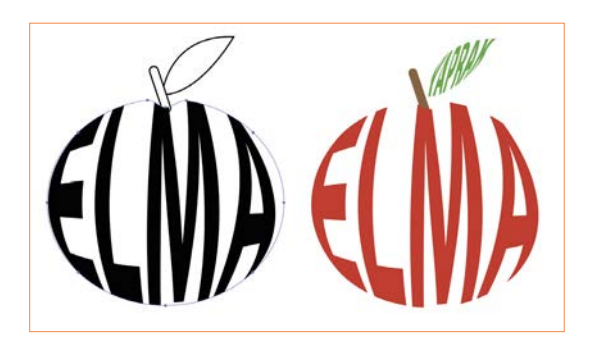

Görsel 4.15: Vektörel programda deformasyon

# 4.2.2.2. Kelimeyi Form İçine Kurşun Kalem Aracıyla Yol Bulucu Kullanarak Biçimlendirme

- Dosya> Yeni tıklanır. Baskı seçilir. Hazır ayarlardan A4 boyutunda Yatay bir belge oluşturulur.
- Araçlar panelinden Elips Aracı seçilerek çalışma alanında klavyeden Shift tuşuna basılı tutularak bir daire oluşturulur.

- Araçlar panelinden **Kurşun Kalem Aracı** seçilerek daire üzerine dikey ve yatay yönde serbest bir çizgi çizilir. Oluşturulan yatay ve dikey çizgi daire ile birlikte seçili hâle getirilerek Kontrol panelinden **Yatay Ortaya Hizala** ve **Dikey Ortaya Hizala** kutucukları tıklanır. Klavyeden **Alt** tusuna basılı tutarak mouse ile sürükleyip bırakılır.
- Menü panelinden Pencere> Yol Bulucu Aracı seçilir. Nesne ve çizimin tümü seçili hâle getirilip Yol Bulucudan>Böl kutucu işaretlenir (Görsel 4.16).

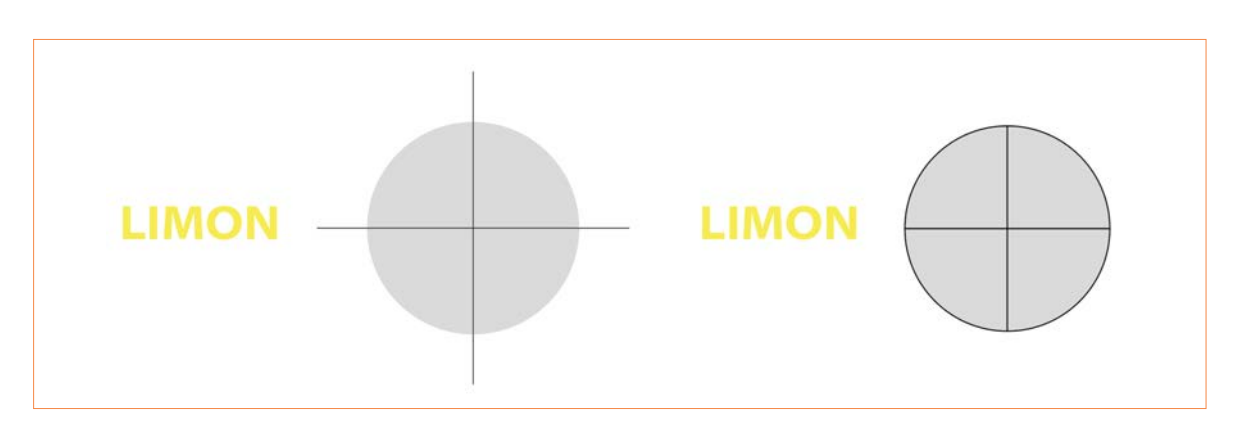

Görsel 4.16: Vektörel programda deformasyon

- Klavyeden Ctrl + Shift + G tuşlarına basarak grup çözülür.
- Araçlar panelinden **Yazım Aracı** seçilerek istenilen bir kelime yazılır. Klavyeden **Alt** tuşuna basılı tutularak oluşturulan parça sayısı kadar çoğaltılır.
- Oluşturulan yazılar seçili hale getirilerek Düzenle> En Alta Gönder seçeneği seçilir.
- Nesnenin ilk parçasıyla yazı seçili hâle getirlir. **Alt + Ctrl + C** kısayoluyla yerleştirme işlemi gerçekleştirilir. Diğer parçaların içine de yazı yerleştirme işlemi aynı şekilde tekrarlanarak gerçekleştirilir.
- Çalışma programında kendi formatında kaydedilir (Görsel 4.17).

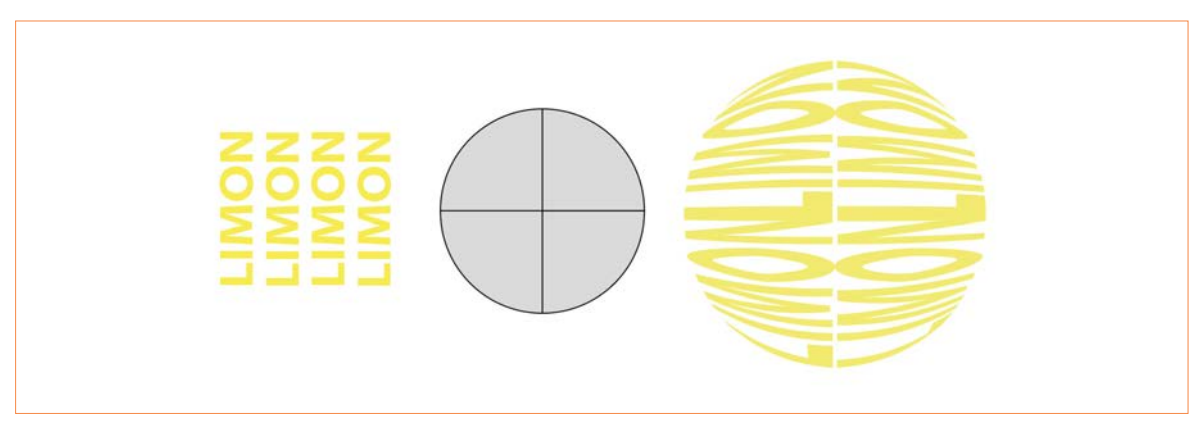

Görsel 4.17: Vektörel programda deformasyon

# 4.2.2.3. Kelimeyi Form İçine Serbest Çizgilerle Yol Bulucu Kullanarak Biçimlendirme

- Dosya> Yeni tıklanır. Baskı seçilir. Hazır ayarlardan A4 boyutunda Yatay bir belge oluşturulur.
- Araçlar panelinden Elips Aracı seçilerek çalışma alanında klavyeden Shift tuşuna basılı tutularak bir daire oluşturulur.
- Araçlar panelinden **Kurşun Kalem Aracı** seçilerek daire üzerinde serbest bir çizgi çizilir. Oluşturulan çizgi klavyeden **Alt** tuşuna basılı tutularak, mouse ile çoğaltılıp sürüklenerek bırakılır.

4. Öğrenme Birimi

- Menü panelinden Pencere> Yol Bulucu Aracı seçilir. Nesne ve çizimin tümü seçili hâle getirilir. Yol Bulucudan> Böl kutucuğu işaretlenir.
- Klavyeden Ctrl> Shift> G tuşlarına basılarak grup çözülür.
- Araçlar panelinden yazım aracı seçilerek istenilen bir kelime yazılır. Klavyeden **Alt** tuşuna basılı tutularak oluşturulan parça sayısı kadar çoğaltılır (Görsel 4.18).

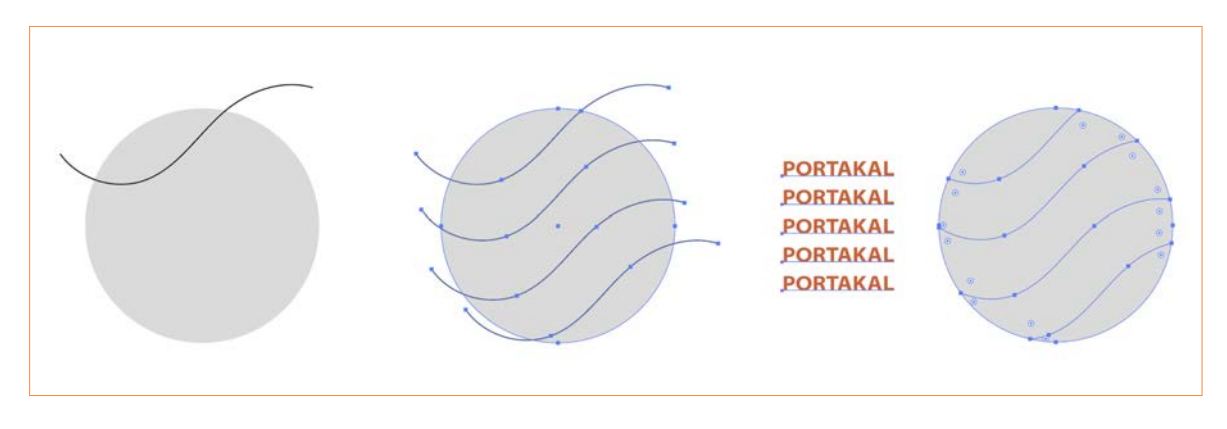

**Görsel 4.18:** Vektörel programda deformasyon

- Oluşturulan yazılar seçili hâle getirilerek Düzenle> En Alta Gönder seçeneği seçilir.
- Nesnenin ilk parçasıyla yazı seçili hâle getirilir. Klavyeden **Alt + Ctrl + C** kısayoluyla yerleştirme işlemi gerçekleştirilir. Diğer parçalar için de aynı şekilde yazı yerleştirme işlemi uygulanır.
- Çalışma programında kendi formatında kaydedilir (Görsel 4.19).

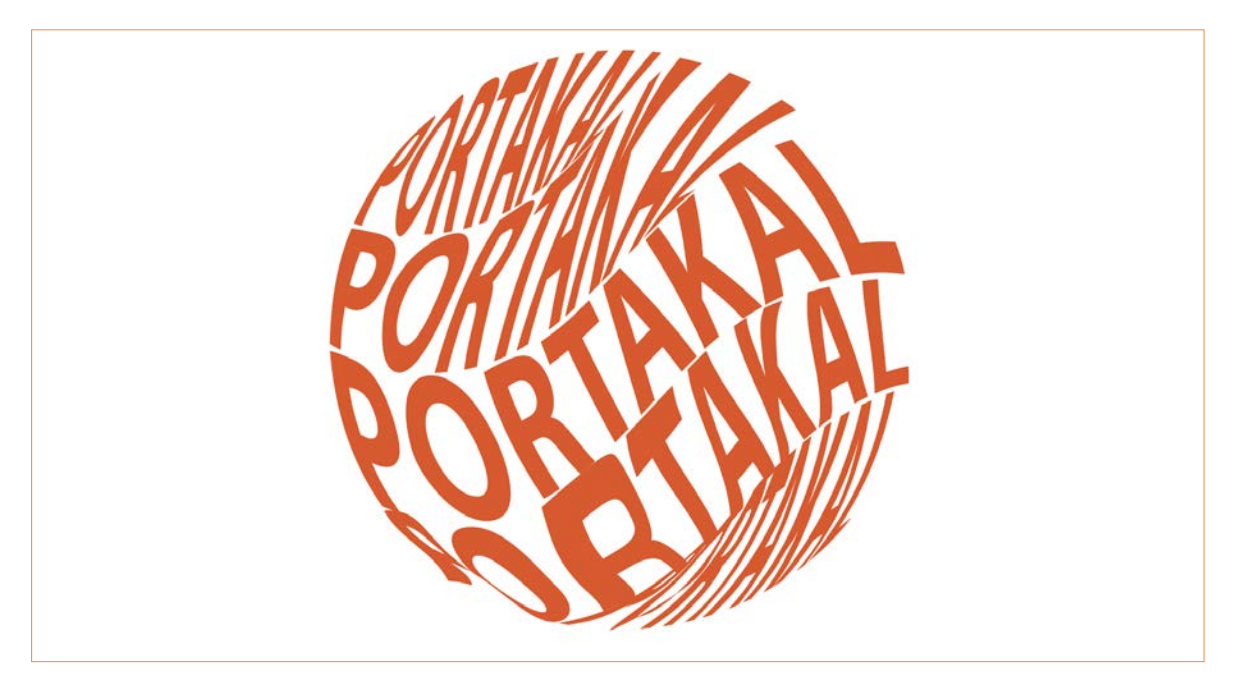

Görsel 4.19: Vektörel programda deformasyon

### 4.1. UYGULAMA

- > ÖĞRENME BİRİMİ: KELİME VE FORM İLİŞKİSİ
- > AMAÇ: VEKTÖREL TABANLI PROGRAMDA DEFORME EDEREK TİPOGRAFİK DÜZENLEME YAPMAK
- > Bilgisayar

**ARAÇ GEREÇ** 

\_

 Vektörel taban programı

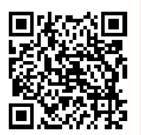

- İŞLEM BASAMAKLARI
- 1. Uygulamaya başlamadan önce iş sağlığı ve güvenliği tedbirlerini alınız.
- 2. Araç gerecinizi hazırlayınız.
- 3. Vektörel tabanlı programı açınız.
- 4. Dosya> Yeni tıklayınız. Baskı seçiniz hazır ayarlardan A4 boyutunda Yatay bir belge oluşturunuz.
- 5. Araçlar panelinden Elips Aracıyla bir elips oluşturunuz.
- 6. Oluşturulan elipsin sağ ve sol kısmına bir küçük elips yerleştiriniz.
- Menü panelinden Pencere> Yol Bulucu Aracı seçiniz. Nesne ve çizimin tümünü seçili hale getirip Yol Bulucudan> Birleştir kutucuğu işaretleyiniz.
- 8. Araçlar panelinden yazım aracı seçilerek limon kelimesi yazılır. Oluşturulan yazıya kontrol panelinden renk veriniz ve şeklin arkasına konumlandırınız. Şekil ve yazı seçili hâle getirilerek klavyeden **Alt+ Ctrl + C** kısayol tuşları kullanılarak elipsin içine yerleştiriniz. (Görsel 4:20).

IMON

9. Çalışmanızı programın kendi formatında kaydediniz.

**Görsel 4.20:** Vektörel programda deformasyon
(4

|   | KONTROL LISTESI                                                                                                    |      |       |  |  |
|---|----------------------------------------------------------------------------------------------------|------|-------|--|--|
| > | Yönerge: Uygulama faaliyetleri kapsamında aşağıda listelenen ölçütlerden öğrencinin kazandığı gözlenen<br>beceriler için <b>EVET</b> , kazanamadığı gözlenen beceriler için <b>HAYIR</b> kutucuğuna (X) işareti koyarak değerlendiriniz.<br>Başlatılan uygulamayı bitiş sürecine kadar gözlemleyiniz ve ölçütleri işaretleyerek değerlendiriniz. |      |       |  |  |
|   | DEĞERLENDİRME ÖLÇÜTLERİ                                                                                                    | EVET | HAYIR |  |  |
| > | Yazım aracını kullanılarak yazı alanı oluşturuldu.                                                                                                    |      |       |  |  |
| > | Oluşturulan yazıya font seçimi, boyutu ve dolgu rengi verildi.                                                                                                    |      |       |  |  |
| > | Alan metni kullanılarak paragraf oluşturuldu.                                                                                                    |      |       |  |  |
| > | Çalışma formatına uygun kaydedildi.                                                                                                    |      |       |  |  |
| > | Öğretmen Görüşleri:                                                                                                    |      |       |  |  |
| > | HAYIR olan ölçütlerdeki eksiklerinizi tamamlayınız.                                                                                                    |      |       |  |  |
|   |                                                                                                    |      |       |  |  |

## > 4.1. SIRA SİZDE / METİN DÜZENLEME

> Aşağıda istenen işlemi uygulayınız.

> Yaşadığınız şehrin tarihi ve kültürel mirasıyla ilgili bir metin düzenlemesi yapınız.

#### > NOTLAR

## 4.3. Tipografik Düzenlemeler

Tipografik düzenleme hiyerarşisinde seçilen yazı tipinin basit ve okunaklı olması, farklı yazı stillerinin seçilmesi seçilen yazı stilleri ile oluşturulan metinlerin boyutu ve başlık sıralamasına göre ayarlamasına önem verilmelidir (Görsel 4.21). Metnin içinde kullanılan harflerin kalınlığı, büyük ve küçük harf kullanımı, metin içinde kullanılan belirli kelimeleri vurgulamak için et kalınlığı, italik, renk ve boşluk kullanımına dikkat edilerek etkili bir mesaj verilmesi sağlanır (Görsel 4.22).

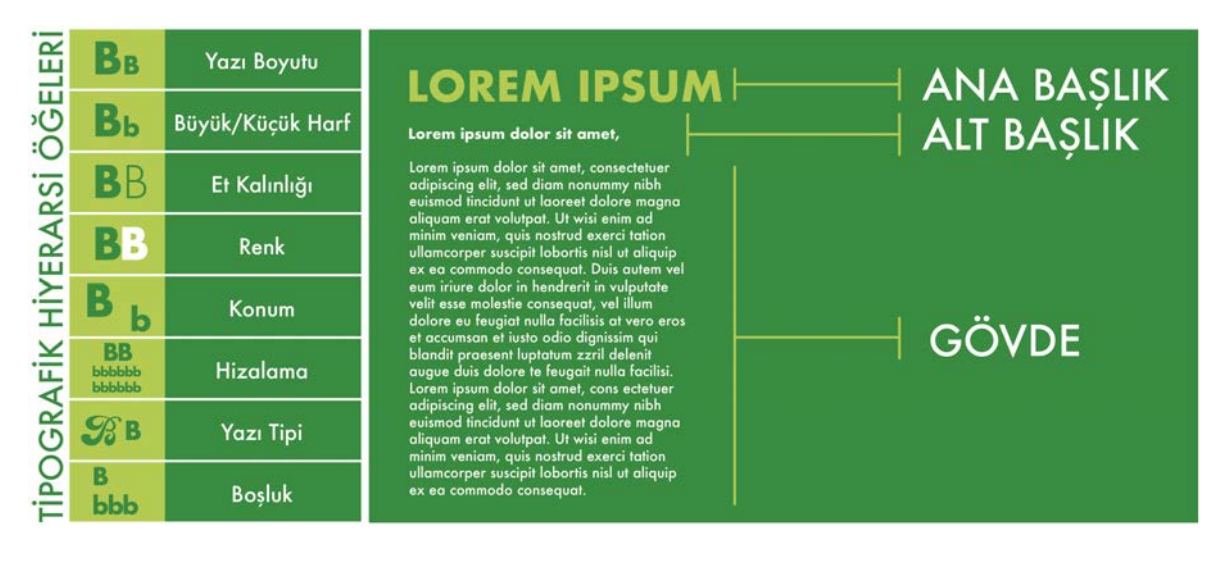

Görsel 4.21: Tipografik hiyerarşi öğeleri

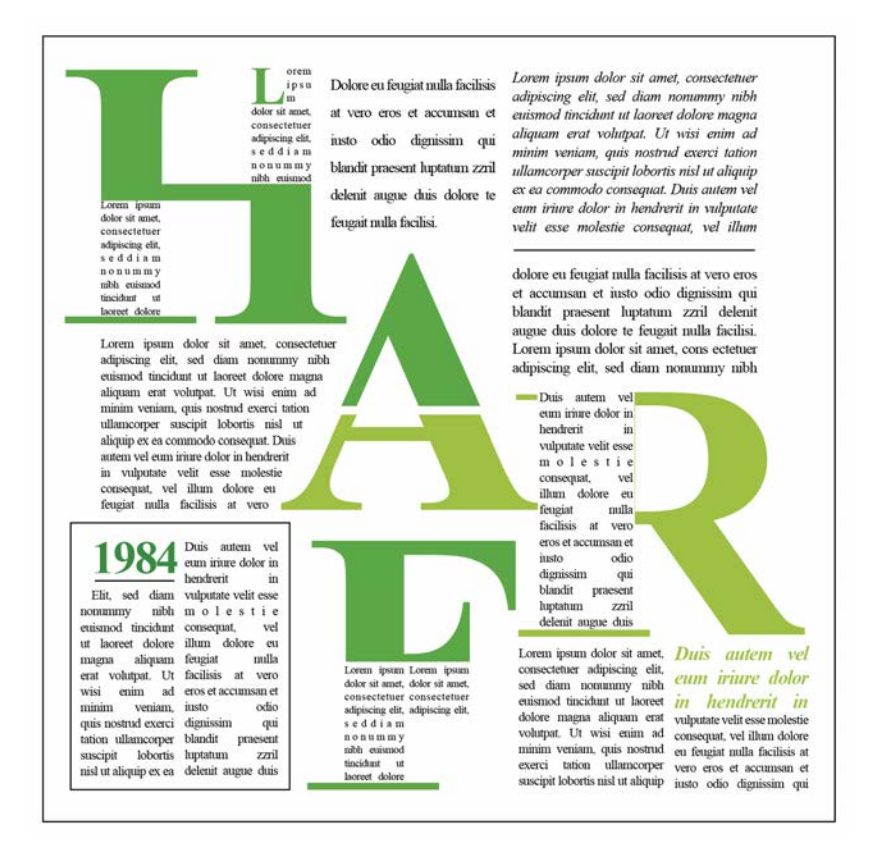

Görsel 4.22: Tipografik düzenlemesi

4

## 4.3.1. Tipografide Görsel Hiyerarşi

Tipografide görsel hiyerarşide vurgulanmak istenen görsel öğelerin font, fotoğraf, vektörel, öğe, renk gibi unsurların belirli bir önem sırasına göre oran orantısına, verilmek istenen mesaja ve diğer öğelerle uyumuna dikkat edilmelidir (Görsel 4.23).

## 4.3.2. Tipografik Sistemler

• Tipografik **aks sisteminde** metin çalışma yüzeyinde tek bir eksenin sağında veya solunda simetrik ve asimetrik olarak bulunur (Görsel 4.24).

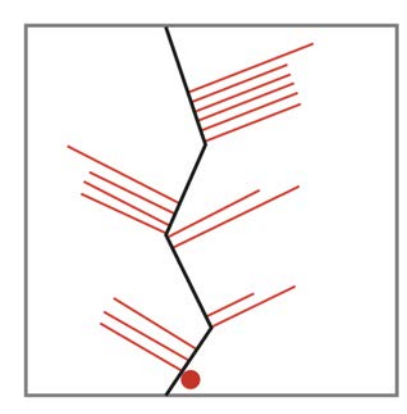

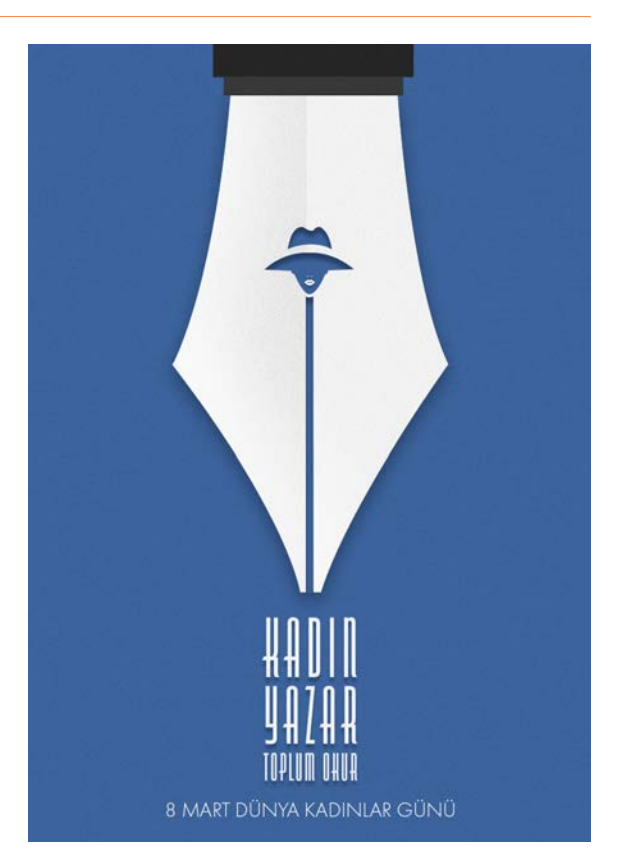

Görsel 4.23: Tipografide görsel hiyerarşi

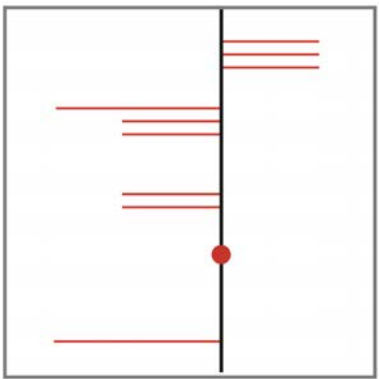

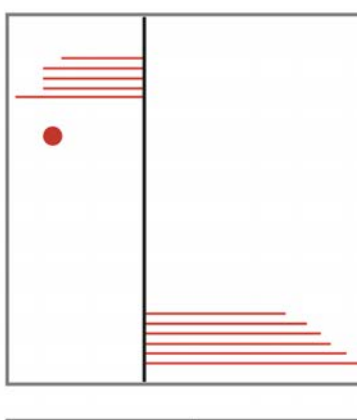

~

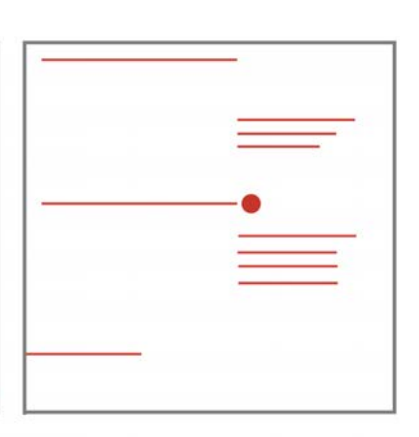

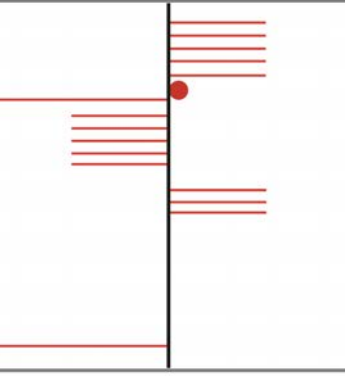

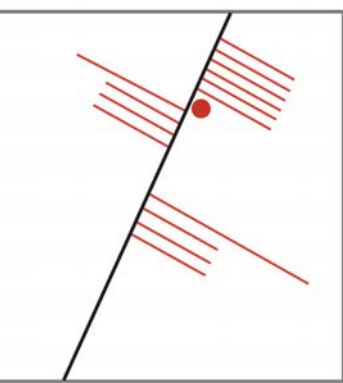

Görsel 4.24: Aks sistemi

• Tipografik sistemler aks sistemi, ızgara (grid), dairesel (merkezsel-koram), serbest, modüler, genişleyen sistemlerdir (Görsel 4.25).

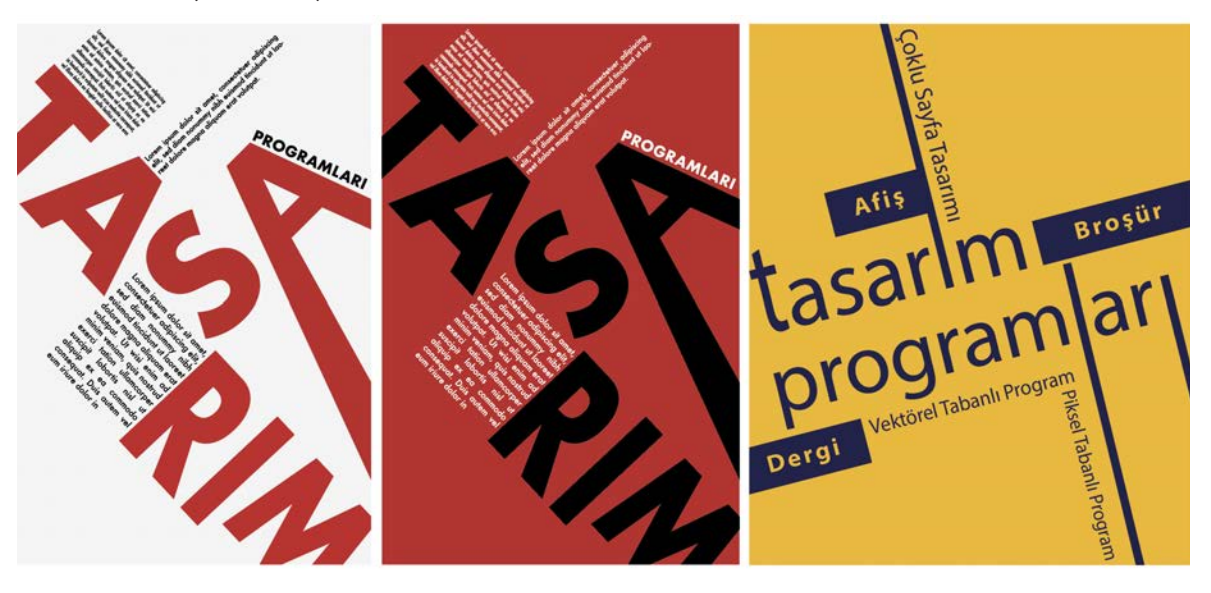

- Görsel 4.25: Aks sistemi örnekleri
- Dairesel sistemde tipografik öğeler tek bir merkez noktasından yayılır.
- Genişleyen sistemde tipografik öğeler tek bir merkez noktasından dışarıya doğru büyüyerek genişleyip yayılır (Görsel 4.26).

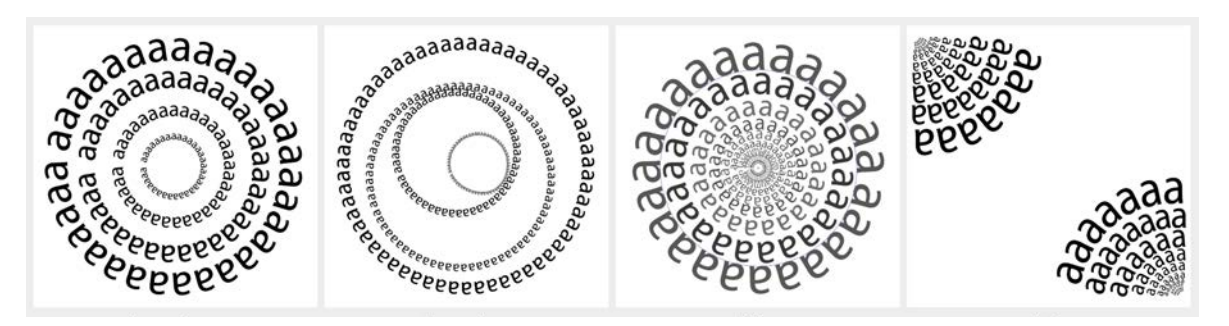

^ Görsel 4.26: Aks sistemi örnekleri

~

- Izgara sisteminde tipografik öğeler, dikey ve yatay bölümler olarak oluşturulan sistemlerdir.
- Modüler sistemde tipografik öğeler, metni bölmek, parçaları bütünleştirmek ve ayırmak için oluşturulan tekrar edilen yapılardır (Görsel 4.27).

|                                                                                                    | Lorem ipsum dolor sit amet,<br>consectetuer adjusicing elit, sed<br>diam nonumny nihh euismod<br>tincidunt ut lacreet dolore magna<br>aliquam erat volutpat. Ut wisi<br>enim ad minim veniam, quis<br>nostrud exerci tation uillamcoper<br>suscipit tobortis nisi ut aliquip ex<br>a commodo consequat. Duis<br>autem vel eum iriure dolor in<br>hendrerit in vulputate velt esse<br>molestie consequat. Vel illum<br>dolore eu feguita rulla facilisis at<br>vero eros et accumsan et lusto<br>dolor dismismi qui blandt prae-<br>ant | L o r e m<br>i p s u m<br>dolor sit<br>amet,<br>Lorem ipsum dolor st arret,<br>consective adjacerg eff.                                                                                                    | Lorem ipsum dulor<br>anet, consentitu<br>dian norummy ni<br>aumod tinodute<br>laored dolore mag<br>aliguam est volor<br>aumod tinodute<br>laored dolore mag<br>aliguam est volor<br>minim veriam, q<br>minim veriam, q<br>minim veriam, q<br>aliguam est volor<br>bother nai ut aligu<br>ex es a commo<br>consequit. | sh Lorem<br>er ipsum<br>ut dolor<br>as i t<br>st<br>amet,<br>sa<br>amet,<br>sa<br>amet,<br>sa<br>amet,<br>sa<br>amet,<br>sa | Lorem ipsum<br>dolor sit anet,<br>consectetuer<br>sad diam<br>nonumny nibh<br>e u i s m o d<br>tincidunt ut<br>laoreet dolore<br>magna aliquam                     |
|----------------------------------------------------------------------------------------------------|----------------------------------------------------------------------------------------------------|----------------------------------------------------------------------------------------------------|----------------------------------------------------------------------------------------------------|----------------------------------------------------------------------------------------------------|----------------------------------------------------------------------------------------------------|
| .orem ipsum dolor sit amet,<br>orem ipsum dolor sit arnet, consectetuer<br>dipiscing elit, sed diam nonummy nibh | Lorem ipsum dolor sit amet,<br>Lorem ipsum dolor sit amet, consocieture<br>adpiscing elit, sed dam nonummy nibh                                                                                                    | Lorem josum dolor sit amet,<br>adipiscing elf, aed clam nor<br>elusmod lincidurt ut isoreet d<br>aliquam est volupat. Ut maie<br>venam, quis nostrud eserci tato<br>er suscipt lobortis nist ut<br>commodo conseguat. | consectetuer Lore<br>nummy nibh adip<br>olore magna euip<br>im ad minim mag<br>n ullamcorp- enim<br>liquip ex ea exer<br>nisl i                                                                                                    | m ipsum dolor<br>iscing elit, sed<br>mod finciduri<br>na aliquam e<br>ad minim u<br>ci tation ullamo<br>ut aliquip ex ea    | sit amet, consectetuer<br>diam nonummy nibh<br>ut laoreet dolore<br>rat volutpat. Ut wisi<br>reniam, quis nostrud<br>orger suucipit lobortis<br>commodo consequat. |

Görsel 4.27: Modüler sistem

#### 4.3.3. Tipografide Çizgi ve Dairenin Kullanımı

Tipografik tasarımdan daire ve çizginin kullanımı tasarımda önemli unsurlardan biridir. Tasarımda vurgulanması gereken yerlerde dengeyi sağlamak, dikkat çekmek, hareketliliği artırmak, metni ön plana çıkarmak için daire ve çizgiden faydalanılır (Görsel 4.28).

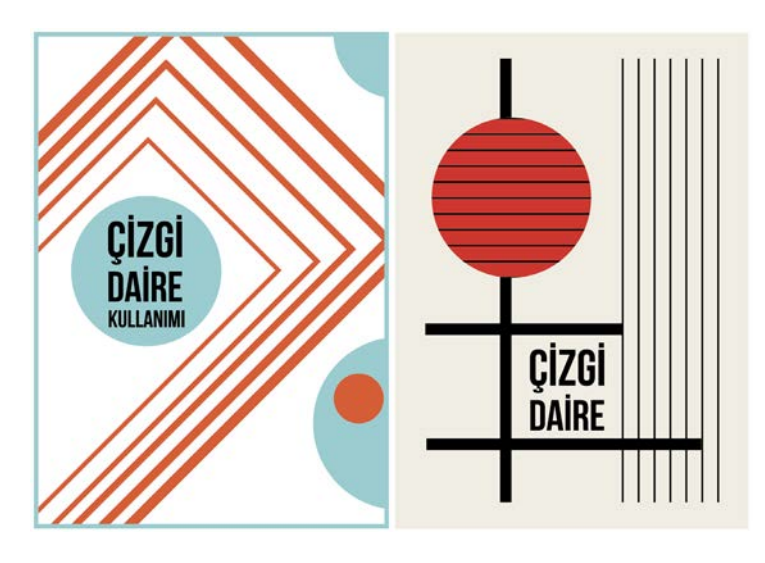

Görsel 4.28: Çizgi ve daire kullanımı

#### 4.3.4. Cetveller ve Izgaralar

- Vektörel çizim programında cetvelleri göstermek veya gizlemek için Menü panelinden Görünüm> Cetveller sekmesi tıklanır veya özellikler panelinden de ulaşılır. Çalışma yüzeyinin üst ve sol yanında bulunur. Çalışma yüzeyinin üst kenarında bulunan cetvele Mouse sağ tıklanarak ölçü birimi değiştirilir. Çalışma yüzeyinin başlangıç noktasını değiştirmek için sol üst köşesine tıklanarak + imleci sürüklenir. Kılavuzlarla çalışmak için çalışma yüzeyinde bulunan cetvelin üstüne tıklanarak kılavuzlar sürüklenilir.
- Vektörel çizim programında ızgaraları göstermek veya gizlemek için Menü panelinden Görünüm> Izgarayı Göster veya Izgarayı Gizle sekmesi seçilir, özellikler panelinden de ulaşılır. Nesneleri ızgara çizgisine yaslamak için Görünüm> Izgaraya Yasla seçeneği seçilip nesne istenilen konuma sürüklenir. Mousela sağ tıklanarak bu özelliklere ulaşılabilir (Görsel 4.29).

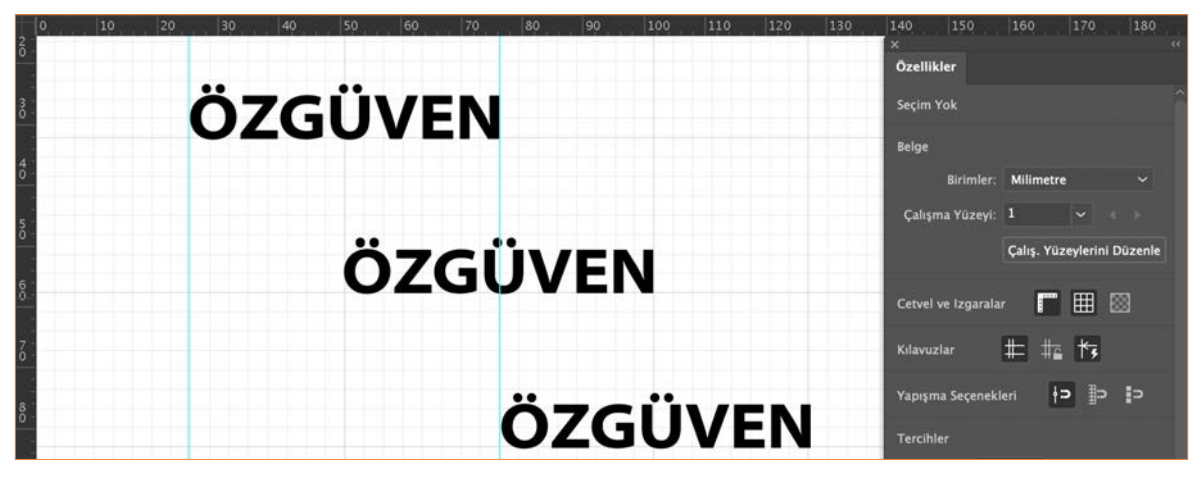

Görsel 4.29: Cetveller ve ızgaralar

#### 4.3.5. Vektörel Programda Anahat Oluşturma

- Dosya> Yeni tıklanır. Baskı seçilir. Hazır ayarlardan A4 boyutunda Yatay bir belge oluşturulur.
- Araçlar panelinden **Yazım Aracı** kullanılarak istenilen bir kelime yazılır. Çalışma alanında oluşturulan yazının üzerine sağ tıklanarak **Anahat Oluştur** sekmesine tıklanır.
- Klavyeden Ctrl+ Shift + G tuşlarına basılarak grup çözülür (Görsel 4.30).

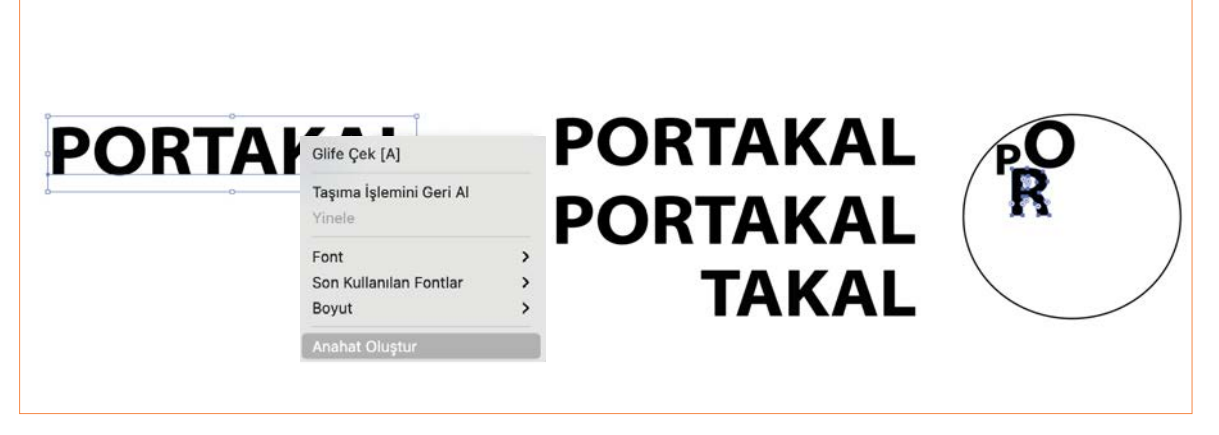

^ Görsel 4.30: Vektörel programda anahat oluşturma

- Araçlar panelinden **Elips Aracı** seçilerek, çalışma alanında klavyeden **Shift** tuşuna basılı tutularak bir daire oluşturulur.
- Oluşturulan yazı klavyeden **Alt** tuşuna basılı tutularak çoğaltılır. Harflerin boyutlarını küçültme, büyültme, döndürme işlemi yapılarak dairenin içerisine yerleştirilir (Görsel 4.31).

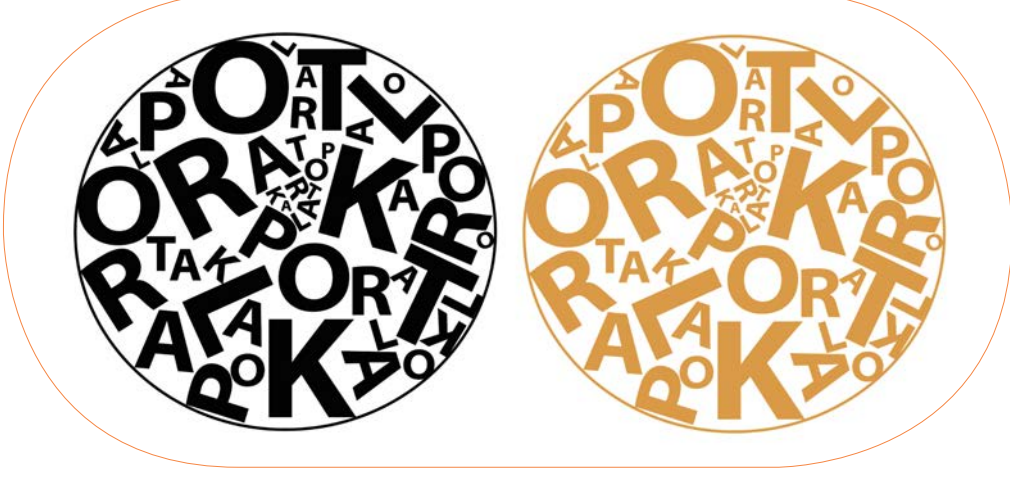

Görsel 4.31: Vektörel programda anahat oluşturma

#### 4.3.6. Vektörel Programda Yol Üzerine Metin Yazma

- Dosya> Yeni tıklanır. Baskı seçilir. Hazır ayarlardan A4 boyutunda Yatay bir belge oluşturulur.
- Araçlar panelinden Kalem Aracı veya Kurşun Kalem Aracı seçilerek çalışma yüzeyinde serbest bir çizgi oluşturulur.
- Oluşturulan çizgi seçili hâle getirilir. Araçlar panelinden Yazım Aracı> Yola Yazma Aracı tıklanır ve yazım işlemi gerçekleştirilir.
- Araçlar panelinde elips veya diğer geometrik araçlar seçilerek çalışma alanında şekiller oluşturulur ve oluşturulan şekiller seçili hâle getirilir. Araçlar panelinden **Yazım Aracı > Yola Yazma Aracı** tıklanarak yazım işlemi gerçekleştirilir (Görsel 4.32).

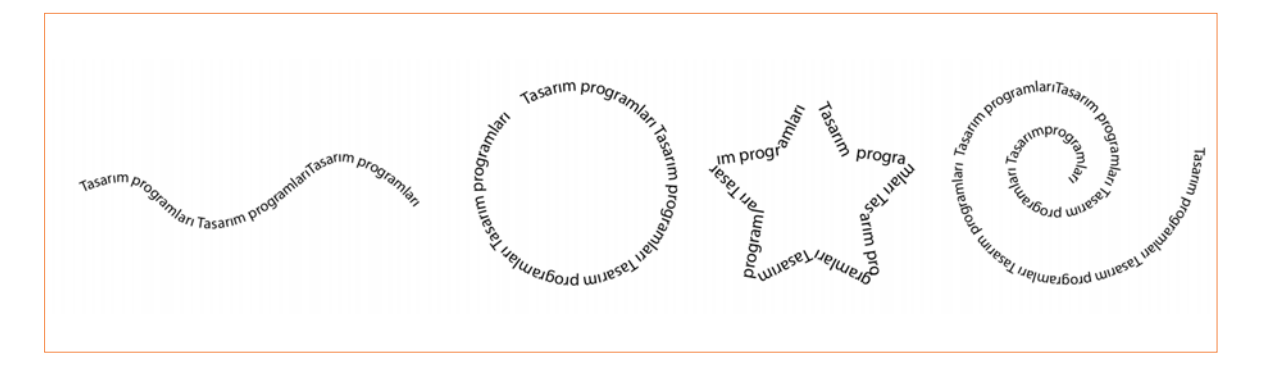

**Görsel 4.32:** Vektörel programda yol üzerine metin yazma

#### 4.3.7. Vektörel Programda Metni Maskeleme

- Dosya> Yeni tıklanır. Baskı seçilir.Hazır ayarlardan A4 boyutunda Yatay bir belge oluşturulur.
- Menü panelinden Pencere> Semboller seçilir. Semboller penceresi açılır, pencerenin sol alt köşesinde bulunan Sembol Kütüphanesi'nden Haritalar soru işareti sembolü Mouse ile seçilip, sürüklenerek çalışma alanına bırakılır (Görsel 4.33).

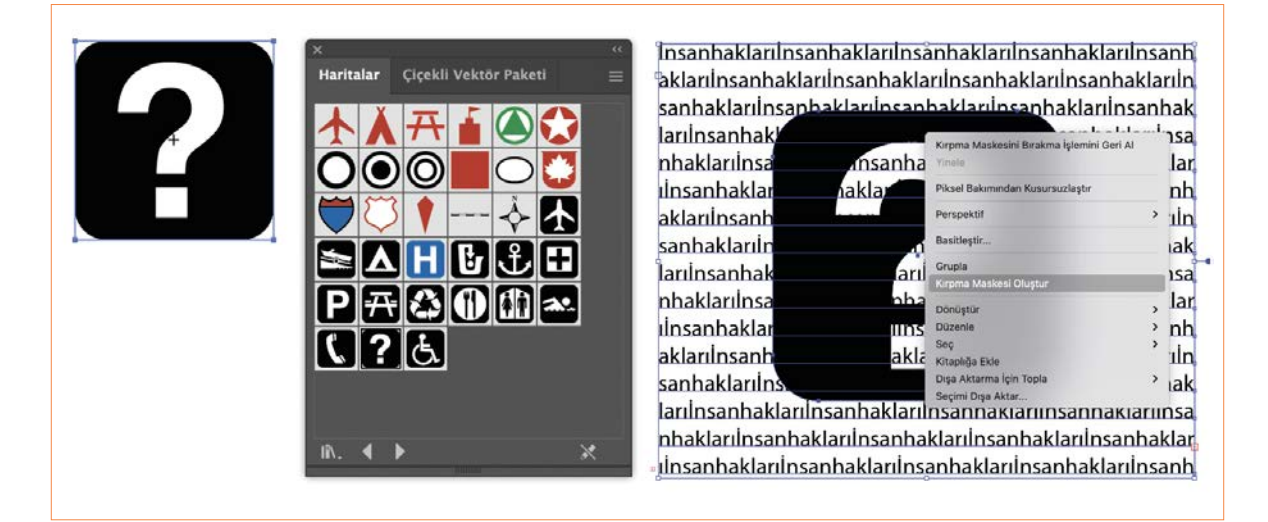

Görsel 4.33: Vektörel programda metni maskeleme

- Sembol seçili hâle getirilir, Menü panelinden Nesne> Genişlet seçilir. Tamam tıklanır.
- Araçlar panelinden **Yazım Aracı** seçilir. Çalışma alanında mouse sürüklenerek bir yazım alanı oluşturulur. İstenilen metin yazılır.
- Oluşturulan yazı Mouse ile sağ tıklanarak Düzenle> En Alta Gönder seçeneği seçilir ve sembolün altına yerleştirilir.
- Mousela çalışma alanına tıklayıp sürükleyerek sembol ve yazı seçili hâle getirilir (Görsel 4.34).

iariİnsanhaklarıİnsanhaklarıİn. inhakları<sup>i</sup> insanhakları ilnsant rilnsan 'ariİnsan aklarıİnsanhakları nhaklarıl isanhaklarıİnsar ariİnsanhakları ilarıİnsanhakları sanhaklarıİnsan inhaklarıİnsan inhaklarıİnsan aklarıİnsanh ilnsanhakları inhaklarıİnsanhakları

Görsel 4.34: Vektörel programda metni maskeleme

- Mouse sağ tıklanarak Kırpma Maskesi Oluştur seçeneği tıklanır.
- Yazıya maskeleme işlemi gerçekleştirilir (Görsel 4.35).

| -11                  | engei   | Kalcar  | Naidindeki         | engeli   | касыг   | Naidinum   |      |
|----------------------|---------|---------|--------------------|----------|---------|------------|------|
| Indeki               | engeli  | kaldır  | Kalbindeki         | engeli   | kaldır  | Kalbindeki |      |
| ,bindeki             | engeli  | kaldır  | Kalbindeki         | engeli   | kaldır  | Kalbindeki | enc  |
| Ibindeki             | engeli  | kaldır  | kali <b>aki</b>    | engeli   | kaldır  | Kalbindeki | eng  |
| albindeki            | engeli  | kaldu   | ki                 | engeli   | kaldır  | Kalbindeki | ang  |
| albindeki            | angeli  | kaldır  | ki                 | angali   | kaldır  | Kalbindeki | enge |
| albindeki            | engeli  | kaldır  | Indeki             | engeli   | kaldır  | Kalbindeki | enge |
| albindeki            | engeli  | kaldır  | ndeki              | engeli   | kaldır  | Kalbindeki | enge |
| albindeki            | engeli  | kaldır  | ndeki              | engeli   | kaldır  | Kalbindeki | eng  |
| albindeki            | angeli  | kaldr   | Kalkmoon           | madi     | kaldır  | Kalbindeki | enge |
| albindeki            | engeli  | Inder   | Kalbindela         | anadi    | kaldır  | Kalbindeki | enge |
| albindeki            | eno/    | dir     | ndeki              | engeli   | kaldır  | Kalbindeki | enge |
| albindeki            | er      | kaldır  | <b>Raibtralett</b> | 00102200 | ' 'dır  | Kalbindeki | enge |
| Ibindeki             | e .i    | kaldır  |                    | dagedo   | dir dir | Kalbindeki | enge |
| albindeki            | ( di    | kaldır  | Kalbindeki         | engeli   | fen efr | Kalbindeki | eng  |
| albindeki            | i ali   | kaldır  | Kalbindeki         | engeli   | kade    | Kalbindeki | enge |
| albindeki            | 4 11    | kaldır  | Kalbindeki         | angeli   | ka      | Kalbindeki | enge |
| Ibindeki             | a 'i    | kaldır  | Kalbindeki         | engeli   | a       | 'albindeki | eng  |
| albindeki            | en      | kaldır  | Kalbindeki         | enge'    | JC.     | Vhi- Vaki  | enge |
| Ibindeki             | eng     | 'dr     | Kalbindeki         | er       | kaldh   | ki         | enge |
| Ibindeki             | engeli  | ksleur. | "alhinda"          | -        | kaldır  | naibindeki | eng  |
| <sup>1</sup> bindeki | engeli  | kalc.   |                    | angeli   | kaldır  | Kalbindeki | enc  |
| <b>Indeki</b>        | engeli  | kaldır  | Kalbindeki         | engeli   | kaldır  | Kalbindeki | ø    |
| . 74                 | anciali | kaldır  | Kalbindeki         | anadi    | kaldır  | Kalbinde   |      |
|                      |         |         |                    |          |         |            |      |

~

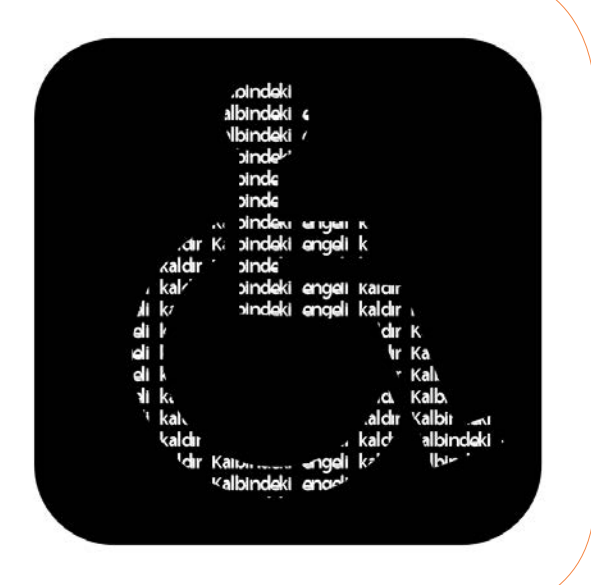

Görsel 4.35: Metni maskeleme çalışmaları

#### 4.2. UYGULAMA

- > ÖĞRENME BİRİMİ: TİPOGRAFİK DÜZENLEME
- > AMAÇ: VEKTÖREL TABANLI PROGRAMDA METNİ MASKELEMEK
- ARAÇ GEREÇ
- > Bilgisayar
- Vektörel taban programı

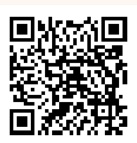

- İŞLEM BASAMAKLARI
- 1. Uygulamaya başlamadan önce iş sağlığı ve güvenliği tedbirlerini alınız.
- 2. Araç gerecinizi hazırlayınız.
- 3. Vektörel tabanlı programı açınız.
- 4. Dosya> Yeni tıklayınız. Baskı seçiniz hazır ayarlardan A4 boyutunda Yatay bir belge oluşturunuz.
- Menü panelinden Pencere> Semboller seçiniz. Semboller penceresi açılır pencerenin sol alt köşesinde bulunan Sembol Kütüphanesi'nden Web simgeleri müzik sembolünü seçiniz. Mousela sürükleyerek çalışma alanına bırakınız.
- 6. Araçlar panelinden **Yazım Aracı** seçiniz. Çalışma alanında Mouse sürüklenerek bir yazım alanı oluşturunuz. İstenen metni yazınız. Oluşturulan yazı sembolünün altına yerleştiriniz. Sembol ve yazı Mouse sürükleyerek seçili hâle getiriniz.
- 7. Mouse sağ tıklanarak **Kırpma Maskesi Oluştur** seçeneğini tıklayınız. Yazı maskeleme işlemini gerçekleştiriniz. (Görsel 4.36).
- 8. Çalışmanızı programın kendi formatında kaydediniz.

| Müzik ruhun gıdasıdır.Müzik ruhun gıdasıdır.Müzik ruhun<br>gıdasıdır.Müzik ruhun gıdasıdır.Müzik ruhun<br>gıdasıdır.Müzik ruhun<br>gıdasıdır.Müzik ruhun | n gıdasıdır.M<br>n gıdasıdır.M<br>n gıc<br>n gıc<br>n gıc<br>n gıc<br>n gıc<br>Müzik ruhun gıc<br>Müzik ruhun gıc | lüzik ruhun gıdası<br>lüzik ruhun gıdası<br>Jüzik ruhun gıdası<br>jıdası<br>jıdası<br>jıdası<br>jıdası<br>zik ruhun gıdası<br>vik ruhun gıdası |
|----------------------------------------------------------------------------------------------------|----------------------------------------------------------------------------------------------------|----------------------------------------------------------------------------------------------------|
| gidasidir.Müzik ruhun gidasidir.Müzik ruhun gidasidir.                                                                                                    | `üzik ruhun                                                                                                    | , ,                                                                                                    |

Görsel 4.36: Vektörel programda metni maskeleme

|   | KONTROL LISTESI                                                                          |
|---|------------------------------------------------------------------------------------------|
| > | Yönerge: Uygulama faaliyetleri kapsamında aşağıda listelenen ölçütlerden öğrencinin kaza |

 Yönerge: Uygulama faaliyetleri kapsamında aşağıda listelenen ölçütlerden öğrencinin kazandığı gözlenen beceriler için EVET, kazanamadığı gözlenen beceriler için HAYIR kutucuğuna (X) işareti koyarak değerlendiriniz.
 Başlatılan uygulamayı bitiş sürecine kadar gözlemleyiniz ve ölçütleri işaretleyerek değerlendiriniz.

|   | DEĞERLENDİRME ÖLÇÜTLERİ                               | EVET | HAYIR |
|---|-------------------------------------------------------|------|-------|
| > | Yeni sayfa açıldı.                                    |      |       |
| > | Sembol kütüphanesinden seçim işlemi gerçekleştirildi. |      |       |
| > | Yazım aracını kullanılarak yazı alanı oluşturuldu.    |      |       |
| > | Kırpma maskesi oluşturuldu.                           |      |       |
| > | Çalışma formatına uygun kaydedildi.                   |      |       |
| > | Öğretmen Görüşleri:                                   |      |       |
| > | HAYIR olan ölçütlerdeki eksiklerinizi tamamlayınız.   |      |       |

## > 4.2. SIRA SİZDE / TİPOGRAFİK DÜZENLEME

> Aşağıda istenen işlemi uygulayınız.

> Araçlar panelinden istediğiniz geometrik şekillerden birini seçerek yola metin yazma işlemi gerçekleştiriniz.

#### > NOTLAR

## ÖLÇME VE DEĞERLENDİRME

- A) Aşağıda verilmiş olan cümlelerin başında boş bırakılan parantezlere cümlelerde verilen bilgiler doğru ise (D), yanlış ise (Y) yazınız.
- () Tipografi tasarımında yazının tipi, stili, okunabilirliği ve yazı karakteri etkilidir.
- () Harf aralığı düzenlemesi tipografik tasarımda okunabilirliği artırır.
- ( ) Tasarımda kullanılan başlığın ön planda olması için başlıkla metin arasına boşluk verilmelidir.
- **4.** ( ) Tipografik tasarımında simetrik denge monoton bir etki oluşturur.
- ( ) Resmî bir konu için tasarım hazırlanırken daha koyu ve klasik renkler tercih edilmelidir.
- B) Aşağıda verilmiş olan cümlelerde yer alan boşlukları doğru kelimelerle doldurunuz.
- **6.** ..... harfler ve sembollerden oluşan bir yazı sanatıdır.
- Yazının bir tasarım ürünü olarak görülmesi
   ...... döneminde gerçekleşmiştir.
- Avrupa'da 1450 yılında Johann Gutenberg tarafından hazırlanan dayanıklı harf bloklarının üretilmesiyle beraber ...... ortaya çıktı.
- İlk matbaa fikri Orta Asya'da kullanılan
   ..... başlamış dizgi ve baskı ile gerçekleştirilmiştir.
- 10. Tasarımdan metinde kullanılan satır aralığı boşluğu ..... olursa gözün yorulmasına neden olur, ..... olursa okunabilirlik oranı düşer.

- C) Aşağıda verilmiş olan soruların doğru cevaplarını işaretleyiniz.
- 11. Aşağıdakilerden hangisi metin içinde kullanılan belirli kelimeleri vurgulamak için kullanılmaz?
  - A) Harf kalınlığı
  - **B)** İtalik
  - C) Renk
  - D) Boşluk
  - E) Gövde

## 12. Aşağıdakilerden hangisi tipografi aks sistemlerinden değildir?

- A) Dairesel
- **B)** Yatay
- C) Izgara
- D) Modüler
- E) Genişleyen
- 13. Nesneleri gruplandırma işlemini bozmak için klavyeden aşağıda verilen hangi kısayol tuş grubu kullanılmalıdır?
  - A) Ctrl + Shift + G
  - B) Ctrl + Shift + C
  - **C)** Ctrl+Alt+G
  - D) Alt+Ctrl+C
  - E) Shift + Ctrl + G

- 14. Yazıyı nesnenin içerisine yerleştirmek için klavyeden aşağıda verilen hangi kısayol tuş grubu kullanılmalıdır?
  - A) Shif+Alt+X
  - B) Alt+C
  - C) Alt+Ctrl+C
  - D) Ctrl+X
  - E) Alt+Ctrl+X
- 15. Aşağıdakilerden hangisi harflerin arasındaki boşluğu azaltmak ve artırmak için kullanılır?
  - A) Satır aralığı
  - B) Harf et kalınlığı
  - C) X yüksekliği
  - D) Espas
  - E) Harf genişliği

#### > NOTLAR

- D) Aşağıda verilmiş olan soruları cevaplayınız.
- 16. Tipografik yüzey düzenleme hangi görsel tasarım öğelerini içerir? Açıklayınız.

.....

.....

.....

.....

.....

.....

.....

.....

.....

17. Deformasyon nedir? Açıklayınız.

### > NOTLAR

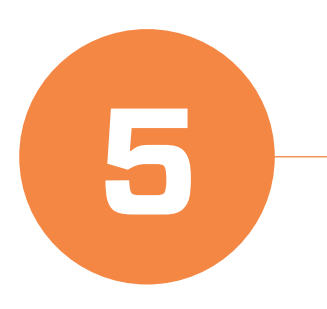

# BROŞÜR VE AFİŞ TASARIMI

## KONULAR

- 5.1. BROŞÜR TASARIMI
- 5.2. SAYISAL (BİLGİSAYAR) ORTAMDA BROŞÜR OLUŞTURMA
- 5.3. AFİŞ TASARIMI
- 5.4. BAŞKALAŞTIRMA (MANİPÜLASYON)
- 5.5. BİLGİSAYARDA AFİŞ OLUŞTURMA

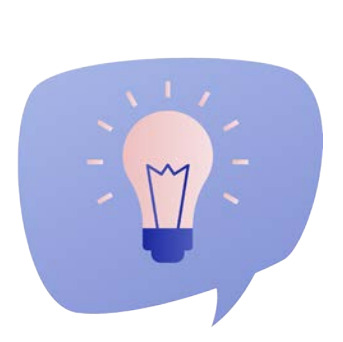

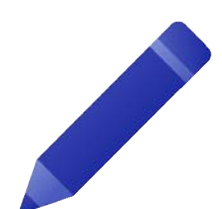

## 5. ÖĞRENME BİRİMİ

## TEMEL KAVRAMLAR

- BROŞÜR
- AFİŞ
- BAŞKALAŞTIRMA
- KIRIM
- KROS
- SLOGAN

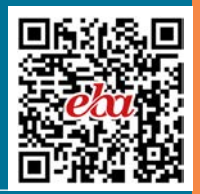

## NELER ÖĞRENECEKSİNİZ?

- Konu özelliğine göre broşür eskiz çalışması yapma
- Belirlenen broşür eskizini sayısal (dijital) ortama aktararak istenilen sürede baskıya hazırlama
- Konu özelliğine göre afiş tasarımı için eskiz çalışması yapma
- Piksel tabanlı programda fotoğraf başkalaştırma (manipülasyon) çalışmaları yapma
- Belirlenen afiş eskizinin sayısal (dijital)
   ortama aktararak istenilen sürede
   baskıya hazırlama

## 5 BROŞÜR VE AFİŞ TASARIMI

## **5.1. BROŞÜR TASARIMI**

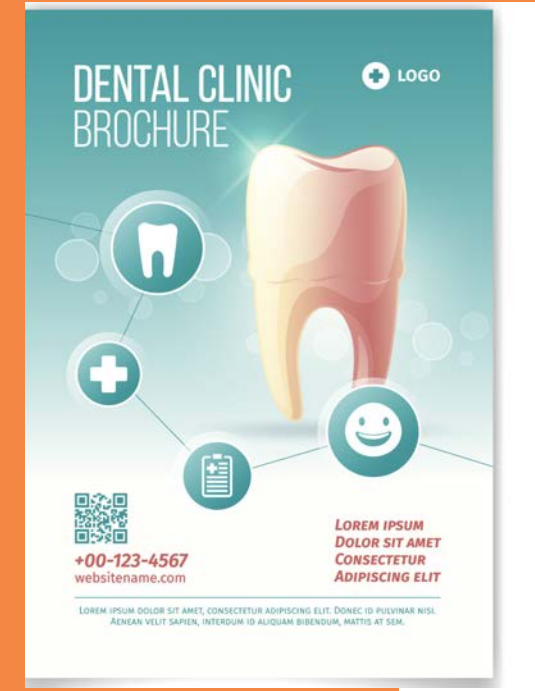

Broşür bir ürünün, kurumun, kuruluşun veya hizmetin tanıtım amacı ile basılan genellikle A4 ölçülerinde bir kırımlı, iki kırımlı ve altı sayfalı kitapçıklardır. Broşür, el ilanı ve insert olarak ikiye ayrılır. Hedef kitle üzerinde etkili kullanılan basılı bir reklam aracıdır. İnsert, satış yapan firmaların kampanyalarını ve indirimlerini bildiren reklam ürünüdür. El ilanı, çoğunlukla halka açık mekanlarda dağıtılan bir kampanya veya etkinlikle ilgili bilgi amaçlı dağıtılan az içeriğe sahip tek sayfalı A5 boyutunda hazırlanan tanıtım reklam ürünüdür (Görsel 5.1).

- 1. Tanıtım amaçlı dağıtılan broşürlerde dikkatinizi çeken özellikler nelerdir? Arkadaşlarınızla tartışınız.
- Sinema ve tiyatrolarda gördüğünüz reklam afişlerinde hangi tasarım ögeleri dikkatinizi çekmektedir?

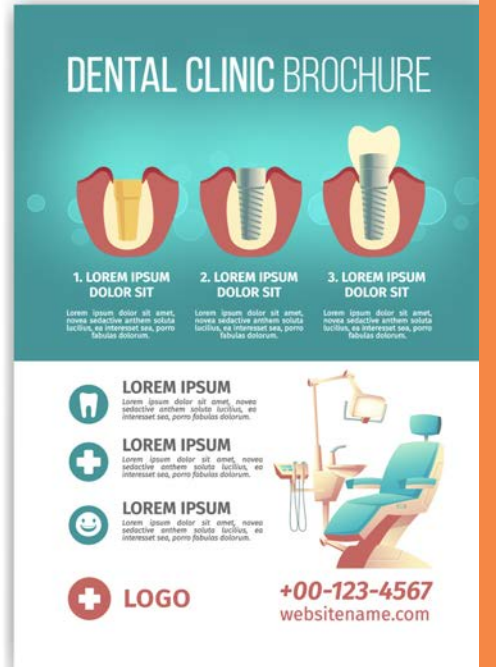

Görsel 5.1: Vektörel çizim programı arayüzü

#### 5.1.1. Broşür Çeşitleri

- A7 (10x21cm)
- A5 (14x20cm)
- A4 (21x29cm)

- A3 (29x42cm)
- Tek yüz baskılı el ilanı
- Katlamalı (Kırımlı) broşürlerdir.

#### 5.1.2. Kullanım Alanları

- Gida
- Sağlık
- Turizm
- Kozmetik

- Eğitim
- Kurumsal firmaların tanıtımı için kullanılır.

#### 5.1.3. Broşürde Bulunması Gereken Öğeler

- Kurumun ismi
- Logosu
- Adresi
- İletişim bilgileri
- Kurumla ilgili fotoğraflar
- Slogan
- Kurumla ilgili bilgilerdir.

#### 5.1.4. Broşür Tasarımında Dikkat Edilmesi Gereken Hususlar

- Broşür tasarımında iletilmek istenen mesaj kapak kısmında bulunmalıdır.
- Kullanılan yazı fontu okunaklı ve anlaşılır olmalıdır.
- Seçilen renkler firmanın kurumsal özelliklerini ön plana çıkarmalı ve çok sayıda renk kullanılmamalıdır.
- Seçilecek fotoğraflar firma ve ürünün tanıtımını içermelidir.
- Broşür basımında kâğıt kalitesine dikkat edilmelidir.

#### 5.1.5. Broşür Kırım Çeşitleri

En çok kullanılan broşür çeşitleri tek kırım katlama, iki kırım katlama olarak tercih edilir (Görsel5.2).

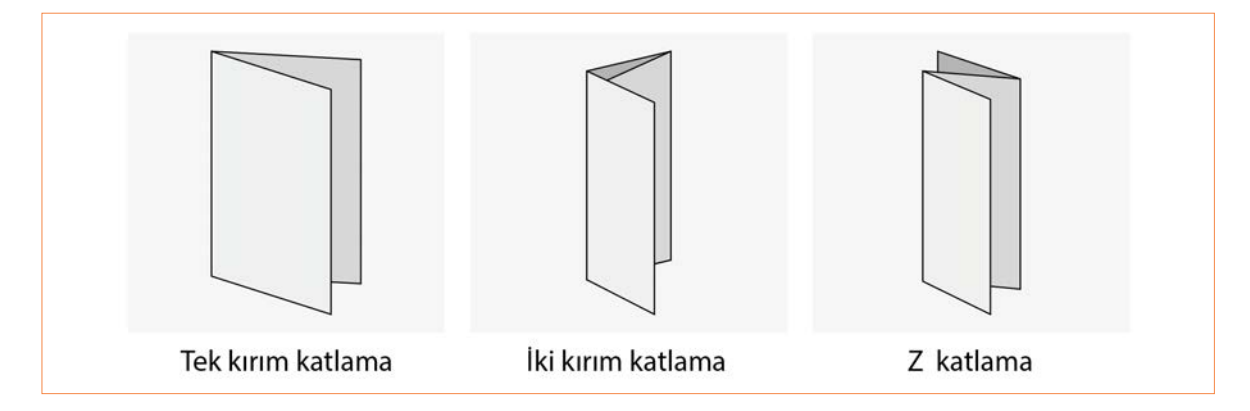

↑ Görsel 5.2: Broşür çeşitleri

Broşürde belirlenen kırım katlama sayısına göre tasarımda yer alacak unsurlar daha kolay organize edilebilir. Kırımlı broşürler için genellikle A4 broşür kâğıt boyutu (210 x297mm) ölçüleri tercih edilir. Tek kırımlı broşürlerde genellikle ön kısımda görsel, logo, slogan, firma adı arka kısma ise adres, telefon, görsel yerleştirilir. İç kısma ise görsel ile birlikte tanıtıcı bilgilere yer verilir (Görsel 5.3). İki kırımlı broşürler genellikle firmalar tarafından çok tercih edilir. Ön kısımda etkili ve vurgulu bir görsel tasarım hazırlanmalıdır, logo, slogan firma adı belirtilmelidir. Arka kısımda ise iletişim bilgileri, adres, logo, isteğe göre ulaşım ve haritaya yer verilmelidir. Broşürde kullanılan görseller kaliteli, kullanılan tasarım ve renkler ise firmaya hitap etmeli, kullanılan metin sıkıcı olmamalı, kısa ve anlaşılır olmalıdır. Yazı fontu gözü yormamalı arka planla uyumlu ve okunaklı olmalıdır (Görsel 5.4).

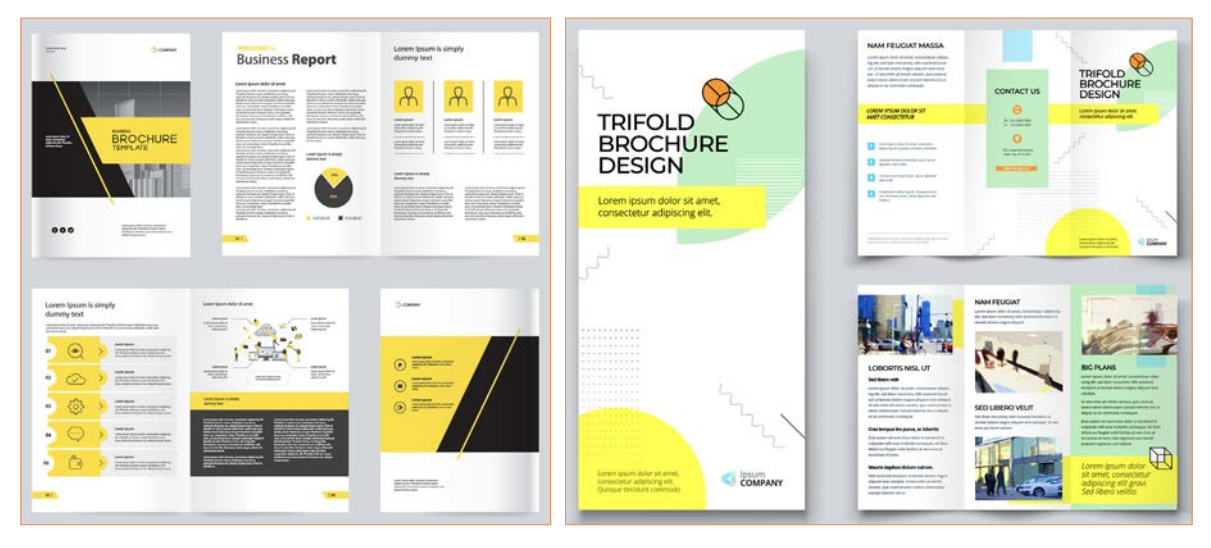

- Görsel 5.3: Tek kırım katlama örneği
- 🔪 Görsel 5.4: İki kırım katlama örneği

#### > 5.1. SIRA SİZDE / BROŞÜR TASARIMI

- > Aşağıda istenen işlemi uygulayınız.
- > Genel ağdan tek kırım ve iki kırım katlamalı broşür örneklerini indiriniz. Broşür tasarımında dikkat edilmesi gereken ögeler dikkate alınarak benzerlik ve farklılıklar açısından inceleyiniz.

## 5.2. SAYISAL (BİLGİSAYAR) ORTAMDA BROŞÜR OLUŞTURMA

#### 5.2.1. Broşür Eskiz Çalışması

Broşür uygulama çalışması yapılmadan önce eskiz çalışması yapılmalıdır yatay yönde bir A4 kağıdına broşür dış ve iç yüzey Görsel 5.5 verilen ölçü ve kırım yerleri verilerek ayarlanır.

Broşür tasarlanacak kurum veya kuruluşla ile ilgili hazırlanan görsel ve yazılı bilgiler oluşturulan A4 kağıdına ölçü ve kırımlar broşür dış ve iç yüzey göz önünde bulundurularak yerleştirilir.

Hazırlanan broşür eskiz çalışması vektörel tabanlı programa aktarılır.

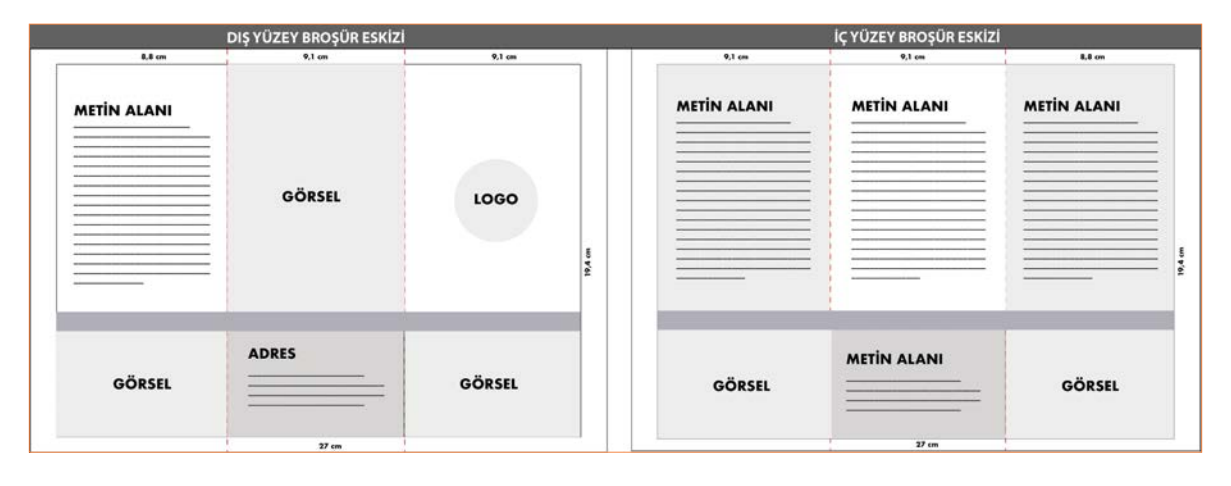

**Görsel 5.5:** Broşür eskiz çalışması

#### 5.2.2. Dış Yüzey Broşür

- Dosya> Yeni tıklanır. Baskı seçilir. Hazır ayarlardan A4 boyutunda Yatay bir belge oluşturulur.
- Araçlar panelinden Dikdörtgen Aracı seçilir. Çalışma alanına tıklanarak genişliği 27 cm yüksekliği 19,4 cm dikdörtgen oluşturulur. Oluşturulan dikdörtgen seçili hâle getirilerek kontrol panelinden Yatay Ortaya Hizala ve Dikey Ortaya Hizala kutucukları
   tıklanır. Klavyeden Ctrl + 2 tuşlarına basılarak dikdörtgen sayfaya kilitlenir.
- Araçlar panelinden Dikdörtgen Aracı seçilerek
   çalışma alanına tıklanır. Açılan pencerede genişliği
   8,8 cm yüksekliği 19,4 cm değerleri verilerek Tamam
   tıklanır. Oluşturulan dikdörtgen seçili hâle getirilerek
   mousela sürüklenip sol köşeye yerleştirilir, İçe

Yerleştirilecek Kısım oluşturulur.

- Araçlar panelinden Dikdörtgen Aracı seçilerek çalışma alanında tıklanır. Açılan pencerede genişliği 9,1 cm yüksekliği 19,4 cm değerleri verilerek Tamam tıklanır. Diğer dikdörtgenin yanına mousela sürüklenerek Arka Kapak oluşturulur.
- İkinci oluşturulan dikdörtgen klavyeden Alt tuşuna basılı tutulur ve dikdörtgen çoğaltılıp sağına yerleştirilerek Ön Kapak oluşturulur.
- Araçlar panelinden Çizgi Parçası Aracı seçilerek kontrol panelinden kontur rengi kırmızı ve kontur kalınlığını 1 pt olarak ayarlanır. Oluşturulan dikdörtgenlerin kesişim yerlerinden Mouse ile basılı tutularak aşağı doğru bir çizgi oluşturulur.

 Pencere> Kontur seçeneği seçilerek açılan pencereden Kesik Çizgi kutucuğu tıklanarak kesik çizgi değeri 8 pt verilir. Oluşturulan kırım çizgisi klavyeden **Alt** tuşuna basılarak diğer kesişim yerlerine sürüklenerek **Dış Yüzey** oluşturulur (Görsel 5.6).

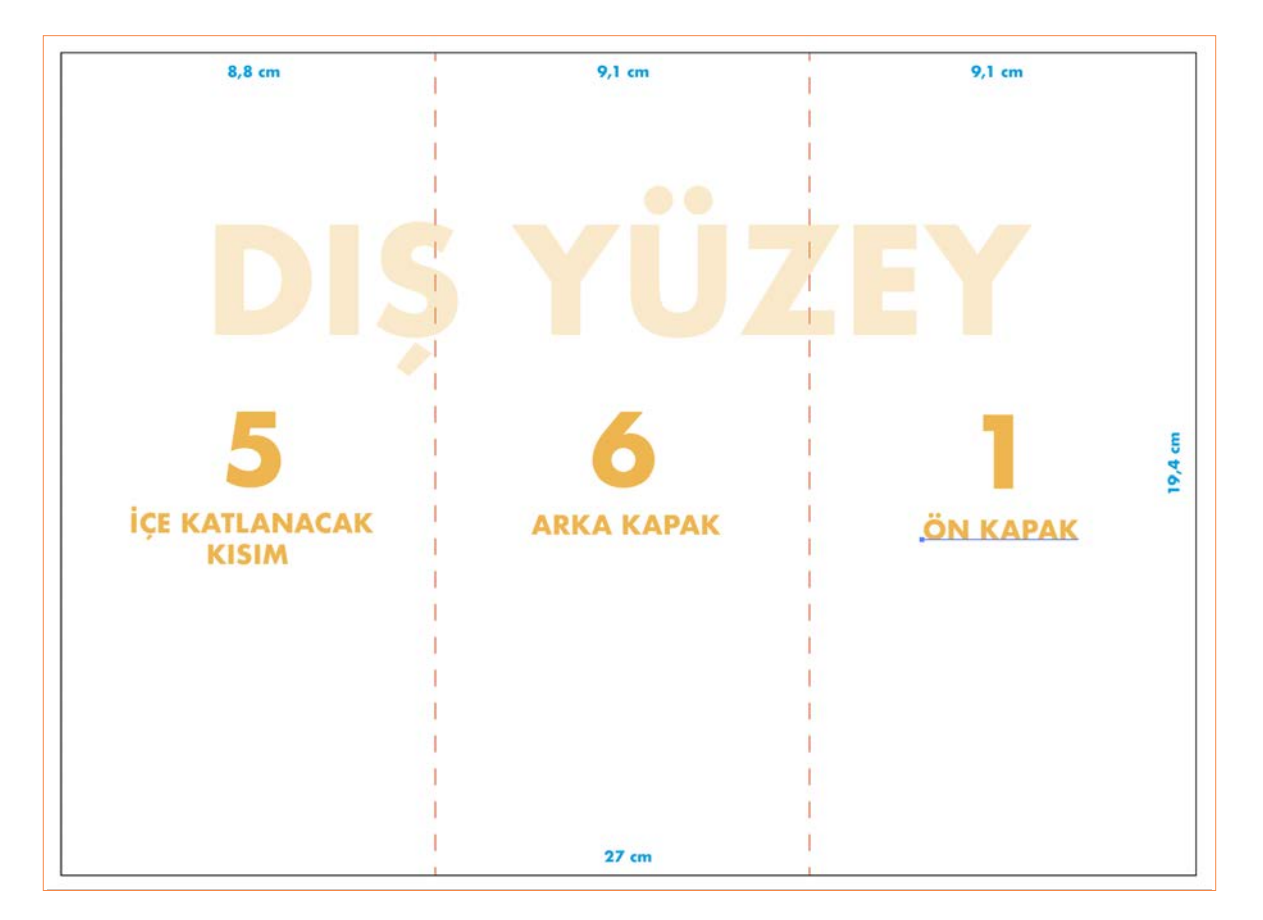

Görsel 5.6: Dış yüzey broşür

#### 1. ÖN KAPAK

- Araçlar panelinden **Dikdörtgen Aracı** tıklanarak genişliği **5 cm** yüksekliği **9 cm** olan bir dikdörtgen oluşturulur ve ön kapağın üst kısmına ortalanacak şekilde yerleştirilir.
- Dosya> Yerleştir tıklanır. Açılan pencereden logo seçilir. Oluşturulan dikdörtgenin üst kısmına logonun boyutu 3 cm olacak şekilde yerleştirilir.
- Araçlar panelinden Yazım Aracı seçilerek ön kapağa yazılması istenen başlık yazılır. Fontun stiline göre punto değeri ayarlanır ve istenilen renk seçilir (Görsel 5.7).
- Araçlar panelinden Dikdörtgen Aracı seçilerek çalışma sayfasına tıklanır. Açılan pencereden genişliği 9cm yüksekliği 1cm olacak şekilde ayarlanır.
   Tamam tıklanır. Oluşturulan dikdörtgen başlığın altına konumlandırılır. Araçlar panelinden Damlacık Aracı seçilir. Üstte bulunan dikdörtgen tıklanarak aynı renk verilir.

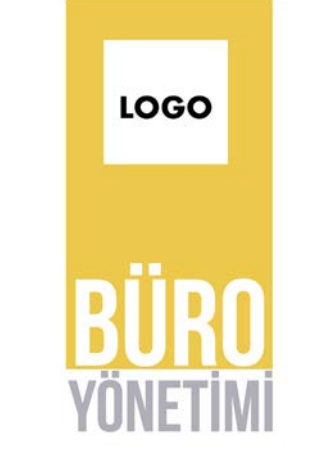

🔪 Görsel 5.7: Ön kapak

 Dosya> Yerleştir tıklanır. Açılan pencereden görsel seçilerek oluşturulan bandın alt kısmına yerleştirilir (Görsel 5.8).

#### 2. ARKA KAPAK

- Araçlar panelinden dikdörtgen aracı çalışma yüzeyine tıklanıp, yüksekliği **1 cm** genişliği **17,93 cm** değeri verilerek **Tamam** tıklanır. Ön kapakta bulunan sarı bandın hizasına getirilip yerleştirilir.
- Araçlar panelinden yazım aracı seçilerek İletişim bilgileri **12pt** değeri verilerek yazılır. Bandın altına gelecek şekilde konumlandırılır (Görsel 5.9).
- **Dosya> Yerleştir** tıklanır. Açılan pencereden görsel seçilerek oluşturulan bandın üst kısmına yerleştirilir.

#### 3. İÇE KATLANACAK KISIM

- Bandın üst kısmına araçlar panelinden Yazım Aracı tıklanarak bir alan oluşturularak 14 pt değerinde bir başlık yazılır ve kontrol panelinden istenilen renk verilir.
- Araçlar panelinden Yazım Aracı seçilerek bir alan oluşturulur. 12 pt değerinde bir alt metin yazılır (Görsel 5.10).

**Görsel 5.8:** Ön kapakta görsel

GÖRSEL

ADRES: Lorem ipsum dolor sit amet; consectetuer adipiscing elit. TEL: Lorem ipsum dolor sit amet, consectetuer adipiscing elit.

#### Görsel 5.9: Kısım arka kapakta iletişim

Büro yönetimi bölümü mezunlarının üniversitede tercih edebileceği programlar

Lorem ipsum dolor sit amet, consectetuer adipiscing elit, sed diam nonummy nibh euismod tincidunt ut laoreet

Görsel 5.10: İçe katlanacak kısım metin düzenleme

• **Dosya> Yerleştir** tıklanır. Açılan pencereden görsel seçilerek oluşturulan bandın alt kısmına yerleştirilir ve kontrol panelinden **Göm** tıklanır (Görsel 5.11).

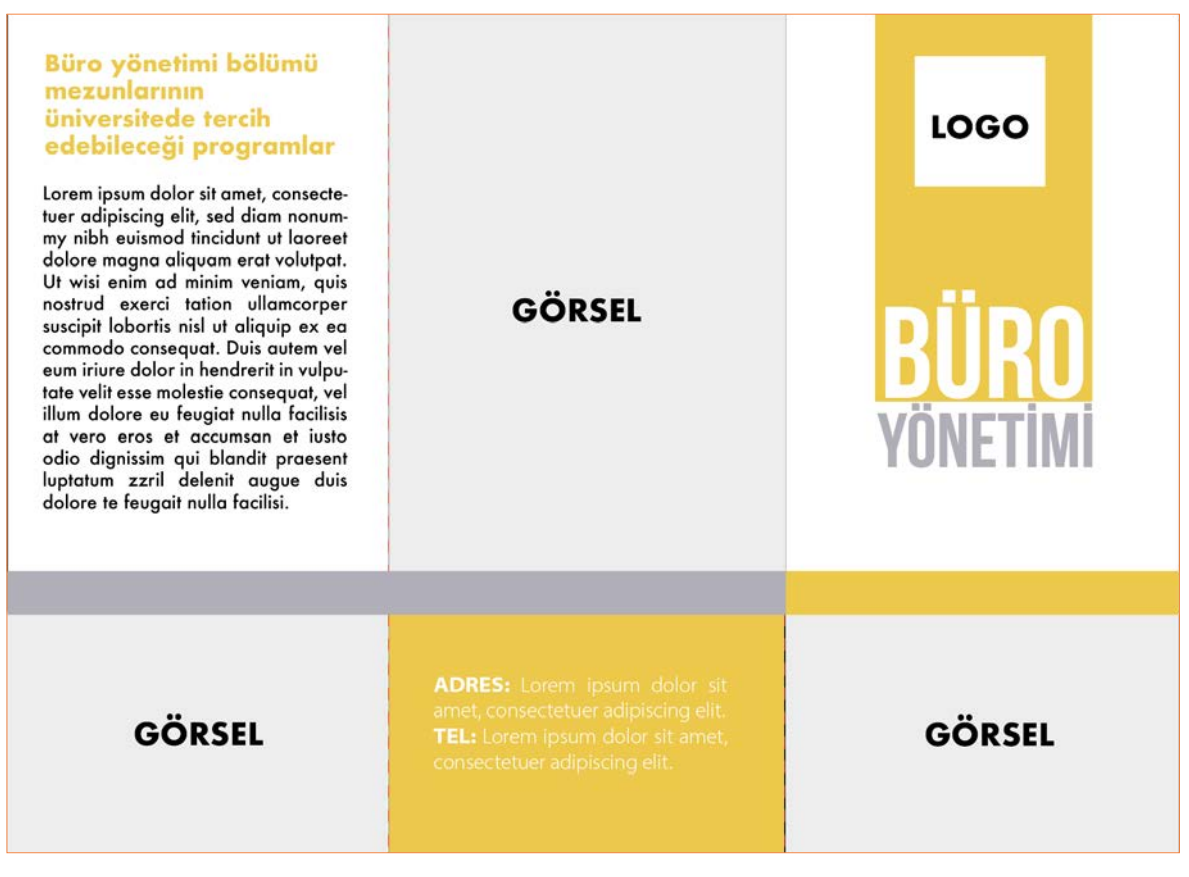

#### Görsel 5.11: Broşürde dış yüzey tasarımı

#### 5.2.3. İç Yüzey Broşür

- Dosya> Yeni tıklanır. Baskı seçilir. Hazır ayarlardan A4 boyutunda Yatay bir belge oluşturulur.
- Araçlar panelinden Dikdörtgen Aracı seçilip çalışma alanına tıklanarak genişliği 27 cm yüksekliği 19,4 cm bir dikdörtgen oluşturulur. Oluşturulan dikdörtgen seçili hâle getirilerek kontrol panelinden Yatay Ortaya Hizala ve Dikey Ortaya Hizala kutucukları tıklanır. Klavyeden Ctrl + 2 tuşlarına basılarak dikdörtgen sayfaya kilitlenir.
- Araçlar panelinden **Dikdörtgen Aracı** seçilerek çalışma alanında tıklanır. Açılan pencerede genişliği **9,1 cm** yüksekliği **19,4 cm** değeri verilerek **Tamam** tıklanır. Sol kısma yerleştirilir **2. İç Kısım** oluşturulur.
- Oluşturulan dikdörtgen klavyeden **Alt** tuşuna basılı tutularak çoğaltılır. Oluşturulan **2. İç Kısım** dikdörtgenin yanına yerleştirilerek **3. İç Kısım** oluşturulur.
- Araçlar panelinden Dikdörtgen Aracı seçilerek çalışma alanına tıklanır. Açılan pencerede genişliği 8,8 cm yüksekliği 19,4 cm değeri verilerek Tamam tıklanır. Diğer dikdörtgenin yanına mousela sürüklenerek 4. İç Kısım oluşturulur.
- Araçlar panelinden Çizgi Parçası Aracı seçilerek kontrol panelinden kontur rengi kırmızı ve kontur kalınlığı
   1 pt olarak ayarlanır. Oluşturulan dikdörtgenlerin kesişim yerlerinden mousela basılı tutarak aşağı doğru bir çizgi oluşturulur.

• **Pencere> Kontur** seçeneği seçilerek açılan pencereden **Kesik Çizgi Kutusu** tıklanır ve kesik çizgi değeri **8 pt** verilir. Oluşturulan kırım çizgisi klavyeden Alt tuşuna basılıp diğer kesişim yerlerine sürüklenerek **Dış Yüzey** oluşturulur (Görsel 5.12).

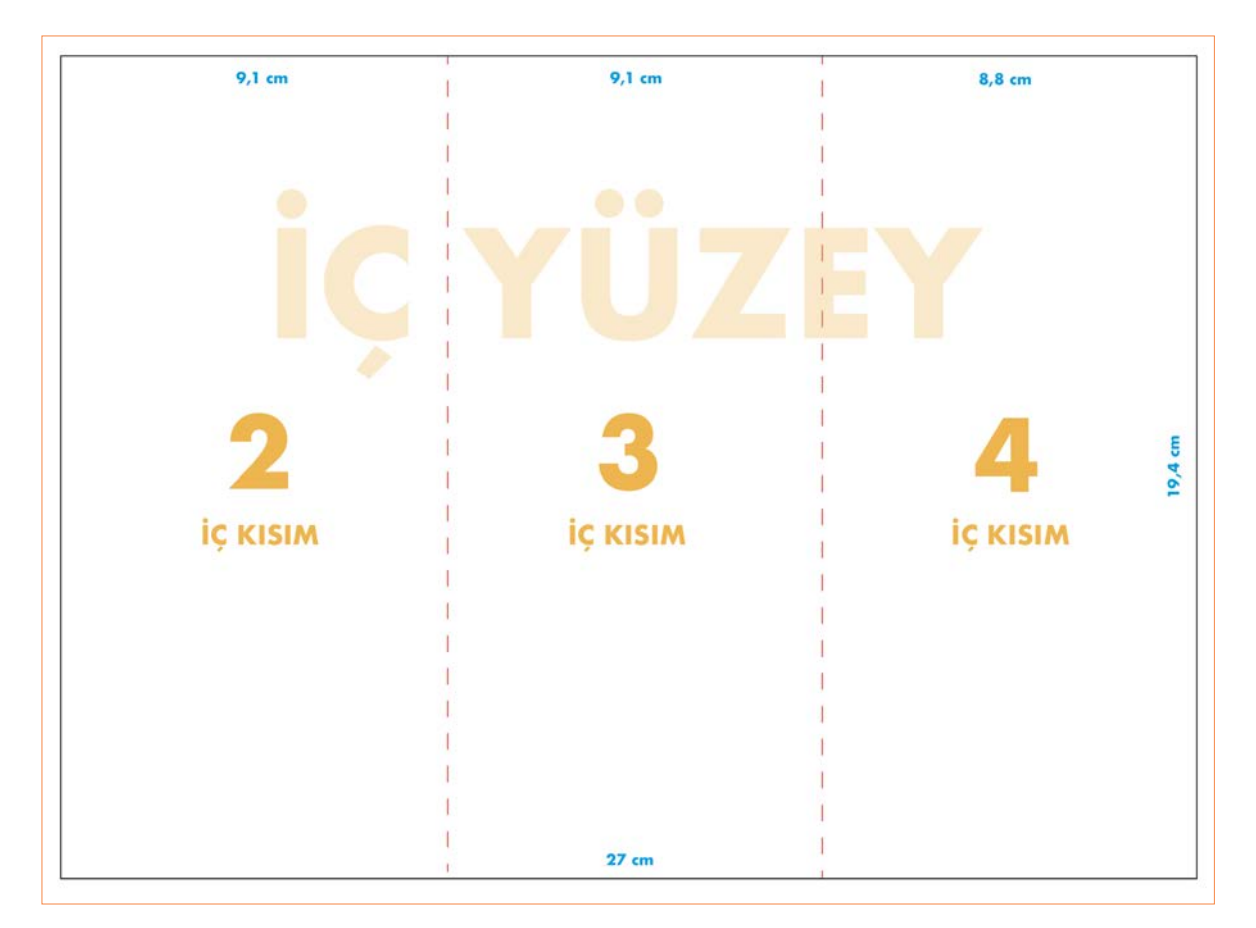

Görsel 5.12: Broşürde iç yüzey tasarımı

#### 2. İÇ KISIM

- Araçlar panelinden Dikdörtgen Aracı seçilir. Çalışma sayfasına tıklanarak genişliği 9,1 cm yüksekliği 19,4 cm değeri verilir. Tamam tıklanır ve sol tarafa yerleştirilir. Oluşturulan dikdörtgen klavyeden Alt tuşuna basılı tutularak dikdörtgenin yanına konumlandırılır.
- Araçlar panelinden Dikdörtgen Aracı seçilir. Çalışma sayfasına tıklanarak genişliği 27 cm yüksekliği 1 cm değeri verilerek Tamam tıklanır.
- Araçlar panelinden Dikdörtgen Aracı çalışma yüzeyine tıklanır. Genişliği 9,1 cm yüksekliği 12,88 cm değeri verilerek Tamam tıklanır. Kontrol panelinden istenilen renk seçilir (Görsel 5.13).

## BÜRO YÖNETİMİ ALANI

Lorem ipsum dolor sit amet, consectetuer adipiscing elit, sed diam nonummy nibh euismod tincidunt ut laoreet dolore magna aliquam erat volutpat. Ut wisi enim ad minim veniam, quis nostrud exerci tation ullamcorper suscipit lobortis nisl ut aliquip ex ea commodo consequat. Duis autem vel eum iriure dolor in hendrerit in vulpututa valit esse molectie consequat vel

Görsel 5.13: İç kısım metin düzenleme

- Araçlar panelinden Yazım Aracı seçilerek ana başlık yazılır istenilen renk verilir.
- Araçlar panelinden Yazım Aracı seçilir başlığın altına gelecek şekilde 12 pt değerinde bir alan metni oluşturulur.
- Bandın altında bulunan fotoğraf alanına **Dosya> Yerleştir** tıklanır açılan pencereden görsel seçilip oluşturulan bandın alt kısmına yerleştirilir ve kontrol panelinden **Göm** tıklanır.

- Araçlar panelinden Dikdörtgen Aracı çalışma yüzeyine tıklanır. Genişliği 9,1 cm yüksekliği 12,88 cm değeri verilerek Tamam tıklanır.
- Araçlar panelinden **Yazım Aracı** seçilerek ana başlık yazılır istenilen renk verilir.

#### 3. İÇ KISIM

 Araçlar panelinden Yazım Aracı seçilerek başlığın altına gelecek şekilde 12 pt değerinde bir alan metni oluşturulur.

#### Büro Yönetimi Alanı Altında Bulunan Dallar

- Lorem ipsum
- Lorem ipsum
- Lorem ipsum

Görsel 5.14: İç kısım metin düzenleme

- Araçlar panelinden **Dikdörtgen Aracı** çalışma yüzeyine tıklanır. Genişliği **9,1 cm** yüksekliği **5,68 cm** değeri verilerek **Tamam** tıklanır. Oluşturulan dikdörtgen bandın altına orantılı bir şekilde yerleştirilir. Kontrol panelinden istenilen renk verilir (Görsel 5.14).
- Bandın alt kısmında kalan alan için araçlar panelinden Yazım Aracı tıklanarak bir alt başlık oluşturulur.

#### 4. İÇ KISIM

- Araçlar panelinden **Dikdörtgen Aracı** tıklanarak genişliği **8,8 cm** yüksekliği **19,4 cm** değeri verilerek sağ tarafa yerleştirilir. Kontrol panelinden istenilen renk verilir.
- Araçlar panelinden Yazım Aracı seçilerek ana başlık yazılır istenilen renk verilir.
- Araçlar panelinden Yazım Aracı seçilir başlığın altına gelecek şekilde 12 pt değerinde bir alan metni oluşturulur.
- Bandın altında bulunan fotoğraf alanına Dosya> Yerleştir tıklanır. Açılan pencereden görsel seçilir.
- Oluşturulan bandın alt kısmına yerleştirilir ve kontrol panelinden Göm tıklanır (Görsel 5.15).

## BÜRO YÖNETİMİ ALANI

Lorem ipsum dolor sit amet, consectetuer adipiscing elit, sed diam nonummy nibh euismod fincidunt ut laoreet dolore magna aliquam erat volutpat. Ut wisi enim ad minim veniam, quis nostrud exerci tation ullamcorper suscipit lobortis nisl ut aliquip ex ea commodo consequat. Duis autem vel eum iriure dolor in hendrerit in vulputate velit esse molestie consequat, vel illum dolore eu feugiat nulla facilisis at vero eros et accumsan et iusto odio dignissim qui blandit praesent luptatum zzril delenit augue duis dolore te feugait nulla facilisi Meslek Elemanlarında Aranan Özellikler

Lorem ipsum dolor sit amet, consectetuer adipiscing elit, sed diam nonummy nibh euismod tincidunt ut laoreet dolore magna aliquam erat volutpat. Ut wisi enim ad minim veniam, quis nostrud exerci tation ullamcorper suscipit lobortis nisl ut aliquip ex ea commodo consequat. Duis autem vel eum iriure dolor in hendrerit in vulputate velit esse molestie consequat, vel illum dolore eu feugiat nulla facilisis at vero eros et accumsan et iusto odio dignissim qui blandit praesent luptatum zzril delenit augue duis dolore te feugait nulla facilisi.

#### Eğitim ve Kariyeı İmkanları

Lorem ipsum dolor sit amet, consectetuer adipiscing elit, sed diam nonummy nibh euismod fincidunt ut laoreet dolore magna aliquam erat volutpat. Ut visi enim ad minim veniam, quis nostrud exerci tation ullamcorper suscipit lobortis nisl ut aliquip ex ea commodo consequat. Duis autem vel eum iriure dolor in hendrerit in vulputate velit esse molestie consequat, vel illum dolore eu feugiat nulla facilisis at vero eros et accumsan et iusto odio dignissim qui blandit praesent luptatum zzril delenit augue duis dolore te feugait nulla facilisi.

GÖRSEL

#### Büro Yönetimi Alanı Altında Bulunan Dallar

- Lorem ipsum
- Lorem ipsu
- Lorem ipsum

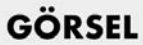

#### 5.2. UYGULAMA

- ÖĞRENME BİRİMİ: SAYISAL (BİLGİSAYAR) ORTAMDA BROSÜR OLUSTURMA
- AMAC: BELIRLENEN ESKIZI SAYISAL (BİLGİSAYAR) ORTAMDA BROŞÜR OLUŞTURMAK
- \_ **İSLEM BASAMAKLARI**
- Uygulamaya başlamadan önce iş sağlığı ve güvenliği tedbirlerini alınız. 1
- Araç gerecinizi hazırlayınız. 2
- Broşür uygulama çalışması yapılmadan önce eskiz çalışması yapınız. Yatay yönde bir A4 kağıdına broşür 3. dış ve iç yüzey Görsel 5.16 verilen ölçü ve kırım yerlerini ayarlayınız.
- Broşür tasarlanacak kurum veya kuruluşla ile ilgili hazırlanan görsel ve yazılı bilgiler oluşturulan A4 kağıdına Δ. ölcü ve kırımlar broşür dış ve iç yüzey eşkizi göz önünde bulundurularak verleştiriniz.
- Hazırlanan broşür eskiz çalışmasını vektörel tabanlı programa aktarınız. 5.

| DI          | YÜZEY ESKİZİ | iç yüz | EY ESKİZİ |
|-------------|--------------|--------|-----------|
| METÎN ALANI | L000         |        | GÖRSEL    |
|             | GÖRSEL       |        |           |
| ADRES       |              | GÖRSEL |           |

~ Görsel 5.16: Broşürde dış- iç yüzey eskizi

- Vektörel tabanlı programı açınız. 6
- Dosya> Yeni tıklayınız. Baskı seçiniz. Hazır ayarlardan A4 boyutunda Yatay iki belge oluşturunuz. 7.
- Dıs Yüzey araclar panelinden Dikdörtgen Aracı seciniz. Calısma alanına tıklanarak genisliği 148 mm yüksekliği 8. 210 mm 4 adet dikdörtgen oluşturunuz. Açılan iki sayfaya yan yana gelecek sekilde iki dikdörtgen yerleştiriniz. Klavyeden Ctrl + 2 tuşlarına basılarak dikdörtgeni çalışma sayfasına kilitleyiniz.
- Araçlar panelinden Çizgi Parçası Aracı seçilerek kontrol panelinden kontur rengi kırmızı ve kontur kalınlığını 9. 1 pt olarak ayarlayınız. Oluşturulan dikdörtgenin kesişim yerinden mousela basılı tutularak aşağı doğru bir çizgi oluşturunuz. Kontrol panelinden Kontur tıklayınız. Kesik Çizgi kutucuğunu tıklayıp kesik çizgi değeri 8 pt veriniz.
- 10. Araçlar panelinden Dikdörtgen Aracı tıklanarak genişliği 297 mm yüksekliği 5 mm olan ince bir bant oluşturup sayfanın altına yerleştiriniz.
- 11. Araçlar panelinden Dikdörtgen Aracı tıklanarak genişliği 297 mm yüksekliği 50 mm olan bandı oluşturup sayfanın altında bulunan bandın üstüne gelecek şekilde yerleştiriniz.
- 12. Dosya> Yerleştir tıklayınız. Açılan pencereden görsel seçiniz. Oluşturulan kalın bandın üstüne yerleştiriniz.

- Bilgisavar Vektörel taban

**ARAÇ GEREÇ** 

Görseller

>

>

programi

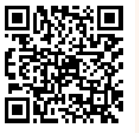

- 13. Dosya> Yerleştir tıklayınız. Açılan pencereden logo seçiniz. Oluşturulan sol üst köşeye genişliği 25 mm olacak şekilde yerleştiriniz.
- 14. Araçlar panelinden Yazım Aracı seçilerek ön kapağa yazılması istenen ana başlığı yazınız. Fontun stiline göre punto değerini ayarlayınız ve istenilen rengi seçiniz.
- 15. Araçlar panelinden **Yazım Aracı** seçilerek ön kapağa yazılması istenen alt metni yazınız. Fontun stiline göre punto değeri ayarlayınız ve istenilen renk seçildikten sonra oluşturulan kalın alt banda yerleştiriniz.
- 16. Arka kapak tasarımı için oluşturulan dikdörtgene verilen kilidi açınız. Oluşturulan dikdörtgeni seçip renklendiriniz.
- 17. Araçlar panelinden **Yazım Aracı** seçilerek arka kapağa yazılması istenen başlık ve alt metni yazıp bloklama yapınız. Fontun stiline göre punto değeri ayarlayınız ve istenilen rengi seçiniz.
- 18. Araçlar panelinden yazım aracı seçilerek iletişim bilgileri yazıp oluşturulan kalın bandın üzerine yerleştiriniz (Görsel 5.17).

| DIŞ                                                                                                    | YÜZEY                                                                                                    |                                                                                       |
|----------------------------------------------------------------------------------------------------|----------------------------------------------------------------------------------------------------|---------------------------------------------------------------------------------------|
| Lorem ipsum dolor sit amet,<br>metalen i and and and and and and and and and and                                                           | KIZ KALESİ<br>MERSİN                                                                                                    |                                                                                       |
| ADRES: Lorem Ipsum dolor sit amet, consectetuer<br>adiplocing.elit.<br>TEL: lorem ipsum dolor sit amet, consectetuer adipli-<br>cing.elit. | Lorem ipsum dolor sit amet, consectetuer adi-<br>piscing elit, sed diam nonummy nibh euismod<br>tincidunt ut looreet dolore magna oliquam erat<br>volutpat. Ut wisi enim ad minim veniam, | <ul> <li>Görsel 5.17:</li> <li>Broşürde</li> <li>ön ve arka</li> <li>kapak</li> </ul> |
| ARKA KAPAK 4                                                                                                    | ÖN KAPAK 1                                                                                                    | tasarımı                                                                              |

- 19. İç Yüzey tasarımı için araçlar panelinden **Dikdörtgen Aracı** tıklanarak genişliği **297 mm** yüksekliği mm olan ince bir bant oluşturup sayfanın altına yerleştiriniz
- 20. Dosya> Yerleştir tıklayınız. Açılan pencereden görseli seçiniz. Oluşturulan sayfanın sol köşesine bandın üstüne gelecek şekilde yerleştiriniz.
- 21. Dosya> Yerleştir tıklayınız. Açılan pencereden görseli seçiniz. Oluşturulan sayfanın sağ üst köşesine gelecek şekilde yerleştiriniz.
- 22. Araçlar panelinden **Dikdörtgen Aracı** seçilerek sayfaya tıklanarak genişliği **170 mm** yüksekliği **40 mm** olan bant oluşturunuz. Oluşturulan bandı kontrol panelinde sayfanın ortasına hizalayarak yerleştiriniz.
- 23. Araçlar panelinden **Yazım Aracı** seçilerek iç yüzeyde bulunan sayfanın sol üst kısmına yazılması istenen başlık ve alt metni yazıp bloklama yapınız. Fontun stiline göre punto değerini ayarlayınız ve istenilen rengi seçiniz.
- 24. Araçlar panelinden **Yazım Aracı** seçilerek iç yüzeyde orta kısımda bulunan bandın üstünde sağına ve soluna gelecek şekilde istenilen metinle ilgili bilgileri yazınız. Fontun stiline göre punto değerini ayarlayınız ve istenilen rengi seçiniz.

- 25. Araçlar panelinden **Yazım Aracı** seçilerek iç yüzeyde bulunan sayfanın sağ alt kısmına yazılması istenen alt metni yazıp bloklama yapınız. Fontun stiline göre punto değerini ayarlayınız ve istenilen rengi seçiniz.
- 26. Çalışmanızı baskı için Dosya> Farklı Kaydet> Pdf formatında kaydediniz (Görsel 5.18).

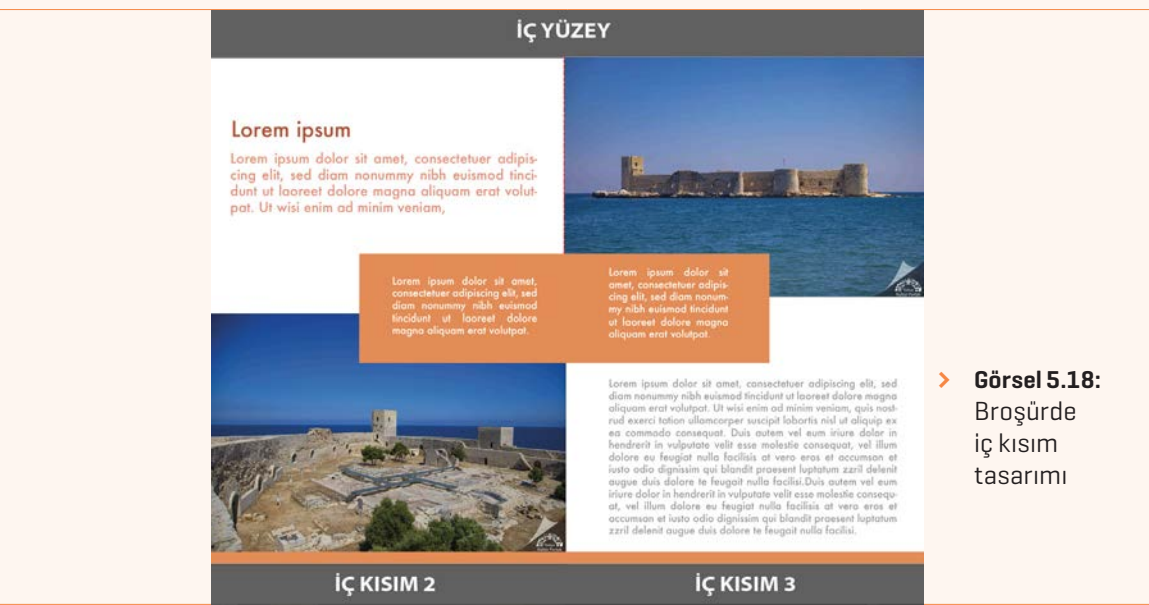

#### > KONTROL LİSTESİ

 Yönerge: Uygulama faaliyetleri kapsamında aşağıda listelenen ölçütlerden öğrencinin kazandığı gözlenen beceriler için EVET, kazanamadığı gözlenen beceriler için HAYIR kutucuğuna (X) işareti koyarak değerlendiriniz.
 Başlatılan uygulamayı bitiş sürecine kadar gözlemleyiniz ve ölçütleri işaretleyerek değerlendiriniz.

|   | DEĞERLENDİRME ÖLÇÜTLERİ                             | EVET | HAYIR |
|---|-----------------------------------------------------|------|-------|
| > | Yeni sayfa açıldı.                                  |      |       |
| > | Geometrik formları kullanarak şekiller oluşturuldu. |      |       |
| > | Geometrik form şekillerinin kopyası oluşturuldu.    |      |       |
| > | Logo yerleştirildi.                                 |      |       |
| > | Metin düzenleme oluşturuldu.                        |      |       |
| > | Çalışma formatına uygun kaydedildi.                 |      |       |
| > | Öğretmen Görüşleri:                                 |      |       |

> HAYIR olan ölçütlerdeki eksiklerinizi tamamlayınız.

#### > 5.2. SIRA SİZDE / SAYISAL (BİLGİSAYAR) ORTAMDA BROŞÜR OLUŞTURMA

- > Aşağıda istenen işlemi uygulayınız.
- > Yaşadığınız şehrin tarihî ve kültürel mirasıyla ilgili vektörel programda tek kırımlı bir broşür tasarımı oluşturunuz.

## **5.3. AFİŞ TASARIMI**

TDK'ye göre afiş "Bir şeyi tanıtmak, herkese duyurabilmek için hazırlanmış, kalabalıkların görebileceği yerlere asılmış, genellikle resimli duvar duyurusudur."

Afiş, tiyatro, sergi, sinema ve çevre gibi bir olayın varlığı konusunda haberdar etme amacıyla halkın görebileceği yerlere bilgilendirme amacıyla asılır.

### 5.3.1. Afiş Çeşitleri

Afiş çeşitleri konularına göre kültürel, sosyal ve reklam olmak üzere üçe ayrılır.

- Kültür Afişleri: Tiyatro, sergi, davet, sinema, seminer, festival, sempozyum, spor afişleri kültür afişidir.
- Sosyal Afişler: Politik, siyasi, sivil Savunma, çevre, ulaşım, trafik afişleri sosyal afişidir. (Görsel 5.19)
- **Reklam Afişleri:** Basım yayım, kurumsal reklamlar, endüstriyel, moda, turizm ve gıda gibi afiş çeşitleri kullanılır (Görsel 5.20).

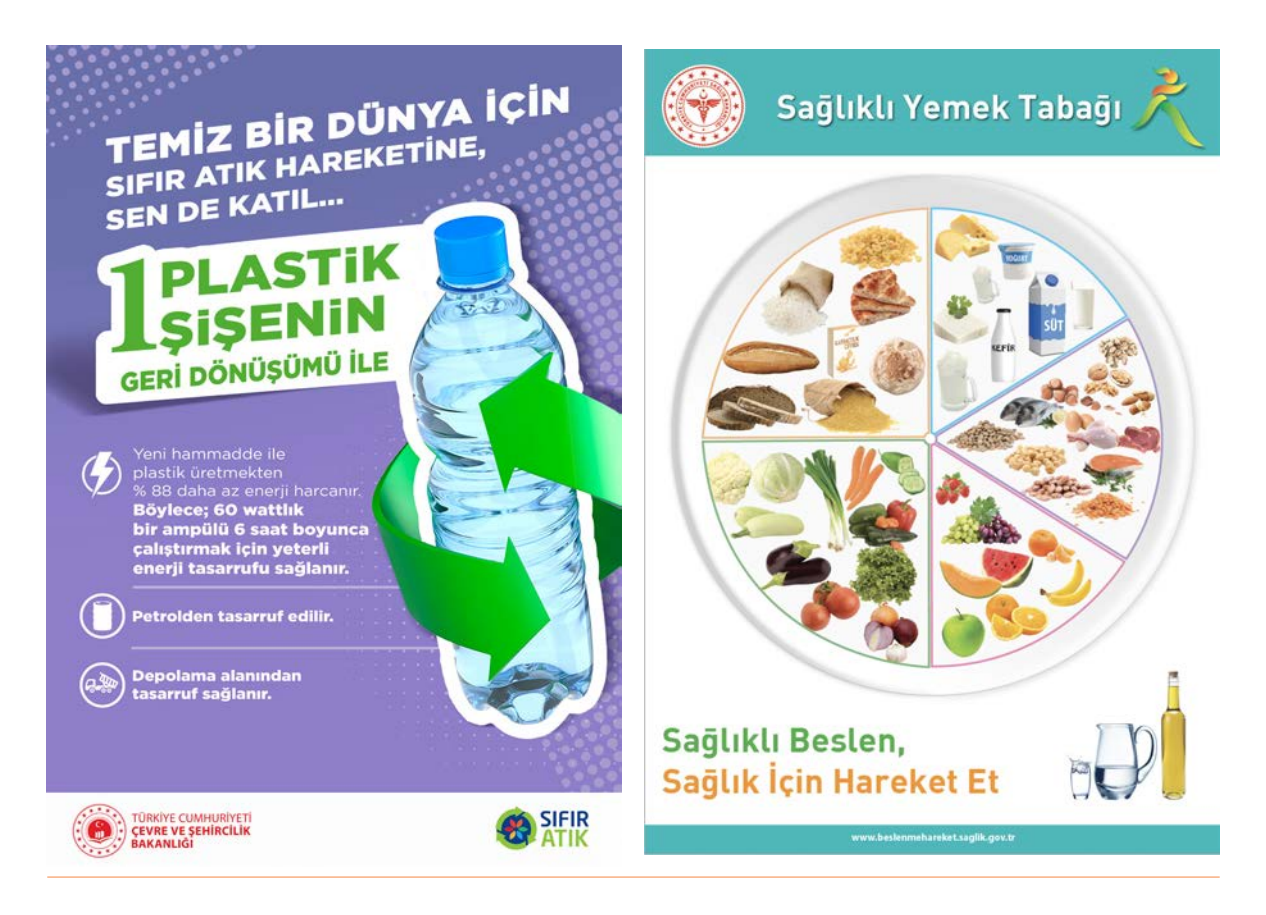

Görsel 5.19: Sosyal afiş

Görsel 5.20: Reklam afiş

### 5.3.2. Afiş Ölçüleri

| 28X41cm   | 57X82cm                                               |
|-----------|-------------------------------------------------------|
| 35X50cm   | 64X90cm                                               |
| 41X57cm   | 70X100 cm olarak kullanılır.                          |
| 45X64cm   | En cok kullanılan ölcü ise 50x70 cm afis ve 70x100 cm |
| 50X70cm   | afis ölcüleridir                                      |
| 500000000 |                                                       |

#### 5.3.3. Afişte Bulunması Gereken Öğeler

Kültürel, sosyal ve reklam afişlerde bulunması gereken öğeler kurum logosu, adresi, tarihi, saati, sloganı, metni ve görsel unsurları yer almaktadır.

## 5.3.4. Afiş Tasarımında Dikkat Edilmesi Gereken Hususlar

Afiş yaygın olarak kullanılan basılı reklam aracıdır. Bir afişin hedef kitleye doğru ulaşabilmesi için dikkat edilmesi gereken hususlar aşağıda verilmiştir.

- Sade olmalıdır.
- Okunabilir olmalıdır.
- Afişte boşluk kullanımına dikkat edilmelidir.
- Kullanılan metinler uzaktan okunabilmelidir.
- Kullanılan fon sade ve okunaklı olmalıdır.
- Tasarımda kullanılan öğeler önem sırasına göre
   düzenlenmelidir.
- Hedef kitleyi harekete geçirecek en doğru slogan seçilmelidir.
- Verilen mesaj hedef kitle tarafından kolay bir şekilde algılanmalıdır.
- Farklı ve yaratıcı olmalıdır.
- Kullanılan renkler parlak, canlı ve kontrast oluşturmalıdır (Görsel 5.21).

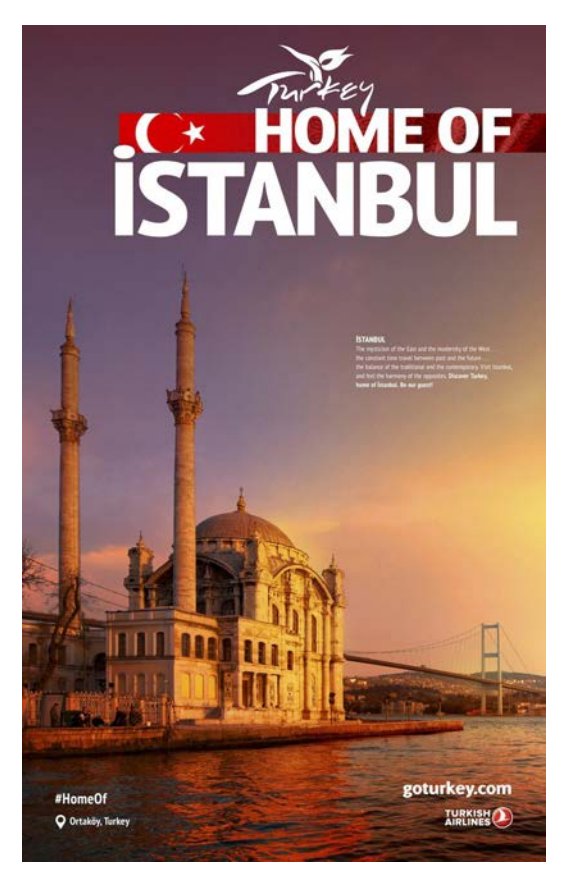

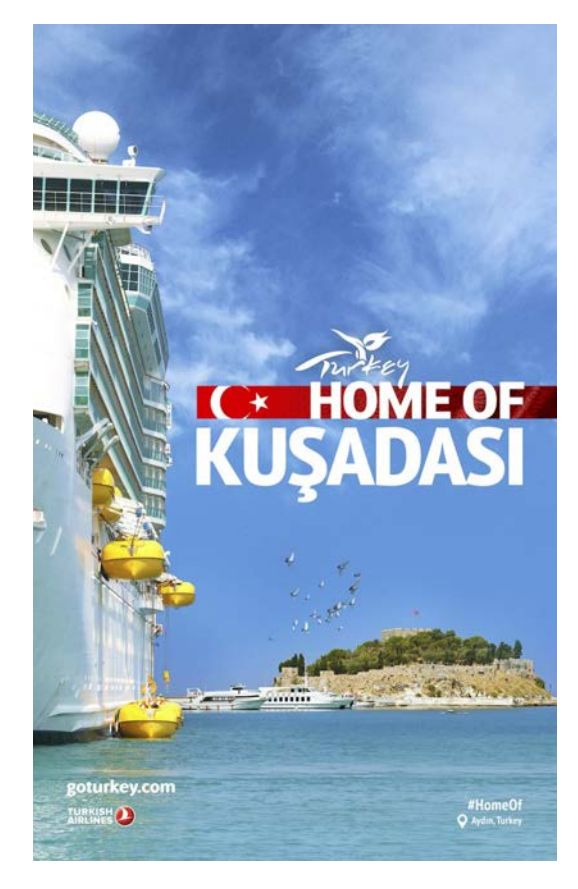

Görsel 5.21: Kültürel afişler

#### > 5.3. SIRA SİZDE / AFİŞ TASARIMI

- > Aşağıda istenen işlemi uygulayınız.
- > Genel ağdan iki kültür afiş örneği seçiniz. Afiş tasarımında dikkat edilmesi gereken ögeler dikkate alınarak benzerlik ve farklılıklar açısından inceleyiniz.

## 5.4. BAŞKALAŞTIRMA (MANİPÜLASYON)

Dijital fotoğraflar üzerinde yapılan her türlü değişikliğe başkalaştırma (manipülasyon) denir. Bir veya daha fazla fotoğrafta bulunun öğeler görüntü düzenleme programı veya vektörel tabanlı program kullanılarak istenilen görüntülerin birbiriyle uyumlu ve daha etkili olması sağlanır. Afiş tasarımında başkalaştırma yöntemi kullanılarak daha dikkat çekici, farklı, özgün görüntüler oluşturarak hedef kitleye istenilen mesaj verilir.

#### 5.4.1. Görüntü Düzenleme Programında Hazırlanan Manipülasyonun Vektörel Tabanlı Programa Aktarılması

- Görüntü düzenleme programı açılır. Yeni Dosya> Baskı> Tüm Hazır Ayarları Göster 'den A3 belgesi tıklanıp ölçü birimi olarak cm seçilir ve Oluştur tıklanır.
- **Dosya> Gömülü Öğeyi Yerleştir** tıklanarak **Görsel 1** çalışma alanına yerleştirilir.
- Shift + Alt tuşuna basarak, çift yönlü ok sürüklenip görüntü sayfa büyüklüğünü geçecek şekilde ayarlanır ve Enter tuşuna basılır.
- Görüntü> Ayarlamalar> Siyah-Beyaz ayarından
   Otomatik olarak ayarlanır.
- Görüntü> Ayarlamalar> Parlak/ Kontrast ayarından
   Otomatik olarak ayarlanır (Görsel 5.22).
- Dosya> Gömülü Öğeyi Yerleştir tıklanarak Görsel 2 katmanı çalışma alanına yerleştirilir.
- Shift+Alt tuşuna basılarak çift yönlü ok sürüklenerek görüntü sayfanın sol tarafına yerleşecek şekilde ayarlanır Enter tuşuna basılır.
- Kontrol panelinden Seç Maskele tıklanır. Nesneye
   Uygun> Kenar Algılama> Yarı çap değeri 3 px verilir.
   Çıktı Ayarlar> Çıktının Yeri> Katman Maskeli Yeni
   Katman seçilir. Tamam düğmesi tıklanır.

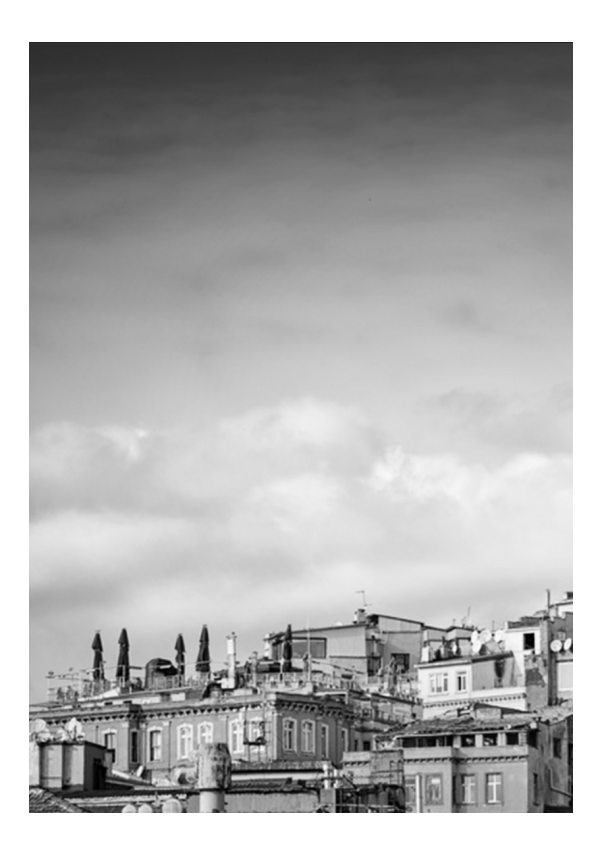

Görsel 5.22: Siyah ve beyaz ayarı

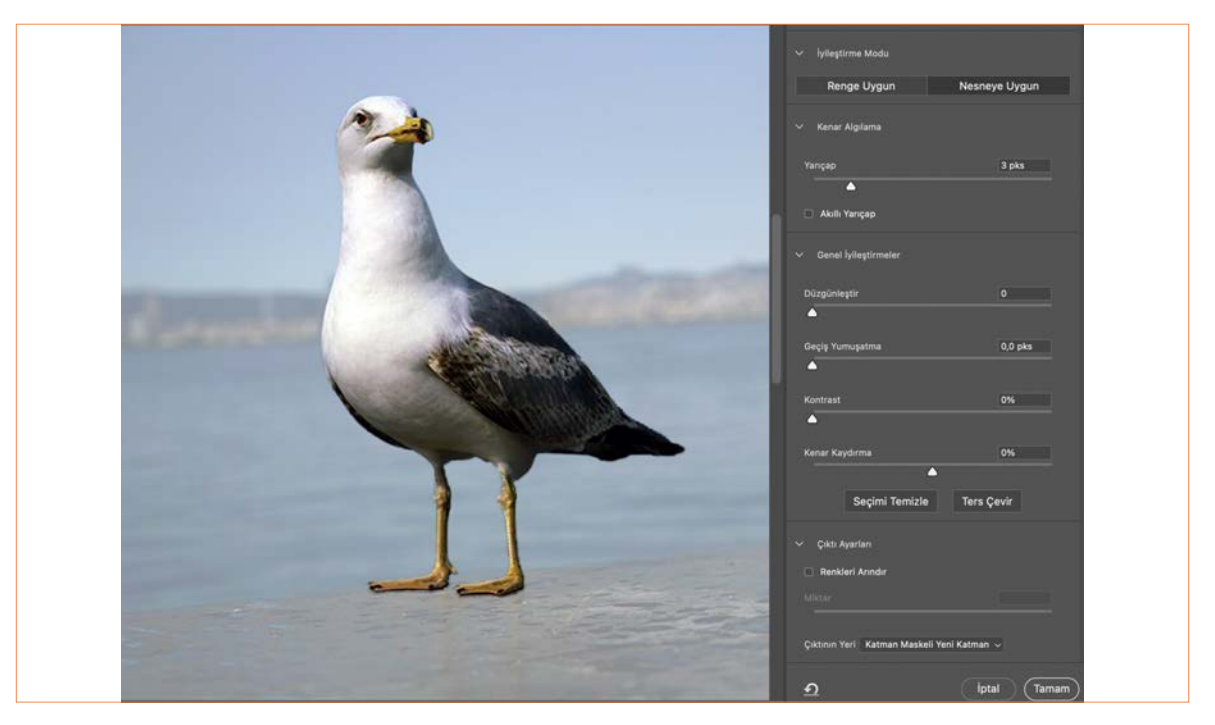

**Görsel 5.23:** Nesneye uygun kenar algılama

- Dosya> Gömülü Öğeyi Yerleştir tıklanarak Görsel 3 katmanı çalışma alanına yerleştirilir (Görsel 5.23).
- Araçlar panelinden Nesne Seçim Aracını seçilerek kontrol panelinden Özne Seç tıklanır. Klavyeden Ctrl + J tuşuna basılarak görüntü yeni katmana kaydedilir. Katman panelindeki Görsel 3 katmanı gözü kapatılır. Katman panelinden Katman 1 işaretleyerek Ctrl + T tuşuna basılarak görüntü küçültülüp yerleştirilir ve Enter tuşuna basılır.
- **Dosya> Gömülü Öğeyi Yerleştir** tıklanır. **Görsel 4** katmanı çalışma alanına yerleştirilir. Katmanlar panelinde bulunan **Görsel 4** katmanı mouse basılı tutulup sürüklenerek **Katman 1** altına yerleştirilir.
- Dosya> Farklı Kaydet> Pdf formatını seçilir ve dökümana isim verilerek Tamam tıklanır. Açılan pencereden Pdf Kaydet seçeneği tıklanır. (Görsel 5.24).

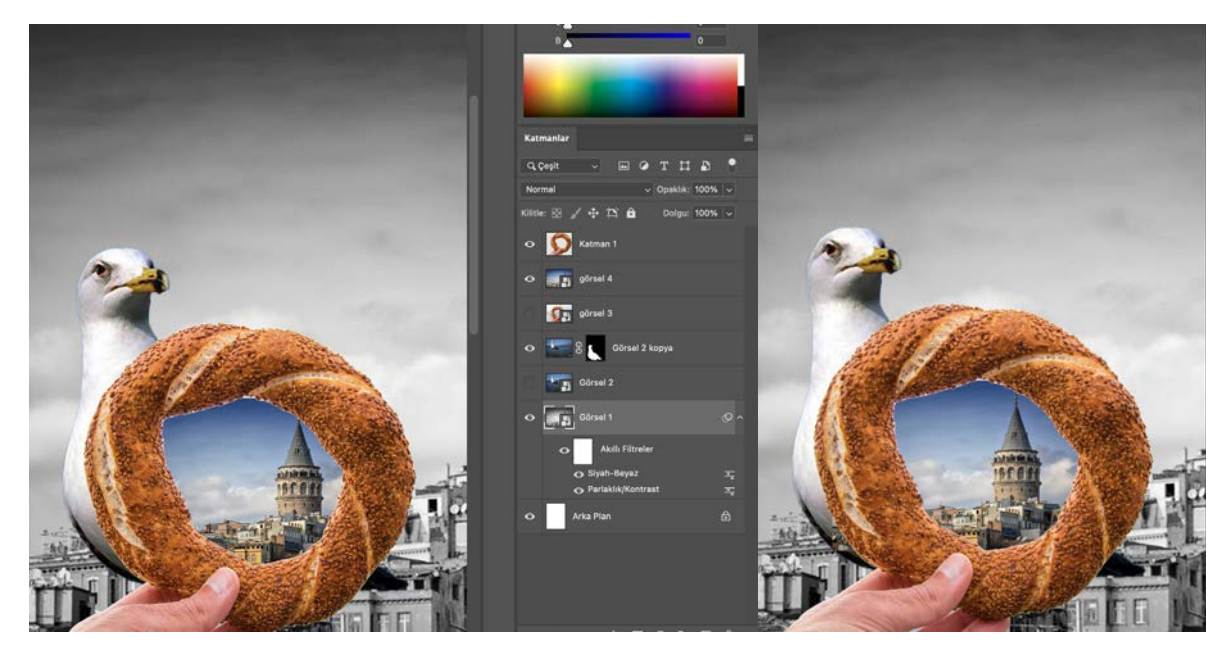

**Görsel 5.24:** Başkalaştırma işlemi

- Vektörel tabanlı program açılır.
- Dosya> Yeni tıklanır. Baskı seçilir, hazır ayarlardan A3 boyutunda Dikey belge oluşturulur.
- Dosya> Yerlestir tıklanır. Acılan pencereden görüntü düzenleme programında hazırlanan manipülasyon görseli seçilir. Sayfanın boyutunda orantılı bir şekilde büyütülüp yerleştirilir ve Göm seçeneği tıklanır.

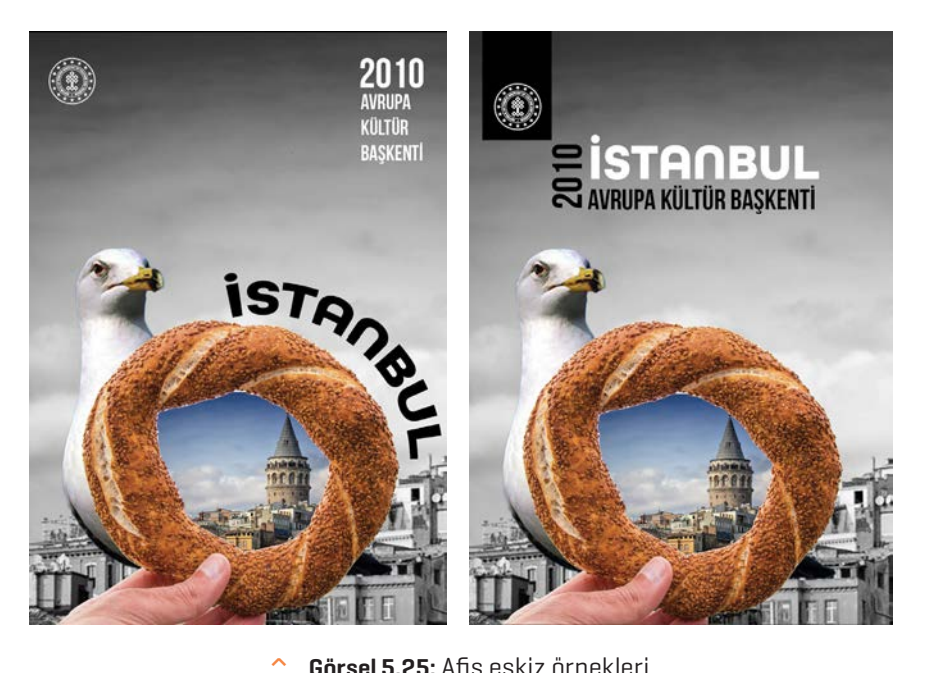

Görsel 5.25: Afiş eskiz örnekleri

- Dosya> Yerleştir tıklanır. Açılan pencereden logo seçilir. Hazırlanan afişin üst kısmına ortalı bir şekilde yerleştirilir.
- Araçlar panelinden Yazım Aracı seçilerek ön kapağa yazılması istenen başlık yazılır. Fontun stiline göre punto değeri ayarlanır ve istenilen renk seçilir (Görsel 5.25).
- Çalışmanızı baskı için Dosya> Farklı Kaydet> Pdf formatında kaydedilir (Görsel 5.26).

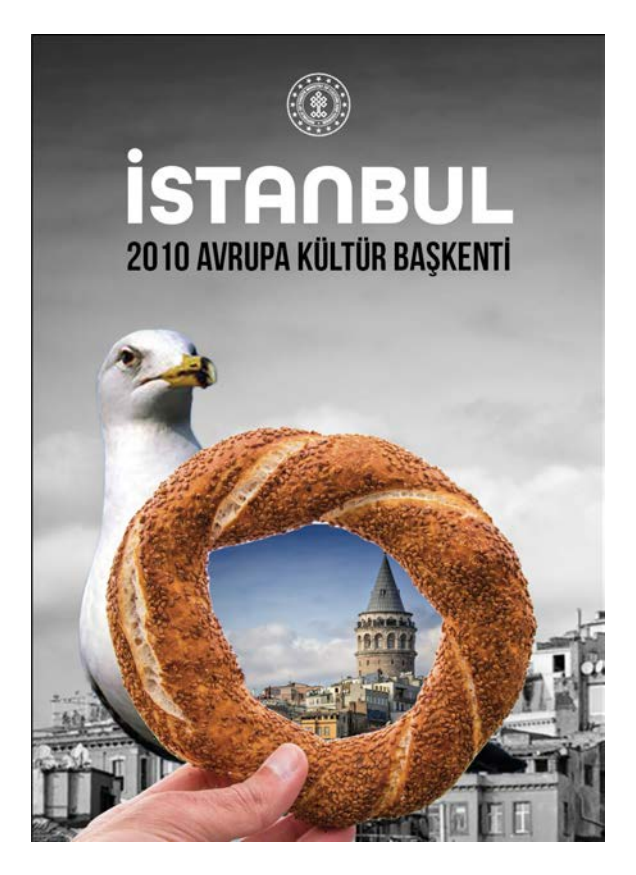

Görsel 5.26: Afişte başkalaştırma

| 111/61 |  |
|--------|--|
|        |  |
|        |  |
|        |  |

- > ÖĞRENME BİRİMİ: BAŞKALAŞTIRMA (MANİPÜLASYON)
- > GÖRÜNTÜ DÜZENLEME PROGRAMI VE VEKTÖREL TABANLI PROGRAMDA BAŞKALAŞTIRMA (MANİPÜLASYON) YAPMAK
- ARAÇ GEREÇ
   Bilgisayar
   Görüntü düzenleme programı
   Vektörel çizim programı

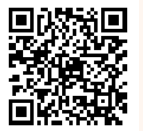

- İŞLEM BASAMAKLARI
- 1. Uygulamaya başlamadan önce iş sağlığı ve güvenliği tedbirlerini alınız.
- 2. Araç gerecinizi hazırlayınız.
- 3. Bilgisayarınızda görüntü işleme programını açınız.
- 4. Dosya> Aç elma görselini seçiniz.
- Araçlar panelinden Nesne Seçim Aracı seçiniz. Mouse basılı tutarak görselin etrafından tümünü seçecek şekilde bir alan oluşturunuz. Klavyeden Ctrl + J tuşuna basarak seçili görüntüyü yeni katmana kaydediniz.
   Katman O gözünü kapatınız.
- 6. Araçlar panelinden Hızlı Seçim Aracını seçiniz. Katman 1 de bulunan elmanın iç kısmını Mouse basılı tutarak hareket ettiriniz. Kontrol panelinden Seçimden Çıkar seçeneğini tıklayarak elmanın dal kısmından içeri doğru seçimi çıkartıp sonra klavyeden Ctrl + J tuşuna basarak görüntüyü yeni katmana kaydediniz.
- 7. Dosya> Gömülü Öğeyi Yerleştir tıklanarak Görsel 1 çalışma alanına yerleştiriniz.
- 8. Alt tuşuna basarak çift yönlü oku sürükleyerek görüntüyü elma görselinin maskelenecek alanına göre büyütüp ayarlayarak Enter tuşuna basınız.
- 9. Araçlar panelinden Hızlı Seçim Aracını seçerek kivinin iç kısmını Mouse basılı tutup hareket ettirerek seçiniz. Klavyeden Ctrl + J tuşuna basarak görüntüyü yeni katmana kaydediniz. Katman panelindeki Görsel 1 gözünü kapatınız. Katman panelinden Katman 3 işaretleyerek klavyeden Ctrl + T tuşuna basarak görüntünün yönünü maskelenecek alana göre büyütüp yerleştirerek Enter tuşuna basınız.
- 10. Katmanlar panelinde bulunan Katman 3 mousela basılı tutup Katman 2 üzerine gelecek şekilde sürükleyip yerleştiriniz.
- 11. Katmanlar panelinde bulunan Katman 3 üzerine sağ tıklayarak açılan pencereden Kırpma Maskesi Oluştur seçeneğini tıklayınız.
- 12. Mousela Katman 3 tıklayınız. Karıştırma Modu Ayarla kutucuğundan Koyulaştır seçeneğini seçiniz.

13. Dosya> Dışa Aktar> Png Olarak Hızlı Dışa Aktar formatını işaretleyiniz. Çıkan pencereden dokümanıza isim verip Kaydet seçeneği tıklayınız. (Görsel 5.27).

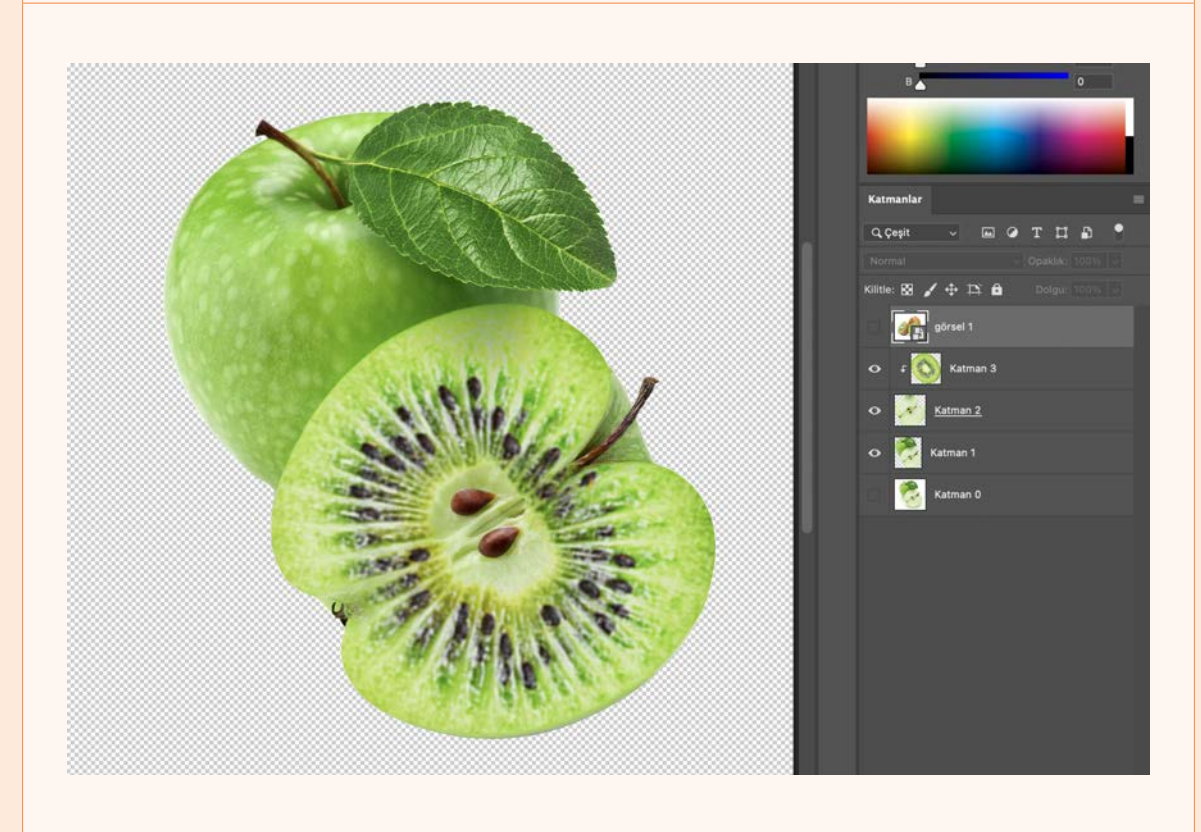

Görsel 5.27: Başkalaştırma (manipülasyon)

14. Vektörel tabanlı programı açınız.

15. Dosya> Yeni tıklayınız Baskı seçiniz. Hazır ayarlardan A4 boyutunda Dikey belge oluşturunuz.

- Araçlar panelinden Dikdörtgen Aracı seçilerek çalışma sayfasına tıklayınız. Açılan pencereden genişliği 21 cm yüksekliği 29,7 cm olacak şekilde ayarlayıp Tamam tıklayınız. Oluşan dikdörtgen sayfaya yerleştirip seçili hâle getirilir.
- 17. Araçlar panelinden **Degrade Aracı** seçiniz. Açılan degrade panelinde bulunan degrade sürgüsünün sağında ve solundaki küçük dairelere tıklayarak istenilen rengi belirleyiniz. Degrade sürgüsünün sağındaki ve solundaki daireler sürüklenerek degrade geçişini değiştiriniz.
- 18. Dosya> Yerleştir tıklayınız. Açılan pencereden görüntü düzenleme programında hazırlanan manipülasyon görselini seçiniz. Sayfanın boyutunda orantılı bir şekilde büyütülüp yerleştirip Göm seçeneğini tıklayınız.
- 19. Dosya> Yerleştir tıklayınız. Açılan pencereden logo seçiniz. Hazırlanan afişin üst kısmına ortalı bir şekilde yerleştiriniz.

- 20. Araçlar panelinden Yazım Aracı seçilerek ön kapağa yazılması istenen başlığı yazınız. Fontun stiline göre punto değerini ayarlayıp istenilen rengi seçiniz.
- 21. Çalışmanızı baskı için Dosya> Farklı Kaydet> Pdf formatında kaydediniz (Görsel 5.28).

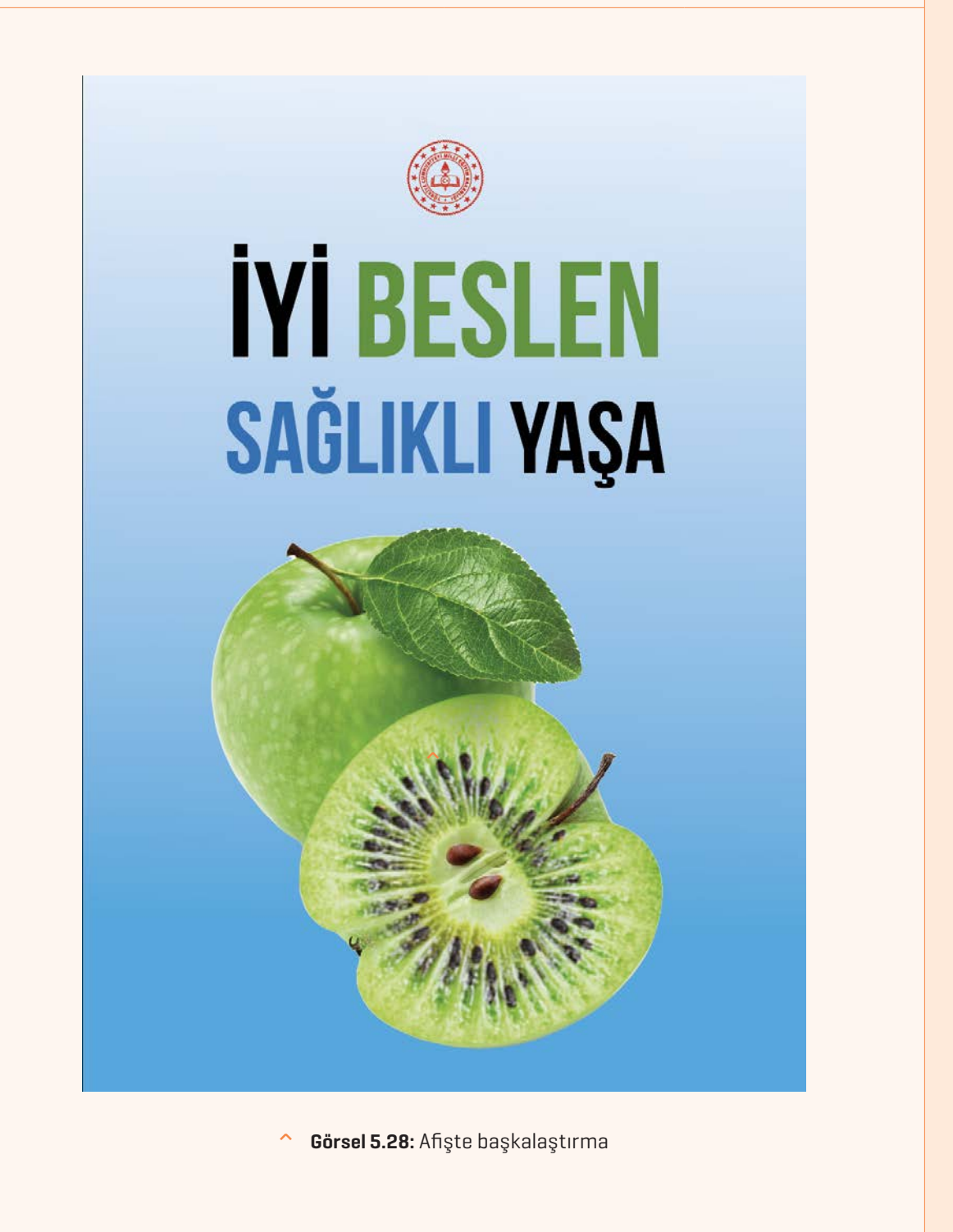

irimi (5) Büroşür ve A:

| > | KONTROL LİSTESİ                                                                                                    |                                                                      |                                                        |
|---|----------------------------------------------------------------------------------------------------|----------------------------------------------------------------------|--------------------------------------------------------|
| > | Yönerge: Uygulama faaliyetleri kapsamında aşağıda listelenen ölçütle<br>beceriler için <b>EVET</b> , kazanamadığı gözlenen beceriler için <b>HAYIR</b> kutucuğı<br>Başlatılan uygulamayı bitiş sürecine kadar gözlemleyiniz ve ölçütleri | erden öğrencinin ka<br>una (X) işareti koyara<br>işaretleyerek değer | zandığı gözlenen<br>ak değerlendiriniz.<br>lendiriniz. |
| > | DEĞERLENDİRME ÖLÇÜTLERİ                                                                                                    | EVET                                                                 | HAYIR                                                  |
| > | Yeni sayfa açıldı.                                                                                                    |                                                                      |                                                        |
| > | Görseller yerleştirildi.                                                                                                    |                                                                      |                                                        |
| > | Maskeleme yapıldı.                                                                                                    |                                                                      |                                                        |
| > | Logo yerleştirildi.                                                                                                    |                                                                      |                                                        |
| > | Arka zemine renk verildi.                                                                                                    |                                                                      |                                                        |
| > | Metin düzenleme için slogan oluşturuldu.                                                                                                    |                                                                      |                                                        |
| > | Çalışma formatına uygun kaydedildi.                                                                                                    |                                                                      |                                                        |
| > | Öğretmen Görüşleri:                                                                                                    |                                                                      |                                                        |
| > | HAYIR olan ölçütlerdeki eksiklerinizi tamamlayınız.                                                                                                    |                                                                      |                                                        |

#### > 5.4. SIRA SİZDE / BAŞKALAŞTIRMA (MANİPÜLASYON)

- > Aşağıda istenen işlemi uygulayınız.
- > Genel ağdan amacına uygun farklı iki görsel seçerek görüntü düzenleme programında başkalaştırma (manipülasyon) işlemi gerçekleştiriniz.

#### > NOTLAR

## 5.5. BİLGİSAYARDA AFİŞ OLUŞTURMA

- Vektörel tabanlı program açılır.
- Dosya> Yeni tıklanır. Baskı seçilir. Hazır ayarlardan A4 boyutunda Dikey belge oluşturulur.
- Dosya> Yerleştir tıklanır. Açılan pencereden görsel seçilir ve sayfaya yerleştirilir.
- Araçlar panelinden Elips Aracı seçilerek çalışma sayfasına tıklanır. Açılan pencereden genişliği 5,5 cm yüksekliği 5,5 cm olacak şekilde ayarlanarak Tamam tıklanır. Oluşan daire, görselin üzerine konumlandırılır. Görsel ve daire birlikte seçilir. Mouse sağ tıklanarak Kırpma Maskesi Oluştur seçilir.
- Araçlar panelinden Elips Aracı seçilerek çalışma sayfasına tıklanır. Açılan pencereden genişliği 5,5 cm yüksekliği 5,5 cm olacak şekilde ayarlanarak Tamam tıklanır. Kontur kalınlığı 18 pt verilir. Kontrol
   panelinden Yatay Ortaya Hizala ve Dikey Ortaya Hizala kutucukları tıklanır. Klavyeden Ctrl + G tuşlarına basılarak gruplandırılır.
- Araçlar panelinden Dikdörtgen Aracı seçilerek çalışma sayfasına tıklanır. Açılan pencereden genişliği 21 cm yüksekliği 29,7 cm olacak şekilde ayarlanarak Tamam tıklanır. Oluşan dikdörtgen sayfaya yerleştirilir ve seçili hâle getirilir. Araçlar panelinden Damlacık Aracı seçilir. Görselin zemin rengine tıklanarak oluşturulan dikdörtgene görselin zemin rengi verilir.
- Araçlar panelinden Yazım Aracı seçilerek "3" rakamı yazılır. Fontun stiline göre punto değeri ayarlanır ve kırmızı renk seçilir.
- Araçlar panelinden Yazım Aracı seçilerek büyük harflerle "AĞUSTOS" yazısı yazılır. Fontun stiline göre punto değeri ayarlanır ve kırmızı renk verilir.
- Araçlar panelinden Yazım Aracı seçilerek her sözcük büyük harfle başlayacak şekilde "Zafer Bayramı" yazısı yazılır. Fontun stiline göre punto değeri ayarlanır ve kırmızı renk verilir.
- Araçlar panelinden Yazım Aracı seçilerek her sözcük büyük harfle başlayacak şekilde "Kutlu Olsun" yazısı yazılır.

- Font ailesinden el yazısı seçilir, punto değeri ayarlanır ve kırmızı renk verilir.
- Araçlar panelinden Dikdörtgen Aracı seçilerek çalışma sayfasına tıklanır. Açılan pencereden genişliği 14 cm yüksekliği 22 cm olacak şekilde ayarlanarak Tamam tıklanır. Oluşan dikdörtgen sayfaya yerleştirilerek seçili hâle getirilir. Kontur kalınlığı 3 pt verilir. Kontrol panelinden Yatay Ortaya Hizala ve Dikey Ortaya Hizala kutucukları tıklanır.
- Araçlar panelinden Makas Aracı seçilir. Oluşturulan dikdörtgenin orta kısmında bulunan sağ ve sol bağlantı noktalarına tıklanarak kesim işlemi gerçekleştirilir. Kesilen dikdörtgen parçalarının üzerine tıklanarak Mouse'la sürüklenerek ölçülendirilir.
- Dosya> Yerleştir tıklanarak açılan pencereden logo seçilir. Hazırlanan afişin alt kısmına ortalı bir şekilde yerleştirilir.
- Çalışma, baskı için Dosya> Farklı Kaydet> Pdf formatında kaydedilir (Görsel 5.29).

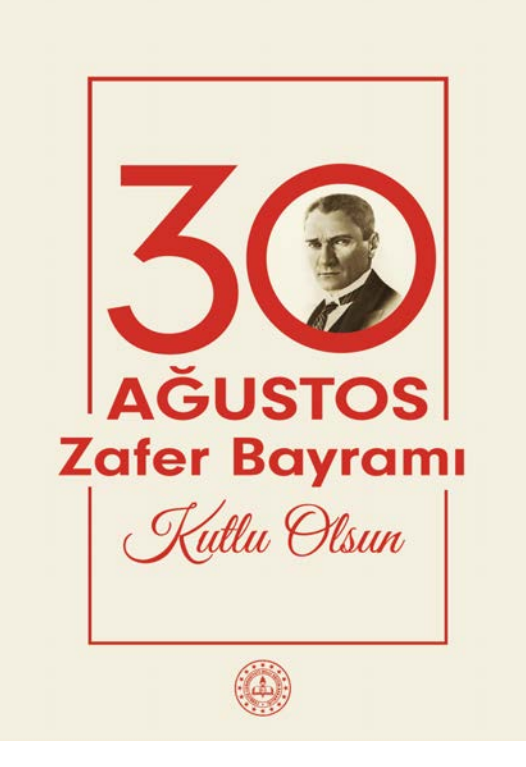

Görsel 5.29: Bilgisayarda afiş oluşturma
5

#### > 5.5. SIRA SİZDE / BİLGİSAYARDA AFİŞ OLUŞTURMA

- > Aşağıda istenen işlemi uygulayınız.
- > Genel ağdan 19 Mayıs Atatürk'ü Anma, Gençlik ve Spor Bayramı ile ilgili bir görsel seçiniz. Belirlenen eskiz çalışmasını sayısal ortama aktararak afiş oluşturunuz.

#### > NOTLAR

## ÖLÇME VE DEĞERLENDİRME

- A) Aşağıda verilmiş olan cümlelerin başında boş bırakılan parantezlere cümlelerde verilen bilgiler doğru ise (D), yanlış ise (Y) yazınız.
- () Broşür bir ürün, kurum, kuruluş veya hizmetin tanıtımı amacı ile basılan küçük kitapçıklardır.
- () Broşür tasarımında iletilmek istenen mesaj kapakta bulunmalıdır.
- ( ) Afiş tasarımda kullanılan ögeler rastgele düzenlenmelidir.
- 4. () A4'ün ölçüsü 21x30cm'dir.
- ( ) Afişte kullanılan metinler uzaktan okunabilmelidir.
- B) Aşağıda verilmiş olan cümlelerde yer alan boşlukları doğru kelimelerle doldurunuz.
- ..... tiyatro, sergi, sinema ve çevre gibi bir olayın varlığı konusunda haberdar etme amacıyla halkın görebileceği yerlere bilgilendirme amacıyla asılır.
- 7. ..... çoğunlukla halka açık mekânlarda bir kampanya veya etkinlikle ilgili bilgi amaçlı dağıtılan az içeriğe sahip tek sayfalı A5 boyutunda hazırlanan tanıtım reklam ürünüdür.
- 8. Afişte en çok kullanılan ölçü birimi

.....

.....

**9.** Firmaların kampanyalarını ve indirimlerini bildiren, duyuran, reklam ürünleri

- C) Aşağıda verilmiş olan soruların doğru cevaplarını işaretleyiniz.
- 10. Aşağıdakilerden hangisi broşürde bulunması gereken ögelerden değildir?
  - A) Kurumun ismi
  - B) Kurumun logosu
  - C) Kurumun iletişim bilgileri
  - D) Kurum çalışanların özgeçmişleri
  - E) Kuruma ait görseller

# 11. Aşağıdakilerden hangisi kültürel afişlerin konusu içerisinde yer alır?

- A) Çevre
- B) Gıda
- C) Tiyatro
- D) Basım yayım
- E) Politik

12. Aşağıdakilerden hangisi afişin hedef kitleye doğru ulaşabilmesi için dikkat edilmesi gereken hususlardan değildir?

- A) Farklı ve yaratıcı olmalı
- B) Kullanılan font sade ve okunaklı olmalı
- C) Mesaj hedef kitleye doğru iletilmeli
- D) Doğru slogan seçilmeli
- E) Kullanılan metinler yakından okunabilmeli
- 13. Görüntüyü yeni katmana kaydetmek için aşağıda verilen hangi kısayol tuş grubu kullanılmalıdır?
  - A) Ctrl+J
  - B) Ctrl+G
  - C) Ctrl+Z
  - D) Ctrl+2
  - E) Ctrl+N

#### 14. Aşağıdakilerden hangisi reklam afişleri ..... içerisinde yer almaz? ..... A) Kurumsal reklamlar ..... B) Sivil Savunma ..... C) Turizm D) Endüstriyel 16. En çok tercih edilen broşür kırım çeşitleri nelerdir? Açıklayınız. E) Moda ..... D) Aşağıda verilmiş olan soruları cevaplayınız. ..... 15. Afiş çeşitleri konularına göre kaça ayrılır? ..... Açıklayınız. ..... ..... ..... ..... ..... ..... ..... ..... .....

#### > NOTLAR

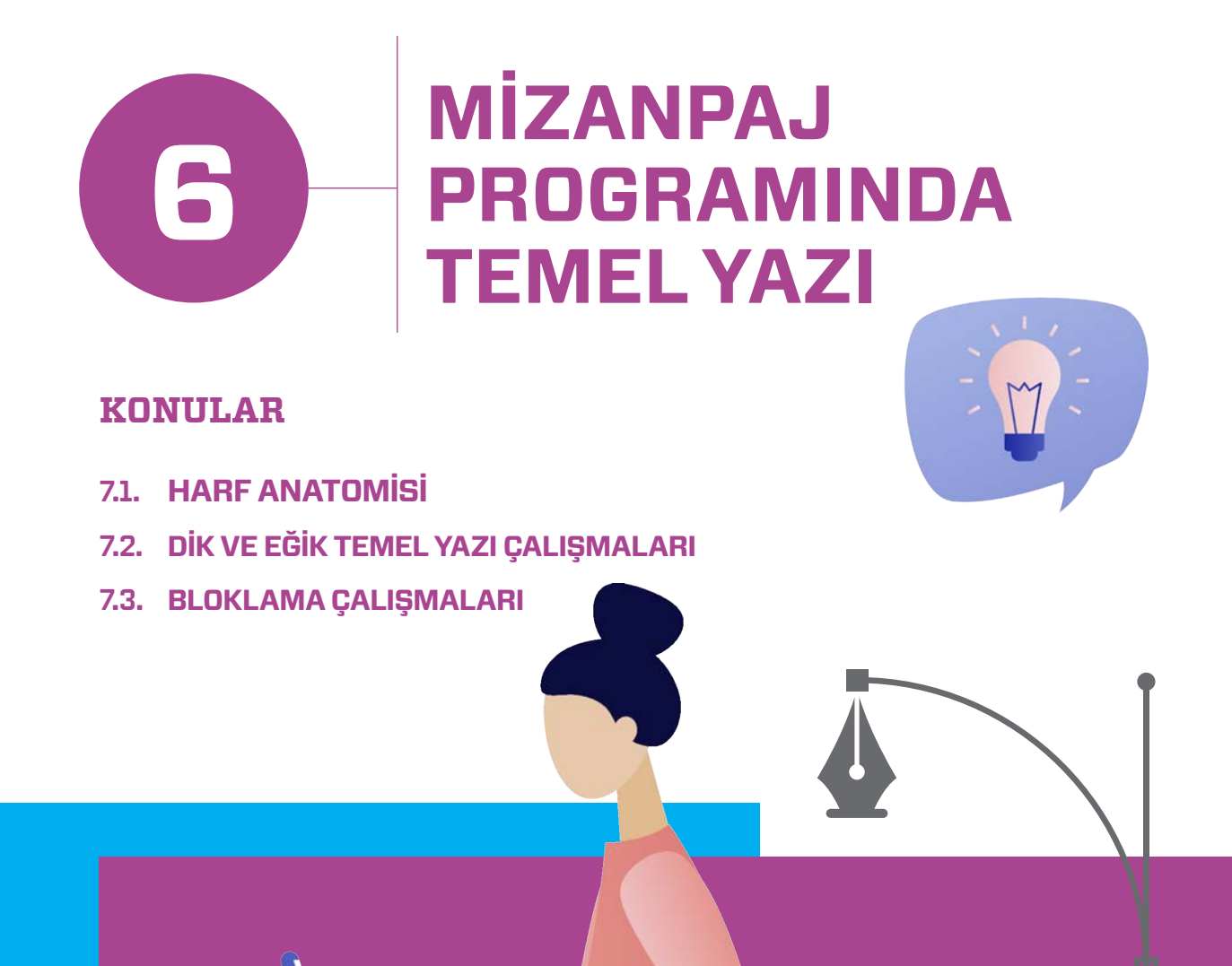

# **— T**

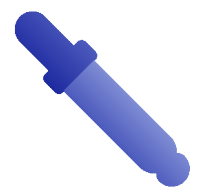

# 6. ÖĞRENME BİRİMİ

## TEMEL KAVRAMLAR

- BÜROŞÜR
- AFİŞ
- BAŞKALAŞTIRMA
- KIRIM
- KROS
- SLOGAN

## NELER Öğreneceksiniz?

- Harf anatomisini tanımayı, harf anatomisine göre dik temel harfleri yazma
- Dik ve eğik temel harflerle yazı çalışması yapma
- Yazı ile bloklama çalışmaları yapma

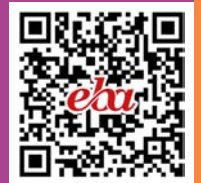

ölçüde etkilidir?

Tasarımlarda kullanılan yazı tipi okuyucunun dikkatini cekmek icin ne

## MİZANPAJ **PROGRAMINDA** 6 **TEMEL YAZI**

## 6.1. HARF ANATOMISI

Harf anatomisinde satır aralığı, harf genişliği, harf et kalınlığı, harf aralığı, yazı tipi olarak şerif (tırnaklı), sans serif (tırnaksız), script (el yazısı), decorative (dekoratif) gövde, kontur, x yüksekliği gibi önemli özellikler bulunmaktadır.

#### 6.1.1. Mizanpaj Programi

TDK'ye göre mizanpaj, sayfalama anlamına gelir. Mizanpaj programi masaüstü yayıncılıkta kullanılmak üzere çoklu sayfa tasarımı desteği veren bir programdır. Bu programda dergi, kitap, gazete, katalog, broşür tasarımı, dijital dergi, e-kitap, poster, etkileşimli PDF gibi çoklu sayfa tasarımı gerektiren dizgi işleri için kullanılır.

#### 6.1.2. Mizanpaj Programi Arayüzü

Mizanpaj programı, açıldığında ekrana bir arayüz gelir. Bu arayüzün içerisinde aşağıdakiler sıralanır:

- Araçlar paneli
- Menü paneli •
- Kontrol paneli •
- Sekmeler .

d InDesign

Paneller (Görsel 6.1).

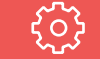

#### ANAHTAR BİLGİ

Serif (tırnaklı), yazı tipleri tasarımlarda verilmek istenen mesaja göre klasik bir görünümü ve güveni, Sans serif (tırnaksız), modern, rahat, yenilikçi ve dinamizmi, Script (el yazısı), daha az resmi, yumuşak, romantizmi, Decorative (dekoratif) modern, mutlu, mutsuz, eğlenceli, yaratıcı, korkutucu vb duyguları temsil eder.

## 🛤 🔞 🕏 Q 😰 🗿 13 Haziran Pzt 13:3. Feat C Sekmeler Kontrol Panel Panelle 12.7 m 12.7 m # # 15 Z 22

#### Görsel 6.1: Mizanpaj programı arayüzü

#### 6.1.2.1. Araçlar Paneli

Araçlar paneli, ekranın sol tarafında yer alır. Bu panel sık kullanılan araçların bulunduğu paneldir. Aracın sağ alt tarafında bir üçgen bulunur. Bu üçgen seçildiğinde aracın altında gizlenen başka araç seçenekleri bulunur. Araç panelinin sol üst köşesinde bulunan üçgen tıklanarak panel genişletilir (Görsel 6.2).

6

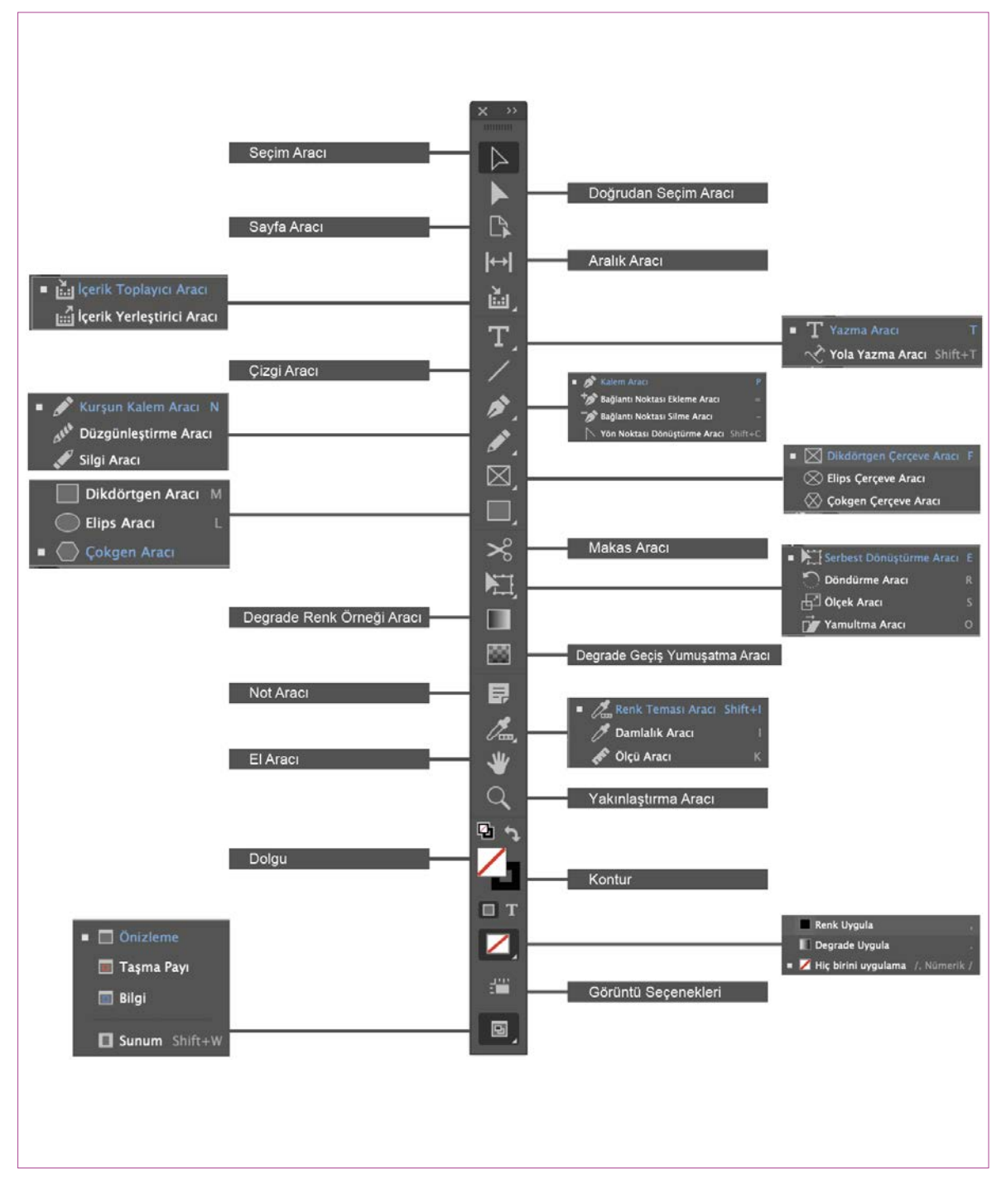

^ Görsel 6.2: Mizanpaj programında araçlar paneli

#### 6.1.2.2. Menü Paneli

Menü Paneli menü seçenekleri ve dosya işlemlerini içerir. Seçilen menü panelinde bulunan menü başlıklarına tıklanarak açılan pencerede açılan menü ile ilgili seçenekler yer alır (Görsel 6.3).

| Dosya Düzen Mizanpa | j Yazım No | esne Tablo | Görünüm | Pencere | Yardım |
|---------------------|------------|------------|---------|---------|--------|
|---------------------|------------|------------|---------|---------|--------|

🕥 Görsel 6.3: Mizanpaj programında menü paneli

**Dosya:** Dosyaların formatını belirleme, yeni çalışma alanı oluşturma, açma, kapama, kaydetme, mizanpajı ayarlama, paket, dosyaları başka programlara aktarma, kitapçık yazdırma, çıkış gibi işlemler yapmak için kullanılır. **Düzen:** Nesneleri yineleme, geri alma, kesme, kopyalama, yapıştırma, bulma değiştirme, renkleri düzenleme, renk ayarları, klavye kısa yolları ve tercihler gibi işlemler yapmak için kullanılır.

**Mizanpaj:** Sayfalar, kenar boşlukları ve sütunlar, cetvel kılavuzları, alternatif mizanpaj oluştur, akışkan mizanpaj, numaralandırma ve kısım seçenekleri, içindekiler gibi işlemler yapmak için kullanılır.

**Yazım:** Font, boyut, karakter, paragraf, sekmeler, glifler, karakter stilleri, paragraf stilleri, büyük/ küçük harf değiştirme, yola yazma, dipnot ekle, madde işaretli ve numaralı listeler, özel karakter ekle gibi işlemler yapmak için kullanılır.

**Nesne:** Dönüştür, yerleştir, seçme, gruplama, grubu çözme, kilitleme, QR kodu oluşturma, şekli dönüştürme, yol bulucu, kırpma yolu, sığdırma gibi işlemler yapmak için kullanılır.

**Tablo:** Tablo oluşturma, metni tabloya dönüştürme, tablo seçenekleri, hücre seçenekleri, ekleme, silme, seçme, hücreleri birleştirme, ayırma, bölme, yapıştırma, satırları dönüştürme, üst bilgiyi ve alt bilgiyi düzenleme gibi işlemler yapmak için kullanılır.

**Görünüm:** Bu menüdeki üst baskı ön izleme, prova ayarı, renk provası, sayfayı yakınlaştırma, uzaklaştırma, formayı pencereye sığdırma, gerçek boyut ayarlama, formayı döndürme, ekran modu, cetvelleri gizleme, ızgaralar ve kılavuzlar gibi işlemler yapmak için kullanılır.

**Pencere:** Bu menüde yerleştirme, çalışma alanı, araçlar, çıktı, düzenleme, kontrol, kontur, nesne ve mizanpaj, özellikler, renk, sayfalar, yazım ve tablolar gibi işlemler yapmak için kullanılır.

**Yardım:** Bu menüde mizanpaj programında yardım, eğitimler, yenilikler, sistem bilgisi, hesabı yönetme ve güncellemelerle ilgili işlemleri yapmak için kullanılır.

#### 6.1.2.3. Kontrol Paneli

Kontrol paneli, Menü panelinin altında bulunur. Seçilen araca göre menü panelinde farklı seçenekler yer alır (Görsel 6.4).

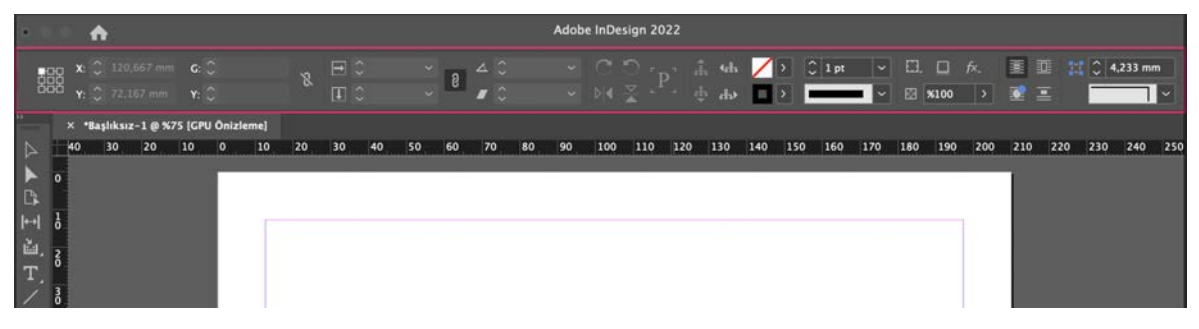

Görsel 6.4: Kontrol Paneli

#### 6.1.2.4. Sekmeler

Açılan görsel dosyaları çalışma alanın sol üst köşesinde yan yana sekmeler hâlinde bulunur. Her çalışma dosyasının ismi sekme üzerinde yer alır (Görsel 6.5). Bu sekmeler sürüklenerek hareket ettirilir. Çalışma alanında istenilen yere konumlandırılır.

6

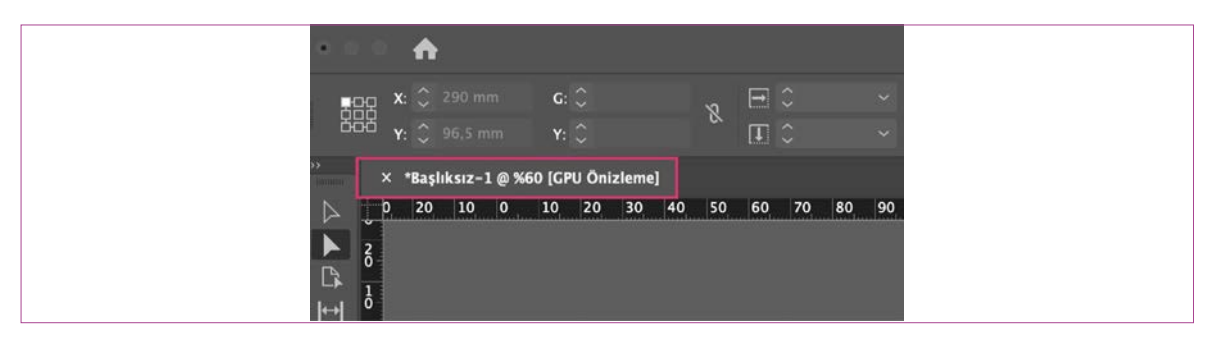

Görsel 6.5: Sekme Aracı

~

#### 6.1.2.5. Paneller

Paneller, çalışma alanın sağ tarafında bulunur. Bir Paneli açma, kapama, ekleme ve çıkarma yapmak için pencere menüsünden panelin adı tıklanarak, istenen panel seçilir (Görsel 6.6). Panelin sağ üst kösesinde bulunan oklar tıklanarak paneller daraltılıp genişletilir.

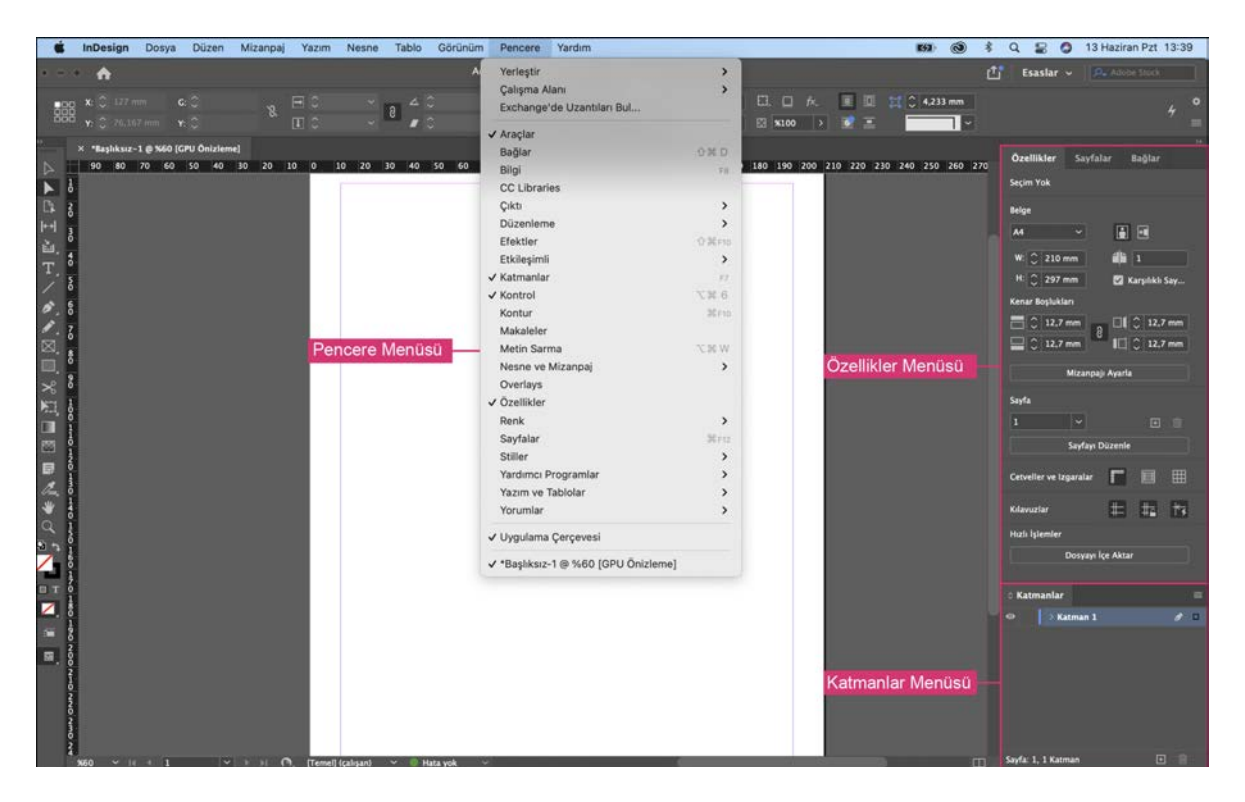

^ Görsel 6.6: Paneller

#### 6.1.3. Yeni Belge Açma

- Mizanpaj programında yeni belge oluşturmak için **Yeni Dosya** tıklanır. Açılan **Yeni Belge** penceresinin üst tarafındaki menü seçeneklerinden **Baskı** tıklanır.
- Tüm Hazır Ayarları Göster tıklanır. Çalışmaya uygun sayfa ölçüsü olarak A4 tıklanır.
- Çalışma alanın sağ tarafında belge Hazır Ayar Ayrıntıları bulunur.
- Açılan sağ panelde çalışmaya isim verilir.
- Ölçü birimi Milimetre veya Santimetre olarak ayarlanır.
- Yönlendirme bölümünden sayfa Yatay veya Dikey olarak tıklanır.
- Çalışma yüzeylerinden sayfa sayısı ve başlangıç sayfa numarası verilir.
- Sütun sayısı ve sütun arası ayarlanır.
- Kenar boşlukları üst, alt, iç, dış olarak istenilen ölçüde ayarlanır.
- Taşma payı üst, alt, iç, dış kutucuğundan 3-5 mm arası ölçü verilir.
- Bilgi üst, alt, iç, dış olarak istenilen ölçüde ayarlanır.
- Ön izleme Modu Varsayılan seçilir.
- Oluştur düğmesi tıklanır (Görsel 6.7).

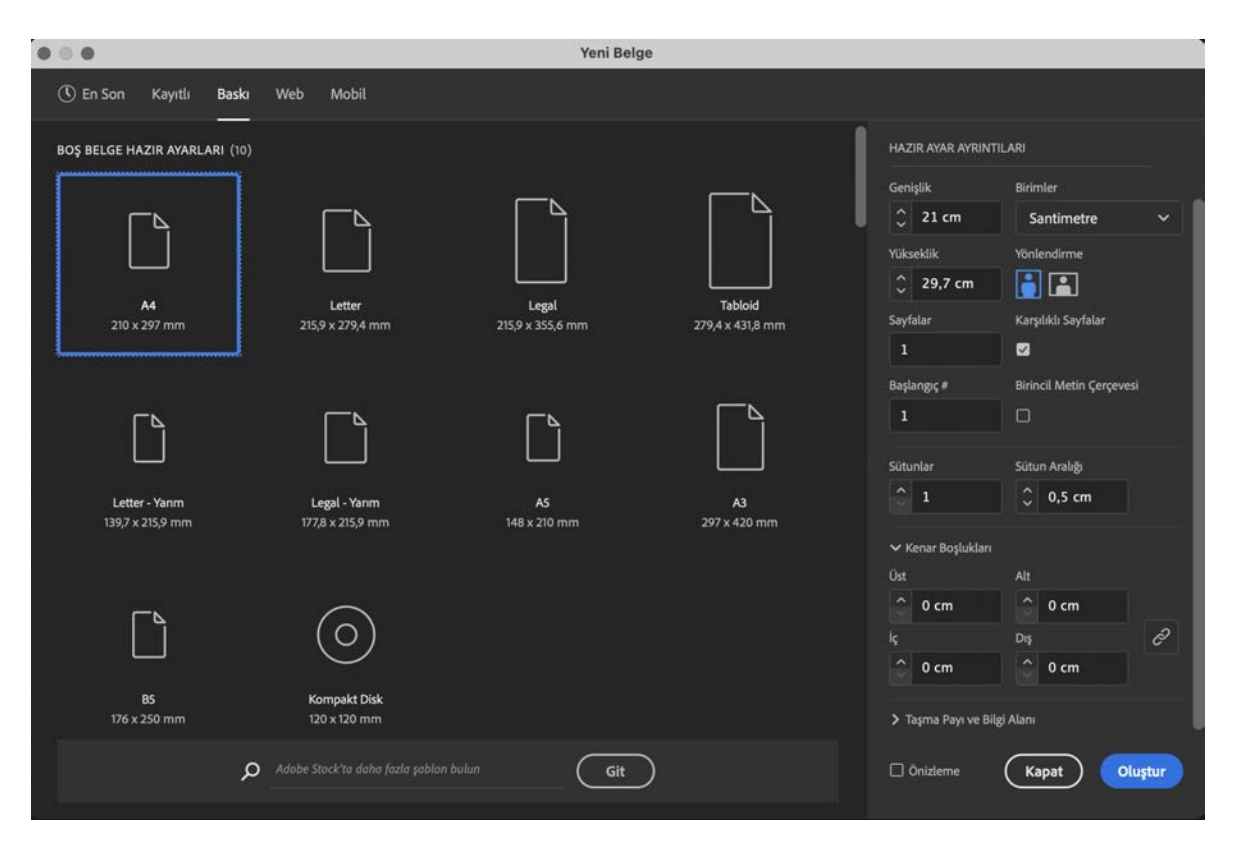

^ Görsel 6.7: Yeni Belge Açma

#### 6.1.4. Şablon Sayfa Oluşturma

Mizanpaj programında **A- Asıl** kalıp sayfası oluşturulduğunda sayfa içinde oluşturulan nesneler, sayfa numaraları, logolar, çerçeveler otomatik olarak diğer sayfalara kalıp olarak uygulanır. Birden fazla kalıp sayfasıyla çalışır. Kalıp sayfası oluşturulan belgenin şablonu niteliğindedir. Özellikler panelinde belgede oluşturulan sayfalar görünür.

Ayrıca **Pencere> Sayfalar** kısmından da ulaşılır. Kalıp sayfası için eklenen öğeler kalıp sayfası seçilerek öğeler eklenir ve silinir (Görsel 6.8).

6

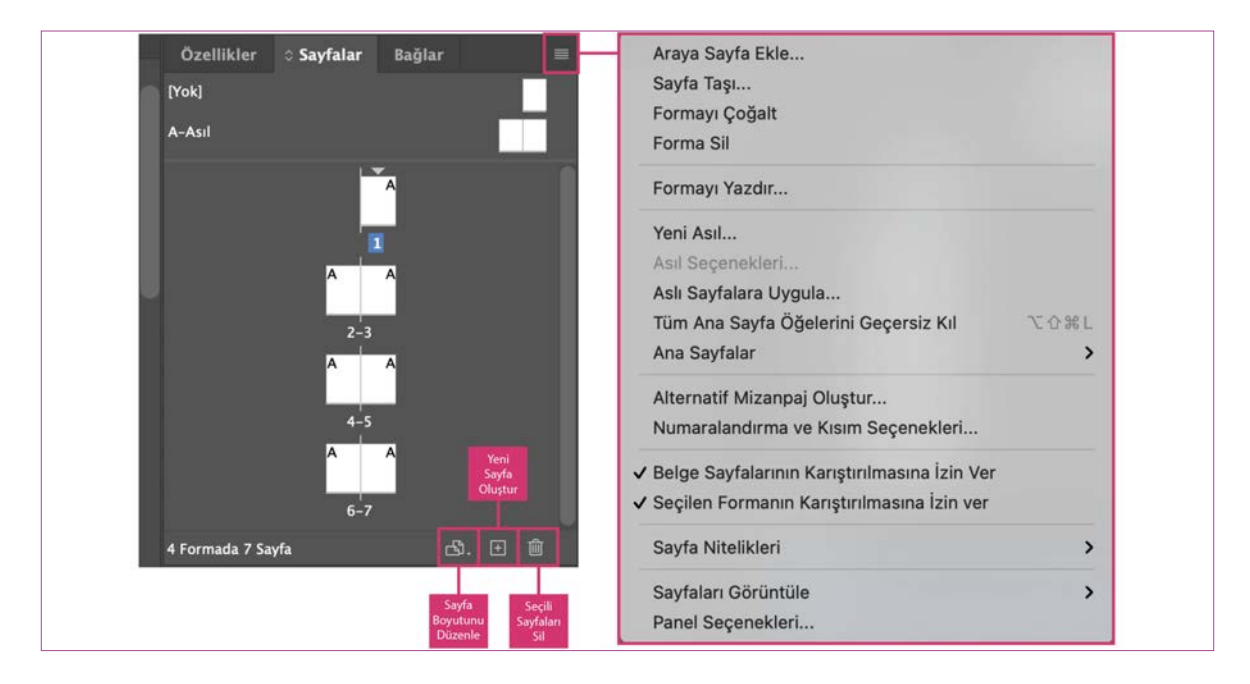

🔪 Görsel 6.8: Şablon sayfa oluşturma

- **Dosya> Yeni> Belge** ve ardından **Baskı** tıklanır, hazır ayarlardan **A4** boyutunda **Dikey** bir belge oluşturulur. Sayfalar kutucuğundan sayfa sayısı **7** olarak verilir. Başlangıç sayfa sayısı **1** olarak girilir.
- Kenar boşlukları üst, alt, iç, ve dış kutucuğuna 12,7 mm verilir.
- Sayfalar penceresinden A- Asıl şablon sayfa seçilir.
- Araçlar panelinden Dikdörtgen Aracı seçilerek, sol tarafta bulunan çalışma sayfasının üst köşesine gelecek şekilde bir bant oluşturulur. Klavyeden Alt tuşuna basılarak oluşturulan bant sayfanın sağ üst köşesine konumlandırılır (Görsel 6.9).

| 000 | 0 mm<br>0 mm |      | G:<br>Y: | 0 -<br>0 - | 420 mm<br>37,5 mm | 1 | 8     |        | ) %1<br>) %1 | 00<br>00 | <b>~</b> | 9       | 40   | 0*<br>0* | ~ |     | ີ ≱ | [P | • #                        | ۰ch<br>مار                   | >        |   | 1 pt                  | ~<br>~ | E3. | □<br>6100 | fx.      |     | • | 11 | 04 |
|-----|--------------|------|----------|------------|-------------------|---|-------|--------|--------------|----------|----------|---------|------|----------|---|-----|-----|----|----------------------------|------------------------------|----------|---|-----------------------|--------|-----|-----------|----------|-----|---|----|----|
| laş | lıksız-      | 3@%4 | 7 [GP    | U Ör       | nizleme]          |   | < *Ba | şlıksı | z-4 @        | 9 %47    | [GPU     | J Önizl | eme] |          |   |     |     |    |                            |                              |          |   |                       |        |     |           |          |     |   |    |    |
|     |              | 20   |          | 40         | 60                |   | 80    | 10     | 0            | 120      |          | 140     | 160  |          |   | 200 | 22  | 0  | 240<br>×<br>::<br>[Yo<br>A | 260<br>Sayfala<br>kj<br>Asil | 28<br>vr | 0 | 1000<br>1<br>1<br>2-3 | 320    | 34  |           | 360<br>" | 380 | 4 |    | 42 |

Görsel 6.9: Şablon sayfa oluşturma

- Seçilen banda kontrol panelinden **Dolgu Rengi** tıklanarak istenilen renk verilir. Diğer sayfalara tıklandığında oluşturulan kalıp sayfasının diğer sayfalara da uygulandığı görülür.
- Sayfaya numara vermek için kontrol panelinden Yazma Aracı seçilerek bir yazı alanı oluşturulur. Menü panelinden Yazım> Özel Karakter Ekle> İşaretçiler> Geçerli Sayfa Oluştur tıklanır. Ya da klavyeden Alt + Shift + Ctrl + N tuşlarına basılır.
- Sayfada oluşturulan yazım alanı içinde **A** harfi görünür. Oluşturulan alanı klavyeden **Alt** tuşuna basarak diğer sayfanın sağ üst köşesine konumlandırılır. Sayfalar alanına gelinerek sayfalar tıklandığında sayfaların numaralandırıldığı görülür (Görsel 6.10).

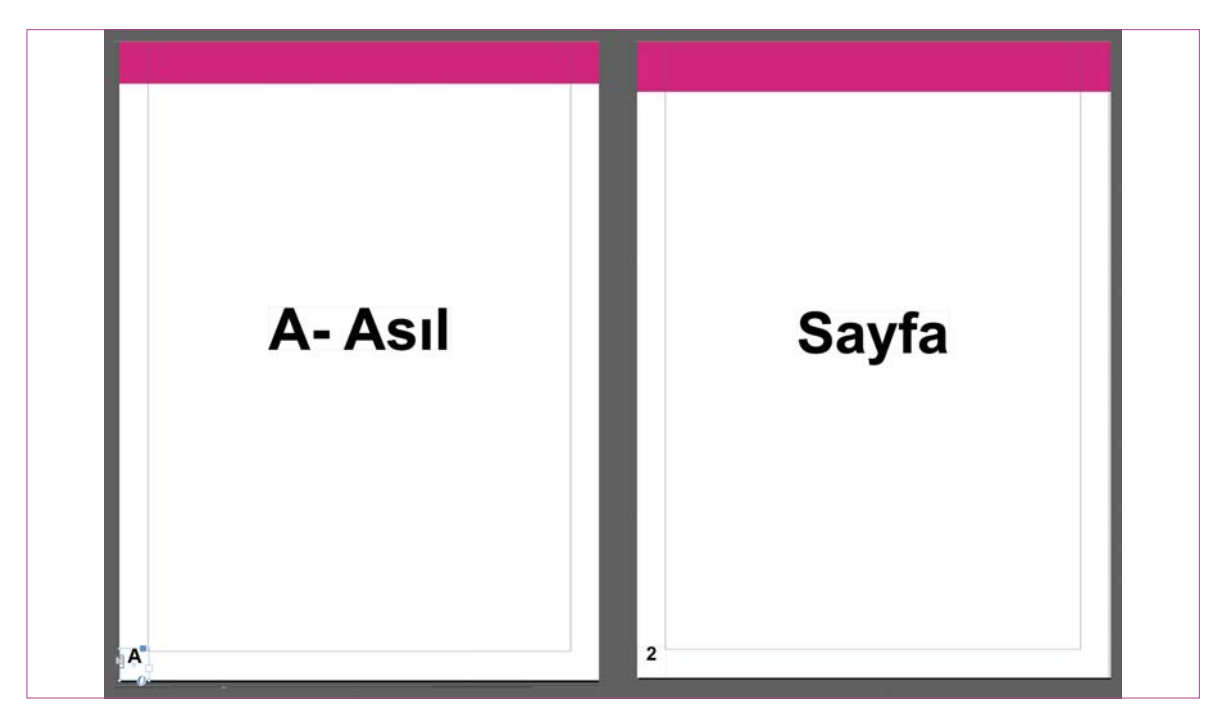

🔪 Görsel 6.10: Sayfa numarası verme

#### 6.1.5. Cetveller ve Izgaralar

- Cetvelleri göstermek veya gizlemek için Menü panelinden Görünüm> Cetvelleri Göster sekmesi tıklanır özellikler panelinden de ulaşılır. Klavyeden Ctrl + R tuşuna basılarak cetveller gösterilir ya da gizlenir. Cetveller çalışma yüzeyinin üst ve sol yanında bulunur. Çalışma yüzeyinin üst kenarında bulunan cetvele mousela sağ tıklanarak ölçü birimi değiştirilir. Çalışma yüzeyinin başlangıç noktasını değiştirmek için sol üst köşeye tıklanarak + imleci sürüklenir. Kılavuzlarla çalışmak için çalışma yüzeyinde bulunan cetvelin üstüne tıklanarak kılavuzlar sürüklenerek bırakılır.
- Izgaraları göstermek veya gizlemek için Menü panelinden Görünüm> Izgaralar ve Kılavuzlar sekmesi seçilir özellikler panelinden de ulaşılır.

#### > 6.1. SIRA SİZDE / HARF ANATOMİSİ

- > Aşağıda istenen işlemi uygulayınız.
- > Mizanpaj programında, A4 boyutunda 10 sayfalık şablon sayfa oluşturarak, sayfa numarası verip, şerifli bir yazı karakteri kullanarak metin düzenlemesi yapınız.

## 6.2. Dik ve Eğik Temel Yazı Çalışmaları

Yazı stili seçilirken sadece güzel olmasına değil okunabilir olmasına dikkat edilmelidir. İtalik eğik yazı genellikle alıntılarda ve metin içinde vurgulanmak istenen bölümler için kullanılır.

#### **6.2.1. Yazılarla Çalışma**

- Araçlar panelinden Yazma Aracı tıklanır.
- Çalışma sayfasını içerisinde bir metin penceresi oluşturulur.
- Oluşturulan metin penceresinin içerisine istenilen yazı yazılır veya Mouse sağ **Tıklanarak Yer Tutucu Metinle Doldur** ya da **Yazım> Yer Tutucu Metinle Doldur** seçeneği seçilir.
- Yazının font boyutunu ve fontunu değiştirmek için imlecin üzerine tıklanarak yazı seçili hâle getirilir.
- Yazı kontrol panelinden Karakter Biçimlendirme Kontrolleri kutucuğu tıklanır. Fontun boyutu, yazı tipi ailesi, satır aralığı, dolgu ve kontur rengi gibi işlemler yapılır. (Görsel 6.11).

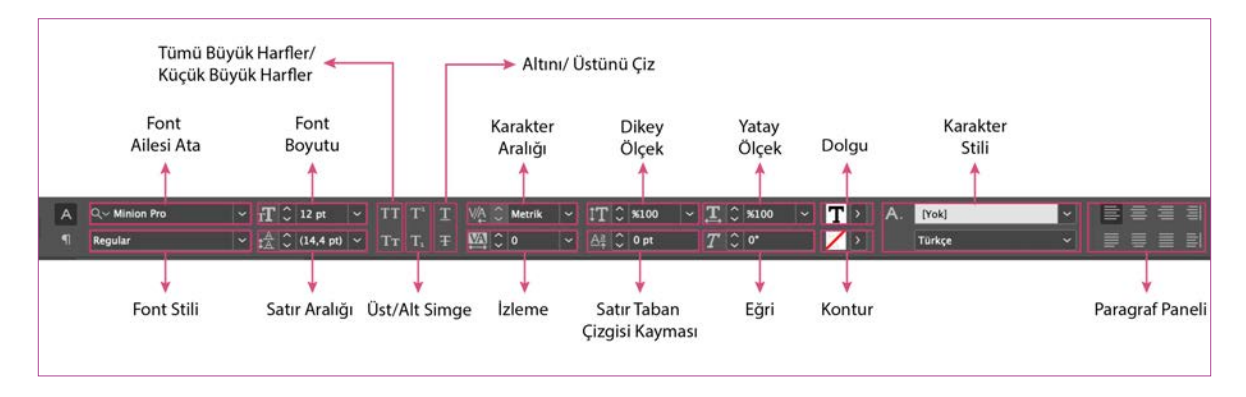

- ^ Görsel 6.11: Karakter biçimlendirme kontrolleri
- Karakter panelinde fontun boyutu, karakter aralığı, satır aralığı, izleme, dikey ölçek, yatay ölçek satır taban çizgisi kayması, eğri (yanıltıcı italic), dil ayarları gibi seçenekler bulunur. Menü panelinden **Yazım> Karakter** tıklanır. Klavyeden kısa yolu **Ctrl + T** seçilir (Görsel 6.12).

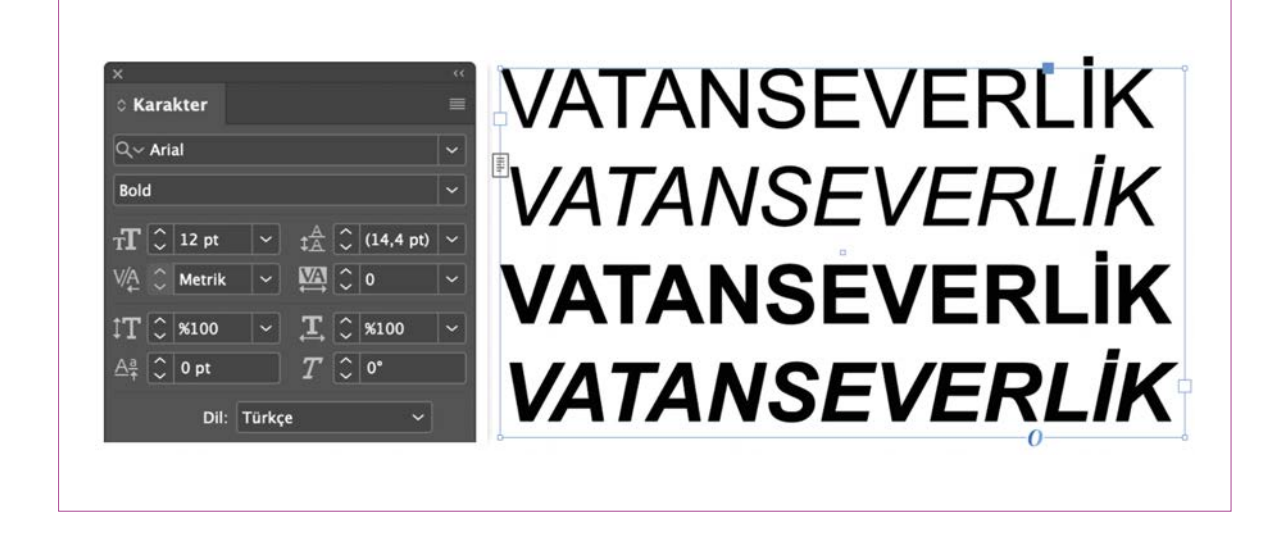

Görsel 6.12: Karakter paneli

- Araçlar panelinden seçim aracına tıklanıp, metin kutusunun köşelerinde oluşan kutucuklar sürüklenerek metin kutusu büyütülür.
- Araçlar panelinden Yazma Aracı tıklanır. Çalışma sayfasını içerisinde bir metin penceresi oluşturulur.
- Oluşturulan metin penceresinin içerisine istenilen yazı yazılır. Mouse basılı tutularak metin seçili hâle getirilir. Kontrol panelinden font boyutu ayarlanır.
- Dolgu rengi vermek için kontrol panelinden Dolgu kutucuğu tıklanır. Açılan pencereden istenilen renk seçilir.
- Dolgu ve Kontur rengi vermek için özellikler panelinden de gerekli işlemler gerçekleştirilir. Menü panelinden **Pencere> Özelikler** tıklanır (Görsel 6.13).

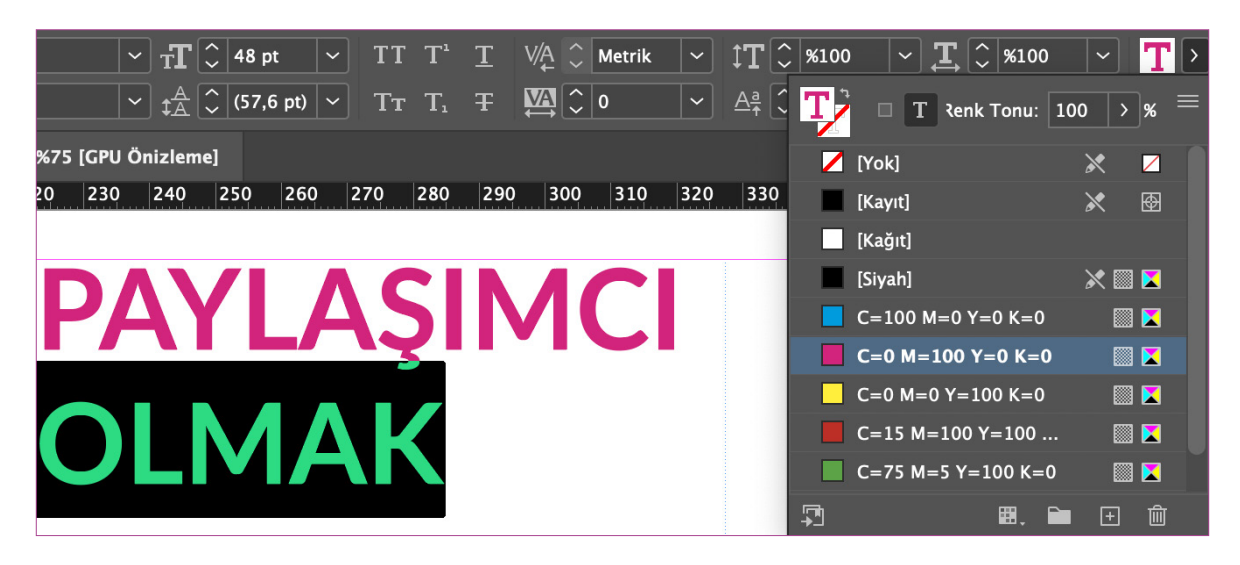

^ Görsel 6.13: Dolgu rengi verme

#### > 6.2. SIRA SİZDE / DİK VE EĞİK TEMEL YAZI ÇALIŞMALARI

- > Aşağıda istenen işlemi uygulayınız.
- Mizanpaj programında yazı kontrol panelinden yazı tipi ailesinden uygun font stili ve dolgu rengi seçerek yazı çalışması yapınız.

#### > NOTLAR

#### 6.3. Bloklama

• Kontrol panelinden **Paragraf Biçimlendirme Kutucuğu** tıklanır. Ya da menü panelinden **Yazım> Paragraf** sekmesi tıklanır. Klavyeden kısayol olarak **Ctrl + Alt + T** tuşlarına basılır. (Görsel 6.14).

6

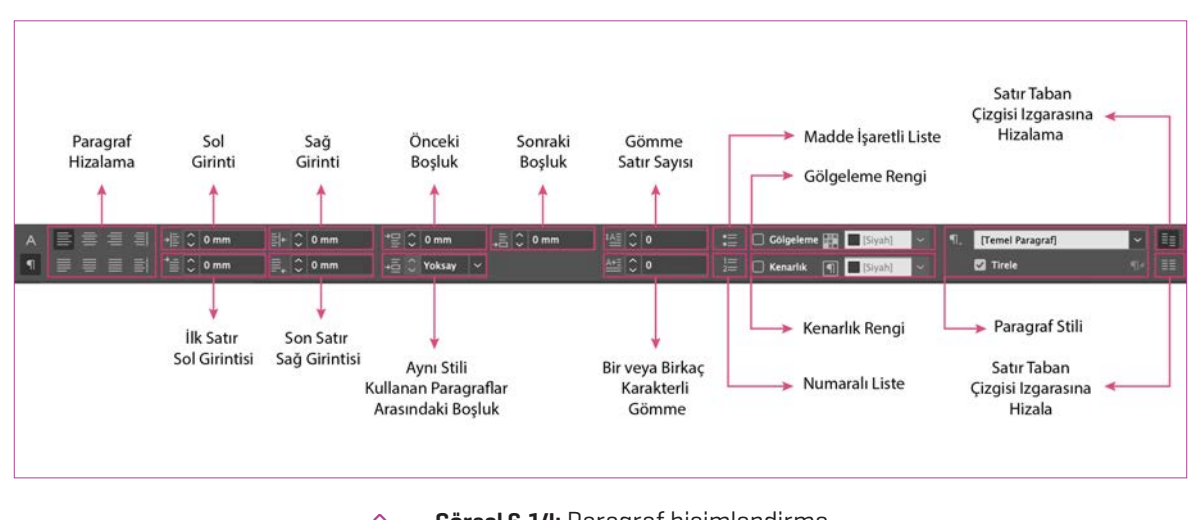

Görsel 6.14: Paragraf biçimlendirme

 Açılan panelden Sola Hizala, Ortala, Sağa Hizala, Son Satır Sola Hizala Durumda Yasla, Son Satır Ortaya Hizala Durumda Yasla, Tüm Satırları Yasla seçenekleri verilir (Görsel 6.15).

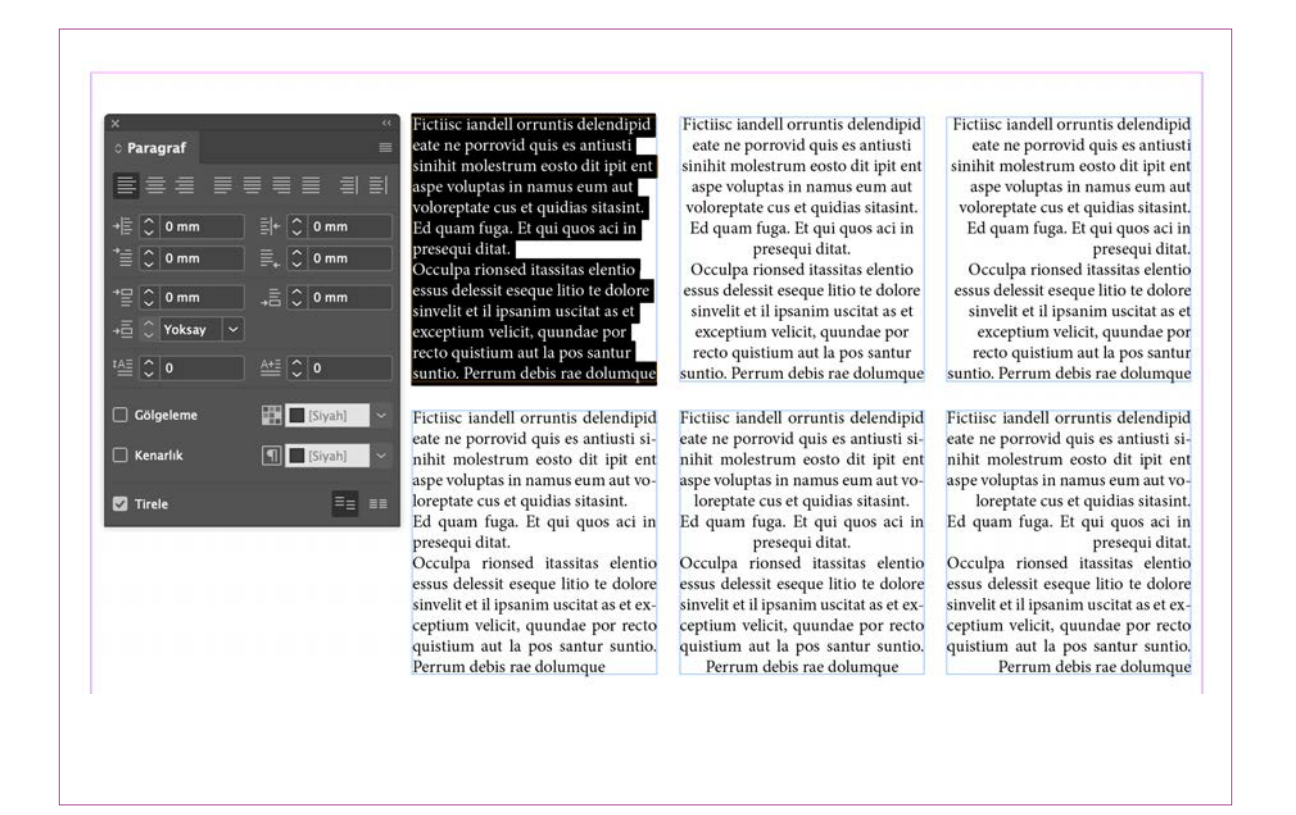

🔪 Görsel 6.15: Paragraf hizalama

- Araçlar panelinden Yazım Aracına tıklanır. Çalışma sayfasının içerisinde bir metin penceresi oluşturulur.
- Oluşturulan metin penceresinin içerisine istenilen yazı yazılır veya mousela sağ tıklanarak yer tutucu metinle doldurulur.
- Araçlar panelinden Seçim Aracı tıklanarak metin kutucuğu seçilir.
- Kontrol panelinin sağ üst köşesinde bulunan Sütun Sayısı kutucuğuna istenilen sütun sayısı değeri verilir.
   Sütun arasında bulunan boşluklar Cilt Payı kutucuğuna tıklanarak istenilen ölçüde ayarlanır (Görsel 6.16).

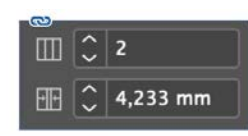

Name preptio nsecus. Torio etusae endantis conet mo ma sitat quod qui cumquidest estio consenihicto blauta dolorum reroreserum il earcill atureic illigna turesti iuntin exero moluptur? Ed que voluptia ipsandenis dollistior rem excero qui consecaborum nobis delique volupit quoste ipiciet ommos aceperspe provid eatur sus ex est, omni aceribus, sus. Ut ducidel issuntis re etur? Qui doluptatem quos sam quunt arum voloressusam re poriberumque velis enimenist, quae sunt int. Videl is volest, ad ut eum vendendae et litatus adi

blautem anihill atquam que ommos ari officti aut reperum expliciatur? Ed qui ut es eruptatem facculpa sus exceptas rerrum volupti doluptate volut et aut ommolorerum vent. Pelluptaquas sunt. Nem. Ut ut ut experio neturernatur aut plia quaecate plibernam earum aut aborum fugiaturis aut que nem et la conest, vendis aut raeritatem. As apelis enis sit aut aliquia veles amus rest omnistios sit, ipsam in net volum reped ut hilitam eatem aut fugiamus aut atioreperum et laudanda coreperum voles

Name preptio nsecus. Torio etusae endantis conet mo ma sitat quod qui cumquidest estio consenihicto blauta dolorum reroreserum il earcill atureic illigna turesti iuntin exero moluptur? Ed que voluptia ipsandenis dollistior rem excero qui consecaborum nobis delique volupit quoste ipiciet ommos aceperspe provid eatur sus ex est, omni

aceribus, SIIS. Ut ducidel issuntis re etur? Qui doluptatem quos sam quunt arum voloressusam re poriberumque velis enimenist. quae sunt int. Videl is volest, ad ut eum vendendae et litatus adi blautem anihill atquam que ommos ari officti aut reperum expliciatur? Ed qui ut es eruptatem facculpa sus exceptas rerrum volupti doluptate volut et aut ommolorerum vent. Pelluptaquas sunt. Nem. Ut ut ut experio neturernatur aut plia quaecate plibernam earum aut aborum fugiaturis aut que nem et la conest, vendis aut raeritatem. As apelis enis sit aut aliquia veles amus rest omnistios sit, ipsam in net volum reped ut hilitam eatem aut fugiamus aut atioreperum et laudanda coreperum voles

Görsel 6.16: Sütun sayısı

#### 6.3.1. Nesnelerle Çalışma

Geometrik çizimler kullanılarak yeni bir belgede geometrik formlar oluşturulur. Oluşturulan formlara dolgu, kontur ve çoğaltma gibi işlemler yapılır.

6

- Araçlar panelinden **Dikdörtgen Aracı** seçilir. Çalışma sayfasına tıklanarak istenilen genişlik ve yükseklik ayarı verilir.
- Kontrol panelinden dolgu rengine çift tıklanarak açılan renk seçici paletinden istenilen renk ayarlanır. Araçlar panelinden kontur değeri **10 pt** verilir.
- Kontur Stili kutucuğundan istenilen kontur stili verilir (Görsel 6.17).

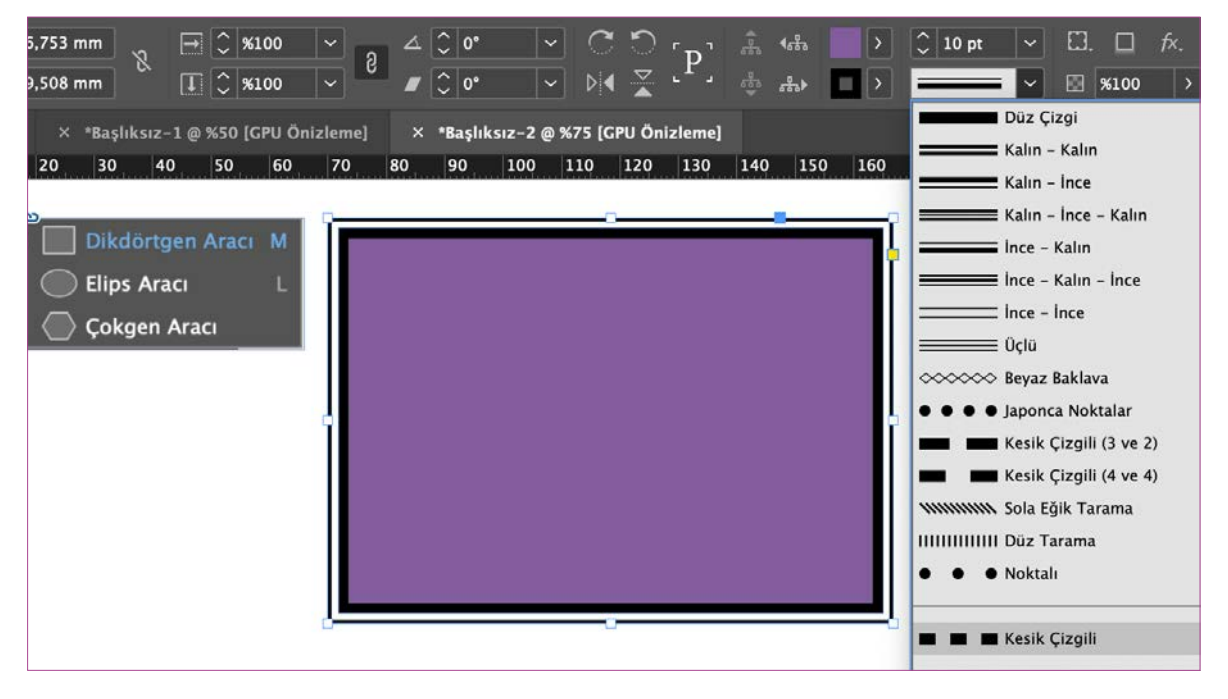

Görsel 6.17: Kontur stili

#### 6.3.2. Köşe Seçenekleri

- Araçlar panelinden Dikdörtgen Aracı tıklanır. Çalışma sayfasına mouse sürüklenerek istenilen ölçüde bir dikdörtgen oluşturulur.
- Kontrol panelinde yer alan renk seçiciden istenilen renk verilir.
- Kontur kalınlığı **6 pt** olarak ayarlanır. Seçilen kontur araçlar panelinden **Köşe Seçenekleri** özelliklerinden istenilen kontrol özelliği verilir.
- Nesne> Köşe Seçenekleri ya da Özellikler panelinden görünüm seçeneğinden ulaşılır (Görsel 6.18).

|             | Köşe Se   | eçenekleri      |  |
|-------------|-----------|-----------------|--|
| Köşe Boyutu | ve Şekli: |                 |  |
|             |           | 8<br>€ ↓ ↓ 7 mm |  |
| 🖸 Önizleme  |           | (Iptal) (Tamam) |  |

Görsel 6.18: Köşe seçenekleri

#### 6.3.3. Efektler

- Araçlar panelinden Dikdörtgen Aracı tıklanır. Çalışma sayfasına mouse sürüklenerek istenilen ölçüde bir dikdörtgen oluşturulur.
- Seçilen dikdörtgene kontrol panelinden Alt Gölge kutucu tıklanır. Fx kutucuğu tıklanarak diğer efektler verilir.
- Menü panelinden Nesne> Efektler seçeneğinden de ulaşılır (Görsel 6.19).

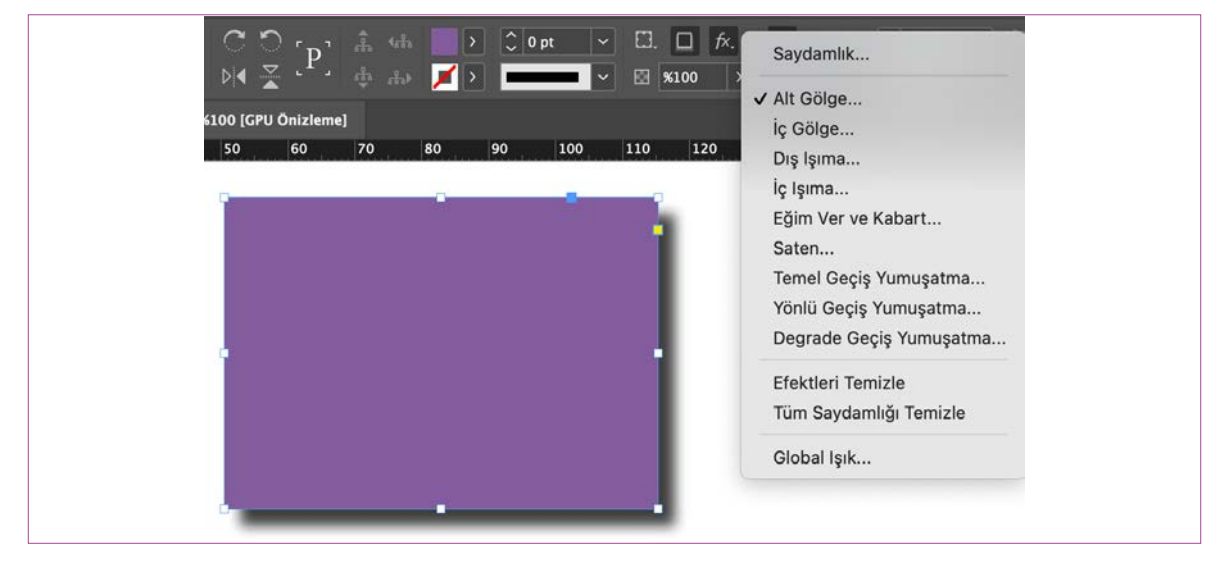

Görsel 6.19: Efektler

#### 6.3.4. Hizalama

- Araçlar panelinden **Elips Aracı** seçilip çalışma alanında **Shift** tuşuna basılı tutularak mouse sürüklenerek bir daire oluşturulur.
- Kontrol panelinden kontur rengi verilir ve kontur kalınlığı ayarlanır.
- Klavyeden **Alt** tuşuna basılarak çoğaltma işlemi gerçekleştirilir. Çoğaltılan nesneler **Shift** tuşuna basılı tutularak küçükten büyüye doğru boyutlandırılır.
- Mouse basılı tutularak tüm daireler seçili hâle getirilir.
- Özellikler panelinden Hizala seçeneğine tıklanır. Menü panelinden Pencere> Nesne ve Mizanpaj> Hizala seçeneğinden de ulaşılır (Görsel 6.20).

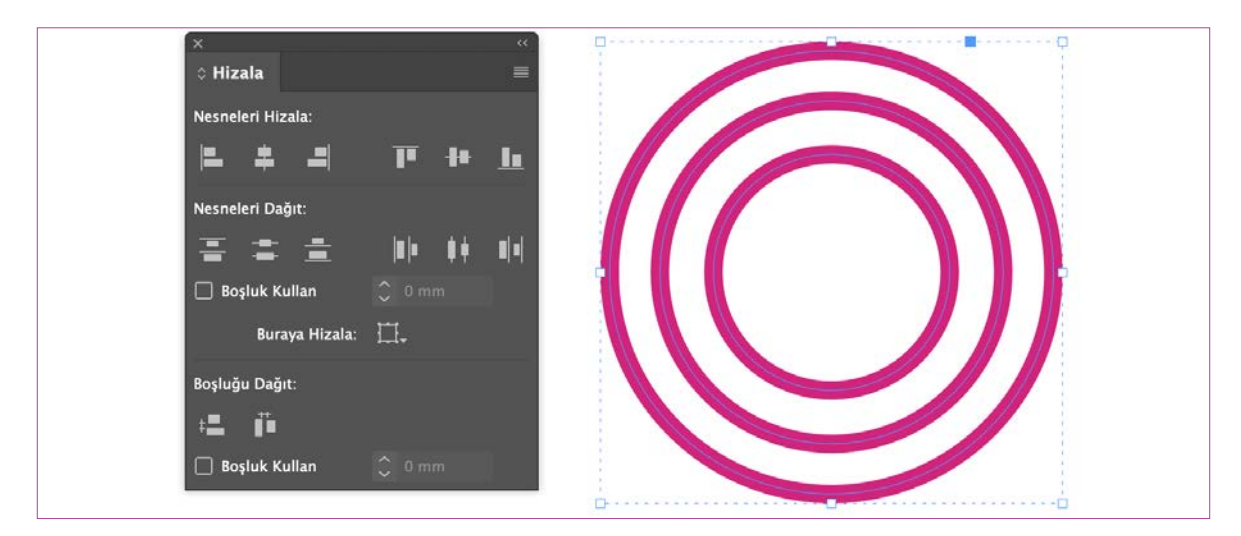

Görsel 6.20: Hizalama

- Hizala panelinden Yatay Merkezleri Hizala ve Dikey Merkezleri Hizala seçenekleri işaretlenir.
- Klavyeden **Ctrl + G** tuşuyla nesneler gruplandırılabilir. Klavyeden **Ctrl + Shift + G** tuşuna basılarak istenirse grup çözülür.

#### 6.3.5. Nesneleri Düzenleme

 Çalışma yüzeyinde oluşturulan nesneleri düzenlemek için seçim aracı tıklanarak Menü panelinden Nesne> Yerleştir> En öne Getir seçeneği tıklanır ya da nesnenin üzerine sağ tıklanarak Yerleştir seçeneğinden istenilen işlem yapılır (Görsel 6.21).

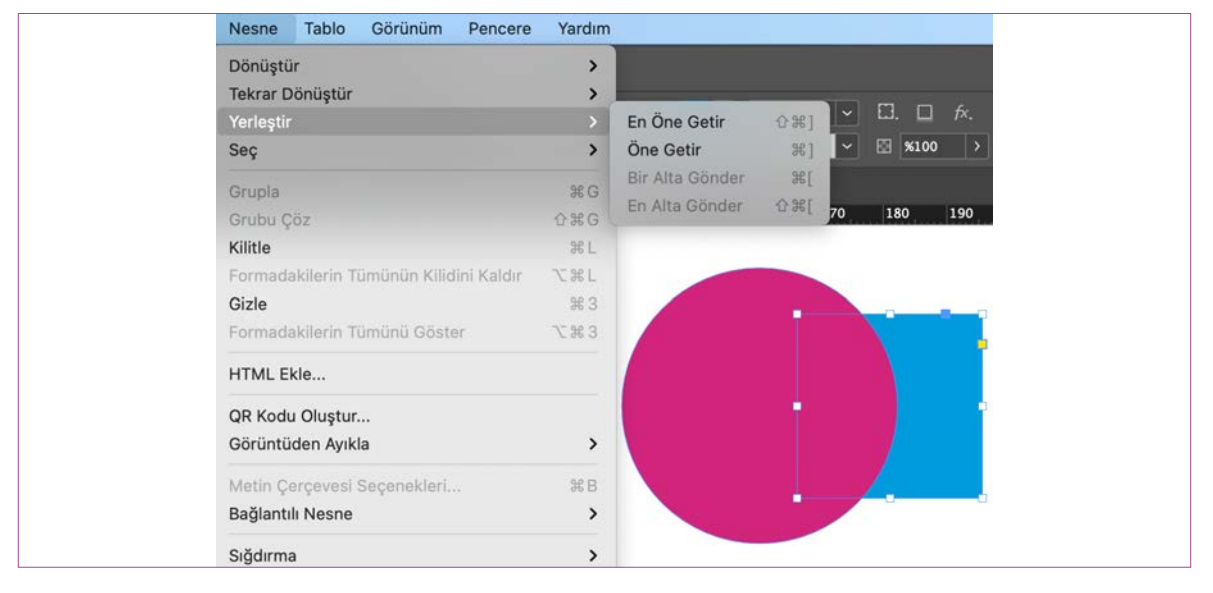

Görsel 6.21: Nesneleri düzenleme

#### Nesneleri Döndürme ve Ölçekleme

 Çalışma yüzeyinde oluşturulan nesneyi döndürmek için seçim aracı tıklanarak Menü panelinden Nesne> Dönüştür> Döndür seçilir (Görsel 6.22).

| Dönüştür                                                                        | >                | Таşı                           | ☆ ¥ M |
|---------------------------------------------------------------------------------|------------------|--------------------------------|-------|
| Tekrar Dönüştür                                                                 | >                | Ölçekle                        |       |
| Yerleştir                                                                       | >                | Döndür                         |       |
| Seç                                                                             | >                | Yamult                         |       |
| Grupla                                                                          | ЖG               | Saat Yönünde 90° Döndür        |       |
| Grubu Çöz                                                                       | ☆ ℋ G            | Saat Yönünün Aksine 90° Döndür |       |
| Kilitle                                                                         | ₩L               | 180° Döndür                    |       |
| Formadakilerin Tümünün Kilidini Kaldır<br>Gizle<br>Formadakilerin Tümünü Göster | て第L<br>第3<br>て第3 | Yatay Çevir<br>Dikey Çevir     |       |
| HTML Ekle                                                                       |                  | Dönüşümleri Temizle            |       |
| QR Kodu Oluştur<br>Görüntüden Ayıkla                                            | >                |                                |       |
| Metin Çerçevesi Seçenekleri                                                     | 3€ B             |                                |       |
| Bağlantılı Nesne                                                                | >                |                                |       |
| Sığdırma                                                                        | >                |                                |       |
| İcerik                                                                          |                  |                                |       |

Görsel 6.22: Nesneleri döndürme

- Açılan pencereden istenilen açı değeri değiştirilir.
- Ön İzleme kutucuğu tıklanarak verilen açı değeri çalışma yüzeyinde görünür. Tamam düğmesi tıklanır. Çalışma sayfasında bulunan Nesne Seçim Aracı tıklanır.
- Nesnenin etrafındaki sınırlayıcı kutu köşesinde oluşan çift yönlü ok mouse basılıyken sağa sola hareket ettirilerek istenilen açı verilir.
- Bir nesneyi ölçeklendirme için klavyeden Ctrl + Shift tuşları basılı tutularak nesnenin köşesi sürüklenir ve yeniden ölçeklendirilir. Merkezden büyütme ve küçültme yapmak için klavyeden Alt tuşuna basılı tutulur (Görsel 6.23).

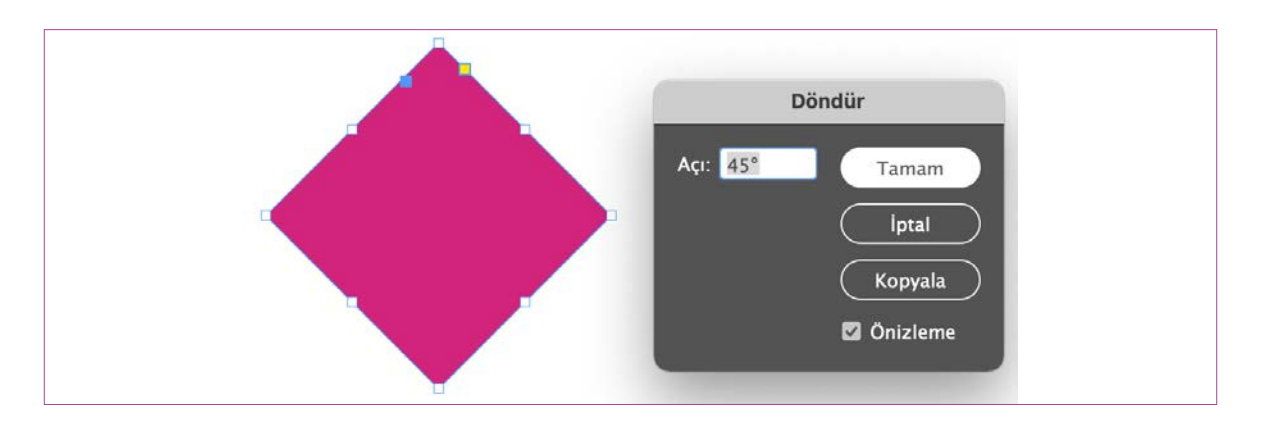

- ^ Görsel 6.23: Nesneleri döndürme
- Araçlar panelinde bulunan Ölçek Aracı üzerine çift tıklandığında Ölçek penceresi açılır ya da Menü panelinden Nesne> Dönüştür> Ölçekle seçilir. Açılan ölçek penceresinden istenilen yüzdelik değer verilir. Tamam düğmesi tıklanır (Görsel 6.24).

|  | Ölçek                                                                         |
|--|-------------------------------------------------------------------------------|
|  | X'i Ölçeklendir: %50<br>Y'yi Ölçeklendir: %50<br>Iptal<br>Kopyala<br>Önizleme |

Görsel 6.24: Nesneleri döndürme

#### > 6.3. SIRA SİZDE / BLOKLAMA ÇALIŞMALARI

- > Aşağıda istenen işlemi uygulayınız.
- > Araçlar panelinden yazım aracı seçilerek çalışma alanında bir paragraf oluşturunuz. Oluşturulan yazıya bloklama seçeneklerinden birini uygulayınız ve yazıyı üç sütun olacak şekilde düzenleyiniz.

(6)

#### > NOTLAR

201

## ÖLÇME VE DEĞERLENDİRME

- A) Aşağıda verilmiş olan cümlelerin başında boş bırakılan parantezlere cümlelerde verilen bilgiler doğru ise (D), yanlış ise (Y) yazınız.
- **1.** () Mizanpaj, sayfalama anlamına gelir.
- () Nesneleri merkezden büyültmek ve küçültmek için klavyeden Ctrl + Shift tuşlarına basılır.
- () Mizanpaj programında birden fazla kalıp sayfasıyla çalışmak mümkündür.
- ( ) Araçlar paneli sık kullanılan araçların bulunduğu paneldir.
- B) Aşağıda verilmiş olan cümlelerde yer alan boşlukları doğru kelimelerle doldurunuz.
- Bir nesneye efekt verebilmek için Menü panelinden ...... seçeneğinden ulaşılır.
- Çalışma alanında bir daire oluşturmak için ...... tuşuna basarak mouse sürüklenir.
- Mizanpaj programında ..... üst, alt, iç, dış kutucuğundan 3- 5 mm arası ölçü verilir.
- Mizanpaj programında menü panellinde
   ......sayfalar, kenar boşlukları ve sütunlar, cetvel kılavuzları, alternatif mizanpaj oluştur, akışkan mizanpaj, numaralandırma ve kısım seçenekleri, içindekiler gibi işlemler yapmak için kullanılır.

- C) Aşağıda verilmiş olan soruların doğru cevaplarını işaretleyiniz.
- 9. Sayfa numarası verme işlemi yapılırken klavyeden aşağıda verilen hangi tuş kısa yolu kullanılmalıdır?
  - A) Ctrl+Alt+T
  - **B)** Alt+R
  - C) Ctrl+T
  - D) Alt+Shift+Ctrl+N
  - E) Ctrl+Shift+G
- 10. Aşağıdakilerden hangisi fontun boyutu, yazı tipi ailesi, satır aralığı, dolgu ve kontur rengi gibi işlemlerin yapıldığı paneldir?
  - A) Sekmeler
  - B) Menü Paneli
  - C) Kontrol paneli
  - D) Görünüm
  - E) Düzen
- 11. Aşağıdakilerden hangisi çalışma yüzeyinde oluşturulan nesneyi döndürmek için menü panelinden ulaşılan sekmedir?
  - A) Nesne> Dönüştür> Taşı
  - B) Nesne> Dönüştür> Ölçekle
  - C) Nesne> Dönüştür> Döndür
  - D) Nesne> Dönüştür> Yamult
  - E) Nesne> Yerleştir

6

.....

-----

.....

.....

12. Paragraf biçimlendirme işlemi yapılırken ..... klavyeden aşağıda verilen hangi tuş kısa ..... yolu kullanılmalıdır? ..... A) Ctrl+G ..... B) Ctrl+R C) Ctrl+T 14. Harf anatomisinde bulunan özellikler D) Ctrl+Alt+T nelerdir? E) Ctrl+P ..... ..... D) Aşağıda verilmiş olan soruları cevaplayınız. ..... 13. Mizanpaj programı hangi işler için ..... kullanılmaktadır? .....

.....

.....

.....

.....

#### > NOTLAR

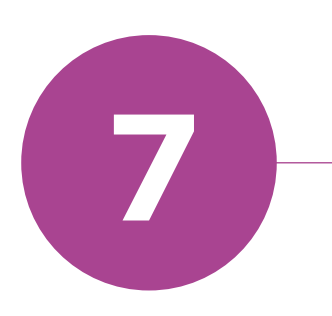

# MİZANPAJ PROGRAMINDA DERGİ SAYFASI HAZIRLAMA

## KONULAR

- 7.1. DERGİ VE E-DERGİ TASARIMI VE ÖZELLİKLERİ
- 7.2. MİZANPAJ PROGRAMINDA DERGİ TASARIMI
- 7.3. DERGİ KAPAĞI TASARIMI

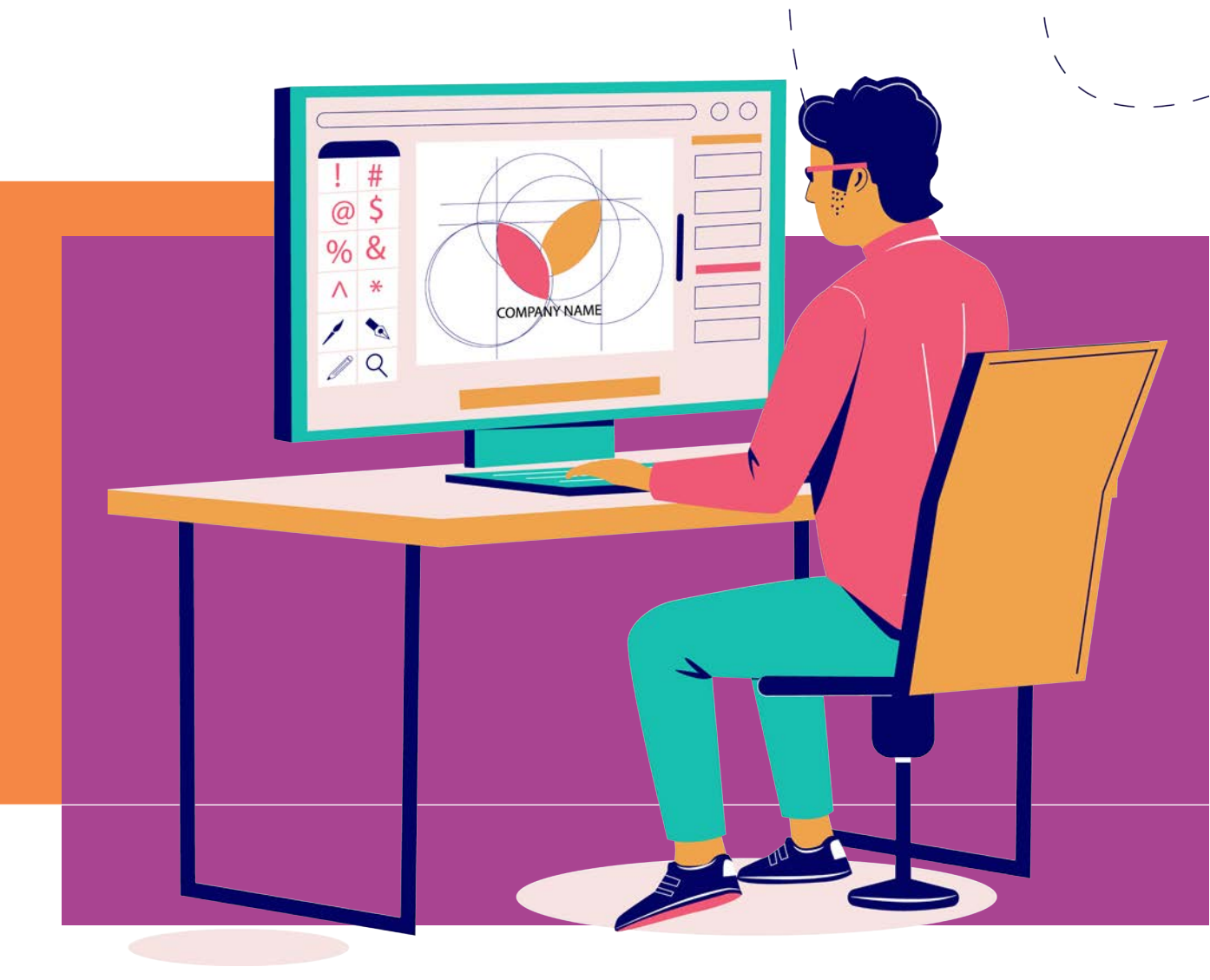

7

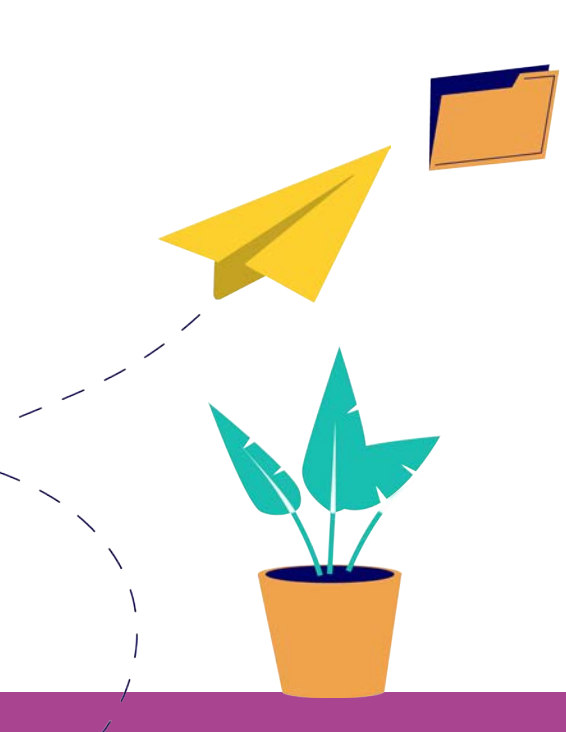

## TEMEL KAVRAMLAR

- E DERGİ
- DERGİ
- MİZANPAJ

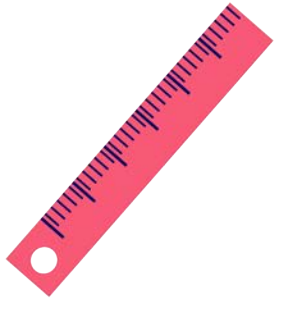

# 7. ÖĞRENME BİRİMİ

## NELER ÖĞRENECEKSİNİZ?

- Hazırlanan planı bilgisayar ortamına aktarmayı ve mizanpaj programında dergi tasarımını oluşturma
- Hazırladığı dergiye uygun kapak tasarımı yapma

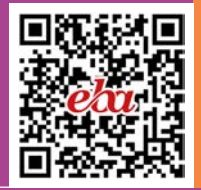

## 7 MİZANPAJ PROGRAMINDA DERGİ SAYFASI HAZIRLAMA

#### 1. Bir dergide etkili bir tasarım için dikkat edilmesi gereken unsurlar neler olabilir? Düşüncelerinizi paylaşınız.

MAKEUF

## 7.1. DERGİ, E-DERGİ TASARIMI VE ÖZELİKLERİ

TDK'ye göre dergi, siyaset, edebiyat, teknik ekonomi gibi konuları inceleyen ve belirli aralıklarla çıkan süreli yayın, bülten, mecmua olarak açıklanır (Görsel 7.1). Dergi, aylık olarak basılan süreli yayınlardır (Görsel 7.2).

- > Görsel 7.1: Dergi tasarımı
- > Görsel 7.2: Dergi tasarımı

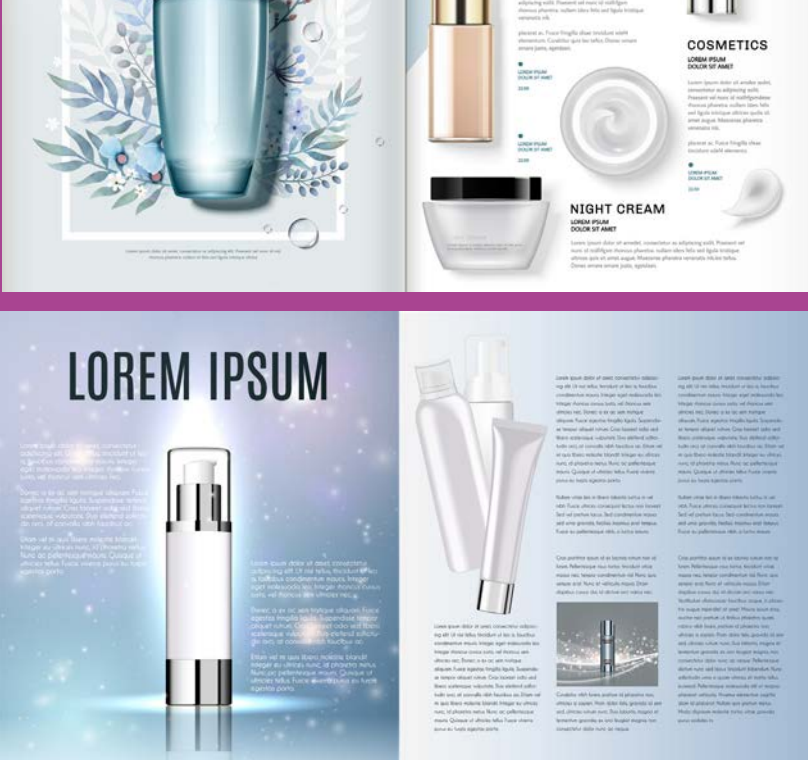

#### 7.1.1. Dergi Tasarımı Özellikleri

- İyi bir dergi tasarımı için görsel hiyerarşi, bütünlük, vurgulama, denge, orantı, zıtlık, devamlılık gibi tasarım ilkelerini göz önünde bulundurmak gerekir.
- Derginin hedef kitlesi belirlenmelidir. Bu yönde içerik ve tasarım hazırlanmalıdır.
- Hazırlanacak derginin genel yapısı önceden tasarlanmalıdır. Derginin ebatı, hangi tür kâğıt kullanılacağı, sayfanın genel yapısı, sütun ve kenar boşluklarına karar verilmelidir.
- Dergi tasarımı maliyet açısından sayfa sayısı ve sayfa ölçüsü önceden belirlenmelidir.

 Sayfa mizanpaj tasarımda kullanılacak görsellerin seçimi ve boyutu, sayfadaki konumu, derginin zemin rengi, başlık, üst başlık, alt başlık, gövde metni, puntoların yazı stilleri, bloklama, sayfalarda kullanılacak çerçeve, renk, çizgi, boşluk, vektörel çizim, sayfa numarası ve tabloların seçimi önceden belirlenmelidir (Görsel 7.3).

7

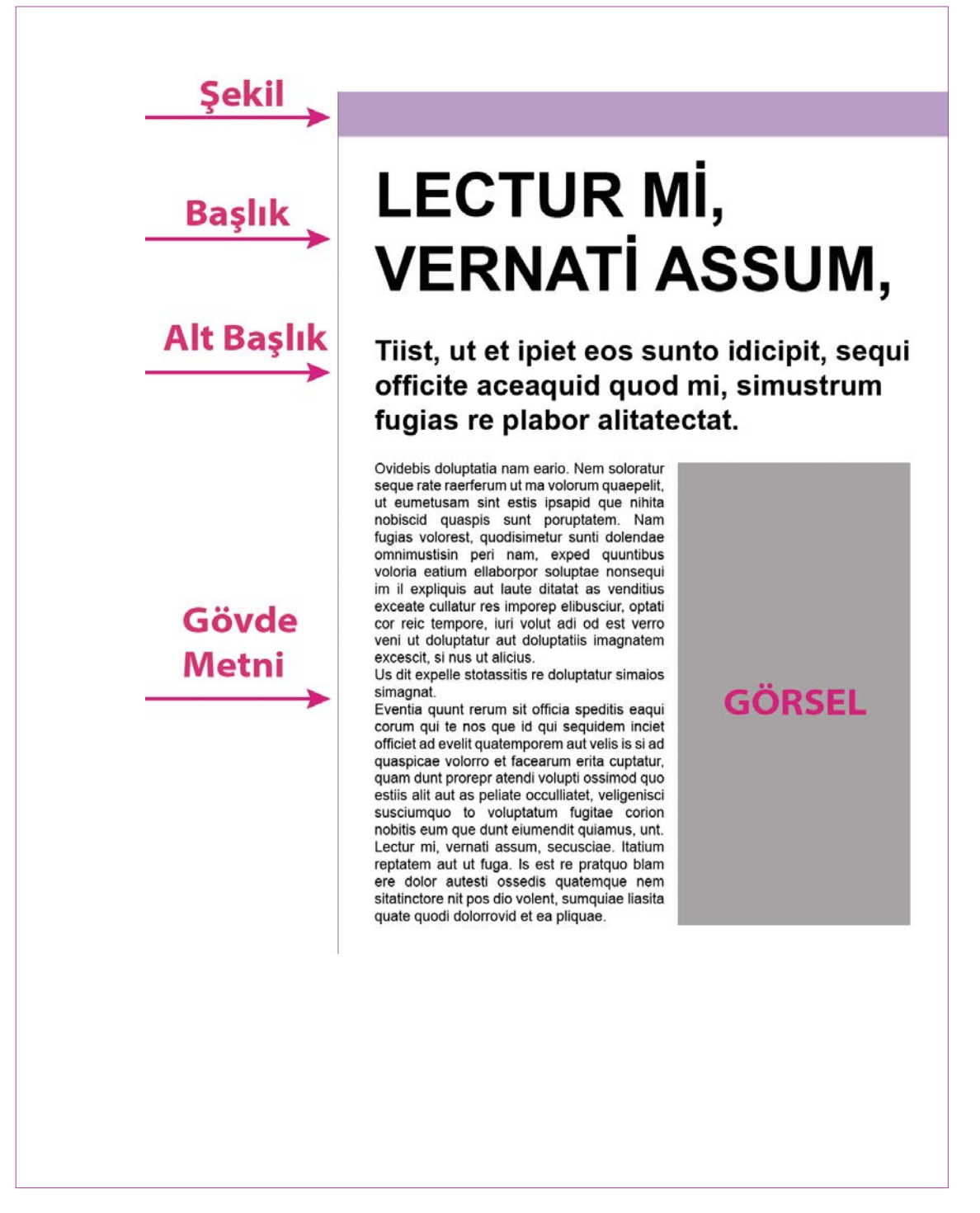

🔪 Görsel 7.3: Dergi tasarım özellikleri

• Şekiller, başlık, alt başlık, gövde metni, görsel dergi tasarım özelliklerine dikkat edilmelidir.Dergi mizanpajı hazırlanırken sayfa düzeninin nasıl tasarlanacağı belirlenmelidir (Görsel 7.4). Dergi mizanpajında ona göre bir şablon tasarımı hazırlanmalıdır (Görsel 7.5).

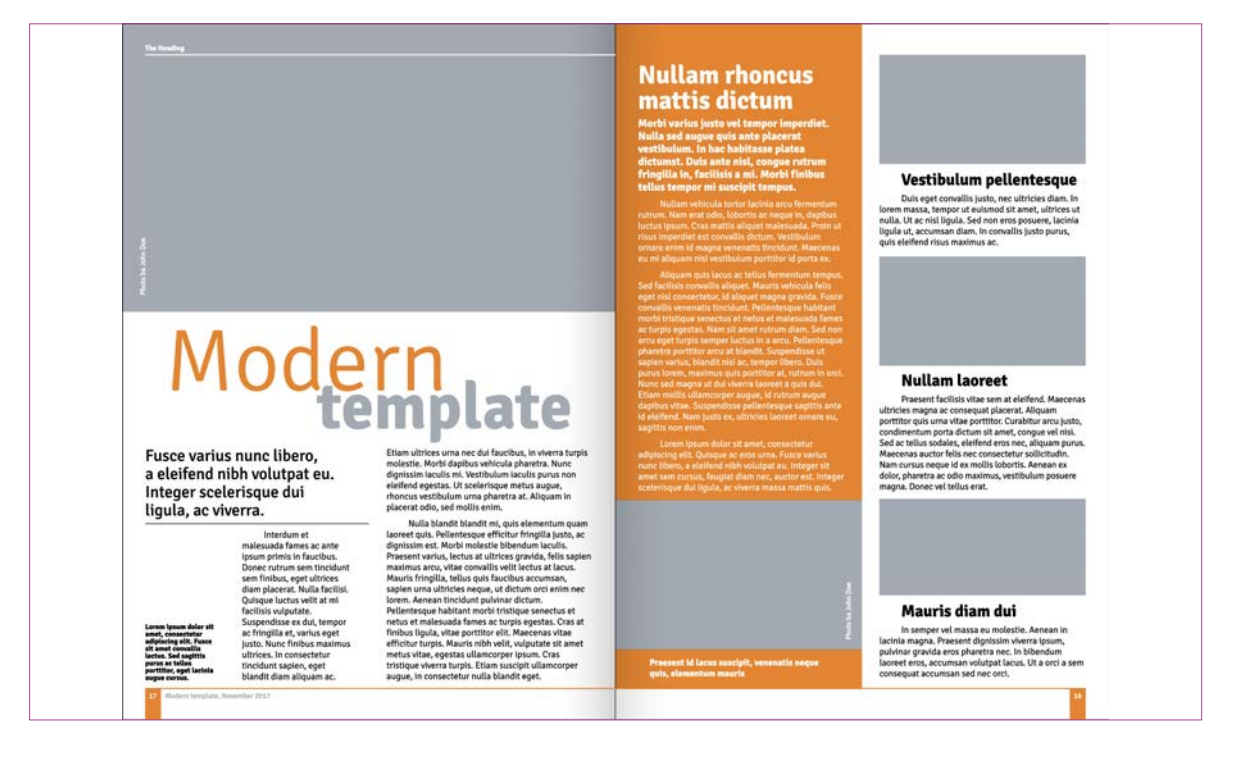

#### ^ Görsel 7.4: Şablon Sayfa Tasarımı

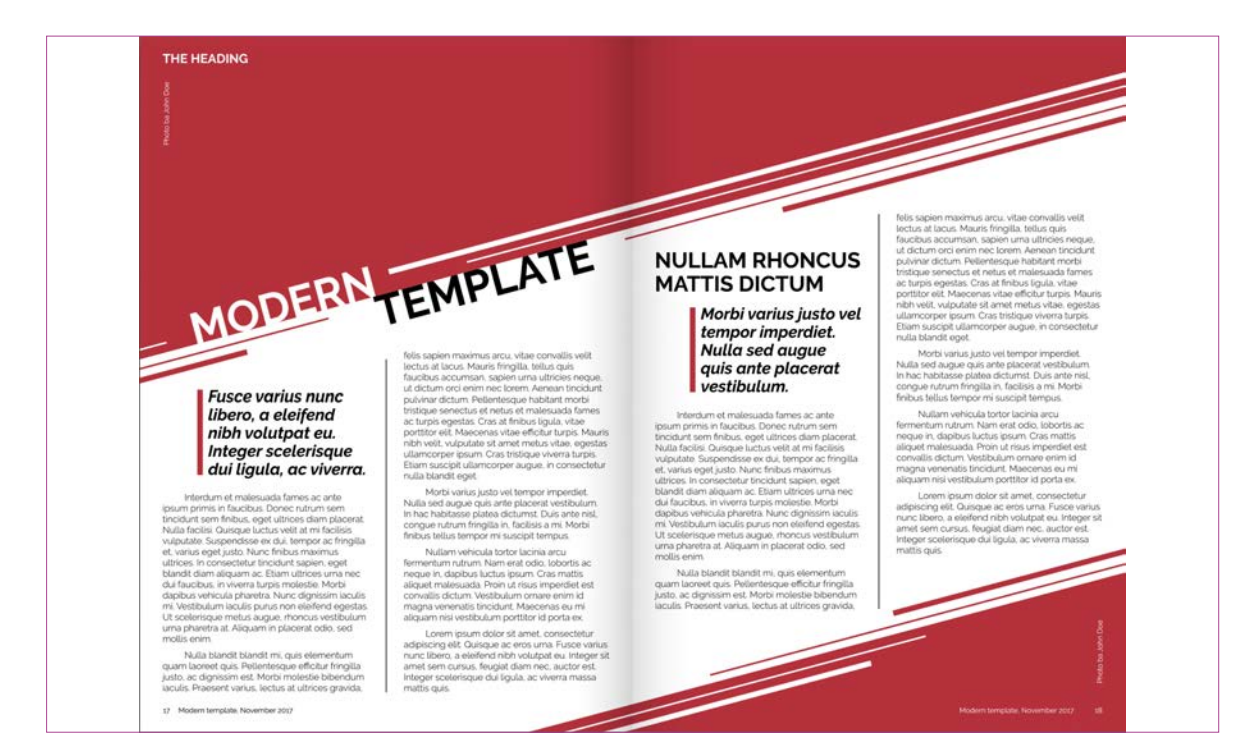

Görsel 7.5: Şablon sayfa tasarımı

### 7.1.2. E-Dergi Tasarımı Özellikleri

E-dergi, basılı bir ürün olarak değil elektronik ortamda hazırlanan online dijital bir dergi türüdür.

- E- dergi ile hazırlanmış yazı içeriklerini dijital ortamda istenilen zamanda bilgisayar, telefon, tablet gibi iletişim araçlarından hızlı bir şekilde ulaşıp okunabilir.
- Basılı bir dergi hazırlamak maliyetli olurken dijital dergi bu anlamda daha avantajlıdır. Dijital dergilertasarlanırken mizanpaj programından yararlanılır.
- Hazırlanan dijital dergileri genel ağ ortamına uygun formatta kaydedilip internet ortamında yayınlanan sitelere yüklenebilir.

#### 7.1. SIRA SİZDE / DERGİ, E-DERGİ TASARIMI VE ÖZELLİKLERİ

- > Aşağıda istenen işlemi uygulayınız.
- > Siyaset, edebiyat, sanat, moda gibi dergi örneklerini konularına göre inceleyip tasarım özellikleri açısından değerlendiriniz.

## 7.2. MİZANPAJ PROGRAMINDA DERGİ TASARIMI

Dergi sayfası oluşturulurken taslak sayfası düzenlenir. Taslak sayfa içerisinde yer alan görsel öğeler, şekiller, sayfa planı, yazı, sayfa düzeni mizanpaj olarak adlandırılır.

Dosya> Yeni> Belge tıklanır. Baskı seçilir ve hazır ayarlardan A4 boyutunda Dikey bir belge oluşturulur.
 Sayfalar kutucuğundan sayfa sayısı 4 olarak verilir. Başlangıç sayfa sayısı 1 olarak girilir. Sütunlar 2 sütun aralığı 4,233 mm oluşturulur. Kenar boşlukları üst, alt, iç ve dış kutucuğuna 12,7 mm verilir (Görsel 7.6).

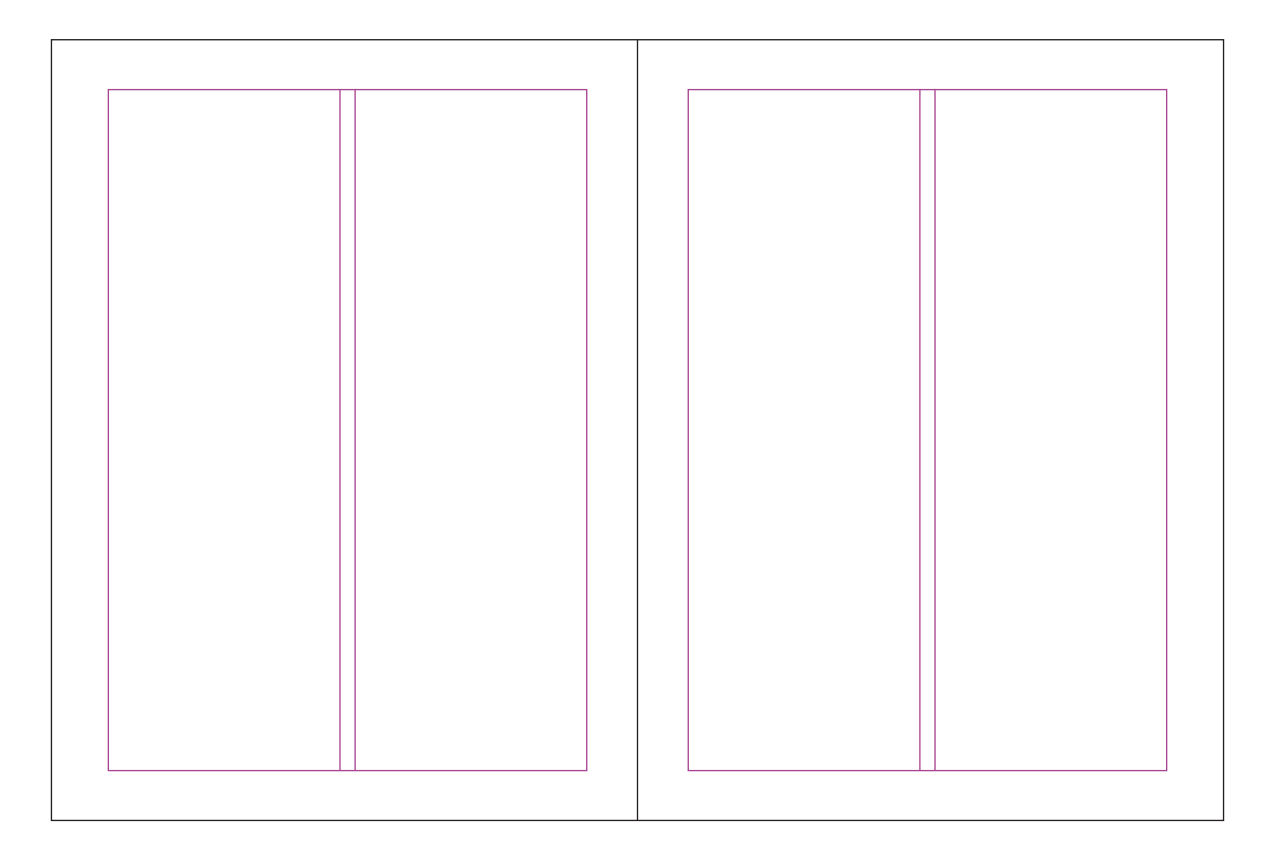

🔪 Görsel 7.6: Sayfa sütunu

- Özellikler panelinden sayfalar kısmına gelinir. Sayfalar bölümünde sayfa 2 çift tıklanır.
- Araçlar panelinden Dikdörtgen Çerçeve Aracı tıklanır. Çalışma alanında bulunan kılavuzun üst köşesinden mousela sürüklenerek bir dikdörtgen alan oluşturulur. Dosya> Yerleştir tıklanır. Açılan pencereden 1. Görsel seçilir. Görselin üzerine sağa tıklanarak Sığdırma> Çerçeveyi Orantılı Doldur seçeneği tıklanır (Görsel 7.7).

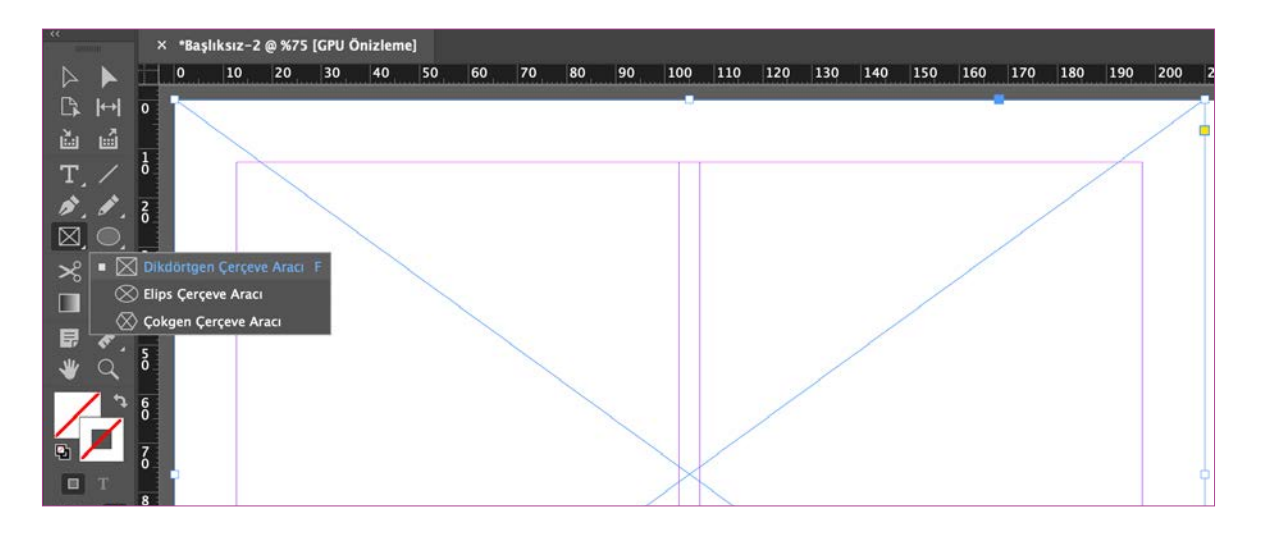

- **Görsel 7.7:** Dikdörtgen çerçeve aracı görsel yerleştirme
- Araçlar panelinden Yazma Aracı seçilerek resim alanı üzerine bir metin çerçevesi oluşturulur. Başlık yazılır ve seçili hâle getirilir. Kontrol panelinden 80 pt değerinde dolgu rengi beyaz, bold bir yazı karakteri oluşturulur (Görsel 7.8).

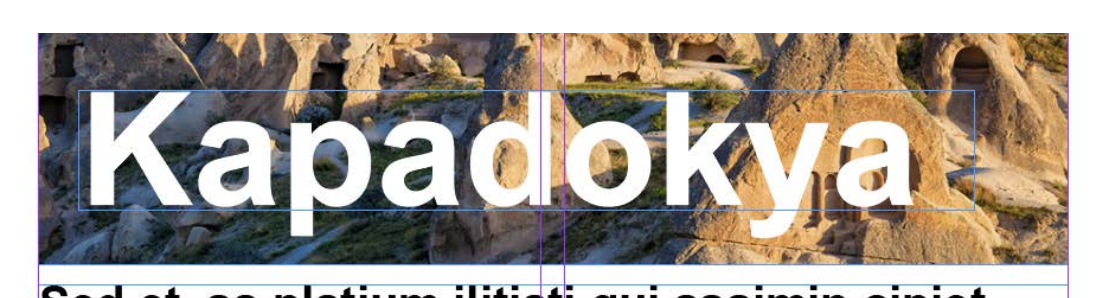

Sed et, sa platium ilitiati qui assimin cipiet adia idus sa quiam volupide explabo. Bis aut ditate volore nonsent accupiet expliqu ibu

Görsel 7.8: Dergi tasarımında metin düzenleme

- Araçlar panelinden **Yazma Aracı** tıklanır. Kontrol panelinden **24 pt** değeri verilir, bold bir yazı karakteri seçilir. Sağ tıklanarak **Yer Tutucu Metinle Doldur** seçeneği tıklanır.
- Araçlar panelinden **Yazma Aracı** tıklanarak iki sütunda doldurulacak şekilde bir gövde metni oluşturulur. Sağ tıklanarak **Yer Tutucu Metinle Doldur** seçeneği tıklanır.
- Metin seçili hâle getirilir kontrol panelinden Paragraf Biçimlendirme Kontrolleri tıklanır. Açılan pencereden Tüm Satırları Yasla seçeneği işaretlenir.

• Araçlar panelinden **Yazma Aracı** seçilerek üçüncü sayfada birinci sütuna bir metin çerçevesi oluşturulur ve metin seçili hâle getirilir. Kontrol panelinden **50 pt** değerinde dolgu rengi kırmızı, bold bir yazı karakteri seçilir.

7. Öğrenme Birimi

• Araçlar panelinden Elips Çerçeve Aracı tıklanır. İkinci sütuna klavyeden Shift tuşuna basılarak kılavuz çizgilerin üzerine gelecek şekilde bir daire oluşturulur. Dosya> Yerleştir tıklanarak 2. Görsel seçilir (Görsel 7.9).

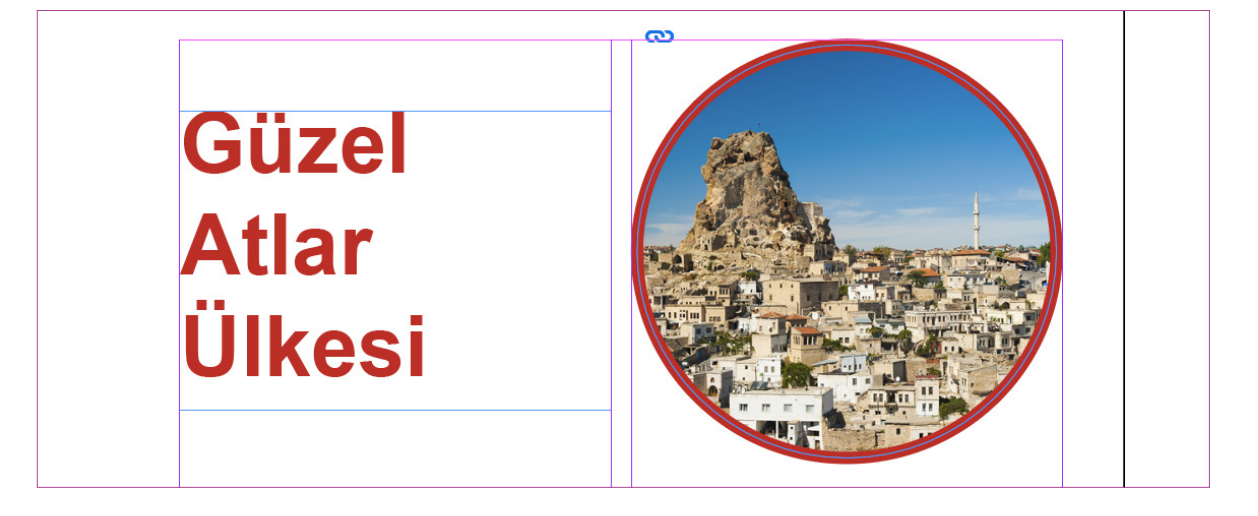

**Görsel 7.9:** Dergi tasarımında görsel yerleştirme

- Resmin üzerine sağ tıklanarak Sığdırma> Çerçeveyi Orantılı Doldur seçeneği işaretlenir.
- Oluşturulan daire seçili hâle getirilir. Kontrol panelinden kontur rengi kırmızı, kontur kalınlığı 7 pt olacak şekilde değer verilir. Klavyeden Ctrl tuşuna basılarak istenilen ölçüde boyutlandırılır.
- Araçlar panelinden Yazma Aracı seçilerek bir sütun ölçüsünde bir metin çerçevesi oluşturulur. Oluşturulan metin çerçevesine sağa tıklanarak Yer Tutucu Metinle Doldur seçeneği seçilir. Yazı seçili hâle getirilerek özellikler panelinden Paragraf> Tüm Satırları Yasla seçeneği tıklanır.
- Yazma Aracı tıklanarak paragrafın ilk harfi seçili hâle getirilir. **Paragraf Biçimlendirme Kontrolleri** seçilerek **Gömme Satır Sayısı** kutucuğundan **4** değeri verilir (Görsel 7.10).

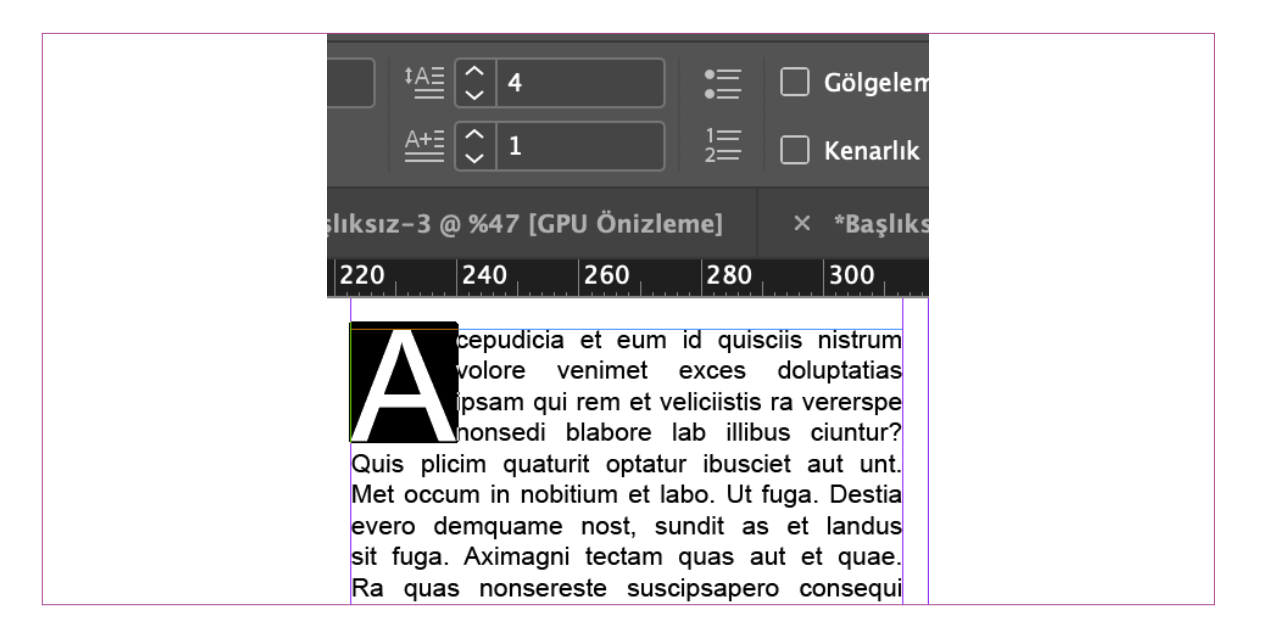

Görsel 7.10: Gömme satır sayısı

- Araçlar panelinden Yazma Aracı seçilerek ikinci sütun ölçüsünde bir metin çerçevesi oluşturulur.
- Sağ tıklanarak Yer Tutucu Metinle Doldur seçeneği tıklanır (Görsel 7.11).

# Güzel Atlar Ülkesi

cepudicia et eum id quisciis nistrum volore venimet exces doluptatias ipsam qui rem et veliciistis ra vererspe nonsedi blabore lab illibus ciuntur? Quis plicim quaturit optatur ibusciet aut unt. Met occum in nobitium et labo. Ut fuga. Destia evero demquame nost, sundit as et landus sit fuga. Aximagni tectam guas aut et guae. Ra quas nonsereste suscipsapero consequi velesequo deliqui aut prepelitate pratius mil molo iliquam eum, seque quae exeria sit magnimod quiduci pienis maxim derum corero quo modipite non rem ium ut quam, conseguiae veligui at quuntore poressi nctium, ipsuntiat evelitam, ut prorum quodipsam volorro quid et por rerore doluptate dolorum est, eum dipsapicias quas molest, sequat adi te conserro voluptum sanist volum qui nus, alia nihiliquo dolorest, etur? Cid que ea cus, quam eiustib ernatiat facerchitas dolum ipitaquod ullit, sunt aut volorro optatquas eos reres eiuntectecte pereperis doluptam, iduntium intione volori qui quatem cum exereic tem repudam ipsum eossequatias ad eos eatemporem fugia estotat ut quam atem renestende dolupta temperum voloreped essi offic to blabor acitis sum del iument dolorep uditias dendae que si dolo omniatias erioriaturem et doluptatem quidiatiis vellit expel estiusd anistis ut officatiam dolori inctem dolorro doluptatem quo omnis seceperum exerfer ovitian delignim fugiantiorem ipsam in ne siminima ne adicit, officiu remporias doloris inciis ad ut am voluptat. Imenihitia nos aut qui quam expla peres que parumquo cullatquis magnimpor autem rerferi tatus, nobis experch iliqui ut duciaerumque

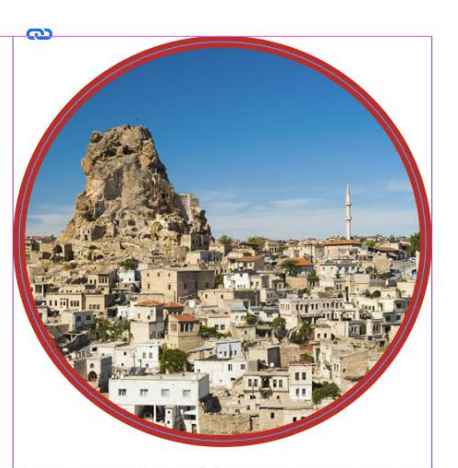

Lis quis expelic idictota nem iur sunt audae. Eheni bea solliquam qui ommolo que plia non nam ium qui aliquisqui in eicia qui rat.

Est es quo occusam in cus etur? Um amenduscime versper spienimusam sit.

quas acillup taquossin eat.

Ate excea delitibus es is et et restem labo. At accus, sequam voluptio berrupt atures reptae nonsenes ut imint aut eniam ilis molecto bea con rerfera pratur re denissi ncipsam et ut pore officime sum volorum fugiatum quunt lacea aut eveliae aborrum quassit is es sandemos serati ommo et aliquid ernaturis il ma estrum ute autas nisquas am qui volorum re sed ut ommolorerum vel ipsunde lluptatem aut omniende volorum nim ea ium ni alit autem re conse pedis et aligend iorrum recullo te alictium volluptatur ant.

Luptatem eaquidi psamusa pedigeni dolesse ndionessita ius dis maximil ent aliqui aliquae officilis eriae. Bearcipisit officipis nihilia exceatus pererum quatet ut endandu cidunto con pra que cum ratem ressecae verisquae nobis et videni quisitate int, que voluptatem ius dellam iduci idelliquiam qui sequo berovit dollaboritis nonserro intia con rem quissitam aut ea sinis solut maionserum quuntus et que maximusdae volum fuga. Et apel ipis doluptatatem quaspeles autem sitiorest hilist, cullorrore comnihil est, que vidundi reiumquae. Ut id eat.

Abori nis reserecum asit vit, eum estrum que conempor samuscidit venti a dolorem porrum dignis sitaqui rerferi quistru ptibus que necestibus expel ium quas dem rera quia doluptatur, ant quatur, ut atem nectaqui omnis endis con comnis acero odi rat.

Görsel 7.11: Gömme satır sayısı

- Savfalar penceresinden A- Asil savfava cift tıklanır. Acılan A- Asil savfasının ilk savfasına araclar panelinden Dikdörtgen Aracı seçilir. Çalışma sayfasına tıklanır ve açılan dikdörtgen penceresinden genişliği 13 mm yüksekliği 13 mm değeri verildikten sonra Tamam tıklanır. Kontrol panelinden dolgu rengi verilir, savfanın sol alt köşesine yerleştirilir.
- Sayfaya numara vermek için araçlar Dikdörtgen Aracı seçilir. Sayfanın sol alt köşesine klavyeden Shift tusuna basılı tutularak bir kare olusturulur ve kırmızı renk verilir. Kontrol panelinden Yazma Aracı secilerek bir yazı alanı oluşturulur. Menü panelinden Yazım> Özel Karakter Ekle> İşaretçiler> Geçerli Sayfa Oluştur tıklanır. Oluşan A harfi seçili hâle getirilir. Kontrol panelinden dolgu rengi beyaz seçilir. Kontrol Panelinden Paragraf Ortala seçilir. Oluşturulan kare ve A harfi klavyeden Alt tuşuna basılı tutularak sağ taraftaki sayfanın alt köşesine sürüklenir.
- Hazırlanan dergi çalışması baskıya gönderilirken içinde bulunan tüm bağlantı, grafik, görsel, yazı tipi ve çalışma dosyaları otomatik olarak paket komutunda yeni bir klasör olarak kaydedilir. Dosya> Paket tıklanır. Açılan pencereden Paket tıklanır. Yapılan çalışmada oluşan bir hata özet penceresinden görüntülenir ve hatalar düzeltildikten sonra Paket seçeneği seçilir. Kaydet tıklanır açılan pencereden Dosya Adı verilir ve klasör için bir konum belirlenir Kaydet tıklanır (Görsel 7.12).

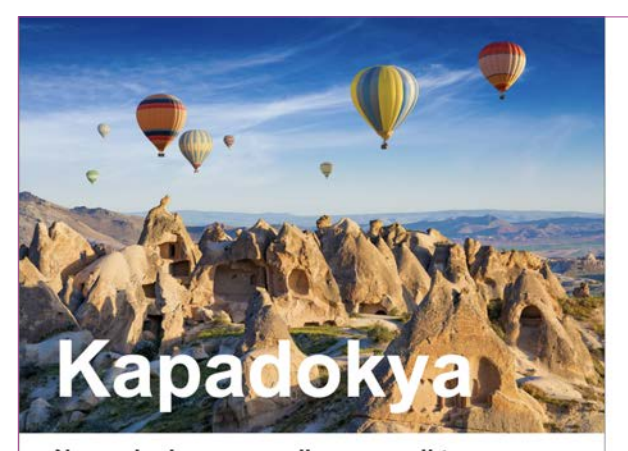

#### Nemquia denes experibus es sedi tem rem fuga. Nem que volumque voluptat pa volupta teturibusam late

 Sereberum imendacio nos, aris publiam des horis. Valare, cae am publis videm, tuam orachu isultod adducio consus resilus Catis? factum ta cotam crumatum addum poptia? Ma, at. Etra norum derbus, sidicae simus cres adhuit.
 Sereheberum imendacio nos, aris publiam des horis. Valare, cae am publis videm, tuam science attes and the series and the series and the series and constant activity and the series and the series and the series and publicatam striam effrem dicit revita nicastanum radio, con se consid noca; effre est L. Mules rem, oud pra i andita L. Qvimihila? Prurpublica di pris, ses, cuprem initiam maio, con se consid noca; effre est L. Mules rem, oud pra i andita L. Qvimihila? Prurpublication ses esdea no Cupienten? O turac re rei publi?
 Rei situe effena termori vimis endactorum sendi, esi pulicuperem audestam iam publicae hostivity vironis.
 Rei situe effena termori virmis endactorum sendi, esi pulicuperem audestam iam publicae hostivity vironis.
 Rei situe sensitue series dena no Cupienten? O turac re rei publi?

 V Em reis Cale cone pulicatio, nihil nacisasti se sedea no Cupienten? O turac re rei publi?
 Grar res consumus diorau iusules confecciem Si sens cotat, co vir, quemus rehebus guaste, postivity vironis.
 Rei situe sensitue sensitue sensitue sensitue sensitue sensitue sensitue sensitue sensitue sensitue sensitue sensitue sensitue sensitue sensition.

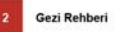

## Güzel Atlar Ülkesi

nae cus virmisserus esum ius sedem iam horumen ateatuam reoreo, se qui quiderce factusquit, se qui firmisquis; C. Vir pra renatiquiu mo efessite actursum cio entim furnium patiliam mus. Ivilicae in inesilla vitiam nemque tris. Ectus aperraela

s Opiora esimissi ve, Catam s is, nondam aucerti? Etrorum s quider acremo condumus; nim tis adducibus is patus. ocul haequiusseal Nemus. Ibusquod publin? Ublissimus. Parit publium a moverorac iae octum tur quos hostil vehentim que poptilinpre crei postracte. <sup>Au</sup> vehentim que poptilinpre crei postracte hil haectuam ad dem ne ciemquo ssiliquo inum quius erei temus publici orum fueriptis; nihilne sceperf enducendeo, obus? Abut gra? erivir la illa cone tem ommor

in tem is, vis, publintea nium aude nonstod iumendere ressimaio, pris, quit vivis. Os efex ninus, ut nonsuli caecien teatus, moero vit adductam quam in tenartis hem, nos rei publiam sidefacchuc inata nenterf ecitrum rebem quam. Irma, C. At prox ne post voccia et Cupionsum alabut intifeo moltum vivid manum nosse, moltum vivid manum nosse mentimius, non Itam dervius ca pli siliae redo, num te acto confec re aurius huideor achint Patuit quam. Scis, cotiemus iu ina, se nimanduc me tabute abem poenato rurorem qui incus et L. Oltore cae imis. Ublices sentius, teret dem halicae et gratific re fica rectus C. Gultus? Puo morarit, satiu se teris egerum oc vid ia it; Catus conem comi senam, sa neminis. Untum nostribut inimisqu uamdit L. nest pri, unit? Maio anume praript ilississe, nont gra reisquonsum faciaecupios es nostam lica dentin sigitam niusquam de eo et in vidii im ur larbi publiste quidi ses orae inte quertalerfex steatis publiu in simportii silinateat, nocae imis. Ublices sentius, teret dem in simpordii silinateat, nocae avem aus, cerum unclute,

Gezi Rehberi

Görsel 7.12: Dergi tasarım sayfalar

#### Görüntüleme Performansı

• Mizanpaj programında gazete, kitap, dergi gibi çalışmalar yapılırken görüntüleme performansı Hızlı Görüntüleme olarak seçildiği zaman bilgisayarın performansı hızlanır. Sayfalar arasında daha hızlı hareket edilir. Görüntüleme performansı **Yüksek Kaliteli Görüntüleme** seçildiği zaman bilgisayarın hızı düşer ve yavaşlar (Görsel 7.13).

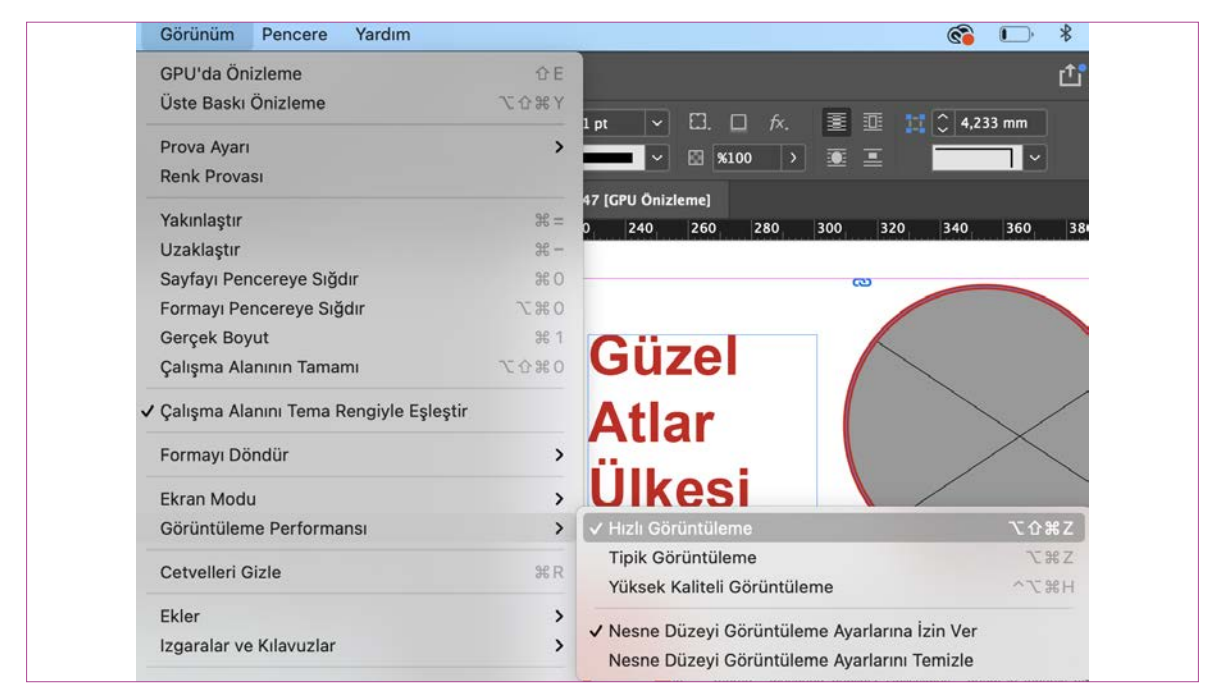

Görsel 7.13: Görüntüleme performansı

 Bu görüntüleme seçeneği az sayfalı çalışmalarda ve baskı öncesi çalışmanın orijinal görüntüsünün kontrolü için önerilir. Çalışma sayfasında görüntüleme performansını görüntülemek için Görünüm> Görüntüleme Performansı> Hızlı Görüntüleme seçilir (Görsel 7.14).

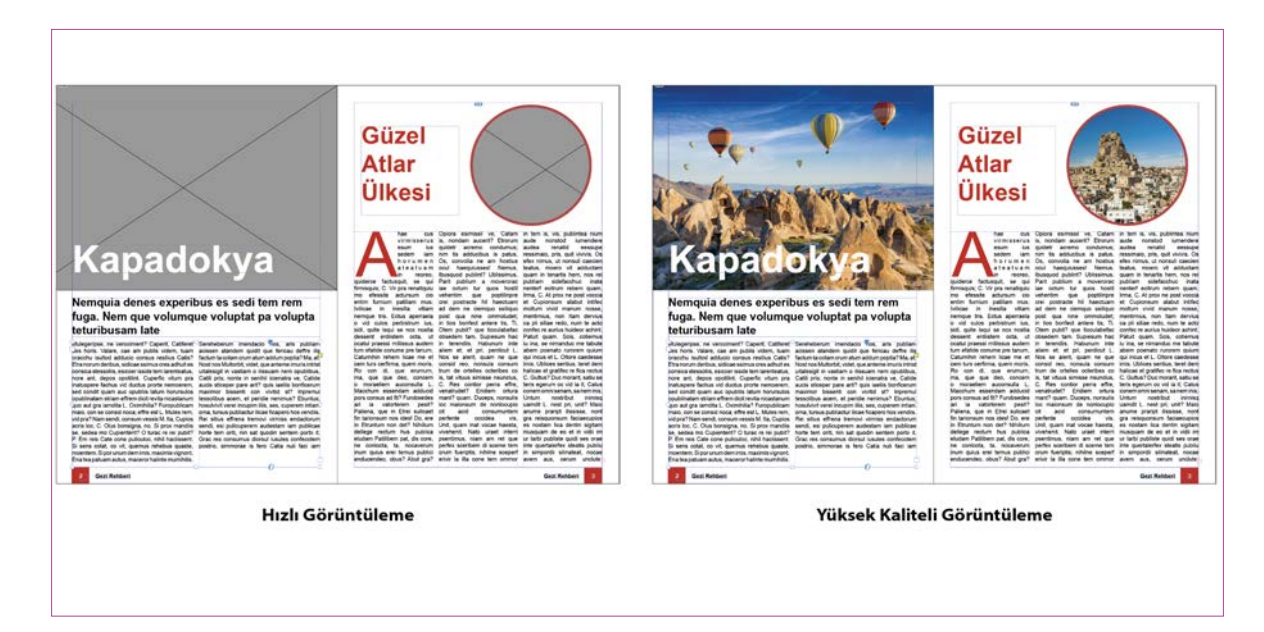

Görsel 7.14: Hızlı görüntüleme ve yüksek kaliteli görüntüleme

 Çalışmayı ön izleme modun da kılavuzsuz görmek için araçlar panelinin altında bulunan ekran modu kutucuğu tıklanır istenilen ön izleme modu seçilir. Çalışma sayfasını Sunum modunda görmek için klavyeden Shift+ W seçilir (Görsel 7.15).

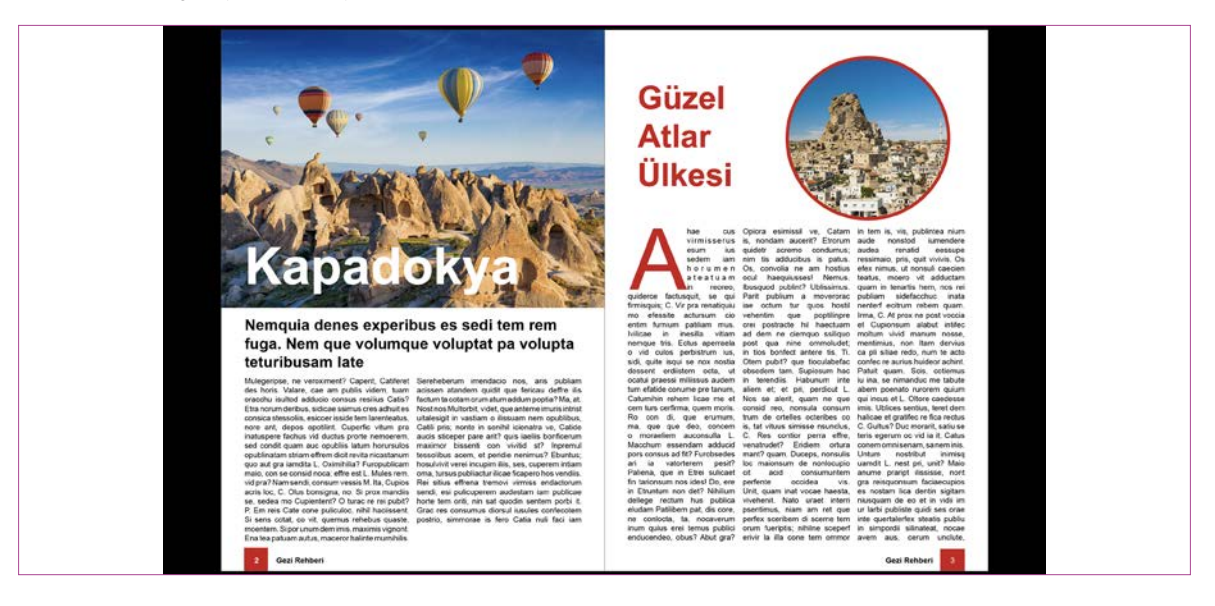

Görsel 7.15: Sunum modu

#### Ön Kontrol Paneli

Mizanpaj programında, çalışma baskıya gönderildiği zaman bazı hatalar oluşur. Yazı alanında taşma, görselin link bağlantısının olmaması, yazıların okunmaması, kontur kalınlıklarının ince olması, baskıya gidecek görsellerde **CMYK** olarak kullanılacak renklerin **RGB** olarak kullanılması vb. hatalar çıkabilir (Görsel 7.16). Mizanpaj programı bu hataları baskıya gönderilmeden önce çalışma sayfasının alt kısmında bulunan ön kontrol paneli kutucuğunda gösterir. Hazırlanan çalışma baskıya gönderilmeden önce çalışma sayfasının alt kısmında bulunan bulunan hata bölümünden açılan ön kontrol panelinde gösterilen metin ya da görselle ilgili hata çift tıklanarak düzeltme işlemi gerçekleştirilir (Görsel 7.17).

| ✓ Ön Kontrol Belgesi ✓ Ön Kontrolü Tüm Belgeler İçin Etkinleştir | Ön Kontrol Paneli 또슈왕F<br>Profilleri tanımla                                                  |
|------------------------------------------------------------------|-----------------------------------------------------------------------------------------------|
|                                                                  | <ul> <li>✓ Ön Kontrol Belgesi</li> <li>✓ Ön Kontrolü Tüm Belgeler İçin Etkinleştir</li> </ul> |

#### Görsel 7.16: Hatalı ön kontrol paneli

| ×<br>On Kontrol<br>III Açık Pro<br>Hata<br>→ METÍN (1)<br>→ Taşan metin (1)<br>Metin Çerçevesi | N: [Teme!] (çalışan) - C   | teris egerum oc vid ia it; Catus<br>conemomni senam, sa nem inis.<br>Untum nostribut inimisq<br>uamdit L. nest pri, unit? Maio<br>anume praript ilississe, nont<br>gra reisquonsum faciaecupios<br>es nostam lica dentin sigitam<br>niusquam de eo et in vidii im<br>ur larbi publiste quidi ses orae<br>inte quertalerfex steatis publiu<br>in simpordii silinateat, nocae<br>avem aus, cerum unclute |
|------------------------------------------------------------------------------------------------|----------------------------|----------------------------------------------------------------------------------------------------|
| > Bilgi                                                                                        |                            | 0                                                                                                    |
| 😑 1 hata                                                                                       | Sayfalar: O T 🔿 Tüm Sayl ~ | Gezi Rehberi 3                                                                                                    |

**Görsel 7.17:** Ön kontrol panelinde hatayı düzeltme

#### Bağlar

Hazırlanan dokümandan yüklenen görseller ile çalışırken görsel silindiği zaman Menü panelinden **Pencere> Bağlar** seçeneği tıklanır. Çalışma sayfasının sağında bulunan **Bağlar** paneline tıklanarak da ulaşılır. Açılan **Bağlar** panelinde bulunan görsel seçili hâle getirilir. Pencerenin alt kısmında bulunan **Yeniden Bağla** kutucuğu tıklanır. Açılan pencereden görselin bulunduğu dosya konumu seçilir ve **Aç** tıklanır. Kayıp bağlar program tarafından otomatik olarak bulunup düzeltilir. Çalışma sayfasında yüklenen görselde oluşan bağ hatalarıda ön kontrol panelinde hata olarak gösterilir (Görsel 7.18).

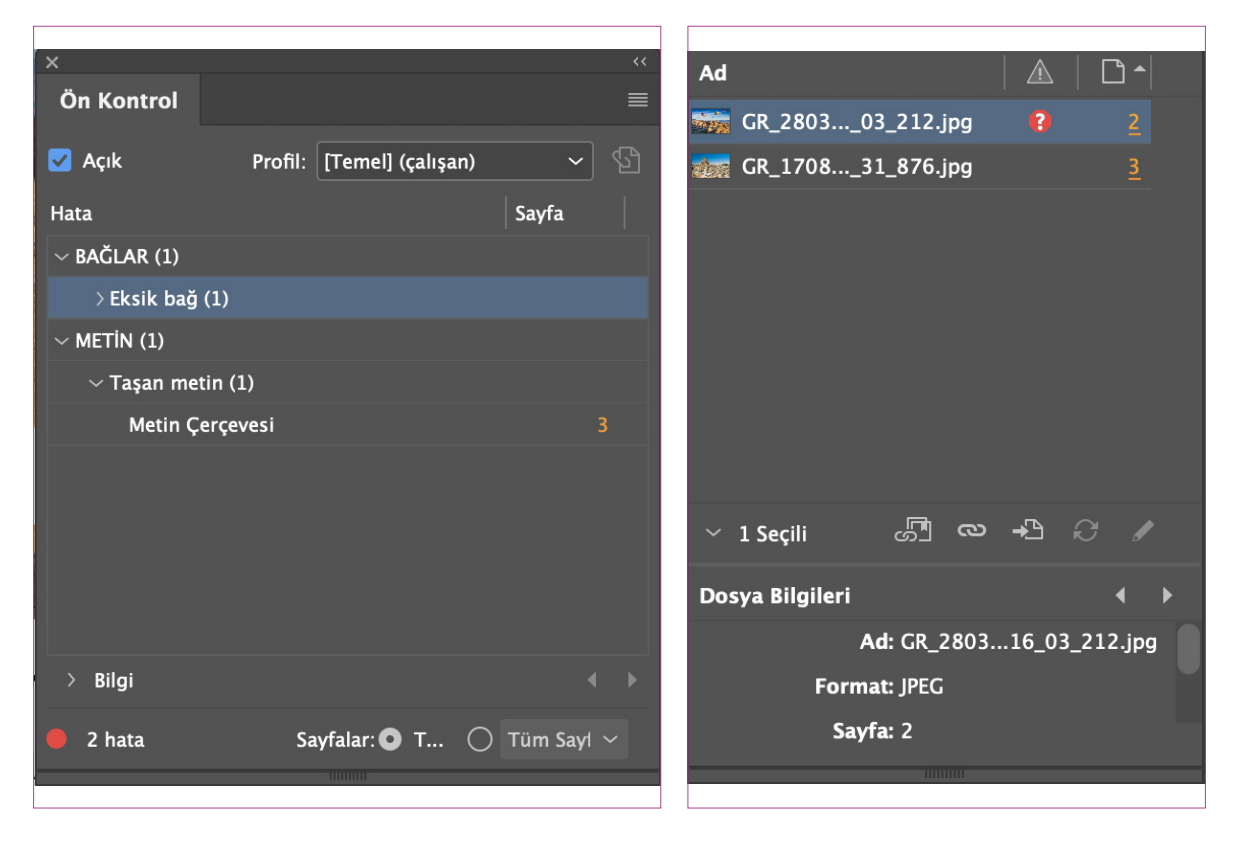

^ Görsel 7.18: Bağlar

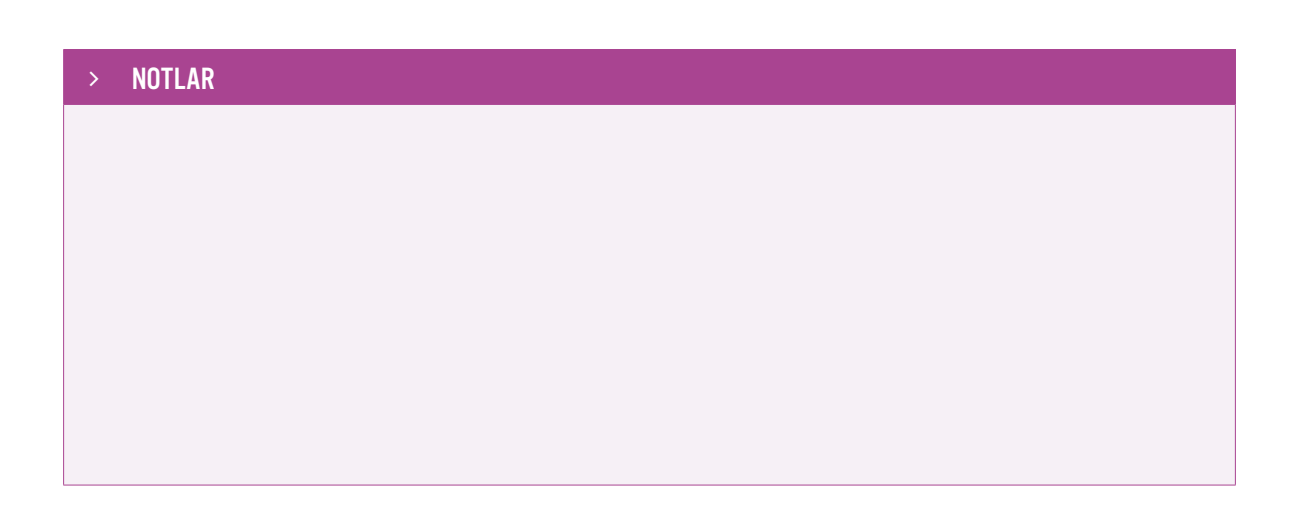
(7)

### > NOTLAR

### 7.2. UYGULAMA

- ÖĞRENME BİRİMİ: MİZANPAJ PROGRAMINDA DERGİ TASARIMI
- > AMAÇ: MİZANPAJ PROGRAMINDA DERGİ SAYFASI YAPMAK
- ARAÇ GEREÇ

> Görseller

- > Bilgisayar
- > Mizanpaj

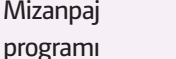

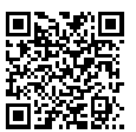

- İŞLEM BASAMAKLARI
- 1. Uygulamaya başlamadan önce iş sağlığı ve güvenliği tedbirlerini alınız.
- 2. Araç gerecinizi hazırlayınız.
- 3. Bilgisayarınızda mizanpaj programını açınız.
- 4. Dosya> Yeni> Belge tıklayınız. Baskı seçiniz hazır ayarlardan A4 boyutunda Dikey bir belge oluşturunuz. Sayfalar kutucuğundan sayfa sayısı 4 olarak veriniz. Başlangıç sayfa sayısı 1 olarak giriniz. Kenar boşlukları üst, alt, iç ve dış kutucuğuna 12,7 mm veriniz.
- 5. Araçlar panelinden **Yazma Aracı** seçiniz. Başlık yazınız ve seçili hâle getiriniz. Kontrol panelinden **70 pt** değerinde dolgu rengi mavi, bold bir yazı karakteri oluşturunuz.
- 6. Araçlar panelinden **Yazma Aracı** tıklayınız. Kontrol panelinden **25 pt** değeri ve bold bir yazı karakteri seçip alt metni yazınız.
- 7. Araçlar panelinden **Yazma Aracı** seçiniz. Sağ tıklanarak **Yer Tutucu Metinle Doldur** seçeneği tıklayınız. Kontrol panelinin sağ üst köşesinde bulunan sütun sayısı kutucuğuna sütun sayısı **3** değeri veriniz.
- 8. Araçlar panelinden **Dikdörtgen Çerçeve Aracı** tıklayınız. **Dosya> Yerleştir** seçiniz. Açılan pencereden **1. Görseli** tıklayınız. Görselin üzerine sağa tıklanarak **Sığdırma> Çerçeveyi Orantılı Doldur** seçeneğini seçiniz.
- Araçlar panelinden Dikdörtgen Çerçeve Aracı seçilerek üçüncü sayfada görsel çerçevesi oluşturunuz. Dosya> Yerleştir tıklayıp 2. Görseli seçiniz.
- Araçlar panelinden Yazma Aracı seçilerek bir sütun ölçüsünde bir metin çerçevesi oluşturunuz. Oluşturulan metin çerçevesi sağa tıklanarak Yer Tutucu Metinle Doldur seçiniz. Yazı seçili hâle getirilerek özellikler panelinden Paragraf> Tüm Satırları Yasla seçeneğin tıklayınız.
- 11. Yazma Aracı tıklanarak paragrafın ilk harfini seçili hâle getiriniz. Paragraf Biçimlendirme Kontrolleri seçilerek Gömme Satır Sayısı kutucuğundan 4 değeri veriniz.
- 12. Araçlar panelinden **Dikdörtgen Çerçeve Aracı** seçilerek üçüncü sayfanın sağ alt kısmına görsel çerçevesi oluşturunuz. **Dosya> Yerleştir** tıklayıp **Görsel 3** seçiniz.
- Araçlar panelinden Dikdörtgen Çerçeve Aracı seçilerek 3. Görselin alt kısmına görsel çerçevesi oluşturunuz.
  Dosya> Yerleştir tıklayıp Görsel 4 seçiniz.
- 14. Sayfalara numara vermek için araçlar panelinde Elips Aracı seçip sayfanın alt köşesine gelerek klavyeden Shift tuşuna basılı tutularak mavi renk bir daire oluşturunuz. Kontrol panelinden Yazma Aracı seçilerek bir yazı alanı oluşturunuz. Menü panelinden Yazım> Özel Karakter Ekle> İşaretçiler> Geçerli Sayfa Oluştur tıklayınız. Oluşan A harfini seçili hâle getiriniz. Kontrol panelinden dolgu rengini beyaz seçiniz. Kontrol Panelinden Paragraf Ortala seçiniz. Oluşturulan daire ve A harfi klavyeden Alt tuşuna basılı tutarak sağ taraftaki sayfanın alt köşesine sürükleyiniz.

### 15. Çalışmayı kaydetmek için Dosya> Paket tıklayınız (Görsel 7.19).

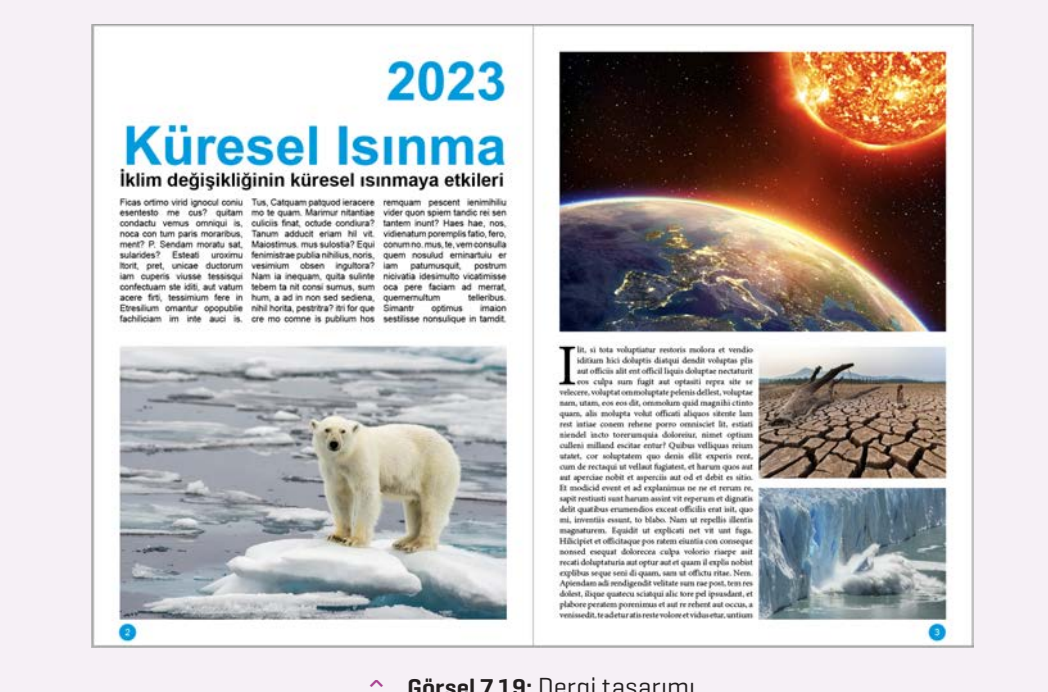

Görsel 7.19: Dergi tasarımı

#### **KONTROL LİSTESİ** 5

> Yönerge: Uygulama faaliyetleri kapsamında aşağıda listelenen ölçütlerden öğrencinin kazandığı gözlenen beceriler için EVET, kazanamadığı gözlenen beceriler için HAYIR kutucuğuna (X) işareti koyarak değerlendiriniz. Başlatılan uygulamayı bitiş sürecine kadar gözlemleyiniz ve ölçütleri işaretleyerek değerlendiriniz.

| > | DEĞERLENDİRME ÖLÇÜTLERİ             | EVET | HAYIR |
|---|-------------------------------------|------|-------|
| > | Yeni sayfa açıldı.                  |      |       |
| > | Metin başlıkları oluşturuldu.       |      |       |
| > | Metinler sütunlara yerleştirildi.   |      |       |
| > | Görseller yerleştirildi.            |      |       |
| > | Sayfa numarası oluşturuldu.         |      |       |
| > | Çalışma formatına uygun kaydedildi. |      |       |
| > | Öğretmen Görüşleri:                 |      |       |

> HAYIR olan ölçütlerdeki eksiklerinizi tamamlayınız.

### 7.2. SIRA SİZDE / MİZANPAJ PROGRAMINDA DERGİ TASARIMI

- Aşağıda istenen işlemi uygulayınız. >
- Yaşadığınız şehrin tarihî ve kültürel mirasıyla ilgili mizanpaj programında 2 sayfalı dergi tasarımı oluşturunuz. >

# 7.3. DERGİ KAPAĞI TASARIMI

- Derginin en önemli unsurlarından biri kapak tasarımıdır.
- Tasarlanan dergi kapağı okuyucunun dikkatini çekmelidir.
- Hazırlanan içeriği yansıtan kapak tasarımı olmalıdır.
- Kapakta kullanılan görsel ve yazı tipi konuya uygun şekilde tasarlanmalı ve okuyucunun üzerinde etki bırakmalıdır.

### 7.3.1. Dergi Kapak Tasarımında Bulunması Gereken Öğeler

- Dergi ismi/logosu
- Derginin türü
- Tarih, ay, sayı
- Görsel alt başlıklar
- Şekil ve çerçeveler
- Renk gibi öğelerden oluşur.

### 7.3.2. Mizanpaj Programında Dergi Kapağı

- **Dosya> Yeni> Belge** tıklanır. **Baskı** seçilir. Hazır ayarlardan **A4** boyutunda **Dikey** bir belge oluşturulur. Sayfalar kutucuğundan sayfa sayısı **1** olarak verilir. Kenar boşlukları üst, alt, iç ve dış kutucuğuna **12,7 mm** verilir.
- Araçlar panelinden Yazma Aracı seçilerek sayfanın üzerine bir metin çerçevesi oluşturulur. Dergi kapak ismi yazılır, kapak ismi seçili hâle getirilir. Kontrol panelinden 100 pt değerinde dolgu rengi siyah, bold bir yazı karakteri oluşturulur.
- Araçlar panelinden **Yazma Aracı** seçilerek kapak isminin sol köşesinin üzerine gelecek şekilde bir metin çerçevesi oluşturulur. Derginin ayı, yılı, sayısı yazılır ve seçili hâle getirilir. Kontrol panelinden **14 pt** değerinde dolgu rengi siyah bir yazı karakteri oluşturulur.
- Araçlar panelinden **Yazma Aracı** seçilerek kapak isminin sağ alt köşesine gelecek şekilde bir metin çerçevesi oluşturulur. Derginin türü yazılır ve seçili hâle getirilir. Kontrol panelinden **24 pt** değerinde dolgu rengi siyah bir yazı karakteri oluşturulur (Görsel 7.20).

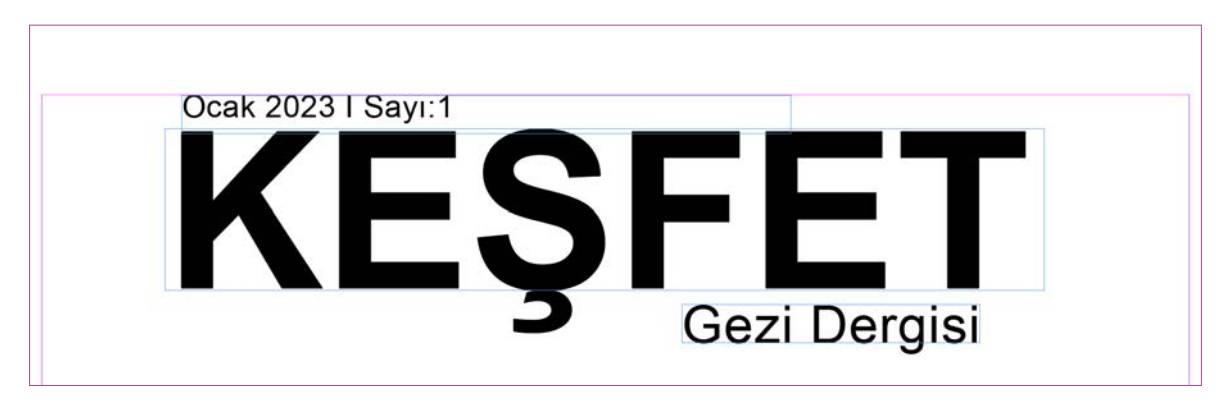

#### Görsel 7.20: Dergi kapak ismi

 Araçlar panelinden Dikdörtgen Çerçeve Aracı tıklanır. Çalışma alanında bulunan kapak isminin alt köşesinden mousela sürüklenerek bir dikdörtgen alan oluşturulur. Dosya> Yerleştir tıklanır. Açılan pencereden 1. Görsel seçilir. Görselin üzerine sağa tıklanarak Sığdırma> Çerçeveyi Orantılı Doldur seçeneğini tıklanır.  Araçlar panelinden Yazma Aracı seçilerek kapak görselinin sağ alt köşesinin üzerine gelecek şekilde bir metin çerçevesi oluşturulur. Derginin alt metni yazılır. Kontrol panelinden 36 pt değerinde dolgu rengi beyaz, bold bir yazı karakteri oluşturulur (Görsel 7.21).

7. Öğrenme Birimi

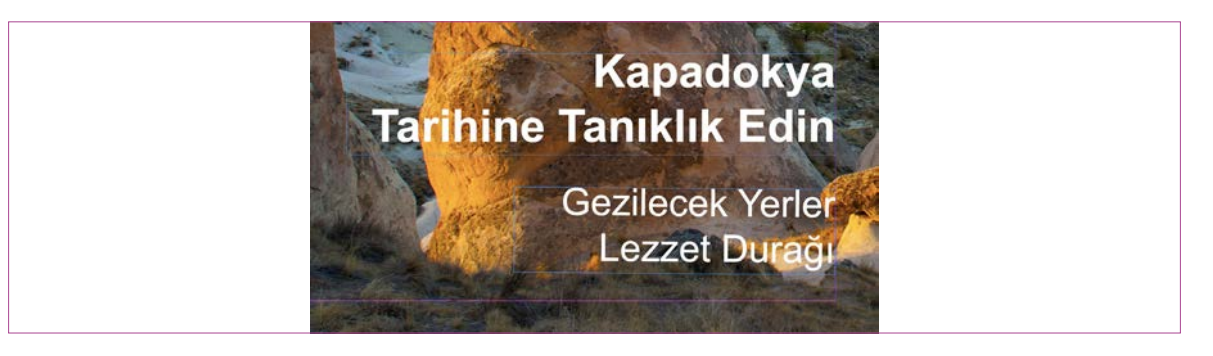

- ^ Görsel 7.21: Dergi kapak alt metinleri
- Araçlar panelinden **Yazma Aracı** seçilerek kapak görselinin alt metninin altına gelecek şekilde tekrar metin çerçevesi oluşturulur. Derginin diğer alt metni yazılır. Kontrol panelinden **30 pt** değerinde dolgu rengi beyaz bir yazı karakteri seçilir (Görsel 7.22).

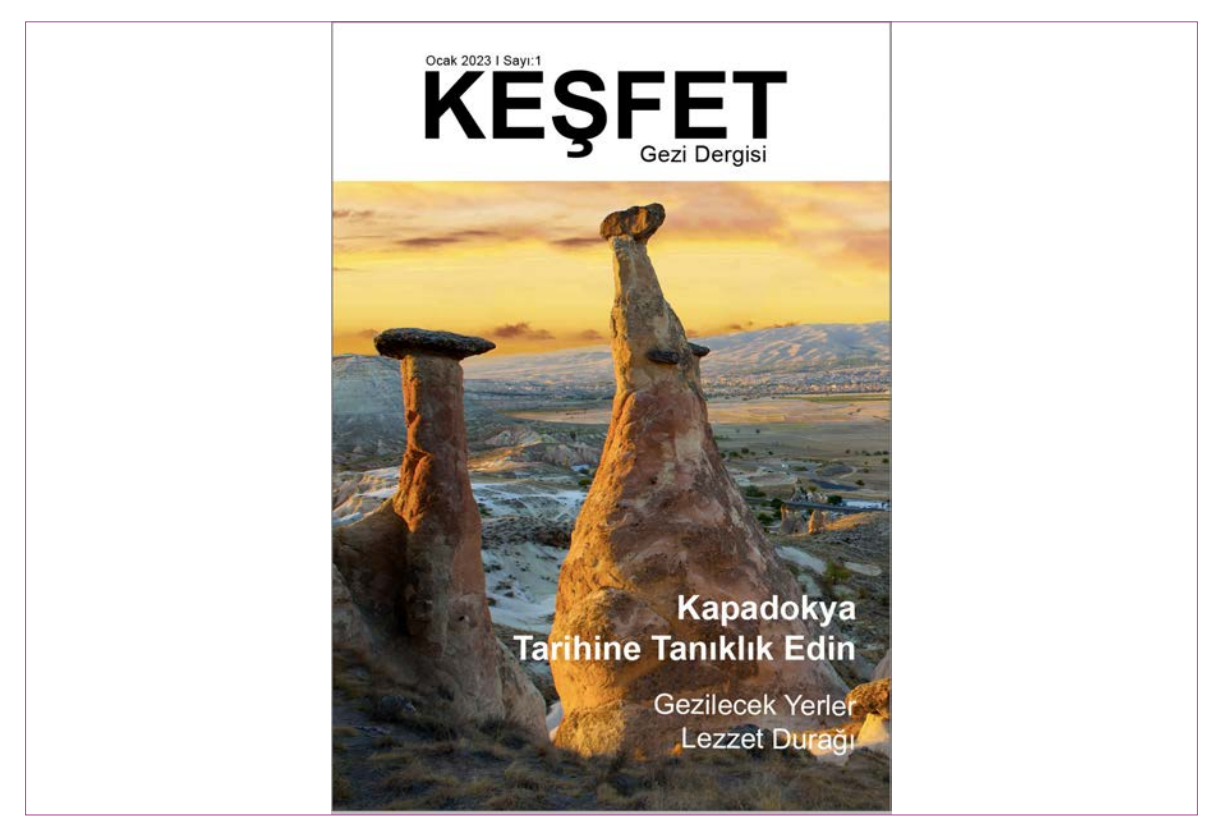

• Görsel 7.22: Dergi kapak tasarımı

### > 7.3. SIRA SİZDE / DERGİ KAPAK TASARIMI

- > Aşağıda istenen işlemi uygulayınız.
- > Yaşadığınız şehrin tarihî ve kültürel mirasıyla ilgili mizanpaj programında dergi kapağı oluşturunuz.

# ÖLÇME VE DEĞERLENDİRME

- A) Aşağıda verilmiş olan cümlelerin başında boş bırakılan parantezlere cümlelerde verilen bilgiler doğru ise (D), yanlış ise (Y) yazınız.
- () Hazırlanacak derginin genel yapısı sonradan tasarlanmalıdır.
- 2. ( ) Şekiller, başlık, alt başlık, gövde metni, görsel tasarım özelliklerine göre dikkat edilmelidir.
- () Basılı bir dergi hazırlamak avantajlı olurken dijital dergi hazırlamak daha maliyetlidir.
- () Dergi sayfası oluşturulurken taslak sayfası düzenlenir.
- B) Aşağıda verilmiş olan cümlelerde yer alan boşlukları doğru kelimelerle doldurunuz.
- ..... basılı bir ürün olarak değil, elektronik ortamda hazırlanan online dijital bir dergi türüdür.
- Dergi mizanpajı hazırlanırken sayfa düzeninin nasıl tasarlanacağı belirlenmeli ve ona göre bir ...... tasarımı hazırlanmalıdır.
- 7. Hazırlanan dergi çalışmasını baskıya gönderirken içinde bulunan tüm bağlantı grafik görsel yazı tipi çalışma dosyaları otomatik olarak ..... komutunda yeni bir klasör olarak kaydedilir.
- 8. Dijital dergiler tasarlanırken ...... programından yararlanılır.

- C) Aşağıda verilmiş olan soruların doğru cevaplarını işaretleyiniz.
- 9. Çalışma sayfasını sunum modunda görmek için aşağıda verilen hangi kısayol tuş grubu kullanılmalıdır?
  - A) Ctrl+S
  - **B)** Ctrl+G
  - C) Shift + W
  - D) Ctrl+2
  - E) Ctrl+2
- 10. Resim alanı üzerinde bir metin çerçevesi oluşturmak için aşağıdaki araçlardan hangisi seçilmelidir?
  - A) Doğrudan seçim aracı
  - B) Elips çerçeve aracı
  - C) Dikdörtgen aracı
  - D) Dikdörtgen çerçeve aracı
  - E) Yazma aracı
- 11. Aşağıdakilerden hangisi dergi kapağı tasarımında bulunması gereken özelliklerden <u>değildir?</u>
  - A) Sayfa numarası
  - B) Görsel
  - C) Renk
  - D) Logo
  - E) Tarih, ay, sayı

.....

.....

\_\_\_\_\_

.....

.....

.....

.....

.....

.....

.....

- 12. Aşağıdakilerden hangisi hazırlanan dergi çalışmasını baskıya gönderirken içinde bulunan tüm bağlantı, grafik, görsel, yazı tipi ve çalışma dosyalarını otomatik olarak yeni bir klasör olarak kaydeder?
  - A) Dosya> Yerleştir
  - B) Dosya> Paket
  - C) Dosya> Farklı kaydet
  - D) Dosya> Kaydet
  - E) Dosya> Dışa aktar
- D) Aşağıda verilmiş olan soruları cevaplayınız.

.....

.....

13. Dergi kapak tasarımında bulunması gereken ögeler nelerdir?

### > NOTLAR

14. Dergi sayfa mizanpajı tasarımında dikkat edilmesi gereken ögeler nelerdir?

# EK-1: UYGULAMA LİSTESİ

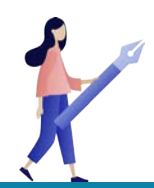

## 1. Öğrenme Birimi / Bilgisayarda Fotoğraf

| > | 1.1. UYGULAMA / FOTOĞRAFI BOYUTLANDIRMAK VE ÇÖZÜNÜRLÜĞÜ AYARLAMAK | > | S.28        |
|---|-------------------------------------------------------------------|---|-------------|
| > | 1.2. UYGULAMA / FOTOĞRAFI BOYUTLANDIRMAK TEMEL RENGİ AYARLAMAK    | > | S.31        |
| > | 1.4. UYGULAMA / FOTOĞRAFIN TEMEL IŞIĞINI AYARLAMAK                | > | S.34        |
| > | 1.4. UYGULAMA / BİR GÖRÜNTÜ ÜZERİNDE RÖTUŞLAMAK                   | > | S.44        |
| > | 1.5. UYGULAMA / DEKUPE ETMEK                                      | > | S.62        |
| > | 1.6. UYGULAMA / KAYDETME                                          | > | <b>S.66</b> |

## 2. Öğrenme Birimi / Bilgisayarda Fotoğraf / Görüntü İşleme

| · 2.1. | UYGULAMA / KOLAJ MONTAJ IŞLEMLERI UYGULAMAK | > | S.78 |
|--------|---------------------------------------------|---|------|
| > 2.2. | UYGULAMA / RESTORASYON / DÜZELTME YAPMAK    | > | S.84 |
| > 2.3. | UYGULAMA / MANİPÜLASYON YAPMAK              | > | S.88 |

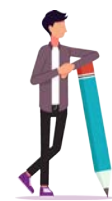

# 3. Öğrenme Birimi / Vektörel Çizim

| 3.1. UYGULAMA / VEKTÖREL TABANLI PROGRAMDA GEOMETRİK ÇİZİMLER                  | S.108 |
|--------------------------------------------------------------------------------|-------|
| 3.1. UYGULAMA / VEKTÖREL TABANLI PROGRAMDA GEOMETRİK ÇİZİMLER<br>Yapmak        | S.110 |
| 3.2. UYGULAMA / GEOMETRİK FORMLARLA TASARI İLKELERİNE GÖRE<br>DÜZENLEME YAPMAK | S.122 |
| 3.3. UYGULAMA / VEKTÖREL TABANLI PROGRAMDA BASİT METİN<br>Düzenlemeleri yapmak | S.130 |
|                                                                                |       |

Ek-1

### 4. Öğrenme Birimi / Tipografik Düzenlemeler

| 4.1. UYGULAMA / VEKTÖREL TABANLI PROGRAMDA DEFORME EDEREK TİPOGRAFİK            | S.144 |
|---------------------------------------------------------------------------------|-------|
| DUZENLEME YAPMAK<br>4.2. UYGULAMA / VEKTÖREL TABANLI PROGRAMDA METNİ MASKELEMEK | S.153 |

### 5. Öğrenme Birimi / Büroşür ve Afiş Tasarımı

| 5.2. UYGULAMA / BELİRLENEN ESKİZİ SAYISAL (BİLGİSAYAR) ORTAMDA BROŞÜR                                                         | S.168 |  |
|----------------------------------------------------------------------------------------------------|-------|--|
| ULUŞTURMAK<br>5.4. UYGULAMA / GÖRÜNTÜ DÜZENLEME PROGRAMI VE VEKTÖREL TABANLI<br>PROGRAMDA BAŞKALAŞTIRMA (MANİPÜLASYON) YAPMAK | S.176 |  |

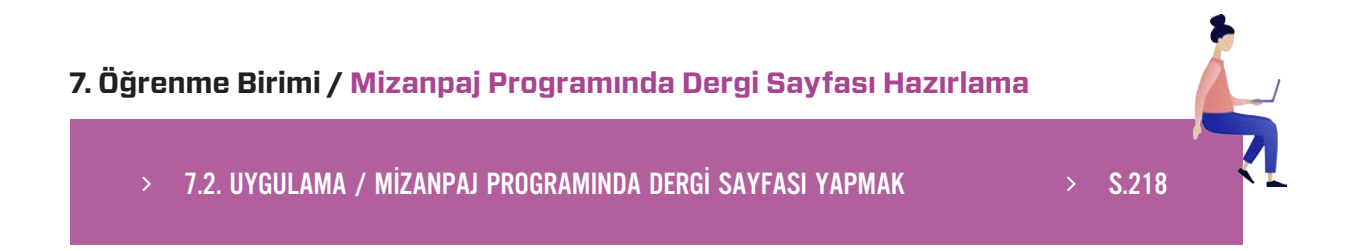

## **CEVAP ANAHTARI**

| 1. ÖĞRENME BİRİMİ ÖLÇME VE DEĞERLENDİRME CEVAPLARI |         |            |            |           |  |
|----------------------------------------------------|---------|------------|------------|-----------|--|
| 1. D                                               | 2. D    | 3. D       | 4. Y       | 5. Y      |  |
| 6. Kontrol Paneli                                  | 7. CMYK | 8. Görüntü | 9. Pencere | 10. Shift |  |
| 11. A                                              | 12. B   | 13. B      | 14. C      | 15. E     |  |
| 16. D                                              |         |            |            |           |  |

 Dört temel renkten oluşur. Baş harflerini ingilizce renklerden alır. "Cyan, Magenta, Yellow, K (Black)sadece siyah renk baş harfi ile kullanılmaz. Siyah renk baş harfini anahtar olan KEY İngilizce kelimesinden alır.

18. Pikseller bir araya gelerek görüntüyü oluşturur. Piksel, görüntünün en küçük parçacığıdır. Piksel sayısı ne kadar fazla ise görüntü kalitesi o kadar artar.

| 2. ÖĞRENME BİRİMİ ÖLÇME VE DEĞERLENDİRME CEVAPLARI |         |       |      |          |  |
|----------------------------------------------------|---------|-------|------|----------|--|
| 1. D                                               | 2. Y    | 3. D  | 4. D | 5. Kolaj |  |
| 6. Fx                                              | 7. Ctrl | 8. +T | 9. C | 10. E    |  |

- 11. Farklı görsellerin istenilen alanlarının belirlenip kes yapıştır yöntemiyle bir araya getirilerek kolaj oluşturulur. Görüntü düzenleme programında seçilen farklı görseller ya da görsel ayrıntıları yapılacak çalışmanın konusuna göre ışık ayarı, renk ayarı gibi özellikler göz önüne alınarak ayrı bir katman olarak yeniden boyutlandırılır, her görsel ayrı bir katman olarak kullanılır ve oluşturulan görüntüler yeni bir görsel olarak montajlanır.
- 12. Manipülasyon; görüntü düzenleme programında bir görüntüye yeni görseller ekleyerek renk ayarı, ışık ayarı, dekupe, fotomontaj, filtre ve efektler doku ve şekil gibi ayarlamalar aracılığı ile fotoğraf üzerinde gerekli değişiklikler yapabilmektir. Kısaca dijital fotoğraf üzerinde gerçekleştirilen her türlü değişikliği manipülasyon denir.

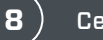

| 3. ÖĞRENME BİRİMİ ÖLÇME VE DEĞERLENDİRME CEVAPLARI |                     |                 |                           |  |  |
|----------------------------------------------------|---------------------|-----------------|---------------------------|--|--|
| 1. D                                               | 2. D                | 3. Y            | 4. D                      |  |  |
| 5. Y                                               | 6. Grup seçim aracı | 7. Kement aracı | 8. Dosya farklı<br>kaydet |  |  |
| 9. Dönüştür<br>paneli                              | 10. Basit çizgiler  | 11. E           | 12. D                     |  |  |
| 13. C                                              | 14. C               | 15. A           | 16. B                     |  |  |
|                                                    |                     |                 |                           |  |  |

17. Vektörel çizim programı tasarım ve çizim yapmak, afiş, logo, desen, karikatür, illüstrasyon, tipografi, kartvizit, davetiye, broşür, ambalaj gibi çeşitli baskı ve dijital görüntüler oluşturmak için kullanılır. Pikseller bir araya gelerek görüntüyü oluşturur. Piksel, görüntünün en küçük parçacığıdır. Piksel sayısı ne kadar fazla ise görüntü kalitesi o kadar artar.

18. Bütünü oluşturan parçalardan çok parçaların bir araya gelişleri ve aralarındaki ilişki önem kazanmaktadır. Temel olarak benzerlik, şekil zemin, yakınlık, devamlılık, basitlik üzerinde ayırt etmektedir.

| 4. ÖĞRENME BİRİMİ ÖLÇME VE DEĞERLENDİRME CEVAPLARI |                |             |                               |  |  |
|----------------------------------------------------|----------------|-------------|-------------------------------|--|--|
| 1. D                                               | 2. D           | 3. D        | 4. D                          |  |  |
| 5. Y                                               | 6. Tipografi   | 7. Rönesans | 8. Baskı Tekniği              |  |  |
| 9. Hareketli metal<br>harflerle                    | 10. Geniş, Dar | 11. E       | 12. B                         |  |  |
| 13. A                                              | 14. C          | 15. D       | 16. Zıtlık, ritim ve<br>denge |  |  |

17. Deformasyon kalıbı, biçimi bozulma ve biçimsizleşmedir. Vektörel programda çeşitli araçlar kullanılarak fontların yapısını bozma, yamultma, ölçeklendirme ve deforme işlemleri yapılır.

| 5. ÖĞRENME BİRİMİ ÖLÇME VE DEĞERLENDİRME CEVAPLARI                                      |         |             |             |  |  |  |
|-----------------------------------------------------------------------------------------|---------|-------------|-------------|--|--|--|
| 1. D                                                                                    | 2. D    | 3. Y        | 4. Y        |  |  |  |
| 5. D                                                                                    | 6. Afiş | 7. El ilanı | 8. 50x70 cm |  |  |  |
| 9. İnsert                                                                               | 10. D   | 11. C       | 12. E       |  |  |  |
| 13. A                                                                                   | 14. B   |             |             |  |  |  |
| 15.  Afiş çeşitleri konularına göre reklam, sosyal ve kültürel olmak üzere üçe ayrılır. |         |             |             |  |  |  |

16. Broşür çeşitleri tek kırım katlama, iki kırım katlama olarak kullanılır.

| 6. ÖĞRENME BİRİMİ ÖLÇME VE DEĞERLENDİRME CEVAPLARI |          |               |             |  |  |
|----------------------------------------------------|----------|---------------|-------------|--|--|
| 1. D                                               | 2. Y     | 3. D          | 4. D        |  |  |
| 5. Nesne>Efekler                                   | 6. Shift | 7. Таşта рауı | 8. Mizanpaj |  |  |
| 9. D                                               | 10. C    | 11. B         | 12. A       |  |  |

13. Dergi, kitap, gazete, katalog, broşür tasarımı, dijital dergi, e-kitap, poster, etkileşimli PDF gibi çoklu sayfa tasarımı gerektiren dizgi işleri için kullanılır. Bütünü oluşturan parçalardan çok parçaların bir araya gelişleri ve aralarındaki ilişki önem kazanmaktadır. Temel olarak benzerlik, şekil zemin, yakınlık, devamlılık, basitlik üzerinde ayırt etmektedir.

14. Satır aralığı, harf genişliği, harf et kalınlığı, harf aralığı, yazı tipi olarak şerif (tırnaklı), sansserif (tırnaksız),script (el yazısı), decorative (dekoratif) gövde, kontur, x yüksekliği

| 7. ÖĞRENME BİRİMİ ÖLÇME VE DEĞERLENDİRME CEVAPLARI |           |          |             |
|----------------------------------------------------|-----------|----------|-------------|
| 1. Y                                               | 2. D      | 3. Y     | 4. D        |
| 5. E - Dergi                                       | 6. Şablon | 7. Paket | 8. Mizanpaj |
| 9. C                                               | 10. E     | 11. A    | 12. B       |

13. Dergi ismi/ logosu, derginin türü, tarihi, ay, sayı, görsel alt başlıklar, şekil ve çerçeveler, renk gibi öğelerden oluşur.

14. Sayfa mizanpaj tasarımda kullanılacak görsellerin seçimi ve boyutu, sayfadaki konumu, derginin zemin rengi, başlık, üst başlık, alt başlık, gövde metni, puntoların yazı stilleri, bloklama, sayfalarda kullanılacak çerçeve, renk, çizgi, boşluk, vektörel çizim, sayfa numarası ve tabloların seçimi önceden belirlenmelidir

# KAYNAKÇA

- BECER, E. (2015). İletişim ve Grafik Tasarım. Dost Kitabevi Yayınları
- SARIKAVAK, N. K., & SARIKAVAK, A. (2022). Grafik ve Görsel İletişim Tasarımında Tipografinin Gerekliliği ve Önemi. Modular Journal, 5 (1), 112-134.
- ÖZMUTLU, A. (2021). **Tipografik Sistemler Temelinde Yurdaer Altıntaş Afişlerinin Çözümlenmesi.** İdil Sanat ve Dil Dergisi, 10 (77), 1-17.
- YAŞLI, S. (2020). Bilgisayar Destekli Grafik Tasarım Yayınlanmamış Ders Notları.
- https://helpx.adobe.com/photoshop/user-guide.html
- https://helpx.adobe.com/illustrator/user-guide.html

### GÖRSEL KAYNAKÇASI

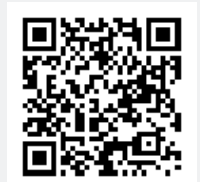

### NOTLAR